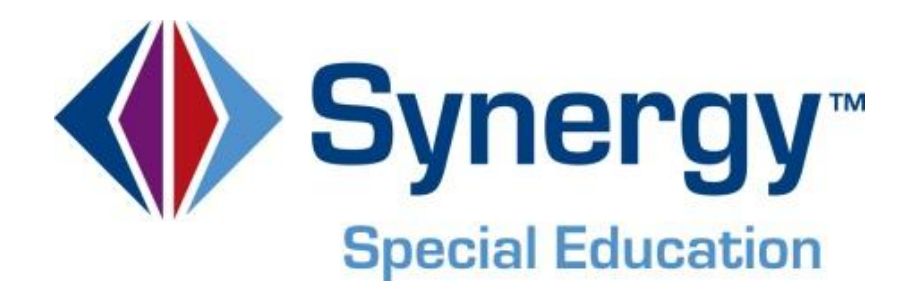

# **Synergy SE**<sup>®</sup> National Documents Guide

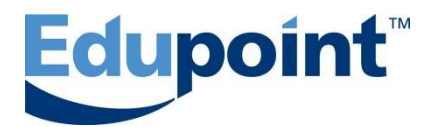

Edupoint Educational Systems, LLC 1955 South Val Vista Road, Suite 200 Mesa, AZ 85204 Phone (877) 899-9111 Fax (800) 338-7646

#### First Edition, August 2012

This edition applies to Synergy SE<sup>™</sup> software and all subsequent releases and modifications until indicated with new editions or revisions.

Edupoint's Synergy SE software and any form of supporting documentation are proprietary and confidential. Unauthorized reproduction or distribution of the software and any form of supporting documentation is strictly prohibited and may result in severe civil and criminal penalties.

Information in this document is provided in connection with Edupoint Educational Systems products. No license to any intellectual property rights is granted by this document.

The screens, procedural steps, and sample reports in this manual may be slightly different from the actual software due to modifications in the software based on state requirements and/or school district customization.

The data in this document may include the names of individuals, schools, school districts, companies, brands, and products. Any similarities to actual names and data are entirely coincidental.

Synergy SE is a trademark of Edupoint Educational Systems, LLC. \* Other names and brands may be claimed as the property of others.

Copyright © 2006-2012, Edupoint Educational Systems, LLC. All rights reserved.

# TABLE OF CONTENTS

| CHAPTER ONE: MANAGING SYNERGY SE DOCUMENTS               | . 7                    |
|----------------------------------------------------------|------------------------|
| SE Document Overview                                     | 8                      |
| Navigation                                               | 9                      |
| Navigate to the SE Student screen:                       | 9                      |
| Navigate to the Portfolio screen:                        | 9                      |
| Editing Documents                                        | 11                     |
| Understanding SE Document Properties                     |                        |
| Deleting a Document                                      |                        |
| Printing a Document                                      | 12                     |
| Validating a Document.                                   | . 13                   |
| Finalizing a Document                                    | 14                     |
| Creating Multiple Documents                              | 15                     |
| Ad Hoc Documents                                         | . 16                   |
| Creating Multiple Ad Hoc Documents                       | . 18                   |
| Print Only Ad Hoc Documents                              | . 19                   |
| Deleting Ad Hoc Documents                                | 20                     |
| Moving Ad Hoc Documents to Historical Documents          | 21                     |
| CHAPTER TWO: AD HOC DOCUMENTS                            | 23                     |
| Ad Hoc Documents                                         | 24                     |
| GENAZ 30 – Classroom Observation                         | . 26                   |
| GENAZ 31 – Conference Summary                            | . 28                   |
| GENAZ 32 – Consultation Request                          | . 31                   |
| GENAZ 33 – Consultation Request – Preschool              | 34                     |
| GENAZ 34 – Functional Behavior Assessment Plan           | 37                     |
| GENAZ 37 – Manifestation Determination and Review        | 41                     |
| GENAZ 30 - Meeting Request                               | 40<br>70               |
| GENAZ 39 – More Restrictive Placement Relenal            | . <del>4</del> 9<br>54 |
| GENAZ 41E – Notice of Refusal of Evaluation              | . 57                   |
| GENAZ 41F – Notice of Refusal of FAPE                    | 60                     |
| GENAZ 42 – Request for Bilingual Transcription           | 63                     |
| GENAZ 43 – Summary of Performance                        | 64                     |
| GENAZ 44 – Transportation Request                        | . 66                   |
| Print Only Documents                                     | . 73                   |
| GENAZ 99 – Behavior Intervention Plan                    | . 74                   |
| GENAZ 100 – Notice of Graduation                         | 78                     |
| GENAZ 500 – ESY Letter                                   | 82                     |
| GENAZ 501 – TAP Letter                                   | 84                     |
| GENAZ 502 – TAP Parent Notice                            | 00                     |
| GENAZ 503 – EST Eligibility Profile                      | 09                     |
| GENAZ 504 - AZ504Eligibility<br>GENAZ 505 - ESY Addendum | . 92<br>QQ             |
| GENAZ 303 – EST Addendum                                 | 102                    |
|                                                          | 104                    |
| CHAPTER THREE: PROCESS DOCUMENTS                         | 05                     |
| Process Documents                                        | 106                    |

| GENAZ 01 – Referral                                                 | 108  |
|---------------------------------------------------------------------|------|
| GENAZ 02 – Notice of Referral                                       | 114  |
| GENAZ 03 – Parent Input                                             | 116  |
| GENAZ 04 – Notice of Evaluation Decision                            | 121  |
| GENAZ 05 – Parent Permission                                        | 120  |
| GENAZ 00 – The MET Report                                           | 1/18 |
| GENAZ 07 = Met r Meeting Request                                    | 153  |
| GENAZ 09 – IEP Meeting Request                                      | 158  |
| GENAZ 10 – Notice of Placement (Initial)                            | 163  |
| GENAZ 11 – Notice of IEP (Initial)                                  | 165  |
| GENAZ 12 – IEP                                                      | 168  |
| Finalize the IEP                                                    | 203  |
| IEP Amendment                                                       | 205  |
| Progress Report                                                     | 207  |
| GENAZ 18 – Notice of Triennial                                      | 227  |
| GENAZ 19 – Notice of Test Intent                                    | 230  |
| GENAZ 20 – Notice of Termination.                                   | 233  |
| GENAZ 21 – Notice of Continued Placement                            | 237  |
| GENAZ 22 – Notice of Transfer                                       | 240  |
| GENAZ 23 – Nolice of Marsiel<br>GENAZ 24 – Transfer IEP             | 245  |
| Finalize the Transfer IEP                                           | 264  |
| GENAZ 25 – Notice of Referral (Preschool)                           | 266  |
| GENAZ 26 – Notice of Evaluation Decision (Preschool)                | 268  |
| GENAZ 27 – Notice of Placement (Preschool)                          | 272  |
| GENAZ 28 – Notice of IEP (Preschool)                                | 274  |
| Eligibility Determination Documents                                 | 276  |
| GENAZ 56 – Eligibility Determination - Autism                       | 277  |
| GENAZ 57 – Eligibility Determination - Emotional Disability         | 281  |
| GENAZ 58 – Eligibility Determination - Hearing Impairment           | 284  |
| GENAZ 59 – Eligibility Determination - Intellectual Disability      | 287  |
| GENAZ 60 – Eligibility Determination - Multiple Disabilities / 551  | 290  |
| GENAZ 61 – Eligibility Determination - Other Health Impairment      | 296  |
| GENAZ 64A – Fligibility Determination - Developmental Delay         | 299  |
| GENAZ 64 – Eligibility Determination - Preschool Severe Delay       | 302  |
| GENAZ 65 – Eligibility Determination - Specific Learning Disability | 305  |
| GENAZ 66 – Eligibility Determination - Speech/Language Impairment   | 309  |
| GENAZ 67 – Eligibility Determination - Traumatic Brain Injury       | 312  |
| GENAZ 68 – Eligibility Determination - Visual Impairment            | 315  |
| GENAZ 69 – Eligibility Determination - Non Eligible Child           | 318  |
| CHAPTER FOUR: DOCUMENTS WITH UNIQUE FUNCTIONALITY                   | 321  |
| INDEX                                                               | 325  |
| INDEX OF SCREENS                                                    | 327  |

# **ABOUT THIS MANUAL**

Edupoint Educational Systems develops software with multiple release dates for the software and related documentation. The documentation is being released in multiple volumes to meet this commitment.

The table below lists the release date, software version, documentation volume number, and the content included in each volume of documentation to date.

#### **Software and Document History**

| Date        | Volume | Edition | Revision | Content                                                                                                    |
|-------------|--------|---------|----------|----------------------------------------------------------------------------------------------------|
| August 2012 | 1      | 1       | 1        | Initial release of this document. This<br>document with this title is new. The<br>content was formerly a part of the<br>Synergy SE User Guide. It includes<br>new screens and functionality from the<br>November 2011 release. |

# **CONVENTIONS USED IN THIS MANUAL**

| Bold Text | <b>Bold Text</b> - Indicates a button or menu or other text on the screen to click, or text to type. |
|-----------|----------------------------------------------------------------------------------------------------|
|           | <b>Tip</b> – Suggests advanced techniques or alternative ways of approaching the subject.            |
|           | <b>Note</b> – Provides additional information or expands on the topic at hand.                       |
| 1         | <b>Reference</b> – Refers to another source of information, such as another manual or website        |
| CAUTION!  | <b>Caution</b> – Warns of potential problems. Take special care when reading these sections.         |

# **BEFORE YOU BEGIN**

Before installing any of the Edupoint family of software products, please be sure to rescreen the system requirements and make sure the district's computer hardware and software meet the minimum requirements. If there are any questions about the system requirements, please contact an Edupoint representative at (877) 899-9111.

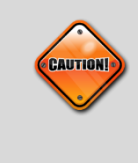

**Caution:** The Edupoint family of software does not support the use of pop-up blockers or third-party toolbars in the browser used to access Synergy SE. Please disable any pop-up blockers (also known as pop-up ad blockers) and extra toolbars in the browser before logging into any Edupoint product.

At any point, if there are any technical difficulties, please contact the Edupoint technical support team at <a href="mailto:support@edupoint.com">support@edupoint.com</a> or by phone at 1-877-899-9111 option 1.

# Chapter One: MANAGING SYNERGY SE DOCUMENTS

In this chapter, the following topics are covered:

- Documents Overview
- ► Ad Hoc Documents Overview
- ► Historical Documents Creating and Viewing
- Process Documents Creating, Editing and Viewing

# SE DOCUMENT OVERVIEW

There are three main groups of documents for the SE student: Ad Hoc, Historical, and Process documents.

#### • Ad Hoc

Synergy SE Ad Hoc documents are special education documents created for a specific purpose. They are not necessarily used in every special education student's documentation. An example of an Ad Hoc document might be a More Restrictive Placement document or a Notice of Refusal of Evaluation document.

Ad Hoc documents are found on the SE Student, Ad Hoc Documents tab. They can be accessed directly from there by clicking the Edit link. To access them on the Portfolio screen, click the Edit link under the Ad Hoc Docs column.

#### • Historical

Synergy SE Historical documents are the documents that have been completed and finalized in Synergy SE. This area contains attached documents, also.

Historical documents are found on the SE Student, Historical Documents tab. They can be accessed directly from there by clicking the View link. To access them on the Portfolio screen, click the View link under the Historical Docs column.

#### Process

Synergy SE Process documents are the required documents that pertain to the various special education processes such as an initial evaluation or an annual review. An example of a Process document would be the IEP.

Process documents are found on the SE Student, Process Docs tab. They can be accessed by clicking on the specific document icon in the Doc column. To access them on the Portfolio screen, click the specific document icon under the Process Docs heading.

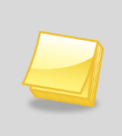

**Note:** For a list of Ad Hoc and Process documents see: <u>Ad Hoc Documents</u> and/or <u>Process Documents</u>. This list may not be a complete list, as your district may have additional or similar documents.

# NAVIGATION

#### NAVIGATE TO THE SE STUDENT SCREEN:

1. Open the Synergy SE Navigation Tree by clicking on the Tree button.

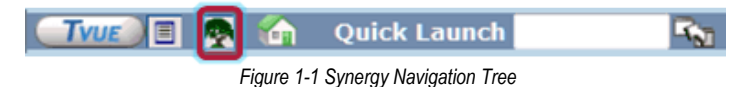

2. Expand the **Synergy SE** folder by clicking on the name Synergy SE or ▶ pointing next to the word. Once clicked, the triangle will turn green **v** and point downward.

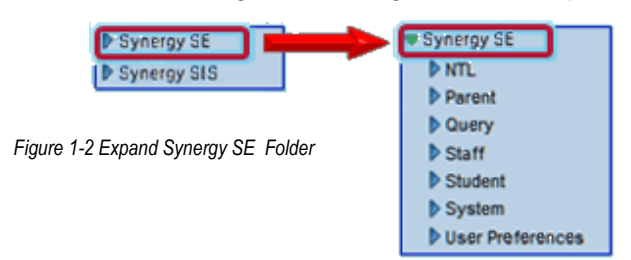

3. Under the Synergy SE folder, click on the name **Student** or pointing right next to it.

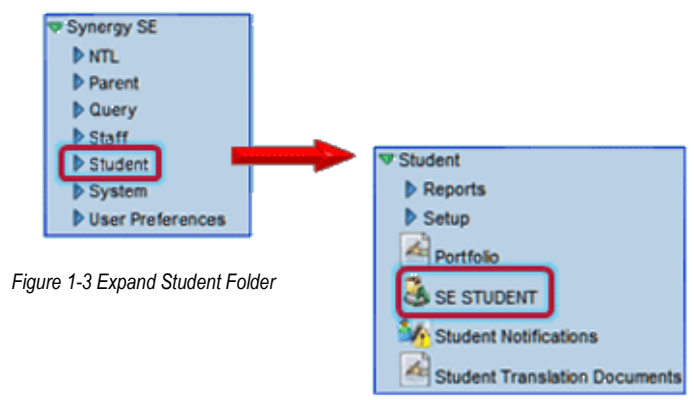

- 4. Click on the SE Student screen.
- 5. Select from one of the tabs described above.
- 6. Select the document by clicking on the appropriate link.

#### NAVIGATE TO THE PORTFOLIO SCREEN:

1. Open the Synergy SE Navigation Tree by clicking on the Tree button.

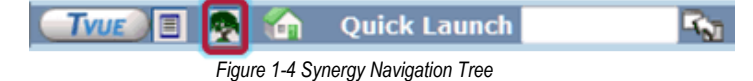

2. Expand the Synergy SE folder by clicking on the name **Synergy SE** or ▶ pointing next to the word. Once clicked, the triangle will turn green ▼ and point downward.

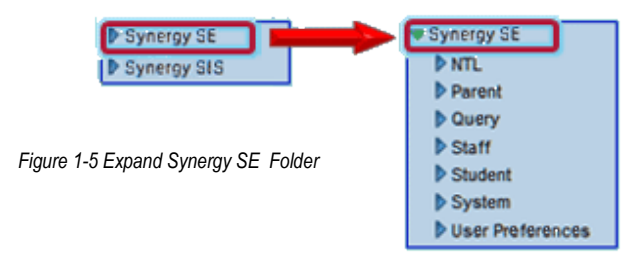

3. Under the Synergy SE folder, click on the name **Portfolio** or click pointing right next to it.

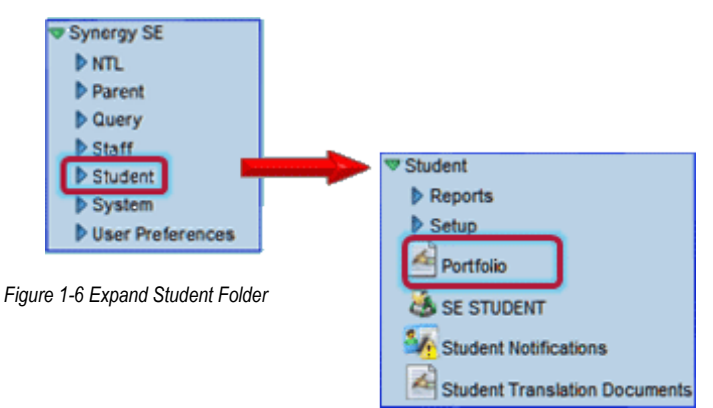

4. Click on the **Portfolio** screen. Process documents are represented by colored icons that signify their status of completion

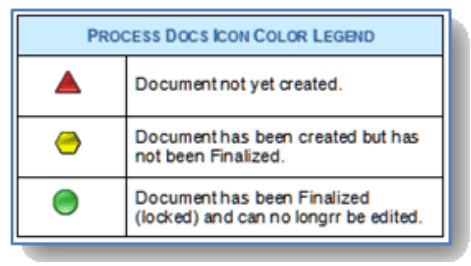

Figure 1-7 Process Docs Icon Color Legend

5. Click on the document icon or link to open it in edit mode. The Historical documents are view only.

# **EDITING DOCUMENTS**

### UNDERSTANDING SE DOCUMENT PROPERTIES

SE Document properties differ in their ability to be edited and saved. This is intentional for several reasons. By law, certain documents may not be changed once the multidisciplinary education team has agreed on the contents. They may be amended and duplicated but the original document needs to stay intact.

However, unintentional errors can occur when composing documents. Synergy SE helps to ensure accuracy by validating and finalizing documents. Validating a document means the document is being checked for errors. If errors are found, the document may be edited again and then validated again. This process can be done over and over. If the document is validated and no errors are found, it may be finalized or it may be saved for further edits. Once a document is finalized, it is complete and no longer an editable document.

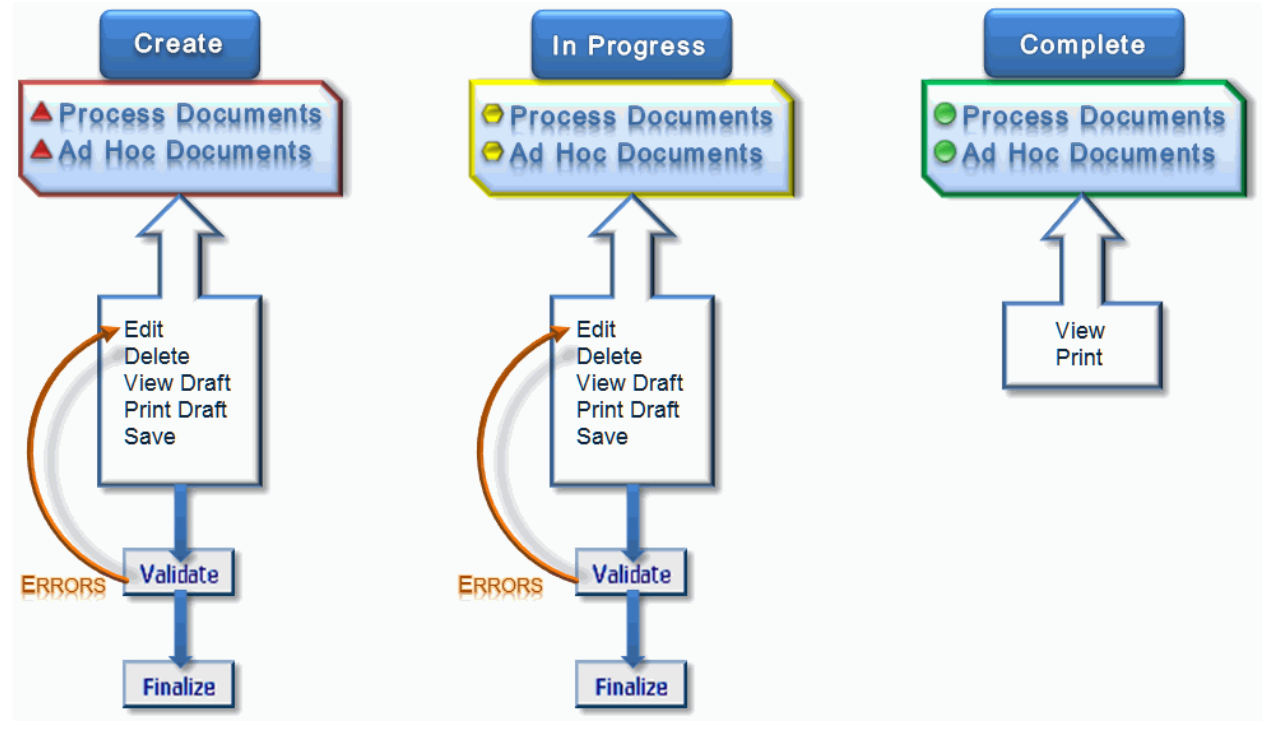

Figure 1-8 SE Document Properties

#### **MULTIPLE USERS IN A DOCUMENT**

Two or more users can work in the same document concurrently while saving their data; however, those users will not be able to edit the same field at the same time.

For example, if both users are in the Referral document and editing the **Reason for Referral textbox**, the first user who clicks <u>Save</u> will have their data saved.

The second user will receive the following warning message upon clicking Save :

| Microsoft Internet Explorer 🛛 🛛 🔀 |                                                                                                    |  |  |  |  |  |  |
|-----------------------------------|----------------------------------------------------------------------------------------------------|--|--|--|--|--|--|
| ♪                                 | Another user has already changed the same data you just tried to change. Please re-enter your changes. |  |  |  |  |  |  |
|                                   | ОК                                                                                                    |  |  |  |  |  |  |

Figure 1-9 Multiple Users Message

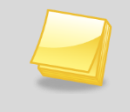

**Note:** This warning message is defined locally and may be worded differently by your system administrators.

The second user will need to copy their data to another location (i.e. Word, Notepad) momentarily, and **Refresh** the screen (click ) to allow the other user's entry to appear. Then the user can copy and paste their original data to that field and click <u>Save</u>.

### **DELETING A DOCUMENT**

An existing document can be removed by using the Delete feature. Access to the Delete button is governed by the security rights and may not be available to all users.

| Menu | Save  | Undo | Delete | Print Preview | Validate | Finalize |
|------|-------|------|--------|---------------|----------|----------|
| ∀Ref | ferra | I    |        |               |          |          |

Figure 1-10 Delete Button

To delete a document:

1. Click the **Delete** button located at the top of the document. If the Delete button is grayed out (not clickable), click <u>Save</u> or <u>undo</u>. A message will display confirming the deletion of the document.

| Windows                                                            | Internet Explorer               |  |  |  |  |  |  |
|--------------------------------------------------------------------|---------------------------------|--|--|--|--|--|--|
| 2                                                                  | Data deletion cannot be undone. |  |  |  |  |  |  |
| Are you sure you want to delete all data for this StudentDocument? |                                 |  |  |  |  |  |  |
|                                                                    | OK Cancel                       |  |  |  |  |  |  |

Figure 1-11 Data Deletion Warning

2. To continue with the deletion, click **OK**. To cancel the deletion, click **Cancel**. The document will close and the system will return to the previous screen.

#### **PRINTING A DOCUMENT**

Printable versions of documents are available at any time during the document editing process. A document does not need to be validated or finalized prior to viewing or printing the document.

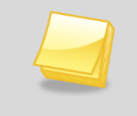

**Note:** In order to generate printable Synergy SE documents, Adobe Acrobat Reader must be installed on the user's computer.

To obtain a printable version of a document:

1. Click the **Print Preview** button in the Action bar of the document. If the Print Preview button is grayed out (not clickable), click **Save** or **Undo**.

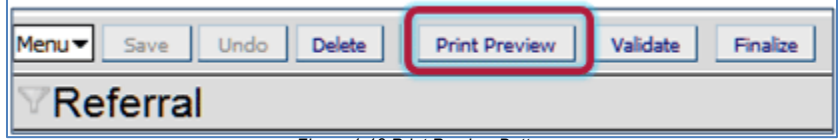

Figure 1-12 Print Preview Button

A message displays informing the user to wait. The printable document opens in Acrobat Reader.

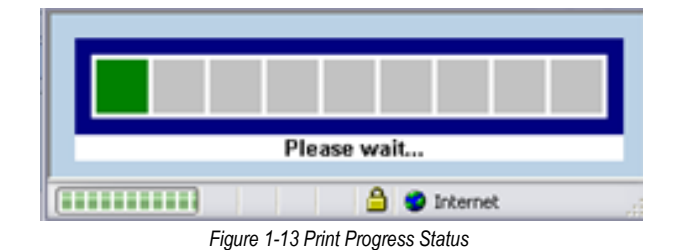

### VALIDATING A DOCUMENT

Before a document can be finalized, validation must occur. This process compares data entered in the document against rules established by the district to find omissions, data conflicts or invalid selections. If errors are found, a window opens that contains a list of the errors.

To validate a document:

| Menu  Save Undo Delete Print Preview | Validate | Finalize |
|--------------------------------------|----------|----------|
| ∀Referral                            |          |          |

Figure 1-14 Validate Button

2. Click the **Validate** button in the Action Bar of the document. If the Validate button is grayed out (un-clickable) Click Save or Under.

If validation errors exist, the Revelation Document Errors screen displays, detailing the errors.

| ſ | 2 validation errors were found |                      |           |         |                                                                                                    |  |  |
|---|--------------------------------|----------------------|-----------|---------|----------------------------------------------------------------------------------------------------|--|--|
|   | Document Errors                |                      |           |         | ()<br>()                                                                                            |  |  |
|   | Line View                      | Tab                  | Grid/Tree | Control | Error Message                                                                                       |  |  |
|   | Prior Written Notice           | Prior Written Notice |           |         | A response to 'Explanation of why the district proposes or refuses to take the action' is required. |  |  |
|   | 2 Prior Written Notice         | Prior Written Notice |           |         | Explanation of why the district proposes or refuses to take the action' is required.                |  |  |

Figure 1-15 Revelation Document Errors Screen

3. Click anywhere on the line of the **Document Error**. The line highlights green. The document displays with the specific validation error highlighted in pink.

| Explanation of why the district proposes or refuses to take the action: |          |
|-------------------------------------------------------------------------|----------|
|                                                                         |          |
|                                                                         |          |
|                                                                         |          |
|                                                                         | <b>V</b> |

Figure 1-16 Document Error

- 4. Make the correction in the highlighted field and click <u>Save</u>.
- 5. Proceed to the next validation error on the list by clicking anywhere in the row of that error.
- 6. Follow step 3 and 4 until all validation errors have been addressed.
- 7. Close the Validation Document Errors window.

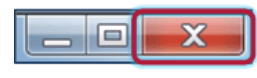

Figure 1-17 Close Window

8. If desired, click on the **Validation** button again to re-check the validation status. A message box displays stating that no validation errors were found.

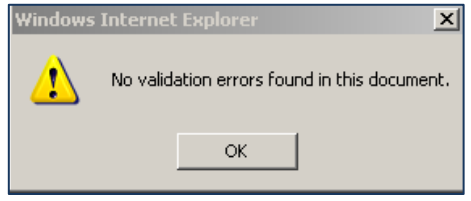

Figure 1-18 No Validation Errors Found

#### FINALIZING A DOCUMENT

**Caution:** Finalizing a document prepares *most* documents for moving to the historical document file, after the process move. However, there are documents, that when finalized, begin the process move procedure OR exit the student from special education. These documents include the IEP as well as certain Prior Written Notices. See *Documents with Unique Functionality* for more detail. The IEP is the main "trigger" document that moves all created documents including the IEP itself, to Historical Documents. See <u>Process Documents – Finalizing the IEP</u> for detailed information.

When a document is complete and has been validated, it will need to be finalized. This action will prepare the document to move to the student's historical document file when the process change occurs.

Once a document is finalized, it will no longer be editable. The document will open as a read-only PDF document (Acrobat Reader is required). The icon representing the document will turn from yellow to green.

To Finalize a Document:

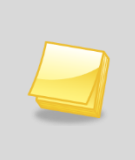

**Note:** The validation process runs automatically when a document is finalized. If the document is found to have validation errors, the user must follow the steps required in the <u>Validating a Document</u> process. Once the validation errors are corrected the document will finalize properly.

1. Click the **Finalize** button in the Action Bar of the document. If the Finalize button is grayed out (un-clickable) click <u>Save</u> or <u>Undo</u>.

| Menu▼ | Save  | Undo | Delete | Print Preview | Validate | Finalize |
|-------|-------|------|--------|---------------|----------|----------|
| ∀Re   | ferra |      |        |               |          |          |

Figure 1-19 Finalize Button

A printable (but no longer editable) document displays. The finalized document displays a green icon. When clicked, the document will open only as read-only.

### **CREATING MULTIPLE DOCUMENTS**

Documents such as Meeting Requests and Parent Permission can have additional versions created after the original document has been finalized. For example, if a Meeting Request was created and sent to the parent but later the meeting had to be cancelled due to a no show or some other reason, a new meeting request can be created. The original request document will be saved along with the new request document. This will provide a history of the meetings that were attempted to be set up.

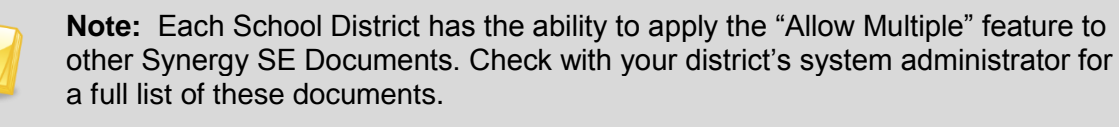

This example will show how to create multiple IEP Meeting Request documents using the IEP Meeting Request. The original meeting request has been created but the meeting was cancelled due to the parent not showing up.

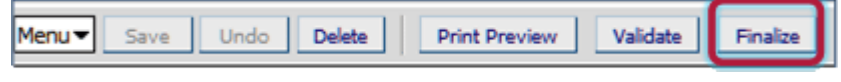

Figure 1-20 Finalize Button

1. If the original meeting request has not been finalized, do so now.

The meeting request icon displays green, indicating that it has been finalized.

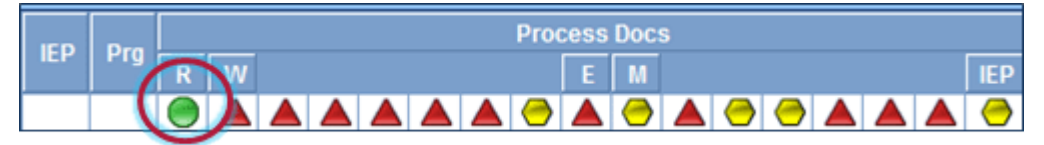

Figure 1-21 Finalized Document Icon

2. Click on the **green icon** to access the new meeting request template. The **DocumentViewList** screen opens.

The DocumentViewList screen contains a Create button as well as a list of previously finalized Meeting Requests. This list provides information on the original Meeting Request documents including when the document was created and finalized as well as who created and finalized the document. The PDF icon is the link to view the finalized original document.

| ♥DocumentViewList                                     |            |            |              |              | («  |  |  |  |  |
|-------------------------------------------------------|------------|------------|--------------|--------------|-----|--|--|--|--|
| Student Name: Abbott, Billy C. Gender: Male Grade: 12 |            |            |              |              |     |  |  |  |  |
| Documents                                             |            |            |              |              |     |  |  |  |  |
| Draft Document (                                      |            |            |              |              |     |  |  |  |  |
| Create                                                |            |            |              |              |     |  |  |  |  |
| Finalized Document(s)                                 |            |            |              |              |     |  |  |  |  |
| Line Document Name                                    | Created On | Created By | Finalized On | Finalized By | PDF |  |  |  |  |
| 1 IEP Meeting Request                                 | 08/06/2012 | Admin User | 08/13/2012   | Admin User   |     |  |  |  |  |

Figure 1-22 Meeting Request Document View List

3. Click the **Create** button. A new Meeting Request template displays. This document will represent the new meeting that has been rescheduled. Once this document is finalized, it displays in the finalized Document list along with the original document.

All multiple documents will move along with the process documents to the student's Historical Documents during the normal process move procedure.

## AD HOC DOCUMENTS

Synergy SE Ad Hoc documents are special education documents created for a specific purpose. They are not necessarily used in every special education student's documentation. An example of an Ad Hoc document might be a More Restrictive Placement document or a Notice of Refusal of Evaluation document. Ad Hoc documents contain editable as well as print only documents.

**Note:** For the purpose of illustration the following screen shots contain an abbreviated list of available Ad Hoc documents. For a list of Ad Hoc and Process documents see <u>Ad Hoc Documents</u> and/or <u>Process Documents</u>. These lists may not be complete, as your district may have additional or similar documents added.

The Ad Hoc Documents tab contains the student's demographic information in the top section.

#### • Existing Documents

This section includes all Ad Hoc documents that have been created for the student, including Print Only documents.

#### • Document Creation

This section includes the list of all Ad Hoc documents available for creation. (Please see note above for list.)

• Create

This link will create a new Ad Hoc Document and make it available to edit.

• Edit

This link will open a previously created document and make it available to edit.

• View

This link will open a *finalized* Ad Hoc document. These documents are printable but read-only.

| VSE STUDENT                                                                                               |                                                    |                          |                |          | (**         |             |
|----------------------------------------------------------------------------------------------------|----------------------------------------------------|--------------------------|----------------|----------|-------------|-------------|
| Student Name: Abbott, Billy C. Gender: Male Grade: 12 Primary disability: AUTISM School: Hope High School |                                                    |                          |                |          |             |             |
| Demographics Parents                                                                                      | Team Ad Hoc Docume                                 | Historical Documents     | Process Docs   | Timeline | Student Con | tact Log    |
| Last Name                                                                                                 | First Name                                         | Middle Name              | Suffix Student | ID Gend  | er Grad     | e           |
| Abbott                                                                                                    | Billy                                              | C                        | 905483         | Male     |             | ~           |
| Existing Documents                                                                                        |                                                    |                          |                |          |             | <u></u>     |
| X Line Document Date                                                                                      | X Line Document Date Document ID Document Name Act |                          | Action         |          |             |             |
| 1                                                                                                    | GENAZ 31                                           | Conference Summary       |                |          |             | Edit        |
| 2 06/06/2012                                                                                              | GENAZ 49                                           | Print Only - IEP Signatu | re Page        |          |             | <u>View</u> |
| Document Creation                                                                                         |                                                    |                          |                |          |             | Ó           |
| Line Document ID Document Name                                                                            |                                                    |                          | Action         |          |             |             |
| GENAZ 29 Amendment                                                                                        |                                                    |                          | Create         |          |             |             |
| 2 GENAZ 30 Cla                                                                                            | GENAZ 30 Classroom Observation                     |                          |                |          | Create      |             |
| 3 GENAZ 31 Conference Summary                                                                             |                                                    |                          | Create         |          |             |             |
| 4 GENAZ 32 Consultation Request                                                                           |                                                    |                          | Create         |          |             |             |

Figure 1-23 Student SE Screen Ad Hoc Documents Tab

The following example demonstrates how to create an Ad Hoc document using the Consultation Request (GENAZ 32), however, other documents could be used (excluding Print Only).

- 1. Locate GENAZ 32 Consultation Request in the Document Creation grid.
- 2. Click on the **Create** link in the Action column for this document. A new Consultation Request Document opens.

| Docu | Document Creation |                       |        |  |  |  |
|------|-------------------|-----------------------|--------|--|--|--|
| Line | Document ID       | Document Name         | Action |  |  |  |
| 1    | GENAZ 29          | Amendment             | Create |  |  |  |
| 2    | GENAZ 30          | Classroom Observation | Create |  |  |  |
| 3    | GENAZ 31          | Conference Summary    | Create |  |  |  |
| 4    | GENAZ 32          | Consultation Request  | Create |  |  |  |

Figure 1-24 Student SE Screen Ad Hoc Documents Tab Document Creation

3. Edit and enter data as appropriate.

| Menu 🗸 Save Undo Delete Print Preview Validate Finalize Status: Ready 🥹 🏄           |                           |  |  |  |  |  |
|-------------------------------------------------------------------------------------|---------------------------|--|--|--|--|--|
| Consultation Request                                                                |                           |  |  |  |  |  |
| Student Name: Abbott, Billy C. Document: GENAZ 32 Description: Consultation Request |                           |  |  |  |  |  |
| Request for Consultation Parent Permission                                          |                           |  |  |  |  |  |
| Document Name                                                                       |                           |  |  |  |  |  |
| Consultation Request                                                                |                           |  |  |  |  |  |
| Document Date                                                                       |                           |  |  |  |  |  |
| 03/05/2012                                                                          |                           |  |  |  |  |  |
| Request for Consultation                                                            |                           |  |  |  |  |  |
|                                                                                     |                           |  |  |  |  |  |
| Date of Request Best Time to Observe                                                |                           |  |  |  |  |  |
| 03/05/2012 📴 Mornings                                                               |                           |  |  |  |  |  |
| School/Room Number                                                                  |                           |  |  |  |  |  |
| Hope High School, Room 18                                                           | Hope High School, Room 18 |  |  |  |  |  |
| Person Requesting Consultation                                                      |                           |  |  |  |  |  |
| Mrs. Phelps                                                                         |                           |  |  |  |  |  |
| Position of Person Requesting Consultation Telephone Date Rece                      |                           |  |  |  |  |  |
| Classroom Teacher 555-1234 03/05/2012                                               |                           |  |  |  |  |  |

Figure 1-25 Consultation Request Screen Save Button

4. Click <u>Save</u> to save changes and **Close** the document.

The Ad Hoc Document window displays the Consultation Request document in the Existing Documents section of the screen.

| VSE STUDENT                                                                                               |              |               |       |                      |        |             |        |       |          |         |
|----------------------------------------------------------------------------------------------------|--------------|---------------|-------|----------------------|--------|-------------|--------|-------|----------|---------|
| Student Name: Abbott, Billy C. Gender: Male Grade: 12 Primary disability: AUTISM School: Hope High School |              |               |       |                      |        |             |        |       |          |         |
| Demographics                                                                                              | Parents Team | Ad Hoc Docume | ents  | Historical Documents | Proces | ss Docs Tir | neline | Stude | nt Conta | act Log |
| Last Name                                                                                                 | Fir          | st Name       |       | Middle Name          | Suffix | Student ID  | Gende  | er    | Grade    | •       |
| Abbott                                                                                                    | Bi           | lly           |       | С                    |        | 905483      | Male   | ~     | 12       | ~       |
| Existing Docume                                                                                           | ents         |               |       |                      |        |             |        |       |          | 9       |
| X Line Docum                                                                                              | ent Date     | Document ID   | Docur | ment Name            |        |             |        |       |          | Action  |
| 1 03/0                                                                                                    | 05/2012      | GENAZ 32      | Cons  | ultation Request     |        |             |        |       |          | Edit    |
| 2 06/0                                                                                                    | 06/2012      | GENAZ 49      | Print | Only - IEP Signatu   | re Pag | e           |        |       | 1        | View    |

Figure 1-26 Student SE Screen Ad Hoc Documents Tab Existing Documents

At this point, the Consultation Request document is available for updates as additional data becomes available or the document can be finalized. Once the document is finalized, the Action column link will change from <u>Edit</u> to <u>View</u>. The document displays in read-only mode (PDF).

#### **CREATING MULTIPLE AD HOC DOCUMENTS**

The following example demonstrates how to create multiple Ad Hoc documents using the Consultation Request (GENAZ 32), however other documents could be used (excluding Print Only).

| Docu | Document Creation |                       |        |  |  |  |
|------|-------------------|-----------------------|--------|--|--|--|
| Line | Document ID       | Document Name         | Action |  |  |  |
| 1    | GENAZ 29          | Amendment             | Create |  |  |  |
| 2    | GENAZ 30          | Classroom Observation | Create |  |  |  |
| 3    | GENAZ 31          | Conference Summary    | Create |  |  |  |
| 4    | GENAZ 32          | Consultation Request  | Create |  |  |  |

Figure 1-27 Student SE Screen Ad Hoc Documents Tab Create Link

- 1. Locate GENAZ 32 Consultation Request in the Document Creation grid.
- 2. Click on the **Create** link in the Action column for this document. A new Consultation Request Document opens.
- 3. Edit and enter data as appropriate.
- 4. Click <u>Save</u> to save changes and **Close** the document.

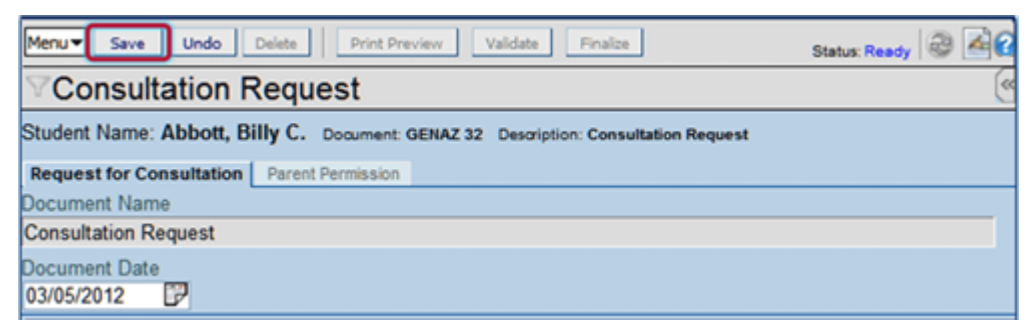

Figure 1-28 Student SE Screen Ad Hoc Documents Tab Save Button

The new Consultation Request document displays in the Existing Documents section.

| VSE STUDENT                                                                                               |            |                 |       |                      |         |         |          |       |         |         |
|----------------------------------------------------------------------------------------------------|------------|-----------------|-------|----------------------|---------|---------|----------|-------|---------|---------|
| Student Name: Abbott, Billy C. Gender: Male Grade: 12 Primary disability: AUTISM School: Hope High School |            |                 |       |                      |         |         |          |       |         |         |
| Demographics                                                                                              | Parents Te | am Ad Hoc Docum | ents  | Historical Documents | Proce   | ss Docs | Timeline | Stude | nt Cont | act Log |
| Last Name                                                                                                 |            | First Name      |       | Middle Name          | Suffix  | Student | ID Gend  | ler   | Grade   |         |
| Abbott                                                                                                    |            | Billy           |       | С                    |         | 905483  | Male     | ~     | 12      | ~       |
| Existing Docum                                                                                            | nents      |                 |       |                      |         |         |          |       |         | 9       |
| X Line Docu                                                                                               | ment Date  | Document ID     | Docur | nent Name            |         |         |          |       |         | Action  |
| 1 03                                                                                                    | 3/05/2012  | GENAZ 32        | Const | ultation Request     |         |         |          |       |         | Edit    |
| 2 03                                                                                                    | /05/2012   | GENAZ 32        | Cons  | ultation Request     |         |         |          |       |         | Edit    |
| 3 06                                                                                                    | 6/06/2012  | GENAZ 49        | Print | Only - IEP Signatu   | ire Pag | e       |          |       |         | View    |

Figure 1-29 Student SE Screen Ad Hoc Documents Tab Multiple Ad Hoc Documents

At this point, the second Consultation Request document is available for updates as additional data becomes available or the document can be finalized, just like the first. Once the document is finalized, the Action column link will change from <u>Edit</u> to <u>View</u>. The document displays in read-only mode (PDF).

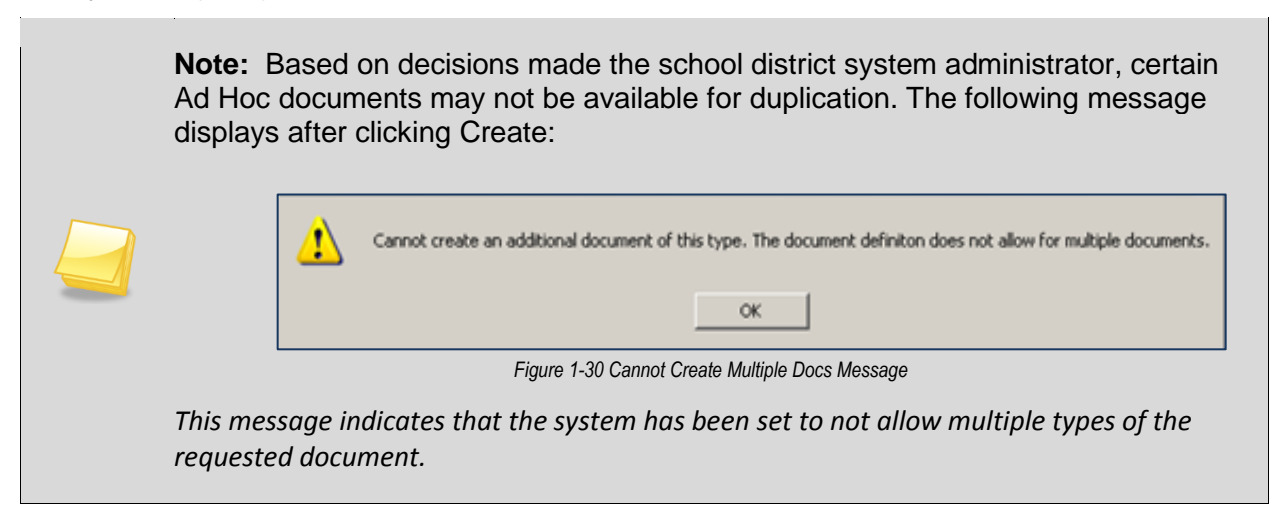

#### PRINT ONLY AD HOC DOCUMENTS

Print-only Ad Hoc documents open as read-only (PDF) documents. They are not editable; however they include the individual demographic data of each student. The date that appears on the document is the date when the print-only document was initially created or opened. Print-only documents are labeled Print Only in the Document Name column. View Print-Only Ad Hoc Document:

1. In the Document Creation section, click the **Create** link in the Action column. The document displays in read-only (PDF) which is printable.

| Docu | Document Creation 📀 |                                                             |               |  |  |  |
|------|---------------------|-------------------------------------------------------------|---------------|--|--|--|
| Line | Document ID         | Document Name                                               | Action        |  |  |  |
| 1    | GENAZ 24            | Transfer Process                                            | Create        |  |  |  |
| 2    | GENAZ 29            | Amendment                                                   | Create        |  |  |  |
| 3    | GENAZ 30            | Classroom Observation                                       | Create        |  |  |  |
| 4    | GENAZ 31            | Conference Summary                                          | Create        |  |  |  |
| 5    | GENAZ 32            | Consultation Request                                        | Create        |  |  |  |
| 6    | GENAZ 33            | Consultation Request - PreSchool                            | Create        |  |  |  |
| 7    | GENAZ 34            | Functional Behavior Assessment Plan                         | Create        |  |  |  |
| 8    | GENAZ 37            | Manifestation Determination and Review Documentation        | Create        |  |  |  |
| 9    | GENAZ 38            | Meeting Request                                             | Create        |  |  |  |
| 10   | GENAZ 39            | More Restrictive Placement Referral                         | Create        |  |  |  |
| 11   | GENAZ 40            | Prior Written Notice                                        | Create        |  |  |  |
| 12   | GENAZ 41E           | Notice of Refusal of Evaluation                             | Create        |  |  |  |
| 13   | GENAZ 41F           | Notice of Refusal of FAPE                                   | Create        |  |  |  |
| 14   | GENAZ 42            | Request for Bilingual Transcription                         | Create        |  |  |  |
| 15   | GENAZ 43            | Summary of Performance                                      | <u>Create</u> |  |  |  |
| 16   | GENAZ 44            | Transportation Request                                      | Create        |  |  |  |
| 17   | GENAZ 45            | Print Only - Alternate Assessment Eligibility Criteria Form | <u>Create</u> |  |  |  |
| 18   | GENAZ 46            | Print Only - APE Instruction Letter - Print                 | Create        |  |  |  |
| 19   | GENAZ 47            | Print Only - Eye Exam Report                                | <u>Create</u> |  |  |  |
| 20   | GENAZ 48            | Print Only - IEP Attendance Form                            | Create        |  |  |  |
| 21   | GENAZ 49            | Print Only - IEP Signature Page                             | <u>Create</u> |  |  |  |
| 22   | GENAZ 50            | Print Only - Information Processing Worksheet for SLD       | Create        |  |  |  |

Figure 1-31 Create Print Only Document

The Print Only Document displays in the Existing Document section with View as the Action link.

| VSE STUDENT                                                                                               |              |               |                          |          |            |         |             |             |
|----------------------------------------------------------------------------------------------------|--------------|---------------|--------------------------|----------|------------|---------|-------------|-------------|
| Student Name: Abbott, Billy C. Gender: Male Grade: 12 Primary disability: AUTISM School: Hope High School |              |               |                          |          |            |         |             |             |
| Demographics                                                                                              | Parents Team | Ad Hoc Docume | nts Historical Documents | Proces   | s Docs T   | imeline | Student Con | tact Log    |
| Last Name                                                                                                 | Fir          | st Name       | Middle Name              | Suffix   | Student ID | Gend    | er Grad     | e           |
| Abbott                                                                                                    | Bi           | lly           | C                        |          | 905483     | Male    | ¥ 12        | ~           |
| Existing Docume                                                                                           | ents         |               |                          |          |            |         |             | <b></b>     |
| X Line Docum                                                                                              | nent Date    | Document ID   | Document Name            |          |            |         |             | Action      |
| 1 03/                                                                                                    | 05/2012      | GENAZ 32      | Consultation Request     |          |            |         |             | Edit        |
| 2 03/                                                                                                    | 05/2012      | GENAZ 32      | Consultation Request     |          |            |         |             | Edit        |
| 3 03/0                                                                                                    | 05/2012      | GENAZ 49      | Print Only - IEP Signatu | ure Page | •          |         |             | <u>View</u> |

Figure 1-32 Print Only Doc in Existing Docs

## **DELETING AD HOC DOCUMENTS**

**Note:** The ability to delete a document is based on a user's security level set up by individual district administration.

To delete an Ad Hoc document:

1. Check the box on line of document to delete.

2. Click save at the top of the screen. The document is permanently deleted.

| VSE STUDENT                                                                                               |                                    |                                         |                  |  |  |
|----------------------------------------------------------------------------------------------------|------------------------------------|-----------------------------------------|------------------|--|--|
| Student Name: Abbott, Billy C. Gender: Male Grade: 12 Primary disability: AUTISM School: Hope High School |                                    |                                         |                  |  |  |
| Demographics Parents Team Ad                                                                              | Hoc Documents Historical Documents | Process Docs Timeline Stu               | dent Contact Log |  |  |
| Last Name First Name Billy                                                                                | me Middle Name C                   | Suffix Student ID Gender<br>905483 Male | Grade<br>Grade   |  |  |
| Existing Documents                                                                                        |                                    |                                         | <b>Q</b>         |  |  |
| X Line Document Date Docum                                                                                | nent ID Document Name              |                                         | Action           |  |  |
| ✓ 1 03/05/2012 GENA                                                                                       | Z 31 Conference Summary            |                                         | Edit             |  |  |
| 2 03/05/2012 GEN/                                                                                         | AZ 32 Consultation Request         |                                         | Edit             |  |  |
| 3 06/06/2012 GENA                                                                                         | AZ 49 Print Only - IEP Signatu     | re Page                                 | View             |  |  |

Figure 1-33 Delete Column in Ad Hoc Documents

#### **MOVING AD HOC DOCUMENTS TO HISTORICAL DOCUMENTS**

Finalized Ad Hoc Documents will be moved to the student's Historical Documents whenever a Process Rollover is conducted. There are a few exceptions to this rule.

Print Only Ad Hoc documents are not saved to the student's Historical Documents file. Once a Print Only Ad Hoc document is generated, it resides in the Ad Hoc, Existing Documents list until a Process Rollover is conducted. At that point, all Print Only Ad Hoc documents are permanently removed from the system.

Certain Ad Hoc documents, such as the Consultation Request, are not required to be finalized at the time of a Process Rollover. The system allows the user to follow through with the Process Rollover and leave the Consultation Request in edit mode. The Consultation Request will continue to reside in Ad Hoc until finalized. The finalized version of this document will move to Historical Documents during the next Process Rollover.

Ad Hoc documents such as the Prior Written Notice and Meeting Request are required to be finalized prior to any Process Rollover. At that point they will be moved to Historical Documents with the student's current process documents.

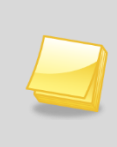

**Note:** Each school district's system administrator has the ability to set Ad Hoc documents up "Outside the Process", which means they are not required to be finalized in order to conduct a Process Rollover. They move to Historical Documents during the next Process Rollover **only** if finalized.

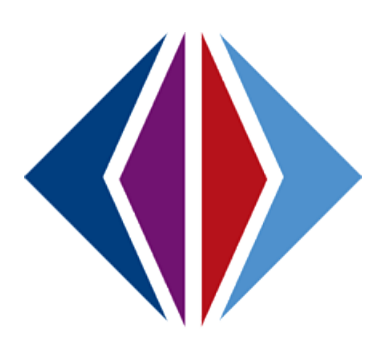

# Chapter Two: AD HOC DOCUMENTS

In this chapter, the following topics are covered:

- ► What SE Ad Hoc Documents are available
- ► How to create, save, validate and finalize specific documents

# AD HOC DOCUMENTS

| GENAZ 30  | Classroom Observation                                            |
|-----------|------------------------------------------------------------------|
| GENAZ 31  | Conference Summary                                               |
| GENAZ 32  | Consultation Request                                             |
| GENAZ 33  | Consultation Request PreSchool                                   |
| GENAZ 34  | Functional Behavior Assessment Plan                              |
| GENAZ 37  | Manifestation Determination and Review Documentation             |
| GENAZ 38  | Meeting Request                                                  |
| GENAZ 39  | More Restrictive Placement Referral                              |
| GENAZ 40  | Prior Written Notice                                             |
| GENAZ 41E | Notice of Refusal of Evaluation                                  |
| GENAZ 41F | Notice of Refusal of FAPE                                        |
| GENAZ 42  | Request for Bilingual Transcription                              |
| GENAZ 43  | Summary of Performance                                           |
| GENAZ 44  | Transportation Request                                           |
| GENAZ 45  | Print Only Alternate Assessment Eligibility Criteria Form        |
| GENAZ 46  | Print Only APE Instruction Letter Print                          |
| GENAZ 47  | Print Only Eye Exam Report                                       |
| GENAZ 48  | Print Only IEP Attendance Form                                   |
| GENAZ 49  | Print Only IEP Signature Page                                    |
| GENAZ 50  | Print Only Information Processing Worksheet for SLD              |
| GENAZ 51  | Print Only Medical Verification For Other Health Impaired (OHI)  |
| GENAZ 52  | Print Only Medical Verification For Orthopedically Impaired (OI) |
| GENAZ 53  | Print Only Medical Verification For Traumatic Brain Injury (TBI) |

| GENAZ 54  | Print Only Photo Release                           |
|-----------|----------------------------------------------------|
| GENAZ 55  | Print Only Reevaluation Agreement                  |
| GENAZ 70  | Print Only MET Review                              |
| GENAZ 71  | Print Only Special Ed Signature Checklist          |
| GENAZ 72  | Print Only Special Activity Request                |
| GENAZ 73  | Print Only Transportation Monitor Request          |
| GENAZ 74  | Print Only Internet and Media Opt Out Form English |
| GENAZ 75  | Print Only Internet and Media Opt Out Form Spanish |
| GENAZ 99  | Behavior Intervention Plan                         |
| GENAZ 100 | Notice of Graduation                               |
| GENAZ 500 | ESY Letter                                         |
| GENAZ 501 | TAP Letter                                         |
| GENAZ 502 | TAP Parent Notice                                  |
| GENAZ 503 | ESY Eligibility Profile                            |
| GENAZ 504 | Notice of Section 504 Student Eligibility Form     |
| GENAZ 505 | ESY Addendum                                       |
| GENAZ 700 | Health Aide Prepayment Review Form                 |

# **GENAZ 30 – CLASSROOM OBSERVATION**

The Classroom Observation contains one tab:

#### Classroom Observation

| ♥ClassroomObservation                                    |                                    |  |  |  |
|----------------------------------------------------------|------------------------------------|--|--|--|
| Student Name: Tacho, Katherine A. Document: GENAZ 30     | Description: Classroom Observation |  |  |  |
| Classroom Observation                                    |                                    |  |  |  |
| Document Alias                                           |                                    |  |  |  |
| Classroom Observation                                    |                                    |  |  |  |
| Document Date                                            |                                    |  |  |  |
| Name and Job Title of Observer                           |                                    |  |  |  |
| Date of Observation                                      |                                    |  |  |  |
| Beginning and Ending Time of Observation                 |                                    |  |  |  |
| Location of Observation                                  |                                    |  |  |  |
| Activity Observed                                        |                                    |  |  |  |
| Description of Physical Environment                      |                                    |  |  |  |
| Number of students and adults in classroom               |                                    |  |  |  |
| In the sections below, choices are Yes, No or Not Observ | /ed                                |  |  |  |
| All "No" answers require explanation.                    |                                    |  |  |  |
| Appearance                                               | G                                  |  |  |  |
| Learning Behaviors                                       | G                                  |  |  |  |
| Social and Compliance Behaviors                          | G                                  |  |  |  |
| Observation Notes 🕎 🛇                                    |                                    |  |  |  |
|                                                          |                                    |  |  |  |
|                                                          |                                    |  |  |  |
|                                                          |                                    |  |  |  |
|                                                          | .tt.                               |  |  |  |

Figure 2-1 Classroom Observation

To create a Classroom Observation document:

- 1. Enter the **Document Date** (MMDDYY) or click and select date. This should reflect the date the document was created.
- 2. Enter Name and Job Title of Observer in the textboxes provided
- 3. Enter **Date of Observation** (MMDDYY) or click IP and select date.
- 4. Enter **Beginning and Ending Time of Observation** (HHMM 0800 for 8:00 AM, 0120 for 1:20 PM, etc.).
- 5. Enter data in textboxes provided.
- Appearance, Learning Behaviors and Social and Compliance Behaviors sections are composed of Yes / No / Not Observed drop downs. If No is selected, enter explanation in textbox provided.

7. Click O on the title bar to view, if necessary.

| Title Bar |                            | 0 |
|-----------|----------------------------|---|
|           | Figure 2-2 Dropdown Access |   |

- 8. An **Observation Notes textbox** is available, if needed. Click 🐨 to spell check. Click 📀 for additional space.
- 9. Click <u>Save</u> at top of the screen when finished.

The document can be printed, validated and finalized.

## **GENAZ 31 – CONFERENCE SUMMARY**

The Conference Summary contains two tabs:

- Conference Summary
- Recommendations

| Conference Summary                                                           | («       |
|------------------------------------------------------------------------------|----------|
| Student Name: Tacho, Katherine A. Document: GENAZ 31 Description: Conference | ummary   |
| Conference Summary Recommendations                                           |          |
| Document Name                                                                |          |
| Conference Summary                                                           |          |
| Document Date                                                                |          |
| Conference Summary                                                           | <b>Q</b> |
| TAT/CST MET IEP FBA/BIP Manifest Dertermination Other                        |          |
| Dresent                                                                      | ii.      |
| Disample                                                                     |          |
| Discussion                                                                   | <b>v</b> |
| Other Information                                                            | ٩        |

Figure 2-3 Conference Summary

To create a Conference Summary document:

- 1. Enter the **Document Date** (MMDDYY) or click and select date. This should reflect the date the document was created.
- 2. Check the Conference Summary type.
- 3. An **Other** checkbox is available with a textbox for explanation, if needed. Click 🕎 to spell check. Click 💟 for additional space.

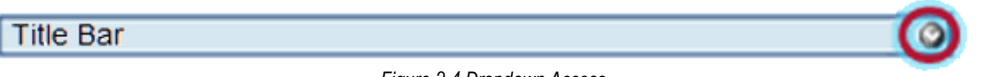

Figure 2-4 Dropdown Access

- 4. Click  $\bigcirc$  on the title bar to view, if necessary.
- 5. Check **Student** to include the student's name as a participant. If the checkbox is left blank the name will not be included as a participant.

| Par | rent(s)/Guardians(s) |               |                    |                 | (Q)         |
|-----|----------------------|---------------|--------------------|-----------------|-------------|
| Lin | e Parent Name        | Relation Type | Educational Rights | Contact Allowed | Participant |
|     | 1 Kelly, Louise      | Mother        | Yes                | Yes             | 2           |
|     | 2 Wilkinson, Samuel  | Step-Father   | Yes                | Yes             |             |
| :   | 3 Smith, Brian       | Father        | No                 | No              |             |

Figure 2-5 Parent(s)Guardian(s) Check Parent

 On the Parent(s)/Guardians(s) section, check Participant, to include each parent/guardian name as a participant. If these are left blank, the names will not be included as participants.

The Staff section displays the staff members who have been added to the student's Team List. Names can be added or removed from the staff section of this document without affecting the student's Team List. If a Staff name is added to this document, the name will display on this document only and not on the student's Team List. Staff Names displaying will be included as participants, however changes may be made including additional staff names added.

| Staff |      |                     |                      |  |
|-------|------|---------------------|----------------------|--|
| ĸ     | Line | Staff Name          | Role                 |  |
| 1     | 1    | <u>Green, Tom</u> ← | Case Carrier 👻       |  |
|       | 2    | User, Admin +       | Teacher Specialist 👻 |  |

Figure 2-6 Staff Section Change/Add

Change current staff names:

- 1. Click next to the Staff Name to change. The Find: Staff screen displays.
- 2. Enter all or part of staff Last Name, First Name.
- 3. Click Find or press ENTER. Search Results displays a list of matching criteria.
- 4. Click line of staff name. Line highlights.

| Find Close Select Clear Selection |            |             |  |  |
|-----------------------------------|------------|-------------|--|--|
| Find: Staff                       |            |             |  |  |
| Find Criteria                     |            | 6           |  |  |
| Last Name                         | First Name | Middle Name |  |  |
| Smith                             | С          |             |  |  |
| Search Results                    |            |             |  |  |
| Find Result                       |            | 6           |  |  |
| Line Last Name                    | First Name | Middle Name |  |  |
| 1 Smith                           | Christine  |             |  |  |
| 2 Smith                           | Jk         |             |  |  |

Figure 2-7 Find: Staff Screen

- 5. Click again or click set. Find: Staff screen closes and staff name displays.
- 6. Click the **Role** dropdown and select the staff role.

Add staff names:

- 1. Click Add on the Staff bar. A new line is added to the grid.
- 2. Repeat the procedure above.

| Staf           | Staff |               |                        | Orient./Mobility Specialist |  |
|----------------|-------|---------------|------------------------|-----------------------------|--|
| $ \mathbf{X} $ | Line  | Staff Name    | Role                   | Other                       |  |
|                | 1     | Green, Tom    | Case Carrier 🗸         | Physical Therapist          |  |
|                | 2     | User, Admin + | Teacher Specialist 🗸 🗸 | Ps <del>y</del> chologist   |  |
|                | 3     | Smith, John + | ~                      | Reader                      |  |
| _              |       |               |                        | - · · · ·                   |  |

Figure 2-8 Staff Section Select Role

3. If needed, check a on the line of the staff name to remove. The row is removed.

The Other Specialists section will allow for participant names that are not available in the Staff directory.

- 1. Click the **Add** button on the Other Specialists bar. A new row will be added.
- 2. Enter the Name and Role of the specialist.

| Other Specialists | Add 🔇         |
|-------------------|---------------|
| X Line Name       | Role          |
| 🔲 1 Linda Harris  | Social Worker |
|                   |               |

- Figure 2-9 Conference Summary Other Specialists
- 3. If needed, check 🔲 on the line of the staff name to remove. The row is removed.
- 4. Enter **Topics Discussed** and **Other Information** in the textboxes box provided. Use <sup>™</sup> to spellcheck. Use <sup>♥</sup> for more space.

#### **RECOMMENDATIONS TAB**

To add a recommendation:

1. Click the **Add** button under the Recommendations Made section. A new row displays.

| Recommendations I | lade        | <b>Q</b> |
|-------------------|-------------|----------|
|                   |             | Add 🔇    |
| X Line Serial No. | Description |          |
|                   |             |          |

Figure 2-10 Conference Summary Recommendations

- 2. Enter the **Serial Number** for the recommendation.
- 3. Describe recommendation in the textbox provided. Use 🖤 to spellcheck. Use 🛇 for more space.

To add a follow-up conference schedule:

| Follow-Up Conference Schedule |      |  |
|-------------------------------|------|--|
| Date                          | Time |  |
|                               |      |  |
| Location                      |      |  |
|                               |      |  |

Figure 2-11 Conference Summary Follow-Up

- 1. Enter Follow-Up Conference **Date** (MMDDYY) or click IP and select date.
- 2. Enter Follow-Up Conference Time (HHMM 0800 for 8:00 AM, 0120 for 1:20 PM, etc.).
- 3. Enter Follow-Up Conference Location.

The document can be printed, validated and finalized.

#### **GENAZ 32 – CONSULTATION REQUEST**

The Consultation Request contains two tabs:

- Request for Consultation
- Parent Permission

|                                                                                        | ~ |
|----------------------------------------------------------------------------------------|---|
| Student Name: Tacho, Katherine A. Document: GENAZ 32 Description: Consultation Request |   |
| Request for Consultation Parent Permission                                             |   |
| Document Name                                                                          |   |
| Consultation Request                                                                   |   |
| Document Date                                                                          |   |
| Request for Consultation                                                               | 0 |
|                                                                                        |   |
| Date of Request Best Time to Observe                                                   |   |
|                                                                                        |   |
| School/Room Number                                                                     |   |
|                                                                                        |   |
| Person Requesting Consultation                                                         |   |
|                                                                                        |   |
| Position of Person Requesting Consultation Telephone Date Received                     |   |
|                                                                                        |   |
|                                                                                        | 6 |
| Reason for Requesting a Consultation (specific educational concerns) 🕎 🛇               |   |
|                                                                                        |   |
|                                                                                        |   |
|                                                                                        |   |
|                                                                                        |   |
|                                                                                        |   |
| Parent Permission for Appraisal and Handling                                           |   |
| Date                                                                                   |   |
|                                                                                        |   |
| This portion to be completed by staff member receiving request for consultation        | 0 |

Figure 2-12 Consultation Request Screen

To create a Consultation Request document:

- 1. Enter the **Document Date** (MMDDYY) or click and select date. This should reflect the date the document was created.
- 2. Enter **Date of Request** (MMDDYY) or click 🗊 and select date.
- 3. Enter Best Time to Observe, School/Room Number, Person Requesting Consultation, Position of Person Requesting Consultation and Telephone number.
- 4. Enter **Date Received** (MMDDYY) or click and select date. This is the date the consultant received the request.
- 5. Describe the **Reason for Requesting Consultation.** Use 🖤 to spellcheck. Use 🛇 for more space.
- 6. Check Parent Permission for Appraisal and Handling if it has been given.
- 7. Enter **Date of Parent Permission** (MMDDYY) or click Pand select date.
- 8. Click <u>Save</u> if finished or proceed below.
- 9. Click O on the title bar to view the next section, if necessary.

This portion to be completed by staff member receiving request

| This portion to be completed by staff member receiving requ | lest for consultation | Q |
|-------------------------------------------------------------|-----------------------|---|
| Observation/Consultation Date Time Spent on Consultation    | 1                     |   |
| Location/Setting                                            |                       |   |
|                                                             |                       |   |
| Observation/Consultation Data 🕎 🛇                           |                       |   |
|                                                             |                       |   |
|                                                             |                       |   |
|                                                             |                       |   |
|                                                             |                       |   |
| Summary of Suggestions Made or Demonstrated 🕎 📀 🚽           |                       |   |
|                                                             |                       |   |
|                                                             |                       |   |
|                                                             |                       |   |
|                                                             | .4                    |   |
| Consultant                                                  |                       |   |
|                                                             |                       |   |
| Position                                                    |                       |   |
|                                                             |                       |   |
| Copies                                                      |                       |   |
| Teacher                                                     |                       |   |
| Service Provider                                            |                       |   |
| Regional Director                                           |                       |   |
|                                                             |                       |   |

Figure 2-13 Consultation Request Screen Consultation Observations

- 10. Enter **Observation/Consultation Date** (MMDDYY) or click 🗊 and select date.
- 11. Enter Time Spent on Consultation and Location/Setting.
- 12. Describe Observation/Consultation Data and Summary of Suggestions Made or Demonstrated. Use <sup>™</sup> to spellcheck. Use <sup>©</sup> for more space.
- 13. Enter your name in **Consultant**.
- 14. Enter you Position title.
- 15. Check **Copies** distributed.
- 16. Check **Other** and specify whom in the textbox if copy will be distributed to someone else.

#### PARENT PERMISSION TAB

Add Referring Teacher

1. Click - next to **Referring Teacher.** The Find: Staff screen displays.

| Find Close Select Clear Selection |          |            |             |             |  |
|-----------------------------------|----------|------------|-------------|-------------|--|
| Find: Staff                       |          |            |             |             |  |
| Find Criteria                     |          |            |             | ۵           |  |
| Last Name                         | First Na | ame        | Middle Name |             |  |
| Sm                                |          |            |             |             |  |
| Search Results                    |          |            |             |             |  |
| Find Result                       |          |            |             |             |  |
| Line Last Name                    | F        | First Name |             | Middle Name |  |
| 1 Smith                           | С        | Christine  |             |             |  |
| 2 Smith                           | JI       | k          |             |             |  |

Figure 2-14 Find: Staff Screen

- 2. Enter all or part of staff Last Name, First Name.
- 3. Click find or press ENTER. Search Results displays a list of matching criteria.
- 4. Click line of staff name. Line highlights.
- 5. Click again or click set. Find: Staff screen closes and referring teacher name displays.

| The following assessments/methods may be utilized to appraise skill levels | Add 🕻 |
|----------------------------------------------------------------------------|-------|
| X Line Description                                                         |       |
|                                                                            |       |

Figure 2-15 Consultation Request Screen Assessments/Methods

- 1. Click the **Add** button on The following assessments/methods may be utilized to appraise skill levels grid:. A new line displays.
- 2. Enter the **Description** of the assessment or method. Use 🖾 to spellcheck. Use 🛇 for more space.
- 3. If needed, check 🗍 on the line of assessment/method description to remove.
- 4. List any Medical Concerns, Special Handling Considerations and Service Provider and

| List any Medical Concerns/Precautions/Medications 🕎 📀 | _   |
|-------------------------------------------------------|-----|
|                                                       |     |
| Special Handling Considerations 🗒 🏈                   |     |
|                                                       | ы   |
| Service Provider and Position 🕎 🥥                     |     |
|                                                       |     |
|                                                       | .11 |
| Parent Signature Date                                 |     |

Figure 2-16 Consultation Request Screen Concerns and Special Handling

Positions. Use 🖾 to spellcheck. Use 🛇 for more space.

- 5. Enter **Parent Signature Date** (MMDDYY) or click 🗐 and select date.
- 6. Click Save .

The document can be printed, validated and finalized.

## **GENAZ 33 – CONSULTATION REQUEST – PRESCHOOL**

The Consultation Request - Preschool contains two tabs:

- Reason for Request
- Background

| Consultation Request - PreSchool                                                                                                    |
|----------------------------------------------------------------------------------------------------|
| Student Name: Tacho, Katherine A. Document: GENAZ 33 Description: Consultation Request - Pre School                                          |
| Reason for Request Background                                                                                                    |
| Document Name Document Date                                                                                                    |
| Consultation Request - PreSchool                                                                                                    |
| Student's Current Identification What Direct Services does the Student Receive?                                                              |
| Preschool Moderate Delay Preschool Severe Delay VI Occupational Therapy Physical Therapy                                                     |
| Preschool Speech/Language Delay HI Speech/Language                                                                                           |
| Other                                                                                                    |
| Referred By                                                                                                    |
|                                                                                                    |
| Reason for Referral (Identify deficient skills. Please be specific and write in full sentences to describe problem areas/weaknesses.)<br>🕎 🧿 |
|                                                                                                    |
|                                                                                                    |
|                                                                                                    |
|                                                                                                    |
| Student Strengths (Please describe areas of relative strength and positive attributes.) 🕎 🛇                                                  |
|                                                                                                    |
|                                                                                                    |
|                                                                                                    |
| .4                                                                                                    |

Figure 2-17 Consultation Request Preschool Screen

To create a Consultation Request - Preschool document:

- 1. Enter the **Document Date** (MMDDYY) or click and select date. This should reflect the date the document was created.
- 2. Check Student's Current Identification, if applicable.
- 3. Check the appropriate area under What Direct Services does the Student Receive.
- 4. Enter any Other service or identification that may apply.
- 5. In **Referred By**, enter the name of the referring person.
- 6. Describe the **Reason for Referral** and **Student Strengths**. Use 🕎 to spellcheck. Use 🗇 for more space.

| Overa | verall Skills Please mark each statement Yes or No and add any relevant comments. Respond to each statement as it pertains to grade level expectations. |   |  |  |  |  |  |
|-------|----------------------------------------------------------------------------------------------------|---|--|--|--|--|--|
| Com   | munication                                                                                                    |   |  |  |  |  |  |
| Line  | e Yesilo                                                                                                    |   |  |  |  |  |  |
| 1     | Attends/listens in a group setting                                                                                                    | ~ |  |  |  |  |  |
| 2     | Appears to understand questions, and/or stories                                                                                                    | ~ |  |  |  |  |  |
| 3     | Uses correct sentence structure and grammar in oral communication                                                                                       | ~ |  |  |  |  |  |
| 4     | Expresses ideas in a clear and organized fashion                                                                                                    | ~ |  |  |  |  |  |
| 5     | Can hold a conversation with a peer                                                                                                    | ~ |  |  |  |  |  |
| 6     | Can hold a conversation with an adult                                                                                                    | ~ |  |  |  |  |  |
| 7     | Uses appropriate social communication (eye contact, etc)                                                                                                | ~ |  |  |  |  |  |
| 8     | Has articulation difficulties (does not use correct speech sounds)                                                                                      | ~ |  |  |  |  |  |
| 9     | Speech is generally unintelligible                                                                                                    | ~ |  |  |  |  |  |
| 10    | Stutters                                                                                                    | ~ |  |  |  |  |  |
| 11    | Speaks with stereotyped/echolalic language                                                                                                    | ~ |  |  |  |  |  |
| 12    | Uses sentences of 4 or more words                                                                                                    | ~ |  |  |  |  |  |
| 13    | Uses at least 100 + recognizable words on regular basis                                                                                                 | ~ |  |  |  |  |  |
| 14    | Can follow 1-step direction                                                                                                    | ~ |  |  |  |  |  |
| 15    | Can follow 2-step related direction                                                                                                    | ~ |  |  |  |  |  |
| 16    | Can follow 2-step unrelated direction                                                                                                    | ~ |  |  |  |  |  |
| Other |                                                                                                    |   |  |  |  |  |  |

Figure 2-18 Consultation Request Preschool Screen Overall Skills

 Select Yes or No in each of the Overall Skills group boxes: Communication, Adaptive, Motor, and Personal/Social. An Other textbox is available in each section for additional skills.

#### **BACKGROUND TAB**

The student's attendance history imports from Synergy SIS. This history will only display attendance from the current school district.

| Atte | ndance History |       |                  |          |                                                                                                    |     | 0   |
|------|----------------|-------|------------------|----------|----------------------------------------------------------------------------------------------------|-----|-----|
|      |                |       |                  |          |                                                                                                    | Ade | d 🔇 |
| X    | Line Year      | Grade | School Location  | Absences | Significant Information                                                                                                    |     |     |
|      | 1 2009         | 12 💙  | Hope High School | 3        | 1 de la companya de la companya de l | *   |     |

Figure 2-19 Consultation Request Preschool Screen Background Tab Attendance History

1. Significant Information may be added. Use 🖤 to spellcheck. Use 📀 for more space.

If additional school years need to be added:

| At | ter | ıdan | ce History | 1     |   |                  |          |                         |   |     | 6  |
|----|-----|------|------------|-------|---|------------------|----------|-------------------------|---|-----|----|
|    |     |      |            |       |   |                  |          |                         |   | Add | ]0 |
| ×  | <[  | Line | Year       | Grade |   | School Location  | Absences | Significant Information |   |     |    |
| Г  | 1   | 1    | 2009       | 12    | ~ | Hope High School | 3        | 100                     |   |     | 1  |
| Г  | 1   | 2    |            | 1     | ~ |                  |          | ♥ ◇                     | 2 |     |    |

Figure 2-20 Consultation Request Preschool Screen Background Tab New Attendance History

- 2. Click the **Add** button to display a new row.
- 3. Enter the school Year, Grade, School Location and Absences in the spaces provided. Significant Information can also be added to this row.
- 4. If needed, check on line of record to delete. The row will be removed.

| Cultural Factors                                                   |                                                                                     |
|--------------------------------------------------------------------|-------------------------------------------------------------------------------------|
| There is no evidence of lack of instruction in reading and r       | math (including excessive absences and/or frequent moves).                          |
| The following cultural factors (race, limited English proficiency, | , or socio-economic status have contributed to the student's learning difficulties. |
|                                                                    |                                                                                     |
| Please describe any cultural factors which may affect students     |                                                                                     |
|                                                                    |                                                                                     |
| Performance in Special and General Education 🕎 🥥                   |                                                                                     |
|                                                                    |                                                                                     |
|                                                                    |                                                                                     |
|                                                                    |                                                                                     |

Figure 2-21 Consultation Request Preschool Screen Background Tab Cultural Factors

- 1. Check the **Cultural Factors** statements that apply.
- 2. Describe any cultural factors which may affect student's achievement and behavior.
- 3. Describe Performance in Special and General Education. Click 🕎 to spell check. Click 🔮 for additional space.

Vision and Hearing results for the student will import from Synergy SIS, however, existing results can be edited or new results can be added to the Health view.

- 1. Click the Add button on the Vision Results bar. A new row displays.
- 2. Enter the **Screen Date** (MMDDYY) or click **and** select date.
- 3. Click the drop-downs box and select **Right Eye**, Left Eye and **Both Eyes** results.
- 4. Click the Add button on the Hearing Results bar. A new row displays.
- 5. Enter the **Screen Date** (MMDDYY) or click **P** and select date.

| Med    | Medical          |   |              |   |          |     | 0         |   |     |
|--------|------------------|---|--------------|---|----------|-----|-----------|---|-----|
| Vis    | rision Results   |   |              |   |          |     | Add       |   |     |
| $\sim$ | Line Screen Date |   |              |   | Results  |     |           |   |     |
| $\sim$ | Line Screen Date |   | Right Eye    |   | Left Eye |     | Both Eyes |   |     |
|        | 1 05/12/2010     |   | 20/30        | * | 20/40    | *   | 20/30     | ~ |     |
| Hea    | aring Results    |   |              |   |          |     |           |   | Add |
| X      | Line Screen Date |   | Right Result |   | Left Res | ult |           |   |     |
|        | 1 05/12/2010     | P | P            | * | Р        |     | *         |   |     |

Figure 2-22 Consultation Request Preschool Screen Background Tab Medical

- 6. Click the drop-downs box and select **Right**, and **Left Results**.
- 7. If needed, check i on line of record to delete. The row will be removed.
- 8. Add any **Heath Issues** and **Medications** in the textboxes provided. Use 🖤 to spellcheck. Use 🛇 for more space.

| Health Issues 🕎 🤡 | Medications |
|-------------------|-------------|
|                   |             |
|                   |             |
|                   |             |

Figure 2-23 Consultation Request Preschool Screen Background Tab Health Issues

9. Click Save

The document can be printed, validated and finalized.
# **GENAZ 34 – FUNCTIONAL BEHAVIOR ASSESSMENT PLAN**

The Functional Behavior Assessment Plan works in conjunction with the GENAZ 99 -Behavior Intervention Plan.

| / |  |
|---|--|
| 4 |  |
|   |  |

**Note:** The Target Behavior listed in the Specifics tab will import into the GENAZ 99 – Behavior Intervention Plan (BIP).

The Functional Behavior Assessment Plan contains two tabs:

- Team Members
- Specifics

| VFunctional Behavior Assessment Plan        |                                                           |                       |                 |                | (K      |     |
|---------------------------------------------|-----------------------------------------------------------|-----------------------|-----------------|----------------|---------|-----|
| Student Name: Tacho, Katherine A. Docum     | nent: GENAZ 34                                            | Description: Function | onal Behavior A | ssessment Plan |         |     |
| Team Members Specifics                      |                                                           |                       |                 |                |         |     |
| Document Name                               |                                                           |                       |                 |                |         |     |
| Functional Behavior Assessment Plan         | Functional Behavior Assessment Plan                       |                       |                 |                |         |     |
| Document Date                               |                                                           |                       |                 |                |         |     |
| Team members who participated in developing | Team members who participated in developing the FBA plan: |                       |                 |                |         |     |
| Student                                     |                                                           |                       |                 |                |         |     |
| Parents                                     |                                                           |                       |                 |                |         | - 📀 |
| Line Parent Name                            | Relation                                                  | Туре                  |                 | Part           | icipant |     |
| Tacho, Ernest                               | Father                                                    |                       |                 | [              |         |     |
| <sup>2</sup> Tacho, Rachel                  | Mother                                                    |                       |                 | [              |         |     |
| Staff                                       |                                                           |                       |                 |                | Add     |     |
| X Line Staff Name                           | R                                                         | ole 🔶                 |                 | Job Title      |         |     |
| Andrews, Mark +                             | Case Carriei                                              | ×                     |                 |                |         |     |
| 2 User, Admin ←                             | Case Carrier                                              | *                     |                 |                |         |     |
| Other specialists                           |                                                           |                       |                 |                | Add     |     |
| X Line Name                                 | R                                                         | ole 🔶                 |                 | Job Title      |         | ₿   |

Figure 2-24 Functional Behavior Assessment Plan

To create a Functional Behavior Assessment Plan document:

- 1. Enter the **Document Date** (MMDDYY) or click and select date. This should reflect the date the document was created.
- 2. Check **Student** to include the student's name, with a signature line, as a participant in the Functional Behavior Assessment Plan. If the checkbox is left blank the name will not be included as a participant.
- 3. On the Parents section, check **Participant**, to include each parent name, with a signature line, as a participant in the Functional Behavior Assessment Plan. If these are left blank, the names will not be included as participants.

The Staff section displays the staff members who have been added to the student's Team List. Names can be added or removed from the staff section of this document without affecting the student's Team List. If a Staff name is added to this document, the name will display on this document only and not on the student's Team List. Staff Names displaying will be included as participants, however changes may be made including additional staff names added.

# Chapter Two

# Change current staff names:

| Staf | F    |                      |                |                   | Add 🔇 |
|------|------|----------------------|----------------|-------------------|-------|
| ×    | Line | Staff Name           | Role 😂         | Job Title         | ¢     |
|      | 1    | Andrews, Mark +      | Case Carriel 💌 | Teacher           |       |
|      | 2    | <u>User, Admin</u> 🖛 | Administrato 🔽 | Hope HS Principal |       |

Figure 2-25 Functional Behavior Assessment Plan Staff Section Change/Add

- 1. Click + next to the Staff Name to change. The Find: Staff screen displays.
- 2. Enter all or part of staff Last Name, First Name.
- 3. Click Find or press ENTER. Search Results displays a list of matching criteria.
- 4. Click line of staff name. Line highlights.

| Find         Close         Select         Clear Selection |               |             |           |  |  |  |
|-----------------------------------------------------------|---------------|-------------|-----------|--|--|--|
| Find: Staff                                               |               |             |           |  |  |  |
| Find Criteria                                             | Find Criteria |             |           |  |  |  |
| Last Name                                                 | First Name    | Middle Name |           |  |  |  |
| Smith                                                     | С             |             |           |  |  |  |
| Search Results                                            |               |             |           |  |  |  |
| Find Result                                               |               |             | ٨         |  |  |  |
| Line Last Name                                            | First Name    | Mi          | ddle Name |  |  |  |
| 1 Smith                                                   | Christine     |             |           |  |  |  |
| 2 Smith                                                   | Jk            |             |           |  |  |  |

Figure 2-26 Find: Staff Screen

- 5. Click again or click set. Find: Staff screen closes and staff name displays.
- 6. Click the **Role** drop-down and select the staff role.
- 7. Enter the staff member's **Job Title**.

Add staff names:

- 1. Click **Add** on the Staff bar. A new line is added to the grid.
- 2. Repeat the procedure above.

| Sta | ff   |               | Orient./Mobility Specialist |                           |  |
|-----|------|---------------|-----------------------------|---------------------------|--|
| ×   | Line | Staff Name    | Role                        | Other                     |  |
|     | 1    | Green, Tom    | Case Carrier 🗸 🗸            | Physical Therapist        |  |
|     | 2    | User, Admin ← | Teacher Specialist 🗸        | Ps <del>y</del> chologist |  |
|     | 3    | Smith, John + | ~                           | Reader                    |  |
|     |      |               |                             | Only and Newson           |  |

Figure 2-27 Functional Behavior Assessment Plan Staff Section Select Role

3. If needed, check is on the line of the staff name to remove. The row is removed.

The Other Specialists section will allow for participant names that are not available in the Staff directory.

- 1. Click the Add button on the Other Specialists bar. A new row will be added.
- 2. Enter the Name, Role and Job Title of the specialist.

| Oth | Other specialists Add |                 |   |                 |                      | 0                  |
|-----|-----------------------|-----------------|---|-----------------|----------------------|--------------------|
| ×   | Line                  | e Name          | ₽ | Role            | 🖨 🛛 Job Title        | $\bigtriangledown$ |
|     | 1                     | Dr. Arthur Rand |   | Family Advocate | Private Psychologist |                    |

Figure 2-28 Functional Behavior Assessment Plan Other Specialists

3. If needed, check 🔲 on the line of the name to remove. The row is removed.

#### **SPECIFICS TAB**

- 1. Click the drop-down under the words, **A Functional Behavior Assessment is needed because:**, and select the appropriate reason from the list. The selection will populate the box below. This text may be edited. Use <sup>™</sup> to spellcheck. Use <sup>◊</sup> for more space.
- 2. Enter Referring behavior(s) (written in observable, measureable terms). Use 🖾 to spellcheck. Use ◊ for more space.
- 3. Click the drop-down under the words, **Precipitating conditions:**, and select the appropriate reason from the list. The selection will populate the box below. This text may be edited. Use 🕎 to spellcheck. Use 🛇 for more space.

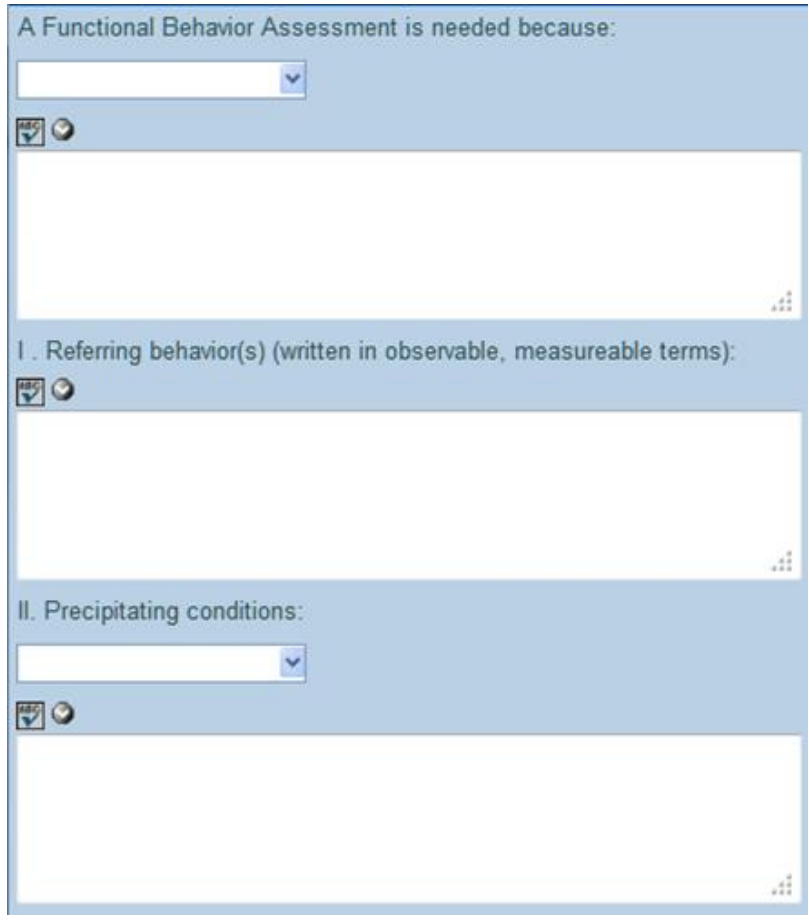

Figure 2-29 Functional Behavior Assessment Plan Specifics Tab

- 4. Repeat the above instructions for Baseline data included: and Frequency of behavior:.
- 5. Click the **Intensity of behavior**: drop-down and select the appropriate level of the behavior.
- 6. Enter the **Student Strengths**. Use 🕎 to spellcheck. Use 📀 for more space
- 7. Click the Environment(s) in which referring behavior(s) are LEAST likely to occur (i.e. location, person(s), and time of day) drop-down and select from the list. The selection will populate the box below. This text may be edited. Use I to spellcheck. Use of for more space.
- 8. Enter any additional **Comments.** Use 🖤 to spellcheck. Use 📀 for more space.
- 9. Enter **Target** behavior (a desired behavior to be increased) written in observable/measurable terms. Use <sup>™</sup> to spellcheck. Use <sup>◇</sup> for more space.

10. Under the Results of FBA, select either:

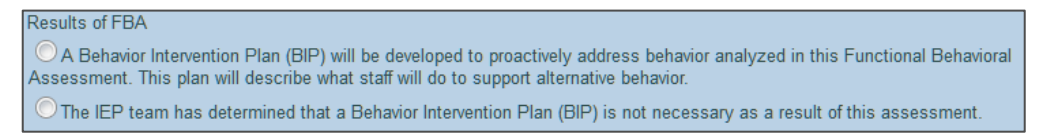

Figure 2-30 Functional Behavior Assessment PlanResults of FBA

A Behavior Intervention Plan (BIP) will be developed to proactively address behavior analyzed in this Functional Behavioral Assessment. This plan will describe what staff will do to support alternative behavior.

### OR

The IEP team has determined that a Behavior Intervention Plan (BIP) is not necessary as a result of this assessment.

- 11. Enter the **Rationale** for the decision. Use 🕎 to spellcheck. Use 🛇 for more space.
- 12. Click Save

# **GENAZ 37 – MANIFESTATION DETERMINATION AND REVIEW**

The Manifestation Determination and Review contains one tab:

#### • Manifestation Determination

| VManifestation Determination and Review Document                                       |                                |                           |                              |  |  |  |  |  |
|----------------------------------------------------------------------------------------|--------------------------------|---------------------------|------------------------------|--|--|--|--|--|
| Student Name: Tacho, Katherine A. Documen                                              | t: GENAZ 37 Description: Manif | estation Determination an | d Review Documentation       |  |  |  |  |  |
| Manifestation Determination                                                            |                                |                           |                              |  |  |  |  |  |
| Document Alias                                                                         |                                |                           |                              |  |  |  |  |  |
| Manifestation Determination and Review Docum                                           |                                |                           |                              |  |  |  |  |  |
| Document Date                                                                          |                                |                           |                              |  |  |  |  |  |
| Part 1. Background Information                                                         |                                |                           | Q                            |  |  |  |  |  |
| (Must be completed within 10 school days of a violation of a code of student conduct.) | any decisions to change the    | e placement of a spec     | ial education student due to |  |  |  |  |  |
| Location                                                                               |                                |                           |                              |  |  |  |  |  |
| Time                                                                                   |                                |                           |                              |  |  |  |  |  |
| Special Education Placement(s) 🕎 🍳                                                     |                                |                           |                              |  |  |  |  |  |
|                                                                                        |                                |                           |                              |  |  |  |  |  |
|                                                                                        |                                |                           |                              |  |  |  |  |  |
|                                                                                        |                                |                           |                              |  |  |  |  |  |
|                                                                                        |                                | 11.                       |                              |  |  |  |  |  |
| Date of Current IEP                                                                    |                                |                           |                              |  |  |  |  |  |
| Reevaluation Due Date                                                                  |                                |                           |                              |  |  |  |  |  |
| Date this incident of misconduct occured                                               | P                              |                           |                              |  |  |  |  |  |
| Total number of suspension days this school year prior to this incident                |                                |                           |                              |  |  |  |  |  |
| Number of suspension days being considered<br>for this incident of misconduct          |                                |                           |                              |  |  |  |  |  |

Figure 2-31 Manifestation Determination and Review

To create a Manifestation Determination and Review document:

- 1. Enter the **Document Date** (MMDDYY) or click and select date. This should reflect the date the document was created.
- 2. Enter the **Location** of the Manifestation Determination and Review.
- 3. Enter the Time (HHMM 0800 for 8:00 AM, 0120 for 1:20 PM, etc.)
- 4. Enter the student's **Special Education Placement(s)**. Use 🖾 to spellcheck. Use 🛇 for more space.
- 5. Enter the **Date of Current IEP, Reevaluation Due Date** and **Date** this incident of misconduct occurred (MMDDYY) or click and select date.
- 6. Enter **Total number of suspension days this school year prior to this incident** and Number of suspension days being considered for this incident of misconduct.

| Susp | spension Criteria                                                                                                    |           |   |  |  |  |  |
|------|----------------------------------------------------------------------------------------------------|-----------|---|--|--|--|--|
| Line | Description                                                                                                    | Selection |   |  |  |  |  |
| 1    | Illegal drugs/controlled substances were inviolved in the incident.                                                  | No        | ~ |  |  |  |  |
|      | A weapon/dangerous instrument was involved in this incident                                                          |           | ~ |  |  |  |  |
|      | Serious bodily injury as defined in federal law was inflicted upon another person at school or at a school function. | No        | ~ |  |  |  |  |
| 4    | 4 Student transportation was involved in this incident.                                                              |           |   |  |  |  |  |
|      | Figure 2-32 Manifestation Determination and Review Suspension Criteria                                               |           |   |  |  |  |  |

- 7. Using the **Yes/No** drop downs, select the appropriate response for **Suspension Criteria**.
- 8. Check **Student** to include the student's name, with a signature line, as a participant in the Functional Behavior Assessment Plan. If the checkbox is left blank the name will not be included as a participant.

9. On the Parents section, check **Participant**, to include each parent name, with a signature line, as a participant in the Functional Behavior Assessment Plan. If these are left blank, the names will not be included as participants.

The Staff section displays the staff members who have been added to the student's Team List. Names can be added or removed from the staff section of this document without affecting the student's Team List. If a Staff name is added to this document, the name will display on this document only and not on the student's Team List. Staff Names displaying will be included as participants, however changes may be made including additional staff names added.

Change current staff names:

| St | Staff                  |                |                   |   |  |
|----|------------------------|----------------|-------------------|---|--|
| >  | Line Staff Name        | Role 🖨         | Job Title         | ₽ |  |
|    | Andrews, Mark +        | Case Carriel 💌 | Teacher           |   |  |
| E  | 2 <u>User, Admin</u> ← | Administrato 🔽 | Hope HS Principal |   |  |

Figure 2-33 Manifestation Determination and Review Staff Section Change/Add

- 1. Click next to the Staff Name to change. The Find: Staff screen displays.
- 2. Enter all or part of staff Last Name, First Name.
- 3. Click **Find** or press **ENTER**. Search Results displays a list of matching criteria.
- 4. Click line of staff name. Line highlights.
- 5. Click again or click <u>seet</u>. Find: Staff screen closes and staff name displays.

| Find         Close         Select         Clear Selection |             |             |             |  |  |  |
|-----------------------------------------------------------|-------------|-------------|-------------|--|--|--|
| Find: Staff                                               | Find: Staff |             |             |  |  |  |
| Find Criteria                                             |             |             |             |  |  |  |
| Last Name                                                 | First Name  | Middle Name |             |  |  |  |
| Smith                                                     | С           |             |             |  |  |  |
| Search Results                                            |             |             |             |  |  |  |
| Find Result                                               |             |             | 0           |  |  |  |
| Line Last Name                                            | First Name  | h           | Middle Name |  |  |  |
| 1 Smith                                                   | Christine   |             |             |  |  |  |
| 2 Smith                                                   | Jk          |             |             |  |  |  |

Figure 2-34 Find: Staff Screen

- 6. Click the **Role** drop-down and select the staff role.
- 7. Enter the staff member's **Job Title**.

Add staff names:

- 1. Click **Add** on the Staff bar. A new line is added to the grid.
- 2. Repeat the procedure above.

| Sta          | ff   |               | Orient./Mobility Specialist |                    |  |
|--------------|------|---------------|-----------------------------|--------------------|--|
| $\mathbf{x}$ | Line | Staff Name    | Role                        | Other              |  |
|              |      | Green, Tom    | Case Carrier 💌              | Physical Therapist |  |
|              |      | User, Admin + | Teacher Specialist 🗸 🗸      | Psychologist       |  |
|              |      | Smith, John + | ~                           | Reader             |  |
|              |      |               |                             | Calcal Numa        |  |

Figure 2-35 Manifestation Determination and Review Staff Section Select Role

3. If needed, check 🔲 on the line of the staff name to remove. The row is removed.

The Other Specialists section will allow for participant names that are not available in the Staff directory.

1. Click the **Add** button on the Other Specialists bar. A new row will be added.

2. Enter the **Name**, **Role** and **Job Title** of the specialist.

| Othe | r spe | cialists        |   |                 | Add 🔇                |
|------|-------|-----------------|---|-----------------|----------------------|
| ×    | Line  | Name            | ₽ | Role 🖨          | Job Title 🛛 🍦        |
|      | 1     | Dr. Arthur Rand |   | Family Advocate | Private Psychologist |

Figure 2-36 Manifestation Determination and Review Other Specialists

3. If needed, check 🔲 on the line of the name to remove. The row is removed.

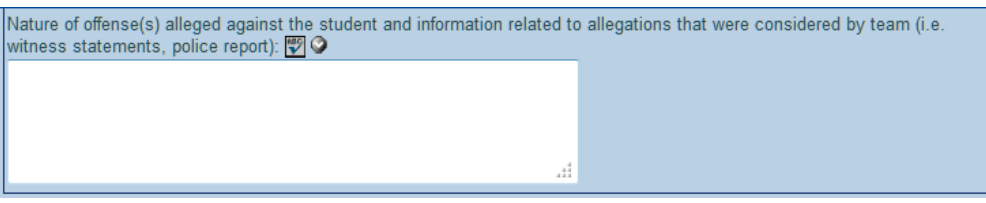

Figure 2-37 Manifestation Determination and Review Nature of Offense

| Part 3. The Team Members Reviewed and Considered the Following Relevant     | Information       | <b></b> |  |  |  |  |
|-----------------------------------------------------------------------------|-------------------|---------|--|--|--|--|
| check all that apply                                                        |                   |         |  |  |  |  |
| Current evaluation & diagnostic results                                     |                   |         |  |  |  |  |
| Observation of the student Current IEP & placement                          |                   |         |  |  |  |  |
| Triennial psychoeducational reevaluation Attendance records                 |                   |         |  |  |  |  |
| Disciplinary results                                                        |                   |         |  |  |  |  |
| Information provided by parents                                             |                   |         |  |  |  |  |
| Other Information                                                           |                   | Add 🔇   |  |  |  |  |
| X Line Other Informatio                                                     | n                 |         |  |  |  |  |
|                                                                             |                   |         |  |  |  |  |
| The conduct subject to disciplinary action is a manifestation of the studen | t's disability. 👻 |         |  |  |  |  |

Figure 2-38 Manifestation Determination and Review Part 3

- 5. Check all reviewed and considered relevant information that applies.
- 6. Click **Add** on the Other Information bar to list additional items that were reviewed and considered. A new line is added. Additional lines may be added by clicking **Add** again.
- 7. Select the appropriate **conduct subject to disciplinary action** statement from the drop down selection.

| Part 4. The Team Members' Conclusions                                                                                                    |              | 6 |
|----------------------------------------------------------------------------------------------------|--------------|---|
| Conclusions                                                                                                    |              | G |
| Line Descripion 🔶                                                                                                    | Selection    | 4 |
| A reevaluation is necessary.                                                                                                    |              | ~ |
| 2 It is necessary to review the current behavior plan for this student.                                                                                                    |              | ~ |
| The IEP team determined this incident of misconduct is not a manifestation of the student?s disability.                                                                                                    |              | ~ |
| Conduct was caused by or had a direct and substantial relationship to the student?s disability.                                                                                                    |              | ~ |
| 5 Conduct was a direct result of the district?s failure to implement the IEP.                                                                                                    |              | ~ |
| 6 The student will be returned to the placement from which the student was removed.                                                                                                    |              | ~ |
| The Parent and District agree to a change of placement as part of the behavioral intervention plan.                                                                                                    |              | ~ |
| 8 An IEP meeting is needed.                                                                                                    |              | ~ |
| <sup>9</sup> Student will be placed in an interim alternative educational setting determined by the IEP team.                                                                                                    |              | ~ |
| 10 It is necessary to conduct a Functional Behavioral Assessment.                                                                                                    |              | ~ |
| Comments 🕎 📀                                                                                                    |              |   |
|                                                                                                    |              |   |
|                                                                                                    |              |   |
|                                                                                                    |              |   |
| A                                                                                                    |              |   |
|                                                                                                    |              | _ |
| Procedural Safeguards                                                                                                    |              | 6 |
| Parents of a student and the student have protection under procedural safeguards in accordance with Federal the school psychologist or call the Special Education office if you want a copy of the procedural safeguards. | Law. Contact | t |
| Procedural Safeguards provided to parent(s)                                                                                                    |              |   |
| Proc Safeguard Initials (initials)                                                                                                    |              |   |
|                                                                                                    |              |   |

Figure 2-39 Manifestation Determination and Review Part 4

- 8. Using the Yes/No drop downs, answer each question in the Conclusions group box.
- 9. Add any additional **Comments**. Use 🕎 to spellcheck. Use 🛇 for more space.
- 10. Initial in the **Procedural Safeguards** textbox to indicate that procedural safeguards were provided to parent.

# **GENAZ 38 – MEETING REQUEST**

The Meeting Request contains two tabs:

- Meeting Participants
- Parent Rights

| ✓Meeting Request                                                                                                    |           |                               |              |                       |                    | («          |
|----------------------------------------------------------------------------------------------------|-----------|-------------------------------|--------------|-----------------------|--------------------|-------------|
| Student Name: Abernathy, Donna A. Docume                                                                                          | nt: GENA  | AZ 38 Description: Meeting Re | quest        |                       |                    |             |
| Meeting Participants Parent Rights                                                                                                |           |                               |              |                       |                    |             |
| Document Name                                                                                                    |           |                               |              |                       |                    |             |
| Meeting Request                                                                                                    |           |                               |              |                       |                    |             |
| Document Date                                                                                                    |           |                               |              |                       |                    |             |
| Meeting Participants                                                                                                    |           |                               |              |                       |                    | 9           |
| Dear Parents/Guardians:                                                                                                    |           |                               |              |                       |                    |             |
| THIS IS MY NEW MEETING MESSAGE.                                                                                                   |           |                               |              |                       |                    |             |
| If you would like to review the records prior State to the meeting, please contact                                                | aff Nam   | •                             |              |                       |                    |             |
| The purpose of the meeting:                                                                                                    |           |                               |              |                       |                    |             |
| To discuss the data gathered in the evalua<br>regarding eligibility<br>To develop an IEP<br>To review and revise your child's IEP | ition for | special education service     | s of your ch | ild and make          | e a determi        | nation      |
| Other:                                                                                                    |           |                               |              |                       |                    |             |
| The following are invited to attend and participat                                                                                | e in the  | meeting:                      |              |                       |                    |             |
| C Student                                                                                                    |           |                               |              |                       |                    |             |
| Parents                                                                                                    |           |                               |              |                       |                    | _           |
| Line Parent Name                                                                                                    |           | Relation Type                 |              | Educational<br>Rights | Contact<br>Allowed | Participant |
| 1 Abernathy, Joan                                                                                                    |           | Mother                        |              | Yes                   | Yes                |             |
| 2 Abernathy, Philip                                                                                                    |           | Father                        |              | No                    | No                 |             |
| Staff                                                                                                    |           |                               |              |                       |                    | Add         |
| K Line Staff Name                                                                                                    |           |                               | Role         |                       |                    | ¢           |
| □ 1 User. Admin ←                                                                                                    | Case C    | Carrier S                     | 1            |                       |                    |             |

Figure 2-40 Ad Hoc Meeting Request

### **MEETING PARTICIPANTS TAB**

To create a Meeting Request document:

- 1. Enter the **Document Date** (MMDDYY) or click and select date. This should reflect the date the document was created.
- 2. Click on ← next to **Staff Name** (see above) to enter the contact name for the parent. The Find: Staff screen displays.

| Find Close Select Clear Selection |         |            |             |             |  |
|-----------------------------------|---------|------------|-------------|-------------|--|
| Find: Staff                       |         |            |             |             |  |
| Find Criteria                     |         |            |             | 6           |  |
| Last Name                         | First N | Vame       | Middle Name |             |  |
| Smith                             | С       |            |             |             |  |
| Search Results                    |         |            |             |             |  |
| Find Result                       |         |            |             | 6           |  |
| Line Last Name                    |         | First Name |             | Middle Name |  |
| 1 Smith                           |         | Christine  |             |             |  |
| 2 Smith                           |         | Jk         |             |             |  |

Figure 2-41 Find: Staff Screen

- 3. Enter all or part of staff Last Name, First Name.
- 4. Click find or press ENTER. Search Results displays a list of matching criteria.
- 5. Click line of staff name. Line highlights.
- 6. Click again or click <u>sect</u>. Find: Staff screen closes and staff name displays.
- 7. Check The Purpose of the meeting or check Other and enter another purpose.

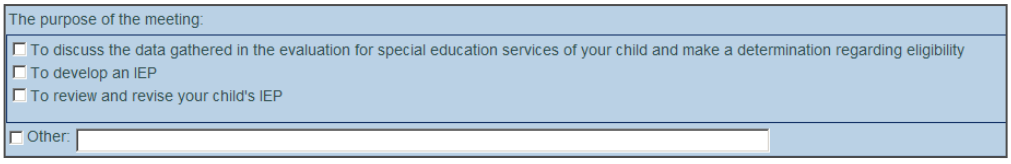

Figure 2-42 Meeting Request Check Purpose

1. Check **Student** to include the student's name as a participant. If the checkbox is left blank the name will not be included as a participant.

| Pare | ent(s)/Guardians(s) |               |                    |                 | Q           |
|------|---------------------|---------------|--------------------|-----------------|-------------|
| Line | Parent Name         | Relation Type | Educational Rights | Contact Allowed | Participant |
| 1    | Kelly, Louise       | Mother        | Yes                | Yes             |             |
| 2    | Wilkinson, Samuel   | Step-Father   | Yes                | Yes             |             |
| 3    | Smith, Brian        | Father        | No                 | No              |             |

Figure 2-43 Meeting Request Parent(s)Guardian(s) Check Parent

2. On the Parents section, check **Participant**, to include each parent/guardian name as a participant. If these are left blank, the names will not be included as participants.

The Staff section displays the staff members who have been added to the student's Team List. Names can be added or removed from the staff section of this document without affecting the student's Team List. If a Staff name is added to this document, the name will display on this document only and not on the student's Team List. Staff Names displaying will be included as participants, however changes may be made including additional staff names added.

| S | aff             |                      | Add |
|---|-----------------|----------------------|-----|
| > | Line Staff Name | Role                 |     |
| Γ | Green. Tom      | Case Carrier         |     |
| Γ | 2 User. Admin 🔶 | Teacher Specialist 👻 |     |

Figure 2-44 Meeting Request Staff Section Change/Add

Change current staff names:

1. Click • next to the Staff Name to change. The Find: Staff screen displays.

| Find Close Select Clear Selection |         |            |             |             |  |
|-----------------------------------|---------|------------|-------------|-------------|--|
| Find: Staff                       |         |            |             |             |  |
| Find Criteria                     |         |            |             | 6           |  |
| Last Name                         | First N | Vame       | Middle Name |             |  |
| Smith                             | С       |            |             |             |  |
| Search Results                    |         |            |             |             |  |
| Find Result                       |         |            |             | 6           |  |
| Line Last Name                    |         | First Name |             | Middle Name |  |
| 1 Smith                           |         | Christine  |             |             |  |
| 2 Smith                           |         | Jk         |             |             |  |

Figure 2-45 Find: Staff Screen

- 2. Enter all or part of staff Last Name, First Name.
- 3. Click **Find** or press **ENTER**. Search Results displays a list of matching criteria.
- 4. Click line of staff name. Line highlights.

5. Click again or click <u>seet</u>. Find: Staff screen closes and staff name displays.

| Staff |      |                      |                      | Orient./Mobility Specialist |  |
|-------|------|----------------------|----------------------|-----------------------------|--|
| ×     | Line | Staff Name           | Role                 | Other                       |  |
|       |      | Green, Tom           | Case Carrier 👻       | Physical Therapist          |  |
|       | 2    | <u>User, Admin</u> ← | Teacher Specialist 👻 | P <del>ày</del> chologist   |  |
|       | 3    | Smith, John +        | ~                    | Reader                      |  |
|       |      |                      |                      | Calcard Numa                |  |

Figure 2-46 Meeting Request Staff Section Select Role

6. Click the **Role** dropdown and select the staff role.

Add staff names:

- 1. Click Add on the Staff bar. A new line is added to the grid.
- 2. Repeat the procedure above.
- 3. If needed, check 🔲 on the line of the staff name to remove. The row is removed.

The Other Specialists section will allow for participant names that are not available in the Staff directory.

- 1. Click the Add button on the Other Specialists bar. A new row will be added.
- 2. Enter the Name and Role of the specialist.

| X         Line Name         Rote           I         Linda Harris         Social Worker | Other Specialists | Add 🔇         |
|-----------------------------------------------------------------------------------------|-------------------|---------------|
| Linda Harris Social Worker                                                              | X Line Name       | Role          |
|                                                                                         | Linda Harris      | Social Worker |

Figure 2-47 Meeting Request Other Specialists

- 3. If needed, check 🔲 on the line of the staff name to remove. The row is removed.
- 4. Enter Meeting Information in the textboxes provided.

| We would like to schedule a meeting with ye                            | ou at:                        |  |  |  |  |
|------------------------------------------------------------------------|-------------------------------|--|--|--|--|
| Location, Building, Room                                               |                               |  |  |  |  |
| Hope High School, Room 302                                             |                               |  |  |  |  |
| Meeting Date 08/26/2010                                                | Meeting Time<br>3:30 PM       |  |  |  |  |
| This meeting was confirmed by phone on                                 | This meeting was confirmed by |  |  |  |  |
| 07/21/2010                                                             | Sally Secretary               |  |  |  |  |
| Comments 🕎 🔇                                                           |                               |  |  |  |  |
|                                                                        |                               |  |  |  |  |
| If you need to change the date and/or time of the meeting, please call |                               |  |  |  |  |
| Sally Secretary                                                        |                               |  |  |  |  |
| at                                                                     |                               |  |  |  |  |
| 800-555-1234                                                           |                               |  |  |  |  |
| Interpreter Needed                                                     |                               |  |  |  |  |
| Procedural Safeguards Enclosed                                         |                               |  |  |  |  |

Figure 2-48 Meeting Request Information

5. Click Save

# PARENT RIGHTS TAB

The Parent Rights tab is for the parent to manually update when they receive the printed hard copy of the completed Meeting Request. This area is editable and can be completed for the parent or left blank for the parent to complete.

Editable Version:

| Parent Rights                                                                                                    |
|----------------------------------------------------------------------------------------------------|
| A parent has the Right to participate in all meetings regarding Identification, Evaluation, Placement, and Free Appropriate Education (FAPE) for their child. A parent has the Right to advance notice (approximately 10 days) for for scheduled meetings on their child. |
| Please check the following, if applicable:                                                                                                    |
| I do not require a 10 day advance notice for the proposed meeting.                                                                                                    |
| I plan to attend this meeting.                                                                                                    |
| I do not plan to attend the proposed meeting, but am requesting an alternate meeting time.                                                                                                    |
| □ I do not plan to participate. Please meet and inform me of the outcome.                                                                                                    |
| Phone conference is requested.                                                                                                    |
| □ I need a copy of the Release of Student Records form and plan to bring                                                                                                    |
| to the meeting                                                                                                    |
| whose position is                                                                                                    |
| I grant my consent for the individual(s) listed in the Other Specialists section of this document to attend this meeting.                                                                                                    |

Figure 2-49 Parents Rights Tab View

## Printable Version (This is what the parent will see).

| Parent Rights                                                                                                    |                                                                              |
|----------------------------------------------------------------------------------------------------|------------------------------------------------------------------------------|
| A parent has the Right to participate in all meetings regarding Identification, E child. A parent has the Right to advance notice (approximately 10 days) for so | valuation, Placement, and Free Appropriate Education (FAPE) for their child. |
| Please check the following, if applicable:                                                                                                    |                                                                              |
| I do not require a 10 day advance notice for the proposed meeting.                                                                                               |                                                                              |
| ✓ I plan to attend this meeting.                                                                                                    |                                                                              |
| I do not plan to attend at the proposed time, but am requesting an alternat                                                                                      | e meeting time.                                                              |
| I do not plan to participate. Please meet and inform me of the outcome.                                                                                          |                                                                              |
| Phone conference is requested.                                                                                                    |                                                                              |
| I need a copy of the Release of Student Records form and plan to bring                                                                                           | to the meeting,                                                              |
| whose position is                                                                                                    |                                                                              |
| Parent Signature:                                                                                                    | Date:                                                                        |

Figure 2-50 Parents Rights Printable View

# **GENAZ 39 – MORE RESTRICTIVE PLACEMENT REFERRAL**

The More Restrictive Placement Referral contains four tabs:

- Demographics
- Background
- Behavior
- Attachments

| ReferralRestrictivePlace               | ment         |             |                                        |                      |                      | ~           |
|----------------------------------------|--------------|-------------|----------------------------------------|----------------------|----------------------|-------------|
| Student Name: Aaron, Harold N. Documen | nt: GENAZ 39 | Descriptio  | n: More Restrictive Placement Referral |                      |                      |             |
| Demographics Background Behavior Att   | tachments    |             |                                        |                      |                      |             |
| Document Name                          |              |             |                                        | Do                   | ocument              | Date        |
| More Restrictive Placement Referral    |              |             |                                        |                      |                      | 7           |
| Student Is Participant                 |              |             |                                        |                      |                      |             |
| Parent Participants                    |              |             |                                        |                      |                      | ٥           |
| Line Parent Name                       |              | Relation Ty |                                        | Educationa<br>Rights | I Contact<br>Allowed | Participant |
| 1 Daugherty, Diane                     |              | Mother      |                                        | Yes                  | Yes                  |             |
| 2 Daugherty, Howard                    |              | Step-Fath   | er                                     | Yes                  | Yes                  |             |
| 3 Mucha, Victor                        |              | Father      |                                        | No                   | No                   |             |
| Staff Participants                     |              |             |                                        |                      | A                    | dd 🕥        |
| X Line Staff Name                      |              |             | Role                                   |                      |                      | ¢           |
| 1 Griess, Brian ←                      | Case Carr    | ier         | *                                      |                      |                      |             |
| Other Participants                     |              |             |                                        |                      | A                    | dd 🕥        |
| K Line Name                            |              | ♦           | Job Title                              |                      |                      | ¢           |

Figure 2-51 More Restrictive Placement Referral

To create a More Restrictive Placement Referral document:

1. Enter the **Document Date** (MMDDYY) or click and select date. This should reflect the date the document was created.

### **DEMOGRAPHICS TAB**

2. Check **Student** to include the student's name as a participant. If the checkbox is left blank the name will not be included as a participant.

| Pare | Parent Participants 🤅 |               |                       |                    | 4           |
|------|-----------------------|---------------|-----------------------|--------------------|-------------|
| Lin  | e Parent Name         | Relation Type | Educational<br>Rights | Contact<br>Allowed | Participant |
|      | Daugherty, Diane      | Mother        | Yes                   | Yes                |             |
| 1    | 2 Daugherty, Howard   | Step-Father   | Yes                   | Yes                |             |
|      | Mucha, Victor         | Father        | No                    | No                 |             |

Figure 2-53 More Restrictive Placement Referral Parent Participants

3. On the Parent Participant section, check **Participant**, to include each parent/guardian name as a participant. If these are left blank, the names will not be included as participants.

| Sta | 'f Part | icipants               |              |      | Add | 0          |
|-----|---------|------------------------|--------------|------|-----|------------|
| ×   | Line    | Staff Name             |              | Role |     | $\bigcirc$ |
|     | 1       | <u>Griess, Brian</u> ← | Case Carrier | ×    |     |            |

Figure 2-52 More Restrictive Placement Referral Staff Participants

The Staff Participants section displays the staff members who have been added to the student's Team List. Names can be added or removed from the staff section of this document without affecting the student's Team List. If a staff name is added to this document, the name will display on this document only and not on the student's Team List. Staff names displaying will be included as participants, however changes may be made including additional staff names added.

Change current staff names:

Copyright© 2012 Edupoint Educational Systems, LLC

1. Click + next to the Staff Name to change. The Find: Staff screen displays.

| Find Close Select Clear Selection |            |             |             |  |  |
|-----------------------------------|------------|-------------|-------------|--|--|
| Find: Staff                       |            |             |             |  |  |
| Find Criteria                     |            |             | ۵           |  |  |
| Last Name                         | First Name | Middle Name |             |  |  |
| Smith                             | С          |             |             |  |  |
| Search Results                    |            |             |             |  |  |
| Find Result                       |            |             | ۵           |  |  |
| Line Last Name                    | First Name |             | Middle Name |  |  |
| 1 Smith                           | Christine  |             |             |  |  |
| 2 Smith                           | Jk         |             |             |  |  |

Figure 2-54 Find: Staff Screen

- 2. Enter all or part of staff Last Name, First Name.
- 3. Click **Find** or press **ENTER**. Search Results displays a list of matching criteria.
- 4. Click line of staff name. Line highlights.
- 5. Click again or click <u>sect</u>. Find: Staff screen closes and staff name displays.

| Staff Participants       | District Representative                                          | Add 🔇 |
|--------------------------|------------------------------------------------------------------|-------|
| X Line Staff Name        | Driver                                                           | ¢     |
| □ 1 <u>User, Admin</u> ← | Early Interv. Trans. Specialist                                  |       |
| 2 Aderson, Gordon +      | Full Inclusion Specialist                                        |       |
| □ 3 Blasdell W., Wendy ← | General Ed Teacher                                               |       |
| 4 Wilson, Rob +          | Individual To Interpret Educational Implications of Test Results |       |
|                          | Interpreter                                                      |       |

Figure 2-55 More Restrictive PlacementReferral Staff Participation Select Role

6. Click the **Role** dropdown and select the staff role.

Add staff names:

- 1. Click Add on the Staff bar. A new line is added to the grid.
- 2. Repeat the procedure above.
- 3. If needed, check 🔲 on the line of the staff name to remove. The row is removed.

The Other Participants section will allow for participant names that are not available in the Staff directory.

- 1. Click the Add button. A new row will be added.
- 2. Enter the participant's Name and Job Title.
- 3. If needed, check a on the line of the record to remove. The row is removed.

#### BACKGROUND TAB

| ∀ReferralRestrictivePlacement                                         |                                                                                                    |  |  |
|-----------------------------------------------------------------------|----------------------------------------------------------------------------------------------------|--|--|
| Student Name: . Document: GENAZ 39                                    | Description: More Restrictive Placement Referral                                                                                 |  |  |
| Demographics Background Behavior Attachments                          |                                                                                                    |  |  |
| Document Name                                                         |                                                                                                    |  |  |
| More Restrictive Placement Referral                                   |                                                                                                    |  |  |
| Document Date                                                         |                                                                                                    |  |  |
|                                                                       |                                                                                                    |  |  |
| 1. Reason for Referral to more Restrictive Placement                  | ٥                                                                                                    |  |  |
| Reason for Referral 🕎 🛇                                               |                                                                                                    |  |  |
|                                                                       | h                                                                                                    |  |  |
| 2. Attendance                                                         | ۵                                                                                                    |  |  |
| Is student attending school now?                                      | How many unexcused absences have there been this school year?                                                                    |  |  |
| How many days has the student attended this school year?              | How many days has the student been suspended this IEP year?                                                                      |  |  |
| How many excused absences have there been this school year?           | How many days has the student been sent home?                                                                                    |  |  |
| 3. Placement                                                          | <u></u>                                                                                                    |  |  |
| How long has he/she been in a Special Education Progr                 | am?                                                                                                    |  |  |
| months                                                                |                                                                                                    |  |  |
| How many periods per day does the student spend in a Education class? | Special What is the date of the most recent MET?                                                                                 |  |  |
| What types of additional services (OT, CD, etc.) does th              | is student's IEP provide?                                                                                                    |  |  |
| 4. Family/Home                                                        | ٩                                                                                                    |  |  |
| Have parents exhibited control of student?                            | Does the student have other behavior problems in the home?                                                                       |  |  |
| Are parents capable of controlling student?                           | If divorced, how many interactions does the non-custodial parent have?                                                           |  |  |
| Have all parental figures supported the Special                       |                                                                                                    |  |  |
|                                                                       | Has there been a recent change in the student's environment (i.e., death of family member or fiend, divorce, new sibling, etc.)? |  |  |

Figure 2-56 More Restrictive Placement Referral Background Tab

1. Describe the **Reason for Referral**. Use 🕎 to spellcheck. Use 📀 for more space.

#### Attendance

- 2. Using the Yes/No drop down indicate if the student is attending school now.
- 3. Answer the attendance questions using a number format in the fields provided.

Placement

- 4. Specify how long the student has been in a Special Education Program and how many periods spent in a special education class using number format.
- 5. Enter the **date of the most recent MET** (MMDDYY) or click and select date.
- 6. List the types of additional services indicated on the student's IEP.

Family/Home

- 7. Using the **Yes/No** drop down list, answer the questions regarding the student's family and home.
- 8. Enter a numerical amount regarding the amount of **non-custodial interactions**.

## **BEHAVIOR TAB**

| ∀ReferralRestrictivePlacement                                                                                   |                                                                                                    |  |  |
|----------------------------------------------------------------------------------------------------|----------------------------------------------------------------------------------------------------|--|--|
| Student Name: Tackett, Heather S. Document: GENAZ 39 Description                                                | tion: More Restrictive Placement Referral                                                                                                 |  |  |
| Demographics Background Behavior Attachments                                                                    |                                                                                                    |  |  |
| Document Name                                                                                                   | Document Date                                                                                                    |  |  |
| More Restrictive Placement Referral                                                                             |                                                                                                    |  |  |
| 5. Behavior                                                                                                    | •                                                                                                    |  |  |
| Is student in control of inappropriate behaviors?                                                               | Is student aware of his/her problems and their source?                                                                                    |  |  |
| How long has the student been exposed to a continuum of<br>consistently applied consequences?                   |                                                                                                    |  |  |
| List positive consequences 🕎 🛇                                                                                  | List negative consequences 🕎 🥥                                                                                                    |  |  |
| a.                                                                                                    | h.                                                                                                    |  |  |
| Is student disoriented?                                                                                         | Is there a history of drug/alcohol involvement?                                                                                           |  |  |
| Have behaviors regressed over a period of time?                                                                 | Does the student have problems in all classes and areas at school?                                                                        |  |  |
| 6. Community                                                                                                    |                                                                                                    |  |  |
| Has this student had problems with the law?                                                                     | Does the student have any friends?                                                                                                    |  |  |
| Does the student have other problems in the community?                                                          |                                                                                                    |  |  |
| 7. Interactions                                                                                                 | Q                                                                                                    |  |  |
| List the people the student trusts and talks with. 🕎 🛇                                                          | How does the student function within his/her peer group? 🕎 🛇                                                                              |  |  |
|                                                                                                    | A                                                                                                    |  |  |
| How does the student deal with authority figures? 🕎 🔾                                                           |                                                                                                    |  |  |
| a.                                                                                                    |                                                                                                    |  |  |
| 8. Medical                                                                                                    | Q                                                                                                    |  |  |
| Does this student have any medical problems? 🕎 🛇                                                                | List any medications this student takes regularly. 🕎 🥥                                                                                    |  |  |
|                                                                                                    | a                                                                                                    |  |  |
| 9 Educational Performance                                                                                       |                                                                                                    |  |  |
| What academic, social, or leisure thime skills does this student display that are average or above?             | What specific school behaviors are addressed on the Behavioral<br>Intervention Plan? List: 🕎 🥥                                            |  |  |
| A.                                                                                                    |                                                                                                    |  |  |
| 10. Functional Behavioral Assessment (FBA) & Behavioral Intervent                                               | ion Plan (BIP)                                                                                                    |  |  |
| When was the FBA completed?                                                                                     | How long has the behavioral intervention plan been attempted?                                                                             |  |  |
| Is everyone who is intervening with this student following though<br>with their portion of the behavioral plan? | What specifically are the types of interventions that are needed for this student that cannot be implemented at present campus? List: 🕎 👁 |  |  |
| Does the IEP reflect these special behavioral and instructional needs with goals and objective?                 | 4                                                                                                    |  |  |
|                                                                                                    |                                                                                                    |  |  |

Figure 2-57 More Restrictive Placement Referral Behavior Tab

- 1. Using the **Yes/No** drop down lists, answer the questions regarding the student's behavior.
- 2. Enter the amount of time the student has been exposed to a **continuum of consistently applied consequences?**
- 4. Using the **Yes/No** drop down lists, answer the questions regarding the student's **Behavior**.
- 5. Using the **Yes/No** drop down lists, answer the questions regarding the student's **Community Relations**.
- 6. In the textboxes provided answer the questions regarding the student's **Interaction** with others. Use <sup>™</sup> to spellcheck. Use <sup>◇</sup> for more space.
- 7. In the textboxes provided, answer the questions regarding the student's **Medical** issues. Use <sup>™</sup> to spellcheck. Use <sup>♥</sup> for more space.
- 8. In the textboxes provided, answer the questions regarding the student's **Educational Performance**. Use 🐨 to spellcheck. Use 🛇 for more space.
- 9. Enter the date the **FBA** was **completed** (MMDDYY) or click and select date.
- 10. List how long the behavioral intervention plan (BIP) has been attempted.
- 11. Using the Yes/No drop down list, answer whether everyone is following through with their portion of the behavior plan, and if the IEP reflects these special behavioral and instructional needs with goals and objectives.
- 12. List the types of interventions that are needed for this student that cannot be implemented at the present campus. Use 🖾 to spellcheck. Use 🛇 for more space.

| ✓ReferralRestrictivePlacement                                                                             | («           |
|----------------------------------------------------------------------------------------------------|--------------|
| Student Name: Tackett, Heather S. Document: GENAZ 39 Description: More Restrictive Placement Referral     |              |
| Demographics Background Behavior Attachments                                                              |              |
| Document Name                                                                                             |              |
| More Restrictive Placement Referral                                                                       |              |
| Document Date                                                                                             |              |
|                                                                                                    |              |
| Attachments                                                                                               |              |
| The consult form from the appropriate Demonstration Teacher                                               |              |
| A copy of the student's IEP                                                                               |              |
| A copy of the Functional Behavioral Assessment                                                            |              |
| A copy of the Behaviore Intervention Plan                                                                 |              |
| A copy of the "Student Behavior Counts" from the ED program for the past year if this student has been pl | aced in Mesa |
| in the ED Program                                                                                         |              |
| A copy of the student's Regular Ed and/or Special Ed report cards for the past year                       |              |

### **ATTACHMENTS TAB**

Figure 2-58 More Restrictive Placement Referral AttachmentsTab

- 1. Use the checkboxes to select the appropriate copies that will accompany this document.
- 2. Click Save

# **GENAZ 40 – PRIOR WRITTEN NOTICE**

The (Ad Hoc) Prior Written Notice is a generic notice available for when a prior written notice is needed outside of process documents.

The Prior Written Notice contains one tab:

• Prior Written Notice

| ♥Prior Written Notice                                                                     | «   |
|-------------------------------------------------------------------------------------------|-----|
| Student Name: Tacho, Katherine A. Document: GENAZ 40 Description: Prior Written Notice    |     |
| Prior Written Notice                                                                      |     |
| Document Name                                                                             |     |
| Prior Written Notice                                                                      |     |
| Document Date                                                                             |     |
| Type of Action                                                                            |     |
| Selected Action: Identification                                                           |     |
| Change Action To: Identification Evaluation Educational Placement Provision of FAPE Other |     |
| Description of Actions Proposed or Refused                                                |     |
| DESCRIPTION OF ACTIONS PROPOSED OR REFUSED BY THE DISTRICT: Identification                |     |
| ·                                                                                         |     |
|                                                                                           |     |
|                                                                                           |     |
|                                                                                           |     |
|                                                                                           | .41 |
|                                                                                           |     |

Figure 2-59 Ad Hoc Prior Written Notice

To create a Prior Written Notice document:

- 1. Enter the **Document Date** (MMDDYY) or click and select date. This should reflect the date the document was created.
- 2. Next to the **Change Action To:** are a series of buttons. If the **Selected Action** is not the purpose of this Prior Written Notice, click one of the buttons to change the type.

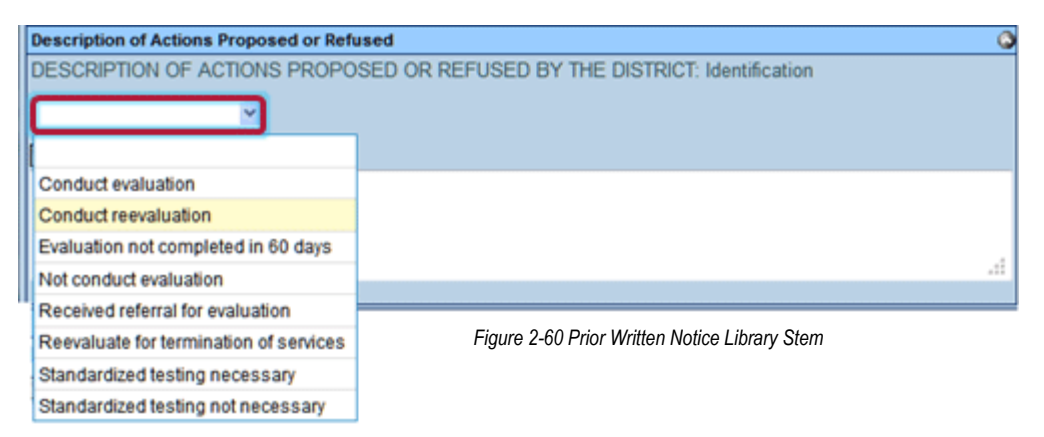

Based on the **Selected Action**, the appropriate library stems will be available in the drop-down list under DESCRIPTION OF ACTIONS PROPOSED OR REFUSED BY THE DISTRICT.

3. Click the drop-down and select one of the options. Text may be added to the autopopulated statement or enter data directly into textbox. Use ♥ to spellcheck. Use ♥ for more space. There are four standard **Statements** available. Since this is a generic Prior Written Notice document, there are no library stems to select from.

| Statements                                                                                     |                             |
|------------------------------------------------------------------------------------------------|-----------------------------|
| Explanation of why the district proposes or refuses to take the action:                        |                             |
| 19 🛇                                                                                           |                             |
|                                                                                                | <b>^</b>                    |
|                                                                                                | -                           |
| Description of each evaluation procedure, assessment, record or report used as a basis for the | proposed or refused action: |
| 19 S                                                                                           |                             |
|                                                                                                | <u>^</u>                    |
|                                                                                                | -                           |
| Description of other options considered and why those options were rejected:                   |                             |
|                                                                                                |                             |
|                                                                                                | <b>^</b>                    |
|                                                                                                | <b>•</b>                    |
| Description of the factors relevant to the actions proposed or refused are:                    |                             |
|                                                                                                |                             |
|                                                                                                | *                           |
|                                                                                                | -                           |

Figure 2-61 Prior Written Notice Library Stem

4. Enter data directly into textboxes. Use 🕎 to spellcheck. Use 🛇 for more space.

| Implementation of Decision                                                                                                    |  |  |
|----------------------------------------------------------------------------------------------------|--|--|
| This decision is proposed to be implemented on:                                                                                                    |  |  |
| Parents of a student and the student have protection under procedural safeguards in accordance with Federal Law.<br>Contact the school psychologist or call the Special Education office if you want a copy of the procedural<br>safeguards. |  |  |
| Procedural Safeguards provided to parent(s)                                                                                                    |  |  |
| (initials)                                                                                                    |  |  |
| This document was prepared by: 🖕                                                                                                    |  |  |
|                                                                                                    |  |  |
| Case Manager                                                                                                    |  |  |
| Andrews, Mark                                                                                                    |  |  |
| Case Manager Phone                                                                                                    |  |  |
|                                                                                                    |  |  |

Figure 2-62 Prior Written Notice Implementation of Decision

- 5. Enter the date that **This decision is proposed to be implemented on:** (MMDDYY) or click and select date.
- 6. Enter (initials) if Procedural Safeguards have been provided to parent(s).

7. Click + next to **This document was prepared by:**. The Find: Staff screen displays.

| Find Close Select | Clear Selection |             |          |
|-------------------|-----------------|-------------|----------|
| Find: Staff       |                 |             |          |
| Find Criteria     |                 |             | ۵        |
| Last Name         | First Name      | Middle Name |          |
| Smith             | С               |             |          |
| Search Results    |                 |             |          |
| Find Result       |                 |             | 0        |
| Line Last Name    | First Name      | Mide        | dle Name |
| 1 Smith           | Christine       |             |          |
| 2 Smith           | Jk              |             |          |

Figure 2-63 Find: Staff Screen

- 8. Enter all or part of staff Last Name, First Name.
- 9. Click Find or press ENTER. Search Results displays a list of matching criteria.
- 10. Click line of staff name. Line highlights.
- 11. Click again or click set. Find: Staff screen closes and staff name displays in gray box.

12. Click Save

# **GENAZ 41E – NOTICE OF REFUSAL OF EVALUATION**

The Notice of Refusal of Evaluation contains one tab:

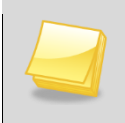

**Note:** The Notice of Refusal of Evaluation has been created from the Synergy SE Prior Written Notice template. The wording of examples may differ, as each district has the ability to create Prior Written Notices to meet their individual district needs

#### • Prior Written Notice

| VPrior Written Notice                                                                                                    | < |
|----------------------------------------------------------------------------------------------------|---|
| Student Name: Abbott, Billy C. Document: GENAZ 41E Description: Notice of Refusal of Evaluation                                                                                                    |   |
| Prior Written Notice                                                                                                    |   |
| Document Name                                                                                                    |   |
| Notice of Refusal of Evaluation                                                                                                    |   |
| Document Date                                                                                                    |   |
| Description of Actions Proposed or Refused                                                                                                    | ٥ |
| DESCRIPTION OF ACTIONS PROPOSED OR REFUSED BY THE DISTRICT: EVALUATION                                                                                                    |   |
| The District suspects that the student has an educational disability. Evaluation to determine whether or not this student is eligible for and requires Special Education services will not be conducted due to parent refusal to grant consent for the evaluation. The District remains ready, willing and able to provide the necessary evaluation in the future if the parent grant consent. | s |

To create a Notice of Refusal of Evaluation document:

1. Enter the **Document Date** (MMDDYY) or click and select date. This should reflect the date the document was created.

The **Statements** section contains areas where descriptions and explanations for actions taken are entered. Drop down key-word stems may be available, based on individual district decisions. If no stems are available text can be added directly to the textboxes.

| Statements                                                                                                 |         | 6       |
|----------------------------------------------------------------------------------------------------|---------|---------|
| Explanation of why the district proposes or refuses to take the action:                                    |         |         |
| ✓                                                                                                    |         |         |
| ERI (D                                                                                                    |         |         |
|                                                                                                    |         |         |
|                                                                                                    |         |         |
|                                                                                                    |         |         |
|                                                                                                    | .4      |         |
| Description of each evaluation procedure, assessment, record or report used as a basis for the proposed or | refused | action: |
| <b>v</b>                                                                                                   |         |         |
|                                                                                                    |         |         |
|                                                                                                    |         |         |
|                                                                                                    |         |         |
|                                                                                                    |         |         |
|                                                                                                    | .đ      |         |
| Description of other options considered and why those options were rejected:                               |         |         |
| v                                                                                                    |         |         |
|                                                                                                    |         |         |
|                                                                                                    |         |         |
|                                                                                                    |         |         |
|                                                                                                    |         |         |
|                                                                                                    | .4      |         |
|                                                                                                    |         |         |

Figure 2-65 Prior Written Notice Refusal of Evaluation Statements

2. Click the drop-down and select one of the options. Text may be added to the autopopulated statement enter data directly into textbox. Use 🖤 to spellcheck. Use 🛇 for more space.

| Explanation of why the district prop  | poses or refuses to take the action: |
|---------------------------------------|--------------------------------------|
| ~                                     |                                      |
|                                       |                                      |
| Parent has right to refuse evaluation |                                      |
|                                       | <u> </u>                             |

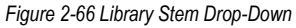

Figure 2-67 Library Stem Auto-Populated

| Implementation of Decision                                                                                                    |
|----------------------------------------------------------------------------------------------------|
| This decision is proposed to be implemented on:                                                                                                    |
| Parents of a student and the student have protection under procedural safeguards in accordance with Federal Law.<br>Contact the school psychologist or call the Special Education office if you want a copy of the procedural<br>safeguards. |
| Procedural Safeguards provided to parent(s)                                                                                                    |
| (initials)                                                                                                    |
| This document was prepared by: 🖕                                                                                                    |
|                                                                                                    |
| Case Manager                                                                                                    |
| Andrews, Mark                                                                                                    |
| Case Manager Phone                                                                                                    |
|                                                                                                    |

Figure 2-68 Prior Written Notice Implementation of Decision

- 3. Enter the date that **This decision is proposed to be implemented on:** (MMDDYY) or click and select date.
- 4. Enter (initials) if Procedural Safeguards have been provided to parent(s).
- 5. Click + next to This document was prepared by:. The Find: Staff screen displays.
- 6. Enter all or part of staff Last Name, First Name.

7. Click **Find** or press **ENTER**. Search Results displays a list of matching criteria.

| Find Close Select Clear Selection |            |             |  |
|-----------------------------------|------------|-------------|--|
| Find: Staff                       |            |             |  |
| Find Criteria                     |            | Ç           |  |
| Last Name                         | First Name | Middle Name |  |
| Smith                             | С          |             |  |
| Search Results                    |            |             |  |
| Find Result                       |            | (           |  |
| Line Last Name                    | First Name | Middle Name |  |
| 1 Smith                           | Christine  |             |  |
| 2 Smith                           | Jk         |             |  |

Figure 2-69 Find: Staff Screen

- 8. Click line of staff name. Line highlights.
- 9. Click again or click staff. Find: Staff screen closes and staff name displays in gray box.
- 10. Click Save

# **GENAZ 41F – NOTICE OF REFUSAL OF FAPE**

The Notice of Refusal of FAPE contains one tab:

### • Prior Written Notice

**Note:** The Notice of Refusal Refusal of FAPE has been created from the Synergy SE Prior Written Notice template. Wording examples may differ, as each district has the ability to create Prior Written Notices to meet their individual district needs.

| VPrior Written Notice                                                                                                    |
|----------------------------------------------------------------------------------------------------|
| Student Name: Alejandrez, Willie JR Document: GENAZ 41F Description: Notice of Refusal of FAPE                                                                                                    |
| Prior Written Notice                                                                                                    |
| Document Name                                                                                                    |
| Notice of Refusal of FAPE                                                                                                    |
| Document Date                                                                                                    |
| Description of Actions Proposed or Refused                                                                                                    |
| DESCRIPTION OF ACTIONS PROPOSED OR REFUSED BY THE DISTRICT: FAPE                                                                                                    |
| An evaluation conducted by the District resulted in the finding that student is eligible for and requires Special Education services. Placement will not be made due to parent refusal to grant consent for provision of any Special Education services. The District remains ready, willing and able to develop and implement an IEP that will provide a Free and Appropriate Public Education for the student if the parent will grant consent. |

Figure 2-70 Notice of Refusal of FAPE Screen

To create a Notice of Refusal of FAPE document:

1. Enter the **Document Date** (MMDDYY) or click and select date. This should reflect the date the document was created.

The **Statements** section contains descriptions and explanations for actions taken. Drop down key-word stems may be available, based on individual district decisions.

| Statements                                                                                                    | 9      |
|----------------------------------------------------------------------------------------------------|--------|
| Explanation of why the district proposes or refuses to take the action:                                                  |        |
| ·                                                                                                    |        |
|                                                                                                    |        |
|                                                                                                    |        |
|                                                                                                    |        |
| Description of each evaluation procedure, assessment, record or report used as a basis for the proposed or re<br>action: | efused |
| ·                                                                                                    |        |
|                                                                                                    |        |
|                                                                                                    | .4     |
| Description of other options considered and why those options were rejected:                                             |        |
| v                                                                                                    |        |
|                                                                                                    |        |
|                                                                                                    | .41    |
| Description of the factors relevant to the actions proposed or refused are:                                              |        |
| · · · · · · · · · · · · · · · · · · ·                                                                                    |        |
|                                                                                                    |        |
|                                                                                                    | .4     |
|                                                                                                    |        |

Figure 2-71 Notice of Refusal of FAPE Screen Statements

2. Click the drop-down and select one of the options. Text may be added to the autopopulated statement enter data directly into textbox. Use ♥ to spellcheck. Use ♥ for more space.

| Explanation of why the district prop  | oses or refuses to take the action: |
|---------------------------------------|-------------------------------------|
| ~                                     |                                     |
|                                       |                                     |
| Parent has right to refuse evaluation |                                     |
|                                       | <u>×</u>                            |

Figure 2-72 Notice of Refusal of FAPE Screen Library Stem Auto-Populated

3. Enter the date that **This decision is proposed to be implemented on:** (MMDDYY) or click and select date.

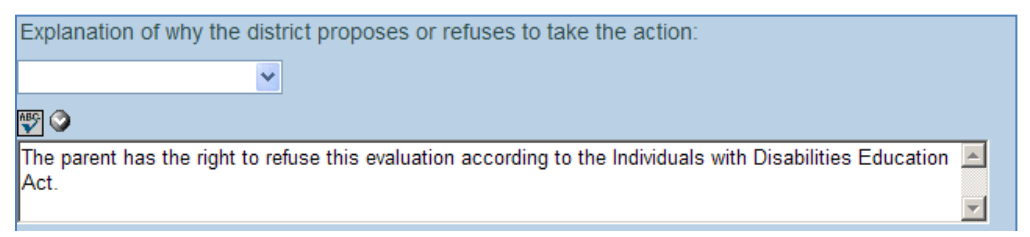

Figure 2-73 Notice of Refusal of FAPE Screen Library Stem Drop-Down

4. Enter (initials) if Procedural Safeguards have been provided to parent(s).

| Implementation of Decision                                                                                                    |
|----------------------------------------------------------------------------------------------------|
| This decision is proposed to be implemented on:                                                                                                    |
| Parents of a student and the student have protection under procedural safeguards in accordance with Federal Law.<br>Contact the school psychologist or call the Special Education office if you want a copy of the procedural<br>safeguards. |
| Procedural Safeguards provided to parent(s)                                                                                                    |
| (initials)                                                                                                    |
| This document was prepared by: 🖕                                                                                                    |
|                                                                                                    |
| Case Manager                                                                                                    |
| Andrews, Mark                                                                                                    |
| Case Manager Phone                                                                                                    |
|                                                                                                    |

Figure 2-74 Notice of Refusal of FAPE Screen Implementation of Decision

5. Click + next to This document was prepared by:. The Find: Staff screen displays.

| Find Close Select Clear Selection |            |             |  |
|-----------------------------------|------------|-------------|--|
| Find: Staff                       |            |             |  |
| Find Criteria                     |            | G           |  |
| Last Name                         | First Name | Middle Name |  |
| Smith                             | С          |             |  |
| Search Results                    |            |             |  |
| Find Result                       |            | 6           |  |
| Line Last Name                    | First Name | Middle Name |  |
| 1 Smith                           | Christine  |             |  |
| 2 Smith                           | Jk         |             |  |

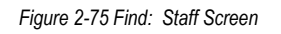

- 6. Enter all or part of staff Last Name, First Name.
- 7. Click Find or press ENTER. Search Results displays a list of matching criteria.
- 8. Click line of staff name. Line highlights.
- 9. Click again or click seet. Find: Staff screen closes and staff name displays in gray box.
   10. Click save.

# **GENAZ 42 – REQUEST FOR BILINGUAL TRANSCRIPTION**

The Request for Bilingual Transcription contains one tab:

Documents Enclosed

|                                     | ranscription                                                | ~        |
|-------------------------------------|-------------------------------------------------------------|----------|
| Student Name: Alejandrez, Willie JR | Document: GENAZ 42 Description: Request for Bilingual Trans | cription |
| Documents Enclosed                  |                                                             |          |
| Document Name                       |                                                             |          |
| Request for Bilingual Transcription |                                                             |          |
| Document Date                       |                                                             |          |
| IEP Dated                           |                                                             |          |
| MET Report                          |                                                             |          |
| CD/MET Report                       |                                                             |          |
| Notice(s)                           |                                                             |          |
| Meeting Request                     |                                                             |          |
| Consultations                       |                                                             |          |
| Other                               |                                                             |          |
| Forms                               |                                                             |          |
|                                     |                                                             |          |
| Time sensitive material needed by:  |                                                             |          |
| Enclosed documents that don't need  | d translation: 1.)                                          |          |
|                                     | 2.)                                                         |          |
| Special Instructions                |                                                             | <b></b>  |
|                                     | h.                                                          |          |
| Send copies to:                     |                                                             | <b>Q</b> |
| Name                                | Location                                                    |          |
|                                     |                                                             |          |
| Name                                | Location                                                    |          |
|                                     |                                                             |          |

Figure 2-76 Request for Bilingual Transcription Screen

To create a Request for Bilingual Transcription document:

- 1. Enter the **Document Date** (MMDDYY) or click and select date. This should reflect the date the document was created.
- 2. Check which documents are enclosed.
- 3. If **IEP** is enclosed, enter the date of the document (MMDDYY) or click IP and select date.
- 4. If **Time sensitive material needed by** is selected enter the due date (MMDDYY) or click and select date.
- 5. If **Forms** or **documents that don't need translation** are included describe them in the textbox provided.
- 6. Enter any Special Instructions.
- 7. Specify **Names** and **Locations** of persons receiving copies of this document in textboxes provided.

# **GENAZ 43 – SUMMARY OF PERFORMANCE**

The Summary of Performance contains one tab:

• Summary of Performance

| VSummaryOfPerformance («                                                                  |  |  |  |
|-------------------------------------------------------------------------------------------|--|--|--|
| tudent Name: Alejandrez, Willie JR Document: GENAZ 43 Description: Summary of Performance |  |  |  |
| Summary Of Performance                                                                    |  |  |  |
| ocument Alias                                                                             |  |  |  |
| Summary of Performance                                                                    |  |  |  |
| ocument Date                                                                              |  |  |  |
| The most recent assessment reports are attached to assist in post secondary planning.     |  |  |  |
| Case Manager Initials                                                                     |  |  |  |
| Date of Graduation/Exit                                                                   |  |  |  |
| Nost Recent IEP Date                                                                      |  |  |  |
| Disability                                                                                |  |  |  |
| Current School                                                                            |  |  |  |
| Person Completing Summary                                                                 |  |  |  |

Figure 2-77 Summary of Performance Screen

To create a Summary of Performance document:

1. Enter the **Document Date** (MMDDYY) or click and select date. This should reflect the date the document was created.

In the Summary of Performance section:

- 2. Enter the Case Manager Initials.
- 3. Enter the **Date of Graduation/Exit** and **Most Recent IEP Date** (MMDDYY) or click 🗊 and select date.
- 4. Enter the student's **Disability** and **Current School**.
- 5. Enter the name of the Person Completing Summary.

The **Post Secondary Goal(s)** and **Summary of Performance** sections are comprised of text fields. Each field has the 🕎 spellcheck and 🛇 for more space.

- 6. Add Post Secondary Goals including **Training**, **Education**, **Employment** and **Independent Living Skills**, where appropriate, in areas provided.
- 7. Summarize the student's Academic Achievement, Functional Performance, Test and Classroom Accommodations in areas provided.

The final section is for recommendations to assist the student in meeting their postsecondary goals.

| Recommendations to Assist the student in Meeting Postsecondary Goals Show Detail |            |   |  |  |  |
|----------------------------------------------------------------------------------|------------|---|--|--|--|
| Line                                                                             | Title Code | ¢ |  |  |  |
| 1                                                                                | Training   |   |  |  |  |
| 2                                                                                | Education  |   |  |  |  |
| 3                                                                                | Employment |   |  |  |  |

Figure 2-78 Summary of Performance Screen Recommendations

To add a goal:

8. Click the line number of the area desired. Then click **Show Detail**.

Double click the line number of the desired area.

The detailed view displays on the right side of the screen.

9. Click the **Add** button. A new line is added below.

| Recommendations to Assist the student in Meeting Postsecondary Goals Hide Detail |   |                      |    | 0                    |            |     |   |
|----------------------------------------------------------------------------------|---|----------------------|----|----------------------|------------|-----|---|
| Line Title Code 🖨                                                                |   |                      |    |                      |            | Add | 0 |
| 1 Training                                                                       | X | Line Recommendations |    | Individuals/Agencies | Time Frame |     |   |
| 2 Education                                                                      |   | <b>I</b>             |    |                      |            |     |   |
| 3 Employment                                                                     |   | 1                    |    |                      |            |     |   |
| Independent Living Skills,<br>where appropriate                                  |   |                      | .: |                      |            |     |   |

Figure 2-79 Summary of Performance Screen Detailed View

- 10. Enter the Recommendations, Individuals/Agencies and Time Frame in the textboxes provided.
- 11. Move to the next **Title Code** row to continue adding information, if desired.
- 12. If needed, check and on line of record to delete. The row will be removed.
- 13. Click Save .

# **GENAZ 44 – TRANSPORTATION REQUEST**

The Transportation Request contains four tabs:

- Transportation Info
- Special Conditions
- Agreements
- Bus Plans

| Student Name: Tackett, Heather S. Document: GENAZ 44 Description: Transportation Request                                                                                    |   |  |  |
|----------------------------------------------------------------------------------------------------|---|--|--|
| Student Name: Tackett, Heather S. Document: GENAZ 44 Description: Transportation Request                                                                                    |   |  |  |
| Transportation Info Special Conditions Agreements Bus Plans                                                                                                    |   |  |  |
| Document Name                                                                                                    |   |  |  |
| Transportation Request                                                                                                    |   |  |  |
| Today's Date                                                                                                    |   |  |  |
| Request                                                                                                    | ٩ |  |  |
| Request Ospecial Education Superintendency 504 Medical (Temp.)                                                                                                    |   |  |  |
| Request Type                                                                                                    | ٢ |  |  |
| Transportation Request Type                                                                                                    |   |  |  |
| Requesting Case Manager  Starting Date Case Manager Phone  ReadOnly User                                                                                                    |   |  |  |
| Transportation Info                                                                                                    | ٢ |  |  |
| Receiving School Program                                                                                                    |   |  |  |
|                                                                                                    |   |  |  |
| Days of the Week Receiving Teacher + Teacher Phone +                                                                                                    |   |  |  |
| Monday Tuesday Wednesday Thursday Friday                                                                                                    |   |  |  |
| Pick Up                                                                                                    | ۵ |  |  |
| *Pick Up Address (AM) Contact Person                                                                                                    |   |  |  |
|                                                                                                    |   |  |  |
| Phone                                                                                                    |   |  |  |
| Drop Off                                                                                                    |   |  |  |
|                                                                                                    |   |  |  |
| *Drop Off Address (PM) Contact Person                                                                                                    | Ť |  |  |
| *Drop Off Address (PM) Contact Person                                                                                                    |   |  |  |
| *Drop Off Address (PM) Contact Person Phone                                                                                                    |   |  |  |
| *Drop Off Address (PM) Contact Person Phone Starting Time Dismissal Time To and From School Daily                                                                           |   |  |  |
| *Drop Off Address (PM) Contact Person Phone Starting Time Dismissal Time To and From School Daily                                                                           |   |  |  |
| *Drop Off Address (PM) Contact Person Phone Starting Time Dismissal Time To and From School Daily                                                                           | 0 |  |  |
| *Drop Off Address (PM) Contact Person Phone Starting Time Dismissal Time To and From School Daily Mid-day Shuttle To (School) by (Starting Time)                            |   |  |  |
| *Drop Off Address (PM) Contact Person Phone Starting Time Dismissal Time To and From School Daily Mid-day Shuttle To (School) by (Starting Time) Return To (Home/School) by |   |  |  |

Figure 2-80 Transportation Request Screen Transportation Info Tab

To create a Transportation Request document:

### **TRANSPORTATION INFO TAB**

- 1. Enter the **Today's Date** (MMDDYY) or click and select date. This should reflect the date the document was created.
- 2. Specify the **Request** and **Request Type** by clicking in one of the radio buttons provided:

Add **Requesting Case Manager**. The **Case Manager Phone** will import in with the Case Manager's name.

- 1. Click next to text: Requesting Case Manager:. The Find: Staff screen displays.
- 2. Enter all or part of staff Last Name, First Name.
- 3. Click **Find** or press **ENTER**. Search Results displays a list of matching criteria.
- 4. Click line of staff name. Line highlights.
- 5. Click again or click set. Find: Staff screen closes and staff name displays in gray box.
- 6. Enter the **Starting Date** (MMDDYY) or click P and select date.
- 7. Enter the **Receiving School** and **Program** in the textboxes provided.
- 8. Select all of the **Days of the Week** that this transportation request applies to.

# Add Receiving Teacher. The Teacher Phone will import in with the Receiving Teacher's name.

- 1. Click next to text: **Receiving Teacher:.** The Find: Staff screen displays.
- 2. Enter all or part of staff Last Name, First Name.
- 3. Click Find or press ENTER. Search Results displays a list of matching criteria.
- 4. Click line of staff name. Line highlights.
- 5. Click again or click seet. Find: Staff screen closes and staff name displays in gray box.
- 6. Enter the Pick Up Address (AM) along with a **Contact Person**'s name and **Phone**.
- 7. Repeat this for **Drop Off** fields.
- 8. Specify the **Starting Time and Dismissal Time** of the school. It is only necessary to enter numerals. Synergy SE formats the field once entered, i.e. 900 formats as 9:00 AM.
- 9. Indicate if the student requires transportation **To and From School Daily** using the checkbox.
- 10. If a mid-day shuttle is required, complete the information in the textboxes provided.
- 11. Click Save .

### SPECIAL CONDITIONS TAB

| ✓Transportation Request                                                                                         |                                                                                                    |                  |                             |
|----------------------------------------------------------------------------------------------------|----------------------------------------------------------------------------------------------------|------------------|-----------------------------|
| Student Name: Tackett, Hea                                                                                      | ther S. Document: GENAZ 44 Description: Transpo                                                                                                    | ortation Request |                             |
| Transportation Info Special Co                                                                                  | onditions Agreements Bus Plans                                                                                                    |                  |                             |
| Document Name                                                                                                   |                                                                                                    |                  |                             |
| Transportation Request                                                                                          |                                                                                                    |                  |                             |
| Today's Date                                                                                                    |                                                                                                    |                  |                             |
|                                                                                                    |                                                                                                    |                  |                             |
| Special Conditions                                                                                              |                                                                                                    |                  | Q                           |
| Transportation to and<br>from the curb in front of<br>pick up address due to<br>disability/medical<br>condition | Student has independent skills. Transportati address.                                                                                                    | on to and from   | the curb in front of pickup |
| Special Handling                                                                                                | Student requires supervision. It is the responsibility of the parent to assist the child to<br>and from the school vehicle. Justification is required (see space below). Alternate drop<br>required. |                  |                             |
|                                                                                                    | Alternate Drop Address                                                                                                    |                  | Name/Relationship           |
|                                                                                                    |                                                                                                    |                  |                             |
|                                                                                                    | Phone Number                                                                                                    |                  |                             |
|                                                                                                    |                                                                                                    |                  |                             |
|                                                                                                    | Must be within one mile of pick-up/drop addr<br>service. Required for special handling.                                                                                                    | ess for special  | handling and wheelchair     |
| Wheelchair                                                                                                    | Indicate size and style of wheelchair below. Parents to assist student to and from school vehicle. If student does not require supervision, please note below. Alternate drop required.              |                  |                             |
| Safety Vest/Reverse                                                                                             | Ex. Small Small Medium Large                                                                                                    | e 🔲 Ex. Large    | Justification required.     |
| Justification Comments                                                                                          |                                                                                                    |                  |                             |
|                                                                                                    | A                                                                                                    |                  |                             |
| Behavior Concerns                                                                                               |                                                                                                    |                  |                             |
|                                                                                                    |                                                                                                    |                  |                             |
|                                                                                                    | al.                                                                                                    |                  |                             |
| Accomodations                                                                                                   |                                                                                                    |                  |                             |
| Visually Impaired He                                                                                            | aring Impaired                                                                                                    |                  |                             |
| Evolain Accorrectations (day                                                                                    |                                                                                                    |                  |                             |
| Explain Accomodations (00)                                                                                      | g, cane etc.) 🕑 🖌                                                                                                    |                  |                             |
|                                                                                                    |                                                                                                    |                  |                             |
|                                                                                                    | 411                                                                                                    |                  |                             |
| Medical or Special Health Care                                                                                  | e Considerations                                                                                                    |                  | G                           |
|                                                                                                    |                                                                                                    |                  |                             |
|                                                                                                    | .al                                                                                                    |                  |                             |
| Seizures (Severity & Type)                                                                                      |                                                                                                    |                  | G                           |
|                                                                                                    |                                                                                                    |                  |                             |
|                                                                                                    |                                                                                                    |                  |                             |
|                                                                                                    |                                                                                                    |                  |                             |

Figure 2-81 Transportation Request Screen Special Conditions Tab

1. If needed, check one of the special conditions. An explanation of the condition is to the right.

## If Special Handling is selected:

- 2. Enter a Justification Comment.
- 3. Enter an **Alternate Drop Address**, the responsible person's **Name/Relationship** to the student, and that person's **Phone Number**.

#### If Wheelchair is selected:

4. Check size and complete **Alternate Drop** information. If student does not require supervision, note that in **Justification Comments**.

#### If Reverse Seat Belt or Safety Vest/Reverse is selected:

- 5. Enter Justification Comments.
- 6. Enter any special conditions in the Behavior Concerns, Accommodations, Medical or Special Health Care Considerations and Seizures text boxes.

#### **AGREEMENTS TAB**

The Parent Agreement section displays the agreement that the parent will sign.

| ✓Transportation Request                                                                                                    | ~        |
|----------------------------------------------------------------------------------------------------|----------|
| Student Name: Tackett, Heather S. Document: GENAZ 44 Description: Transportation Request                                                                                                    |          |
| Transportation Info Special Conditions Agreements Bus Plans                                                                                                    |          |
| Document Name                                                                                                    |          |
| Transportation Request                                                                                                    |          |
| Today's Date                                                                                                    |          |
|                                                                                                    | Q        |
| Parent Agreement                                                                                                    |          |
| I agree to cooperate and will support and enforce the rules and regulations regarding proper conduct of my child while he/s<br>is riding on a school vehicle.                                                                                                    | she      |
| I will have my child ready for the bus ten minutes early Call or as early as possible as routine times do vary. that student will not require transportation for the student will not require transportation for the student will not require transportation for the student will not require transportation for the student will not require transportation for the student will not require transportation for the student will not require transport the student will not require transport the student will not transport the student will not transport the | e,<br>on |
| Moving/Change Of Address:<br>Contact Transportation at at at at and allow 10 school days after form reaches Transportation for changes to be made. A change of address may require a                                                                                                    |          |
| change of school.                                                                                                    |          |
| For Transportation Only                                                                                                    | ٢        |
| Route # A.M. Route # Noon Route # P.M. Starting Date Pickup A.M. Drop - P/U Noon                                                                                                    |          |
|                                                                                                    |          |
| Drop P.M.                                                                                                    |          |
| *Must be within 3 miles of home address                                                                                                    |          |

Figure 2-82 Transportation Request Screen Agreements Tab

- 1. Enter two district contact phone number choices, which the parent should call should their child not need transportation due to absence.
- 2. Enter the district contact phone number that the parent should call to notify transportation of a change of address.

(Transportation Department enters Route Numbers, Starting Dates and Pickup Times in the textboxes provided.)

## **BUS PLANS TAB**

| ✓Transportation Request                          |                                              |  |  |
|--------------------------------------------------|----------------------------------------------|--|--|
| Student Name: Tackett, Heather S. Document:      | GENAZ 44 Description: Transportation Request |  |  |
| Transportation Info Special Conditions Agreement | Bus Plans                                    |  |  |
| Document Name                                    |                                              |  |  |
| Transportation Request                           |                                              |  |  |
| Today's Date                                     |                                              |  |  |
| For all Bus Plans:                               | Q                                            |  |  |
| Emergency Contact Name:                          |                                              |  |  |
| Phone Home#:                                     |                                              |  |  |
| Cell#:                                           |                                              |  |  |
| Work#:                                           |                                              |  |  |
| Other#:                                          |                                              |  |  |
| Office/Location                                  | Fax Number                                   |  |  |
| Anaphylaxis                                      |                                              |  |  |
| Anaphylaxis                                      |                                              |  |  |
| Student is allergic to: 🕎 🛇                      |                                              |  |  |
|                                                  |                                              |  |  |
|                                                  |                                              |  |  |
| Signs that may be present:                       | Other                                        |  |  |
| Itching and Swelling of Lips Swelling of         | Tongue or Mouth                              |  |  |
| Tightness of Throat Hacking Co                   | ugh or Wheezing                              |  |  |
| Hives Itching                                    |                                              |  |  |
| Nausea or Vomiting                               |                                              |  |  |
|                                                  |                                              |  |  |
|                                                  |                                              |  |  |
| Location Of EpiPen: 🕎 🛇                          |                                              |  |  |
|                                                  |                                              |  |  |
|                                                  |                                              |  |  |

Figure 2-83 Transportation Request Screen Bus Plans Tab Part 1

- 1. For all Bus Plans: enter the emergency information for student.
- 2. Check if the student is subject to Anaphylaxis.
- 3. List any allergies the student has in the text box.
- 4. Use the checklist to specify signs of allergic reaction.
- 5. Check Other to provide additional information and enter it in the textbox below the checklist.
- 6. Fill in the Location of EpiPen, if needed.

| Asthma                    | 6   |
|---------------------------|-----|
| Asthma                    |     |
| Notify Parent for: 🕎 🛇    |     |
|                           |     |
|                           | .11 |
| Central Line              | G   |
| Central Line              |     |
| Diabetes                  | G   |
| Diabetes                  |     |
| Gastrostomy               | G   |
| Gastrostomy               |     |
| Seizures                  | G   |
| C Seizures                |     |
| Tracheal                  | G   |
| Tracheal                  |     |
| Special Instructions: 🕎 🎱 |     |
|                           |     |
| ]                         | ii. |

Figure 2-84 Transportation Request Screen Bus Plans Tab Part 2

- 7. Check the box if the student has Asthma.
- 8. If so, enter data in the Notify Parent for: textbox.
- 9. If the student has the following, check the appropriate box or boxes: **Central Line**, **Diabetes**, **Gastrostomy**, **Seizures** or **Tracheal**.
- 10. If Tracheal is selected, list any Special Instructions.

When printed, the transportation request will automatically add Bus Plans for possible problems along with actions to take for each checkbox selected. An example is displayed below.

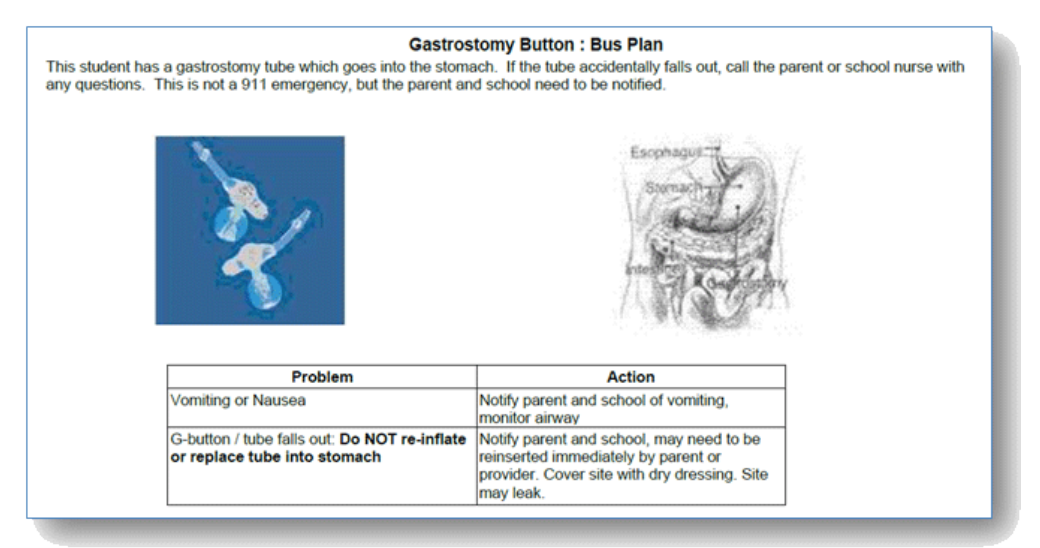

Figure 2-85 Bus Plans Example
## **PRINT ONLY DOCUMENTS**

The following are print-only documents. Click <u>Create</u> on line of desired document. The document will generate a pdf that has the student's demographic information inserted.

| GENAZ 45 | Print Only Alternate Assessment Eligibility Criteria Form        |
|----------|------------------------------------------------------------------|
| GENAZ 46 | Print Only APE Instruction Letter Print                          |
| GENAZ 47 | Print Only Eye Exam Report                                       |
| GENAZ 48 | Print Only IEP Attendance Form                                   |
| GENAZ 49 | Print Only IEP Signature Page                                    |
| GENAZ 50 | Print Only Information Processing Worksheet for SLD              |
| GENAZ 51 | Print Only Medical Verification For Other Health Impaired (OHI)  |
| GENAZ 52 | Print Only Medical Verification For Orthopedically Impaired (OI) |
| GENAZ 53 | Print Only Medical Verification For Traumatic Brain Injury (TBI) |
| GENAZ 54 | Print Only Photo Release                                         |
| GENAZ 55 | Print Only Reevaluation Agreement                                |
| GENAZ 70 | Print Only MET Review                                            |
| GENAZ 71 | Print Only Special Ed Signature Checklist                        |
| GENAZ 72 | Print Only Special Activity Request                              |
| GENAZ 73 | Print Only Transportation Monitor Request                        |
| GENAZ 74 | Print Only Internet and Media Opt Out Form English               |
| GENAZ 75 | Print Only Internet and Media Opt Out Form Spanish               |

## **GENAZ 99 – BEHAVIOR INTERVENTION PLAN**

The Behavior Intervention Plan works in conjunction with the Functional Behavior Assessment – GENAZ 34. Target Behavior as listed in the FBA is imported into the Behavior Intervention Plan.

The Behavior Intervention Plan contains two tabs:

- Team Members
- Method

| Behavior Intervention                                                                                                    | on Plan                                                                                                    |                                                                                           |                                                                                       |                                                                 |                                                                                                    |                                                           | (44              |
|----------------------------------------------------------------------------------------------------|----------------------------------------------------------------------------------------------------|-------------------------------------------------------------------------------------------|---------------------------------------------------------------------------------------|-----------------------------------------------------------------|----------------------------------------------------------------------------------------------------|-----------------------------------------------------------|------------------|
| Student Name: Tacho, Katherine                                                                                                    | A. Document: GE                                                                                                 | ENAZ 99 Descript                                                                          | ion: Behavior In                                                                      | tervention I                                                    | Plan                                                                                                    |                                                           |                  |
| Team Members Method                                                                                                    |                                                                                                    |                                                                                           |                                                                                       |                                                                 |                                                                                                    |                                                           |                  |
| Document Name                                                                                                    |                                                                                                    |                                                                                           |                                                                                       |                                                                 |                                                                                                    |                                                           |                  |
| Behavior Intervention Plan                                                                                                    |                                                                                                    |                                                                                           |                                                                                       |                                                                 |                                                                                                    |                                                           |                  |
| Document Date                                                                                                    |                                                                                                    |                                                                                           |                                                                                       |                                                                 |                                                                                                    |                                                           |                  |
| An individual behavior plan is a clea<br>behavior assessment and describe<br>separate plan may be required for a<br>and allows the student to fulfill the<br>(Note: Behavioral consequences sl<br>guidelines regarding the use of ave | arly stated worki<br>is the goals and<br>each targeted be<br>function of the n<br>nould protect the<br>rsives.) | ing document v<br>methods inten<br>ehavior. A succ<br>negative behavio<br>e health and se | which incorpor<br>ded to modify<br>essful behavio<br>or through the<br>If-esteem of t | ates infor<br>a studen<br>or plan elin<br>developm<br>he studen | mation from a func<br>I's negative behavio<br>ninates the negative<br>ient of new, positive<br>t and be consisten | tional<br>or. A<br>ve behavio<br>e behavio<br>it with loc | or<br>rs.<br>:al |
| Team members who participated in                                                                                                    | developing the F                                                                                                | FBA plan:                                                                                 |                                                                                       |                                                                 |                                                                                                    |                                                           | 6                |
| Student                                                                                                    |                                                                                                    |                                                                                           |                                                                                       |                                                                 |                                                                                                    |                                                           |                  |
| Parents                                                                                                    |                                                                                                    |                                                                                           |                                                                                       |                                                                 |                                                                                                    |                                                           | 6                |
| Line Parent Name                                                                                                    |                                                                                                    | Relation Type                                                                             |                                                                                       |                                                                 | Particip                                                                                                    | pant                                                      |                  |
| 1 Tacho, Ernest                                                                                                    |                                                                                                    | Father                                                                                    |                                                                                       |                                                                 |                                                                                                    |                                                           |                  |
| <sup>2</sup> Tacho, Rachel                                                                                                    |                                                                                                    | Mother                                                                                    |                                                                                       |                                                                 |                                                                                                    |                                                           |                  |
| Staff                                                                                                    |                                                                                                    |                                                                                           |                                                                                       |                                                                 |                                                                                                    | Add                                                       | 6                |
| X Line Staff Name                                                                                                    |                                                                                                    | Role                                                                                      |                                                                                       | Ş                                                               | Job Title                                                                                                    |                                                           | Ş                |
| □ 1 <u>User, Admin</u> ←                                                                                                    | Case Carrier                                                                                                    |                                                                                           | *                                                                                     |                                                                 |                                                                                                    |                                                           |                  |
| 2 Andrews, Mark +                                                                                                    | Case Carrier                                                                                                    |                                                                                           | *                                                                                     |                                                                 |                                                                                                    |                                                           |                  |
| Other specialists                                                                                                    |                                                                                                    |                                                                                           |                                                                                       |                                                                 |                                                                                                    | Add                                                       | 6                |
| X Line Name                                                                                                    | $\stackrel{\triangle}{\bigtriangledown}$                                                                        | Role                                                                                      | $\stackrel{\triangle}{\bigtriangledown}$                                              |                                                                 | Job Title                                                                                                    |                                                           | Ş                |
| I. Target Behavior 🕎 🛇                                                                                                    |                                                                                                    |                                                                                           |                                                                                       | Re                                                              | fresh Target Behavior                                                                                             |                                                           |                  |
|                                                                                                    |                                                                                                    |                                                                                           |                                                                                       |                                                                 |                                                                                                    |                                                           |                  |

Figure 2-86 Behavior Intervention Plan Screen

To create a Behavior Intervention Plan document:

1. Enter the **Document Date** (MMDDYY) or click and select date. This should reflect the date the document was created.

#### **TEAM MEMBERS TAB**

The team members who participated will pull from the student's current Team List, however participant changes can be made directly to this document.

- 2. Check **Student** to include the student's name as a participant. If the checkbox is left blank the name will not be included as a participant.
- 3. On the Parents section, check **Participant**, to include each parent/guardian name as a participant. If these are left blank, the names will not be included as participants.

The Staff section displays the staff members who have been added to the student's Team List. Names can be added or removed from the staff section of this document without affecting the

student's Team List. If a Staff name is added to this document, the name will display on this document only and not on the student's Team List. Staff Names displaying will be included as participants, however changes may be made including additional staff names added.

| Γ | Staff             |                    |  |  |
|---|-------------------|--------------------|--|--|
|   | X Line Staff Name | Role               |  |  |
|   | □ 1 Green. Tom ←  | Case Carrier       |  |  |
|   | □ 2 User, Admin ← | Teacher Specialist |  |  |

Figure 2-87 Behavior Intervention Plan Screen Staff Section Change/Add

#### Change current staff names:

| Find Close Select Clear Selection |             |           |             |             |   |  |
|-----------------------------------|-------------|-----------|-------------|-------------|---|--|
| Find: Staff                       |             |           |             |             |   |  |
| Find Criteria                     |             |           |             |             | ۵ |  |
| Last Name                         | First Na    | me        | Middle Name |             |   |  |
| Smith                             | С           |           |             |             |   |  |
| Search Results                    |             |           |             |             |   |  |
| Find Result                       | Find Result |           |             |             |   |  |
| Line Last Name                    | Fi          | irst Name |             | Middle Name |   |  |
| 1 Smith                           | CI          | hristine  |             |             |   |  |
| 2 Smith                           | Jk          | (         |             |             |   |  |

Figure 2-88 Find: Staff Screen

- 1. Click next to the **Staff Name** to change. The Find: Staff screen displays.
- 2. Enter all or part of staff Last Name, First Name.
- 3. Click **Find** or press **ENTER**. Search Results displays a list of matching criteria.
- 4. Click line of staff name. Line highlights.
- 5. Click again or click <u>sect</u>. Find: Staff screen closes and staff name displays.

| Sta | ff           |                      | Orient./Mobility Specialist |                           |  |  |
|-----|--------------|----------------------|-----------------------------|---------------------------|--|--|
| ×   | Line         | Staff Name           | Role                        | Other                     |  |  |
|     | 1            | Green, Tom           | Case Carrier 🗸 🗸            | Physical Therapist        |  |  |
|     | 2            | <u>User, Admin</u> ← | Teacher Specialist          | Ps <del>y</del> chologist |  |  |
|     | 3            | Smith, John ←        |                             | Reader                    |  |  |
|     | Cabaal Nursa |                      |                             |                           |  |  |

Figure 2-89 Behavior Intervention Plan Screen Staff Section Select Role

6. Click the **Role** dropdown and select the staff role.

Add staff names:

- 1. Click Add on the Staff bar. A new line is added to the grid.
- 2. Repeat the procedure above.
- 3. If needed, check is on the line of the staff name to remove. The row is removed.

The Other Specialists section will allow for participant names that are not available in the Staff directory.

- 4. Click the Add button on the Other Specialists bar. A new row will be added.
- 5. Enter the Name, Role and Job Title of the specialist.
- 6. If needed, check is on the line of the staff name to remove. The row is removed. Use to spellcheck. Use of for more space.

The Target Behavior is auto-populated from the Functional Behavioral Assessment document. However, users may enter additional information by typing in the box. Users may check to ensure

that the most current data has been imported from the FBA by clicking Refresh Target Behavior

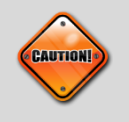

**Caution:** Clicking the Refresh buttons will overwrite information previously entered into the textbox. Make sure to Refresh prior to adding any current data.

#### METHOD TAB

- 1. To add Environmental Strategies/Supports click the Add button. A new row will be added.
- 2. Select a **Strategy/Support** along with the **Frequency** from the drop down boxes.
- 3. Enter the **Person Responsible** for implementing the Strategy/Support.

| II. Environmental Strategies/Supports (considerations but not exclusive nor exhaustive) |      |                  |             |                    |     |
|-----------------------------------------------------------------------------------------|------|------------------|-------------|--------------------|-----|
| ×                                                                                       | Line | Strategy/Support | Frequency 🔶 | Person Responsible | . 🔶 |
|                                                                                         | 1    | *                | ~           |                    |     |

Figure 2-90 Behavior Intervention Plan Screen Part 2

- 4. To add Instructional Strategies click the **Add** button. A new row will be added.
- 5. Select the **Strategy** and **Frequency** from the drop down boxes.
- 6. Type in the **Person Responsible** for implementing the Strategy.

| III | III. Instructional Strategies (considerations but not exclusive nor exhaustive) |          |          |           |   | Add                | ۵ |                    |
|-----|---------------------------------------------------------------------------------|----------|----------|-----------|---|--------------------|---|--------------------|
| >   | 🤇 Line                                                                          | Strategy | <b>≙</b> | Frequency | ₽ | Person Responsible |   | $\bigtriangledown$ |
|     | 1                                                                               |          | ~        | ۷         |   |                    |   |                    |

Figure 2-91 Behavior Intervention Plan Screen Part 3

7. Enter the **Identified Positive Reinforcers** and desired **Replacement Behaviors**. Use with to spellcheck. Use of for more space.

| IV. Identified Positive Reinforcers (based upon administration of a positive reinforce | survey, parent input, student input, etc.) 🕎 🥥                                  |
|----------------------------------------------------------------------------------------|---------------------------------------------------------------------------------|
|                                                                                        |                                                                                 |
|                                                                                        |                                                                                 |
|                                                                                        |                                                                                 |
|                                                                                        |                                                                                 |
| V. Replacement Behavior (What the student should do in place of the problem beh        | avior to meet his/her need(s) [gain, avoid, protest] in an acceptable way.) 🕎 🛇 |
|                                                                                        |                                                                                 |
|                                                                                        |                                                                                 |
|                                                                                        |                                                                                 |
|                                                                                        |                                                                                 |

Figure 2-92 Behavior Intervention Plan Screen Parts 4 and 5

- 8. To add Positive Reinforcement Procedures, click the Add button.
- 9. After adding the row, continue to fill out the desired **Tier**, **When Student Does**, **Frequency**, what the **Student Will Earn** and **Person Responsible** information.

| VL Positive Reinforcement Procedures and Tiered Implementation Plan |      |                          |  |           | Add         | 6         |                    |  |  |
|---------------------------------------------------------------------|------|--------------------------|--|-----------|-------------|-----------|--------------------|--|--|
| ×                                                                   | Line | Tier 🔶 When Student Does |  | Frequency | 🔷 Student v | rill Earn | Person Responsible |  |  |
|                                                                     |      | <b>1</b>                 |  |           | 🖤 🎱         |           |                    |  |  |
|                                                                     |      |                          |  |           | ~           |           |                    |  |  |
|                                                                     |      |                          |  |           |             |           |                    |  |  |

Figure 2-94 Behavior Intervention Plan Part 6

- 10. In the Materials section, click **Add.** A new row displays.
- 11. Enter Tier, Materials Needed and Person Responsible in the row created.

| VII. | VII. Materials Add |      |                  |                                             |  |
|------|--------------------|------|------------------|---------------------------------------------|--|
| ×    | Line               | Tier | Haterials Needed | Person Responsible for Obtaining/Creating 🔤 |  |
|      | 1                  |      | 型 🛇              |                                             |  |

Figure 2-93 Behavior Intervention Plan Screen Part 7

12. Complete the fields **Response Cost/Negative Consequence** and **Monitoring** with the indicated data.

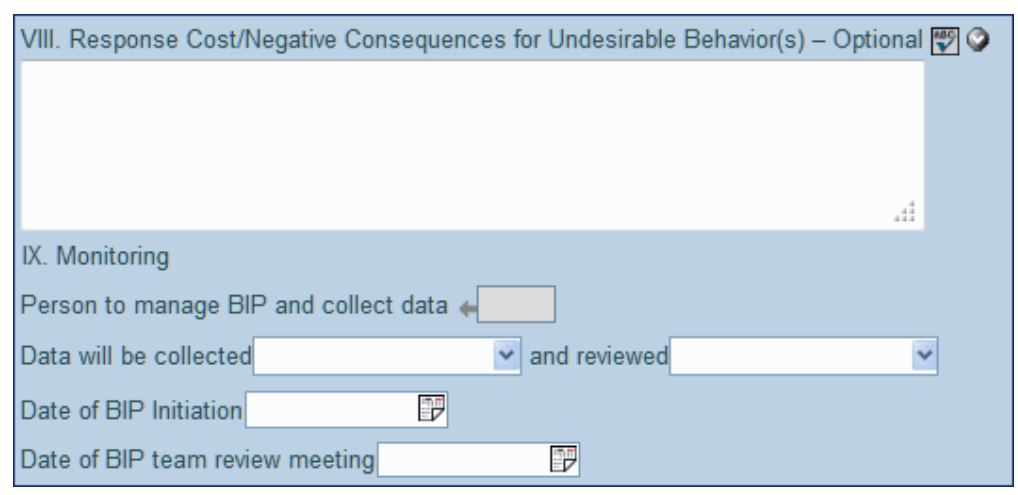

Figure 2-95 Behavior Intervention Plan Screen Parts 8 and 9

13. Click when next to the **Person to manage BIP and collect data.** The Find: Staff screen displays.

| Find Close Select Clear Selection |            |             |           |  |  |
|-----------------------------------|------------|-------------|-----------|--|--|
| Find: Staff                       |            |             |           |  |  |
| Find Criteria                     |            |             | ٩         |  |  |
| Last Name                         | First Name | Middle Name |           |  |  |
| Smith                             | С          |             |           |  |  |
| Search Results                    |            |             |           |  |  |
| Find Result                       |            |             | ۵         |  |  |
| Line Last Name                    | First Name | Mid         | ddle Name |  |  |
| 1 Smith                           | Christine  |             |           |  |  |
| 2 Smith                           | Jk         |             |           |  |  |

Figure 2-96 Find: Staff Screen

- 14. Enter all or part of staff Last Name, First Name.
- 15. Click **Find** or press **ENTER**. Search Results displays a list of matching criteria.
- 16. Click line of staff name. Line highlights.
- 17. Click again or click set. Find: Staff screen closes and staff name displays.
- 18. Click Save .

## **GENAZ 100 – NOTICE OF GRADUATION**

The Notice of Graduation is a document with a unique function. This notice will exit the graduating student from Synergy SE. The Notice of Graduation is an optional document and not all districts will see this document.

The Notice of Graduation is moved to Historical Docs and the student will be removed from any Synergy SE process when this document is finalized.

(See: Documents With Unique Functionality)

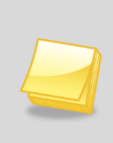

**Note:** The Notice of Graduation has been created from the Prior Written Notice template in Synergy SE. The wording of the example below may differ as each school district has the ability to create and edit Prior Written Notices to meet their individual district needs.

The Notice of Graduation contains one tab:

#### • Prior Written Notice

| VPrior Written Notice                                                                                                    |                                                                                           |
|----------------------------------------------------------------------------------------------------|-------------------------------------------------------------------------------------------|
| Student Name: Saadat, Jodi Document: GENAZ 100 Description: Notice of                                                                                                    | Graduation                                                                                |
| Prior Written Notice                                                                                                    |                                                                                           |
| Document Name                                                                                                    | Document Date                                                                             |
| Notice of Graduation                                                                                                    | 09/19/2012                                                                                |
| Decision                                                                                                    | ٥                                                                                         |
| Current Decision:                                                                                                    | Change Decision To "Notice of Graduation"                                                 |
| Description of Actions Proposed or Refused                                                                                                    | 0                                                                                         |
| DESCRIPTION OF ACTIONS PROPOSED OR REFUSED BY THE DISTR                                                                                                    | RICT: Notice of Graduation                                                                |
| Statements                                                                                                    | 0                                                                                         |
| Explanation of why the district proposes or refuses to take the action:                                                                                                    |                                                                                           |
|                                                                                                    | i.                                                                                        |
| Description of each evaluation procedure, assessment, record or report                                                                                                    | t used as a basis for the proprosed or refused action:                                    |
|                                                                                                    | h.                                                                                        |
| Description of other options considered and why those options were rej                                                                                                    | ected:                                                                                    |
|                                                                                                    | i.                                                                                        |
| Description of the factors relevant to the actions proposed or refused a                                                                                                    | re:                                                                                       |
|                                                                                                    |                                                                                           |
|                                                                                                    | h                                                                                         |
| Implementation of Decision                                                                                                    | 0                                                                                         |
| This decision is proposed to be implemented on:                                                                                                    |                                                                                           |
| Parents of a student and the student have protection under procedural si<br>school psychologist or call the Special Education office if you want a co<br>Procedural Safeguards provided to parent(s)<br>(initials) | ifeguards in accordance with Federal Law. Contact the<br>py of the procedural safeguards. |
| This document was prepared by:                                                                                                    |                                                                                           |
| Admin User                                                                                                    |                                                                                           |
| Case Manager Case Manager Phone                                                                                                    |                                                                                           |
|                                                                                                    |                                                                                           |

Figure 2-97 Notice of Graduation Screen

To create a Notice of Graduation document:

- 1. Enter the **Document Date** (MMDDYY) or click and select date. This should reflect the date the document was created.
- 2. Click the Change Decision to "Notice of Graduation" button.

| Decision          |                                           |  |  |  |  |
|-------------------|-------------------------------------------|--|--|--|--|
| Current Decision: | Change Decision To "Notice of Graduation" |  |  |  |  |

Figure 2-98 Notice of Graduation Screen Change Decision Button

3. The Statements section contains four statements with response boxes. Keyword dropdowns may be available for auto input of responses. If none are visible, enter responses manually. Use to spellcheck. Use ♥ for more space.

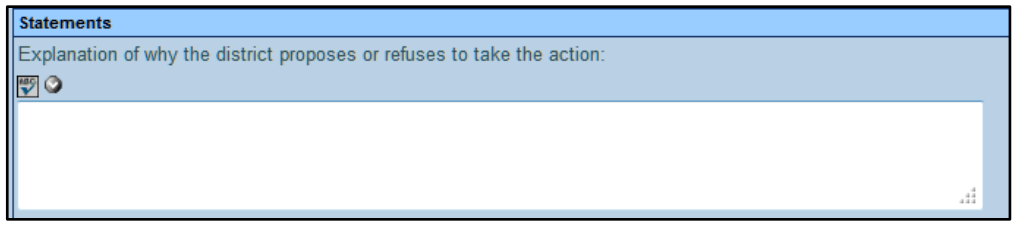

Figure 2-99 Notice of Graduation Screen Statements Section With Keyword Drop-down

| Statements                                                              |     |  |
|-------------------------------------------------------------------------|-----|--|
| Explanation of why the district proposes or refuses to take the action: |     |  |
| ×                                                                       |     |  |
|                                                                         |     |  |
|                                                                         |     |  |
|                                                                         |     |  |
|                                                                         | .4  |  |
|                                                                         | *** |  |

Figure 2-101 Notice of Graduation Screen Statements Section Without Keyword Drop-down

4. Enter date that decision will be implemented (MMDDYY) or click P and select date.

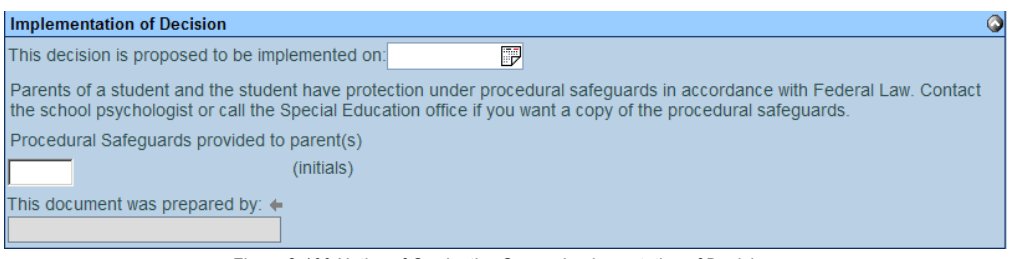

Figure 2-100 Notice of Graduation Screen Implementation of Decision

- 5. Enter (initials) to signify that the Procedural Safeguards were provided to parent.
- Click on the 
   next to the words This document was prepared by:. The Find: Staff screen opens.

| Find Close Select Clear Selection |            |             |             |
|-----------------------------------|------------|-------------|-------------|
| Find: Staff                       |            |             |             |
| Find Criteria                     |            |             | ٨           |
| Last Name                         | First Name | Middle Name |             |
| Smith                             | С          |             |             |
| Search Results                    |            |             |             |
| Find Result                       |            |             | ٩           |
| Line Last Name                    | First Name |             | Middle Name |
| 1 Smith                           | Christine  |             |             |
| 2 Smith                           | Jk         |             |             |

Figure 2-102 Find: Staff Screen

- 7. Enter all or part of Staff Last Name, First Name.
- 8. Click Find or press ENTER. Search Results displays a list of matching criteria.
- 9. Click line of staff name. Line highlights.
- 10. Click again or click <u>seet</u>. Find: Staff screen closes and staff name displays.

- 11. Click Save
- 12. Click Finalize.

If the student's draft IEP has not been removed, this window displays:

| VProcess Mo             | > 🕹                   |                     |           |          |
|-------------------------|-----------------------|---------------------|-----------|----------|
| Please resolve all erro | rs listed below to pr | oceed with the proc | ess move. |          |
| General Errors          |                       |                     |           | 0        |
| Line Error Message      |                       |                     |           |          |
| 1 Not allowed to ha     |                       |                     |           |          |
| Document Errors         |                       |                     |           |          |
| Line Document ID        | Document Name         | Error Message       | Delete    | Finalize |
| Referesh Error List     |                       |                     |           |          |

Figure 2-103 Process Move Errors

- 13. Delete the IEP.
- 14. Click **Finalize**. The student record will be removed from the Portfolio screen. The finalized document displays on the Historical Docs tab.

## GENAZ 500 – ESY LETTER

The ESY Letter is used to remind parents of their child's ineligibility for Extended School Year (ESY).

The ESY Letter contains one tab:

• ESY Letter

| VESY Letter                                                                                                    |
|----------------------------------------------------------------------------------------------------|
| Student Name: Abbott, Billy C. Document: GENAZ 500 Description: ESY Letter                                                                                                    |
| ESY Letter                                                                                                    |
| Document Name                                                                                                    |
| ESY Letter                                                                                                    |
| Document Date                                                                                                    |
| Extended School Year Notice                                                                                                    |
| Dear Parent/Guardian of: Abbott, Billy C.                                                                                                    |
| The recognizes that some students receiving special education may need services beyond the traditional school year.<br>The purpose of Extended School Year (ESY) is to:                                                                                                    |
| - Prevent irreparable harm to the child's ability to maintain identified skills or behavior.                                                                                                    |
| - Assist Children who reach critical learning stages who are unlikely to receive another opportunity to learn or generalize targeted skills or behavior.                                                                                                    |
| The purpose of this letter is to remind you that your child was not determined eligible for Extended School Year programming                                                                                                    |
| as documented in your child's IEP dated: 11/29/2011                                                                                                    |
| If needed, you can review any data assessments or observation reports used by the IEP team. The reason for this action is the educational progress of your child will not be severely impacted by the summer break.                                                                                                    |
| IEP Items Reviewed and Considered:                                                                                                    |
| Critical learning stages Data-based observations Information provided by parent(s) and teachers and other(s) Least restrictive environment consideration Previous history Progress report(s) of annual goals Regression and recoupment evidence The current IEP or IFSP (present levels of educational performance, annual goals, objectives, etc.) Other factors: |
| А                                                                                                    |
| Parents Rights                                                                                                    |
| These factors are defined in your parent handbook entitled Explanation of Procedural Safeguards. If you need another copy of your procedural safegaurds, it may be obtained by contacting the school. You have the right to request an IEP meeting, at any time, if you feel your child's IEP should be changed.                                                   |
| Please call me at if you have any questions.                                                                                                    |
| Sincerely,                                                                                                    |
| Staff Name 🛶                                                                                                    |

Figure 2-104 ESY LetterScreen

To create an ESY Letter document:

- 1. Enter the **Document Date** (MMDDYY) or click and select date. This should reflect the date the document was created.
- 2. Check applicable IEP Items Reviewed and Considered.
- 3. If desired, check Other and explain in the textbox below.
- 4. Include the appropriate phone number in the Parents Rights section.
- 5. Click + next to **Staff Name**. The Find: Staff screen displays.
- 6. Enter all or part of staff Last Name, First Name.

| Find Close Select Clear Selection |             |             |             |  |  |  |
|-----------------------------------|-------------|-------------|-------------|--|--|--|
| Find: Staff                       | Find: Staff |             |             |  |  |  |
| Find Criteria                     |             |             | 0           |  |  |  |
| Last Name                         | First Name  | Middle Name |             |  |  |  |
| Smith                             | С           |             |             |  |  |  |
| Search Results                    |             |             |             |  |  |  |
| Find Result                       |             |             | ٩           |  |  |  |
| Line Last Name                    | First Name  | N           | liddle Name |  |  |  |
| 1 Smith                           | Christine   |             |             |  |  |  |
| 2 Smith                           | Jk          |             |             |  |  |  |

Figure 2-105 Find: Staff Screen

- 7. Click Find or press ENTER. Search Results displays a list of matching criteria.
- 8. Click line of staff name. Line highlights.
- 9. Click again or click set. Find: Staff screen closes and staff name displays in gray box.
- 10. Click Save .

## GENAZ 501 – TAP LETTER

The Team Approach Process (TAP) Letter can be used to request a meeting time with the parent to discuss additional resources needed for their child.

The TAP Letter contains one tab:

• TAP Letter

| Menu  Save Undo Delete Print Preview Valid                                                                                         | te Finalize                                                        |                                              |                                                                     | Status: Ready 没 🛓                       | 0 |
|----------------------------------------------------------------------------------------------------|--------------------------------------------------------------------|----------------------------------------------|---------------------------------------------------------------------|-----------------------------------------|---|
| √TAP Letter                                                                                                    |                                                                    |                                              |                                                                     |                                         | - |
| Student Name: Alejandrez, Willie JR Document: GENAZ 501                                                                            | Description: TAP Letter                                            |                                              |                                                                     |                                         |   |
| TAP Letter                                                                                                    |                                                                    |                                              |                                                                     |                                         |   |
| Document Name                                                                                                    |                                                                    | Docu                                         | iment Date                                                          |                                         |   |
| TAP Letter                                                                                                    |                                                                    |                                              |                                                                     |                                         |   |
| Team Approach Process Notice                                                                                                    |                                                                    |                                              |                                                                     |                                         | 0 |
| Dear Parent/Guardian of: Alejandrez, Willie JR                                                                                     |                                                                    |                                              |                                                                     |                                         |   |
| The strives to meet the individual academic and behavior this goal.                                                                | al needs of its students. A var                                    | iety of approaches,                          | , materials, and staff are used to                                  | o try and accomplish                    |   |
| Recently, it has come to my attention that your child may<br>regarding your child's educational progress at this time, a<br>child. | not be receiving the full benef<br>nd invite you to confer with us | it of available schoos<br>in order to exchan | ol resources. We would like to s<br>ge information that may be help | hare our concern<br>oful to us and your |   |
| We call this endeavor the Team Approach Process (TAP appropriate educational program. The need for a positive                      | With your help we can bette<br>learning experience is a goal       | r assess the educa<br>I that we share for y  | tional needs of your child and p<br>rour child.                     | lan the most                            |   |
| Purpose of Letter                                                                                                    |                                                                    |                                              |                                                                     |                                         | 0 |
| This letter is to inform you that we would like to schedu                                                                          | e a TAP meeting with you. Th                                       | is meeting is sched                          | tuled for:                                                          |                                         |   |
| Meeting Date: Meeting Time:                                                                                                    |                                                                    |                                              |                                                                     |                                         |   |
|                                                                                                    |                                                                    |                                              |                                                                     |                                         |   |
| Location, Building, Room                                                                                                    |                                                                    |                                              |                                                                     |                                         |   |
|                                                                                                    |                                                                    |                                              |                                                                     |                                         |   |
| The enclosed Procedural Safeguards explain your rig                                                                                | ts regarding special educatio                                      | n provisions.                                |                                                                     |                                         |   |
| This letter is to inform you that you will be contacted by                                                                         | Staff Name                                                         |                                              |                                                                     |                                         |   |
| to discuss options available to you. The enclosed Pro                                                                              | edural Safeguards explain yo                                       | our rights regarding                         | special education provisions.                                       |                                         |   |
|                                                                                                    | Figure 2-106 TAP Let                                               | ter Screen                                   |                                                                     |                                         |   |

To create a TAP Letter document:

- 1. Enter the **Document Date** (MMDDYY) or click and select date. This should reflect the date the document was created.
- 2. Place a check in the **Purpose of Letter Section** indicating that a TAP meeting would like to be scheduled.
- 3. Enter the Meeting Date, Meeting Time and Location, Building, Room of the Meeting.
- 4. Check This letter is to... line
- 5. Click + next to **Staff Name**. The Find: Staff screen displays.
- 6. Enter all or part of staff Last Name, First Name.

| Find Close Select Clear Selection |                            |             |             |   |
|-----------------------------------|----------------------------|-------------|-------------|---|
| Find: Staff                       |                            |             |             |   |
| Find Criteria                     |                            |             |             | ٢ |
| Last Name                         | First Name                 | Middle Name |             |   |
| Smith                             | С                          |             |             |   |
| Search Results                    |                            |             |             |   |
| Find Result                       |                            |             |             | 0 |
| Line Last Name                    | First Name                 |             | Middle Name |   |
| 1 Smith                           | Christine                  |             |             |   |
| 2 Smith                           | Jk                         |             |             |   |
|                                   | Figure 2-107 Find Staff Sc | reen        |             |   |

- 7. Click Find or press ENTER. Search Results displays a list of matching criteria.
- 8. Click line of staff name. Line highlights.
- 9. Click again or click set. Find: Staff screen closes and staff name displays.
- 10. Click Save

## GENAZ 502 – TAP PARENT NOTICE

The Team Approach Process (TAP) Parent Notice functions the same as a prior written notice. It is used to inform the parent of the TAP team's intent to refer to special education, not take any further action, or state that further data is needed for a decision. These options may be selected from the drop down box in the **Based on the Review, That Data Suggest** section.

The TAP Parent Notice contains one tab:

• TAP Parent Notice

| ∀TAP Parent Notice                                                                                                    | <<      |
|----------------------------------------------------------------------------------------------------|---------|
| Student Name: Abbott, Billy C. Document: GENAZ 502 Description: TAP Parent Notice                                                                                                    |         |
| TAP Parent Notice                                                                                                    |         |
| Document Name                                                                                                    |         |
| TAP Parent Notice                                                                                                    |         |
| Document Date                                                                                                    |         |
| Meeting Notice Documentation                                                                                                    | <b></b> |
| Describe the results of attempted or completed phone calls. Attach copies of correspondence sent to the parents and responses received. Describe visits made to the parents' home or place of employement and results of those visits: | ł       |
|                                                                                                    |         |
|                                                                                                    |         |
|                                                                                                    |         |

Figure 2-108 TAP Parent Notice Screen

To create a TAP Parent Notice document:

- 1. Enter the **Document Date** (MMDDYY) or click and select date. This should reflect the date the document was created.
- 2. Describe the results of attempted correspondence in the **Meeting Notice Documentation** section.
- 3. Check **Student** to include the student's name as a participant. If the checkbox is left blank the name will not be included.
- 4. On the Parents section, check **Participant**, to include each parent/guardian name, as a participant. If these are left blank, the names will not be included as participants.

| Participants:            |                        |             |  |  |
|--------------------------|------------------------|-------------|--|--|
| Student Student          |                        |             |  |  |
| Parents                  |                        | ۵           |  |  |
| Line Parent Name         | Relation Type          | Participant |  |  |
| 1 Aaron, Kathleen        | Mother                 |             |  |  |
| 2 Aaron, Phillip         | Father                 |             |  |  |
| 3 Williams, Silver       | Step-Father            |             |  |  |
| Staff                    |                        | Add         |  |  |
| X Line Staff Name        | Role                   |             |  |  |
| ☐ 1 Aderson, Gordon ←    | Reader 💌               |             |  |  |
| 2 <u>User, Admin</u> ←   | Special Ed Teacher 🛛 👻 |             |  |  |
| □ 3 Blasdell W., Wendy ← | Reader 🗸 🗸             |             |  |  |
| Uilson, Rob←             | Case Carrier 🛛 👻       |             |  |  |
| Other Specialists Add    |                        |             |  |  |
| X Line Name              | $\ominus$              | Role 🖨      |  |  |
|                          |                        |             |  |  |

Figure 2-109 TAP Parent Notice Screen Parent Notice Participants

The Staff section displays the staff members who have been added to the student's Team List. Names can be added or removed from the staff section of this document without affecting the student's Team List. If a Staff name is added to this document, the name will display on this document only and not on the student's Team List. Staff Names displaying will be included as participants, however, changes may be made including additional staff names added.

Change current staff names:

- 1. Click next to the **Staff Name** to change. The Find: Staff screen displays.
- 2. Enter all or part of staff Last Name, First Name.
- 3. Click Find or press ENTER. Search Results displays a list of matching criteria.
- 4. Click line of staff name. Line highlights.
- 5. Click again or click set. Find: Staff screen closes and staff name displays.

| Find Close Select Clear Selection |             |            |             |             |  |
|-----------------------------------|-------------|------------|-------------|-------------|--|
| Find: Staff                       | Find: Staff |            |             |             |  |
| Find Criteria                     |             |            |             | ٩           |  |
| Last Name                         | First N     | Vame       | Middle Name |             |  |
| Smith                             | C           |            |             |             |  |
| Search Results                    |             |            |             |             |  |
| Find Result                       |             |            |             | ٨           |  |
| Line Last Name                    |             | First Name |             | Middle Name |  |
| 1 Smith                           |             | Christine  |             |             |  |
| 2 Smith                           |             | Jk         |             |             |  |

Figure 2-110 Find: Staff Screen

6. Click the Role dropdown and select the staff role.

| Stat           | Staff |               |                    | Orient./Mobility Specialist |
|----------------|-------|---------------|--------------------|-----------------------------|
| $ \mathbf{X} $ | Line  | Staff Name    | Role               | Other                       |
|                | 1     | Green, Tom    | Case Carrier       | Physical Therapist          |
|                | 2     | User, Admin + | Teacher Specialist | Ps <del>y</del> chologist   |
|                | 3     | Smith, John + |                    | Reader                      |
|                |       |               |                    | School Nurso                |

Figure 2-111 TAP Parent Notice Screen Staff Section Select Role

Add staff names:

- 1. Click **Add** on the Staff bar. A new line is added to the grid.
- 2. Repeat the procedure above.
- 3. If needed, check is on the line of the staff name to remove. The row is removed.

The Other Specialists section will allow for participant names that are not available in the Staff directory.

1. Click the Add button on the Other Specialists bar. A new row will be added.

| Other Specialists |                |               |
|-------------------|----------------|---------------|
| ×                 | Line Name      | Role          |
|                   | 1 Linda Harris | Social Worker |

Figure 2-112 TAP Parent Notice Screen Other Specialists

2. Enter the Name and Role of the specialist.

| Basis(es) For Proposed Action:                                                                                                    | G                 |  |  |  |
|----------------------------------------------------------------------------------------------------|-------------------|--|--|--|
| School staff members have been addressing concerns regarding your child. Information about your child has been reviewed to determine if there is reason to suspect a disability at this time. The basis(es) for the proposed action included: |                   |  |  |  |
| Parent/Guardian Reports Health History Discipline Records Report Cards                                                                                                    | Staff Reports     |  |  |  |
| Educational History                                                                                                    | ention Strategies |  |  |  |
| Other:                                                                                                    |                   |  |  |  |
| Summary Statements: 🕎 📀                                                                                                    |                   |  |  |  |
|                                                                                                    | A                 |  |  |  |
|                                                                                                    |                   |  |  |  |
|                                                                                                    | <b>*</b>          |  |  |  |

Figure 2-113 TAP Parent Notice Screen Basis for Proposed Action

- 1. Check any Basis for Proposed Action that applies.
- 2. Check Other and enter a description to provide a customized basis.
- 3. A text box has been provided to allow for **Summary Statements** of the information selected.
- 4. Using the drop down select the desired statement for **Based on the Review** Activities...and type any Other Relevant Factors.

| Based On The Review Activites, That Data Suggests:                                                                                                    | G                                                                                                    |
|----------------------------------------------------------------------------------------------------|----------------------------------------------------------------------------------------------------|
|                                                                                                    | ~                                                                                                    |
| Other Relevant Factors: 🕎 🥥                                                                                                    |                                                                                                    |
|                                                                                                    | <u>^</u>                                                                                                    |
|                                                                                                    |                                                                                                    |
|                                                                                                    |                                                                                                    |
| You have guaranteed rights under the law known as procedural safeguards. A copy of the proc<br>form. If needed, another copy can be obtained by contacting your school or the Special Service<br>legal rights. | edural safeguards was attached to the meeting notification<br>s office. staff is available to assist you in understanding your |

Figure 2-115 TAP Parent Notice Screen Based on Review Activities

- 5. Click next to Form Completed By: and use the Find: Staff view. Select the staff member's Title/Position using the available drop down.
- 6. Click Save

## GENAZ 503 - ESY ELIGIBILITY PROFILE

The Extended School Year (ESY) Eligibility Profile describes, in detail, the reasons a student may be eligible for ESY services.

The ESY Eligibility Profile contains one tab:

• ESY Eligibility Profile

| VESY Eligibility Profile                                           | ~                                   |
|--------------------------------------------------------------------|-------------------------------------|
| Student Name: Alejandrez, Willie JR Document: GENAZ 503            | escription: ESY Eligibility Profile |
| ESY Eligibility Profile                                            |                                     |
| Document Name                                                      |                                     |
| ESY Eligibility Profile                                            |                                     |
| Document Date                                                      |                                     |
|                                                                    |                                     |
| Profile:                                                           |                                     |
| Identify IEP Goals under consideration for ESY services.           | <b>O</b>                            |
| A                                                                  |                                     |
|                                                                    |                                     |
| -                                                                  |                                     |
| Describe any parent-initiated inquiries or input about ESY se      | ervices. 🅎 📀                        |
| A                                                                  | •                                   |
|                                                                    |                                     |
| -                                                                  |                                     |
| Describe regression following scheduled school breaks in th        | e specific areas                    |
| identified above. Indicate performance levels between May/S        | September and                       |
| pre/post winter break. Indicate evaluation/assessment meas         | ures utilized. 🕎 父                  |
| · · ·                                                              |                                     |
|                                                                    |                                     |
| -                                                                  |                                     |
| Describe rate of recoupment following scheduled school bre         | aks                                 |
| Indicate type of documentation utilized.                           |                                     |
|                                                                    |                                     |
| <u> </u>                                                           |                                     |
|                                                                    |                                     |
|                                                                    |                                     |
| Skill loss attributed to other reasons, i.e.: attendance, rando    | om regression, medical. 🕎 🥥         |
| A                                                                  |                                     |
|                                                                    |                                     |
| -                                                                  |                                     |
| Describe any other factors considered in justifying the stude      | ent's eligibility to ESY services   |
| (Nature & severity of disability, critical learning periods relate | ed to                               |
| self-sufficiency). 🕎 🔇                                             | _                                   |
| A                                                                  |                                     |
|                                                                    |                                     |
|                                                                    |                                     |

Figure 2-116 ESY Eligibility Profile Screen

To create an ESY Eligibility Profile document:

- 1. Enter the **Document Date** (MMDDYY) or click and select date. This should reflect the date the document was created.
- 2. Complete the Profile: textboxes. Each field has the 🕎 spellcheck and 🛇 for more space.
- 3. Select the ESY Eligibility recommendation from drop down list.

| Recommendation: | Q |
|-----------------|---|
| ESY Eligibility |   |
| ×               |   |
|                 |   |

Figure 2-117 ESY Eligibility Profile Screen Recommendation

4. On the Parents section, check **Participant**, to include each parent/guardian name as a participant. If these are left blank, the names will not be included as participants.

The Staff section displays the staff members who have been added to the student's Team List. Names can be added or removed from the staff section of this document without affecting the student's Team List. If a Staff name is added to this document, the name will display on this document only and not on the student's Team List. Staff Names displaying will be included as participants, however changes may be made including additional staff names added.

| Staff |                        |                    | Add |
|-------|------------------------|--------------------|-----|
| X     | Line Staff Name        | Role               |     |
|       | 1 <u>Green, Tom</u> ←  | Case Carrier       |     |
|       | 2 <u>User, Admin</u> ← | Teacher Specialist |     |

Figure 2-118 ESY Eligibility Profile Screen Staff Section Change/Add

Change current staff names:

1. Click - next to the **Staff Name** to change. The Find: Staff screen displays.

| Find Close Select Clear Selection |                |        |             |             |  |
|-----------------------------------|----------------|--------|-------------|-------------|--|
| Find: Staff                       |                |        |             |             |  |
| Find Criteria                     |                |        |             | ٨           |  |
| Last Name First N                 |                | e      | Middle Name |             |  |
| Smith                             | С              |        |             |             |  |
| Search Results                    | Search Results |        |             |             |  |
| Find Result                       | Find Result    |        |             |             |  |
| Line Last Name                    | Firs           | t Name |             | Middle Name |  |
| 1 Smith                           | Chri           | istine |             |             |  |
| 2 Smith                           | Jk             |        |             |             |  |

Figure 2-119 Find: Staff Screen

- 2. Enter all or part of staff Last Name, First Name.
- 3. Click **Find** or press **ENTER**. Search Results displays a list of matching criteria.
- 4. Click line of staff name. Line highlights.
- 5. Click again or click set. Find: Staff screen closes and staff name displays.

6. Click the **Role** dropdown and select the staff role.

| Staff |      |               | Orient./Mobility Specialist |                           |
|-------|------|---------------|-----------------------------|---------------------------|
| X     | Line | Staff Name    | Role                        | Other                     |
|       | 1    | Green, Tom    | Case Carrier                | Physical Therapist        |
|       | 2    | User, Admin ( | Teacher Specialist          | P <del>§y</del> chologist |
|       | 3    | Smith, John ← |                             | Reader                    |
|       |      |               |                             | Cohool Nurse              |

Figure 2-120 ESY Eligibility Profile Screen Staff Section Select Role

Add staff names:

- 1. Click Add on the Staff bar. A new line is added to the grid.
- 2. Repeat the procedure above.
- 3. If needed, check is on the line of the staff name to remove. The row is removed.

The Other Specialists section will allow for participant names that are not available in the Staff directory.

- 1. Click the Add button on the Other Specialists bar. A new row will be added.
- 2. Enter the Name, Role and Job Title of the specialist.
- 3. If needed, check is on the line of the staff name to remove. The row is removed. Use to spellcheck. Use Is for more space.
- 4. Click Save .

## GENAZ 504 – AZ504ELIGIBILITY

Use the AZ504Eligibility document is a Notice of Section 504 Eligibility Form that is used when determining if a student is eligible for services under Section 504.

The AZ504Eligibility contains four tabs.

- Evaluation Information
- Eligibility Analysis
- Eligibility Determination
- Attachments

| VAZ504Eligibility                                                                                                 |
|----------------------------------------------------------------------------------------------------|
| Student Name: Tacho, Katherine A. Document: GENAZ 504 Description: Notice of Section 504 Student Eligibility Form |
| Evaluation Information Eligibility Analysis Eligibility Determination Attachments                                 |
| Document Alias                                                                                                    |
| Notice of Section 504 Student Eligibility Form                                                                    |
| Document Date                                                                                                    |
| Evaluation Information: (check all that apply)                                                                    |
| Psychological Evaluation Teacher Input                                                                            |
| Physician Report Discipline History                                                                               |
| Achievement Tests                                                                                                 |
| Teacher Recommendations Curriculum Based Assessments                                                              |
| Observation Data Other                                                                                            |
| Other 🕎 🛇                                                                                                    |
|                                                                                                    |
|                                                                                                    |
|                                                                                                    |

Figure 2-121 AZ504Eligibility Screen Evaluation Information Tab

To create an AZ504Eligibility document:

#### **EVALUATION INFORMATION TAB**

- 1. Enter the **Document Date** (MMDDYY) or click and select date. This should reflect the date the document was created.
- 2. Check all sources of evaluation information used to determine 504 Eligibility.
- 3. Check **Other** and input any additional information in the **Other** textbox. Use 🕎 to spellcheck and 📀 for more space.
- 4. Click save and move to the next tab.

#### ELIGIBILITY ANALYSIS TAB

| VAZ504Eligibility                                                                                                    |                                                         |                                                 |                              |               |
|----------------------------------------------------------------------------------------------------|---------------------------------------------------------|-------------------------------------------------|------------------------------|---------------|
| Student Name: Tackett, Heather S. Document: GEN                                                                                                   | AZ 504 Description: Notice                              | of Section 504 Student E                        | Eligibility Form             |               |
| Evaluation Information Eligibility Analysis Eligibility De                                                                                        | termination Attachments                                 |                                                 |                              |               |
| Document Alias                                                                                                    |                                                         |                                                 |                              |               |
| Notice of Section 504 Student Eligibility Form                                                                                                    |                                                         |                                                 |                              |               |
| Document Date                                                                                                    |                                                         |                                                 |                              |               |
| 1. Mental or physical impairment                                                                                                    |                                                         |                                                 |                              |               |
| Does the student have a mental or physical impair<br>impairment and supporting data)                                                              | ment? (If "No", go to elig                              | ibility determination                           | section. If "Yes",           | identify the  |
| List each identified impairment and the physician, ps<br>[As recognized in DSM-IV or other respected source                                       | sychologist or other profe<br>if not excluded under 504 | essional who made th<br>#ADA, e.g., illegal dru | g use]                       | Add 🕥         |
| X Line Impairment                                                                                                    | Diagnosed By                                            | )                                               | Date                         | <del>\$</del> |
| Summarize supporting evaluation information 🕎 Q                                                                                                   | )                                                       |                                                 |                              |               |
| 1                                                                                                    |                                                         |                                                 |                              | 4             |
| 2. Culture, economics or environment (CEE) account                                                                                                | for limitations                                         |                                                 |                              | 9             |
| Does culture, economics or environment (CEE) acc<br>(MLA/MBF)? (If "No", go to the next section. If "Yes<br>Describe why CEE limits a MLA/MBF 🕎 🛇 | count for limitations in a<br>s", describe why CEE li   | Major Life Activity/N<br>mits a MLA/MBF)        | lajor Bodily Funct           | ion           |
|                                                                                                    |                                                         |                                                 |                              | 4             |
| Important Note: If the substantial limitation is prima<br>is not 504 disabled and a 504 Equal Educational C                                       | arily the result of cultural<br>opportunity Plan (EE0P) | , economic or enviro<br>should not be develo    | onmental factors, t<br>oped. | he student    |

Figure 2-122 AZ504Eligibility Screen Evaluation Information Tab Part 1 and 2

1. Select **Yes** or **No** from drop down to indicate whether the student has a mental or physical impairment.

Identify impairments:

- 1. Click **Add** on the bar below for each impairment to identify. A new line is added each time to the grid.
- 2. Complete each line with the name of the **Impairment**, **Diagnosed By** and the **Date** it was diagnosed.
- 3. If needed, check is on the line of an impairment to delete. The row is removed.
- 4. Summarize supporting evaluation information in the text box.

Rule out other factors:

- 1. Under Section 2., select **Yes** or **No** from the drop down to indicate whether culture, economics, or environment account for limitations.
- 2. If **No**, move to the next section. If **Yes**, describe why CEE impacts Major Life Activity in the text box.

| 3. Temporary Impairment                                                                                                    | 6   |
|----------------------------------------------------------------------------------------------------|-----|
| Is the impairment temporary?                                                                                                    |     |
| 4. Impairments episodic or in remission                                                                                                    | 6   |
| Are any of the student's identified or suspected impairments episodic or in remission?  If "Yes", state which of the identified or suspected impairments is episodic or in remission and describe the frequence intensity or expected duration of the impairment's symptoms or characteristics 🕎 🛇 | cy, |
|                                                                                                    |     |

Figure 2-123 AZ504Eligibility Screen Information Tab Part 3 and 4

Temporary impairment:

- 1. Under Section 3., select **Yes** or **No** from the drop down to answer the question: **Is the impairment temporary?**
- 2. Using the drop down select **Yes** or **No** if the student's impairments are episodic (occurring or appearing in irregular intervals) or in remission (the symptoms have subsided or no longer observed).
- 3. If **No**, move to the next section. If **Yes**, indicate which impairments are episodic or in remission along with frequency, intensity and duration in the provided text box.

| 5. Identified impairment(s) limit any of MLA or MBF if not have mitigating measures in place                                                                                                    | 6                |
|----------------------------------------------------------------------------------------------------|------------------|
| Would the student's identified impairment(s) limit any of the following major life activities (MLA) or major bodily func<br>(MBF) if the student does not or did not have mitigating measures in place?                                                                                                    | tions:           |
| In terms of frequency, intensity and duration, does the impairment, when in an active state, substantially limit a ML when compared to how the average, non-disabled student performs the same major life activity? If so, please check of the following major life activities or major bodily functions are or may be limited by the impairment(s) | A/MBF<br>k which |
| Caring for One's Self Learning Eating                                                                                                    |                  |
| Walking     Concentrating     Sleeping                                                                                                    |                  |
| Bending     Reading     Communicating       Standing     Seeing     Other                                                                                                    |                  |
| Other 🕎 🛇                                                                                                    |                  |
|                                                                                                    |                  |
| h.                                                                                                    |                  |
| A. Is the student using any measures or other modifications to reduce or control the effect of the impairment?                                                                                                    |                  |
| B. How is the impairment being mitigated? 🕎 🛇                                                                                                    |                  |
|                                                                                                    |                  |
|                                                                                                    |                  |
| C. Describe the extent to which a MLA/MBF is limited if the student was not using a mitigating measure 🕎 🥥                                                                                                    |                  |
|                                                                                                    |                  |
|                                                                                                    |                  |
|                                                                                                    |                  |
| D. Describe how and the degree to which the impairment limits MLAVMBF                                                                                                    |                  |
| Explain 🕎 🛇                                                                                                    |                  |
|                                                                                                    |                  |
|                                                                                                    |                  |
|                                                                                                    |                  |

Figure 2-124 AZ504Eligibility Screen Information Tab Part 5

- In section 5, select Yes or No from the drop down to indicate if the Identified impairments limit (Major Life Activities) MLA or Major Bodily Functions (MBF) if the student does not or did not have mitigating measures in place.
- 2. Check all identified MLA or MBF activities affected. An **Other** textbox is provided for any additional areas noted by the team.
- 3. Answer **Yes** or **No** from the drop down to indicate whether the student is using any additional measures or modifications to reduce the effects of the impairment.
- 4. In the provided text box answer how the impairment is mitigated.
- 5. Describe the extent to which the MLA/MBF is limited when not using a mitigating method.
- Describe how and the degree to which impairment limits MLA/MBF by selecting Negligible, Mild/Moderate, Substantial, or Severe from the drop down. Explain your answer the text box below.

#### **ELIGIBILITY DETERMINATION TAB**

| VAZ504Eligibility                                                                 | у                         |                               |                                         | («                        |  |  |  |
|-----------------------------------------------------------------------------------|---------------------------|-------------------------------|-----------------------------------------|---------------------------|--|--|--|
| Student Name: Tackett, He                                                         | eather S. Document GEM    | IAZ 504 Description: Notice r | of Section 504 Student Eligibility Form |                           |  |  |  |
| Evaluation Information Eligibility Analysis Eligibility Determination Attachments |                           |                               |                                         |                           |  |  |  |
| Document Alias                                                                    |                           |                               |                                         | Document Date             |  |  |  |
| Notice of Section 504 Stud                                                        | lent Eligibility Form     |                               |                                         |                           |  |  |  |
| Based on analysis of the e                                                        | valuation data, does the  | student have a disability     | that substantially limits a major       | life activity?            |  |  |  |
| ×                                                                                 |                           |                               |                                         |                           |  |  |  |
| The student is Section 504                                                        | eligible but does not red | uire a Section 504 EEO        | P because                               |                           |  |  |  |
|                                                                                   | ~                         |                               |                                         |                           |  |  |  |
| Does the student require s<br>impairment?                                         | pecific health manageme   | ent protocols to manage       | the effects of a chronic or acute       | health or medical         |  |  |  |
| ×                                                                                 |                           |                               |                                         |                           |  |  |  |
| Participants:                                                                     |                           |                               |                                         | <b>Q</b>                  |  |  |  |
| Student (grades 7-12 r                                                            | nust be invited):         |                               |                                         |                           |  |  |  |
| Parent Participants                                                               |                           |                               |                                         | <b>Q</b>                  |  |  |  |
| Line Parent Name                                                                  | Relation Type             | Educational Rights            | Contact Allowed                         | Participant               |  |  |  |
| 1 Hunt, Donna                                                                     | Grandmother               | Yes                           | Yes                                     |                           |  |  |  |
| 2 Tackett, Carl                                                                   | Father                    | No                            | No                                      |                           |  |  |  |
| 3 Lou, Cheryl                                                                     | Mother                    | No                            | No                                      |                           |  |  |  |
| Staff Participants                                                                |                           |                               |                                         | Add 🔇                     |  |  |  |
| X Line Staff Name                                                                 |                           |                               | Role                                    | Ş                         |  |  |  |
| Admin User +                                                                      |                           | Behavior Intervention Sp      | ecialist 💌                              |                           |  |  |  |
| 2 ReadOnly User                                                                   | +                         | Case Carrier                  | ~                                       |                           |  |  |  |
| Other Participants                                                                |                           |                               |                                         | Add 🔇                     |  |  |  |
| X Line                                                                            | Name                      | ÷.                            | Role                                    | ÷                         |  |  |  |
| Parantal Notice                                                                   |                           |                               |                                         | 0                         |  |  |  |
| I have received a conv of t                                                       | his Notice of Section 50  | Eligibility and have reco     | ined a conv of the Darent's Notic       | a of Section 504 Diabte   |  |  |  |
| i nave received a copy of t                                                       | his Notice of Section So- | Cligionity and have rece      | eved a copy of the Parent's Notif       | te of Section 504 Rights. |  |  |  |
| Devest Cise store Date                                                            |                           |                               |                                         |                           |  |  |  |
| Parent Signature Date                                                             | Parent Signature Date     |                               |                                         |                           |  |  |  |

Figure 2-125 AZ504Eligibility Screen Eligibility Determination Tab

- Select the appropriate determination from the drop down to indicate whether the student has a disability that substantially limits a major life activity. If the team selects No or that an EEOP plan is required the user will not have the option to select a choice from the following field.
- 2. If the user selects that the statement indicating the **student is eligible for a 504 but does not require an EEOP because** they must hit the Save before the user can select **why an EEOP is not required** from the following drop down.
- 3. Select Yes or No to indicate if the student requires special health management protocols.

#### Participants:

- 4. Check **Student** to include the student's name as a participant. If the checkbox is left blank the name will not be included as a participant. Students in grades 7-12 must be invited.
- 5. On the Parents section, check **Participant**, to include each parent/guardian name as a participant. If these are left blank, the names will not be included as participants.

The Staff section displays the staff members who have been added to the student's Team List. Names can be added or removed from the staff section of this document without affecting the student's Team List. If a Staff name is added to this document, the name will display on this document only and not on the student's Team List. Staff Names displaying will be included as participants, however changes may be made including additional staff names added.

| Sta | Staff |               |                      |  |  |
|-----|-------|---------------|----------------------|--|--|
| X   | Line  | Staff Name    | Role                 |  |  |
|     | 1     | Green, Tom    | Case Carrier 🗸 🗸     |  |  |
|     | 2     | User, Admin + | Teacher Specialist 👻 |  |  |

Figure 2-126 AZ504Eligibility Screen Staff Section Change/Add

Change current staff names:

1. Click - next to the **Staff Name** to change. The Find: Staff screen displays.

| Find         Close         Select         Clear Selection |            |             |      |  |  |
|-----------------------------------------------------------|------------|-------------|------|--|--|
| Find: Staff                                               |            |             |      |  |  |
| Find Criteria                                             |            |             | ٨    |  |  |
| Last Name                                                 | First Name | Middle Name |      |  |  |
| Smith                                                     | С          |             |      |  |  |
| Search Results                                            |            |             |      |  |  |
| Find Result                                               |            |             | 6    |  |  |
| Line Last Name                                            | First Name | Middle N    | lame |  |  |
| 1 Smith                                                   | Christine  |             |      |  |  |
| 2 Smith                                                   | Jk         |             |      |  |  |

Figure 2-127 Find: Staff Screen

- 2. Enter all or part of staff Last Name, First Name.
- 3. Click **Find** or press **ENTER**. Search Results displays a list of matching criteria.
- 4. Click line of staff name. Line highlights.
- 5. Click again or click set. Find: Staff screen closes and staff name displays.

| Staf | Staff |                    |                    | Orient./Mobility Specialist |
|------|-------|--------------------|--------------------|-----------------------------|
| ×    | Line  | Staff Name         | Role               | Other                       |
|      | 1     | Green, Tom +       | Case Carrier       | Physical Therapist          |
|      | 2     | <u>User, Admin</u> | Teacher Specialist | P <del>§y</del> chologist   |
|      | 3     | Smith, John 🗲      |                    | Reader                      |
|      |       |                    |                    | School Nurso -              |

Figure 2-128 AZ504Eligibility Screen Staff Section Select Role

6. Click the **Role** dropdown and select the staff role.

Add staff names:

- 1. Click Add on the Staff bar. A new line is added to the grid.
- 2. Repeat the procedure above.
- 3. If needed, check a on the line of the staff name to remove. The row is removed.

The Other Specialists section will allow for participant names that are not available in the Staff directory.

- 1. Click the Add on the Other Specialists bar. A new row will be added.
- 2. Enter the Name, Role and Job Title of the specialist.
- 3. If needed, check 🗖 on the line of the staff name to remove. The row is removed. Use 🕎 to spellcheck. Use 🛇 for more space.

4. Indicate **Parental Notice** by typing in the Parent's name and entering the date notice was given to parents by using the Calendar icon or type in the date using MM/DD/YYYY format.

#### **ATTACHMENTS TAB**

| VAZ504Eligibility                                                                                                 |                      |                           |             |  | («    |
|----------------------------------------------------------------------------------------------------|----------------------|---------------------------|-------------|--|-------|
| Student Name: Tackett, Heather S. Document: GENAZ 504 Description: Notice of Section 504 Student Eligibility Form |                      |                           |             |  |       |
| Evaluation Information                                                                                            | Eligibility Analysis | Eligibility Determination | Attachments |  |       |
| Document Alias                                                                                                    |                      |                           |             |  |       |
| Notice of Section 50                                                                                              | 4 Student Eligibil   | ity Form                  |             |  |       |
| Document Date                                                                                                    |                      |                           |             |  |       |
| Word Document Atta                                                                                                | chments              |                           |             |  | Add 🔕 |

Figure 2-129 AZ504Eligibility Screen Attachments Tab

5. Attachments may be saved along with the document. To add a document click **Add.** A small upload window opens.

| Attach document                                                                                     |  |  |
|----------------------------------------------------------------------------------------------------|--|--|
| Steps To Upload Image:<br>1) Click Browse and select the file you wish to upload<br>2) Click Upload |  |  |
| Browse                                                                                              |  |  |
| Upload                                                                                              |  |  |

Figure 2-130 Upload File Screen

- 6. Click **Browse** to locate the document on your computer.
- 7. Once selected, click **Upload**. The document title and type display on the line. Only PDF and Word documents may be attached.

| Word Document Attachments |   |      |    |           | Add                         | ] 🔕 |          |               |
|---------------------------|---|------|----|-----------|-----------------------------|-----|----------|---------------|
| Γ                         | × | Line | Pr | int Order | Comment 🔤                   | (   | Document | <del>\$</del> |
| [                         |   | 1    | 1  |           | Physician Summary Statement |     | W        |               |

Figure 2-131 AZ504Eligibility Screen Word Document Attachments

8. Click Save

### GENAZ 505 – ESY ADDENDUM

The Extended School Year (ESY) Addendum includes the IEP Meeting Notice documentation, as well as details of the goals and objectives, program description, special considerations and parent participation. This document is an addendum to the student's current IEP.

The ESY Addendum contains one tab:

• ESY Addendum

| VESY Addendum                                                                   | (« |
|---------------------------------------------------------------------------------|----|
| Student Name: Tacho, Katherine A. Document: GENAZ 505 Description: ESY Addendum |    |
| ESY Addendum                                                                    |    |
| Document Name                                                                   |    |
| ESY Addendum                                                                    |    |
| Document Date                                                                   |    |
| Meeting Notice Documentation                                                    | ٩  |
| Date of Meeting Notice Date of IEP Meeting                                      |    |
| Record of Attempt to Arrange Meeting 🕎 🛇                                        |    |
|                                                                                 |    |
| ۲.                                                                              | 4  |
| ESY Goals/Objectives 🕎 🛇                                                        |    |
|                                                                                 |    |
|                                                                                 |    |
| Program Description 🕎 🛇                                                         |    |
|                                                                                 |    |
|                                                                                 |    |
| Special Considerations 🕎 🛇                                                      |    |
|                                                                                 |    |
|                                                                                 | 1  |
| Description of Parental Participation 🕎 🥥                                       |    |
|                                                                                 |    |
|                                                                                 | 1  |

Figure 2-132 ESY Addendum Screen Screen

To create an ESY Addendum document:

- 1. Enter the **Document Date** (MMDDYY) or click and select date. This should reflect the date the document was created.
- 2. Using the Calendar select the Date of Meeting Notice and Date of IEP Meeting.
- 3. Type in Record of Attempt to Arrange Meeting in the textbox.
- 4. All **ESY Goals/Objectives** that were checked in the finalized IEP will be imported. In addition, goals and objectives may be added and edited by typing in the textbox.
- 5. Complete the Program Description, Special Considerations, and Description of Parental Participation.

#### Participants:

- 1. Check **Student** to include the student's name as a participant. If the checkbox is left blank the name will not be included as a participant. Students in grades 7-12 must be invited.
- 2. On the Parents section, check **Participant**, to include each parent/guardian name as a participant. If these are left blank, the names will not be included as participants.

The Staff section displays the staff members who have been added to the student's Team List. Names can be added or removed from the staff section of this document without affecting the student's Team List. If a Staff name is added to this document, the name will display on this document only and not on the student's Team List. Staff Names displaying will be included as participants, however changes may be made including additional staff names added.

| Sta | Staff |               |                    |  |  |
|-----|-------|---------------|--------------------|--|--|
| X   | Line  | Staff Name    | Role               |  |  |
|     | 1     | Green, Tom    | Case Carrier 💌     |  |  |
|     | 2     | User, Admin ← | Teacher Specialist |  |  |

Figure 2-133 ESY Addendum Screen Staff Section Change/Add

Change current staff names:

1. Click - next to the **Staff Name** to change. The Find: Staff screen displays.

| Find Close Select Clear Selection |               |             |             |  |  |  |
|-----------------------------------|---------------|-------------|-------------|--|--|--|
| Find: Staff                       |               |             |             |  |  |  |
| Find Criteria                     | Find Criteria |             |             |  |  |  |
| Last Name                         | First Name    | Middle Name |             |  |  |  |
| Smith                             | С             |             |             |  |  |  |
| Search Results                    |               |             |             |  |  |  |
| Find Result                       |               |             | ۵           |  |  |  |
| Line Last Name                    | First Name    | h           | Middle Name |  |  |  |
| 1 Smith                           | Christine     |             |             |  |  |  |
| 2 Smith                           | Jk            |             |             |  |  |  |

Figure 2-134 Find: Staff Screen

- 2. Enter all or part of staff Last Name, First Name.
- 3. Click for press ENTER. Search Results displays a list of matching criteria.
- 4. Click line of staff name. Line highlights.
- 5. Click again or click <u>seet</u>. Find: Staff screen closes and staff name displays.

| Staf | ff   |                      | Orient./Mobility Specialist |                    |
|------|------|----------------------|-----------------------------|--------------------|
| X    | Line | Staff Name           | Role                        | Other              |
|      | 1    | Green, Tom           | Case Carrier                | Physical Therapist |
|      | 2    | <u>User, Admin</u> ← | Teacher Specialist          | Psychologist       |
|      | 3    | Smith, John +        |                             | Reader             |
|      |      |                      |                             | School Musea_      |

Figure 2-135 ESY Addendum Screen Staff Section Select Role

6. Click the **Role** dropdown and select the staff role.

Add staff names:

- 1. Click **Add** on the Staff bar. A new line is added to the grid.
- 2. Repeat the procedure above.
- 3. If needed, check 🗖 on the line of the staff name to remove. The row is removed.

The Other Specialists section will allow for participant names that are not available in the Staff directory.

- 1. Click the **Add** on the Other Specialists bar. A new row will be added.
- 2. Enter the Name, Role and Job Title of the specialist.
- 3. If needed, check 🗖 on the line of the staff name to remove. The row is removed. Use 🖤 to spellcheck. Use 🔮 for more space.

**Prior Written Notice** 

- 1. Indicate **Parental Notice** by typing the parent's name and entering the date notice was given to parents (MMDDYY) or click and select date.
- 2. Check all Sources of information used as basis for proposal:.
- 3. Add the IEP (Date) (MMDDYY) or click IP and select date.
- 4. If needed, type additional information in the **Other** box.
- 5. Enter **The reason for this proposal . .** in the textbox. Use 🖾 to spellcheck. Use 🛇 for more space.

| Prior Written Notice              | Prior Written Notice        |                                     |                                              |  |  |
|-----------------------------------|-----------------------------|-------------------------------------|----------------------------------------------|--|--|
| Information used as the basis for | or the proposal include the | following sources:                  |                                              |  |  |
| Sources of information used as    | the basis for the proposal: | (Check those used)                  |                                              |  |  |
| Grades                            | Parent Report               | Work Samples                        | School Records                               |  |  |
| Medical Reports                   | Psychoeducational Eva       | aluations 🗖 Classroom Teacher(s)    | Report 🗖 Group Achievement Test              |  |  |
| 🗖 Individual Achievement Tests    | s 🗖 Classroom Observatio    | ns                                  |                                              |  |  |
| IEP (Date)                        |                             |                                     |                                              |  |  |
| Other                             |                             |                                     |                                              |  |  |
| The reason for this proposal, oth | ner options considered and  | rejected, and other factors relevar | nt to the district's proposal or refusal 🕎 🥥 |  |  |
|                                   |                             | *                                   |                                              |  |  |
|                                   |                             |                                     |                                              |  |  |
|                                   |                             | -                                   |                                              |  |  |

Figure 2-136 ESY Addendum Screen Prior Written Notice

6. Indicate **Parent Consent** by selecting the response of **Accept, Decline** or **Did Not Respond** from the drop down box.

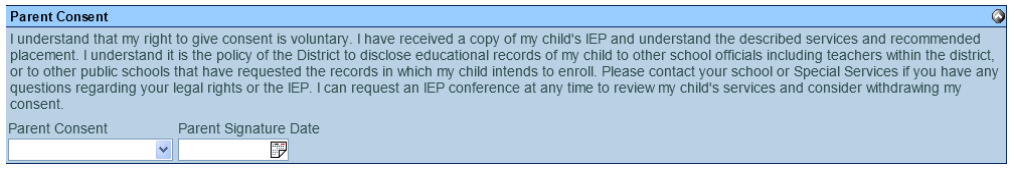

Figure 2-137 ESY Addendum Screen Parent Consent

- 7. Enter the **Parent Signature Date** (MMDDYY) or click and select date.
- 8. Click Save

## **GENAZ 700 – HEALTH AIDE PREPAYMENT REVIEW FORM**

The Health Aide Prepayment Review Form has one tab:

• Health Aide Prepayment Review

| ∀Health Aide Prepayment Review Form                                                                                                    |                                                             |                                                                 |                                      |                                                               |                            |                                                                   |
|----------------------------------------------------------------------------------------------------|-------------------------------------------------------------|-----------------------------------------------------------------|--------------------------------------|---------------------------------------------------------------|----------------------------|-------------------------------------------------------------------|
| Student Name: Docu                                                                                                    | ment: GENAZ 700                                             | ) Description: Health A                                         | ide Prepay                           | ment Review Form                                              |                            |                                                                   |
| Health Aide Prepayment Review                                                                                                    |                                                             |                                                                 |                                      |                                                               |                            |                                                                   |
| Document Name                                                                                                    |                                                             |                                                                 |                                      |                                                               | 0                          | Document Date                                                     |
| Health Aide Prepayment Review Form                                                                                                    |                                                             |                                                                 |                                      |                                                               |                            |                                                                   |
| 1. Complete Contact Information                                                                                                    |                                                             |                                                                 |                                      |                                                               |                            | <b>Q</b>                                                          |
| Contact name:                                                                                                    |                                                             |                                                                 | Job title:                           |                                                               |                            |                                                                   |
|                                                                                                    |                                                             |                                                                 |                                      |                                                               |                            |                                                                   |
| Contact e-mail:                                                                                                    | _                                                           |                                                                 | Contact t                            | elephone number:                                              |                            |                                                                   |
|                                                                                                    |                                                             |                                                                 |                                      |                                                               |                            |                                                                   |
| 2. Complete Student IEP Information                                                                                                    |                                                             |                                                                 |                                      |                                                               |                            | <b>(</b>                                                          |
| Note: (if amendment is related to Health Aid                                                                                                    | de services, ple                                            | ase use the effection                                           | ve date of                           | the amendment a                                               | s the I                    | IEP start date)                                                   |
| Student Last Name:                                                                                                    |                                                             |                                                                 | Student F                            | First Name:                                                   |                            |                                                                   |
| AHCCCS ID #: (Axxxxxxxx)                                                                                                    |                                                             | Birth Date                                                      |                                      |                                                               |                            |                                                                   |
|                                                                                                    |                                                             |                                                                 |                                      |                                                               |                            |                                                                   |
| Start date of IEP: (mm/dd/yyyy)                                                                                                    |                                                             |                                                                 | End date                             | of IEP: (mm/dd/y)                                             | ууу)                       |                                                                   |
| 3. Number of Health Aide Minutes Per Day Req                                                                                                    | uested                                                      |                                                                 |                                      |                                                               |                            | <b>(</b>                                                          |
| Number of health aide minutes per day requ                                                                                                    | ested:                                                      |                                                                 |                                      |                                                               |                            |                                                                   |
| 4. List Name(s), Position, and Certification of G<br>(ADL)                                                                                                    | Qualified Medica                                            | Il Provider(s) That Si                                          | gned the I                           | EP and Recommen                                               | ded Ac                     | tivies of Daily Living 🕥                                          |
| Provider Name:                                                                                                    | Position:                                                   |                                                                 |                                      | Certification or Lie                                          | cense:                     | :                                                                 |
|                                                                                                    |                                                             |                                                                 |                                      |                                                               |                            |                                                                   |
|                                                                                                    |                                                             |                                                                 |                                      |                                                               |                            |                                                                   |
|                                                                                                    |                                                             |                                                                 |                                      |                                                               |                            |                                                                   |
| Qualified medical providers: Audiologist, Lic<br>Licensed Professional Counselor (LPC), Oc<br>Guidance Counselor, School based License<br>Nurse (RN), Speech-Language Pathologists | ensed Clinical<br>cupational The<br>d Practical Nu<br>(SLP) | Social Worker (LC<br>rapist, Physical Th<br>rse (LPN), School I | SVV), Lice<br>erapist, P<br>Based Sc | ensed Marriage and<br>sychiatrist, Psych<br>hool Psychologist | d Fam<br>iologis<br>, Scho | ıly Therapıst (LM⊢T),<br>ıt, School Based<br>ool Based Registered |
| 5. What Medicaid Reimbursable Activities of D                                                                                                    | aily Living (ADL)                                           | have been prescib                                               | ed for the                           | student?                                                      |                            | ۵                                                                 |
| Check only those that apply to the student.                                                                                                    |                                                             |                                                                 |                                      |                                                               |                            |                                                                   |
| Dressing                                                                                                    | Mobility                                                    |                                                                 |                                      | Transfer                                                      | s                          |                                                                   |
| Eating/Feeding                                                                                                    | Position                                                    | ina                                                             |                                      | Use of A                                                      | Assisti                    | ive devices                                                       |
| Grooming                                                                                                    | Toiloting                                                   |                                                                 |                                      |                                                               |                            |                                                                   |
| Grooming                                                                                                    | Tolleting                                                   | 1                                                               |                                      |                                                               |                            |                                                                   |
| 6. Page Number(s) of the IEP That Demonstrat                                                                                                    | e the Need for 1                                            | he ADL(s) Listed Ab                                             | ove                                  |                                                               |                            |                                                                   |
| Above. Please highlight relevant sentences                                                                                                    | in attached co                                              | py of the IEP.                                                  | vider is re                          | commenaing need                                               | i for th                   | ie ADL(s) identified                                              |
| 7 Dage Number/s) of the IED that state the Sec                                                                                                    | ne Frequency                                                | and Duration (SED)                                              | of Mediacia                          | d Allowable Service                                           |                            |                                                                   |
| List the page number(s) of the IEP that clear<br>provided by a health aide. Please highlight S                                                                                     | arly state the so<br>SFD in attache                         | cope, frequency, and dopy of the IEP.                           | d duratior                           | n (SFD) of Medicai                                            | id allov                   | wable services to be                                              |
| 8. Additional Health Aide Services                                                                                                    |                                                             |                                                                 | -                                    |                                                               |                            |                                                                   |
| Does the student need Health Aide services                                                                                                    | s that are not a                                            | Medicaid reimburs                                               | able ADL                             | such as reinforce                                             | ment o                     | of therapy, education or                                          |
| academic needs, or behavior?                                                                                                    |                                                             |                                                                 |                                      |                                                               |                            |                                                                   |
| 8a. If yes, does the SFD in the IEP separate                                                                                                    | e time for thes                                             | e activities from the                                           | Medicaid                             | I reimbursable ADI                                            | Ls?                        |                                                                   |
| ~                                                                                                    |                                                             |                                                                 |                                      |                                                               |                            |                                                                   |
| Confirmation                                                                                                    |                                                             |                                                                 |                                      |                                                               |                            | <u>(</u>                                                          |
| LEA qualified representative first and last na                                                                                                    | ame (print):                                                | Title:                                                          |                                      | Dat                                                           | e of Si                    | ignature:                                                         |
|                                                                                                    |                                                             |                                                                 |                                      |                                                               |                            |                                                                   |

Figure 2-138 Health Aide Prepayment Review Form Screen

To create a Health Aide Prepayment Review Form document:

- 1. Enter the **Document Date** (MMDDYY) or click and select date. This should reflect the date the document was created.
- 2. Complete Contact Information including Contact name:, Contact e-mail:, Job title:, and Contact telephone number:.
- 3. Complete Student IEP Information including **AHCCCS ID** (if this field is available), **Start date of IEP**: and **End date of IEP**: (MMDDYY) or click and select date.

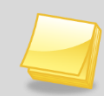

**Note:** If amendment is related to Health Aide services, please use the effective date of the amendment as the IEP start date.

- 4. Enter the Number of health aide minutes per day requested:.
- 5. List Name(s), Position, and Certification of Qualified Medical Provider(s) That Signed the IEP and Recommended Activities of Daily Living (ADL) in the appropriate spaces provided. The list of possible qualified medical providers follows:

Audiologist, Licensed Clinical Social Worker (LCSW), Licensed Marriage and Family Therapist (LMFT), Licensed Professional Counselor (LPC), Occupational Therapist, Physical Therapist, Psychiatrist, Psychologist, School Based Guidance Counselor, School based Licensed Practical Nurse (LPN), School Based School Psychologist, School Based Registered Nurse (RN), Speech-Language Pathologists (SLP)

- 6. Check only the Medicaid Reimbursable Activities of Daily Living (ADL) that have been prescribed for the student.
- 7. List the page number(s) of the IEP that demonstrate the qualified medical provider is recommending need for the ADL(s) that were identified above. Remember to highlight relevant sentences in attached copy of the IEP.
- 8. List the page number(s) of the IEP that clearly state the scope, frequency, and duration (SFD) of Medicaid allowable services to be provided by a health aide. Remember to highlight SFD in attached copy of the IEP.
- 9. Click the drop-down under Does the student need Health Aide services that are not a Medicaid reimbursable ADL such as reinforcement of therapy, education or academic needs, or behavior? and select Yes or No.
- 10. If Yes is selected, click the drop-down under 8a. If yes, does the SFD in the IEP separate time for these activities from the Medicaid reimbursable ADL? and select Yes or No.
- 11. Enter the Local Education Agency (LEA) qualified representative first and last name (print): If this document has already been printed out, make sure to print this person's name.
- 12. Enter their Title:
- 13. Enter the **Date of Signature**: (MMDDYY) or click P and select date.
- 14. Click Save

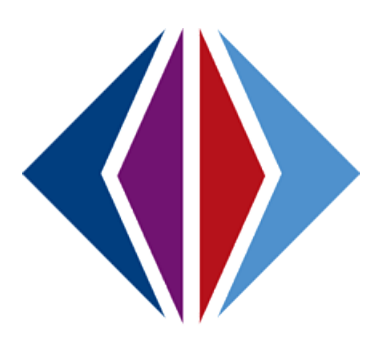

# Chapter Three: PROCESS DOCUMENTS

In this chapter, the following topics are covered:

- ▶ What SE Process Documents are available
- ► How to create, save, validate and finalize specific documents

## **PROCESS DOCUMENTS**

| GENAZ 01                                                                                                    | Referral                                                                                                    |
|----------------------------------------------------------------------------------------------------|----------------------------------------------------------------------------------------------------|
| GENAZ 02                                                                                                    | Notice of Referral                                                                                                    |
| GENAZ 03                                                                                                    | Parent Input                                                                                                    |
| GENAZ 04                                                                                                    | Notice of Evaluation Decision                                                                                                    |
| GENAZ 05                                                                                                    | Parent Permission                                                                                                    |
| GENAZ 06                                                                                                    | Multidisciplinary Evaluation Team (MET)                                                                                                    |
| GENAZ 07                                                                                                    | MET Meeting Request                                                                                                    |
| GENAZ 08                                                                                                    | Notice of Eligibility                                                                                                    |
| GENAZ 09                                                                                                    | IEP Meeting Request                                                                                                    |
| GENAZ 10                                                                                                    | Notice of Placement                                                                                                    |
| GENAZ 11                                                                                                    | Notice of IEP                                                                                                    |
|                                                                                                    |                                                                                                    |
| GENAZ 12                                                                                                    | IEP                                                                                                    |
| GENAZ 12<br>GENAZ 13                                                                                                    | IEP<br>Notice of Placement                                                                                                    |
| GENAZ 12<br>GENAZ 13<br>GENAZ 14                                                                                                    | IEP<br>Notice of Placement<br>Notice of IEP                                                                                                    |
| GENAZ 12<br>GENAZ 13<br>GENAZ 14<br>GENAZ 15                                                                                                    | IEP<br>Notice of Placement<br>Notice of IEP<br>Notice of Reeval Waiver                                                                                                    |
| GENAZ 12<br>GENAZ 13<br>GENAZ 14<br>GENAZ 15<br>GENAZ 16                                                                                                    | IEP<br>Notice of Placement<br>Notice of IEP<br>Notice of Reeval Waiver<br>Notice of Referral                                                                                                    |
| GENAZ 12         GENAZ 13         GENAZ 14         GENAZ 15         GENAZ 16         GENAZ 17                                                                     | IEP<br>Notice of Placement<br>Notice of IEP<br>Notice of Reeval Waiver<br>Notice of Referral<br>Notice of Referral                                                                                                    |
| GENAZ 12         GENAZ 13         GENAZ 14         GENAZ 15         GENAZ 16         GENAZ 17         GENAZ 18                                                    | IEP<br>Notice of Placement<br>Notice of IEP<br>Notice of Reeval Waiver<br>Notice of Referral<br>Notice of Referral<br>Notice of Triennial                                                                                      |
| GENAZ 12         GENAZ 13         GENAZ 14         GENAZ 15         GENAZ 16         GENAZ 17         GENAZ 18         GENAZ 19                                   | IEP<br>Notice of Placement<br>Notice of IEP<br>Notice of Reeval Waiver<br>Notice of Referral<br>Notice of Referral<br>Notice of Triennial<br>Notice of Triennial                                                               |
| GENAZ 12         GENAZ 13         GENAZ 14         GENAZ 15         GENAZ 16         GENAZ 17         GENAZ 18         GENAZ 19         GENAZ 20                  | IEP<br>Notice of Placement<br>Notice of IEP<br>Notice of Reeval Waiver<br>Notice of Referral<br>Notice of Referral<br>Notice of Reevaluation Decision<br>Notice of Triennial<br>Notice of Test Intent<br>Notice of Test Intent |
| GENAZ 12         GENAZ 13         GENAZ 14         GENAZ 15         GENAZ 16         GENAZ 17         GENAZ 18         GENAZ 19         GENAZ 20         GENAZ 21 | IEP<br>Notice of Placement<br>Notice of IEP<br>Notice of Reeval Waiver<br>Notice of Referral<br>Notice of Referral<br>Notice of Triennial<br>Notice of Triennial<br>Notice of Test Intent<br>Notice of Termination             |

| GENAZ 23 | Notice of Transfer                        |
|----------|-------------------------------------------|
| GENAZ 24 | Transfer IEP                              |
| GENAZ 25 | Notice of Referral (Preschool)            |
| GENAZ 26 | Notice of Evaluation Decision (Preschool) |
| GENAZ 27 | Notice of Placement (Preschool)           |
| GENAZ 28 | Notice of IEP (Preschool)                 |

#### **ELIGIBILITY DETERMINATION DOCUMENTS**

| GENAZ 56  | Eligibility Determination | Autism                       |
|-----------|---------------------------|------------------------------|
| GENAZ 57  | Eligibility Determination | Emotional Disability         |
| GENAZ 58  | Eligibility Determination | Hearing Impairment           |
| GENAZ 59  | Eligibility Determination | Intellectual Disability      |
| GENAZ 60  | Eligibility Determination | Multiple Disabilities / SSI  |
| GENAZ 61  | Eligibility Determination | Other Health Impairment      |
| GENAZ 63  | Eligibility Determination | Orthopedic Impairment        |
| GENAZ 64A | Eligibility Determination | Developmental Delay          |
| GENAZ 64  | Eligibility Determination | Preschool Severe Delay       |
| GENAZ 65  | Eligibility Determination | Specific Learning Disability |
| GENAZ 66  | Eligibility Determination | Speech/Language Impairment   |
| GENAZ 67  | Eligibility Determination | Traumatic Brain Injury       |
| GENAZ 68  | Eligibility Determination | Visual Impairment            |
| GENAZ 69  | Eligibility Determination | Non Eligible Child           |

## **GENAZ 01 – REFERRAL**

The Referral is located in the Initial and Reevaluation Process.

The Referral contains seven tabs. The tabs include:

- Reason for Referral
- Interventions
- Attendance History
- Cultural Factors
- Standardized Testing
- Student Performance
- Health

| Referral                                                                                                    |                          |
|----------------------------------------------------------------------------------------------------|--------------------------|
| Student Name: Aaron, Ian Document: GENAZ 01 Description: Referral                                                                                                    |                          |
| Reason for Referral Interventions Attendance History Cultural Factors Standardized Testing Student Performance                                                         | Health                   |
| Jocument Name                                                                                                    | Document Date            |
| Referral                                                                                                    |                          |
| Arizona English Language Learner Assessment (AZELLA)                                                                                                    |                          |
| Scaled Score Performance Level                                                                                                    |                          |
|                                                                                                    |                          |
| Reason for Referral                                                                                                    | <u></u>                  |
| Referral Source Type                                                                                                    |                          |
|                                                                                                    |                          |
| Referred By                                                                                                    |                          |
|                                                                                                    |                          |
| Reason For Referral 🕎 🥥                                                                                                    |                          |
| ii.                                                                                                    |                          |
| Speech Only: Click Here if Reason For Referral is for Articulation. Voice, or Fluency concerns ONLY.                                                                   |                          |
| Student Strengths (Please describe in full sentences, areas of relative strength and student's positive attribut                                                       | es ) 🕎 🙆                 |
| citatine changers (r radio accorde in fair somenoos), alcas of refaire onenger and statine positive atmost                                                             |                          |
| Areas of Canaam                                                                                                    |                          |
| Areas of Concern                                                                                                    |                          |
| Check the general category, if it is an area of concern. Within areas of concern, check all items that reflect s<br>compared with others at the student's grade level. | tudent difficulties when |
| Reading CRead                                                                                                    | ing Other                |
| Does not know letter names                                                                                                    |                          |
| Does not know letter sounds                                                                                                    |                          |
| Does not decode new words phonetically                                                                                                    |                          |
| Does not have the expected sight word vocabulary                                                                                                    |                          |
| Does not read at an appropriate rate                                                                                                    |                          |
| Has difficulty comprehending what is read                                                                                                    |                          |
| Cannot summarize the main idea of passages                                                                                                    |                          |
| Cannot recall details of what is read                                                                                                    |                          |
|                                                                                                    |                          |

Figure 3-1 Referral Screen Reason for Referral Tab

#### To create a Referral document:

1. Enter the **Document Date** (MMDDYY) or click and select date. This should reflect the date the document was created.

#### REASON FOR REFERRAL TAB

- 2. Enter the AZELLA scores, if applicable, for the student. The **Scaled Score** field accepts numerical data only.
- 3. Click the **Referral Source Type** drop-down and select.
- Type the name of the person who referred the student in the Referred By text box. The data in this field will import to GENAZ 05 Parent Permission in addition to GENAZ 06 – MET Report/Referral Tab.
- Type the reason the student was referred in the Reason For Referral textbox. The data in this field will import to GENAZ 05 Parent Permission in addition to GENAZ 06 – MET Report/Referral Tab.
- 6. If the student is being referred for speech only concerns, place a checkmark in the **Speech Only** checkbox.
- 7. Type strengths of the student in full sentences in the **Student Strengths** textbox. The data in this field will import to GENAZ 06 MET Report.

Areas of Concern contain a series of statements that are to be checked if the area is of concern for the student. Only the selected statements will appear on the printable Referral document. The data in this field will import to GENAZ 06 – MET Report/Referral Tab.

Each area has an "Other" textbox available for listing items not included in the checkbox list. The data in this field will import to GENAZ 06 – MET Report/Referral Tab.

#### INTERVENTIONS TAB

 Indicate in the Interventions textbox which interventions have been implemented for at least four weeks. The data in this field will import to GENAZ 06 – MET Report/Existing Data Tab.

| ∀Referral                                                                                                    | ~             |
|----------------------------------------------------------------------------------------------------|---------------|
| Student Name: Aaron, Ian Document: GENAZ 01 Description: Referral                                              |               |
| Reason for Referral Interventions Attendance History Cultural Factors Standardized Testing Student Performance | Health        |
| Document Name                                                                                                  | Document Date |
| Referral                                                                                                    |               |
| Interventions                                                                                                  | <b>(</b>      |
| (Please indicate which interventions have been implemented for at least four weeks.)                           |               |
| Interventions 🕎 🛇                                                                                              |               |
|                                                                                                    |               |
|                                                                                                    |               |
|                                                                                                    |               |

Figure 3-2 Referral Screen Interventions Tab

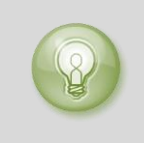

**Tip:** When entering, editing or viewing information in a textbox, grab in the bottom right corner, to resize the box. The box can be adjusted larger to view more of the information or smaller to provide more room on the screen.

# **ATTENDANCE HISTORY TAB**

The student's attendance history imports from Synergy SIS. This history will only display attendance from the current school district. The data in this field will import to GENAZ 06 – MET Report/Existing Data Tab.

| ∀Referral                                                                                                    |        |         |     | (« |
|----------------------------------------------------------------------------------------------------|--------|---------|-----|----|
| Student Name: Aaron, Ian Document: GENAZ 01 Description: Referral                                              |        |         |     |    |
| Reason for Referral Interventions Attendance History Cultural Factors Standardized Testing Student Performance | Health |         |     |    |
| Document Name                                                                                                  | Docume | nt Date |     |    |
| Referral                                                                                                    |        |         |     |    |
| Attendance History                                                                                             |        |         |     | 0  |
|                                                                                                    |        |         | Add |    |
| 🗙 Line Year \ominus Grade 🖨 School Location 😂 Absences 🖨 Significant Information                               |        |         |     |    |
| □ 1 2012 04 🕜 Adams Elementary 37                                                                              |        |         | :   |    |
| Refresh From Attendance                                                                                        |        |         |     |    |

Figure 3-3 Referral Screen Attendance History Tab

1. Significant Information can be added in the textbox. Use 🖾 to spellcheck. Use 🛇 for more space.

If additional school years need to be added:

- 2. Click the **Add** button to display a new row.
- 3. Enter the school **Year**, **Grade**, **School Location** and **Absences** in the spaces provided. **Significant Information** can also be added to this row.
- 4. If needed, check 🔲 on the line of the record to remove. The row is removed.

#### **CULTURAL FACTORS TAB**

| ∀Referral                                                                                                    | («                                                                                |
|----------------------------------------------------------------------------------------------------|-----------------------------------------------------------------------------------|
| Student Name: Aaron, Ian Document: GENAZ 01 Description: Referral                                                                                                    |                                                                                   |
| Reason for Referral Interventions Attendance History Cultural Factors Standardized Testing Student Performance                                                                                                    | Health                                                                            |
| Document Name                                                                                                    | Document Date                                                                     |
| Referral                                                                                                    |                                                                                   |
| Cultural Factors                                                                                                    | Q                                                                                 |
| There is no evidence of lack of instruction in reading and math (including excessive absences and/or frequ<br>There is no evidence that race, limited English proficiency, or socio-economic status have contributed to th<br>The following cultural factors (race, limited English proficiency, or socio-economic status) may have impact<br>progress: | ent moves).<br>he student's learning difficulties.<br>:ted the student's academic |
| Please describe any cultural factors which may affect student's achievement and behavior 🕎 🛇                                                                                                    |                                                                                   |

Figure 3-4 Referral Screen Cultural Factors Tab

- 1. Determine if there were **Cultural Factors** that had an impact on the student's academic progress and check the appropriate statement(s).
- 2. If the third statement is selected, describe those factors in the textbox below. Use <sup>I</sup> to spellcheck. Use <sup>I</sup> of or more space.

### **STANDARDIZED TESTING TAB**

The Standardized Testing contains tests used by the school district. The data from this tab will import to GENAZ 06 – MET Report/Existing Data Tab.

| ∀Referral                                                         |                                                                                                    |  |           |          | («                                                                                                    |  |  |
|-------------------------------------------------------------------|----------------------------------------------------------------------------------------------------|--|-----------|----------|----------------------------------------------------------------------------------------------------|--|--|
| Student Name: Aaron, Ian Document: GENAZ 01 Description: Referral |                                                                                                    |  |           |          |                                                                                                    |  |  |
| Reason for Referral Interventions Attendance H                    | Reason for Referral Interventions Attendance History Cultural Factors Standardized Testing Student Performance Health |  |           |          |                                                                                                    |  |  |
| Document Name                                                     |                                                                                                    |  |           | Docum    | ent Date                                                                                                    |  |  |
| Referral                                                          |                                                                                                    |  |           |          | P                                                                                                    |  |  |
| Standardized Test                                                 |                                                                                                    |  |           |          | Show Detail                                                                                                    |  |  |
| Line Test Name 🔶                                                  | Test Grade                                                                                                    |  | Test Date | <b>♦</b> | Print Test 🛛 🔶                                                                                                    |  |  |
| 1 District Assessment                                             | *                                                                                                    |  |           |          | $\checkmark$                                                                                                    |  |  |
| 2 Terra Nova                                                      | *                                                                                                    |  |           |          | Image: A start of the start of the start |  |  |
| 3 AIMS                                                            | *                                                                                                    |  | 7         |          | <b>v</b>                                                                                                    |  |  |
| 4 AIMS-A                                                          | ~                                                                                                    |  | P         |          |                                                                                                    |  |  |

Figure 3-5 Referral Screen Standardixed Testing Tab

Standardized Tests cannot be removed but can be set to not print on the printable documents.

1. Click the checkmark (uncheck) in the **Print Test** column of the test rows that will not be used.

To add Standardized Test data:

- 2. Click the **Show Detail** button
- 3. Select the Test Name by clicking on the test name line.
- 4. Add the grade from the **Test Grade** drop-down.
- 5. Enter the **Test Date** (MMDDYY) or click and select date.
- 6. Add **Test Scores** by clicking on the Add button in the Test Scores group box.
- 7. If needed, check 🔲 on the line of the **Test Score** to remove. The row is removed.
- 8. Click <u>Save</u> before updating another test.
- 9. Click another **Test Name** and repeat the steps above, to update that test information, if desired.

#### **STUDENT PERFORMANCE TAB**

The Student Performance section allows for evaluation data to be entered for each of the student's subject areas. The data from this tab will import to GENAZ 06 – MET Report/Existing Data Tab and GENAZ 12 – IEP/PLAAFP Tab.

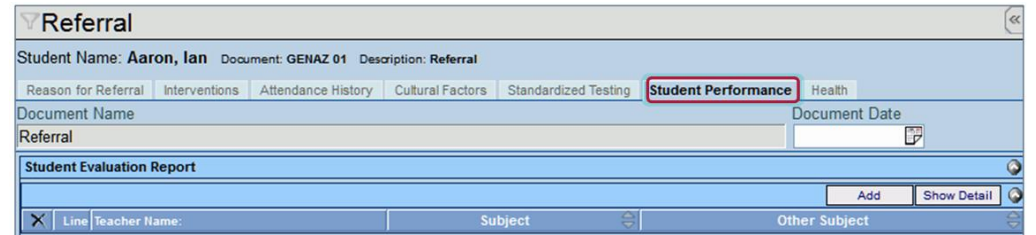

Figure 3-6 Referral Screen Student Performance Tan

- 1. Click the Add button to add a Student Evaluation Report.
- 2. Click next to the **Teacher Name.** The Find: Staff screen displays.

| Find Close Select Clear Selection |            |             |            |  |  |  |
|-----------------------------------|------------|-------------|------------|--|--|--|
| Find: Staff                       |            |             |            |  |  |  |
| Find Criteria                     |            |             | ۵          |  |  |  |
| Last Name                         | First Name | Middle Name |            |  |  |  |
| Smith                             | С          |             |            |  |  |  |
| Search Results                    |            |             |            |  |  |  |
| Find Result                       |            |             | ۵          |  |  |  |
| Line Last Name                    | First Name | м           | iddle Name |  |  |  |
| 1 Smith                           | Christine  |             |            |  |  |  |
| 2 Smith                           | Jk         |             |            |  |  |  |

Figure 3-7 Find: Staff Screen

- 3. Enter all or part of the Last Name, First Name.
- 4. Click **Find** or press **ENTER**. Search Results displays a list of matching criteria.
- 5. Click line of teacher name. Line highlights.
- 6. Click again or click set. Find: Staff screen closes and the teacher name displays.
- 7. Select the subject from the Subject drop-down. If the subject needed does not appear in the drop-down list, the desired subject can be typed into the Other Subject text box.
- 8. Click the **Show Detail** button. (You may be prompted to save your changes before you can show detail.) A detailed screen displays on the right.
- 9. Select only that which is applicable for this student. Items not selected do not appear on the printable document.
- 10. Click <u>Save</u> before adding another **Student Evaluation Report**.
- 11. Repeat the steps above to add another **Student Evaluation Report**, if desired. Up to seven subject areas may be added.
- 12. If needed, check on the line of the **Student Evaluation Report** to remove. The row is removed.

# HEALTH TAB

Vision and Hearing results for the student will import from Synergy SIS, however, existing results can be edited or new results can be added to the Health view. The data from this tab will import to GENAZ 06 – MET Report/Existing Data Tab.

| $\nabla \mathbf{F}$ | Refe     | rral     |              |                  |              |                 |        |              |         |                           |               | (et           |
|---------------------|----------|----------|--------------|------------------|--------------|-----------------|--------|--------------|---------|---------------------------|---------------|---------------|
| Stud                | ent Na   | me: Aar  | on, lan D    | ocument: GENAZ ( | 1 Desa       | ription: Referr | al     |              |         |                           |               |               |
| Rea                 | son for  | Referral | Intervention | s Attendance H   | istory       | Cultural Fact   | ors    | Standardized | Testing | Student Performance       | Health        |               |
| Docu                | ment I   | Name     |              |                  |              |                 |        |              |         |                           | Document Date |               |
| Refe                | rral     |          |              |                  |              |                 |        |              |         |                           |               | 7             |
| Med                 | lical    |          |              |                  |              |                 |        |              |         |                           |               | <u></u>       |
| Visi                | on Res   | ults     |              |                  |              |                 |        |              |         |                           | Add           | Show Detail   |
|                     |          |          |              |                  |              |                 |        |              | Res     | ults                      |               |               |
| $ \times $          | Line     | Scree    | en Date      | \$               |              | Without Glas    | sses   |              |         |                           | With Glasses  |               |
|                     |          |          |              | Right Eye        | <del>\</del> | Left Eye        | ₽      | Both Eye     | s 🍦     | Right Eye 🌲               | Left Eye 🍦    | Both Eyes 🏼 🄤 |
|                     | 1        | 01/30/20 | 12 🗗         | 20/20            | ≥ 2          | 20/20           | *      | 20/20        | *       | *                         | *             | *             |
| Con                 | ments    | s 🕎 🥥    |              |                  |              |                 |        |              |         |                           |               |               |
|                     |          |          |              |                  |              |                 |        |              |         |                           |               |               |
| Hee                 | ring De  | oulto    |              |                  |              |                 |        |              | ***     |                           |               |               |
| nea<br>V            | ппу ке   | suits    | Sereen Dat   |                  |              | Di              | aht Do | oult         |         |                           | Loft Docult   | A00           |
| Ê                   | 1        | 02/25/20 | 13 III       |                  | 2            | KI              | упт ке | v v          |         | P                         | v             |               |
|                     |          |          |              |                  |              |                 |        |              |         |                           | 1             |               |
|                     | iments   | s 💽 🔍    |              |                  |              |                 |        |              | Re      | efresh from Health Screen | ]             |               |
|                     |          |          |              |                  |              |                 |        |              |         |                           |               |               |
|                     |          |          |              |                  |              |                 |        |              |         |                           |               |               |
|                     |          |          |              |                  |              |                 |        |              |         |                           |               |               |
|                     |          |          |              |                  |              |                 |        |              | 41      |                           |               |               |
| Hea                 | Ith Issi | ues 🕎 🤇  |              |                  |              |                 |        |              | _       |                           |               |               |
|                     |          |          |              |                  |              |                 |        |              |         |                           |               |               |
|                     |          |          |              |                  |              |                 |        |              |         |                           |               |               |
|                     |          |          |              |                  |              |                 |        |              |         |                           |               |               |
|                     |          |          |              |                  |              |                 |        |              | .4      |                           |               |               |
| Med                 | lication | ns 🕎 🥥   |              |                  |              |                 |        |              |         |                           |               |               |
|                     |          |          |              |                  |              |                 |        |              |         |                           |               |               |
|                     |          |          |              |                  |              |                 |        |              |         |                           |               |               |
|                     |          |          |              |                  |              |                 |        |              |         |                           |               |               |
|                     |          |          |              |                  |              |                 |        |              | .4      |                           |               |               |
|                     |          |          |              |                  |              |                 |        |              |         |                           |               |               |

Figure 3-8 Referral Screen Health Tab

- 1. Click the Add button on the Vision Results bar to add a vision record.
- 2. Enter a Screen Date (MMDDYY) or click P and select date.
- 3. Enter the results by clicking the drop-downs across the row and selecting the appropriate scores for each result.
- Enter any Comments that might be appropriate about the vision screening, such as: Student has a prescription for eye glasses but does not wear them or has lost them. Use
   to spellcheck. Use I for more space.
- 5. If needed, check a on the line of the **Vision** record to remove. The row is removed.
- 6. Repeat the above instructions to add a Hearing Results record.
- 7. Enter any appropriate **Heath Issues** and **Medications** in the textboxes provided. The Heath Issues and Medications textboxes are for the Referral information, only, and do not import into any other Synergy SE document.
- 8. Click Save

The document can be printed, validated and finalized.

# **GENAZ 02 – NOTICE OF REFERRAL**

The Notice of Referral is located in the Initial and Reevaluation Process.

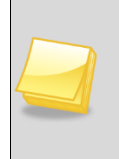

**Note:** The Notice of Referral has been created from the Prior Written Notice template in Synergy SE. The wording of the example below may differ as each school district has the ability to create and edit Prior Written Notices to meet their individual district needs.

The Notice of Referral contains one tab:

• Prior Written Notice

| Prior Written N                                                                         | otice                                                                                                    |                                                                 |
|-----------------------------------------------------------------------------------------|----------------------------------------------------------------------------------------------------|-----------------------------------------------------------------|
| Student Name: Akins, Sha                                                                | NR E. Document: GENAZ 02 Description: Notice of Referral                                                                                |                                                                 |
| Prior Written Notice                                                                    |                                                                                                    |                                                                 |
| Document Name                                                                           |                                                                                                    | Document Date                                                   |
| Notice of Referral                                                                      |                                                                                                    |                                                                 |
| Description of Actions Prope                                                            | used or Refused                                                                                                    | (                                                               |
| DESCRIPTION OF ACTION                                                                   | IS PROPOSED OR REFUSED BY THE DISTRICT: Ident                                                                                           | ification                                                       |
| The evaluation team has re                                                              | ceived a referral for a possible comprehensive evaluation                                                                               | of your child.                                                  |
| Statements                                                                              |                                                                                                    | (                                                               |
| Explanation of why the dist<br>♥                                                        | rict proposes or refuses to take the action:                                                                                            |                                                                 |
|                                                                                         |                                                                                                    | al                                                              |
| Description of each evaluat<br>알                                                        | on procedure, assessment, record or report used as a b                                                                                  | asis for the proposed or refused action:                        |
|                                                                                         |                                                                                                    | h.                                                              |
| Description of other options<br>                                                        | considered and why those options were rejected:                                                                                         |                                                                 |
| E -                                                                                     |                                                                                                    |                                                                 |
| Description of the factors r                                                            | elevant to the actions proposed or refused are:                                                                                         |                                                                 |
| 1900 B                                                                                  |                                                                                                    |                                                                 |
|                                                                                         |                                                                                                    | .a                                                              |
| Implementation of Decision                                                              |                                                                                                    | (                                                               |
| This decision is proposed to                                                            | o be implemented on                                                                                                    |                                                                 |
| Parents of a student and th<br>school psychologist or call<br>Procedural Safeguards pro | e student have protection under procedural safeguards in a the Special Education office if you want a copy of the provided to parent(s) | accordance with Federal Law. Contact the<br>cedural safeguards. |
| This document was grapped                                                               | (initials)                                                                                                    |                                                                 |
| Admin User                                                                              | u vy.                                                                                                    |                                                                 |
| Case Manager                                                                            | Case Manager Phone                                                                                                    |                                                                 |
|                                                                                         | ×                                                                                                    |                                                                 |

Figure 3-9 Notice of Referral Screen

To create a Notice of Referral document:

1. Enter the Document Date (MMDDYY) or click and select date. This should reflect the date the document was created.

The Statements section contains four description areas where explanations for actions taken are entered. Drop-down key-word stems may be available, based on individual district decisions. If no stems are available in the drop-downs, text can be added directly to the textboxes.

| Explanation of why the district p | roposes or refuses to take the action: |          |
|-----------------------------------|----------------------------------------|----------|
| ×                                 |                                        |          |
|                                   |                                        |          |
| Educational Disability Suspected  |                                        | <u> </u> |
| 4                                 |                                        | -1       |
| ļ                                 |                                        |          |

Figure 3-10 Notice of Referral Screen Statements Section Drop-down

- 2. Click on the drop-down box located above the textbox.
- 3. Select the desired key-word stem in the drop-down list.

| Explanation of why the district proposes or refuses to take the action: |   |
|-------------------------------------------------------------------------|---|
| ▼                                                                       |   |
|                                                                         |   |
| suspects that Harry may have an educational disability.                 |   |
|                                                                         | - |
|                                                                         |   |

Figure 3-11 Notice of Referral Screen Statements Section Populated

- 5. The Implementation of Decision section contains a date field that reflects the implementation date. Enter the **date** (MMDDYY) or click and select date.
- 6. Enter user (initials) to signify that Procedural Safeguards were provided to parent.
- 7. Click next to **This document was prepared by:.** The Find: Staff screen displays.
- 8. Enter all or part of staff Last Name, First Name.
- 9. Click Find or press ENTER. Search Results displays a list of matching criteria.
- 10. Click line of staff name. Line highlights.

| Find Close Select Clear Selection |            |                        |             |  |  |  |
|-----------------------------------|------------|------------------------|-------------|--|--|--|
| Find: Staff                       |            |                        |             |  |  |  |
| Find Criteria                     |            |                        | ٨           |  |  |  |
| Last Name                         | First Name | First Name Middle Name |             |  |  |  |
| Smith                             | С          |                        |             |  |  |  |
| Search Results                    |            |                        |             |  |  |  |
| Find Result                       |            |                        | ٩           |  |  |  |
| Line Last Name                    | First Name |                        | Middle Name |  |  |  |
| 1 Smith                           | Christine  |                        |             |  |  |  |
| 2 Smith                           | Jk         |                        |             |  |  |  |

Figure 3-12 Find: Staff Screen

- 11. Click again or click seet. Find: Staff screen closes and staff name displays.
- 12. Click Save .

The document can be printed, validated and finalized.

# **GENAZ 03 – PARENT INPUT**

The Parent Input is located in the Initial, Reevaluation and Preschool Process.

There are two versions of the Parent Input: K-12 and Preschool. If a student is in grade K-12, they will have the K-12 version of the Parent Input document. If a student is in grade Preschool, the additional preschool options will be available in their Parent Input document.

The K-12 version of Parent Input contains four tabs. The tabs include:

- Family Information
- Educational Information
- Medical/Development/Health Information
- Functional Information

The Preschool version of Parent Input contains an additional tab:

• Preschool

| ♥Parent Input                                                                                                    |                                                                                                    |                                                                                                    | («                                                     |
|----------------------------------------------------------------------------------------------------|----------------------------------------------------------------------------------------------------|----------------------------------------------------------------------------------------------------|--------------------------------------------------------|
| Student Name: Akins, Shawn E. Document: GE                                                                                                    | IAZ 03 Description: Parent Input                                                                     |                                                                                                    |                                                        |
| Family Information Educational Information Medi                                                                                                    | cal/Development/Health Information                                                                   | Functional Information                                                                              |                                                        |
| Document Name                                                                                                    |                                                                                                    |                                                                                                    | Document Date                                          |
| Parent Input                                                                                                    |                                                                                                    |                                                                                                    |                                                        |
| Input Type: Use Abbreviated                                                                                                    | l Form                                                                                               |                                                                                                    |                                                        |
| The following questions concerns your child's d<br>information as part of the comprehensive/confid<br>influence on your child's growth and achievement | evelopment and functioning wi<br>ential evaluation. This will be u<br>nt in school. Thank you for yo | thin your family. Your answers<br>useful in understanding factors<br>ur cooperation in completing t | will provide us with<br>which have had an<br>his form. |
| Family Information                                                                                                    |                                                                                                    |                                                                                                    | Q                                                      |
| With whom does the child live (Specify: Biologi                                                                                                    | cal parents, adoptive parents,                                                                       | etc.)                                                                                               |                                                        |
| Legal Guardian                                                                                                    |                                                                                                    |                                                                                                    |                                                        |
| Natural Father: F                                                                                                    | ather's Occupation                                                                                   |                                                                                                    |                                                        |
| ~                                                                                                    |                                                                                                    |                                                                                                    |                                                        |
| Health Problems - Father:                                                                                                    | Level of Education                                                                                   | n - Father:                                                                                         |                                                        |
|                                                                                                    |                                                                                                    | ~                                                                                                   |                                                        |
| Natural Mother: N                                                                                                    | lother's Occupation                                                                                  |                                                                                                    |                                                        |
| ~                                                                                                    |                                                                                                    |                                                                                                    |                                                        |
| Health Problems - Mother:                                                                                                    | Level of Education                                                                                   | n - Mother:                                                                                         |                                                        |
|                                                                                                    |                                                                                                    | *                                                                                                   |                                                        |
| How many children in family household: Ages (                                                                                                    | of children:                                                                                         |                                                                                                    |                                                        |
|                                                                                                    |                                                                                                    |                                                                                                    |                                                        |
| Please check if either of this child's natural par                                                                                                    | ents, or immediate family mer<br>fficultios:                                                         | mbers, have experienced any                                                                         | of the following, which                                |
| Could have contributed to your child's school di                                                                                                    | incuities.                                                                                           |                                                                                                    |                                                        |
| alcohol addiction                                                                                                    | phological / psychiatric evalua                                                                      | tion                                                                                                |                                                        |
| drug addiction                                                                                                    | ures                                                                                                 |                                                                                                    |                                                        |
| learning disabilities / problems                                                                                                    | and or language disorder                                                                             |                                                                                                    |                                                        |
| mental illness                                                                                                    | nce / abuse                                                                                          |                                                                                                    |                                                        |
| mental retardation                                                                                                    | r                                                                                                    |                                                                                                    |                                                        |
| ather special education disabilities                                                                                                    |                                                                                                    |                                                                                                    |                                                        |
| physical disability                                                                                                    |                                                                                                    |                                                                                                    |                                                        |
| Details 🗐 🙆                                                                                                    |                                                                                                    | ]                                                                                                   |                                                        |
|                                                                                                    |                                                                                                    |                                                                                                    |                                                        |
|                                                                                                    |                                                                                                    |                                                                                                    |                                                        |
|                                                                                                    |                                                                                                    |                                                                                                    |                                                        |
|                                                                                                    |                                                                                                    |                                                                                                    |                                                        |
|                                                                                                    |                                                                                                    |                                                                                                    |                                                        |

Figure 3-13 Parent Input Screen Family Information Tab

To create a Parent Input document:

#### **FAMILY INFORMATION TAB**

- 1. Enter the **Document Date** (MMDDYY) or click and select date. This should reflect the date the document was created.
- 2. Select the **Input Type** by selecting the appropriate choice from the drop-down menu.
- The Use Abbreviated Form checkbox gives the user the option of a shorter form. By checking this option, sections under Educational Information and Medical/Development/Health Information will be hidden from view.
- 4. The Family Information section asks questions about the parents and siblings. Enter data in the With whom does the child live, Legal Guardian, Father and Mother Occupation and Father and Mother Health Problems.
- 5. The **Natural Father** and **Natural Mother** fields are drop-down boxes that display the guardians listed for this student as they appear in Synergy SIS. Select the appropriate option in the drop-down list.
- 6. Enter **How many children in family household** and the **Ages of children**. The data in this field will import to GENAZ 06 MET Report/Existing Data Tab.
- 7. Check any issues that might contribute to student difficulties. **Details** can be added in the textbox. Use <sup>™</sup> to spellcheck. Use <sup>♥</sup> for more space.

### **EDUCATIONAL INFORMATION TAB**

The Educational Information tab contains four questions that are to be answered by the parent during the parent interview.

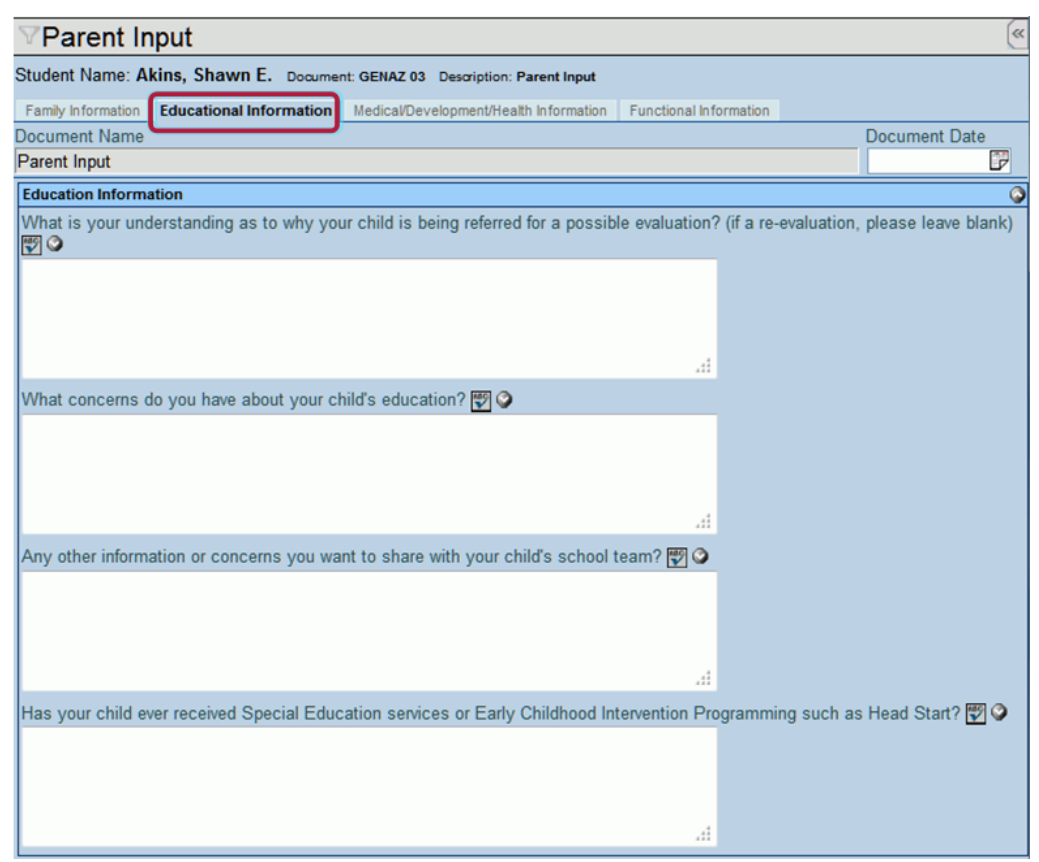

Figure 3-14 Parent Input Screen Educational InformationTab

Data that exists in **"What is your understanding as to why your child is being referred...?"** will import to GENAZ 06 – MET Report/Existing Data Tab. Data that exists in **"What concerns do you have about your child's education?"** will import to GENAZ 06 – MET Report/ Existing Data Tab and GENAZ 12 – IEP/PLAAFP Tab.

1. Complete the textboxes. Use 🖾 to spellcheck. Use 🛇 for more space.

#### MEDICAL/DEVELOPMENTAL/HEATH INFORMATION TAB

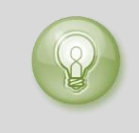

**Tip:** When entering, editing or viewing information in a textbox, grab in the bottom right corner, to resize the box. The box can be adjusted larger to view more of the information or smaller to provide more room on the screen.

| ♥Parent Input                                                                                                    |               |
|----------------------------------------------------------------------------------------------------|---------------|
| Student Name: Akins, Shawn E. Document: GENAZ 03 Description: Parent Input                                                                                                    |               |
| Family Information Educational Information Medical/Development/Health Information Functional Information                                                                                                    |               |
| Document Name                                                                                                    | Document Date |
| Parent Input                                                                                                    |               |
| Prenatal/Birth/Infancy History                                                                                                    | <b>Q</b>      |
| Mother's age at child's birth:                                                                                                    |               |
| Did the mother visit doctor regularly during pregnancy?                                                                                                    |               |
| Was there any difficulty during the pregnancy?                                                                                                    |               |
| lf yes, please explain: 🕎 🔾                                                                                                    |               |
|                                                                                                    |               |
|                                                                                                    |               |
|                                                                                                    |               |
| al and a second second s |               |
| Did the mother take medication during pregnancy?                                                                                                    |               |
| If ves. please list: 🕎 🥥                                                                                                    |               |
|                                                                                                    |               |
|                                                                                                    |               |
|                                                                                                    |               |
| .4                                                                                                    |               |
| Did the mother receive anesthesia during delivery?                                                                                                    |               |
| If ves, please list: 🕎 🗅                                                                                                    |               |
|                                                                                                    |               |
|                                                                                                    |               |
|                                                                                                    |               |
|                                                                                                    |               |
|                                                                                                    |               |
| Did mother smoke during the pregnancy?                                                                                                    |               |
| Did mother use alcohol during pregnancy?                                                                                                    |               |

Figure 3-15 Parent Input Screen Medical/Developmental/Heath Information Tab

The first section of the Medical/Developmental/Heath Information tab consists of Prenatal, Birth and Infancy History. The data in this section will import into GENAZ 06 – MET Report/ Existing Data Tab.

1. Answer the questions in the **Yes/No** drop-down boxes. Add additional information (if applicable) in the textboxes provided. Use 🕎 to spellcheck. Use 🌍 for more space.

The Developmental History section consists of questions regarding early development.

| <b>Developmental History</b> |                                            |                             | 0                        |
|------------------------------|--------------------------------------------|-----------------------------|--------------------------|
|                              |                                            | *                           |                          |
| When did your child b        | egin the following:                        |                             |                          |
| Rolling over by self         | Sitting without support                    | Crawling on hands and knees | Walking independently    |
| Saying first words           | Talking in simple 2-3 word sentences       | Toilet training begun       | Toilet training complete |
| Did your child begin ta      | lking normally, then stop at some later da | te? 💌                       |                          |
| If yes, please explain:      | 19 📀                                       |                             |                          |
|                              |                                            |                             |                          |
|                              |                                            |                             |                          |
|                              |                                            |                             |                          |

Figure 3-16 Parent Input Screen Medical/Developmental/Heath Information Tab Dev. History

2. The first drop-down has two choices available. If the first option: **Parent indicated the following areas of developmental delays:** is selected, complete the remaining drop-downs in the section.

OR

If the second option: **Parent reports developmental milestones were within normal parameters:** is selected, the drop-downs in the section may be skipped.

The data in the Medical History section will import into GENAZ 06 – MET Report/ Existing Data Tab. The Medical History section contains a checklist of possible Medical Difficulties that the student may have experienced.

| ledical History                                                                     |   |        |     | Ģ        |
|-------------------------------------------------------------------------------------|---|--------|-----|----------|
| ledical Difficulties                                                                |   |        |     |          |
|                                                                                     | × |        |     |          |
|                                                                                     |   |        |     | <u>(</u> |
| According to the health history, student has had no serious illnesses or injuries.  |   | Yes/No |     |          |
| According to the health history, student has experienced the following difficulties |   | *      | 🕎 📀 | ~        |
| 1 Significant illness:                                                              | - |        |     |          |
|                                                                                     |   |        |     | ~        |
|                                                                                     |   | ~      | 🕎 📀 |          |
| 2 Serious accident:                                                                 |   |        |     |          |
|                                                                                     |   |        |     | ~        |
|                                                                                     |   | ~      | 🕎 🔇 |          |
| 3 Surgery/Hospitalization:                                                          |   |        |     |          |
|                                                                                     |   |        |     | X        |
|                                                                                     |   | ~      | 19  |          |
| 4 Seizure:                                                                          |   |        |     |          |
|                                                                                     |   |        |     |          |
|                                                                                     |   |        |     | Loom I   |

Figure 3-17 Parent Input Screen Medical/Developmental/Heath Information Tab Parent Input

3. The first drop-down has two choices available. If the first option: According to the health history, student has had no serious illnesses or injuries: is selected, this statement will appear in the MET Report. Continue on to answer Yes or No from any of the drop-downs that may apply.

OR

If the second option: **Parent reports developmental milestones were within normal parameters:** is selected, this statement will appear in the MET Report. Continue on to answer **Yes** or **No** from any of the drop-downs that may apply. Only items addressed with **Yes** or **No** will import to the MET Report/ Existing Data Tab and IEP/Medical Tab.

### **FUNCTIONAL INFORMATION TAB**

The Functional Information Tab consists of a checklist of items that might describe the student.

| Parent Input                          |                                                                    | e             |
|---------------------------------------|--------------------------------------------------------------------|---------------|
| Student Name: Akins, Shawn E.         | Document: GENAZ 03 Description: Parent Input                       |               |
| Family Information Educational Inform | ation Medica/Development/Health Information Functional Information |               |
| Document Name                         |                                                                    | Document Date |
| Parent Input                          |                                                                    | 17            |
| Functional Information                |                                                                    | Ģ             |
| Please check the following that d     | escribe your child:                                                |               |
| 🗖 and states to family and dis        | Cashe alara well with at here                                      |               |
| is affectionate                       | participates in outside activities, e.g., clubs, performing arts   |               |
| has a good self-image                 | has mood swings                                                    |               |
| has a poor attention span             | has a poor memory                                                  |               |
| lies                                  | steals                                                             |               |
| frustrates easily                     | acts without thinking                                              |               |
| has temper tantrums                   | becomes angry often                                                |               |
| is aggressive                         | experiences excessive sadness                                      |               |
| is withdrawn                          | has made suicide threats                                           |               |
| Is there any other information abo    | ut your child that you would like to share? 🕎 🥥                    |               |
|                                       |                                                                    |               |
|                                       |                                                                    |               |
|                                       |                                                                    |               |
|                                       |                                                                    |               |

Figure 3-18 Parent Input Screen Functional Information Tab

- 1. Items checked from this section as well as data entered into the textbox will import into GENAZ 06 MET Report/ Existing Data Tab.
- 2. A textbox for additional information is also available. Use 🖾 to spellcheck. Use 🛇 for more space.
- 3. Click Save .

The document can be printed, validated and finalized.

# **GENAZ 04 – NOTICE OF EVALUATION DECISION**

The Notice of Evaluation Decision is located in the Initial Process.

The Notice of Evaluation Decision provides two options:

- **Decision to Evaluate**: If this option is selected, the document will be created and finalized and the student will remain in the Initial process.
- **Decision to NOT Evaluate:** If this option is selected, the document will be created and finalized and the student will be exited from Synergy SE. The notice and all other previously created documents will move to the student's historical documents.

(See: Documents With Unique Functionality)

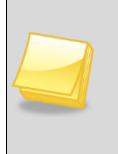

**Note:** The Notice of Evaluation Decision has been created from the Prior Written Notice template in Synergy SE. The wording of the example below may differ as each school district has the ability to create and edit Prior Written Notices to meet their individual district needs.

The Notice of Evaluation Decision contains one tab:

• Prior Written Notice

| VPrior Written Notice                                                                                                    |                  |
|----------------------------------------------------------------------------------------------------|------------------|
| Student Name: Abbott, Billy C. Document: GENAZ 04 Description: Notice of Evaluation Decision                                                                                                    |                  |
| Prior Written Notice                                                                                                    |                  |
| Document Name                                                                                                    | Document Date    |
| Notice of Evaluation Decision                                                                                                    |                  |
| Decision                                                                                                    | G                |
| Current Decision: Evaluate Change Decision To "                                                                                                    | Not Evaluate"    |
| Description of Actions Proposed or Refused                                                                                                    | G                |
| DESCRIPTION OF ACTIONS PROPOSED OR REFUSED BY THE DISTRICT: Evaluation                                                                                                    |                  |
| The Multidisciplinary Evaluation Team (MET) has decided to collect additional data on your child.                                                                                                    |                  |
| Statements                                                                                                    | G                |
| Explanation of why the district proposes or refuses to take the action:                                                                                                    |                  |
|                                                                                                    |                  |
|                                                                                                    |                  |
| Description of each evaluation procedure, assessment, record or report used as a basis for the proposed or revealed as a basis for the proposed or revealed as a basis for the proposed as a basis for the proposed as a basis for the proposed as a basis for the proposed as a basis for the proposed as a basis for the proposed as a basis for the proposed as a basis for the proposed as a basis for the proposed as a basis for the proposed as a basis for the proposed as a bas a basis for t | efused action:   |
|                                                                                                    |                  |
|                                                                                                    | .15              |
| Description of other options considered and why those options were rejected:                                                                                                    |                  |
| ×                                                                                                    |                  |
|                                                                                                    |                  |
|                                                                                                    | a                |
| Description of the factors relevant to the actions proposed or refused are:                                                                                                    |                  |
|                                                                                                    |                  |
|                                                                                                    |                  |
|                                                                                                    |                  |
|                                                                                                    | .4               |
| Implementation of Decision                                                                                                    | 0                |
| This decision is proposed to be implemented on:                                                                                                    |                  |
| Parents of a student and the student have protection under procedural safeguards in accordance with Federal school psychologist or call the Special Education office if you want a copy of the procedural safeguards.                                                                                                    | Law. Contact the |
| Procedural Safeguards provided to parent(s)                                                                                                    |                  |
| (initials)                                                                                                    |                  |
| This document was prepared by:                                                                                                    |                  |
|                                                                                                    |                  |
| Admin User                                                                                                    |                  |
| Case Manager Case Manager Phone                                                                                                    |                  |
| User, Admin ¥ 481-123-4578                                                                                                    |                  |

Figure 3-19 Notice of Evaluation Screen

To create a Notice of Evaluation Decision document:

- 1. Enter the **Document Date** (MMDDYY) or click and select date. This should reflect the date the document was created.
- 2. The Notice of Evaluation opens in Evaluate mode. To change the decision click <u>Change Decision To "Not Evaluate"</u>.Current Decision will display **Not Evaluate**.
- 3. The Current Decision can be changed back to Evaluate by clicking Change Decision To "Evaluate"

Based on the decision made above the document will display the appropriate text in the Statement fields and drop-down selections.

There are four statement areas for the explanations of action taken. Drop-down key-word stems may be available, based on individual district decisions. If no stems are available in the drop-downs, text can be added directly into the textboxes.

4. Click on the drop-down box located above the textbox.

| Explanation of why the district proposes or refuses to take the action: |  |  |  |  |  |  |  |  |
|-------------------------------------------------------------------------|--|--|--|--|--|--|--|--|
| զիտյ 🔽                                                                  |  |  |  |  |  |  |  |  |
|                                                                         |  |  |  |  |  |  |  |  |
| Disability not suspected                                                |  |  |  |  |  |  |  |  |
| Adequate educational performance                                        |  |  |  |  |  |  |  |  |
|                                                                         |  |  |  |  |  |  |  |  |

Figure 3-20 Notice of Evaluation Screen Sentence Stem Drop-down

| Evolution of why the district proposes or refuses to take the action:                                                 |  |
|----------------------------------------------------------------------------------------------------|--|
| a Aplanation of why the district proposes of refuses to take the action.                                              |  |
|                                                                                                    |  |
| 19 🛇                                                                                                    |  |
| Information reviewed by district and parent(s) does not suggest that Harry has a suspected educational<br>disability. |  |
| ×                                                                                                    |  |

Figure 3-21 Notice of Evaluation Screen Inserted Statement

- 5. Select the desired key-word stem in the drop-down list.
- 6. The statement associated with the key-word stem selected will appear in the textbox. The statement can then be edited and spell checked if desired.
- 7. Enter the **This decision is proposed to be implemented on:** date (MMDDYY) or click and select date.
- 8. Enter (initials) to signify that the Procedural Safeguards were provided to parent.
- Click 

   next to the This document was prepared by: to select the staff name. The Find: Staff screen displays.

| Find Close Select Clear Selection |            |             |             |  |  |  |  |  |
|-----------------------------------|------------|-------------|-------------|--|--|--|--|--|
| Find: Staff                       |            |             |             |  |  |  |  |  |
| Find Criteria                     |            |             | ٨           |  |  |  |  |  |
| Last Name                         | First Name | Middle Name |             |  |  |  |  |  |
| Smith                             | С          |             |             |  |  |  |  |  |
| Search Results                    |            |             |             |  |  |  |  |  |
| Find Result                       |            |             | ٨           |  |  |  |  |  |
| Line Last Name                    | First Name | N           | liddle Name |  |  |  |  |  |
| 1 Smith                           | Christine  |             |             |  |  |  |  |  |
| 2 Smith                           | Jk         |             |             |  |  |  |  |  |

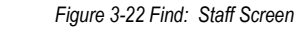

- 10. Enter all or part of staff Last Name, First Name.
- 11. Click **Find** or press ENTER. Search Results displays a list of matching criteria.
- 12. Click line of staff name. Line highlights.
- 13. Click again or click <u>seet</u>. Find: Staff screen closes and staff name displays.

**Chapter Three** 

14. Click Save .

The document can be printed, validated and finalized.

If the option selected on this Notice was to *NOT* Evaluate, all previously created documents for this student will move to the Historical Documents tab and the student will be removed from your Portfolio. If the student is ever referred for another evaluation they can be pulled back into the Initial Process.

Once <u>finalized</u>, a Student Exit from Special Ed screen will display.

- 1. The **Exit Date** will default to the current date and can be changed using the Calendar Icon.
- 2. Select the **Exit Reason** from the statements available in the drop-down box and type in the **Exit Explanation**.
- 3. Click the **Exit from Special Ed** button. A **Cancel** button is available if you are not ready to exit the student, yet. If the cancel option is selected, the document will remain not finalized and in the *In Progress* state.

# **GENAZ 05 – PARENT PERMISSION**

The Parent Permission is located in the Initial, Reevaluation and Preschool Process.

Creating a Parent Permission document will generate a cover letter as well as a request for parent permission to evaluate the student.

The Parent Permission consists of two tabs. The tabs include:

- Parent Permission
- Evaluation

| VParent Permission                                                                                                    |
|----------------------------------------------------------------------------------------------------|
| Student Name: Sabin, Heather R. Document: GENAZ 05 Description: Parent Permission                                                                                                    |
| Parent Permission Evaluation                                                                                                    |
| Document Name                                                                                                    |
| Parent Permission                                                                                                    |
| Document Date                                                                                                    |
| Parent Permission                                                                                                    |
| Dear Parent/Guardian/Adult Student:                                                                                                    |
| After a review of the existing data between the school team and you, and in an attempt to best meet the individual needs of the student, and for the specific reasons stated on the attached permission form, it is recommended that the student be individually evaluated by Edupoint School District personnel. |
| In order to make this process of evaluation clear to you, and in accordance with State and Federal laws and<br>regulations, information regarding (1)Procedural Safeguards, (2)evaluation components, and (3)possible evaluating<br>instruments are included.                                                     |
| If you have any questions regarding this material and/or the evaluation process, please contact                                                                                                    |
|                                                                                                    |
| at                                                                                                    |
|                                                                                                    |
| for assistance.                                                                                                    |
| Sincerely,                                                                                                    |
| Special Education Department                                                                                                    |
| Edupoint School District                                                                                                    |

Figure 3-23 Parent Permission Screen Parent Permission Tab

To create a Parent Permission document:

1. Enter the **Document Date** (MMDDYY) or click and select date. This should reflect the date the document was created.

#### PARENT PERMISSION TAB

The Parent Permission section of the document is a cover letter that will print out as a separate page.

2. Complete the cover letter by filling in the contact name and phone number. This information will import into the Evaluation section of this document.

### THE EVALUATION TAB

| VParent Permission                                                                                                    |                                                                                                  |                                                                            |                          |                                            |
|----------------------------------------------------------------------------------------------------|--------------------------------------------------------------------------------------------------|----------------------------------------------------------------------------|--------------------------|--------------------------------------------|
| Student Name: Sabin, Heather R. Document: GENAZ 05 0                                                                                                    | Description: Parent Permission                                                                   |                                                                            |                          |                                            |
| Parent Permission Evaluation                                                                                                    |                                                                                                  |                                                                            |                          |                                            |
| Document Name                                                                                                    |                                                                                                  |                                                                            | Document Date            |                                            |
| Parent Permission                                                                                                    |                                                                                                  |                                                                            |                          | 6                                          |
| Evaluation                                                                                                    |                                                                                                  |                                                                            |                          |                                            |
| In order to best meet the individual needs of the student,                                                                                                    | it is recommended that the                                                                       | student be individually e                                                  | valuated by Edup         | oint School District personnel.            |
| This evaluation is being proposed because: Heather                                                                                                    |                                                                                                  |                                                                            | was referred b           | У                                          |
| Due to: 🕎 🔾                                                                                                    |                                                                                                  | Refresh From Referral                                                      |                          |                                            |
|                                                                                                    |                                                                                                  |                                                                            |                          |                                            |
| To determine potential eligibility or continued eligibility for                                                                                                    | Special Education service                                                                        | s, an evaluation will be c                                                 | onducted by a mu         | Itidisciplinary team.                      |
| THIS EVALUATION WILL INCLUDE (see checked areas below)                                                                                                    | t                                                                                                |                                                                            | ٢                        |                                            |
| THIS EVALUATION WILL INCLUDE (see checked areas b                                                                                                    | elow):                                                                                           |                                                                            |                          |                                            |
| A vision/hearing screening: Screening of any visual or<br>performance.                                                                                                    | hearing problems that woul                                                                       | d interfere with testing or                                                | school                   |                                            |
| Child's academic history and current educational funct<br>of achievement in the present educational setting.                                                              | ioning: Review of your child                                                                     | 's prior school records an                                                 | id current level         |                                            |
| An educational evaluation of learning and achievemen                                                                                                    | t: Tests to measure academ                                                                       | nic skills taught in school.                                               |                          |                                            |
| An assessment of your child's learning environment: O<br>including physical environment and learning style.                                                               | bservations of student's inter-                                                                  | eraction in the classroom                                                  | environment,             |                                            |
| A summary of your child's medical history and current is<br>problem is having a significant impact on your child's s                                                      | health status: Information to<br>chool performance.                                              | determine if any current                                                   | or past medical          |                                            |
| Parent input regarding their child's health, developmen<br>survey, interview or records from other agencies (e.g.                                                         | nt and educational history: In<br>medical).                                                      | nformation provided by pa                                                  | arents through           |                                            |
| Psychological evaluation: To determine student's funct<br>social/emotional development, functional behavior, and<br>procedures are included.                              | tioning level in the areas of<br>d/or academic achievement.                                      | intelligence, visual-motor<br>Formal and informal ass                      | coordination,<br>essment |                                            |
| Language evaluation: To determine student's proficien<br>as well as functional communication skills. Language p                                                           | ncy levels in the areas of re-<br>roficiency is assessed for b                                   | eptive and expressive la<br>lingual students.                              | nguage abilities         |                                            |
| Speech evaluation: To determine the nature and extern<br>speech sounds, voice, and/or fluency.                                                                            | nt of student's speech abilitie                                                                  | es, including such skills a                                                | s articulation of        |                                            |
| An assessment of your child's adaptive behavior: An a<br>how the environment affects your child's ability to learn<br>independently and meets standards of personal and s | ssessment of your child's in<br>h, including adaptive behavior<br>ocial responsibility) and cult | -school and out-of-schoo<br>or (how your child functio<br>ural background. | ns                       |                                            |
| Related services evaluation: To determine eligibility for<br>education.                                                                                                   | r additional services require                                                                    | d for student to benefit fr                                                | om special               |                                            |
| Other Assessments (specify):                                                                                                    |                                                                                                  |                                                                            |                          |                                            |
| <u> 퀸</u> 🍳                                                                                                    |                                                                                                  |                                                                            |                          |                                            |
|                                                                                                    |                                                                                                  | a                                                                          |                          |                                            |
|                                                                                                    |                                                                                                  |                                                                            |                          |                                            |
| This portion to be completed by Parent(s)/Guardian(s)                                                                                                    | ill be echeduled with you to                                                                     | communicate the team'                                                      | a feedings and rea       | ammandations. The student's                |
| educational placement will not change during the evaluation                                                                                                    | on process. If you have any                                                                      | questions or wish to dis                                                   | cuss the evaluation      | ommendations. The student's<br>on process, |
| prease can                                                                                                    | at priorie                                                                                       | 1                                                                          |                          |                                            |
| I hereby give consent for Edupoint School District pers<br>assessment of the student is necessary.                                                                        | sonnel to conduct the evalu                                                                      | ation described and I par                                                  | ticipated in the te      | am decision that further                   |
| Consent for the evaluation is hereby denied.                                                                                                    |                                                                                                  |                                                                            |                          |                                            |
| Please return this form to:                                                                                                    | Phone:                                                                                           | Consent Received Da                                                        | te                       |                                            |
|                                                                                                    | 1                                                                                                |                                                                            |                          |                                            |

Figure 3-24 Parent Permission Screen Evaluation Tab

The student's name will automatically import into the name field.

The **Referring Name** and the **Reason for Referral** should automatically appear in the referred by field and the **Due to:** field. This data is pulled from the Referral document. If these fields are empty it is because the Permission to Test document was created or clicked on prior to the data being added to the Referral.

3. To import the data, click Refresh From Referral. The data from the Referral will import into the textboxes.

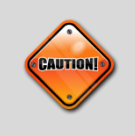

**Caution:** If any text has been manually added to the fields prior to clicking the Refresh button, the data will be over-written with the imported data.

- 4. Select the areas to be included in the student's evaluation by placing a checkmark in the box provided.
- 5. If a specific evaluation isn't available in the above list, it can be added in the text box below the list of evaluations titled **Areas to be assessed include:.**

The portion to be completed by Parent(s) Guardian(s) section will pull the contact information from the cover sheet.

- 6. The checkbox area is for the parent to consent or deny permission.
- 7. Fields are provided to enter a name and number of the person who will receive the form from the parent.
- 8. Click Save

#### **CREATING ADDITIONAL PARENT PERMISSION DOCUMENTS**

In cases where additional attempts are made to contact the parent to receive permission for evaluation, multiple Parent Permission documents may need to be created. Before an additional Parent Permission document can be created, the previous document must be finalized.

 Click on the green icon that represents the finalized Parent Permission document. The DocumentViewList view will open displaying the previously finalized Parent Permission document.

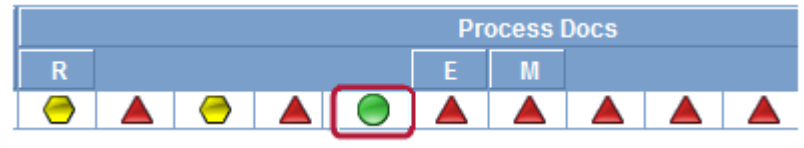

Figure 3-25 Finalized Parent Permission Icon

10. Click \_\_\_\_\_\_. A new Parent Permission will open.

The document can be printed, validated and finalized.

# **GENAZ 06 – THE MET REPORT**

The MET (Multidisciplinary Evaluation Team) Report is located in the Initial, Reevaluation and Preschool Process.

# **REFRESH BUTTONS**

The MET Report Action Bar contains three Refresh buttons, Refresh from Parent Input and Refresh from Referral located at the top of the document. Refresh Participants from Team is located in the MET Participants section.

|                                           |                                 |                        |     |                       | _ |
|-------------------------------------------|---------------------------------|------------------------|-----|-----------------------|---|
| dupoint School District (2009-2010 : Show | w active and inactive)          |                        |     |                       | ĺ |
| Menu 🔻 Save Undo Delete F                 | Print Preview Validate Finalize | Refresh from Parent In | put | Refresh from Referral |   |
| ✓MET                                      |                                 |                        |     |                       |   |
|                                           | Figure 3-26 MET Report          | Action Bar             |     |                       |   |
|                                           |                                 |                        |     |                       |   |
|                                           | MET Participants:               |                        |     |                       |   |
|                                           | Student (grades 7-12 must       | be invited):           |     |                       |   |
|                                           |                                 |                        |     |                       |   |
|                                           | Refresh Participants from 1     | [eam                   |     |                       |   |
|                                           | Figure 3-27 MET Screen Part     | icipants Refresh       |     |                       |   |
|                                           |                                 |                        |     |                       |   |

When the **Refresh** buttons are clicked, a confirmation dialog box displays. Once confirmed,

data from specified fields in the previous document will import into the MET Report.

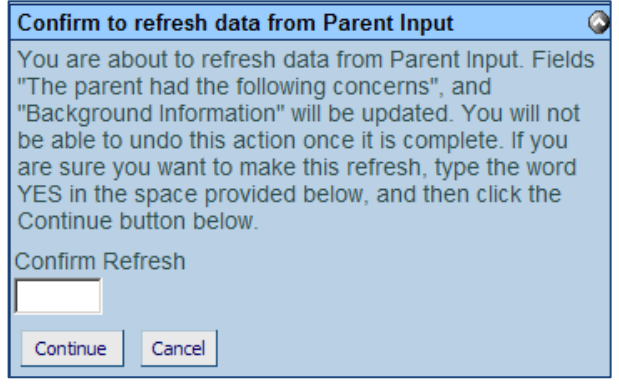

Figure 3-28 MET Confirm Refresh Message

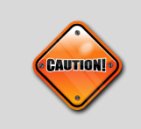

**Caution:** If any text has been manually added to the fields prior to clicking the Refresh button, the data will be over-written with the imported data.

The Met Report contains six tabs. The tabs include:

- Cover
- Referral
- Existing Data
- Additional Data (Available based on decision made in Existing Data Tab)
- Eligibility
- Additional Information
- Attachments

### **COVER TAB**

| <b>∀M</b> | ET             |                  |                      |                 |               |                    |               |              |                  |                |
|-----------|----------------|------------------|----------------------|-----------------|---------------|--------------------|---------------|--------------|------------------|----------------|
| Studen    | t Name:        | . 0              | Document: GENAZ 06   | Description: Mu | Itidisciplina | ry Evaluation Team | (MET)         |              |                  |                |
| Cover     | Referral       | Existing Data El | igibility Additional | nformation Att  | achments      |                    |               |              |                  |                |
| Docum     | ent Alias      |                  |                      |                 |               |                    |               | Displ        | ay 'DRAFT'       |                |
|           |                |                  |                      |                 |               |                    |               |              |                  |                |
| MET D     | late:          | Student is not   | eligible, Reevalua   | tion is Not App | plicable: T   | hree Year Reeval   | uation Due Da | ate: Type    | of Evaluation:   |                |
| L         | 1              | 2                |                      |                 |               | G                  | 2             |              |                  |                |
| Eligibili | ity: 🕎 🥥       |                  |                      |                 |               |                    |               |              |                  |                |
|           |                |                  |                      |                 |               |                    |               |              |                  |                |
|           |                |                  |                      |                 |               |                    |               |              |                  |                |
|           |                |                  |                      |                 |               |                    |               |              |                  |                |
| Medica    | al             |                  |                      |                 |               |                    |               |              |                  |                |
| Vision    | Results:       |                  |                      |                 |               |                    |               |              | Ac               | id Show Detail |
|           |                |                  |                      |                 |               | Re                 | sults         |              |                  |                |
| X         | Line Sc        | reen Date 🔶      |                      | Without GI      | asses         |                    |               |              | With Glasses     |                |
|           |                |                  | Right Eye            | Left Eye        |               | Both Eyes 🌐        | Right Eye     | -            | Left Eye         | Both Eyes      |
|           | 1              | 1                | ~                    |                 | ~             | *                  |               | ~            | *                | ×              |
| Comm      | nents 🕎 🥝      | 1                |                      |                 |               |                    |               |              |                  |                |
|           |                |                  |                      |                 |               |                    |               |              |                  |                |
|           |                |                  |                      |                 |               |                    |               |              |                  |                |
|           |                |                  |                      |                 |               |                    |               |              |                  |                |
| Hearin    | g Results:     |                  |                      |                 |               |                    |               |              | ·                | Add            |
| X         | Line           | Scre             | en Date              | <del>\</del>    |               | Right Result       |               | <del>e</del> | Left Re          | sult (         |
|           | 1              | P                |                      |                 |               | *                  |               |              | ~                |                |
| Comm      | nents 🕎 🥥      | 1                |                      |                 |               |                    |               |              | Refresh Erom He  | with Screen    |
|           | -              |                  |                      |                 |               |                    |               |              | - Noreal From Fr |                |
|           |                |                  |                      |                 |               |                    |               |              |                  |                |
|           |                |                  |                      |                 |               |                    |               |              |                  |                |
|           |                |                  |                      |                 |               |                    |               | .11          |                  |                |
| MET Pa    | articipants:   |                  |                      |                 |               |                    |               |              |                  | (              |
| Stu       | udent (grad    | les 7-12 must be | invited):            |                 |               |                    |               |              |                  |                |
| Refres    | sh Participant | from Team        |                      |                 |               |                    |               |              |                  |                |
| Parent    | t Participan   | te               |                      |                 |               |                    |               |              |                  |                |
| Line      | Parent Name    |                  | Relatio              | 1 Туре          | Educati       | onal Rights        | Cor           | tact Allow   | ed               | Participant    |
| 1         |                |                  |                      |                 |               |                    |               |              |                  |                |
| 2         |                |                  |                      |                 |               |                    |               |              |                  |                |
| Charles D | atiologota     |                  |                      |                 | 1             |                    |               |              |                  |                |
| X         | ne Staff Nam   | 20               |                      |                 |               |                    | Role          |              |                  | Q              |
|           | Admin          | lser             |                      | Case Carrier    |               | ~                  | noio          |              |                  |                |
|           | 2 Cieey H      |                  |                      | Speech/ angua   | ane Theran    | ist 🗸              |               |              |                  |                |
|           | Gibby I        | <u>will</u> +    |                      | -poconcarigua   | -ye meidp     |                    |               |              |                  |                |
| Other P   | Participants   |                  |                      | A(              |               |                    |               | AL.          |                  | Add            |
| X u       | ne             | Name             |                      |                 |               | Job Title          |               |              | R                | ole            |

Figure 3-29 MET Report Screen Cover Tab

To create a MET Report document:

- 1. Check **Draft** to display the word "Draft" on all pages of the document in the Print Preview option. Make sure to uncheck prior to finalizing the MET report.
- 2. Enter the **MET Date** (MMDDYY) or click and select date. This should reflect the date the document was created.
- 3. If Student is not eligible, Reevaluation is Not Applicable is checked, the Three Year Reevaluation Due Date field will be blocked.

Three Year Reevaluation Due Date will calculate from the MET Date by adding three years, minus one day to the next Reevaluation Due Date.

- 4. Select Type of Evaluation from the drop-down list.
- 5. Indicate area(s) of Eligibility in the textbox provided.
- 6. Click the Add button on the Vision Results bar to add a vision record.
- 7. Enter a **Screen Date** (MMDDYY) or click 🗊 and select date.
- 8. Enter the results by clicking the drop-downs across the row and selecting the appropriate scores for each result.

- Enter any **Comments** that might be appropriate about the vision screening, such as: Student has a prescription for eye glasses but does not wear them or has lost them. Use
   to spellcheck. Use I for more space.
- 10. If needed, check 🔲 on the line of the **Vision** record to remove. The row is removed.
- 11. Repeat the above instructions to add a **Hearing Results** record.
- 12. If this document was created prior to the Medical and Hearing Results being entered click Refresh From Health Screen to import the data.

**MET** Participants

- 1. Click Refresh Participants from Team to pull the participants from the student's current Team List. Participant changes can be made directly to this document, as well.
- Check Student to include the student's name, with a signature line, as a participant in the MET conference. If the checkbox is left blank the name will not be included as a participant.
- 3. On the Parents section, check **Participant**, to include each parent/guardian name as a participant. If these are left blank, the names will not be included as participants.

The Staff section displays the staff members who have been added to the student's Team List. Names can be added or removed from the staff section of this document without affecting the student's Team List. If a Staff name is added to this document, the name will display on this document only and not on the student's Team List. Staff Names displaying will be included as participants, however changes may be made including additional staff names added.

| Sta | Staff |               |                    |  |  |  |
|-----|-------|---------------|--------------------|--|--|--|
| X   | Line  | Staff Name    | Role               |  |  |  |
|     | 1     | Green, Tom    | Case Carrier 💌     |  |  |  |
|     | 2     | User, Admin ← | Teacher Specialist |  |  |  |

Figure 3-30 MET Report Screen Cover Tab Staff Section Change/Add

Change current staff names:

1. Click • next to the **Staff Name** to change. The Find: Staff screen displays.

| Find Close Select ( | Clear Selection |             |           |
|---------------------|-----------------|-------------|-----------|
| Find: Staff         |                 |             |           |
| Find Criteria       |                 |             | ۵         |
| Last Name           | First Name      | Middle Name |           |
| Smith               | С               |             |           |
| Search Results      |                 |             |           |
| Find Result         |                 |             | ۵         |
| Line Last Name      | First Name      | Mic         | idle Name |
| 1 Smith             | Christine       |             |           |
| 2 Smith             | Jk              |             |           |

Figure 3-31 Find: Staff Screen

- 2. Enter all or part of staff Last Name, First Name.
- 3. Click find or press ENTER. Search Results displays a list of matching criteria.
- 4. Click line of staff name. Line highlights.
- 5. Click again or click <u>seet</u>. Find: Staff screen closes and staff name displays.

6. Click the Role drop-down and select the staff role.

| Staff        |      | Orient./Mobility Specialist |                    |                           |
|--------------|------|-----------------------------|--------------------|---------------------------|
| $\mathbf{X}$ | Line | Staff Name                  | Role               | Other                     |
|              | 1    | Green, Tom                  | Case Carrier       | Physical Therapist        |
|              | 2    | <u>User, Admin</u> ←        | Teacher Specialist | P <del>sy</del> chologist |
|              | 3    | Smith, John 🗲               |                    | Reader                    |
|              |      |                             |                    | School Nurso              |

Figure 3-32 MET Report Screen Cover Tab Staff Section Select Role

# Add staff names:

**REFERRAL TAB** 

- 1. Click **Add** on the Staff bar. A new line is added to the grid.
- 2. Repeat the procedure above.
- 3. If needed, check 🔲 on the line of the staff name to remove. The row is removed.

The Other Participants section will allow for participant names that are not available in the Staff directory.

- 1. Click the Add on the Other Participants bar. A new row will be added.
- 2. Enter the Name and Job Title of the participant.
- 3. If needed, check is on the line of the staff name to remove. The row is removed. Use is to spellcheck. Use is for more space.

| Student Name: Doo                      | ment: GENAZ 06 Description: | Multidisciplinary Evaluation | Team (MET)              |                       |
|----------------------------------------|-----------------------------|------------------------------|-------------------------|-----------------------|
| Cover Referral Existing Data Eligib    | lity Additional Information | Attachments                  |                         |                       |
| Document Alias                         |                             |                              | I                       | Display 'DRAFT'       |
| Multidisciplinary Evaluation Team (MB  | :T)                         |                              |                         |                       |
| Referral                               |                             |                              |                         |                       |
| Referred By                            |                             |                              |                         |                       |
|                                        |                             |                              |                         |                       |
| ×                                      |                             |                              |                         |                       |
| Referred must be specific appunding    | wide the coloction of our   | lustion instruments and a    | dross all aroas of suc  | nastad disability 🕅 🔿 |
| Referral must be specific enough to g  | uide the selection of eval  | uation instruments and a     | udress all areas of sus | pected disability.    |
|                                        |                             |                              |                         |                       |
|                                        |                             |                              |                         |                       |
|                                        |                             |                              |                         | .af                   |
| Specific concerns identified include t | ne following: 🐯 🥥           |                              |                         |                       |
|                                        | С <u>С</u> -                |                              |                         |                       |
|                                        |                             |                              |                         |                       |
|                                        |                             |                              |                         |                       |
|                                        |                             |                              |                         | 4                     |

Figure 3-33 MET Report Screen Referral Tab

1. Type the name of the person who referred the student in the **Referred By** text box.

2. The Referral section contains a drop-down that provides four key word stems describing referring reason. Select from the drop-down to display full statement or type the reason directly into the textbox provided.

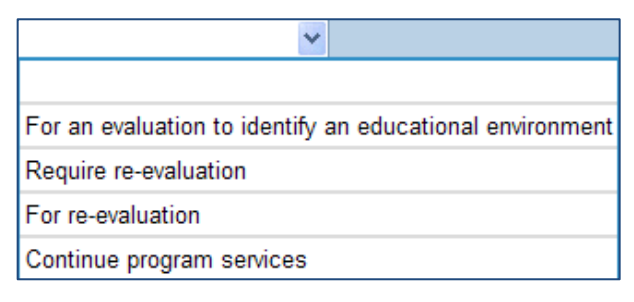

Figure 3-34 MET Report Screen Referral Tab Stem Drop-down

- 3. Enter relevant information in the **Specific concerns identified include the following** textbox.
- 4. Click Save .

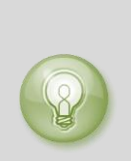

**Tip:** When entering, editing or viewing information in a textbox, grab in the bottom right corner, to resize the box. The box can be adjusted larger to view more of the information or smaller to provide more room on the screen.

### **EXISTING DATA TAB**

(For Preschool students proceed to Existing Data Tab - Preschool)

| MET                                                                                                    |                                   |                                        |                 |
|----------------------------------------------------------------------------------------------------|-----------------------------------|----------------------------------------|-----------------|
| Student Name: Sabin, Heather R. Document: GENAZ 06 Description: Multidisciplinary Evaluation Team (MET) |                                   |                                        |                 |
| Cover Referral Existing Data Eligibility A                                                              | dditional Information Attachments |                                        |                 |
| Document Alias                                                                                          |                                   | [                                      | )isplay 'DRAFT' |
| Multidisciplinary Evaluation Team (MET)                                                                 |                                   |                                        |                 |
| Review of Existing Data                                                                                 |                                   |                                        | <b>(</b>        |
| Efforts to Educate the Student in the General O                                                         | Classroom                         |                                        | ۵               |
| In an effort to educate STUDENT in the regu                                                             | lar classroom, the following int  | erventions have been tried: 🕎 父        |                 |
|                                                                                                    |                                   |                                        |                 |
|                                                                                                    |                                   |                                        | 4               |
| ×                                                                                                    |                                   |                                        |                 |
| These intervention efforts resulted in 🕎 📀                                                              |                                   |                                        |                 |
|                                                                                                    |                                   |                                        |                 |
|                                                                                                    |                                   |                                        | н.              |
| Attendance and Educational History                                                                      |                                   |                                        |                 |
| A review of school records indicates that ST                                                            | UDENT has attended the follo      | wing schools:                          |                 |
|                                                                                                    |                                   |                                        | Add 🔇           |
| 🗙 Line Year 🖨 Grade 🖨 School L                                                                          | ocation 🔶 Absences 🖨              | Significant Information                |                 |
|                                                                                                    |                                   | **** Ø                                 |                 |
|                                                                                                    |                                   |                                        |                 |
|                                                                                                    |                                   |                                        |                 |
|                                                                                                    |                                   |                                        |                 |
| ~                                                                                                    |                                   |                                        |                 |
| Summary of Previous Assessments Including                                                               | g Evaluations, Medical Certifica  | ation, and Information Provided by the | e Parents 🕎 🛇   |
|                                                                                                    |                                   |                                        |                 |
|                                                                                                    |                                   |                                        |                 |
| Medical Certification                                                                                   |                                   |                                        | Add 🙆           |
| X Line Date                                                                                             | Description                       | Certified By                           |                 |
|                                                                                                    | ,                                 |                                        |                 |
| State and District Testing                                                                              |                                   |                                        | <u></u>         |
| State and District Testing Not Applicable                                                               |                                   |                                        |                 |
| Description                                                                                             |                                   |                                        |                 |
|                                                                                                    |                                   |                                        |                 |
| y                                                                                                    |                                   |                                        | Q               |
|                                                                                                    |                                   |                                        | Show Detail     |
| Line Test Name 🖨                                                                                        | Test Grade 🔶                      | Test Date 🚔                            | Print Test 🛛 🖨  |
| District Assessment                                                                                     | ~                                 |                                        |                 |
| 2 Terra Nova                                                                                            | ~                                 |                                        |                 |
| 3 AIMS                                                                                                  | ×                                 |                                        | ✓               |
| 4 AIMS-A                                                                                                | ~                                 | 7                                      | ✓               |

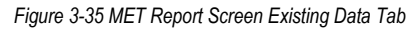

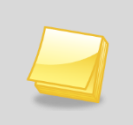

**Note:** The Efforts to Educate and Intervention fields are OPTIONAL. If no data is entered, the headings will not appear in the printed report.

- 1. Enter intervention data in the **Efforts to Educate the Student** in the regular Classroom textbox, enter intervention data. Use 🖾 to spellcheck. Use 🛇 for more space.
- 2. In the **These Intervention efforts resulted in:** field, select from the drop-down options or type results directly in textbox.

The student's attendance history imports from the Referral document. This history will only display attendance from the current school district.

1. Significant Information can be added in the textbox. Use 🖾 to spellcheck. Use 🛇 for more space.

If additional school years need to be added:

- 2. Click the **Add** button to display a new row.
- 3. Enter the school **Year**, **Grade**, **School Location** and **Absences** in the spaces provided. **Significant Information** can also be added to this row.
- 4. If needed, check 🔲 on the line of the record to remove. The row is removed.

#### Assessments

5. This textbox contains a drop-down that provides key word stems. The selection will insert full text paragraphs. Select one of the key word stems.

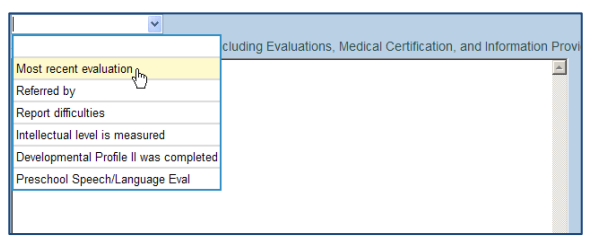

Figure 3-36 MET Report Screen Existing Data Tab Summary of Previous Assessments

The full statement based on the keyword selection will display in the textbox.

6. Complete the blank information.

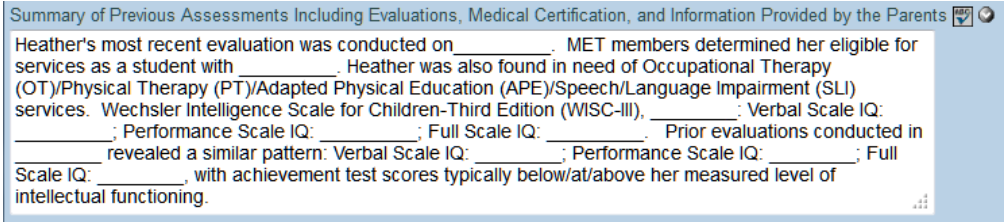

Figure 3-37 MET Report Screen Existing Data Tab Summary of Previous Assessments Statement

- 7. If the student has a current medical certification, click the **Add** button to add a row to the Medical Certification section.
- 8. Enter the **Date of Medical Certification** (MMDDYY) or click P and select date.
- 9. Fill in the **Description** and **Certified By** fields.

#### State and District Testing

If **State and District Testing Not Applicable** is checked and the document is saved, the testing data will be hidden from view. The following view will display:

| ۵ |
|---|
|   |
|   |
|   |
|   |
|   |

Figure 3-38 MET Report Screen Existing Data Tab State and District Testing

If **State and District Testing Not Applicable** is *NOT* checked the testing data grid will be available.

Standardized Tests cannot be removed but can be set to *not* print on the printable documents.

10. Click the checkmark (uncheck) in the **Print Test** column of the test rows that will not be used.

To add Standardized Test data:

- 11. Click the Show Detail button
- 12. Select the **Test Name** by clicking on the test name line.
- 13. Add the grade from the Test Grade drop-down.
- 14. Enter the **Test Date** (MMDDYY) or click IP and select date.
- 15. Add **Test Scores** by clicking on the **Add** button in the Test Scores group box.
- 16. If needed, check 🔲 on the line of the **Test Score** to remove. The row is removed.
- 17. Click <u>Save</u> before updating another test.
- 18. Click another **Test Name** and repeat the steps above, to update that test information, if desired.

| Standardized Test     |                      |            | Hide Detail 🔕 |
|-----------------------|----------------------|------------|---------------|
| Line Test Name        | Test Grade Test Date |            |               |
| 1 District Assessment | ✓                    |            |               |
| 2 Terra Nova          | T (C                 |            |               |
| 3 AIMS                | Test Scores          |            | Add           |
| 4 AIMS-A              | X Line Subject       | Test Level |               |
|                       |                      |            |               |

Figure 3-39 MET Report Screen Existing Data Tab Report Test Scores

**EXISTING DATA TAB (CONTINUED)** 

| Background, Medical and Developmental Information, Including Information Provided by Parents                                                                                                    | Q                  |
|----------------------------------------------------------------------------------------------------|--------------------|
| Parent concerns pertaining to educational progress: 🕎 🥥                                                                                                    |                    |
|                                                                                                    |                    |
| h.                                                                                                    |                    |
| Background Information 🕎 🛇                                                                                                    |                    |
|                                                                                                    |                    |
| h.                                                                                                    |                    |
| Current Classroom Based Assessment and Performance in the General Curriculum                                                                                                    | <u></u>            |
| Classroom Functioning 🕎 🛇                                                                                                    |                    |
|                                                                                                    |                    |
|                                                                                                    |                    |
| Additional Information Provided by Teacher(s) and Related Service Provider(s) 🕎 🥥                                                                                                    |                    |
|                                                                                                    |                    |
| A                                                                                                    |                    |
| Impact of Educational Disadvantage and Limited English Proficiency on Progress in the General Curriculum (e.g. English L                                                                                  | anguage 🔾          |
| Assessment results) Please address the following factors and describe in detail if significant: consideration of lack of learning opportunitie                                                            | es frequent school |
| changes, poor attendance, multiple teachers in the same year, questionable home school curriculum, inadequate ge                                                                                          | eneral curriculum  |
| and/or instruction, and limited English proficiency 🕎 🛇                                                                                                    |                    |
|                                                                                                    |                    |
| h                                                                                                    |                    |
| The determinant factor in this student's difficulty progressing in the general curriculum                                                                                                    |                    |
| Reading Math English Proficiency                                                                                                    | y<br>V             |
|                                                                                                    |                    |
|                                                                                                    |                    |
|                                                                                                    |                    |
|                                                                                                    |                    |
| Consideration of the Need for Additional Data                                                                                                    | G                  |
| parent/guardian reviewed existing data and participated in the decision regarding the need to gather additional of<br>parent/guardian received a copy of the referral and was requested to provide input. | iata. Trie         |
| The team reviewing the existing data included: 🕎 🥥                                                                                                    |                    |
|                                                                                                    |                    |
|                                                                                                    |                    |
| On the basis of the review of existing data and input from the student's parents, the team determined that                                                                                                |                    |
|                                                                                                    |                    |
|                                                                                                    |                    |
|                                                                                                    |                    |
| Refresh From Parent Permission                                                                                                    |                    |
|                                                                                                    |                    |

Figure 3-40 MET Report Screen Existing Data Tab Part 2

Parent Concerns and Background Information will have imported in from the Parent Input if the Refresh From Parent Input button was selected.

19. Editing may be necessary in order for sentences to flow clearly.

| Background, Medical and Developmental Information, Including Information Provided by Parents                                                                                                    |
|----------------------------------------------------------------------------------------------------|
| Parent concerns pertaining to educational progress: 🕎 🛇                                                                                                    |
|                                                                                                    |
|                                                                                                    |
| Background Information 🕎 🛇                                                                                                    |
| Parent input, including medical and developmental information and history, was provided by parent. The summary indicated that Harry presently lives with his mother. There are 2 children in the home, whose ages are 5 and 7. |

Figure 3-41 MET Report Screen Existing Data Tab Background Information

Classroom Functioning will import data from the Referral document/Student Performance if Refresh from Referral button was selected.

20. If appropriate, use the **Additional information** textbox for information not included in the Referral entry.

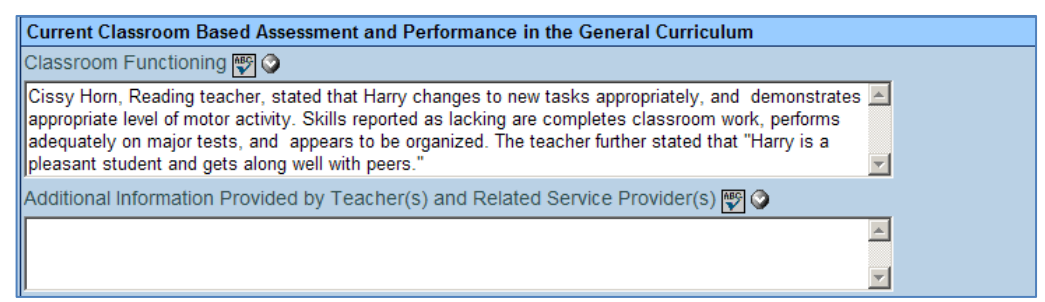

Figure 3-42 MET Report Screen Existing Data Tab Assessment and Performance

**Impact of Educational Disadvantage and Limited English Proficiency in the General Curriculum** textbox is for information relevant to English Language Proficiency issues.

| Impact of Educational Disadv<br>Assessment Results)                                           | antage and Limited English Proficiency on P                                                                            | Progress in the General Curriculum (e.g. English Language                                                                          |
|-----------------------------------------------------------------------------------------------|----------------------------------------------------------------------------------------------------|----------------------------------------------------------------------------------------------------|
| Please address the following the changes, poor attendance, mainstruction, and limited English | actors and describe in detail if significant: co<br>ultiple teachers in the same year, questionab<br>i proficiency 🕎 🛇 | onsideration of lack of learning opportunities, frequent school<br>ole home school curriculum, inadequate general curriculum and/c |
|                                                                                               |                                                                                                    | <u> </u>                                                                                                    |
|                                                                                               |                                                                                                    | <u>-</u>                                                                                                    |
| The determinant factor in this                                                                | student's difficulty progressing in the genera                                                                         | al curriculum                                                                                                    |
| Reading                                                                                       | Math                                                                                                    | English Proficiency                                                                                                    |
|                                                                                               | ×                                                                                                    | ▼                                                                                                    |
| Other 🕎 📀                                                                                     |                                                                                                    |                                                                                                    |
|                                                                                               |                                                                                                    |                                                                                                    |
|                                                                                               |                                                                                                    |                                                                                                    |
|                                                                                               |                                                                                                    |                                                                                                    |

Figure 3-43 MET Report English Language Assessment Results

- 21. Address the statement as directed. Use 🖾 to spellcheck. Use 🛇 for more space.
- 22. Select the **determinant factor** that applies to this student using the drop-down lists provided:

| Reading                                           | Math                                           | English Proficiency                |
|---------------------------------------------------|------------------------------------------------|------------------------------------|
| n.                                                | Л                                              | ň.                                 |
| d                                                 | 2                                              |                                    |
| is lack of appropriate instruction in reading     | is lack of appropriate instruction in math     | is Limited English Proficiency     |
| is not lack of appropriate instruction in reading | is not lack of appropriate instruction in math | is not Limited English Proficiency |

Figure 3-44 MET Report Screen Existing Data Tab Determinant Factor Selection

- 23. The Other textbox is available as needed.
- 24. In **The team reviewing the existing data included:** textbox list all individuals who have reviewed existing data, including parent and staff. If records were reviewed at a Transition conference, include participants in this list.

| Consideration of the Need for Additional Data                                                                                                    |                                             |
|----------------------------------------------------------------------------------------------------|---------------------------------------------|
| The parent/guardian reviewed existing data and participated in the decision regarding the need to<br>received a copy of the referral and was requested to provide input. | gather additional data. The parent/guardian |
| The team reviewing the existing data included: 🕎 🛇                                                                                                    |                                             |
|                                                                                                    |                                             |
|                                                                                                    |                                             |
|                                                                                                    |                                             |

Figure 3-45 MET Report Screen Additional Data

25. On the basis of the review of existing data included: dropdown select whether or not additional data is necessary to determine eligibility.

| On the basis of the review of existing data and input from the student's parents, the team determined that |
|----------------------------------------------------------------------------------------------------|
| ×                                                                                                    |
|                                                                                                    |
| No additional data were needed                                                                             |
| Additional data were needed                                                                                |
|                                                                                                    |

Figure 3-46 MET Report Screen Additional Data Were Needed

If **No additional data were needed** is selected, the Additional Data tab will not appear. Proceed to Eligibility tab.

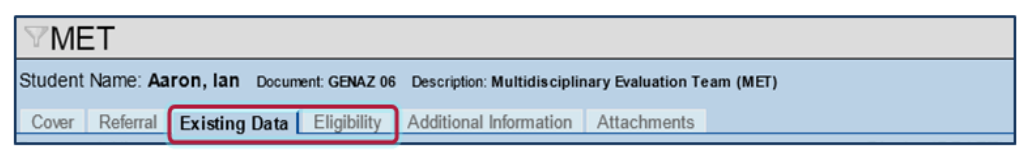

Figure 3-47 MET Report Screen No Additional Data Tab

If **Additional data were needed is selected**, the Additional Data tab will be necessary. See <u>Additional Data Tab</u> description which follows the <u>Existing Data Tab Preschool</u>.

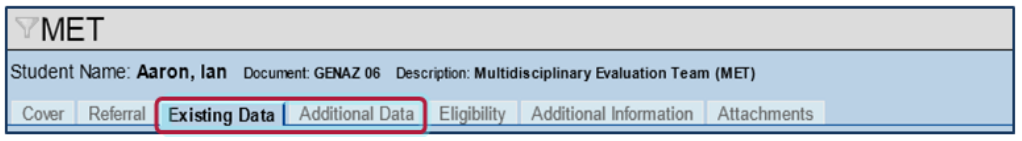

Figure 3-48 MET Report Screen Additional Data Tab

26. Enter a description of the additional data needed.

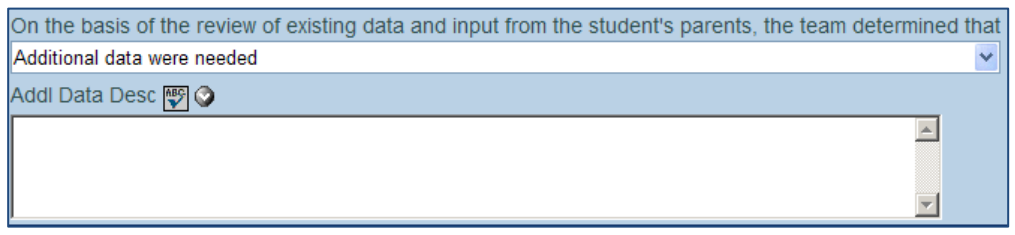

Figure 3-49 MET Report Screen Additional Data MET Report Screen Additional Data Description

#### **EXISTING DATA TAB PRESCHOOL**

| 𝒴MET                                                                                          |                                    |
|-----------------------------------------------------------------------------------------------|------------------------------------|
| Student Name: Maya, Diane P. Document: GENAZ 06 Description: Multidisciplinary Evaluation Tea | ım (MET)                           |
| Cover Referral Existing Data Eligibility Additional Information Attachments                   |                                    |
| Document Alias                                                                                | Display 'DRAFT'                    |
| Multidisciplinary Evaluation Team (MET)                                                       |                                    |
| Review of Existing Data                                                                       | Q                                  |
| 19 O                                                                                          |                                    |
|                                                                                               |                                    |
|                                                                                               |                                    |
| Opportunities for Interaction in Regular Preschool Program                                    | Q                                  |
| v                                                                                             |                                    |
|                                                                                               |                                    |
|                                                                                               |                                    |
|                                                                                               |                                    |
|                                                                                               | .#                                 |
|                                                                                               |                                    |
| ×                                                                                             |                                    |
| Summary of Previous Assessments Including Evaluations, Medical Certification, and Inform      | nation Provided by the Parents 🕎 🔮 |
|                                                                                               |                                    |
|                                                                                               |                                    |
|                                                                                               |                                    |
| Medical Certification                                                                         | Add                                |
| X Line Date 🖨 Description                                                                     | Certified By                       |
|                                                                                               |                                    |
|                                                                                               |                                    |
|                                                                                               |                                    |

Figure 3-50 MET Report Screen Existing Data Tab Preschool Screen

1. In the **Review of Existing Data** textbox, summarize sources of previous information, including results of screening. Use 🖾 to spellcheck. Use 📀 for more space.

| Opportunities for Interaction in Regular Preschool Program |  |
|------------------------------------------------------------|--|
| *                                                          |  |
|                                                            |  |
| cared for at home զիդ                                      |  |
| attends a private daycare                                  |  |
| hours at a daycare center                                  |  |
| attends Head Start program                                 |  |
|                                                            |  |

Figure 3-51 MET Report Screen Existing Data Tab Preschool Screen Opportunities for Interaction

2. In **Opportunities for Interaction in Regular Preschool Program**, select from the dropdown of library stem, the keywords that will insert a full text paragraphs. Edit as necessary or type description without using dropdowns.

The full statement based on the keyword selection will appear in the textbox.

Sandra is cared for at home by family members and does not attend a preschool program.

Figure 3-52 MET Report Screen Existing Data Tab Preschool Screen Library Statement

- 3. Repeat the directions for Summary of Previous Assessments Including Evaluations, Medical Certification, and Information Provided by the Parents.
- 4. If the student has a current medical certification click the **Add** button to add a row to the Medical Certification section.

.....

- 5. Enter the **Date** of Medical Certification. (MMDDYY) or click 📴 and select date.
- 6. Fill in the **Description** and **Certified By** fields.

| Background, Medical and Developmental Information, Including Information Provided by Parents                                                                                                    | (                    |
|----------------------------------------------------------------------------------------------------|----------------------|
| Parent concerns pertaining to educational progress: 🕎 🛇                                                                                                    |                      |
|                                                                                                    |                      |
|                                                                                                    | .4                   |
| Background Information 🕎 🛇                                                                                                    |                      |
|                                                                                                    |                      |
|                                                                                                    | æ                    |
|                                                                                                    |                      |
| Impact of Educational Disadvantage and Limited English Proficiency on Progress in the General Curriculum (e.g. Er<br>Assessment Results)                                                             | iglish Language 🤇    |
| Please address the following factors and describe in detail if significant: consideration of lack of learning oppo                                                                                   | ortunities, frequent |
| school changes, poor attendance, multiple teachers in the same year, questionable home school curriculum, curriculum and/or instruction, and limited English proficiency 🕎 🛇                         | inadequate general   |
|                                                                                                    |                      |
|                                                                                                    | .4                   |
| The determinant factor in this student's difficulty progressing in the general curriculum                                                                                                    |                      |
| Educational Opportunity English Proficiency                                                                                                    |                      |
| × ×                                                                                                    |                      |
| Other 🗐 🛇                                                                                                    |                      |
|                                                                                                    |                      |
|                                                                                                    | 4                    |
|                                                                                                    | 111                  |
| Consideration of the Need for Additional Data                                                                                                    | (                    |
| The parent/guardian reviewed existing data and participated in the decision regarding the need to gather addi<br>parent/guardian received a copy of the referral and was requested to provide input. | tional data. The     |
| The team reviewing the existing data included: 🕎 🛇                                                                                                    |                      |
|                                                                                                    |                      |
|                                                                                                    | .4                   |
| On the basis of the review of existing data and input from the student's parents, the team determined that                                                                                           |                      |
| Addl Data Desc 🕎 🛇                                                                                                    |                      |
|                                                                                                    |                      |
|                                                                                                    |                      |
| Refresh From Parent Permission                                                                                                    |                      |

Figure 3-53 MET Report Screen Existing Data Tab Preschool ScreenPart 2

### **EXISTING DATA TAB PRESCHOOL (CONTINUED)**

The text fields under Background, Medical and Developmental Information, Including Information Provided by Parents will have imported in from the Parent Input document if Refresh From Parent Input button was selected.

7. Editing may be necessary in order for sentences to flow clearly.

The Impact of Educational Disadvantage and Limited English Proficiency in the General **Curriculum** textbox is for information relevant to English Language Proficiency issues.

- 8. Address the statement as directed. Use 🖤 to spellcheck. Use 🛇 for more space.
- 9. Select the determinant factor that applies to this student using the drop-down lists provided:

| English Proficiency                | Educational Opportunity                            |
|------------------------------------|----------------------------------------------------|
| Ĭ                                  | 1 n×                                               |
| र,                                 | n ()                                               |
| is Limited English Proficiency     | is lack of appropriate educational opportunity     |
| is not Limited English Proficiency | is not lack of appropriate educational opportunity |

Figure 3-54 MET Report Screen Existing Data Tab Preschool Screen Determinant Factors

10. The **Other** textbox is available as needed.

### ADDITIONAL DATA TAB

| <b>∀MET</b>                             |                               |                          |                 |             |
|-----------------------------------------|-------------------------------|--------------------------|-----------------|-------------|
| Student Name: Armenta, Sandra Docu      | ment: GENAZ 06 Description:   | Multidisciplinary Evalua | tion Team (MET) |             |
| Cover Referral Existing Data Addition   | al Data Eligibility Additiona | Information Attachm      | ients           |             |
| Document Alias                          |                               |                          |                 |             |
| Multidisciplinary Evaluation Team (MET) |                               |                          |                 |             |
| Display 'DRAFT'                         |                               |                          |                 |             |
| Evaluation Procedures                   |                               |                          |                 | 9           |
| ×                                       |                               |                          |                 |             |
| Evaluation Procedures 🕎 🛇               |                               |                          |                 |             |
|                                         |                               |                          |                 |             |
|                                         |                               |                          |                 | .41         |
| ~                                       |                               |                          |                 |             |
| Evaluation Procedure Summary 🕎 🔾        |                               |                          |                 |             |
|                                         |                               |                          |                 |             |
|                                         |                               |                          |                 | .41         |
| Classroom Observations                  |                               |                          |                 | 0           |
| ~                                       |                               |                          |                 |             |
| Classroom Observation 🕎 🛇               |                               |                          |                 |             |
|                                         |                               |                          |                 |             |
|                                         |                               |                          |                 | .4          |
| Test Behavior                           |                               |                          |                 | 0           |
| ×                                       |                               |                          |                 |             |
| Test Behavior 🕎 🥥                       |                               |                          |                 |             |
|                                         |                               |                          |                 |             |
|                                         |                               | .11                      |                 |             |
| Assessment Results                      |                               |                          |                 | <b>Q</b>    |
| Category                                |                               |                          |                 |             |
|                                         | ×                             |                          |                 |             |
| lest                                    | ~                             |                          |                 |             |
|                                         | Lin .                         |                          |                 |             |
| Add Test                                |                               |                          |                 |             |
| Tests                                   |                               |                          |                 | Show Detail |
| X   Line View Order                     | Test Short Name               |                          | Test Name       |             |
| Other Findings                          |                               |                          |                 | ٩           |
|                                         |                               |                          |                 |             |
|                                         |                               |                          |                 |             |
|                                         |                               |                          |                 | 111         |
| Summary of Additional Data              |                               |                          |                 | <b>(</b>    |
|                                         |                               |                          |                 |             |
|                                         |                               |                          |                 |             |
|                                         |                               |                          |                 | 473         |

Figure 3-55 MET Report Screen Additional Data Tab

1. In **Evaluation Procedures**, select from the list in the drop-down, those evaluation procedures that were needed. The full name of the test or assessment will populate the box below. Information can be added directly in the box, as well.

| Evaluation Procedures | Ability: RIAS             |  |
|-----------------------|---------------------------|--|
| ×                     | Ability: RIST             |  |
| Evaluation Procedures | Ability: Stanford-Binet-V |  |
|                       | Ability: UNIT             |  |
|                       | Ability: WAIS-III         |  |
| l                     | Ability: WISC-IV          |  |

Figure 3-56 MET Report Screen Additional Data Tab Evaluation Procedures

2. In the Evaluation Procedure Summary textbox select from the library keyword stems.

| ✓                             |        |
|-------------------------------|--------|
|                               | гу 🕎 🛇 |
| Evaluation procedure          |        |
| Norms based on proportion     |        |
| Norms not based on proportion | v      |
| Additional information        |        |

Figure 3-57 MET Report Screen Additional Data Tab Evaluation Procedure Summary

3. The full statement will appear in the textbox or text can be added directly without using the drop-down list.

| he MET completed a review of existing data and concluded that standardized testing was no<br>o determine the continuing presence of a disability, the appropriateness of Harry's current<br>rogramming, and the need for ongoing special education services, due to the sufficiency of ex<br>ata. The information included updated medical information, the results from previous evaluati<br>lassroom-based assessments and observations, input from the parent/legal guardian, studen<br>eachers, as well as information from school records. | t needeo<br>xisting<br>ions,<br>it, and |
|----------------------------------------------------------------------------------------------------|-----------------------------------------|

Figure 3-58 MET Report Screen Additional Data Tab Evaluation Procedure Summary Textbox

- 4. Repeat the directions for entering information in **Classroom Observations** and **Test Behavior.**
- 5. Tests are organized by Categories. Choose the assessment **Category** from the dropdown.
- 6. Select the **Test** from the drop-down.

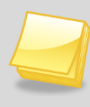

**Note:** Districts have the ability to add and remove Categories and Tests based on individual needs and preferences.

- 7. Click Add Test. The test selected above is displayed in the grid. Multiple tests may selected by repeating the steps above.
- 8. Click the Line number of the test. The line highlights.
- 9. Click again or click Show Detail. The Test Detail opens on the right side of the screen.
- 10. A template of the test displays for input of test scores and/or a narrative of the results.
- 11. If needed, check 🧾 on the line of the test to remove. Click save.
- 12. The row is removed.

- 13. Other Findings and Summary of Additional Data are optional textboxes to allow for inclusion of information other than results of standardized testing.
- 14. Click <u>Save</u>, when finished.

| <b>∀MET</b>                                                                                                    |                                                                                                    |
|----------------------------------------------------------------------------------------------------|----------------------------------------------------------------------------------------------------|
| Student Name: Sabin, Heather R. Document: GENAZ 06 Description: Mult                                                                         | Itidisciplinary Evaluation Team (MET)                                                                                          |
| Cover Referral Existing Data Additional Data Eligibility Additional Infi                                                                     | formation Attachments                                                                                                    |
| Document Alias                                                                                                    | Display 'DRAFT'                                                                                                    |
| Multidisciplinary Evaluation Team (MET)                                                                                                    |                                                                                                    |
| Summary of Student's Performance and Progress in the General Curricu                                                                         | ulum                                                                                                    |
| Describe overall functioning, including strengths and weaknesses, dra student's performance in the educational setting and progress in the g | awn from all sources of data included in the report. Describe<br>general curriculum. (This section will go to the PLAAFP on th |
|                                                                                                    | ii.                                                                                                    |
| Educational Needs and Recommendations to Access the General Curricu                                                                          | ulum, including Assistive Technology                                                                                           |
| ✓                                                                                                    |                                                                                                    |
| Describe impediments to learning and instructional techniques and su<br>curriculum in the general education classroom and the special educat | upports needed to allow the student to access the general tion classroom. (This will go to the PLAAFP in the IEP). $ar{P}$ (   |
|                                                                                                    |                                                                                                    |
| Accommodation Category                                                                                                    |                                                                                                    |
| ×                                                                                                    |                                                                                                    |
| Accommodation Category Detail                                                                                                    |                                                                                                    |
| ▼ Viceoniniodation outegoly betain                                                                                                    |                                                                                                    |
|                                                                                                    |                                                                                                    |
| Accommodation Description 🕎 🛇                                                                                                    |                                                                                                    |
|                                                                                                    | h.                                                                                                    |
| ×                                                                                                    |                                                                                                    |
| Assistive Technology (A T ) 🗐 🔿                                                                                                    |                                                                                                    |
| i bolatici reannology (r.t.) 🔽 🖝                                                                                                    |                                                                                                    |
|                                                                                                    | ±±.                                                                                                    |
| Determination of Eligibility                                                                                                    |                                                                                                    |
| Student has an Impairment                                                                                                    |                                                                                                    |
|                                                                                                    | ~                                                                                                    |
| Student's Impairment has Deputted in an Advarge Impact on Education                                                                          | anal Parfarmanca                                                                                                    |
| Student's impairment has Resulted in an Adverse impact on Educatio                                                                           |                                                                                                    |
|                                                                                                    |                                                                                                    |
| Student Requires Specially Designed Instruction                                                                                              |                                                                                                    |
|                                                                                                    |                                                                                                    |
| Eligibility                                                                                                    |                                                                                                    |
| Disability                                                                                                    |                                                                                                    |
| Primany Disability                                                                                                    |                                                                                                    |
|                                                                                                    |                                                                                                    |
|                                                                                                    |                                                                                                    |
| Secondary Disabilities                                                                                                    |                                                                                                    |
| AUTISM DISTURBANCE                                                                                                    |                                                                                                    |

Figure 3-59 MET Report Screen Eligibility Tab

#### ELIGIBILITY TAB

- 1. Address the questions under **Summary of Student's Performance and Progress in the General Curriculum.** Include the student's functional level including data sources listed. Data from this field will import into the IEP document / PLAAFP tab.
- Educational Needs and Recommendations to Access the General Curriculum / Assistive Technology contains a drop-down that provides key word stems. The selection will insert full text paragraphs. Select one of the key word stems, or enter data directly into textbox. Data from this field will import into the IEP document / PLAAFP tab.
Accommodations are organized by Category and Category Detail (specific accommodations). Accommodations input here will import into The IEP – GENAZ 12.

3. Select the accommodation category from the Accommodation Category drop-down list.

| Accommodation Category                                      |
|-------------------------------------------------------------|
| Environment                                                 |
|                                                             |
| Assignments                                                 |
| Behavior Management                                         |
| Environment                                                 |
| Instructional                                               |
| Materials                                                   |
| Medicaid L                                                  |
| Medicaid-Aide Services                                      |
| Medicaid-Nurses                                             |
| Medicaid-SLA Statement                                      |
| Non-Standard Alternate Accommodations                       |
| Standard Accommodations - Assessment                        |
| Figure 3-60 MET Report Screen Eligibility Tab Accommodation |

4. Select the specific accommodation from **the Accommodation Category Detail** dropdown list. The accommodation will populate into the Accommodation Description textbox.

| Accommodation Description 🕎 🛇   |          |
|---------------------------------|----------|
| Highlighted / altered materials | <u> </u> |
|                                 |          |
|                                 |          |

Figure 3-61 MET Report Screen Eligibility Tab Accommodation Description

- 5. Add **Assistive Technology** accommodations by selecting from the drop-down list provided or typing in the textbox directly.
- Under Determination of Eligibility, select the appropriate statements for the Student has an Impairment, Student's Impairment has Resulted in an Adverse Impact on Educational Performance, Student Requires Specially Designed Instruction and Eligibility from the drop-downs.

Based on the above selections, a statement will appear on the printable MET Report.

When **No** is selected from the drop-down, the following statement will appear in the printable document:

#### **Determination of Eligibility**

The MET reached consensus that Harry exhibits no educational disability and consequently does not require special education services in order to make appropriate educational progress at this time.

When **Yes** is selected from the drop-down, the following statement will appear in the printable document:

#### Determination of Eligibility

The MET reached consensus that Harry exhibits the following disability: specific learning disability, autism. Eligibility was determined according to the criteria considered on the attached eligibility determination document(s).

- 7. Select the Primary Disability from the drop-down list.
- 8. Check any Secondary **Disabilities** that apply.
- 9. Click Save

## Additional Information Tab

| MET                                                                                                  |                 |
|----------------------------------------------------------------------------------------------------|-----------------|
| Student Name: Maya, Diane P. Document: GENAZ 06 Description: Multidisciplinary Evaluation Team (MET) |                 |
| Cover Referral Existing Data Eligibility Additional Information Attachments                          |                 |
| Document Alias                                                                                       | Display 'DRAFT' |
| Multidisciplinary Evaluation Team (MET)                                                              |                 |
| More Additional Information 🕎 🔾                                                                      |                 |
|                                                                                                    |                 |
|                                                                                                    |                 |
|                                                                                                    |                 |
|                                                                                                    | .4              |

Figure 3-62 MET Report Screen Additional Information Tab

- 1. Enter any additional information that may be appropriate and helpful in implementing this student's IEP. Use 🕎 to spellcheck. Use 🛇 for more space.
- 2. Click Save .

The More Additional Information textbox is optional. It does not appear on printed document if left blank.

#### **ATTACHMENTS TAB**

| <b>∀MET</b>                             |                                                                         |                 |  |  |
|-----------------------------------------|-------------------------------------------------------------------------|-----------------|--|--|
| Student Name:                           | Document: GENAZ 06 Description: Multidisciplinary Evaluation Team (MET) |                 |  |  |
| Cover Referral Existing Data            | Eligibility Additional Information Attachments                          |                 |  |  |
| Document Alias                          |                                                                         | Display 'DRAFT' |  |  |
| Multidisciplinary Evaluation Team (MET) |                                                                         |                 |  |  |
| Word Document Attachments Add           |                                                                         |                 |  |  |
| X Line Pr                               | nt Order 🔶 Comment 🔶 Docur                                              | nent 🔶          |  |  |

Figure 3-63 MET Report Screen Attachments Tab

The Attachments tab allows for the attachment of documents to the MET Report (such as Compuscore printouts of testing, supporting documentation from service providers, etc.) Documents included here will print at the back of the MET Report as a single document, but will not have continuous page numbers or headings.

1. Click the Add button to add an attachment. A new window opens.

| Attach document                                        |
|--------------------------------------------------------|
| Steps To Upload Image:                                 |
| 1) Click Browse and select the file you wish to upload |
| 2) Click Upload                                        |
| Browse                                                 |
| Upload                                                 |
| Figure 3-64 Attach Document                            |

- 2. Click the Browse button and select the file you wish to upload.
- 3. Click Upload.

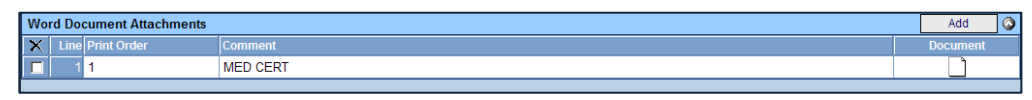

Figure 3-65 MET Report Screen Attachments Tab Attached Document

The name of the document displays in the **Comment** column. The type of document, Word or PDF, displays in the **Document** column.

4. The **Print Order** is the order the document will be printed following the MET report. This may be changed by typing in a different order.

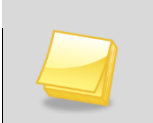

Note: Attachments must be in Word or PDF format.

# **GENAZ 07 – MET MEETING REQUEST**

The MET Meeting Request is located in the Initial, Reevaluation and Preschool Process.

The MET Meeting Request contains two tabs:

- Meeting Participants
- Parent Rights

| ✓MET Meeting Request                                                                                                    |                                                                                                |                                                                      |                                               |
|----------------------------------------------------------------------------------------------------|------------------------------------------------------------------------------------------------|----------------------------------------------------------------------|-----------------------------------------------|
| Student Name: Saager, Philip T. Document: GENAZ 07 Description: MET Meeting Re                                                                                                    | equest                                                                                         |                                                                      |                                               |
| Meeting Participants Parent Rights                                                                                                    |                                                                                                |                                                                      |                                               |
| Document Name                                                                                                    |                                                                                                | Document [                                                           | Date                                          |
| MET Meeting Request                                                                                                    |                                                                                                |                                                                      | 7                                             |
| Meeting Participants                                                                                                    |                                                                                                |                                                                      | G                                             |
| Dear Parents/Guardians:<br>Your child's comprehensive evaluation is complete. The district needs to schere<br>discuss the data gathered in the evaluation for special education services of yor<br>Parents are permitted to bring guests to the meeting, and are encouraged to in<br>served by another public agency, but are requested to inform the team ahead<br>If you would like to review the records prior to Staff Name &<br>the meeting, please contact | dule a meeting with you.<br>our child and to make a<br>nvite the child's support of<br>f time. | The purpose of the<br>determination regard<br>coordinator if the stu | meeting is to<br>ding eligibility<br>udent is |
| The following are invited to attend and participate in the eligibility meeting:                                                                                                    |                                                                                                |                                                                      | 6                                             |
| Student (grades 7 - 12 must be involved)                                                                                                    |                                                                                                |                                                                      |                                               |
| Parents                                                                                                    |                                                                                                |                                                                      | G                                             |
| Line Parent Name                                                                                                    |                                                                                                | Participant                                                          |                                               |
| Saager, Arthur                                                                                                    |                                                                                                |                                                                      |                                               |
| 2 Saager, Melissa                                                                                                    |                                                                                                |                                                                      |                                               |
| Staff                                                                                                    |                                                                                                |                                                                      | Add                                           |
| X Line Staff Name                                                                                                    | Role                                                                                           |                                                                      | ę                                             |
| Case Carrier                                                                                                    | ~                                                                                              |                                                                      |                                               |
| Other Specialists                                                                                                    |                                                                                                |                                                                      | Add G                                         |
| X Line Name 😂                                                                                                    |                                                                                                | Role                                                                 | ę                                             |
| Name of District Representative                                                                                                    |                                                                                                |                                                                      |                                               |
| Name of Individual to Interpret Instructional Implications of Evaluation Results                                                                                                    |                                                                                                |                                                                      |                                               |
| We would like to schedule a meeting with you at:                                                                                                    |                                                                                                |                                                                      |                                               |
| Location. Building. Room                                                                                                    |                                                                                                |                                                                      |                                               |
|                                                                                                    |                                                                                                |                                                                      |                                               |
| Meeting Date Meeting Time                                                                                                    |                                                                                                |                                                                      |                                               |
|                                                                                                    |                                                                                                |                                                                      |                                               |
| This meeting was confirmed on Contact Method This meeting                                                                                                    | ng was confirmed by                                                                            |                                                                      |                                               |
|                                                                                                    |                                                                                                |                                                                      |                                               |
| Comments 🕎 🛇                                                                                                    |                                                                                                |                                                                      |                                               |
| If you need to change the date and/or time of the meeting, please call                                                                                                    | .d                                                                                             |                                                                      |                                               |
|                                                                                                    |                                                                                                |                                                                      |                                               |

Figure 3-66 MET Meeting Request Screen

# MEETING PARTICIPANTS TAB

1. Enter the **Document Date** (MMDDYY) or click and select date. This should reflect the date the document was created.

2. Click on - next to **Staff Name** (see above) to enter the contact name for the parent. The Find: Staff screen displays.

| Find Close Select Clear Selection |            |             |             |  |  |
|-----------------------------------|------------|-------------|-------------|--|--|
| Find: Staff                       |            |             |             |  |  |
| Find Criteria                     |            |             | ٩           |  |  |
| Last Name                         | First Name | Middle Name |             |  |  |
| Smith                             | С          |             |             |  |  |
| Search Results                    |            |             |             |  |  |
| Find Result                       |            |             | ۵           |  |  |
| Line Last Name                    | First Name |             | Middle Name |  |  |
| 1 Smith                           | Christine  |             |             |  |  |
| 2 Smith                           | Jk         |             |             |  |  |

- Figure 3-67 Find: Staff Screen
- 3. Enter all or part of staff Last Name, First Name.
- 4. Click for press ENTER. Search Results displays a list of matching criteria.
- 5. Click line of staff name. Line highlights.
- 6. Click again or click set. Find: Staff screen closes and staff name displays.
- 7. Check The Purpose of the meeting or check Other and enter another purpose.

| The purpose of the meeting:                                                                                                    |
|----------------------------------------------------------------------------------------------------|
| <ul> <li>To discuss the data gathered in the evaluation for special education services of your child and make a determination regarding eligibility</li> <li>To develop an IEP</li> <li>To review and revise your child's IEP</li> </ul> |
| Cother:                                                                                                    |

Figure 3-68 MET Meeting Request Screen Check Purpose

8. Check **Student** to include the student's name as a participant. If the checkbox is left blank the name will not be included as a participant.

| Pare | Parent(s)/Guardians(s) |               |                    |                 |             |  |
|------|------------------------|---------------|--------------------|-----------------|-------------|--|
| Line | Parent Name            | Relation Type | Educational Rights | Contact Allowed | Participant |  |
| 1    | Kelly, Louise          | Mother        | Yes                | Yes             | 2           |  |
| 2    | Wilkinson, Samuel      | Step-Father   | Yes                | Yes             |             |  |
| 3    | Smith, Brian           | Father        | No                 | No              |             |  |

Figure 3-69 MET Meeting Request Screen Parent(s)Guardian(s) Check Parent

9. On the Parents section, check **Participant**, to include each parent/guardian name as a participant. If these are left blank, the names will not be included as participants.

The Staff section displays the staff members who have been added to the student's Team List. Names can be added or removed from the staff section of this document without affecting the student's Team List. If a Staff name is added to this document, the name will display on this document only and not on the student's Team List. Staff Names displaying will be included as participants, however changes may be made including additional staff names added.

| Staff                    |                    | Add |
|--------------------------|--------------------|-----|
| X Line Staff Name        | Role               |     |
| ☐ 1 Green, Tom←          | Case Carrier       |     |
| □ 2 <u>User. Admin</u> ← | Teacher Specialist |     |

Figure 3-70 MET Meeting Request Screen Staff Section Change/Add

Change current staff names:

10. Click - next to the **Staff Name** to change. The Find: Staff screen displays.

| Find Close Select Clear Selection |            |             |             |  |  |
|-----------------------------------|------------|-------------|-------------|--|--|
| Find: Staff                       |            |             |             |  |  |
| Find Criteria                     |            |             | ۵           |  |  |
| Last Name                         | First Name | Middle Name |             |  |  |
| Smith                             | С          |             |             |  |  |
| Search Results                    |            |             |             |  |  |
| Find Result                       |            |             | ۵           |  |  |
| Line Last Name                    | First Name | e M         | liddle Name |  |  |
| 1 Smith                           | Christine  |             |             |  |  |
| 2 Smith                           | Jk         |             |             |  |  |

Figure 3-71 Find: Staff Screen

11. Enter all or part of staff Last Name, First Name.

12. Click for press ENTER. Search Results displays a list of matching criteria.

- 13. Click line of staff name. Line highlights.
- 14. Click again or click set. Find: Staff screen closes and staff name displays.

| Staff      |      |               | Orient./Mobility Specialist |                           |  |
|------------|------|---------------|-----------------------------|---------------------------|--|
| $ \times $ | Line | Staff Name    | Role                        | Other                     |  |
|            | 1    | Green, Tom    | Case Carrier 👻              | Physical Therapist        |  |
|            | 2    | User, Admin + | Teacher Specialist 👻        | P <del>sy</del> chologist |  |
|            | 3    | Smith, John + | ~                           | Reader                    |  |
|            |      |               |                             | Calcal Numa               |  |

Figure 3-72 MET Meeting Request Screen Staff Section Select Role

15. Click the **Role** dropdown and select the staff role.

Add staff names:

- 16. Click Add on the Staff bar. A new line is added to the grid.
- 17. Repeat the procedure above.

18. If needed, check 🔲 on the line of the **Staff Name** to remove. The row is removed.

The Other Specialists section will allow for participant names that are not available in the Staff directory.

19. Click the Add button on the Other Specialists bar. A new row will be added.

20. Enter the Name and Role of the specialist.

| X         Line         Role           I         Linda Harris         Social Worker | Other Specialists |               |
|------------------------------------------------------------------------------------|-------------------|---------------|
| Linda Harris Social Worker                                                         | X Line Name       | Role          |
|                                                                                    | Linda Harris      | Social Worker |

Figure 3-73 MET Meeting Request Screen Other Specialists

21. If needed, check 🗖 on the line of the staff name to remove. The row is removed.

22. Enter meeting information in the textboxes provided.

| We would like to schedule a meeting with you at:  |                                               |  |  |
|---------------------------------------------------|-----------------------------------------------|--|--|
| Location, Building, Room                          |                                               |  |  |
| Hope High School, Room 302                        |                                               |  |  |
| Meeting Date<br>08/26/2010                        | Meeting Time<br>3:30 PM                       |  |  |
| This meeting was confirmed by phone on 07/21/2010 | This meeting was confirmed by Sally Secretary |  |  |
| Comments 🕎 🛇                                      |                                               |  |  |
|                                                   |                                               |  |  |
| If you need to change the date and/or time        | of the meeting, please call                   |  |  |
| Sally Secretary                                   |                                               |  |  |
| at<br>800-555-1234                                |                                               |  |  |
| Interpreter Needed                                |                                               |  |  |
| Procedural Safeguards Enclosed                    |                                               |  |  |

Figure 3-74 MET Meeting Request Screen Information

23. Click Save

#### **PARENT RIGHTS TAB**

The Parent Rights tab is for the parent to manually update when they receive the printed hard copy of the completed Meeting Request. This area is editable and can be completed for the parent or left blank for the parent to complete.

Editable Version:

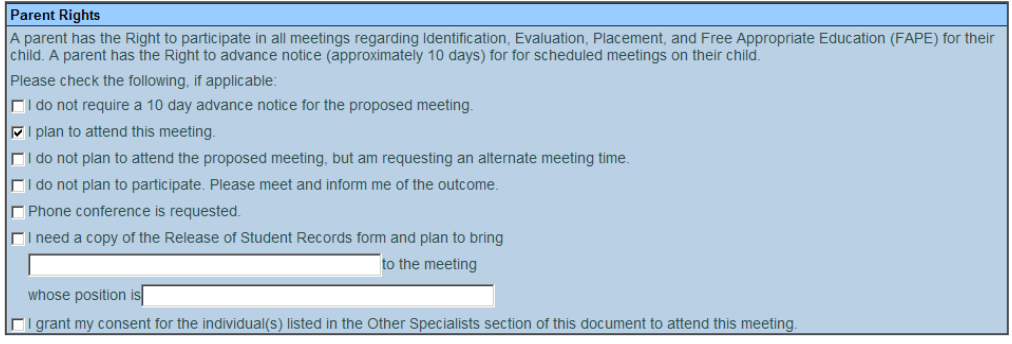

Figure 3-75 MET Meeting Request Screen Parents Rights Tab View

#### Printable Version (This is what the parent will see).

| Parent Rights                                                                                                    |                 |  |  |
|----------------------------------------------------------------------------------------------------|-----------------|--|--|
| A parent has the Right to participate in all meetings regarding Identification, Evaluation, Placement, and Free Appropriate Education (FAPE) for their child. A parent has the Right to advance notice (approximately 10 days) for scheduled meetings on their child. |                 |  |  |
| Please check the following, if applicable:                                                                                                    |                 |  |  |
| I do not require a 10 day advance notice for the proposed meeting.                                                                                                    |                 |  |  |
| ☑ I plan to attend this meeting.                                                                                                    |                 |  |  |
| I do not plan to attend at the proposed time, but am requesting an alternate meeting time.                                                                                                    |                 |  |  |
| I do not plan to participate. Please meet and inform me of the outcome.                                                                                                    |                 |  |  |
| Phone conference is requested.                                                                                                    |                 |  |  |
| I need a copy of the Release of Student Records form and plan to bring                                                                                                    | to the meeting, |  |  |
| whose position is                                                                                                    |                 |  |  |
| Parent Signature: Date:                                                                                                    |                 |  |  |

Figure 3-76 Parents Rights Printable View

The document can be printed, validated and finalized.

### **CREATING ADDITIONAL MET MEETING REQUEST DOCUMENTS**

In cases where additional attempts are made to schedule a MET Meeting, multiple MET Meeting Request documents may need to be created. Before an additional MET Meeting Request document can be created, the previous document must be finalized.

1. Click on the green icon that represents the finalized MET Meeting Request document. The DocumentViewList view will open displaying the previously finalized Parent Permission document.

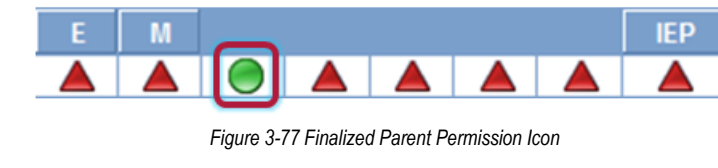

2. Click <u>Create</u>. A new Parent Permission will open.

The document can be printed, validated and finalized.

# **GENAZ 08 – NOTICE OF ELIGIBILITY**

The Notice of Eligibility is located in the Initial, Reevaluation and Preschool Process. The Notice of Eligibility provides several options:

- **Eligible for Placement:** If this option is selected, the document will be created and finalized and the student will remain in the Initial process.
- Not Eligible for Placement: If this option is selected, the document will be created and finalized and the student will be exited from Synergy SE. This notice and all other previously created documents will move to the student's historical documents.
- Not Eligible for One Placement, but Eligible for Another: In certain cases the student may be found not eligible for a certain special education category and eligible for another. If this option is selected, the user will be given the option during the finalizing process of this document, to determine whether to keep the student in Synergy SE.

(See: Documents With Unique Functionality)

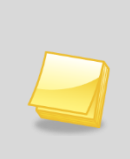

**Note:** The Notice of Eligibility has been created from the Prior Written Notice template in Synergy SE. The wording of the example below may differ as each school district has the ability to create and edit Prior Written Notices to meet their individual district needs.

The Notice of Eligibility contains one tab:

• Prior Written Notice

| VPrior Written Notice                                                                                                    |                    |
|----------------------------------------------------------------------------------------------------|--------------------|
| Student Name: Saager, Philip T. Document: GENAZ 08 Description: Notice of Eligibility                                                                                                    |                    |
| Prior Written Notice                                                                                                    |                    |
| Document Name                                                                                                    | Document Date      |
| Notice of Eligibility                                                                                                    | CP                 |
| Decision                                                                                                    | Q                  |
| Current Decision: Eligible for Placement Change Decision To "Not Elig                                                                                                    | ble for Placement* |
| Description of Actions Proposed or Refused                                                                                                    | Ģ                  |
| DESCRIPTION OF ACTIONS PROPOSED OR REFUSED BY THE DISTRICT: Educational Placement<br>The Multidisciplinary Evaluation Team (MET) has found that Philip is a child with a disability as defined in th<br>category or categories of:                                   | e IDEA within the  |
|                                                                                                    |                    |
|                                                                                                    | .4                 |
| Statements                                                                                                    | 0                  |
| Explanation of why the district proposes or refuses to take the action:                                                                                                    |                    |
|                                                                                                    |                    |
|                                                                                                    |                    |
| Description of each evaluation procedure, assessment, record or report used as a basis for the proposed or i                                                                                                    | refused action:    |
|                                                                                                    |                    |
| Description of other options considered and why those options were rejected:                                                                                                    |                    |
|                                                                                                    | .d                 |
| Description of the factors relevant to the actions proposed or refused are:                                                                                                    |                    |
|                                                                                                    | -                  |
|                                                                                                    | 41                 |
| Implementation of Decision                                                                                                    | 9                  |
| This decision is proposed to be implemented on:                                                                                                    |                    |
| Parents of a student and the student have protection under procedural safeguards in accordance with Federal school psychologist or call the Special Education office if you want a copy of the procedural safeguards.<br>Procedural Safeguards provided to parent(s) | Law. Contact the   |
| (initials)<br>This document was prepared by:                                                                                                    |                    |
| Admin Liser                                                                                                    |                    |
| Case Manager Phone                                                                                                    |                    |

Figure 3-78 Notice of Eligibility Screen

To create a Notice of Eligibility document:

- 1. Enter the **Document Date** (MMDDYY) or click and select date. This should reflect the date the document was created.
- The Notice of Eligibility opens in Eligible mode. To change the decision, click Change Decision To "Not Eligible for Placement"
   .
- 3. The Decision can be changed back to Evaluate by clicking Change Decision To "Eligible for Placement"

Based on the decision made above, the document will state that the student is or is not eligible for placement in the selected category or categories.

4. Select the category or categories from the drop-down list.

| <b>Description of Actions Proposed</b>                                            | or Refused                                                                                                |  |  |  |
|-----------------------------------------------------------------------------------|----------------------------------------------------------------------------------------------------|--|--|--|
| DESCRIPTION OF ACTIONS PROPOSED OR REFUSED BY THE DISTRICT: Educational Placement |                                                                                                    |  |  |  |
| The Multidisciplinary Evaluation                                                  | Team (MET) has found that Harry is not a child with a disability as defined in the IDEA within the catego |  |  |  |
| <b>v</b>                                                                          |                                                                                                    |  |  |  |
|                                                                                   |                                                                                                    |  |  |  |
| Autism                                                                            |                                                                                                    |  |  |  |
| An Emotional Disability                                                           |                                                                                                    |  |  |  |
| A Hearing Impairment                                                              |                                                                                                    |  |  |  |
| A Mental Disability                                                               |                                                                                                    |  |  |  |
| Multiple Disabilities                                                             | oposes or refuses to take the action:                                                                     |  |  |  |
| An Other Health Impairment                                                        |                                                                                                    |  |  |  |
| An Orthopedic Impairment                                                          |                                                                                                    |  |  |  |
| A Preschool Developmental Delay                                                   | am (MET) has found that Harry does not have an educational                                                |  |  |  |
| A Specific Learning Disability                                                    | cial Education services in the above area(s).                                                             |  |  |  |
| A Speech Language Impairment                                                      | rocedure assessment record or report used as a basis for the proposed or refused action:                  |  |  |  |
| A Traumatic Brain Injury                                                          |                                                                                                    |  |  |  |
| A Visual Impairment                                                               |                                                                                                    |  |  |  |

Figure 3-79 Notice of EligibilityScreen Disability Drop-down

The Statements section contains four description areas where explanations for actions taken are entered. Drop-down key-word stems may be available, based on individual district decisions. If no stems are available in the drop-downs, text can be added directly to the textboxes.

| Explanation of why the district proposes or refuses to take the action: |  |
|-------------------------------------------------------------------------|--|
|                                                                         |  |
|                                                                         |  |
| Student does not have disat ty                                          |  |
|                                                                         |  |
|                                                                         |  |
| Figure 3-80 Notice of Eligibility Screen Section Drop-down              |  |
| Explanation of why the district proposes or refuses to take the action: |  |
| ▼                                                                       |  |
|                                                                         |  |

Figure 3-81 Notice of Eligibility Screen Section Populated

The Multidisciplinary Evaluation Team (MET) has found that Harry does not have an educational

disability and does not require Special Education services in the above area(s).

- 5. Click on the drop-down box located above the textbox.
- 6. Select the desired key-word stem in the drop-down list.

\*

-

- 8. The Implementation of Decision section contains a date field that reflects the implementation date. Enter the **date** (MMDDYY) or click and select date.
- 9. Enter user (initials) to signify that Procedural Safeguards were provided to parent.

| Find         Close         Select         Clear Selection |            |             |   |  |
|-----------------------------------------------------------|------------|-------------|---|--|
| Find: Staff                                               |            |             |   |  |
| Find Criteria                                             |            |             | ۵ |  |
| Last Name                                                 | First Name | Middle Name |   |  |
| Smith                                                     | C          |             |   |  |
| Search Results                                            |            |             |   |  |
| Find Result                                               |            |             | ٢ |  |
| Line Last Name                                            | First Name | Middle Name |   |  |
| 1 Smith                                                   | Christine  |             |   |  |
| 2 Smith                                                   | Jk         |             |   |  |

Figure 3-82 Find: Staff Screen

- 10. Click next to **This document was prepared by:.** The Find: Staff screen displays.
- 11. Enter all or part of staff Last Name, First Name.
- 12. Click Find or press ENTER. Search Results displays a list of matching criteria.
- 13. Click line of staff name. Line highlights. Click again or click Sect. Find: Staff screen closes and staff name displays.
- 14. Click Save .

The document can be printed, validated and finalized.

### NOTICE OF ELIGIBILITY AND INELIGIBILITY

Students who ARE eligible for placement in one or more categories but NOT eligible for another:

- 1. Create the Notice of Eligible for Placement with the decision of Eligible for Placement as directed above and proceed to finalize.
- 2. Click on the green icon that represents the finalized Notice of Eligibility document.

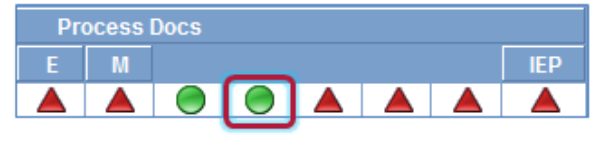

Figure 3-83 Notice of Eligibility Icon

The DocumentViewList screen opens displaying the previously finalized Notice of Eligibility document.

- 3. Click <u>Create</u>. A new Notice of Eligibility document opens.
- 4. Create this notice with the decision of Not Eligible for Placement as directed above.

| Exit Process                                              |                                                                                 |                                                                                                    |
|-----------------------------------------------------------|---------------------------------------------------------------------------------|----------------------------------------------------------------------------------------------------|
| You have indicat<br>special ed becau<br>please type in th | ed the student is not eligit<br>ise they are eligible for an<br>e fields below. | ole for special ed for this disability. Is the student continuing in<br>other disability? If you are sure you want to exit from special ed |
| Exit Date                                                 | Exit Reason                                                                     | Exit Explanation                                                                                                    |
| 07/05/2012                                                |                                                                                 | ▼                                                                                                    |
| Continue in Spec                                          | ial Ed Exit from Special                                                        | I Ed Cancel                                                                                                    |

Figure 3-84 Exit Process Screen Continue in Special Ed

- 5. Finalize the document. Upon <u>finalizing</u>, an Exit Process window will appear:
- 6. Click **Continue in Special Ed**. The student is to remain in special education since they are eligible for other disability placements.

Students who are NOT eligible for any special education services:

 Create the Notice of Eligible for Placement with the decision of Not Eligible for Placement as directed above and proceed to finalize. Upon <u>finalizing</u>, an Exit Process window will appear.

| Exit Process                               | ;                                                    |                                                              |                                                                                                    |
|--------------------------------------------|------------------------------------------------------|--------------------------------------------------------------|----------------------------------------------------------------------------------------------------|
| You have in<br>special ed b<br>please type | dicated the stu<br>ecause they a<br>in the fields be | ident is not eligible fo<br>re eligible for another<br>elow. | r special ed for this disability. Is the student continuing in<br>disability? If you are sure you want to exit from special e |
| Exit Date                                  | Exit Rea                                             | son 👝                                                        | Exit Explanation                                                                                                    |
| 07/05/2012                                 | 1                                                    | ~                                                            |                                                                                                    |
| Continue i                                 | n Special Ed                                         | Exit from Special Ed                                         | Cancel                                                                                                    |

Figure 3-85 Exit Process Screen Exit from Special Ed

- 8. Select the Exit Reason from the available drop-down statement.
- 9. Enter the Exit Explanation.
- 10. Click **Exit from Special Ed**. The student will be exited from Synergy SE. All previously created documents will move to the student's Historical Documents tab.

# **GENAZ 09 – IEP MEETING REQUEST**

The IEP Meeting Request is located in the Initial, Annual Review, Reevaluation, Transfer and Preschool Process.

The IEP Meeting Request contains two tabs:

- Meeting Participants
- Parent Rights

| VMET Meeting Request                                                                                                    |                                                                              |                                                                                  |           |
|----------------------------------------------------------------------------------------------------|------------------------------------------------------------------------------|----------------------------------------------------------------------------------|-----------|
| Student Name: Saager, Philip T. Document: GENAZ 09 Description: IEP Meeting                                                                                                    | Request                                                                      |                                                                                  | _         |
| Meeting Participants Parent Rights                                                                                                    |                                                                              |                                                                                  |           |
| Document Name                                                                                                    |                                                                              | Document Date                                                                    | _         |
| MET Meeting Request                                                                                                    |                                                                              |                                                                                  |           |
| Meeting Participants                                                                                                    |                                                                              |                                                                                  | 0         |
| D<br>Y<br>The following are invited to attend and participate in the meeting:<br>Y<br>discuss the data gathered in the evaluation for special education services of your child<br>Parents are permitted to bring guests to the meeting, and are encouraged to invite the<br>served by another public agency, but are requested to inform the team ahead of time.<br>If you would like to review the records prior to Staff Name &<br>the meeting, please contact | eeting with you. The pu<br>and to make a determi<br>child's support coordina | rpose of the meeting is<br>nation regarding eligibilit<br>ator if the student is | to<br>ty. |
| The following are invited to attend and participate in the meeting:                                                                                                    |                                                                              |                                                                                  | 0         |
| Student (grades 7 - 12 must be involved)                                                                                                    |                                                                              |                                                                                  | -         |
| Parents                                                                                                    |                                                                              |                                                                                  | 0         |
| Line Parent Name                                                                                                    | Par                                                                          | ticipant                                                                         |           |
| 1 Saager, Arthur                                                                                                    |                                                                              |                                                                                  |           |
| 2 Saager, Melissa                                                                                                    |                                                                              |                                                                                  |           |
| Staff                                                                                                    |                                                                              | Add                                                                              | ٦         |
| X Line Staff Name                                                                                                    | Role                                                                         |                                                                                  | 0         |
| Case Carrier                                                                                                    |                                                                              |                                                                                  |           |
| Other Specialists                                                                                                    |                                                                              | Add                                                                              | 0         |
| X Line Name                                                                                                    | Role                                                                         |                                                                                  | ٢         |
| Name of District Representative                                                                                                    |                                                                              |                                                                                  |           |
| Name of Individual to Interpret Instructional Implications of Evaluation Results                                                                                                    |                                                                              |                                                                                  | ٦         |
| We would like to schedule a meeting with you at:                                                                                                    |                                                                              |                                                                                  |           |
| Location Building Room                                                                                                    |                                                                              |                                                                                  |           |
| Location, Durining, Room                                                                                                    |                                                                              |                                                                                  |           |
| Meeting Date Meeting Time                                                                                                    |                                                                              |                                                                                  |           |
| This meeting was confirmed on Contact Method This meeting was o                                                                                                    | onfirmed by                                                                  |                                                                                  |           |
|                                                                                                    |                                                                              |                                                                                  |           |
| Comments 🕎 🛇                                                                                                    |                                                                              |                                                                                  |           |
| If you need to change the date and/or time of the meeting, please call                                                                                                    | А                                                                            |                                                                                  |           |
| n you need to change the date and/or time of the meeting, please call                                                                                                    |                                                                              |                                                                                  |           |
| at                                                                                                    |                                                                              |                                                                                  |           |

Figure 3-86 IEP Meeting Request Screen

To create an IEP Meeting Request document:

#### MEETING PARTICIPANTS TAB

- 1. Enter the Document Date (MMDDYY) or click and select date. This should reflect the date the document was created.
- 2. Click on next to **Staff Name** (see above) to enter the contact name for the parent. The Find: Staff screen displays.

| Find Close Select Clear Selection |          |                      |             |             |  |
|-----------------------------------|----------|----------------------|-------------|-------------|--|
| Find: Staff                       |          |                      |             |             |  |
| Find Criteria                     |          |                      |             | ٨           |  |
| Last Name                         | First N  | Vame                 | Middle Name |             |  |
| Smith                             | С        |                      |             |             |  |
| Search Results                    |          |                      |             |             |  |
| Find Result                       |          |                      |             | ٨           |  |
| Line Last Name                    |          | First Name           |             | Middle Name |  |
| 1 Smith                           |          | Christine            |             |             |  |
| 2 Smith                           |          | Jk                   |             |             |  |
|                                   | Figure 3 | 3-87 Find: Staff Scr | een         |             |  |

- 3. Enter all or part of staff Last Name, First Name.
- 4. Click find or press ENTER. Search Results displays a list of matching criteria.
- 5. Click line of staff name. Line highlights.
- 6. Click again or click <u>set</u>. Find: Staff screen closes and staff name displays.
- 7. Check The Purpose of the meeting or check Other and enter another purpose.

| The purpose of the meeting:                                                                                                    |
|----------------------------------------------------------------------------------------------------|
| <ul> <li>To discuss the data gathered in the evaluation for special education services of your child and make a determination regarding eligibility</li> <li>To develop an IEP</li> <li>To review and revise your child's IEP</li> </ul> |
| Cother:                                                                                                    |

Figure 3-88 IEP Meeting Request Screen Check Purpose

8. Check **Student** to include the student's name as a participant. If the checkbox is left blank the name will not be included as a participant.

| Pare | Parent(s)/Guardians(s) |               |                    |                 |             |
|------|------------------------|---------------|--------------------|-----------------|-------------|
| Line | Parent Name            | Relation Type | Educational Rights | Contact Allowed | Participant |
| 1    | Kelly, Louise          | Mother        | Yes                | Yes             |             |
| 2    | Wilkinson, Samuel      | Step-Father   | Yes                | Yes             |             |
| 3    | Smith, Brian           | Father        | No                 | No              |             |

Figure 3-89 IEP Meeting Request Screen Parent(s)Guardian(s) Check Parent

9. On the Parents section, check **Participant**, to include each parent/guardian name as a participant. If these are left blank, the names will not be included as participants.

The Staff section displays the staff members who have been added to the student's Team List. Names can be added or removed from the staff section of this document without affecting the student's Team List. If a Staff name is added to this document, the name will display on this document only and not on the student's Team List. Staff Names displaying will be included as participants, however changes may be made including additional staff names added.

| St | Staff Add              |                    |  |  |  |  |
|----|------------------------|--------------------|--|--|--|--|
| ×  | Line Staff Name        | Role               |  |  |  |  |
| Г  | Green, Tom             | Case Carrier       |  |  |  |  |
|    | 2 <u>User, Admin</u> ← | Teacher Specialist |  |  |  |  |

Figure 3-90 IEP Meeting Request Screen Meeting Request Staff Section Change/Add

Change current staff names:

10. Click • next to the Staff Name to change. The Find: Staff screen displays.

| Find Close Select Clear Selection |            |             |             |  |
|-----------------------------------|------------|-------------|-------------|--|
| Find: Staff                       |            |             |             |  |
| Find Criteria                     |            |             | ۵           |  |
| Last Name                         | First Name | Middle Name |             |  |
| Smith                             | С          |             |             |  |
| Search Results                    |            |             |             |  |
| Find Result                       |            |             | ۵           |  |
| Line Last Name                    | First Name | e M         | liddle Name |  |
| 1 Smith                           | Christine  |             |             |  |
| 2 Smith                           | Jk         |             |             |  |

Figure 3-91 Find: Staff Screen

11. Enter all or part of staff Last Name, First Name.

12. Click for press ENTER. Search Results displays a list of matching criteria.

- 13. Click line of staff name. Line highlights.
- 14. Click again or click set. Find: Staff screen closes and staff name displays.

| Sta | ff   |                      | Orient./Mobility Specialist |                           |  |
|-----|------|----------------------|-----------------------------|---------------------------|--|
| X   | Line | Staff Name           | Role                        | Other                     |  |
|     | 1    | Green, Tom           | Case Carrier 🗸 🗸            | Physical Therapist        |  |
|     | 2    | <u>User, Admin</u> ← | Teacher Specialist 👻        | P <del>§y</del> chologist |  |
|     | 3    | Smith, John +        | ~                           | Reader                    |  |
|     |      | •                    |                             | Calcal Numa               |  |

Figure 3-92 IEP Meeting Request Screen Meeting Request Staff Section Select Role

15. Click the **Role** dropdown and select the staff role.

Add staff names:

- 16. Click Add on the Staff bar. A new line is added to the grid.
- 17. Repeat the procedure above.

18. If needed, check 🧾 on the line of the staff name to remove. The row is removed.

The Other Specialists section will allow for participant names that are not available in the Staff directory.

19. Click the Add button on the Other Specialists bar. A new row will be added.

20. Enter the Name and Role of the specialist.

| X         Line Name         Rote           I         Linda Harris         Social Worker | Other | Specialists    |               | Add | ٢ |
|-----------------------------------------------------------------------------------------|-------|----------------|---------------|-----|---|
| Linda Harris Social Worker                                                              | XL    | ine Name       | Role          |     |   |
|                                                                                         |       | 1 Linda Harris | Social Worker |     |   |

Figure 3-93 IEP Meeting Request Screen Meeting Request Other Specialists

21. If needed, check 🗖 on the line of the staff name to remove. The row is removed.

22. Enter meeting information in the textboxes provided.

| We would like to schedule a meeting with you at:                      |                                               |  |  |  |  |
|-----------------------------------------------------------------------|-----------------------------------------------|--|--|--|--|
| Location, Building, Room                                              |                                               |  |  |  |  |
| Hope High School, Room 302                                            |                                               |  |  |  |  |
| Meeting Date<br>08/26/2010                                            | Meeting Time<br>3:30 PM                       |  |  |  |  |
| This meeting was confirmed by phone on 07/21/2010                     | This meeting was confirmed by Sally Secretary |  |  |  |  |
| Comments 🕎 🛇                                                          |                                               |  |  |  |  |
|                                                                       |                                               |  |  |  |  |
| f you need to change the date and/or time of the meeting, please call |                                               |  |  |  |  |
| Sally Secretary                                                       |                                               |  |  |  |  |
| at<br>800-555-1234                                                    |                                               |  |  |  |  |
| Interpreter Needed                                                    |                                               |  |  |  |  |
| Procedural Safeguards Enclosed                                        | Procedural Safeguards Enclosed                |  |  |  |  |

Figure 3-94 IEP Meeting Request Screen Information

23. Click Save

#### **PARENT RIGHTS TAB**

The Parent Rights tab is for the parent to manually update when they receive the printed hard copy of the completed Meeting Request. This area is editable and can be completed for the parent or left blank for the parent to complete.

Editable Version:

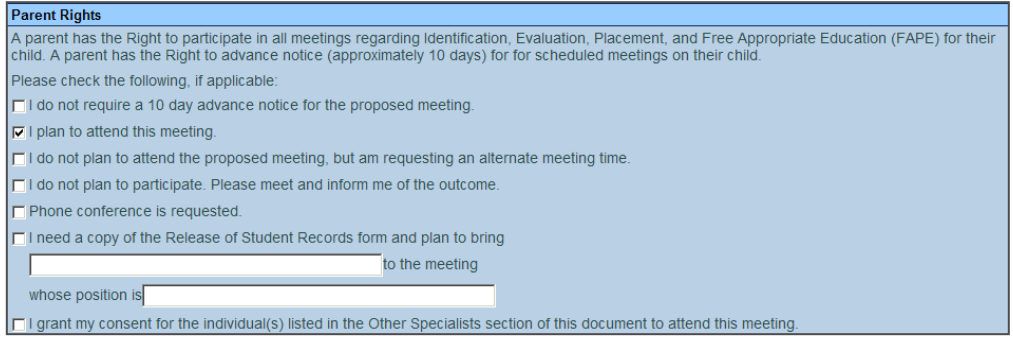

Figure 3-95 IEP Meeting Request Screen Parents Rights Tab

### Printable Version (This is what the parent will see).

| Parent Rights                                                                                                    |                 |  |  |  |
|----------------------------------------------------------------------------------------------------|-----------------|--|--|--|
| A parent has the Right to participate in all meetings regarding Identification, Evaluation, Placement, and Free Appropriate Education (FAPE) for their child. A parent has the Right to advance notice (approximately 10 days) for scheduled meetings on their child. |                 |  |  |  |
| Please check the following, if applicable:                                                                                                    |                 |  |  |  |
| I do not require a 10 day advance notice for the proposed meeting.                                                                                                    |                 |  |  |  |
| ✓ I plan to attend this meeting.                                                                                                    |                 |  |  |  |
| I do not plan to attend at the proposed time, but am requesting an alternate meeting time.                                                                                                    |                 |  |  |  |
| I do not plan to participate. Please meet and inform me of the outcome.                                                                                                    |                 |  |  |  |
| Phone conference is requested.                                                                                                    |                 |  |  |  |
| I need a copy of the Release of Student Records form and plan to bring                                                                                                    | to the meeting, |  |  |  |
| whose position is                                                                                                    |                 |  |  |  |
| Parent Signature: Date:                                                                                                    |                 |  |  |  |

Figure 3-96 Parents Rights Printable View

The document can be printed, validated and finalized.

### **CREATING ADDITIONAL MEETING REQUEST DOCUMENTS**

In cases where additional attempts are made to schedule a MET Meeting, multiple MET Meeting Request documents may need to be created. Before an additional MET Meeting Request document can be created, the previous document must be finalized.

1. Click on the green icon that represents the finalized MET Meeting Request document. The DocumentViewList view will open displaying the previously finalized Parent Permission document.

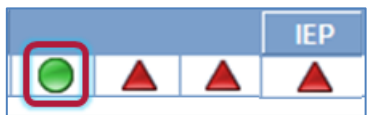

Figure 3-97 Finalized Parent Permission Icon

2. Click <u>Create</u>. A new Parent Permission will open.

The document can be printed, validated and finalized.

# **GENAZ 10 – NOTICE OF PLACEMENT (INITIAL)**

The Notice of Placement (Initial) is located in the Initial Process.

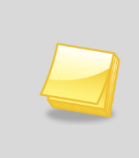

**Note:** The Notice of Placement (Initial) has been created from the Prior Written Notice template in Synergy SE. The wording of the example below may differ as each school district has the ability to create and edit Prior Written Notices to meet their individual district needs.

The Notice of Placement contains one tab:

### • Prior Written Notice

| VPrior Written Notice                                                                                             |             |
|----------------------------------------------------------------------------------------------------|-------------|
| Student Name: Akins, Shawn E. Document: GENAZ 10 Description: Notice of Placement                                 |             |
| Prior Written Notice                                                                                              |             |
| Document Name Doc                                                                                                 | cument Date |
| Notice of Placement                                                                                               | G           |
| Description of Actions Proposed or Refused                                                                        | 9           |
| DESCRIPTION OF ACTIONS PROPOSED OR REFUSED BY THE DISTRICT: Identification                                        |             |
| The evaluation team has received a referral for a possible comprehensive evaluation of your child.                |             |
| Statements                                                                                                    | ٩           |
| Explanation of why the district proposes or refuses to take the action:                                           |             |
| ×                                                                                                    |             |
| (で))                                                                                                    |             |
|                                                                                                    |             |
|                                                                                                    |             |
| Description of each evaluation procedure, assessment, record or report used as a basis for the proposed or refuse | ed action:  |
| ¥                                                                                                    |             |
| 団 0                                                                                                    |             |
|                                                                                                    |             |
| d                                                                                                    |             |
| Description of other options considered and why those options were rejected:                                      |             |
| ×                                                                                                    |             |
| ·····································                                                                             |             |
|                                                                                                    |             |
|                                                                                                    |             |
| Description of the factors relevant to the actions proposed or refused are:                                       |             |
|                                                                                                    |             |
|                                                                                                    |             |
|                                                                                                    | -           |
|                                                                                                    |             |
|                                                                                                    |             |
| Implementation of Decision                                                                                        | Q           |
| This decision is proposed to be implemented on:                                                                   |             |
| Parents of a student and the student have protection under procedural safeguards in accordance with Federal Law.  | Contact the |
| Deseadural Safeguarde precided to escent/a)                                                                       |             |
| (initials)                                                                                                    |             |
| (inuais)                                                                                                    |             |
| This document was prepared by:                                                                                    |             |
| Admin User                                                                                                    |             |
| Case Manager Case Manager Phone                                                                                   |             |
| v v                                                                                                    |             |

Figure 3-98 Notice of Placement Screen

To create a Notice of Placement document:

1. Enter the **Document Date** (MMDDYY) or click and select date. This should reflect the date the document was created.

The Statements section contains four description areas where explanations for actions taken are entered. Drop-down key-word stems may be available, based on individual district decisions. If no stems are available in the drop-downs, text can be added directly to the textboxes.

| Explanation of why the district proposes or refuses | to take the action:                                   |
|-----------------------------------------------------|-------------------------------------------------------|
| ~                                                   |                                                       |
|                                                     |                                                       |
| Otudant exercises Onesial                           |                                                       |
| Ed De                                               | <u>_</u>                                              |
|                                                     | <b>*</b>                                              |
| Figure 3-99 Notice of Placement Scre                | en Statements Section Drop-down                       |
|                                                     |                                                       |
| Explanation of why the district proposes or refuse  | s to take the action:                                 |
| ~                                                   |                                                       |
|                                                     |                                                       |
|                                                     |                                                       |
| The IEP team found that Harry requires Special Educ | ation services in order to receive an appropriate 🛛 🔳 |
| education.                                          |                                                       |
|                                                     |                                                       |
| Figure 3-100 Notice of Placement S                  | creen Statements Section Populated                    |

- 2. Click on the drop-down box located above the textbox.
- 3. Select the desired key-word stem in the drop-down list.
- The statement associated with the key-word stem selected will appear in the textbox. Use <sup>™</sup> to spellcheck. Use <sup>♥</sup> for more space.
- 5. The Implementation of Decision section contains a date field that reflects the implementation date. Enter the **date** (MMDDYY) or click and select date.
- 6. Enter user (initials) to signify that Procedural Safeguards were provided to parent.
- 7. Click next to **This document was prepared by:.** The Find: Staff screen displays.

| Find Close Select Clear Selection |                |             |   |  |  |  |
|-----------------------------------|----------------|-------------|---|--|--|--|
| Find: Staff                       |                |             |   |  |  |  |
| Find Criteria                     |                |             | ۵ |  |  |  |
| Last Name                         | First Name     | Middle Name |   |  |  |  |
| Smith                             | С              |             |   |  |  |  |
| Search Results                    | Search Results |             |   |  |  |  |
| Find Result                       |                |             | ۵ |  |  |  |
| Line Last Name                    | First Name     | Middle Name |   |  |  |  |
| 1 Smith                           | Christine      |             |   |  |  |  |
| 2 Smith                           | Jk             |             |   |  |  |  |

- Figure 3-101 Find: Staff Screen
- 8. Enter all or part of staff Last Name, First Name.
- 9. Click Find or press ENTER. Search Results displays a list of matching criteria.
- 10. Click line of staff name. Line highlights.
- 11. Click again or click seet. Find: Staff screen closes and staff name displays.
- 12. Click Save .

The document can be printed, validated and finalized.

# **GENAZ 11 – NOTICE OF IEP (INITIAL)**

The Notice of IEP is located in the Initial Process.

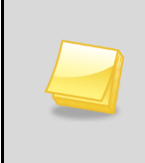

**Note:** The Notice of IEP (Initial) has been created from the Prior Written Notice template in Synergy SE. The wording of the example below may differ as each school district has the ability to create and edit Prior Written Notices to meet their individual district needs.

The Notice of IEP contains one tab:

### • Prior Written Notice

| Prior Written Noti                                                                                             | ce          |                                                                      |                                             |                                           |                  |     |
|----------------------------------------------------------------------------------------------------|-------------|----------------------------------------------------------------------|---------------------------------------------|-------------------------------------------|------------------|-----|
| Student Name: Akins, Shawn I                                                                                   | E. (        | Document: GENAZ 11 Description: Not                                  | ice of IEP                                  |                                           |                  |     |
| Prior Written Notice                                                                                           |             |                                                                      |                                             |                                           |                  |     |
| Document Name                                                                                                  |             |                                                                      |                                             |                                           | Document D       | ate |
| Notice of IEP                                                                                                  |             |                                                                      |                                             |                                           |                  | G   |
| Description of Actions Proposed                                                                                | l or F      | lefused                                                              |                                             |                                           |                  | 0   |
| DESCRIPTION OF ACTIONS F                                                                                       | RO          | POSED OR REFUSED BY THE                                              | DISTRICT: Identifi                          | cation                                    |                  |     |
| The evaluation team has receiv                                                                                 | red a       | referral for a possible comprehe                                     | ensive evaluation of                        | f your child.                             |                  |     |
| Statements                                                                                                    |             |                                                                      |                                             |                                           |                  | ٩   |
| Explanation of why the district                                                                                | prop        | oses or refuses to take the acti                                     | on:                                         |                                           |                  |     |
| ~                                                                                                    |             |                                                                      |                                             |                                           |                  |     |
| 1<br>1<br>1<br>1<br>1                                                                                          |             |                                                                      |                                             |                                           |                  |     |
|                                                                                                    |             |                                                                      |                                             |                                           |                  |     |
|                                                                                                    |             |                                                                      |                                             |                                           | - 411            |     |
| Description of each evaluation                                                                                 | proc        | edure, assessment, record or re                                      | port used as a bas                          | sis for the proposed or                   | r refused action | 2   |
| ~                                                                                                    |             |                                                                      |                                             |                                           |                  |     |
| 1 O                                                                                                    |             |                                                                      |                                             |                                           |                  |     |
| And a second second second second second second second second second second second second second second second |             |                                                                      |                                             |                                           |                  |     |
|                                                                                                    |             |                                                                      |                                             |                                           | af.              |     |
| Description of other options co                                                                                | nsid        | ered and why those options wer                                       | e rejected:                                 |                                           |                  |     |
| ~                                                                                                    |             |                                                                      |                                             |                                           |                  |     |
| m a                                                                                                    |             |                                                                      |                                             |                                           |                  |     |
|                                                                                                    |             |                                                                      |                                             |                                           | _                |     |
|                                                                                                    |             |                                                                      |                                             |                                           | at               |     |
| Description of the factors releva                                                                              | ant t       | o the actions proposed or refuse                                     | ed are:                                     |                                           |                  |     |
|                                                                                                    |             |                                                                      |                                             |                                           |                  |     |
|                                                                                                    |             |                                                                      |                                             |                                           |                  |     |
|                                                                                                    |             |                                                                      |                                             |                                           |                  |     |
|                                                                                                    |             |                                                                      |                                             |                                           |                  |     |
|                                                                                                    | _           |                                                                      |                                             |                                           |                  |     |
| Implementation of Decision                                                                                     |             |                                                                      |                                             |                                           |                  | 0   |
| This decision is proposed to be                                                                                | imp         | lemented on:                                                         |                                             |                                           |                  |     |
| Parents of a student and the st<br>school psychologist or call the                                             | uder<br>Spe | t have protection under procedu<br>cial Education office if you want | ral safeguards in ac<br>a copy of the proce | cordance with Federa<br>dural safeguards. | I Law. Contact t | the |
| Procedural Safeguards provided                                                                                 | d to p      | parent(s)                                                            |                                             |                                           |                  |     |
|                                                                                                    | (ir         | iitials)                                                             |                                             |                                           |                  |     |
| This document was prepared by                                                                                  | v:          |                                                                      |                                             |                                           |                  |     |
| Admin User                                                                                                    |             |                                                                      |                                             |                                           |                  |     |
| Casa Managar                                                                                                   |             | Casa Managar Dhana                                                   |                                             |                                           |                  |     |
| Gase Manager                                                                                                   | ~           | oase manager Phone                                                   |                                             |                                           |                  |     |
|                                                                                                    | -           |                                                                      |                                             |                                           |                  |     |

Figure 3-102 Notice of IEP Screen

To create a Notice of IEP document:

1. Enter the **Document Date** (MMDDYY) or click and select date. This should reflect the date the document was created.

The Statements section contains four description areas where explanations for actions taken are entered. Drop-down key-word stems may be available, based on individual district decisions. If no stems are available in the drop-downs, text can be added directly to the textboxes.

| Explanation of why the dis | trict proposes or refuses to take the action: |
|----------------------------|-----------------------------------------------|
| ¥                          |                                               |
|                            |                                               |
| Requires Services          |                                               |
|                            | <b>v</b>                                      |

Figure 3-103 Notice of IEP Screen Statements Section Drop-down

- 2. Click on the drop-down box located above the textbox.
- 3. Select the desired key-word stem in the drop-down list.

| Explanation of why the district proposes or refuses to take the action:                  |          |
|------------------------------------------------------------------------------------------|----------|
| ×                                                                                        |          |
|                                                                                          |          |
| The IEP team has determined that Harry requires the services listed on the attached IEP. | -        |
|                                                                                          | <b>T</b> |

Figure 3-104 Notice of IEP Screen Statements Section Populated

 The statement associated with the key-word stem selected will appear in the textbox. Use <sup>™</sup> to spellcheck. Use 
 <sup>♥</sup> for more space.

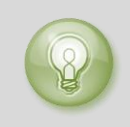

**Tip:** When entering, editing or viewing information in a textbox, grab in the bottom right corner, to resize the box. The box can be adjusted larger to view more of the information or smaller to provide more room on the screen.

- 5. The Implementation of Decision section contains a date field that reflects the implementation date. Enter the **date** (MMDDYY) or click and select date.
- 6. Enter user (initials) to signify that Procedural Safeguards were provided to parent.
- 7. Click next to **This document was prepared by:.** The Find: Staff screen displays.

| Find Close Select Clear Selection |            |             |             |  |  |  |
|-----------------------------------|------------|-------------|-------------|--|--|--|
| Find: Staff                       |            |             |             |  |  |  |
| Find Criteria                     |            |             | ٩           |  |  |  |
| Last Name                         | First Name | Middle Name |             |  |  |  |
| Smith                             | С          |             |             |  |  |  |
| Search Results                    |            |             |             |  |  |  |
| Find Result                       |            |             | ۵           |  |  |  |
| Line Last Name                    | First Name |             | Middle Name |  |  |  |
| 1 Smith                           | Christine  |             |             |  |  |  |
| 2 Smith                           | Jk         |             |             |  |  |  |

Figure 3-105 Find: Staff Screen

- 8. Enter all or part of staff Last Name, First Name.
- 9. Click Find or press ENTER. Search Results displays a list of matching criteria.
- 10. Click line of staff name. Line highlights.
- 11. Click again or click set. Find: Staff screen closes and staff name displays.
- 12. Click Save

The document can be <u>printed</u>, <u>validated</u> and <u>finalized</u>.

# GENAZ 12 – IEP

The IEP is located in the Initial, Annual Review, Reevaluation and Preschool Process.

| Student Name:       Sabin, Heather R.       Student ID: 150478       Gender: Female       Birth Date: 03/29/2006       Grade: 01       IEP Status: Draft IEP         Cover       Medical       PLAAFP       Special Cons.       Goals       Services       Supt. Aids & ESY       Testing       LRE       Parent St.       Medicaid       Attachments         Dates       Re-evaluation       Due Date       IEP Date       IEP Review Due Date       Process Name       Display 'DRAFT         09/05/2012       09/04/2013       P       Initial Evaluation       Imitial Evaluation | <u>о</u>      |
|----------------------------------------------------------------------------------------------------|---------------|
| Cover       Medical       PLAAFP       Special Cons.       Goals       Services       Supl. Aids & ESY       Testing       LRE       Parent St.       Medicaid       Attachments         Dates       Re-evaluation Due Date       IEP Date       IEP Review Due Date       Process Name       Display 'DRAFT         09/05/2012       09/04/2013       P       Initial Evaluation       Initial Evaluation                                                                                                    | <u>о</u>      |
| Dates         IEP Date         IEP Review Due Date         Process Name         Display 'DRAF'           09/05/2012         09/04/2013         Initial Evaluation         Initial Evaluation         Initial Evaluation                                                                                                    | <u>о</u><br>Г |
| Re-evaluation Due Date     IEP Date     IEP Review Due Date     Process Name     Display 'DRAF       09/05/2012     09/04/2013     Initial Evaluation     Initial Evaluation                                                                                                    | Γ             |
|                                                                                                    |               |
| Interpreter Needed                                                                                                    |               |
| Eligibility                                                                                                    |               |
| Primary Eligibility                                                                                                    |               |
|                                                                                                    |               |
| Secondary Eligibility                                                                                                    |               |
| AUTISM COMMUNICATION DISORDER DEAFBLINDNESS                                                                                                    |               |
| EMOTIONAL DISTURBANCE HEARING IMPAIRMENT INTELLECTUAL DISABILITY                                                                                                    |               |
| ORTHOPEDIC IMPAIRMENT                                                                                                    |               |
|                                                                                                    |               |
| Program Recommended                                                                                                    |               |
|                                                                                                    | <b>_</b>      |
| i logian Neconmended                                                                                                    |               |
|                                                                                                    |               |
| It'r lean Members                                                                                                    | <u></u>       |
|                                                                                                    |               |
|                                                                                                    |               |
| Refresh Participants from Team                                                                                                    |               |
| Parent Participants                                                                                                    | 6             |
| Line Parent Name Relation Type Educational Rights Contact Allowed Consulted/Present                                                                                                    |               |
| Sabin, Brian Father Yes Yes                                                                                                    |               |
| 2 Sabin, Judith Mother Yes Yes 🗹                                                                                                    |               |
| Staff Participants Add                                                                                                    | ] 6           |
| X Line Staff Name Role 🕀 Consulted/Present                                                                                                    | ₽             |
| User, Admin Case Carrier                                                                                                    |               |
| 2 Horn, Cissy Special Ed Teacher                                                                                                    |               |
|                                                                                                    |               |
| Other Participants Add                                                                                                    | ] 6           |
| X     Line     Name     ⊖     Title     ⊖     Role     ⊖     Consulted/Present                                                                                                    | \$            |

Figure 3-106 IEP Screen

### (See: Documents With Unique Functionality)

The IEP contains twelve tabs. The tabs include:

- Cover
- Medical
- PLAAFP (Present Levels of Academic Achievement and Functional Performance)
- Special Cons. (Considerations)
- Goals
- Services
- Supl. Aides and ESY (Supplementary Aides and Extended School Year)
- Testing
- LRE (Least Restrictive Environment)
- Parent St. (Parent Statement Optional for Annual Review and Reeval IEP's)
- Medicaid
- Attachments

## To create an IEP document:

| StudentIEP                                                                                                    |                     |                           |                        |                      |              |
|----------------------------------------------------------------------------------------------------|---------------------|---------------------------|------------------------|----------------------|--------------|
| Student Name: Sabin, Heather R. Student ID: 150478 Gender: Female Birth Date: 03/29/2006 Grade: 01 IEP Status: Draft IEP |                     |                           |                        |                      |              |
| Cover Medical PLAAFP                                                                                                    | Special Cons. Goals | Services Supl. Aids & ESY | Testing LRE Parent St. | Medicaid Attachments |              |
| Dates                                                                                                    |                     |                           |                        |                      | G            |
| Re-evaluation Due Date                                                                                                   | IEP Date            | IEP Review Due Date       | Process Name           | Dis                  | play 'DRAFT' |
|                                                                                                    | 09/05/2012 🔛        | 09/04/2013                | Initial Evaluation     |                      |              |
| Interpreter Needed                                                                                                    |                     |                           |                        |                      |              |
| ~                                                                                                    |                     |                           |                        |                      |              |
| Eligibility                                                                                                    |                     |                           |                        |                      | G            |
| Primary Eligibility                                                                                                    |                     |                           |                        |                      |              |
|                                                                                                    |                     | <b>*</b>                  |                        |                      |              |
| Secondary Eligibility                                                                                                    | _                   | _                         |                        |                      |              |
| AUTISM                                                                                                    | COMMUNIC            | ATION DISORDER 📃 DE       | AFBLINDNESS            |                      |              |
| EMOTIONAL DISTURE                                                                                                    | BANCE 🗌 HEARING IN  | IPAIRMENT                 | FELLECTUAL DISABILITY  |                      |              |
| ORTHOPEDIC IMPAIR                                                                                                    | MENT 🗌 OTHER HEA    | ITH IMPAIRMENT 🗌 SF       | ECIFIC LEARNING DISAE  | BILITY               |              |
| TRAUMATIC BRAIN IN                                                                                                    | JURY VISUAL IMP.    | AIRMENT                   |                        |                      |              |
| Program Recommended                                                                                                    |                     |                           |                        |                      | G            |
| Program Recommended                                                                                                    |                     |                           |                        |                      |              |
|                                                                                                    |                     |                           |                        |                      |              |
| IEP Team Members                                                                                                    |                     |                           |                        |                      |              |
| Student Consulted/Present                                                                                                | t                   |                           |                        |                      |              |
| ~                                                                                                    |                     |                           |                        |                      |              |
|                                                                                                    |                     |                           |                        |                      |              |
| Refresh Participants from Team                                                                                           |                     |                           |                        |                      |              |
| Parent Participants                                                                                                    | Deleties Tree       |                           | Contrat Allowed        | Consultad/Proces     |              |
| 1 Sabin Brian                                                                                                    | Eather              |                           | Ves                    | Consulted/Frese      | /            |
| 2 Sabin, Judith                                                                                                    | Mother              | Vas                       | Ves                    |                      | /            |
|                                                                                                    |                     |                           |                        |                      |              |
| X Line Staff Name                                                                                                    |                     | Pole                      | 4                      | Consulted/Pr         | esent        |
| 1User Admin +                                                                                                    | Case Carrier        |                           |                        | v consulted/Ph       |              |
| 2 Horn Ciscut                                                                                                    | Special Ed Toor     | her v                     |                        | ~                    |              |
| Ling Z Horn, Cissy - Special Ed Teacher                                                                                  |                     |                           |                        |                      |              |
| Other Participanta                                                                                                    |                     |                           |                        |                      | Add          |
| X Line Here                                                                                                    | ∆ Title             | A Polo                    |                        | Consulted/Present    | Add          |
|                                                                                                    |                     | → Role                    |                        | consulted/Present    |              |

# COVER TAB

#### Figure 3-107 IEP Screen Cover Tab

The Reevaluation Due Date will display the date that the next Reevaluation is due for the student. This date is pulled from the most recent finalized MET Report.

 The IEP Date will display the date from the most recent IEP. This date will control the IEP Review Due Date. If desired, enter a different IEP Date (MMDDYY) or click and select date. The IEP Review Due Date is pulled from the IEP Date field. It calculates by adding one year minus one day to determine the next annual review due date.

The Process Name indicates the process the student currently resides in.

- 2. Checking **Display** "**DRAFT**" will display the word DRAFT on all pages of the IEP. Make sure to uncheck this box prior to finalizing or it will display on the finalized IEP.
- 3. A section is available for **Documentation of efforts to schedule the IEP meeting**. Click the **Add** button to create a new row.
- 4. Enter **Date** (MMDDYY) or click and select date.
- 5. Enter the **Description** of the effort into the box.
- 6. If needed, check on the line of the documentation record to remove. The row is removed.

7. Indicate if **Interpreter Needed** by selecting **Yes** or **No** from the drop-down provided. If yes is selected, a staff member with the Role of Interpreter must be added.

The Primary Eligibility field in filled in automatically from the MET Report - GENAZ 06 or the Transfer Process – GENAZ 24.

- 8. Check the Secondary Eligibilit(ies), if any.
- 9. Enter the **Program Recommended** for this student.
- 10. Click **Refresh Participants from Team** to display the participants who have been added to the student's Team List. A confirmation screen displays.
- 11. Confirm Refresh Staff by entering Yes and clicking the Continue button.

Participant changes can be made directly to this document, also.

- 1. Click **Student Consulted/Present** drop-down and select the appropriate option. Selecting either option will place the student in the Participants section of the printable document. If the field is left blank the student will not be included in the Participants list.
- 2. On the Parent Participants section, click the **Consulted/Present** drop-down and select the appropriate option. The Parent Participants section will display the Parent/Guardians for the student as they appear in Synergy SIS (or other district SIS). Selecting from the Consulted/Present dropdown will place the specific parent in the Participants section of the printable document. If the drop-down is left blank the parent will not be included in the Participants list.

The Staff Participants section displays the staff members who have been added to the student's Team List. Names can be added or removed from the staff section of this document without affecting the student's Team List. If a Staff name is added to this document, the name will display on this document only and not on the student's Team List.

Staff Names displaying will be included as either consulted or present, however changes may be made including additional staff names added.

- 1. If the staff members **Role** is different for this IEP meeting, click the drop-down and make the appropriate selection.
- Click the **Consulted/Present** drop-down and select the appropriate option, for each staff participant. If the field is left blank, the staff member will not appear in the Participant Section of the Printable IEP.

Change current staff participant names:

| Staff Participants Add |                        |                       |  |  |  |
|------------------------|------------------------|-----------------------|--|--|--|
| X Line Staff Name      | Role                   | 😂 Consulted/Present 🔶 |  |  |  |
| Careen, Ton            | Case Carrier           | ✓                     |  |  |  |
| 2 User, Admin (+       | Special Ed Teacher 🛛 👻 | ×                     |  |  |  |

Figure 3-108 IEP Screen Cover Tab Staff Section Change/Add

3. Click - next to the **Staff Name** to change. The Find: Staff screen displays.

| Find Close Select Clear Selection |            |             |             |  |  |  |
|-----------------------------------|------------|-------------|-------------|--|--|--|
| Find: Staff                       |            |             |             |  |  |  |
| Find Criteria                     |            |             |             |  |  |  |
| Last Name                         | First Name | Middle Name |             |  |  |  |
| Smith                             | С          |             |             |  |  |  |
| Search Results                    |            |             |             |  |  |  |
| Find Result                       |            |             | ۵           |  |  |  |
| Line Last Name                    | First Name | n.          | Middle Name |  |  |  |
| 1 Smith                           | Christine  |             |             |  |  |  |
| 2 Smith                           | Jk         |             |             |  |  |  |

- 4. Enter all or part of staff Last Name, First Name.
- 5. Click **Find** or press ENTER. Search Results displays a list of matching criteria.
- 6. Click line of staff name. Line highlights.
- 7. Click again or click <u>set</u>. Find: Staff screen closes and staff name displays.
- 8. Click the **Role** dropdown and select the staff role.

Add staff names:

- 1. Click Add on the Staff Participants bar. A new line is added to the grid.
- 2. Repeat the procedure above.
- 3. If needed, check a on the line of the **Staff Name** to remove. The row is removed.

The Other Participants section will allow for participant names that are not available in the Staff directory.

- 4. Click the **Add** button on the Other Participants bar. A new row will be added.
- 5. Enter the Name, Title and Role of the participant.
- 6. Click the **Consulted/Present** drop-down and select the appropriate option, for each participant.
- 7. Click Save

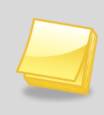

**Note:** Staff roles of District Representative and Individual to Interpret Results are required fields. The IEP will display a validation error when finalizing if Staff Participants have not been added with those roles.

# MEDICAL TAB

The Medical Tab will display information from the most recent finalized IEP, or if this is a new referral, it will have imported the medical data from the Parent Input / Pertinent Medical Information.

| ∀StudentIEP                                                                                                    |                 |                  |           |               |            |             |   |
|----------------------------------------------------------------------------------------------------|-----------------|------------------|-----------|---------------|------------|-------------|---|
| Student Name: Sabin, Heather R. Student ID: 150478 Gender: Female Birth Date: 03/29/2006 Grade: 01 IEP Status: Draft IEP |                 |                  |           |               |            |             |   |
| Cover Medical PLAAFP Special Cons. Goals                                                                                 | Services S      | Supl. Aids & ESY | Testing I | LRE Parent St | . Medicaid | Attachments |   |
| Refresh from Parent Input                                                                                                |                 |                  |           |               |            |             |   |
|                                                                                                    |                 |                  |           |               |            |             | 9 |
| Line                                                                                                    | Yes/No          | Description      |           |               |            |             |   |
| 1 Significant illness:                                                                                                   |                 | ~                |           |               |            |             |   |
|                                                                                                    |                 |                  |           |               |            |             |   |
|                                                                                                    |                 |                  |           |               |            |             |   |
| 2 Serious accident:                                                                                                    |                 | ~                |           |               |            |             |   |
|                                                                                                    |                 |                  |           |               |            |             |   |
|                                                                                                    |                 |                  |           |               |            |             |   |
|                                                                                                    |                 | <b>1</b>         |           |               |            |             |   |
|                                                                                                    |                 |                  |           |               |            |             |   |
| 3 Surgery/Hospitalization:                                                                                               |                 |                  |           |               |            |             |   |
|                                                                                                    |                 |                  |           |               |            |             |   |
| ~                                                                                                    |                 |                  |           |               |            |             |   |
| Health Issues 🗐 🔾                                                                                                    |                 |                  |           |               |            |             |   |
|                                                                                                    |                 |                  |           |               |            |             |   |
|                                                                                                    |                 |                  |           |               |            |             |   |
|                                                                                                    |                 |                  |           |               | .4         |             |   |
| Additional medical information is on file in the pu                                                                      | roo'o offico an | d in the teache  | do filo   |               |            |             |   |
| Additional medical mormation is on me in the hu                                                                          | ises once an    | u in the teache  | a s me.   | •             |            |             |   |
| Daily medication                                                                                                    |                 |                  |           |               |            |             |   |
| Procedure PRN (as needed)                                                                                                |                 |                  |           |               |            |             |   |

Figure 3-110 IEP Screen Medical Tab

- 1. To import the most recent data from the Parent Input, click Refresh from Parent Input. A confirmation screen displays.
- 2. Confirm Refresh Medical Information by entering **YES** and clicking the **Continue** button.

If there is no Parent Input document created or if this is an Annual Review IEP the button will not be available.

| Refresh Pertinent Medical Information                                                                                                    |
|----------------------------------------------------------------------------------------------------|
| You are about to refresh data from Parent Input. Fields<br>"Pertinent Medical Information" will be updated. You will<br>not be able to undo this action once it is complete. If<br>you are sure you want to make this refresh, type the<br>word YES in the space provided below, and then click<br>the Continue button below. |
| Confirm Refresh Medical Information                                                                                                    |
| Continue Cancel                                                                                                    |

Figure 3-111 IEP Screen Medical Tab Refresh Confirmation

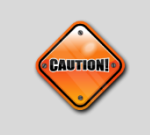

**Caution:** If any text has been manually added to the fields prior to clicking the Refresh button, the data will be over-written with the imported data.

Changes can be made directly to this section. (This will not affect the data currently in the Parent Input or MET Report).

- 3. Select from the Yes/No dropdowns.

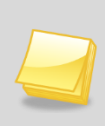

**Note:** Individual school districts can make the decision to hide the Medical List Items or have only items marked Yes/No appear on the printable IEP. Check with your district's System Administrator for more information on how you district has set up the Medical section.

- 5. Select **Health Issues** from the drop-down list of key words provided. Data can also be typed directly into the Health Issues textbox.
- 6. Select the desired key-word stem in the drop-down list.
- 7. The statement associated with the key-word stem selected displays in the textbox. Use Selected displays in the textbox. Use

|                             | V-P Shunt                     |                  |      |
|-----------------------------|-------------------------------|------------------|------|
| Haalth Jacuas 🗐 🙆           | Catheter Care                 |                  |      |
| rieaun issues 🖌 🗸           | Suctioning                    |                  | _    |
|                             | G-tube Feeding                |                  |      |
|                             | Medication Administration     |                  |      |
|                             | Respiratory Management        |                  | af . |
| Additional medical informat | Urinary Management            | e teacher's file |      |
|                             | Nutrition Management          |                  |      |
| Daily medication            | Bowel Management              |                  |      |
| Procedure PRN (as nee       | Behavioral and Family Support |                  |      |

Figure 3-112 IEP Screen Medical Tab Health Issues

- 8. Data can also be typed directly into the Health Issues textbox.
- 9. Indicate if Additional Medical Information is on file in the nurse's office and in the teacher's file.
- 10. Indicate if **Daily medication** or **Procedure PRN (as needed)** is necessary for this student by clicking in the checkboxes.
- 11. Click Save

Daily Medication and Procedures PRN are Medicaid billable items. If either is selected, those items will be placed on the CONSENT TO CLAIM MEDICAID REIMBURSEMENT page which will print as part of the IEP document.

# PLAAFP TAB

(Present Levels of Academic Achievement and Functional Performance)

| ∀StudentIEP                                    |                                  |                                  |                                                                                                    |
|------------------------------------------------|----------------------------------|----------------------------------|----------------------------------------------------------------------------------------------------|
| Student Name: Sabin, Heather R. Student II     | D: 150478 Gender: Female Birth D | ate: 03/29/2006 Grade: 01 IEP St | atus: Draft IEP                                                                                                    |
| Cover Medical PLAAFP Special Cons. Go          | als Services Supl. Aids & ESY    | Testing LRE Parent St. M         | ledicaid Attachments                                                                                                    |
| Include Transition in IEP                      |                                  |                                  |                                                                                                    |
| Assessment Results including Age-Appropria     | te Transition-based Assessmen    | ts                               |                                                                                                    |
| Standardized Test                              |                                  |                                  | Show Detail                                                                                                    |
| Line Test Name 👙                               | Test Grade 🔶                     | Test Date                        | 🖨 🛛 Print Test                                                                                                    |
| 1 District Assessment                          | ×                                |                                  | Image: A start of the start of the start |
| 2 Terra Nova                                   | ×                                |                                  |                                                                                                    |
| Refresh Tests from Referral                    |                                  |                                  |                                                                                                    |
| Summary of Current Assessments 🕎 🥥             |                                  |                                  | Refresh from MET                                                                                                    |
|                                                |                                  |                                  |                                                                                                    |
|                                                |                                  |                                  |                                                                                                    |
| Please enter any current information regardin  | ng the student 🕎 🕗               |                                  |                                                                                                    |
|                                                |                                  |                                  | æ                                                                                                    |
| ·                                              |                                  |                                  |                                                                                                    |
| Summary of Present Levels of Academic Achie    | evement and Functional Perform   | ance                             |                                                                                                    |
| ×                                              |                                  |                                  |                                                                                                    |
| Strengths of Student (Academic, Behavioral,    | , Learning Characteristics) 🕎 🤇  | >                                |                                                                                                    |
|                                                |                                  |                                  |                                                                                                    |
|                                                |                                  |                                  |                                                                                                    |
| ~                                              |                                  |                                  |                                                                                                    |
| Neede as They Affect Learning 💯 🔿              |                                  |                                  |                                                                                                    |
| Needs as They Allect Learning 🖌 🗸              |                                  |                                  |                                                                                                    |
|                                                |                                  |                                  |                                                                                                    |
|                                                |                                  |                                  |                                                                                                    |
| Effect of disability on Progress in the Genera | al Curriculum and Needs of Stu   | dent to Access the General Cu    | urriculum 🕎 🛇                                                                                                    |
|                                                |                                  |                                  |                                                                                                    |
|                                                |                                  |                                  | .4                                                                                                    |
| Refresh from MET                               |                                  |                                  |                                                                                                    |
| Medicaid Service Category Medicaid             | I Service Code                   |                                  |                                                                                                    |
| ×                                              | *                                |                                  |                                                                                                    |
| Medicaid Service 🖤 🛇                           |                                  |                                  |                                                                                                    |
|                                                |                                  |                                  |                                                                                                    |
|                                                |                                  |                                  | at                                                                                                    |
| Parent Input for Enhancing Child's Education   | n 🐨 📀                            |                                  |                                                                                                    |
| 1 5                                            |                                  |                                  |                                                                                                    |
|                                                |                                  |                                  | .4                                                                                                    |
| Refresh from Parent Input                      |                                  |                                  |                                                                                                    |
|                                                |                                  |                                  |                                                                                                    |
| Performance in General Education               |                                  |                                  |                                                                                                    |
| Refresh Current Performance from Referral      |                                  |                                  |                                                                                                    |
| Additional Information: 🕎 🛇                    |                                  |                                  |                                                                                                    |
|                                                |                                  |                                  |                                                                                                    |
|                                                |                                  |                                  |                                                                                                    |

Figure 3-113 IEP Screen PLAAFP Tab Elementary

1. If the student is a Secondary student and requires Transition Services, the Transitionbased Assessment section displays on the IEP. For Elementary students not requiring Transition Services, skip to the Standardized Test section of this tab.

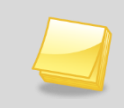

**Note:** Individual Districts can decide at what grade level to have the Transition section available in the IEP. The Synergy SE default is grades 9 – 12.

- 2. If you would like to include Transition Services for students who do not require it, check **Include Transition in IEP**.
- 3. Click Save .
- 4. Enter Assessment Results including Age-Appropriate Transition-based Assessments in the textbox provided.
- 5. Enter Measurable Postsecondary Goals for Training/Education, Employment and Independent Living Skill in the textboxes provided.

If the student has an existing IEP, there may be a Projected Course of Study added already. This section can be modified.

To add a Projected Course of Study:

- 6. Click the Add button on the Projected Course of Study bar. A new line displays.
- 7. Enter the School Year from the drop-down list.

|           | 2011-2012 |                       |             |
|-----------|-----------|-----------------------|-------------|
|           | 2012-2013 |                       |             |
|           | 2013-2014 |                       |             |
| Projected | 2014-2015 | Add                   | Show Detail |
| X Line    | 2015-2016 | School Year 😂 Courses |             |
| 1         | 2013-2014 | ton.                  |             |
|           | ď.        |                       |             |

Figure 3-114 IEP Screen PLAAFP Tab Projected Course of Study School Year

- 8. Click Save
- 9. Highlight the row by clicking on the **Line** number.
- 10. Click the Show Detail button. The detailed view displays on right.
- 11. Select the **Projected Course of Study** by selecting from the drop-down list, or type directly into the text box provided.
- 12. Add Courses by clicking on the **Add** button. A row displays.

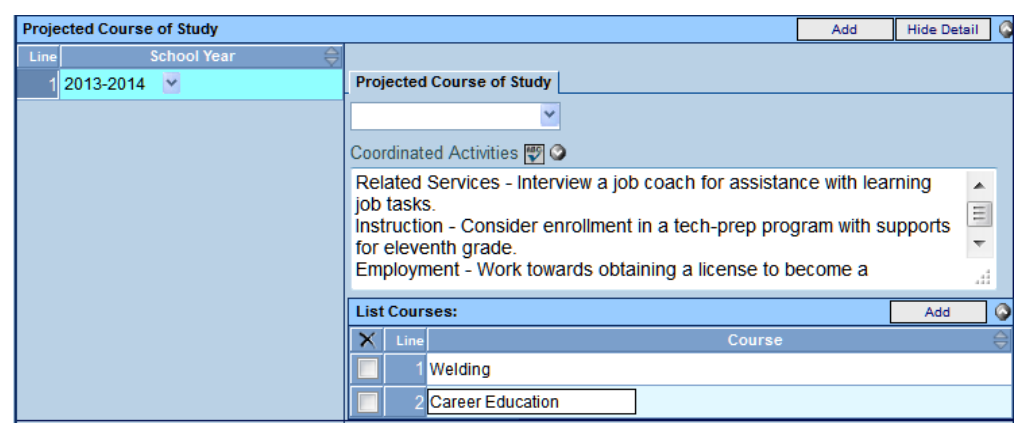

Figure 3-115 IEP Screen PLAAFP Tab Projected Course of Study Detailed View

- 13. Type directly into the textbox to name Course.
- 14. If needed, check 🗖 on the line of the **Course** to remove. The row is removed.

# Standardized Test Section (Elementary and Secondary IEPs)

The State and District Testing contains tests used by the school district. Data in this grid will import from the Referral document or changes can be made directly to this document.

- 1. If changes have been made to the Standardized Tests since the IEP has been opened, click Refresh from Referral. (If there is no Referral document created or if this is an Annual Review IEP the button will not be available.) A confirmation screen displays.
- 2. Confirm Refresh Standard Tests from Referral by entering **Yes** and clicking the **Continue** button.

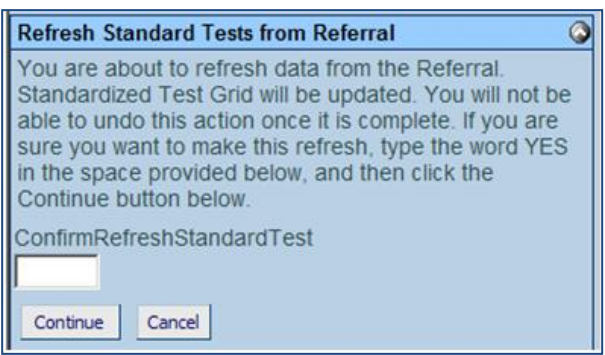

Figure 3-116 IEP Screen PLAAFP Tab Refresh Confirmation

 Standardized Tests cannot be removed but can be set not to print on the printable documents. Remove the checkmark in the **Print Test** column on the test rows that will not be used.

| Stan | Standardized Test Show Detail |              |             |              |  |  |  |
|------|-------------------------------|--------------|-------------|--------------|--|--|--|
| Line | Test Name 🌐                   | Test Grade 😂 | Test Date 😂 | Print Test 🔶 |  |  |  |
| 1    | District Assessment           | ×            |             |              |  |  |  |
| 2    | Terra Nova                    | ~            | 7           |              |  |  |  |
| 3    | AIMS                          | ~            | P           | ✓            |  |  |  |
| 4    | AIMS-A                        | ×            |             | <b>V</b>     |  |  |  |

Figure 3-117 IEP Screen PLAAFP Tab Standard Test Print Selection

To add Standardized Test data:

- 4. Click the line of the Test Name. The line highlights.
- 5. Click the line again or click the Show Detail button.

| Standardized Test |                     |                           |     |   |
|-------------------|---------------------|---------------------------|-----|---|
| Line              | Test Name           | Test Grade Test Date      |     |   |
| 1                 | District Assessment |                           |     |   |
| 2                 | Terra Nova          | Test Scores               | Add | 6 |
| 4                 | AIMS-A              | X Line Subject Test Level |     |   |
|                   |                     | Comments 🕎 🛇              |     |   |
|                   |                     |                           |     |   |
|                   |                     |                           |     |   |
|                   |                     |                           |     |   |
|                   |                     | h.                        |     |   |

Figure 3-118 IEP Screen PLAAFP Tab Standard Test Detail View

- 6. Add the grade from the **Test Grade** drop-down.
- 7. Enter the **Test Dat**e (MMDDYY) or click and select date...
- 8. Add Test Scores by clicking on the Add button on the Test Scores bar.
- 9. If needed, check 🔲 on the line of the **Test Score** to remove. The row is removed.
- 10. Click Save
- 11. Repeat instructions above to update each test.

- 12. Import data for the **Summary of Current Assessments** by clicking Refresh from MET. (If there is no MET Report document created or if this is an Annual Review IEP the button will *not* be available.)
- 13. Enter any current information regarding the student's current assessments in the following textbox. Use 🕎 to spellcheck. Use 🛇 for more space.

The Summary of Present Levels of Academic Achievement and Functional Performance in General Education sections contain textboxes where descriptions and explanations are entered. Drop-down key-word stems may be available, based on individual district decisions. If no stems are available in the drop-downs, text can be added directly to the textboxes.

| Summary of Present Levels  | Social skills                                                      |
|----------------------------|--------------------------------------------------------------------|
| ,                          | Motor development                                                  |
| dim                        | Overall adaptive functioning                                       |
| Strengths of Student (Adad | Overall cognitive development                                      |
|                            | Listening comprehension and following directions                   |
|                            | Problem solving and reasoning skills                               |
|                            | Understanding question forms and formulating appropriate responses |

Figure 3-119 IEP Screen PLAAFP Tab Present Levels Stem Drop-down

- 14. Click on the drop-down box located above the textbox.
- 15. Select the desired key-word stem in the drop-down list.
- 16. The statement associated with the key-word stem selected displays in the textbox. Use to spellcheck. Use for more space.

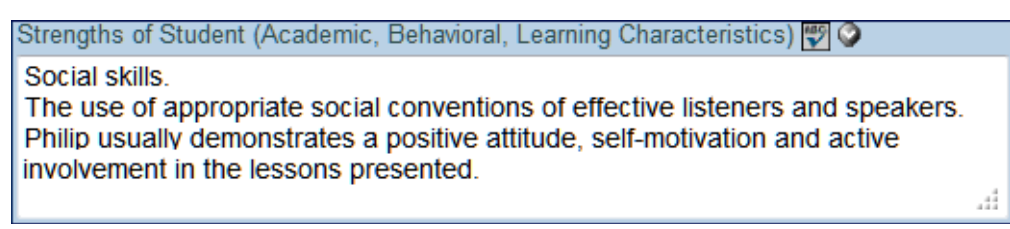

Figure 3-120 IEP Screen PLAAFP Tab Present Levels Statement Populated

OR Your screen may look like this:

| Strengths of Student (Academic, Behavioral, Learning Characteristics) |      |                |          | haracteristics) Add | ٥               |                                                                                             |   |
|-----------------------------------------------------------------------|------|----------------|----------|---------------------|-----------------|---------------------------------------------------------------------------------------------|---|
| $\mathbf{X}$                                                          | Line | View Order 🌲   |          | Area Considered     | $\triangleleft$ | Strengths                                                                                   |   |
|                                                                       | 1    |                | Math     |                     |                 | Student has all of his multiplication facts<br>memorzed and picks up new<br>skills quickly. | 4 |
|                                                                       |      |                |          |                     |                 |                                                                                             |   |
| Nee                                                                   | dsas | They Affect Le | arning   |                     |                 | Add                                                                                         |   |
| $\times$                                                              | Line | View Order 🔶   |          | Area Considered     | $\Rightarrow$   | Needs                                                                                       |   |
|                                                                       | 1    |                | Academic |                     |                 | Needs additional resources to help him be<br>better understood in group settings.           | * |

Figure 3-121 IEP Screen PLAAFP Tab Present Levels Alternate View

- 17. Click the **Add** button to add a new row.
- 18. Type in the Area Considered and the Strengths of the student..
- 19. Additional rows may be added until all areas have been added.
- 20. If needed, check  $\square$  on the line of a row to remove. The row is removed.

Effect of Disability on Progress in the General Curriculum and Needs of Student to Access the General Curriculum is imported from the MET Report.

- 21. Additional data can be entered into this textbox.
- 22. If changes have been made to the MET Report since the IEP has been opened, click Refresh from MET (If there is no MET Report document created or if this is an Annual Review IEP the button will not be available.) A confirmation screen displays.

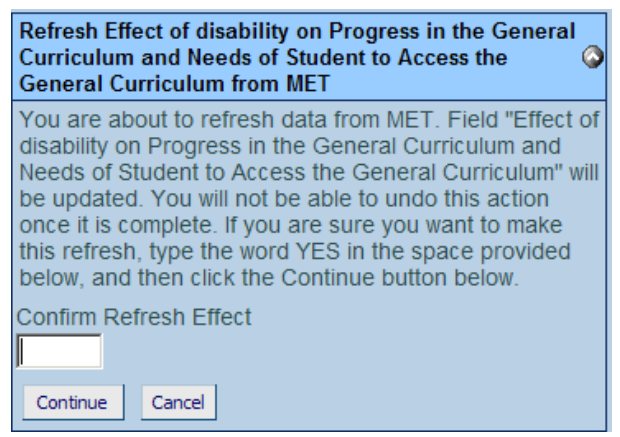

Figure 3-122 IEP Screen PLAAFP Tab Refresh Confirmation

23. Enter **YES** and click **Continue**.

(Medicaid Service times are set up and calculated in the Services tab.)

24. If any Medicaid Services are provided to the student, select from the **Medicaid Service Category** dropdown list to select a category.

| Medicaid Service Category                | Medicaid Service Code    |                         |                               |  |
|------------------------------------------|--------------------------|-------------------------|-------------------------------|--|
| Activities of Daily Living               | ~                        |                         |                               |  |
| Medicaid Service 🕎 🔇                     |                          |                         |                               |  |
| Harry will receive Aide assistance in th | Eating/Feeding           | rooming - personal 🛛 🔺  |                               |  |
| hygiende, combing/brushing hair, inser   | Grooming                 | asses, or hearing aids. |                               |  |
|                                          | Dressing                 | -                       |                               |  |
| Parent Input for Enhancing Child's E     | Use of assistive devices |                         | Refresh from Parent Input     |  |
|                                          | Mobility                 |                         | rear corr nom r or circ anpor |  |
|                                          | Tioleting                |                         |                               |  |
|                                          | Transfers                |                         | 1                             |  |
| ,<br>,                                   | Desition                 |                         |                               |  |

Figure 3-123 IEP Screen PLAAFP Tab Medical Services Stem Drop-down

Based on the Category selected from the dropdown box, the applicable service code statements become available in the Service Code dropdown box.

- 25. Select the appropriate **Service Code**. A statement based on the Category and Code selected displays in the Medicaid Service textbox.
- 26. The statement can be edited directly in the textbox, if desired.

| Medicaid Service Category                                                                                                    | Medicaid Service Code |  |  |  |  |  |
|----------------------------------------------------------------------------------------------------|-----------------------|--|--|--|--|--|
| Activities of Daily Living                                                                                                    | Grooming              |  |  |  |  |  |
| Medicaid Service 🕎 🛇                                                                                                    | Medicaid Service 🕎 🔇  |  |  |  |  |  |
| Harry will receive Aide assistance in the following Activities of Daily Living: Grooming - personal hygiende, combing/brushing hair, insertion and removal of contact lenses, glasses, or hearing aids. |                       |  |  |  |  |  |
|                                                                                                    |                       |  |  |  |  |  |

Figure 3-124 IEP Screen PLAAFP Tab Medical Services Statement Completed

Parent Input for Enhancing Child's Education is imported from the Parent Input document. Additional data can be entered into this textbox.

 If changes have been made to the Parent Input document since the IEP has been opened, click Refresh from Parent Input. (If there is no Parent Input document created or if this is an Annual Review IEP the button will not be available.) A confirmation screen displays.

| Refresh Parent Input for Enhancing Child's Education from Parent Input 🔇                                                                                                    |  |  |  |  |
|----------------------------------------------------------------------------------------------------|--|--|--|--|
| You are about to refresh data from Parent Input. Field "Refresh Parent<br>Input for Enhancing Child's Education" will be updated. You will not be<br>able to undo this action once it is complete. If you are sure you want to<br>make this refresh, type the word YES in the space provided below, and<br>then click the Continue button below. |  |  |  |  |
| Confirm Refresh Concern                                                                                                    |  |  |  |  |
|                                                                                                    |  |  |  |  |
| Continue Cancel                                                                                                    |  |  |  |  |

Figure 3-125 IEP Screen PLAAFP Tab Refresh Confirmation

## 2. Enter Yes and click Continue.

Performance in General Education is imported in from the Referral document.

- 3. If changes have been made to the Referral document since the IEP has been opened, click Refresh Current Performance from Peferral.
- 4. To view the student's Current Performance click the **Show Detail** button.

All performance entries will be viewable as read only items. If changes are needed they will have to be made in the Referral document.

If this is an Annual Review IEP there will be no Referral document so the button will not be available.

5. An Additional Information textbox is available for summarization, if needed.

| Performance in General Education          | 6 |
|-------------------------------------------|---|
| Refresh Current Performance from Referral |   |
| Additional Information: 🕎 📀               |   |
|                                           |   |
|                                           |   |
| <u> </u>                                  |   |

Figure 3-126 IEP Screen PLAAFP Tab Performance in General Education

- 6. Enter Progress on IEP Goals in the textbox provided.
- 7. Select if the student is making appropriate progress on IEP goals from the drop-down list.
- 8. If No is selected, enter Explanation for Lack of Progress in the textbox provided.

| Explanation for Lack of Progress:                        |  |
|----------------------------------------------------------|--|
| The student is making appropriate progress on IEP Goals: |  |
| ×                                                        |  |
|                                                          |  |
| N/A                                                      |  |
| No                                                       |  |
| Yes                                                      |  |

# PRESCHOOL STUDENTS

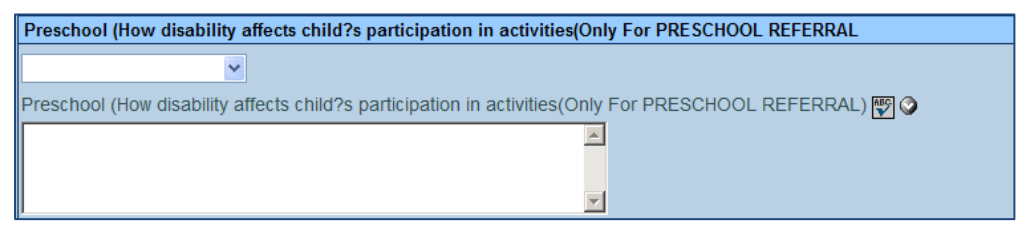

Figure 3-128 IEP Screen PLAAFP Tab Preschool

1. Select the appropriate response from the drop-down provided. The statement displays in the editable textbox.

### SPECIAL CONS. TAB

(Special Considerations)

| <sup>™</sup> StudentIEP                                                                                                    |                             |
|----------------------------------------------------------------------------------------------------|-----------------------------|
| Student Name: Sabin, Heather R. Student ID: 150478 Gender: Female Birth Date: 03/29/2006 Grade: 01 IEP Status: I                                                                                                 | )raft IEP                   |
| Cover Medical PLAAFP Special Cons. Goals Services Supl. Aids & ESY Testing LRE Parent St. Medic                                                                                                    | aid Attachments             |
| Assistive Technology                                                                                                    | <b>(</b>                    |
| The team considered the student's need for Assistive Technology devices and services and determined that                                                                                                    |                             |
| V                                                                                                    |                             |
|                                                                                                    |                             |
|                                                                                                    |                             |
|                                                                                                    | Refresh From MET            |
|                                                                                                    |                             |
|                                                                                                    |                             |
|                                                                                                    | .4                          |
|                                                                                                    |                             |
| Behavioral Needs                                                                                                    | Q                           |
| strategies, and supports to address that behavior. The team considered the student's need for positive behavio<br>and strategies to address behaviors that impede learning of self or others and determined that | ral interventions, supports |
|                                                                                                    |                             |
|                                                                                                    |                             |
|                                                                                                    |                             |
|                                                                                                    |                             |
|                                                                                                    |                             |
| English Language Learner                                                                                                    | <b>(</b>                    |
| It has been determined that this student                                                                                                    |                             |
| ×                                                                                                    |                             |
|                                                                                                    |                             |
|                                                                                                    |                             |
|                                                                                                    |                             |
|                                                                                                    |                             |
|                                                                                                    | .41                         |

Figure 3-129 IEP Screen Special Cons. Tab

If changes have been made to the MET document since the IEP has been opened, click
 Refresh from MET
 . (If the MET document has not been created or if this is an Annual Review
 IEP the button will not be available.) A confirmation screen displays.
2. Type Yes and click Continue.

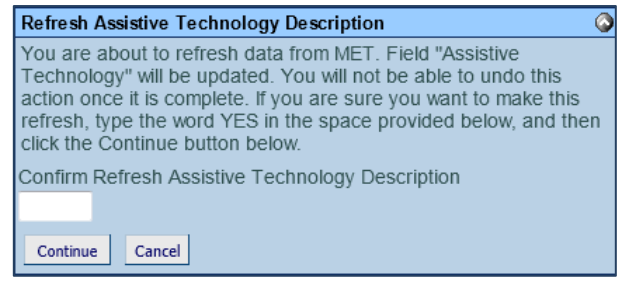

Figure 3-130 IEP Screen Special Cons. Tab Confirmation Window

- 3. Select if Assistive Technology is or is not necessary from the drop-down list.
- 4. If Assistive Technology is necessary, select the Technology options from the drop-down list. The statement will populate the textbox.

| Assistive Technology ele       | ectronic         |                                     |
|--------------------------------|------------------|-------------------------------------|
| The team considered the s tall | lking dictionary | tive Technology and determined that |
| it is necessary. 💌 tap         | ipe player       |                                     |
| bo                             | ooks tape        |                                     |
| NC                             | CR               |                                     |
| col                            | omputers         | Refresh From MET                    |
| co                             | omputer program  |                                     |
| typ                            | pewriter         |                                     |

Figure 3-131 IEP Screen Special Cons. Tab Assistive Technology

5. Select if school and classroom rules **should or should not** be applied from the dropdown list.

| Behavioral Needs                                                                                                    |  | 0 |  |
|----------------------------------------------------------------------------------------------------|--|---|--|
| The team considered the appropriateness of holding the student accountable to classroom, school and district discipline rules and consequences and determined that |  |   |  |
| ×                                                                                                    |  |   |  |
|                                                                                                    |  |   |  |
| these rules and consequences should be applied.                                                                                                    |  |   |  |
| these rules and consequences should not be applied.                                                                                                    |  |   |  |
|                                                                                                    |  |   |  |

Figure 3-132 IEP Screen Special Cons. Tab Discipline Rules

6. Select if a Behavioral Intervention Plan **is or is not necessary**. (The BIP is available in the Ad Hoc Documents).

| The team considered the student's need for positive behadetermined that | avioral interventions, supports and strategies to address behaviors that impede learning of self or others and |
|-------------------------------------------------------------------------|----------------------------------------------------------------------------------------------------|
| ×                                                                       |                                                                                                    |
| the attached Behavioral Intervention Plan is necessary.                 |                                                                                                    |
| these are not necessary.                                                |                                                                                                    |

Figure 3-133 IEP Screen Special Cons. Tab Behavioral Intervention Plan Consideration

7. Select if the student is or is not an English Language Learner from the drop-down list.

| English Language Learner                 | G |
|------------------------------------------|---|
| It has been determined that this student |   |
| ~                                        |   |
|                                          |   |
| is an English Language Learner.          |   |
| is not an English Language Learner.      |   |
| 1                                        |   |

Figure 3-134 IEP Screen Special Cons. Tab ELL

8. Select if Braille services are or are not needed for the student from the drop-down list.

| nd/Visually Impaired                                                                                                    |     |
|----------------------------------------------------------------------------------------------------|-----|
| e team considered if the student has a visual impairment that requires Braille services in order to function at a level consistent with expected achievement termined that they | and |
|                                                                                                    |     |
|                                                                                                    |     |
| e needed.                                                                                                    |     |
| e not needed.                                                                                                    |     |
|                                                                                                    |     |

Figure 3-135 IEP Screen Special Cons. Tab Braille

9. Select if the communication needs **are or are not** necessary for the student from the drop-down list.

| ed G                                                                                                    |  |  |  |
|----------------------------------------------------------------------------------------------------|--|--|--|
| The team considered if the student has communication needs that require educational communication in an alternate mode preferred by the student and determined that this |  |  |  |
|                                                                                                    |  |  |  |
|                                                                                                    |  |  |  |
|                                                                                                    |  |  |  |
| v                                                                                                    |  |  |  |
|                                                                                                    |  |  |  |

Figure 3-136 IEP Screen Special Cons. Tab Deaf and Hearing Impaired

10. Select if other communication services, supports and goals **are or are not** necessary for the student.

| Communication       |                                                                                                    | L |
|---------------------|----------------------------------------------------------------------------------------------------|---|
| The team considered | t the student's needs for other communication services, supports and goals and determined that they |   |
| ~                   |                                                                                                    |   |
|                     |                                                                                                    |   |
| are necessary.      | A                                                                                                   |   |
| are not necessary.  | -                                                                                                   |   |
| 1                   | -                                                                                                   |   |

Figure 3-137 IEP Screen Special Cons. Tab Communication

11. Select if the student is or is not in need of related services from the drop-down list.

| 6 |
|---|
|   |
|   |
|   |
|   |
|   |
|   |
|   |

Figure 3-138 IEP Screen Special Cons. Tab Related Service

12. Click Save

## GOALS TAB

Goals added to this IEP will be available in the student's Progress Report once this IEP is finalized.

- 1. Add the **Grading Periods** dates for Progress Reports. (MMDDYY) or click 🗐 and select date.
- 2. Click the Add button on the grading Periods bar. A new line displays.

| Progress reports on goals will be sent home in accordance with the grading periods |  |                |  |
|------------------------------------------------------------------------------------|--|----------------|--|
| X Line Grading Period Label                                                        |  | Grading Period |  |
| 1 1st Grading Period                                                               |  | 09/30/2010 🔛   |  |
| 2 2nd Grading Period                                                               |  | 11/24/2010     |  |

Figure 3-139 IEP Screen Goals Tab Progress on Goals

- 3. Label the Grading Period as desired, (1st Grading Period, 1st Grading Quarter, etc.)
- 4. Enter the date for the **Grading Periods** (MMDDYY) or click Pand select date.
- 5. If needed, check is on the line of the **Grading Periods** record to remove. The row is removed.

## ADDING GOALS

Goals can be added to the IEP in five ways:

- New Blank Goal
- Goal Library
- Personal Goal Library

| ✓StudentIEP                                |                                                                  |                      |
|--------------------------------------------|------------------------------------------------------------------|----------------------|
| Student Name: Sabin, Heather R. Stude      | nt ID: 150478 Gender: Female Birth Date: 03/29/2006 Grade: 01 II | EP Status: Draft IEP |
| Cover Medical PLAAFP Special Cons          | Goals Services SupLAids & ESY Testing LRF Parent St              | Medicaid Attachments |
| Progress Report Frequency                  |                                                                  | Q                    |
|                                            |                                                                  |                      |
|                                            |                                                                  |                      |
|                                            |                                                                  |                      |
|                                            |                                                                  |                      |
|                                            |                                                                  |                      |
|                                            |                                                                  | ±1.                  |
| Grading Periods                            |                                                                  | Add 🔇                |
| 🗙 Line View Order 🗧                        | Grading Period Label 🔤                                           | Grading Period 🖨     |
|                                            | Progress Period 4                                                |                      |
| 2                                          | Progress Period 3                                                |                      |
| 3                                          | Progress Period 1                                                |                      |
| 4                                          | Progress Period 2                                                |                      |
|                                            | · · ·                                                            |                      |
|                                            |                                                                  | ۵                    |
|                                            |                                                                  | ٥                    |
| Category Add                               | New Blank Goal                                                   |                      |
| Ľ                                          |                                                                  |                      |
| To add a blank goal grid, click the Add N  | ew Blank Goal button.                                            |                      |
| To add a goal from the Goal Library, click | t the Add button.                                                |                      |
| Goals                                      |                                                                  | Add Show Detail      |
| Line Category ƏDescri                      | otion Pre score date 🚽 Pre score                                 | Applies to Esy       |
| Move Category Up Move Category Down        |                                                                  |                      |
|                                            |                                                                  |                      |

Figure 3-141 IEP Screen Goals Tab

- Goal Builder
- Standard Goal Library

NEW BLANK GOAL

- 1. Select the goal **Category** from the drop-down box.
- 2. Click Add New Blank Goal. A new row is now added to the Goals section.

| ( | Category                              | Add New Blank Goal      |      |   |                |           |     |                   |   |
|---|---------------------------------------|-------------------------|------|---|----------------|-----------|-----|-------------------|---|
|   | To add a blank goal grid, click the A | Add New Blank Goal but  | tton |   |                |           |     |                   |   |
|   | To add a goal from the Goal Library   | , click the Add button. |      |   |                |           |     |                   |   |
|   | Goals                                 |                         |      |   |                |           | Add | Show Detail       |   |
|   | X Line Category 🖨 Description         |                         |      |   | Pre score date | Pre score |     | Applies<br>To Esy | ₿ |
| Î | 1                                     |                         |      | * |                |           |     |                   |   |
|   | 1 Reading                             |                         |      | ~ |                | <b>*</b>  |     | ÷                 |   |
| H |                                       |                         |      |   |                |           |     |                   |   |

Figure 3-140 IEP Screen Goals Tab Add New Blank Goal

- 3. Type the goal in the **Description** textbox. Use 🕎 to spellcheck. Use 📀 for more space.
- 4. Add the **Goal Pre score date** (MMDDYY) or click 🗊 and select date.
- 5. Type the **Pre score** information.
- If this goal will apply to ESY place a check in the Applies To ESY column. By placing a checkmark in this area, the goal will then be imported into appropriate fields the ESY Progress Report and ESY Addendum – GENAZ 505.
- 7. Repeat above directions to add additional goals.
- 8. If needed, check 🔲 on the line of the **Goal** record to remove. The row is removed.
- 9. Click on the line of the goal. The line highlights.

| Goals         |                                  |           | Add       | Hide Detai | I 🔇  |
|---------------|----------------------------------|-----------|-----------|------------|------|
| Line Category | Description 🕎 📀                  | Date      |           |            |      |
| 1 Reading     |                                  | *         |           |            |      |
|               |                                  | Pre-score |           |            |      |
|               |                                  | -         |           |            |      |
|               | Add to Personal Goal Library     |           |           |            |      |
|               | Short-Term Objectives/Benchmarks |           |           | Add        |      |
|               | X Line Description               |           | By Date 🗧 | View Ord   | er 🔶 |
|               |                                  | 4         |           | P          |      |

Figure 3-142 IEP Screen Goals Tab Detail View

- 10. Click the Show Detail button. The detail view displays on the right.
- 11. Click the Add button on the Short-term Objectives/Benchmarks bar. A new line is added..
- 12. Enter the Short-Term Objectives/Benchmarks information in the **Description** textbox. Use <sup>™</sup> to spellcheck. Use <sup>◇</sup> for more space.
- 13. Insert the **By Date**, (MMDDYY) or click and select date when the student will meet the Short-Term Objective/Benchmark.
- 14. Type a number to indicate **View Order** you would like the Short-Term Objective/Benchmark to appear.
- 15. Repeat above directions to add additional Short-Terms Objectives.
- 16. If needed, check on the line of the **Short-Terms Objective** to remove. The row is removed.
- 17. Click the **Hide Detail** button to close the detailed view.

#### **GOAL LIBRARY**

|          |     |              |                                |                                                                                             |                             |     |  |   |                |           |     |     |                   | 6 |
|----------|-----|--------------|--------------------------------|---------------------------------------------------------------------------------------------|-----------------------------|-----|--|---|----------------|-----------|-----|-----|-------------------|---|
| Ca       | ate | gory         |                                | Add New B                                                                                   | lank Goal                   |     |  |   |                |           |     |     |                   |   |
| Te<br>Te | o a | dd a<br>dd a | i blank goal (<br>goal from th | grid, click the Add New Blan<br>he Goal Library, click the Ad                               | ik Goal butto<br>dd button. | on. |  |   |                |           |     |     |                   |   |
| G        | oa  | ls           |                                |                                                                                             |                             |     |  |   |                |           | Add | Sho | w Detail          | ٨ |
| >        | <   | Line         | Category 🖨                     | Description                                                                                 |                             |     |  |   | Pre score date | Pre score |     |     | Applies<br>To Esy | Ş |
| ſ        |     | 1            | Reading                        | 1<br>1<br>1<br>1<br>1<br>1<br>1<br>1<br>1<br>1<br>1<br>1<br>1<br>1<br>1<br>1<br>1<br>1<br>1 |                             |     |  | * |                | ABC 📀     |     | 4.2 |                   |   |
|          | м   | ove C        | ategory Up                     | Move Category Down                                                                          |                             |     |  |   |                |           |     |     |                   |   |

Figure 3-143 IEP Screen Goals Tab Add Goal

- 1. Click the Add button on the Goals bar. The Goal Library Search screen opens.
- 2. Click the **Category** drop-down and select.

- 3. Click the Sub Category drop-down and select.
- 4. Click the **Find** button. The goals matching the criteria selected displays.

| Find                            | Close Assig              | n Status: Ready                                                                                                    |  |  |  |  |  |  |  |
|---------------------------------|--------------------------|----------------------------------------------------------------------------------------------------|--|--|--|--|--|--|--|
| Goal L                          | ibrary S                 | earch                                                                                                    |  |  |  |  |  |  |  |
| Goals                           |                          |                                                                                                    |  |  |  |  |  |  |  |
| Selection                       | Selection Criteria       |                                                                                                    |  |  |  |  |  |  |  |
| Category                        | S                        | ub Category Show from Goal Library Personal Only                                                                                                    |  |  |  |  |  |  |  |
| Reading 🔹 Reading - Grade 1 🔹 🗖 |                          |                                                                                                    |  |  |  |  |  |  |  |
| Goal                            |                          |                                                                                                    |  |  |  |  |  |  |  |
| Line Categ                      | ory Sub<br>Category      | Goal                                                                                                    |  |  |  |  |  |  |  |
| 1 Read                          | ing Reading -<br>Grade 1 | [STUDENT] will demonstrate improved knowledge of literature by identifying four organizational<br>features of expository text when given (state conditions) scoring (state criteria) as measured<br>quarterly (by your method of evaluation) R:01 S3 C1 PO3 Alt 1                                                                                   |  |  |  |  |  |  |  |
| 2 Read                          | ing Reading -<br>Grade 1 | [STUDENT] will demonstrate improved knowledge of literature by determining which picture/icon<br>matches a story, heard or read, when given two pictures/icons to select from scoring (state<br>criteria) as measured quarterly (by your method of evaluation) R:01 S2 C1 PO1 Alt 3                                                                 |  |  |  |  |  |  |  |
| 3 Reading -<br>Grade 1          |                          | [STUDENT] will demonstrate improved knowledge of literature by following a 1-step direction<br>when given tactile symbols or pictures scoring (state criteria) as measured quarterly (by your<br>method of evaluation) R:01 S3 C2 PO1 Alt 2                                                                                                    |  |  |  |  |  |  |  |
| 4 Read                          | ing Reading -<br>Grade 1 | [STUDENT] will demonstrate improved knowledge of literature by demonstrating understanding that print materials (objects/partial objects, tactile symbols) are read left to right, with top to bottom progression, when given (state conditions) scoring (state criteria) as measured quarterly (by your method of evaluation) R:01 S3 C1 PO3 Alt 3 |  |  |  |  |  |  |  |

Figure 3-144 IEP Screen Goals Tab Assign Goal

- 5. Click anywhere on the line of the appropriate goal. The line highlights.
- 6. Click the **Assign** button to add the selected goal to the student's IEP. A pop-up window displays containing the goal and stating that the goal has been added successfully to the IEP.
- 7. Click OK.
- 8. The Goal Library Search screen will remain open, allowing for additional goals to be added. When all goals have been added, close this window. The selected goals will populate in the IEP.
- 9. The goals are contained in editable textboxes. Edit the criteria as necessary. Use 🖾 to spellcheck. Use ◊ for more space.
- 10. Add **Pre score date** and **Pre score** in textboxes provided.
- Place a check in the Applies to ESY column checkbox, if this goal should apply to ESY. The selected goal will be imported into the ESY Progress Report and the ESY Addendum – GENAZ 505.
- 12. Click on the line of the goal. The line highlights.

| Goals     |          |                                  |            | Add Hide Detail 🤇      |
|-----------|----------|----------------------------------|------------|------------------------|
| Line      | Category | Description 🕎 📀                  | Date       |                        |
| 1 Reading |          |                                  | *          |                        |
|           |          |                                  | Pre-score  |                        |
|           |          |                                  | -          |                        |
|           |          | Add to Personal Goal Library     |            |                        |
|           |          | Short-Term Objectives/Benchmarks |            | Add 🕻                  |
|           |          | X Line Description               |            | By Date 😂 View Order 🗧 |
|           |          |                                  | ×          |                        |
|           |          |                                  | <b>T</b> ' |                        |

Figure 3-145 IEP Screen Goals Tab Detail View

- 13. Click the Show Detail button. The detail view displays on the right.
- 14. Click the Add button on the Short-term Objectives/Benchmarks bar. A new line is added..
- 15. Enter the Short-Term Objectives/Benchmarks information in the **Description** textbox. Use <sup>I</sup> to spellcheck. Use <sup>I</sup> for more space.

- 16. Insert the **By Date**, (MMDDYY) or click and select date when the student will meet the Short-Term Objective/Benchmark.
- 17. Type a number to indicate **View Order** you would like the Short-Term Objective/Benchmark to appear.
- 18. Repeat above directions to add additional Short-Terms Objectives.
- 19. If needed, check a on the line of the **Short-Terms Objective** to remove. The row is removed.
- 20. Click the **Hide Detail** button to close the detailed view.

## PERSONAL GOAL LIBRARY

Before adding a goal from your Personal Goal Library you must first add goals to your library. Goals are added to your Library after you have added commonly used goals to you IEP.

- 1. To add goals to your Personal Goal Library, open an IEP you have already completed with the desired goals:
- 2. Click on the line of the goal. The row highlights.
- 3. Click the **Show Detail** button. The detail view displays on the right.
- 4. Click Add to Personal Goal Ubrary . The Goal Personal Library window opens allowing you to edit the goal selected. State Standards and Benchmarks may be added in this section to allow for easier Goal adding.

| Goals                   |                                                                        |            | Hide Detail 🔇                                  |
|-------------------------|------------------------------------------------------------------------|------------|------------------------------------------------|
| Line Category           | State Standard Number                                                  |            |                                                |
| 1 Speech - Articulation |                                                                        |            |                                                |
|                         | Description 🕎 🔕                                                        | Date       |                                                |
|                         | Henry will demonstrate improved intelligibility of speech by producing | 01/22/2012 |                                                |
|                         | consonant blends to reduce the occurrence of the phonological process  | Pre-score  |                                                |
|                         | and no model with a score of 80% accuracy as measured by quarterly     | 60%        |                                                |
|                         | Add to Personal Goal Library                                           |            |                                                |
|                         | Short-Term Objectives/Benchmarks                                       |            | Add 🔇                                          |
|                         | X Line Description                                                     | By Date    | $\Leftrightarrow$ View Order $\Leftrightarrow$ |
|                         | ₩ © 70%                                                                | 03/22/2012 | 1                                              |

Figure 3-146 IEP Screen Goals Tab Add to Personal Goal Library

5. Click Save

Once you have added goals to your Personal Goal Library they are available for use.

- 6. Click the Add button on the Goals bar. The Goal Library Search screen opens.
- 7. Click the **Category** drop-down list and select.

| Fin  | d Close                                                    | Assign          | Status: Ready                                                                                                    |  |  |  |  |  |
|------|------------------------------------------------------------|-----------------|----------------------------------------------------------------------------------------------------|--|--|--|--|--|
| Go   | al Libra                                                   | ry Sea          | rch                                                                                                    |  |  |  |  |  |
| Goa  | ls                                                         |                 |                                                                                                    |  |  |  |  |  |
| Sele | ction Criteria                                             |                 | ۵                                                                                                    |  |  |  |  |  |
| Cate | Category Sub Category Show from Goal Library Personal Only |                 |                                                                                                    |  |  |  |  |  |
| Spee | ech - Articulatio                                          | r 🕶             |                                                                                                    |  |  |  |  |  |
| Goa  | I                                                          |                 | Q                                                                                                    |  |  |  |  |  |
| Line | Category                                                   | Sub<br>Category | Goal                                                                                                    |  |  |  |  |  |
| 1    | Speech -<br>Articulation                                   |                 | [Student] will demonstrate improved intelligibility of speech by producing<br>consonant+vowel+consonant (CVC) combinations in simple sentences when given a stimulus<br>statement with no model from the SLP with a score of 80% accuracy as measured by quarterly<br>teacher created assessment. AZ Academic Standards LS-F 1,2,3. |  |  |  |  |  |

Figure 3-147 IEP Screen Goals Tab Goal Library Personal Only

8. Click on the Show from Goal Library Personal Only checkbox.

- 9. Click Find. The goals matching the criteria selected displays
- 10. Select the appropriate goal by highlighting the goal statement anywhere in the row.
- 11. Click Assign to add the selected goal to the student's IEP.

A pop-up window displays containing the goal stating that the goal has been added successfully to the IEP.

- 12. Click **OK.** The Goal Library Search Window will remain open allowing for additional goals to be added.
- 13. When all goals have been added, close this window. The selected goals will populate in the IEP.

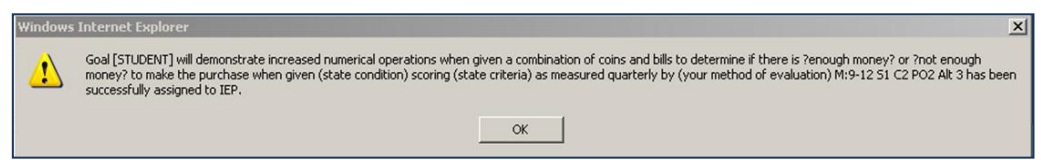

Figure 3-148 IEP Screen Goals Tab Goal Added Successfully

- 14. The goals are contained in editable textboxes. Edit the criteria as necessary.
- 15. Add **Pre score date** and **Pre score** in textboxes provided.
- Place a check in the Applies to ESY column if this goal should apply to ESY. The selected goal will be imported into the ESY Progress Report and the ESY Addendum – GENAZ 505.
- 17. Click on the line of the goal. The line highlights.
- 18. Click the Show Detail button. The detail view displays on the right.
- 19. Click the Add button on the Short-term Objectives/Benchmarks bar. A new line is added..
- 20. Enter the Short-Term Objectives/Benchmarks information in the **Description** textbox. Use <sup>™</sup> to spellcheck. Use <sup>◇</sup> for more space.
- 21. Insert the **By Date**, (MMDDYY) or click and select date, of when the student will meet the Short-Term Objective/Benchmark.
- 22. Type a number to indicate **View Order** you would like the Short-Term Objective/Benchmark to appear.
- 23. Repeat above directions to add additional Short-Terms Objectives.

| Goals         |                                  |           | Add     | Hide Detail 🔇    |
|---------------|----------------------------------|-----------|---------|------------------|
| Line Category | Description 🕎 📀                  | Date      |         |                  |
| 1 Reading     |                                  | <u>^</u>  |         |                  |
|               |                                  | Pre-score | ;       |                  |
|               |                                  | -         |         |                  |
|               | Add to Personal Goal Library     |           |         |                  |
|               | Short-Term Objectives/Benchmarks |           |         | Add 🔇            |
|               | X Line Description               |           | By Date | 🔶 🛛 View Order 🈂 |
|               |                                  | × +       | 1       |                  |

Figure 3-149 IEP Screen Goals Tab Detailed View

- 24. If needed, check on the line of the **Short-Terms Objective** to remove. The row is removed.
- 25. Click the Hide Detail button to close the detailed view.

## GOAL BUILDER

- 1. Select the goal **Category** using the available categories in the drop-down box.
- 2. Type in the **Timeframe** for the goal.
- 3. Type in the **Condition** for the goal.
- 4. Type in the **Behavior** for the goal.
- 5. Type in the **Criterion**.

| Category              | * | Add New Goal                        |     | Behavior (510)                                          |   | Criterion 1990                                                          |     | _ |
|-----------------------|---|-------------------------------------|-----|---------------------------------------------------------|---|-------------------------------------------------------------------------|-----|---|
| By 6 months from now, | 1 | given time to practice their skills | * * | Craig's staff will be able to write<br>measurable goals | - | to the satisfaction of District and<br>ADE Standards 100 % of the time. | A R |   |

Figure 3-150 IEP Screen Goals Tab Goal Builder

6. Click the **Add New Goal** button. The goal builder automatically combines the entered information into a complete goal in the Goals Section.

| Go | als  |                           |                                                                                                    |                 |          | Add | Show D | etail 🔕 |
|----|------|---------------------------|----------------------------------------------------------------------------------------------------|-----------------|----------|-----|--------|---------|
| ×  | Line | Category 🖨                | Description                                                                                                    | Baseline Date 👙 | Baseline |     | 4      | o Esy 🕀 |
|    |      | My New<br>Area of<br>Need | Observation of the state of the state of |                 | 0        |     | 2      |         |

Figure 3-151 IEP Screen Goals Tab Goal Builder Completed

- 7. Add **Baseline Date** (MMDDYY) or click 🗐 and select date.
- 8. Enter **Baseline** in the textbox provided.
- Place a check in the Applies to ESY column if this goal should apply to ESY. The selected goal will be imported into the ESY Progress Report and the ESY Addendum – GENAZ 505.
- 10. If needed, check 🔲 on the line of the **Goal** to remove. The row is removed.
- 11. Click on the line of the goal. The line highlights.

| Goals       |         |                                | [         | Add       | Hide Detail 🔇  |
|-------------|---------|--------------------------------|-----------|-----------|----------------|
| Line Catego | ny Desc | scription 🅎 📀                  | Date      |           |                |
| 1 Reading   |         | A                              |           |           |                |
|             |         |                                | Pre-score |           |                |
|             |         | -                              |           |           |                |
|             |         | Add to Personal Goal Library   |           |           |                |
|             | Sho     | ort-Term Objectives/Benchmarks |           | [         | Add 🔇          |
|             | ×       | Line Description               |           | By Date 🗧 | 🗦 View Order 🌲 |
|             | -       |                                | *         |           |                |

Figure 3-152 IEP Screen Goals Tab Detailed View

- 12. Click the **Show Detail** button. The detail view displays on the right.
- 13. Click the Add button on the Short-term Objectives/Benchmarks bar. A new line is added..
- 14. Enter the Short-Term Objectives/Benchmarks information in the **Description** textbox. Use <sup>™</sup> to spellcheck. Use <sup>◇</sup> for more space.
- 15. Insert the **By Date**, (MMDDYY) or click and select date, of when the student will meet the Short-Term Objective/Benchmark.
- 16. Type a number to indicate **View Order** you would like the Short-Term Objective/Benchmark to appear.
- 17. Repeat above directions to add additional Short-Terms Objectives.

- 18. If needed, check is on the line of the **Short-Terms Objective** to remove. The row is removed.
- 19. Click the Hide Detail button to close the detailed view.

#### STANDARD GOAL LIBRARY

| Add a goal from the Star | ndard Goal Library: Select Standard | Type, Grade, and Nee | d Area and click the Ad | ld Standar  | i Goal But | ton | I                |
|--------------------------|-------------------------------------|----------------------|-------------------------|-------------|------------|-----|------------------|
| Standard Type            | Grade Need /                        | Area                 | Add St                  | andard Goal |            |     |                  |
| State Standards          | 💙 03 💙 Readir                       | g                    | ¥                       |             |            |     |                  |
| Goals                    |                                     |                      |                         |             |            |     | Show Detail      |
| X Line Category          | State Standard Number               | Description          | Pre score date          | <b>♦</b>    | Pre score  | Ş   | Applies To Esy 🗧 |
| Move Category Up         | Move Category Down                  |                      |                         |             |            |     |                  |

Figure 3-153 IEP Screen Goals Tab Standard Goal Library

- 1. From the **Standard Type** drop-down select the standard area for the goal.
- 2. Select the Grade level of the standard to add using the drop-down.
- 3. Select the Need Area from the drop-down.
- 4. Click the Add Standard Goal button. The Standard window will open.
- Click on ▶ next to the desired standard. The performance objectives display below and ▶ turns to ▼.

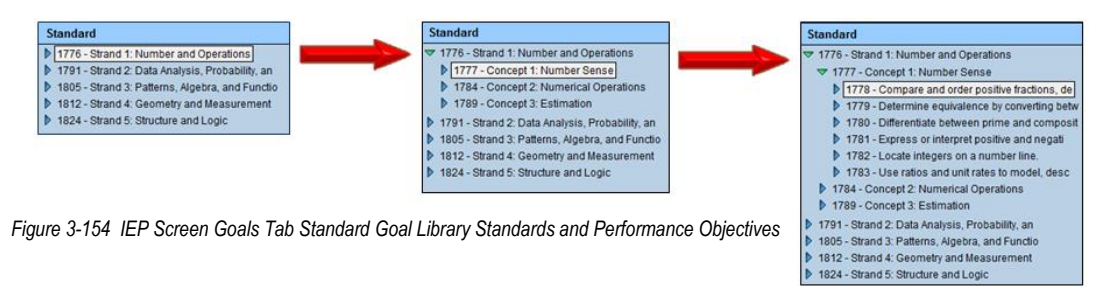

- 6. Click on the desired performance objective.
- 7. Check the goals desired in the Add column.
- 8. Click Add Goals.

| View Order<br>Code                                                                                                    | Standard Description 🕎 📀                                                                                                    |     |
|----------------------------------------------------------------------------------------------------|----------------------------------------------------------------------------------------------------|-----|
| 1778                                                                                                    | Compare and order positive fractions, decimals, and percents.                                                                                                    | +   |
| Add Goals                                                                                                    |                                                                                                    |     |
| Line Description                                                                                                    | <u>[</u>                                                                                                    | Add |
| [Student] will demonstrate team work skills, by c<br>displaying conduct befitting a citizen of the class<br>marks forschool weeks, as measured by t<br>daily.                                                        | completing school projects on time, with integrity, while<br>s, given a teacher directed activity, scoring pass<br>eacher observation and a [Student] behavior check sheet,                                                                       |     |
| 2 kdjfsdkfjsal;dkfj;sldkfj                                                                                                    | 1                                                                                                    | Г   |
| [Student] will demonstrate technological literacy<br>(e.g. microfiche headings and numbering; head<br>electronic media, library, interlibrary catalog dal<br>pass marks forschool weeks, as measure<br>sheet, daily. | r, by using organizational features of electronic information<br>lings for accessing nested information in hypertext media,<br>ta bases), given a teacher directed activity, scoring i<br>d by teacher observation and a [Student] behavior check |     |

Figure 3-155 IEP Screen Goals Tab Add Goals

9. A pop-up message displays for each added goal letting you know that the goal(s) has/have been successfully assigned to the IEP. Click the **OK** button to close the message.

| Add a | a go                                         | al from the Sta | ndard Goal Library: Select | Standard Type, Grade, and Need Area and click the Add Standard Goal Button                                                                                                    |                      |  | ۵                |  |  |
|-------|----------------------------------------------|-----------------|----------------------------|----------------------------------------------------------------------------------------------------|----------------------|--|------------------|--|--|
| Stand | Idard Type Grade Need Area Add Standard Goal |                 |                            |                                                                                                    |                      |  |                  |  |  |
| Goal  | Show Detail                                  |                 |                            |                                                                                                    |                      |  |                  |  |  |
| ×     | Line                                         | Category 🌲      | State Standard Number      | Description                                                                                                    | Pre score date     🖨 |  | Applies To Esy 👙 |  |  |
|       | 1                                            | Math            | 1778                       | O Adam will demonstrate team work skills, by completing school projects     on time, with integrity, while displaying conduct befitting a citizen of the     class, given a teacher directed activity, scoring pass marks for    school weeks, as measured by teacher observation and Adam -    | P                    |  |                  |  |  |
|       | 2                                            | Math            | 1778                       | O Adam will demonstrate technological literacy, by using organizational<br>features of electronic information (e.g., microfiche headings and<br>numbering headings for accessing nested information in hypertext<br>media, electronic media, library, interlibrary catalog data bases), given a | Ð                    |  | Г                |  |  |

10. Close the **Standard** screen. The goals have now been added and are ready for editing.

Figure 3-156 IEP Screen Goals Tab Goals Added

Goals will automatically be sorted by Category. The order of categories can be changed.

11. Click the line number of a goal. The goal highlights.

| Goa | als                              |                                                                                                    |     |
|-----|----------------------------------|----------------------------------------------------------------------------------------------------|-----|
| ×   | Line Category                    | Description                                                                                                    |     |
| -   | 1 Alternate Academic Stds - Math | Harry will demonstrate increased numerical operations when given a<br>combination of coins and bills to determine if there is ?enough money?<br>or ?not enough money? to make the purchase when given (state<br>condition) scoring (state criteria) as measured quarterly by (your | •   |
|     | 2 Alternate Academic Stds - Math | Harry will demonstrate increased data analysis with appropriate<br>graphical representation by using labels, titles, and organized data<br>provided to construct a graph scoring (state criteria) as measured<br>quarterly (by your method of evaluation) M:9-12 S2 C1 PO2 Alt 2   | 4 F |
| -   | 3 Alternate Academic Stds - Math | Harry will demonstrate increased data analysis with appropriate<br>graphical representation by using labels, titles, and organized data<br>provided to construct a graph scoring (state criteria) as measured<br>quarterly (by your method of evaluation) M:9-12 S2 C1 PO2 Alt 2   | 4   |
|     | 4 Speech - Voice                 | Harry will demonstrate an improved awareness of vocal quality by<br>generating a list of substitute (nonvocal) behaviors to use in given<br>situation when given a stimulus question and situational context by the<br>teacher with a score of ( ) accuracy as measured by a       | 4   |
|     | 5 Speech - Articulation          | Harry will demonstrate improved intelligibility of speech by producing<br>understandable utterances containing no more than ( )%<br>unintelligible words when given a trained listener and stimulus<br>pictures/objects related to a structured classroom activity with a score    | •   |

Figure 3-157 IEP Screen Goals Tab Sort

- 12. Click **Move Category Up** or **Move Category Down** to move the goal to the top or bottom of the Goals list.
- 13. Click Save .

## **SERVICES TAB**

Services will display the type, location and duration of special education services provided to the student. If the service is a Medicaid Billable service it will calculate the service hours.

| ∀StudentIEP                                                                                                    |                                                        |
|----------------------------------------------------------------------------------------------------|--------------------------------------------------------|
| Student Name: Sabin, Heather R. Student ID: 150478 Gender: Female Birth Date: 03/29/2006 Grade: 01 IEP Status: Draft                                                                                           | IEP                                                    |
| Cover Medical PLAAFP Special Cons. Goals Services Supl. Aids & ESY Testing LRE Parent St. Medicaid                                                                                                    | Attachments                                            |
| Special Education Services                                                                                                    | Add Show Detail 🔇                                      |
| View         Specially         Provider         Amount of Time         Date of           Note         Note         Location         Frequency         Initiation         On/About         Dug                  | ration of<br>Service ⇔ Medicaid<br>Hours Per ⇔<br>Year |
| Related Service                                                                                                    | Q                                                      |
| The team considered the need for related services and determined that the student                                                                                                    |                                                        |
| Related Services                                                                                                    | Add Show Detail                                        |
| X     Line     View<br>Order     Related<br>Services     Provider<br>Role     Location     Amount of Time<br>Hours     Date of<br>Frequency<br>Unit     Date of<br>Initiation<br>On/About     Dura<br>Services | ation of<br>rvice<br>Hours Per<br>Year                 |
| ×                                                                                                    |                                                        |
| Services Justification 🕎 🛇                                                                                                    |                                                        |
|                                                                                                    |                                                        |
|                                                                                                    |                                                        |
| h.                                                                                                    |                                                        |
| Transportation                                                                                                    | <u> </u>                                               |
| There are no Auto-Populate entries for the specified question                                                                                                    |                                                        |
| The student will receive Special Education transportation for the duration of this IEP due to the dis<br>program site. Curb to curb transportation to address needs that are indicated in the IEP will be pro- | sability and to access the<br>ovided.                  |
| The student will receive Special Education transportation for the duration of this IEP due to the dis<br>program site. Adult assistance to address needs that are indicated in the IEP will be provided.       | sability and to access the                             |

Figure 3-158 IEP Screen Services Tab

- 1. Click the Add button to add a new special education service. A new row displays.
- 2. Click the **Provider Role** drop-down box and select the appropriate provider.
- 3. Click the **Location** drop-down box and select the appropriate location.
- 4. Enter the **Amount of Time** using quarter hour increments in the **Hours** textbox. (i.e., 2.25, 5.50, 3.75, etc.)
- 5. Select the correct **Frequency Unit** using the options in the frequency drop-down box.
- 6. Enter **Date of Initiation On/About** (MMDDYY) or click P and select date.
- 7. Enter **Duration of Service** (MMDDYY) or click and select date. If left blank, upon saving, the Duration of Service automatically populates the date, calculated for the next IEP (1 year minus 1 day).

| 5 | Special Education Services                               |      |         |                                  |                 |                  |   |                |                |   |            |   |
|---|----------------------------------------------------------|------|---------|----------------------------------|-----------------|------------------|---|----------------|----------------|---|------------|---|
|   | View 🛆                                                   |      | View 👝  | Specially Designed Instruction   | Drovidor Dolo   | Logation         |   | Amount of Time |                |   | Date of    |   |
| 1 | X                                                        | Line | Order 🔻 | specially designed instruction 👳 |                 | Location         |   | Hours 🔶        | Frequency Unit | ⊜ | On/About   |   |
| I |                                                          | 1    |         | Advocacy Skills 🗸 🗸              | Special Ed Te 🔽 | Special Ed Class | * | 2.50           | per week       | ~ | 07/06/2012 | P |
|   | Eigure 2 150 IED Sarran Sanitaga Tab Duration of Sanitag |      |         |                                  |                 |                  |   |                |                |   |            |   |

Figure 3-159 IEP Screen Services Tab Duration of Service

If the service added is Medicaid billable the Medicaid Hours Per Year will automatically calculate and be entered into the Medicaid Column.

- 8. Click line of **Specially Designed Instruction**. Line highlights.
- 9. Click again or click Show Detail. The detailed view displays on right.
- 10. Select the **Detail Description Code** using the drop-down statement box.

11. Type in the **Detail Description**. Use 🕎 to spellcheck. Use 🛇 for more space.

| Special Education Services          |                                                                                               | Add Hide Detail 🔇 |
|-------------------------------------|-----------------------------------------------------------------------------------------------|-------------------|
| Line Specially Designed Instruction | Provider Role Location Hours                                                                  | Frequency Unit    |
| 1 Functional Communication (SLI)    | Special Ed Te 💙 Special Ed Classroom 🛛 2.50                                                   | per week 👻        |
|                                     | Date of Initiation On/About Duration of Service 07/06/2012 07/05/2013 Detail Description Code |                   |
|                                     |                                                                                               | ~                 |
|                                     | Detail Description 🐺 🥥                                                                        |                   |
|                                     |                                                                                               | ·                 |

Figure 3-160 IEP Screen Services Tab Specifically Designed Instruction

12. Click Hide Detail to close the detailed view.

## **Related Services**

- 13. Click the drop-down in the Related Service box and complete the statement.
- 14. If the student is not in need of Related Services, move on to the Transportation section.

| F | Related Service                                                                   |  |      |  |        |            |  |   |   |                   |        |   |                  |   |            |                |                                   |   |                                |   |                        |   |     |                         |
|---|-----------------------------------------------------------------------------------|--|------|--|--------|------------|--|---|---|-------------------|--------|---|------------------|---|------------|----------------|-----------------------------------|---|--------------------------------|---|------------------------|---|-----|-------------------------|
| ٦ | The team considered the need for related services and determined that the student |  |      |  |        |            |  |   |   |                   |        |   |                  |   |            |                |                                   |   |                                |   |                        |   |     |                         |
| i | is in need of related services.                                                   |  |      |  |        |            |  |   |   |                   |        |   |                  |   |            |                |                                   |   |                                |   |                        |   |     |                         |
| Γ | Related Services Add Show Detail (                                                |  |      |  |        |            |  |   |   |                   |        |   |                  |   |            |                |                                   |   |                                |   |                        |   |     |                         |
|   | ×                                                                                 |  | Line |  | v<br>o | iew<br>der |  | Ş | 1 | Relate<br>Service | i<br>s | ₽ | Provider<br>Role | ₽ | Location 🖨 | Amo<br>Hours 🖨 | ount of Time<br>Frequency<br>Unit | ¢ | Date of Initiation<br>On/About | ¢ | Duration of<br>Service | Ş | Med | icaid Hours Per<br>Year |

Figure 3-161 IEP Screen Services Tab Related Service Statement

- 15. If the student requires Related Services, click Add on the Related Services bar.
- 16. Click the **Related Service** drop-down and select.
- 17. Click the **Provider Role** drop-down box and select.

| Related Services         |                    |                     |            |  |  |  |  |  |
|--------------------------|--------------------|---------------------|------------|--|--|--|--|--|
| X Line View ⊖<br>Order ⇔ | Related Services 🔶 | Provider Role     🖨 | Location 🖨 |  |  |  |  |  |
|                          | ~                  | ~                   | *          |  |  |  |  |  |

Figure 3-162 IEP Screen Services Tab Related Service

- 18. Click the **Location** drop-down and select.
- 19. Enter the **Amount of Time** using quarter hour increments in the **Hours** textbox. (i.e., 2.25, 5.50, 3.75, etc.)
- 20. Select the correct Frequency Unit using the options in the frequency drop-down box.
- 21. Enter **Date of Initiation On/About** (MMDDYY) or click P and select date.
- 22. Enter **Duration of Service** (MMDDYY) or click and select date. If left blank, upon saving, the Duration of Service automatically populates the date, calculated for the next IEP (1 year minus 1 day). Enter the Amount of Time using quarter hour increments in the Hours textbox. (i.e., 2.25, 5.50, 3.75, etc.)

If the related service is Medicaid billable, the Medicaid Hours Per Year will automatically populate, based upon the Amount of Time selected and the Duration of Service.

| Amount of Time |                |   | Date of<br>Initiation ≜ |   | Duration of |   | Medicaid |
|----------------|----------------|---|-------------------------|---|-------------|---|----------|
| Hours 🚔        | Frequency Unit | ⊜ | On/About                |   | Service     |   | Year     |
| 0.50           | per day        | * | 07/05/2012              | P | 07/04/2013  | P | 128.00   |

Figure 3-163 IEP Screen Services Tab Medicaid Hours Per Year

23. Click the **Services Justifications** drop-down and select. The statement will populate the textbox below. Custom statements may be added directly to the textbox, also.

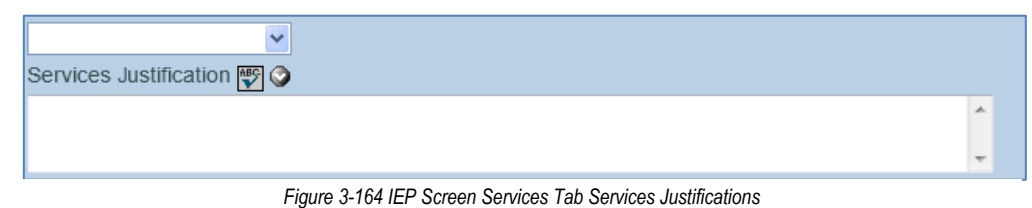

- ading the text in the transportation section, answer **Yes** or **No** to each
- 24. After reading the text in the transportation section, answer **Yes** or **No** to each statement using the drop-downs. If **No** is selected, continue to the Services Tab. If **Yes** is selected to either statement, additional fields display.
- 25. In the second section, select Yes or No from The student requires... drop-down box.

| Iransportation                                                                                                    |  |  |  |  |  |  |  |
|----------------------------------------------------------------------------------------------------|--|--|--|--|--|--|--|
| Transportation is a team decision. It is based on need not on a specific disability. NOTE: Transportation is a related service, so you must provide the<br>justification for it in the PLAAFP. What are the student's behavioral needs or needs for specialized equipment that require transportation in a special bus?<br>Example: 1) Mary requires a harness on the bus since she has been known to unbuckle/squirm out of her seat belt. She stands up and walks around the bus i<br>motion. 2) John has a history of hitting other students and requires a special bus where he can be closely monitored. |  |  |  |  |  |  |  |
| res The student will receive Special Education transportation for the duration of this IEP due to the disability and to access the program site. Curb curb transportation to address needs that are indicated in the IEP will be provided.                                                                                                    |  |  |  |  |  |  |  |
| No The student will receive Special Education transportation for the duration of this IEP due to the disability and to access the program site. Adult assistance to address needs that are indicated in the IEP will be provided.                                                                                                    |  |  |  |  |  |  |  |
|                                                                                                    |  |  |  |  |  |  |  |
| ✓ The student requires medically necessary transportation to and from school and meets at least one of the following criteria:                                                                                                    |  |  |  |  |  |  |  |
| Student requires transportation in an adapted vehicle.                                                                                                    |  |  |  |  |  |  |  |
|                                                                                                    |  |  |  |  |  |  |  |
| Description 🕎 📀                                                                                                    |  |  |  |  |  |  |  |
| · · · · · · · · · · · · · · · · · · ·                                                                                                    |  |  |  |  |  |  |  |
| Student has behavioral problems and must be transported separately from non-disabled students.                                                                                                    |  |  |  |  |  |  |  |
|                                                                                                    |  |  |  |  |  |  |  |
| Description 🕎 📀                                                                                                    |  |  |  |  |  |  |  |
|                                                                                                    |  |  |  |  |  |  |  |
|                                                                                                    |  |  |  |  |  |  |  |

Figure 3-165 IEP Screen Services Tab Transportation Section

- 26. Check if the **Student requires transportation in an adapted vehicle**. If selected, either type in a **Description** of the necessary vehicle adaptations or select the appropriate statements from drop-down box. As many adaptations may be selected as needed using the drop-down statements.
- 27. Check if the **Student has behavioral problems and must be transported separately from non-disabled students**. If selected, either type in a **Description** of the behavioral concerns or select the appropriate statements from drop-down box. As many behavioral concerns may be selected as needed using the drop-down statements.
- 28. Click Save .

These are Medicaid Billable items that, if selected, will reflect on the Consent to Claim Medicaid Reimbursement that prints with the IEP.

## SUPL. AIDES AND ESY TAB

(Supplementary Aides and Extended School Year)

| StudentIEP                                                                                                    |                        |
|----------------------------------------------------------------------------------------------------|------------------------|
| tudent Name: Sabin, Heather R. Student ID: 150478 Gender: Female Birth Date: 03/29/2006 Grade: 01 IEP Status: Draft    | EP                     |
| Cover Medical PLAAFP Special Cons. Goals Services Supl. Aids & ESY Testing LRE Parent St. Medicaid                     | Attachments            |
| Supplemental Aids and Services                                                                                         | G                      |
| Need for Aids and Services                                                                                             |                        |
| ×                                                                                                    |                        |
| Supplementary Aids and Services                                                                                        | Add                    |
| X Line Order 🖨 Service Description Location 🖨 Frequency/Amount of Time 🖨 Date of Initiation On/About                   | Duration of Service \$ |
| Veed for Program Modifications                                                                                         |                        |
|                                                                                                    | *                      |
| Program Modifications and/or Supports for School Personnel                                                             | Add (                  |
| X Line Order \ominus Service Description Location \ominus Frequency/Amount of Time \ominus Date of Initiation On/About | Duration of Service \$ |
| Accommodations                                                                                                    |                        |
|                                                                                                    | ~                      |
| Accommodation Category Accommodation Category Detail                                                                   |                        |
| ✓                                                                                                    | ~                      |
| Accommodation Description 🕎 🔇                                                                                          | Refresh From MET       |
|                                                                                                    |                        |
|                                                                                                    |                        |
|                                                                                                    |                        |
|                                                                                                    |                        |
|                                                                                                    |                        |
| Extended School Year                                                                                                   | (                      |
| The team considered the need for ESY                                                                                   | *                      |
| Student has received ESY services in the past                                                                          |                        |
| Describe the most recent services and what year(s) they were provided 🕎 🛇                                              |                        |
|                                                                                                    |                        |
|                                                                                                    |                        |
|                                                                                                    |                        |
| Ťt.                                                                                                    |                        |

Figure 3-166 IEP Screen Supl. Aides and ESY Tab

- 1. Click the **Need for Aids and Services** drop-down and select if Supplemental Aides and Services are required.
- 2. If there is a Need for Aids and Services, click Add. A new line displays on grid.
- 3. Type in the **Order** number.

| 1 | upplementary Aids and Services           |                             |                                   |                     |
|---|------------------------------------------|-----------------------------|-----------------------------------|---------------------|
|   | < Line Order \ominus Service Description | Frequency/Amount of<br>Time | Date of<br>Initiation<br>On/About | Duration of Service |
|   |                                          |                             |                                   | P                   |

Figure 3-167 IEP Screen Supl. Aides and ESY Tab Supplementary Aides and Services

- 4. Type in the Service Description.
- 5. Click the **Location** drop-down box and select the appropriate location.
- 6. Enter the **Amount of Time** using quarter hour increments in the **Hours** textbox. (i.e., 2.25, 5.50, 3.75, etc.)
- 7. Enter the **Frequency/Amount of Time** that is needed in the Frequency/Amount of Time textbox. (ex. 3 hours/per day).
- 8. Enter **Date of Initiation On/About** (MMDDYY) or click and select date.
- 9. Enter **Duration of Service** (MMDDYY) or click and select date. If left blank, upon saving, the Duration of Service automatically populates the date, calculated for the next IEP (1 year minus 1 day).

| F | Program Modifications or Supports for School Personnel |  |                             |            |                             |                                   |                        |  |  |  |  |
|---|--------------------------------------------------------|--|-----------------------------|------------|-----------------------------|-----------------------------------|------------------------|--|--|--|--|
|   | ĸ                                                      |  | Order 🔶 Service Description | Location 🔶 | Frequency/Amount of<br>Time | Date of<br>Initiation<br>On/About | Duration of<br>Service |  |  |  |  |
| 1 | -                                                      |  |                             |            |                             |                                   |                        |  |  |  |  |

Figure 3-168 IEP Screen Supl. Aides and ESY Tab Program Modifications and Supports

- 10. Click the **Need for Program Modifications** drop-down and select appropriate statement.
- 11. If there is a **Need for Program Modifications**, click **Add**. A new line displays on grid.
- 12. Type in the **Order** number.
- 13. Type in the Service Description.
- 14. Click the Location drop-down box and select the appropriate location.
- 15. Enter the **Amount of Time** using quarter hour increments in the **Hours** textbox. (i.e., 2.25, 5.50, 3.75, etc.)
- 16. Enter the **Frequency/Amount of Time** that is needed in the Frequency/Amount of Time textbox. (ex. 3 hours/per day).
- 17. Enter **Date of Initiation On/About** (MMDDYY) or click IP and select date.
- 18. Enter **Duration of Service** (MMDDYY) or click and select date. If left blank, upon saving, the Duration of Service automatically populates the date, calculated for the next IEP (1 year minus 1 day).

The Accommodations from the MET Report can be imported into this section.

- 19. Click the Refresh From MET button to import.
- 20. From the **Accommodations** drop-down list specify if accommodations are necessary for the student.

| Accommodations                                                                                                    |   |   |   |
|----------------------------------------------------------------------------------------------------|---|---|---|
|                                                                                                    | ~ |   |   |
|                                                                                                    |   |   |   |
| No accommodations are necessary.                                                                                            |   | • | ~ |
| The following accommodations are necessary for this student to benefit from instruction in the general education classroom: |   |   |   |
|                                                                                                    |   |   |   |
|                                                                                                    |   |   |   |
| Ψ.                                                                                                    |   |   |   |

Figure 3-169 IEP Screen Supl. Aides and ESY Tab Accommodations Necessary

- 21. If **No accommodations are necessary** is selected, move down to Program Supports for School Personnel.
- 22. If The following accommodations are necessary..... is selected, click the Accommodation Category drop-down and select.
- 23. Select the specific accommodation from the **Accommodation Category Detail** dropdown list. The accommodations displays in the Accommodation Description textbox. Data can be edited.

| Accommodations                                                         |                                                      |   |                        |
|------------------------------------------------------------------------|------------------------------------------------------|---|------------------------|
| The following accommodations are necessary for this student to benefit | from instruction in the general education classroom: | ~ |                        |
| Accommodation Category                                                 | Accommodation Category Detail                        |   | Behavior Management    |
| Behavior Management 🗸 🗸                                                |                                                      | ~ | Clearly defined limits |
| Accommodation Description 🕎 📀                                          | Frequent reminder of rules                           |   |                        |
| Highlighted / altered materials                                        |                                                      |   | Re-direction to task   |
|                                                                        |                                                      |   | In-school time-out     |
|                                                                        |                                                      |   | In-class time-out      |

Figure 3-170 IEP Screen Supl. Aides and ESY Tab Accommodation Detail

24. Click **The Team considered the need for ESY** drop-down and select the appropriate statement from the drop-down list.

| Extended School Year                   |                                                                 |
|----------------------------------------|-----------------------------------------------------------------|
| The team considered the need for ESY   | ×                                                               |
| Student has received ESY services in t |                                                                 |
| Describe the most recent convises and  | Student is Eligible for ESY services                            |
| Describe the most recent services and  | Available data do not demonstrate the need for ESY services     |
|                                        | Additional data is required to determine need for ESY services. |
|                                        |                                                                 |

Figure 3-171 IEP Screen Supl. Aides and ESY Tab ESY Consideration

25. Click Student has received ESY services in the past drop-down and select No or Yes.

| Student has received ESY services in the past | ×   |                                       |
|-----------------------------------------------|-----|---------------------------------------|
| Describe the most recent services and what ye |     | provided 🅎 📀                          |
|                                               | No  |                                       |
|                                               | Yes |                                       |
|                                               |     | · · · · · · · · · · · · · · · · · · · |

Figure 3-172 IEP Screen Supl. Aides and ESY Tab ESY Statement

- 26. Enter a description of the most recent services. Use 🖾 to spellcheck. Use 🛇 for more space.
- 27. Click Save .

## **TESTING TAB**

| ∀Stι    | udent   | IEP         |            |               |             |                 |         |           |          |         |        |       |         |        |           |          |         |        |       |         |
|---------|---------|-------------|------------|---------------|-------------|-----------------|---------|-----------|----------|---------|--------|-------|---------|--------|-----------|----------|---------|--------|-------|---------|
| Student | Name:   | Sabin, H    | eather F   | <b>≀.</b> Stu | dent ID: 18 | 5 <b>0478</b> G | iender: | Female    | Birth D  | ate: 03 | 29/200 | )6 Gr | ade: 01 | IEP    | Status: I | Draft II | EP      |        |       |         |
| Cover   | Medica  | I PLAAFF    | Specia     | al Cons.      | Goals       | Servio          | es      | Supl. Aid | is & ESY | Tes     | ting   | LRE   | Pare    | nt St. | Medica    | aid      | Attachm | nents  |       |         |
|         |         |             |            |               |             |                 |         |           |          |         |        |       |         |        |           |          |         |        |       | <u></u> |
|         |         |             |            |               |             |                 |         |           |          |         | ~      |       |         |        |           |          |         |        |       |         |
|         |         |             | ~          |               |             |                 |         |           |          |         |        |       |         |        |           |          |         |        |       |         |
| Test A  |         |             |            |               |             |                 |         |           |          |         |        |       |         |        |           |          |         |        |       |         |
| Test A  | comm    | <b>V</b> V  |            |               |             |                 |         |           |          |         |        |       |         |        |           | _        |         |        |       |         |
|         |         |             |            |               |             |                 |         |           |          |         |        |       |         |        |           |          |         |        |       |         |
|         |         |             |            |               |             |                 |         |           |          |         |        |       |         |        |           |          |         |        |       |         |
|         |         |             |            |               |             |                 |         |           |          |         |        |       |         |        |           |          |         |        |       |         |
|         |         |             |            |               |             |                 |         |           |          |         |        |       |         |        |           |          |         |        |       |         |
| Studen  | t meets | eligibility | for alterr | late or       | alternat    | ive asse        | essme   | ent?      |          | *       |        |       |         |        |           |          |         |        |       |         |
| Compl   | ete and | attach the  | e Alternat | te Ass        | essment     | t Eligibil      | ity De  | etermin   | ation fo | rm to   | the IE | P for | stude   | nts b  | eing co   | nside    | red for | AIMS-  | A.    |         |
| Elemer  | ntary   |             |            |               |             |                 |         |           |          |         |        |       |         |        |           |          |         |        |       | ۵       |
| Distric | t Tests |             |            |               |             |                 |         |           |          |         |        |       |         |        |           |          |         |        | Add   | 6       |
| XL      | ine     |             | Sub        | ject          |             |                 | Ş       |           |          |         |        |       | On Gr   | ade L  | evel      |          |         |        |       | ¢       |
| *Note   | Accomn  | nodations   | used in t  | the stu       | ident's d   | aily inst       | ructio  | n will h  | e cons   | idered  | by th  | e tea | n for i | ise d  | urina di  | strict   | and st  | ate as | sessm | ents    |

Figure 3-173 IEP Screen Testing Tab

## PRESCHOOL STUDENTS

No testing is required for Preschool students.

| Pre School                                                                                      |
|-------------------------------------------------------------------------------------------------|
| This student is in Early Childhood Special Education. No testing is required at this age level. |
| Optional tests may be added below.                                                              |

Figure 3-174 IEP Screen Testing Tab Pre School Statement

#### ELEMENTARY AND SECONDARY STUDENTS

The Testing tab opens with the **Test Accomm** textbox grayed out.

28. Click the first drop-down and select if this student will participate with or without accommodations.

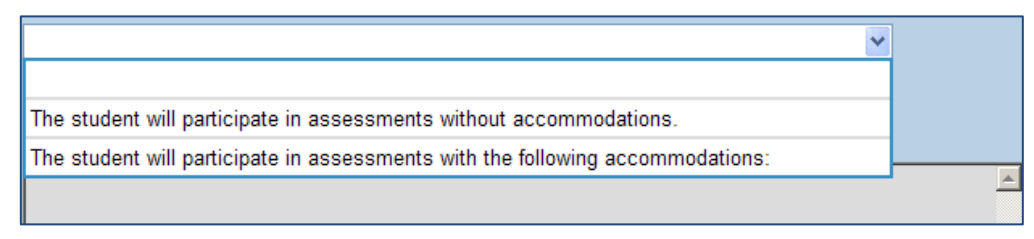

Figure 3-175 IEP Screen Testing Tab Accommodations Statement

29. Click Save .

If "The student will participate....with the following accommodations" was selected, the textbox will now be editable.

30. Select the appropriate **Test Accommodation** from the drop-down list.

| >               | repeat directions  |  |
|-----------------|--------------------|--|
| Test Accomm 🕎 📀 | clarify directions |  |
|                 | color overlay      |  |
|                 | breaks             |  |
|                 | test time          |  |
|                 |                    |  |

Figure 3-176 IEP Screen Testing Tab Test Accommodation Drop-down

31. Click Student meets eligibility on Form 1 for alternative assessments drop-down and select Yes or No.

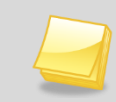

**Note:** The Alternate Assessment Eligibility Criteria Form is available as a printonly document in Ad Hoc Documents.

This section displays the appropriate screen based on the student's grade level.

## ELEMENTARY AND PRESCHOOL STUDENTS

1. Click the **Add** button. A new row displays.

| Elementary                                                                                                    | 0              |  |  |  |  |
|----------------------------------------------------------------------------------------------------|----------------|--|--|--|--|
| District Tests                                                                                                    | Add 🔕          |  |  |  |  |
| X Line Subject                                                                                                    | On Grade Level |  |  |  |  |
|                                                                                                    |                |  |  |  |  |
| Note Accommodations used in the student's daily instruction will be considered by the team for use during district and state assessments. |                |  |  |  |  |

Figure 3-177 IEP Screen Testing Tab District Tests

2. Click the Subject drop-down and select.

- 3. Click the On Grade Level drop-down and select Yes or No.
- 4. If needed, check 🔲 on the line of the **Test** record to remove. The row is removed.

#### SECONDARY STUDENTS

5. Check the appropriate testing statement. A textbox is available for more information to be added.

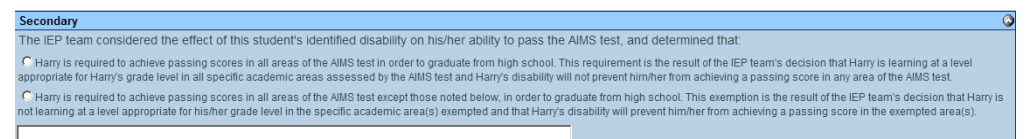

Figure 3-178 IEP Screen Testing Tab Secondary Testing Statement

## LRE TAB

(Least Restrictive Environment)

| StudentIEP                                                                                                    |   |
|----------------------------------------------------------------------------------------------------|---|
| Student Name: Sabin, Heather R. Student ID: 150478 Gender: Female Birth Date: 03/29/2006 Grade: 01 IEP Status: Draft IEP                        |   |
| Cover Medical PLAAFP Special Cons. Goals Services Supl. Aids & ESY Testing LRE Parent St. Medicaid Attachments                                  |   |
| Check box of educational options selected for primary placement and write a rationale for selected option. The following options were selected: |   |
| Elementary and Secondary                                                                                                    | 6 |
|                                                                                                    |   |
| Rationale for LRE selection:                                                                                                    | 6 |
|                                                                                                    |   |
| a. Progress in the general curriculum is impacted by the disability? 🕎 🔾                                                                        |   |
|                                                                                                    |   |
|                                                                                                    |   |
| .4                                                                                                    |   |
| Are services to be provided at the neighborhood school?                                                                                         |   |
|                                                                                                    |   |
|                                                                                                    |   |
| b. Potential harmful effects of the placement: 🕎 🛇                                                                                              |   |
|                                                                                                    |   |
|                                                                                                    |   |
|                                                                                                    |   |
|                                                                                                    |   |
| c. Explain to what extent the student will not participate with non-disabled peers in academic and non-academic environments 🕎 🛇                |   |
|                                                                                                    |   |
|                                                                                                    |   |
| 4                                                                                                    |   |
|                                                                                                    |   |

Figure 3-179 IEP Screen LRE Tab

## PRESCHOOL STUDENTS

If the student is in grade Preschool, the Least Restrictive Environment can be selected for both preschool services and elementary services.

1. Select the appropriate LRE statement from the **Pre School** drop-down list.

| Pre School                                                        |   |
|-------------------------------------------------------------------|---|
|                                                                   | ~ |
|                                                                   |   |
| Home at least 360 minutes per week.                               |   |
| Inside Regular Early Childhood Program 40-79% of the time.        |   |
| Inside Regular Early Childhood Program at least 80% of the time.  |   |
| Inside Regular Early Childhood Program less than 40% of the time. |   |
| Drivate School placement, enrolled by parent/e)                   |   |

Figure 3-181 IEP Screen LRE Tab Pre School Statement Pre School Drop-down

2. Select the appropriate LRE statement from the Elementary and Secondary drop-down

| Elementary and Secondary                    |   |
|---------------------------------------------|---|
|                                             | ~ |
|                                             |   |
| Correctional Facilities with code A.        |   |
| Correctional Facilities with code B.        |   |
| Correctional Facilities with code C.        |   |
| Homebased/homebound/hospital program.       |   |
| Inside Regular Class 80% or more of the day |   |

Figure 3-180 IEP Screen LRE Tab Elementary and Secondary Statement Drop-down

list.

## ELEMENTARY AND SECONDARY STUDENTS

3. Select the appropriate LRE statement from the **Elementary and Secondary** drop-down list.

| Elementary and Secondary                    |   |
|---------------------------------------------|---|
|                                             | ~ |
|                                             |   |
| Correctional Facilities with code A.        |   |
| Correctional Facilities with code B.        |   |
| Correctional Facilities with code C.        |   |
| Homebased/homebound/hospital program.       |   |
| Inside Regular Class 80% or more of the day |   |

Figure 3-182 IEP Screen LRE Tab Pre School Statement Elementary and Secondary Drop-down

4. Select the appropriate statement from the drop-down list under **Rationale for LRE selection:.** This will populate the textbox below which can be edited.

| Rationale for LRF selection  | dencits in math problem solving  |          |
|------------------------------|----------------------------------|----------|
|                              | deficits in math skills          |          |
| ×                            | deficits in attention            |          |
| a. Progress in the general ( | deficits in classroom behavior   | у? 🕎 📀   |
|                              | deficits in compliance           | <u>*</u> |
|                              | deficits in emotional factors    |          |
| l                            | deficits in following directions |          |

Figure 3-183 IEP Screen LRE Tab A.

- 5. Select if the services will be provided at the student home school or not using the dropdown statement box. If **No** is selected, an additional box displays asking for an explanation of why.
- 6. Select the appropriate effect from the drop-down list. This will populate the textbox below which can be edited.

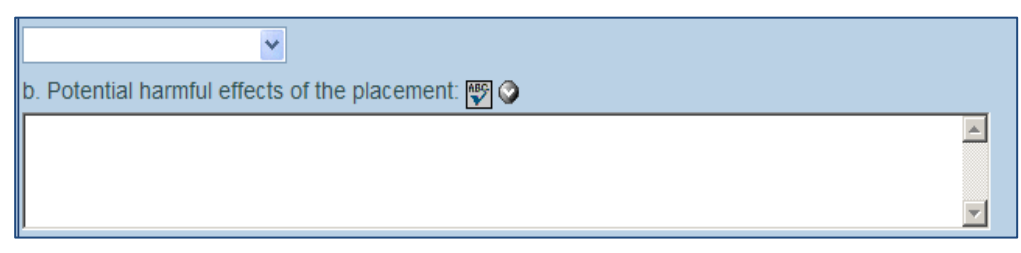

Figure 3-184 IEP Screen LRE Tab B.

7. Select the extent the student will not participate from the drop-down list. This will populate the textbox below which can be edited.

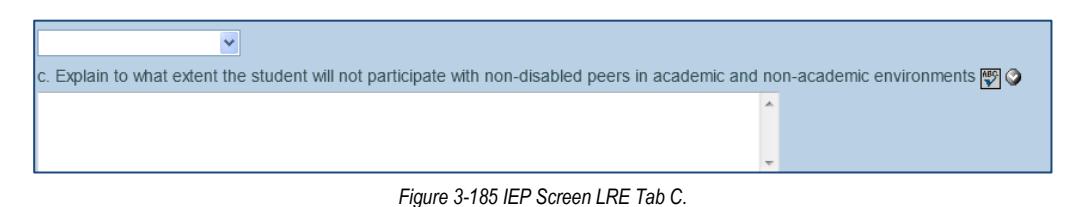

8. Click Save

## PARENT ST. TAB

(Parent Statement - Optional for Annual Review and Reeval IEP's)

| ∀ StudentIEP                                                                                                    |
|----------------------------------------------------------------------------------------------------|
|                                                                                                    |
| Student Name: Sabin, Heather R. Student ID: 150478 Gender: Female Birth Date: 03/29/2006 Grade: 01 IEP Status: Draft IEP                                                                                                    |
|                                                                                                    |
| Cover Medical PLAAFP Special Cons. Goals Services Supl. Aids & ESY Testing LRE Parent St. Medicaid Attachments                                                                                                    |
| We understand that placement will be reviewed annually and more frequently, if necessary. We also understand we will be contacted if any                                                                                                    |
| placement changes are contemplated. Placement does not guarantee success: however, mutual cooperation will result in a greater degree of                                                                                                    |
| processes in this researce We research the the bary hard and the sub-control of the data and the sub-control with result of a sub-control with result of a sub-co |
| success in this program. We acknowledge that we have been notified and have received a copy of our due process rights pertaining to                                                                                                    |
| Special Education placement and have a basic understanding of these rights, we acknowledge that we have received a copy of the                                                                                                    |
| completed IEP form.                                                                                                    |
| ×                                                                                                    |
|                                                                                                    |
|                                                                                                    |
|                                                                                                    |

Figure 3-186 IEP Screen Parent St. Tab

- 9. Select the appropriate statement from the Parent Statement drop-down list.
- 10. Click Save

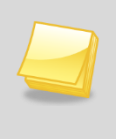

**Note:** By default the Parent Statement tab is available for the Initial and Preschool IEP's. Individual districts have the option to make this tab available for the Annual Review and Reevaluation IEP's. Check with your System Administrator for more information.

#### MEDICAID TAB

The Medical section provides a list of items pertaining to services provided by Health Assistants.

| ∀StudentIEP                                                                                                    |                                                              |
|----------------------------------------------------------------------------------------------------|--------------------------------------------------------------|
| Student Name: Aaron, Ian Student ID: 129442 Gender: Male Birth Date: 04/11/2003 Grade: 04 IEP Status: Draft IEP                                                                    |                                                              |
| Cover Medical PLAAFP Special Cons. Goals Services SupL Aids & ESY Testing LRE Medicaid Attachments                                                                                 |                                                              |
| Medicaid DSC Health Related Services                                                                                                    | 9                                                            |
| Complete all areas as needed                                                                                                    |                                                              |
| (includes all Health Aides assisting students that have Health Related Needs stated on the IEP. One-on-one and/or ex<br>described and listed as a Related or Supplemental Service) | tensive individualized aide services must also be thoroughly |
| Assistance with Personal Care/Activities of Daily Living                                                                                                    | 0                                                            |
| A health aide will assist with Student's ADL needs, including those listed below, for                                                                                              | for the duration of the IEP.                                 |
| Eating/Feeding:                                                                                                    |                                                              |
| v                                                                                                    |                                                              |
|                                                                                                    |                                                              |
|                                                                                                    |                                                              |
|                                                                                                    |                                                              |
|                                                                                                    |                                                              |
| a di secondo di secondo di secondo di secondo di secondo di secondo di secondo di secondo di secondo di secondo                                                                    |                                                              |
| Grooming                                                                                                    |                                                              |
|                                                                                                    |                                                              |
|                                                                                                    |                                                              |
|                                                                                                    |                                                              |
|                                                                                                    |                                                              |
|                                                                                                    |                                                              |
|                                                                                                    |                                                              |
|                                                                                                    |                                                              |
| Dressing:                                                                                                    |                                                              |
|                                                                                                    |                                                              |
|                                                                                                    |                                                              |
|                                                                                                    |                                                              |
|                                                                                                    |                                                              |
|                                                                                                    |                                                              |
| in the second second second second second second second second second second second second second second second                                                                    |                                                              |
| Use of Assistive Devices: Reference to the need for assistive devices and type of items MUST be included in Pres                                                                   | ent Level statement and/or Goals                             |

Figure 3-187 IEP Screen Medicaid Tab

- 1. Check the appropriate boxes and enter any pertinent information in the textboxes provided. Use <sup>™</sup> to spellcheck. Use <sup>♀</sup> for more space.
- 2. Click Save

If any Personal Care/ADL Services have been added to the student's Services Tab they will reflect in this section.

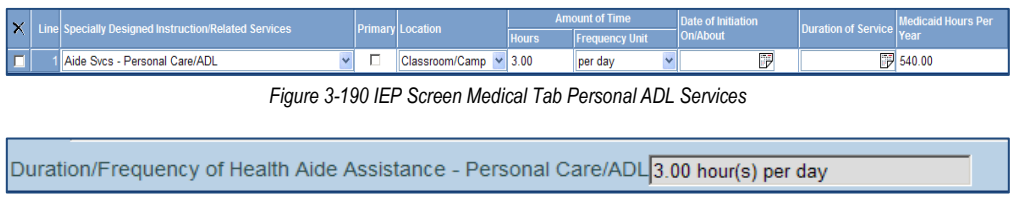

Figure 3-189 IEP Screen Medical Tab Personal ADL Services Populated.

## ATTACHMENTS TAB

The Attachments tab allows for the attachment of documents to the MET Report (such as Compuscore printouts of testing, supporting documentation from service providers, etc.) Documents included here will print at the back of the MET Report as a single document, but will not have continuous page numbers or headings.

| ິ Stu     | dentIEP          |                 |                     |                           |                    |                      |             |     |   |
|-----------|------------------|-----------------|---------------------|---------------------------|--------------------|----------------------|-------------|-----|---|
| Student I | Name: Sabin, Hea | ather R. Studer | nt ID: 150478 Gende | er: Female Birth Date: 03 | 3/29/2006 Grade: 0 | 01 IEP Status: Draft | IEP         |     |   |
| Cover     | Medical PLAAFP   | Special Cons.   | Goals Services      | Supl. Aids & ESY Tes      | sting LRE Pare     | ent St. Medicaid     | Attachments |     |   |
| Docume    | nt Attachments   |                 |                     |                           |                    |                      |             | Add |   |
| X Lin     | e l              | Print Order     | æ                   | Comment                   | t (                | <b>♦</b>             | Document    |     | ₽ |

Figure 3-191 IEP Screen Attachments Tab

- 1. Click the Add button to add an attachment. A new window opens.
- 2. Click the Browse button and select the file you wish to upload.

| Attach document                                        |
|--------------------------------------------------------|
| Steps To Upload Image:                                 |
| 1) Click Browse and select the file you wish to upload |
| 2) Click Upload                                        |
| Browse                                                 |
| Upload                                                 |

Figure 3-192 Attach Document Screen

## 3. Click Upload.

The name of the document displays in the Comment column. The type of document, Word or PDF, displays in the Document column.

| ١ | Vord Document Attachments |          | Add 🔇    |
|---|---------------------------|----------|----------|
|   | X Line Print Order        | Comment  | Document |
|   | <b>1</b> 1                | MED CERT |          |
|   |                           |          |          |

Figure 3-193 IEP Screen Attachments Tab Attachments List

4. The **Print Order** is the order the document will be printed following the IEP. This may be changed by typing in a different order.

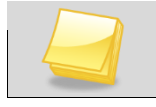

Note: Attachments must be in Word or PDF format.

## FINALIZE THE IEP

CAUTION!

**Caution:** To guard against documents moving to Historical Docs before their time, only the student's Case Carrier should Finalize the IEP, unless the school district has designated another user to be in charge of finalizing.

When the IEP is finalized, all existing documents, including a copy of the IEP, will be sent to Historical Docs. The student will be moved to the next appropriate process. The next process is usually the Annual Review, unless the student's next Triennial Reevaluation date is due in less than 6 months, in which case they would be moved to the Reeval process.

1. Click the **Finalize** button in the Action Bar of the document.

If the Validation process has not yet been completed, it will be forced to run now. Once the document has been successfully validated, the Finalize process will begin.

If any active documents for this student HAVE NOT been finalized the Process Move Errors window displays.

| ∀Process           | Move Errors            | •                                                  |        | ~        |
|--------------------|------------------------|----------------------------------------------------|--------|----------|
| Please resolve all | errors listed below to | o proceed with the process move.                   |        |          |
| General Errors     |                        |                                                    |        | ٨        |
| Line Error Message | 0                      |                                                    |        |          |
| Document Errors    |                        |                                                    |        | 3        |
| Line Document ID   | Document Name          | Error Message                                      | Delete | Finalize |
| 1 GENAZ 03         | Parent Input           | All process documents must be finalized or deleted | ×      | 0        |
| 2 GENAZ 01         | Referral               | All process documents must be finalized or deleted | ×      | 0        |
| Refresh Error List |                        |                                                    |        |          |

Figure 3-195 IEP Process Move Errors List

Active documents must be either finalized or deleted before advancing through the finalizing process.

- 2. To finalize, click the **yellow icon** associated with the document. The document will open allowing it to be finalized.
- 3. To delete, click on the "X" in the Delete column. The document will be deleted. The Delete option is a district security option and some users may not have access to the delete option.
- 4. Once all documents have been deleted or finalized, click Referesh Error List

When the list displays no more **Document Errors** the window can be closed.

| <b>Process</b> Move            | Errors                        |                 |        | » 🕹      |
|--------------------------------|-------------------------------|-----------------|--------|----------|
| Please resolve all errors list | ted below to proceed with the | e process move. |        |          |
| General Errors                 |                               |                 |        | ۵        |
| Line Error Message             |                               |                 |        |          |
| Document Errors                |                               |                 |        | ٥        |
| Line Document ID               | Document Name                 | Error Message   | Delete | Finalize |
| Referesh Error List            |                               |                 |        |          |

Figure 3-196 IEP Process Move Errors List Cleared

5. Click Finalize again from the action bar in the IEP.

Prior to the completion of the Finalize process a window prompt displays confirming the Finalization of the IEP.

6. Type **Yes** in the textbox provided.

| Confirm making IEP Finalized 🛛 🖓                                                                                                    |
|----------------------------------------------------------------------------------------------------|
| You are finalizing this IEP. This means that all<br>participants have signed off on this IEP. You will not be<br>able to undo this action once it is complete. Any<br>changes to goals or services will be handled through<br>the Addendum process. If you are sure you want to<br>make this IEP current, type the word YES in the space<br>provided below, and then click the Continue button<br>below. |
| Confirm Current<br>Continue Cancel                                                                                                    |

Figure 3-197 IEP Confirm IEP FInalize Message

- 7. Click **Continue.** A printable version of the IEP will display.
- 8. Close or print the finalized IEP.

The following events will have occurred:

The student will have been moved to the next appropriate process, most likely the Annual Review process.

The finalized documents are available in Historical Docs with a working copy of the IEP available (yellow icon).

The Progress Report has been created containing the student's goals from the finalized IEP.

The Reevaluation Date and Annual Review Date have been updated and appear in the date columns.

## **IEP AMENDMENT**

1. Open the Working Copy of the IEP by clicking on the yellow hexagon in the IEP column of the Portfolio screen.

| $\mathbb{V}^{F}$ | Portfolio             |                                                                                                    |             |             |                 |     |     |           |     |            |            |
|------------------|-----------------------|----------------------------------------------------------------------------------------------------|-------------|-------------|-----------------|-----|-----|-----------|-----|------------|------------|
| Good             | l evening, Admin User |                                                                                                    |             |             |                 |     |     |           |     |            |            |
| Port             | folio                 |                                                                                                    |             |             |                 |     |     |           |     |            |            |
| Name             | •                     | <ul> <li>Image: A set of the set of the</li></ul> |             |             |                 |     |     |           |     |            |            |
| Initia           | Evaluation            |                                                                                                    |             |             |                 |     |     |           |     |            | ٢          |
| Ann              | ıal Review            |                                                                                                    |             |             |                 |     |     |           |     |            | ٥          |
| Line             | Student Name          | Grade                                                                                                    | Team        | Ad Hoc Docs | Historical Docs | IEP | Prg | Process D | DCS | A-R Date   | R-E Date   |
| 1                | Ackerman, Brian M.    | 09                                                                                                    | Edit        | <u>Edit</u> | View            | IEP | PRG |           | 0   | 01/17/2013 | 04/28/2014 |
| 2                | Babb, Mark M.         | 08                                                                                                    | <u>Edit</u> | <u>Edit</u> | View            | IEP | PRG |           | Θ   | 05/09/2012 | 11/14/2013 |
| 3                | Facio, Wayne E.       | 05                                                                                                    | <u>Edit</u> | <u>Edit</u> | <u>View</u>     | IEP | PRG |           | Θ   | 02/14/2012 | 04/10/2013 |

Figure 3-198 Portfolio Screen IEP Icon

## OR

Using the SE Student screen go to the Process Docs tab and select the Working Copy of the IEP by clicking on the **green circle** in the Doc column.

| Cu | rrent Process: Annual Review                 |                   |              |
|----|----------------------------------------------|-------------------|--------------|
| Pr | rocess Documents                             |                   | ۵            |
| ×  | Line Name                                    | Status            | Doc          |
|    | GENAZ 09 - IEP Meeting Request               | In Progress       | <del>.</del> |
|    | GENAZ 13 - Notice of Placement               | In Progress       | <del>.</del> |
| Г  | 3 GENAZ 14 - Notice of IEP                   | Skipped           | ▲            |
|    | 4 IEP                                        | In Progress       |              |
| M  | anual Process Move                           |                   | <b>(</b> )   |
| М  | ove To Move To Move Exit Process             |                   |              |
|    | Eigura 2 100 SE Student Saroon Dracosa Dogur | anta Tab IED laan |              |

Figure 3-199 SE Student Screen Process Documents Tab IEP Icon

| Confirm Make Amendment 🔇                                                                                                    |
|----------------------------------------------------------------------------------------------------|
| You are creating an Amended IEP. This means that this IEP will become a copy of the current Finalized IEP. Any changes you have made to the draft IEP before clicking the Make Amendment button will be lost. If you are sure you want to create an Amendment, type the word YES in the space provided below, and then click the Continue button below. |
| Confirm Make Amendment                                                                                                    |
| Continue Cancel                                                                                                    |

Figure 3-200 IEP Amendment Confirmation Screen

The Working Copy will open and be available for amending.

2. Click the Make Amendment button.

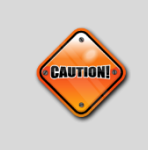

**Caution:** Clicking the Make Amendment button prior to making any changes to the IEP will overwrite data written prior to selecting the Make Amendment process. Changes made before the Amendment process has begun will not be saved.

- 3. A message window displays asking to Confirm Make Amendment. Type **Yes** in the Confirm Make Amendment field
- 4. Click **Continue**. The Working Copy of the IEP displays.
- 5. Make the necessary changes and click Finalize.

The new IEP will have the heading of Amended IEP and display the Amendment Date along with the unchanged IEP and Reeval dates.

| Mesa, AZ 85204<br>Phone: 480-833-29<br>Fax: 480-833-29 | 900<br>901                            |                  | AME                  |                |                          |        | 1ENT                                  |                                    | School District                 |
|--------------------------------------------------------|---------------------------------------|------------------|----------------------|----------------|--------------------------|--------|---------------------------------------|------------------------------------|---------------------------------|
| Student Name:<br>Date Of Birth:<br>Student No.:        | Labianca, Dou<br>05/27/1995<br>888763 | ıglas <b>S</b> . |                      |                | Home Phone<br>Home Addre | ss:    | 480-555-12<br>3453 E Dee<br>Tempe, AZ | 234<br>catur <b>S</b> t<br>2 85662 | Date: 07/10/2012                |
| Age<br>17                                              | Gender<br>Male                        | Grade<br>11      |                      | Home School    |                          |        |                                       | Attending School<br>Hope High Sch  | ool                             |
| Ethnicity<br>White                                     |                                       |                  | Primary L            | anguage - Dati | e Determined             |        |                                       | Home Language - Date<br>English    | Determined                      |
| Parent/Guardian                                        |                                       |                  |                      |                |                          |        |                                       |                                    |                                 |
| Name<br>Steve Labianca                                 |                                       |                  | Home Phor<br>480-555 | ne<br>5-1234   | Name<br>Aman             | ida Li | abianca                               |                                    | Home Phone<br>480-555-1234      |
| Address<br>3453 E Decatur                              | St                                    |                  | Work Phon<br>480-55  | e<br>5-1234    | Address<br>3453          | E Deo  | atur St                               |                                    | Work Phone<br>480-555-1234      |
| Tempe, AZ 8566                                         | 2                                     |                  | Emergency            | / Phone        | Temp                     | e, AZ  | 85662                                 |                                    | Emergency Phone<br>480-555-1234 |

Figure 3-201 IEP Amendment Example

# **PROGRESS REPORT**

The Progress Report is available whenever an IEP containing annual goals has been finalized and moved to Historical Documents. The goals that are specified in that finalized IEP are made available in the Progress Report.

1. Click on the Progress Report icon in the student's row of the Portfolio View.

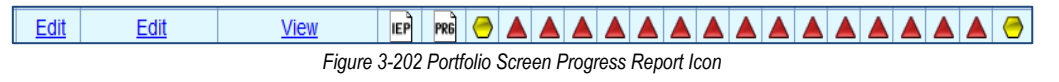

OR

Click on the **Progress Report** button in the Student Screen Process Docs Tab. The Progress Report screen will open.

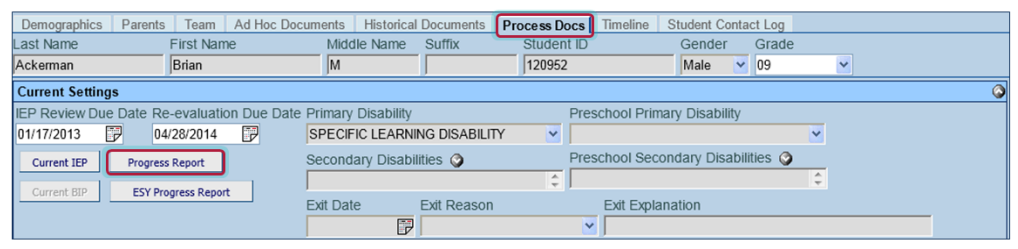

Figure 3-203 SE Student Process Docs Tab Progress Report Button

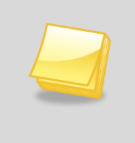

**Note:** Print Progress Report also means Save! Each time you click on the Print Progress Report button, the most recent version of the Progress Report displays in Historical Documents.

The Progress Report screen initially opens with no Progress Periods created. They are added as needed.

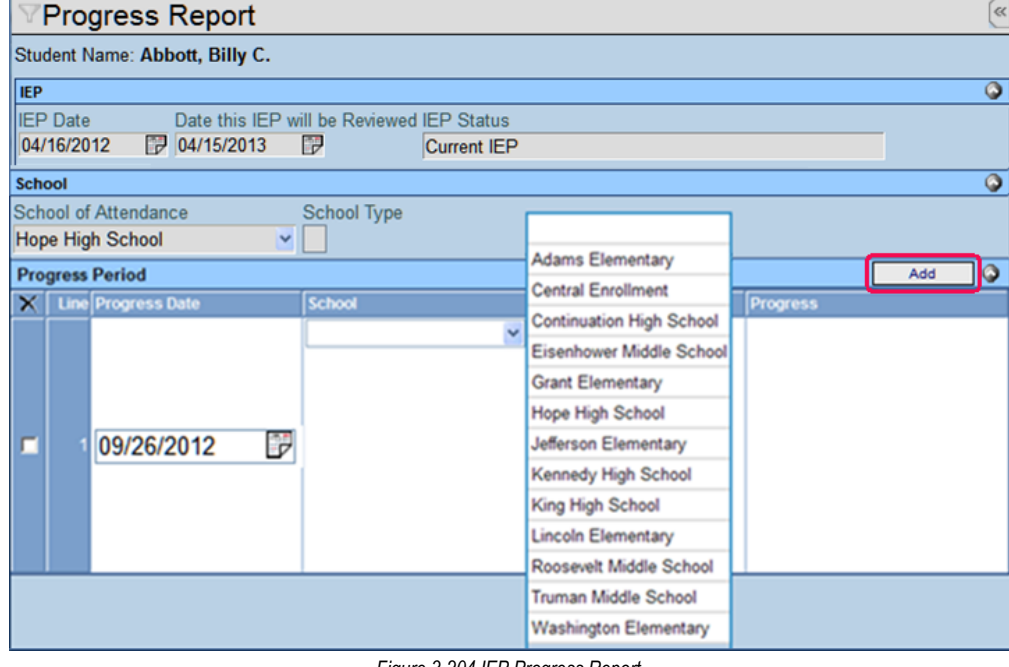

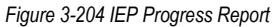

- 2. Click the Add button.
- 3. The **Progress Date** will display today's date by default. To change, enter a new date (MMDDYY) or click and select date.
- 4. Select the student's school from the **School** drop-down list.
- 5. Click <u>Save</u>. The Progress Link will now be available.
- 6. Click the Progress link to open the IEP Progress Period Detail screen.

| X         Line         Progress Date         Progress           I         107/15/2010         Image: Washington Elementary         Image: Washington Elementary         Image: Washington Elementary | Progress Period |                    |                       |          |  |  |  |  |  |
|----------------------------------------------------------------------------------------------------|-----------------|--------------------|-----------------------|----------|--|--|--|--|--|
| Progress Progress                                                                                                    | ×               | Line Progress Date | School                | Progress |  |  |  |  |  |
|                                                                                                    |                 | 1 07/15/2010 🔛     | Washington Elementary | Progress |  |  |  |  |  |

Figure 3-205 IEP Progress Report Progress Link

7. From this screen, the Progress, Score and Comments can be added to each goal.

| $\mathbb{V}$ | EP Progr                                | ess Period Detail                                                                                                    |            |                       |          |            | ×                 | >   |
|--------------|-----------------------------------------|----------------------------------------------------------------------------------------------------|------------|-----------------------|----------|------------|-------------------|-----|
| Prog         | ress Date: 07/1                         | 5/2010 Organization Name: Washington Elementary Progress Date: 07/1                                                                                                    | 5/2010     |                       |          |            |                   |     |
| Pro          | gress Period De<br>gress Detail         |                                                                                                    |            |                       |          |            |                   | 5   |
| 110          | less betain                             |                                                                                                    | Dre score  | Dro                   |          | Current Pe | eriod (7/15/2010) | -   |
| Line         | Category                                | Goal Description                                                                                                    | date       | score                 | Progress |            | Comment           |     |
| 1            | Language -<br>Integrated<br>Language    | Shawn will demonstrate improved social language by<br>maintaining interaction/topic at grade level, given<br>group/classroom activities with necessary levels of support,<br>scoring 12 out of 15 on a district Integrated Language<br>Rubric, measured quarterly. (AZ Academic Standard, LS E1-<br>4)                       | 02/02/2009 | 7/15                  | ~        |            |                   | 4   |
| 2            | Language -<br>Integrated<br>Language    | Shawn will demonstrate improved social language by<br>responding to verbal communication at grade level, given<br>group/classroom activities with necessary levels of support,<br>scoring 12 out of 15 on a district Integrated Language<br>Rubric, measured quarterly. (AZ Academic Standard, LS E1-<br>4)                  | 02/02/2009 | 8/15                  | ~        |            |                   | 4   |
| 3            | Speech -<br>Articulation                | Shawn will demonstrate improved intelligibility of speech by<br>producing understandable utterances containing no more<br>than 10% unitelligible works when speaking with an<br>untrained listener on 10 designated occasions as measured<br>by quarterly teacher created assessment. AZ Academic<br>Standards LS E 1.2.3.4. | 02/02/2009 | 30%<br>unintelligible | ~        |            | 2 S               |     |
| 4            | Alternate<br>Academic Stds<br>- Reading | Shawn will demonstrate improved comprehension skills by<br>locating specific information using the title and page numbers<br>found in expository text when given picture/prinit cues scoring<br>80% as measured quarterly as measured by teacher-made<br>evaluation. RoG S3 C1 POS Alt 2                                     | 02/02/2009 | 45%                   | ~        |            |                   | 4   |
| 5            | Alternate<br>Academic Stds<br>- Reading | Shawn will demonstrate improved comprehension skills by<br>answering questions using basic textual and/or graphical<br>features (e.g., headings, bold print) when given a variety of<br>sources (e.g., charts, maps, schedules) scoring 80% as<br>measured quarterly on teacher-made assessment R/o6 S1                      | 02/02/2009 | 50%                   | ~        |            |                   | 4 1 |

Figure 3-206 IEP Progress Period Detail Screen

8. Select the progress for each goal by clicking the **Progress** drop-down and selecting from the list of choices.

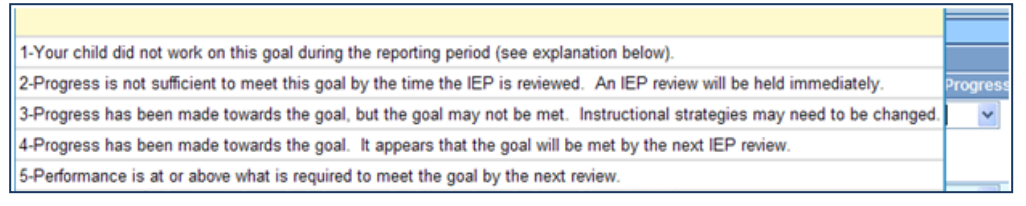

Figure 3-207 IEP Progress Period Detail Screen Drop-down

- 9. Enter the current score in the Score column.
- 10. Add optional **Comments** for each goal.

| Prog | ress Detail                          |                                                                                                    |            |      |          |            |                                          | - 📀 |
|------|--------------------------------------|----------------------------------------------------------------------------------------------------|------------|------|----------|------------|------------------------------------------|-----|
|      | Catagoni                             | Cool Description                                                                                                    | Pre score  | Pre  |          | Current Pe | riod (7/15/2010)                         |     |
|      | Category                             |                                                                                                    | date       |      | Progress | Score      | Comment                                  |     |
| 1    | Language -<br>Integrated<br>Language | Shawn will demonstrate improved social language by maintaining<br>interaction/topic at grade level, given group/classroom activities with<br>necessary levels of support, scoring 12 out of 15 on a district Integrated<br>Language Rubric, measured quarterly. (AZ Academic Standard, LS E1-4) | 02/02/2009 | 7/15 | 4 💌      | 8 / 15     | Shawn is making<br>excellent progress on | *   |

Figure 3-208 IEP Progress Period Detail Screen Comments

11. After updating all goals, Click Save

- 12. Close the Progress Period Detail screen.
- 13. To print the progress report, click the **Print Progress Report** button in the Progress Report window.

#### **ADDITIONAL PROGRESS PERIOD**

- 1. To add an additional grading period to the Progress Report, click the **Add** button form the main Progress Report window.
- 2. In the new row that appears, add a **Progress Date** and select the student's school.
- 3. Click <u>Save</u>. A new Progress Period will be available.

| Menu V Save Undo Print Progress Report                                                        | Status: Ready 没 🚣 |  |  |  |  |  |
|-----------------------------------------------------------------------------------------------|-------------------|--|--|--|--|--|
| VProgress Report                                                                              | >> 🛃              |  |  |  |  |  |
| Student Name: Akins, Shawn E Student ID: 962860 Gender: Male Birth Date: 02/17/1998 Grade: 06 |                   |  |  |  |  |  |
| IEP                                                                                           | <b>(</b>          |  |  |  |  |  |
| EP Date Date this IEP will be Reviewed IEP Status                                             |                   |  |  |  |  |  |
| 02/02/2009 🕑 02/01/2010 🔛 Current IEP                                                         |                   |  |  |  |  |  |
| School                                                                                        | <b>(</b> )        |  |  |  |  |  |
| School of Attendance School Type                                                              |                   |  |  |  |  |  |
| Washington Elementary                                                                         |                   |  |  |  |  |  |
| Progress Period                                                                               | Add 🔇             |  |  |  |  |  |
| X   Line   Progress Date   School   Progress                                                  |                   |  |  |  |  |  |
| □ 1 07/15/2010 🔐 Washington Elementary 💙 Progress                                             |                   |  |  |  |  |  |
| 2 7/15/2010                                                                                   |                   |  |  |  |  |  |

Figure 3-209 IEP Progress Report Screen Create New Period

4. Click the <u>Progress</u> link in the appropriate row to open the new Progress Report. The new Progress Report displays, along with the scores for the previous period.

| Progress Period      |                       |          |  |  |  |  |  |
|----------------------|-----------------------|----------|--|--|--|--|--|
| X Line Progress Date | School                | Progress |  |  |  |  |  |
| 1 07/15/2010         | Washington Elementary | Progress |  |  |  |  |  |
| 2 09/15/2010         | Washington Elementary | Progress |  |  |  |  |  |

Figure 3-210 IEP Progress Report Screen Progress Link

- 5. Update the new progress period data and click save.
- 6. Close the **Progress Report** screen.

When the new updated Progress Report is printed the document will show the scores and comments for all available grading periods. This Progress Report sample shows two grading periods complete.

| Category:                                                                                                    | SLI - Fluency    |       |                                                  |  |  |  |  |
|----------------------------------------------------------------------------------------------------|------------------|-------|--------------------------------------------------|--|--|--|--|
| Annual Goal: Shawn will demonstrate increased fluency by spontaneously utilizing appropriate repair strategies in which the stuttered production is changed to more fluent production when given taped samples of his speech with no model from the teacher with a score of 90% accuracy as measured by quarterly speech sampling. AZ Academic Standards LS-F1,2,3 |                  |       |                                                  |  |  |  |  |
| Pre score                                                                                                    | date: 01/12/2009 | ) Pre | e score: 75%                                     |  |  |  |  |
| Date                                                                                                    | Progress Code    | Score | Comments                                         |  |  |  |  |
| 07/15/2010                                                                                                    | 1                | 85%   | Shawn is making excellent progress on this goal. |  |  |  |  |
| 09/15/2010                                                                                                    | 1                | 91%   | Great work!                                      |  |  |  |  |
| Annual Goal: Shawn will demonstrate increased fluency by producing speech which exhibits easy onset<br>at the phrase/sentence level when given pictures with a score of 80% accuracy as<br>measured by quarterly criterion referenced assessment. AZ Academic Standards<br>LS-F1,2,3.                                                                              |                  |       |                                                  |  |  |  |  |
| Pre score                                                                                                    | date: 01/12/2009 | ) Pre | e score: 10%                                     |  |  |  |  |
| Date                                                                                                    | Progress Code    | Score | Comments                                         |  |  |  |  |
| 07/15/2010                                                                                                    | 1                | 50%   |                                                  |  |  |  |  |
| 09/15/2010                                                                                                    | 1                | 80%   |                                                  |  |  |  |  |
|                                                                                                    |                  |       |                                                  |  |  |  |  |

Figure 3-211 IEP Progress Report Example

## ESY PROGRESS REPORT

The ESY Progress Report is available whenever an IEP containing annual goals checked with **Applies To ESY** has been finalized and moved to Historical Documents. The goals that are specified in that finalized IEP are made available in the ESY Progress Report.

1. To access the ESY Progress Report Click on the **ESY Progress Report** button in the SE Student Screen Process Docs Tab. The ESY Progress Report screen opens.

| Demographics Parents Team Ad Hoc Doc       | uments Historical I | Documents Pr  | ocess Do | cs Timeline S    | tudent Contac  | t Log |   |   |
|--------------------------------------------|---------------------|---------------|----------|------------------|----------------|-------|---|---|
| Last Name First Name                       | Middle Name         | Suffix        | Student  | ID               | Gender         | Grade |   |   |
| Ackerman Brian                             | M                   |               | 120952   |                  | Male 💌         | 09    | ~ |   |
| Current Settings                           |                     |               |          |                  |                |       |   | ٨ |
| IEP Review Due Date Re-evaluation Due Date | Primary Disability  |               | F        | Preschool Primar | y Disability   |       |   |   |
| 01/17/2013 📝 04/28/2014 📝                  | SPECIFIC LEARNIN    | IG DISABILITY | ~        |                  |                | ~     |   |   |
| Current IEP Progress Report                | Secondary Disabilit | ties 🥥        | F        | Preschool Secon  | dary Disabilit | ies 🥥 | _ |   |
|                                            |                     |               | ÷.       |                  |                | ÷     |   |   |
| Current BiP                                | Exit Date E         | Exit Reason   |          | Exit Explana     | ation          |       |   |   |
|                                            |                     |               |          | <b>~</b>         |                |       |   |   |
|                                            |                     |               |          |                  |                |       |   |   |

Figure 3-212 SE Student Screen Process Docs ESY Progress Report Button

The Progress Report initially opens with no Progress Periods created. Add a new grading period or grading quarter as needed.

- 2. Click the **Add** button
- 3. The **Period Date** will display today's date by default. To change the Period Date, enter a new date (MMDDYY) or click and select date.
- 4. Select the student's school from the **School** drop-down list.

| Sch  | lool                           |             |           |        |                              |        |            | G |  |
|------|--------------------------------|-------------|-----------|--------|------------------------------|--------|------------|---|--|
| Sch  | hool of Attendance School Type |             |           |        |                              |        |            |   |  |
| Line | oln El                         | ementary    | ✓         |        |                              |        |            |   |  |
| Pro  | gre ss                         | Period      |           |        | Adams Elementary             |        | Add        | 6 |  |
| ×    | Line                           | Period Date | $\ominus$ | School | Arizona National High School | Progre | <b>S</b> S | ł |  |
|      |                                |             |           | *      | Bev High School              |        |            |   |  |
|      |                                |             |           |        | Central Enrollment           |        |            |   |  |
|      |                                |             |           |        | Continuation High School     |        |            |   |  |
| _    |                                | 7/0/00 10   |           |        | Eisenhower Middle School     |        |            |   |  |
|      |                                | //6/2012    |           |        | Grant Elementary             |        |            |   |  |
|      |                                |             |           |        | Hope High School             |        |            |   |  |
|      |                                |             |           |        | Jefferson Elementary         |        |            |   |  |
|      |                                |             |           |        | Kennedy High School          |        |            |   |  |

Figure 3-213 ESY Progress Report Screen Progress Period Select School

- 5. Click <u>Save</u>. The Progress link will now be available.
- 6. Click the <u>Progress</u> link to open the ESY Progress Detail view.

From this window, student progress, score and comments can be added to each goal.

- 7. Select the progress for each goal by clicking the **Progress** drop-down and selecting from the list of choices.
- 8. Enter the current score in the **Score** column.
- 9. Add optional **Comments** for each goal.
- 10. After updating all goals, click save.
- 11. Close the ESY Progress Period Detail screen.
- 12. To print the progress report, click the **Print Progress Report** button in the ESY Progress Report window.

**Note:** Print Progress Report also means Save! Each time you click on the Print Progress Report button, the most recent version of the Progress Report displays in Historical Documents.

#### ADDITIONAL ESY PROGRESS PERIOD

- 13. To add an additional grading period to the ESY Progress Report, click the **Add** button from the main ESY Progress Report screen.
- 14. In the new row that appears, add a **Progress Date** (MMDDYY) or click 🗊 and select date.
- 15. Select the student's School.
- 16. Click <u>Save</u>. A new Progress Period will be available.
- 17. Click the <u>Progress</u> link in the appropriate row to open the new Progress Report. The new Progress Report displays, along with the scores for the previous period.

| F | Progress Period |      |            |        |                  |           |          |  |
|---|-----------------|------|------------|--------|------------------|-----------|----------|--|
|   | X               | Line | Period D   | late 🔶 | School           | $\ominus$ | Progress |  |
|   |                 | 1    | 07/06/2012 | 7      | Adams Elementary |           | Progress |  |
|   |                 | 2    | 07/26/2012 | 7      | Adams Elementary |           | Progress |  |

Figure 3-214 ESY Progress Report Screen Progress Period Grid

- 18. Update the new progress period data and click save.
- 19. Close the ESY Progress Report window.

When the new updated ESY Progress Report is printed the document will show the scores and comments for all available grading periods.

This ESY Progress Report sample shows two grading periods complete.

| Category:                                                                                                    | SLI - Fluency                                                    |                                                        |                                                                                                    |  |  |  |
|----------------------------------------------------------------------------------------------------|------------------------------------------------------------------|--------------------------------------------------------|----------------------------------------------------------------------------------------------------|--|--|--|
| Annual Go                                                                                                    | bal: Shawn will o<br>strategies ir<br>given taped<br>accuracy as | demonstrate<br>which the s<br>samples of<br>measured b | increased fluency by spontaneously utilizing appropriate repair<br>stuttered production is changed to more fluent production when<br>his speech with no model from the teacher with a score of 90%<br>by quarterly speech sampling. AZ Academic Standards LS-F1,2,3. |  |  |  |
| Pre score                                                                                                    | date: 01/12/2009                                                 | ) Pre                                                  | score: 75%                                                                                                    |  |  |  |
| Date                                                                                                    | Progress Code                                                    | Score                                                  | Comments                                                                                                    |  |  |  |
| 07/15/2010                                                                                                    | 1                                                                | 85%                                                    | Shawn is making excellent progress on this goal.                                                                                                    |  |  |  |
| 09/15/2010                                                                                                    | 1                                                                | 91%                                                    | Great work!                                                                                                    |  |  |  |
| Annual Goal: Shawn will demonstrate increased fluency by producing speech which exhibits easy onset<br>at the phrase/sentence level when given pictures with a score of 80% accuracy as<br>measured by quarterly criterion referenced assessment. AZ Academic Standards<br>LS-F1,2,3. |                                                                  |                                                        |                                                                                                    |  |  |  |
| Pre score                                                                                                    | date: 01/12/2009                                                 | ) Pre                                                  | score: 10%                                                                                                    |  |  |  |
| Date                                                                                                    | Progress Code                                                    | Score                                                  | Comments                                                                                                    |  |  |  |
| 07/15/2010                                                                                                    | 1                                                                | 50%                                                    |                                                                                                    |  |  |  |
| 09/15/2010                                                                                                    | 1                                                                | 80%                                                    |                                                                                                    |  |  |  |

Figure 3-215 ESY Progress Report Screen Example

# **GENAZ 13 – NOTICE OF PLACEMENT (REVIEW)**

The Notice of Placement (Review) is located in the Annual Review Process.

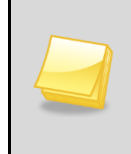

**Note:** The Notice of Placement (Review) has been created from the Prior Written Notice template in Synergy SE. The wording of the example below may differ as each school district has the ability to create and edit Prior Written Notices to meet their individual district needs.

The Notice of Placement contains one tab:

#### • Prior Written Notice

| Prior Written Notice                                                                                          |                 |
|----------------------------------------------------------------------------------------------------|-----------------|
| Student Name: Akins, Shawn E. Document: GENAZ 13 Description: Notice of Placement                             |                 |
| Prior Written Notice                                                                                          |                 |
| Document Name                                                                                                 | Document Date   |
| Notice of Placement                                                                                           | 1 6             |
| Description of Actions Proposed or Refused                                                                    | 9               |
| DESCRIPTION OF ACTIONS PROPOSED OR REFUSED BY THE DISTRICT: Identification                                    |                 |
| The evaluation team has received a referral for a possible comprehensive evaluation of your child.            |                 |
| Statements                                                                                                    | ٥               |
| Explanation of why the district proposes or refuses to take the action:                                       |                 |
|                                                                                                    |                 |
|                                                                                                    |                 |
|                                                                                                    |                 |
|                                                                                                    | 413             |
| Description of each evaluation procedure, assessment, record or report used as a basis for the proposed or r  | efused action:  |
| <u>v</u>                                                                                                    |                 |
|                                                                                                    |                 |
|                                                                                                    |                 |
|                                                                                                    | -11             |
| Description of other options considered and why those options were rejected:                                  |                 |
| *                                                                                                    |                 |
|                                                                                                    |                 |
|                                                                                                    |                 |
|                                                                                                    | -11             |
| Description of the factors relevant to the actions proposed or refused are:                                   |                 |
| ×                                                                                                    |                 |
|                                                                                                    |                 |
|                                                                                                    |                 |
|                                                                                                    | ai              |
| Implementation of Decision                                                                                    | 0               |
| This decision is proposed to be implemented on:                                                               |                 |
| Parents of a student and the student have protection under procedural safeguards in accordance with Federal L | aw. Contact the |
| school psychologist or call the Special Education office if you want a copy of the procedural safeguards.     |                 |
| Procedural Safeguards provided to parent(s)                                                                   |                 |
| (initials)                                                                                                    |                 |
| This document was prepared by:                                                                                |                 |
| Admin User                                                                                                    |                 |
| Case Manager Case Manager Phone                                                                               |                 |
|                                                                                                    |                 |

Figure 3-216 Notice of Placement Screen

To create a Notice of Placement document:

1. Enter the Document Date (MMDDYY) or click and select date. This should reflect the date the document was created.

The Statements section contains four description areas where explanations for actions taken are entered. Drop-down key-word stems may be available, based on individual district decisions. If no stems are available in the drop-downs, text can be added directly to the textboxes.

2. Click on the drop-down box located above the textbox.

| Explanation of why the district proposes or refuses to take the action: |   |  |  |  |  |
|-------------------------------------------------------------------------|---|--|--|--|--|
| ~                                                                       |   |  |  |  |  |
|                                                                         |   |  |  |  |  |
| Student requires Special                                                | A |  |  |  |  |
|                                                                         | V |  |  |  |  |

Figure 3-217 Notice of Placement Screen Statements Section Drop-down

3. Select the desired key-word stem in the drop-down list.

| Explanation of why the district proposes or refuses to take the action:                              |          |
|----------------------------------------------------------------------------------------------------|----------|
|                                                                                                    |          |
|                                                                                                    |          |
| The IEP team found that Harry requires Special Education services in order to receive an appropriate | <b>A</b> |
| education.                                                                                           | -        |

Figure 3-218 Notice of Placement Screen Statements Section Populated

- 5. The Implementation of Decision section contains a date field that reflects the implementation date. Enter the **date** (MMDDYY) or click and select date.
- 6. Enter user (initials) to signify that Procedural Safeguards were provided to parent.
- 7. Click next to **This document was prepared by:.** The Find: Staff screen displays.
- 8. Enter all or part of staff Last Name, First Name.

| Find Close Select Clear Selection |            |             |           |  |  |  |  |  |
|-----------------------------------|------------|-------------|-----------|--|--|--|--|--|
| Find: Staff                       |            |             |           |  |  |  |  |  |
| Find Criteria                     |            |             |           |  |  |  |  |  |
| Last Name                         | First Name | Middle Name |           |  |  |  |  |  |
| Smith                             | С          |             |           |  |  |  |  |  |
| Search Results                    |            |             |           |  |  |  |  |  |
| Find Result                       |            |             |           |  |  |  |  |  |
| Line Last Name                    | First Name | Mi          | ddle Name |  |  |  |  |  |
| 1 Smith                           | Christine  |             |           |  |  |  |  |  |
| 2 Smith                           | Jk         |             |           |  |  |  |  |  |

Figure 3-219 Find: Staff Screen

9. Click Find or press ENTER. Search Results displays a list of matching criteria.

10. Click line of staff name. Line highlights.

- 11. Click again or click set. Find: Staff screen closes and staff name displays.
- 12. Click Save

The document can be printed, validated and finalized.

# **GENAZ 14 – NOTICE OF IEP (REVIEW)**

The Notice of IEP (Review) is located in the Annual Review Process.

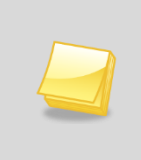

**Note:** The Notice of IEP (Review) has been created from the Prior Written Notice template in Synergy SE. The wording of the example below may differ as each school district has the ability to create and edit Prior Written Notices to meet their individual district needs.

The Notice of IEP contains one tab:

#### • Prior Written Notice

| VPrior Written Notice                                                                                                    |                     |
|----------------------------------------------------------------------------------------------------|---------------------|
| Student Name: Akins, Shawn E. Document: GENAZ 14 Description: Notice of IEP                                                                                                    |                     |
| Prior Written Notice                                                                                                    |                     |
| Document Name                                                                                                    | Document Date       |
| Notice of IEP                                                                                                    | 1 6                 |
| Description of Actions Proposed or Refused                                                                                                    | 9                   |
| DESCRIPTION OF ACTIONS PROPOSED OR REFUSED BY THE DISTRICT: Identification                                                                                                    |                     |
| The evaluation team has received a referral for a possible comprehensive evaluation of your child.                                                                                                    |                     |
| Statements                                                                                                    | ٥                   |
| Explanation of why the district proposes or refuses to take the action:                                                                                                    |                     |
| ×                                                                                                    |                     |
|                                                                                                    |                     |
|                                                                                                    |                     |
|                                                                                                    | at                  |
| Description of each evaluation procedure, assessment, record or report used as a basis for the proposed of                                                                                                    | r refused action:   |
|                                                                                                    |                     |
|                                                                                                    |                     |
|                                                                                                    |                     |
|                                                                                                    | .d                  |
| Description of other options considered and why those options were rejected:                                                                                                    |                     |
| ~                                                                                                    |                     |
| ER O                                                                                                    |                     |
|                                                                                                    |                     |
|                                                                                                    | af                  |
| Description of the factors relevant to the actions proposed or refused are:                                                                                                    |                     |
|                                                                                                    |                     |
| ETT ()                                                                                                    |                     |
|                                                                                                    |                     |
|                                                                                                    | .fl                 |
|                                                                                                    | -                   |
| Implementation of Decision                                                                                                    | 9                   |
| This decision is proposed to be implemented on.                                                                                                    |                     |
| Parents of a student and the student have protection under procedural safeguards in accordance with Federa<br>school psychologist or call the Special Education office if you want a copy of the procedural safeguards. | al Law, Contact the |
| Procedural Safeguards provided to parent(s)                                                                                                    |                     |
| (initials)                                                                                                    |                     |
| This document was prenared by                                                                                                    |                     |
|                                                                                                    |                     |
| Admin User                                                                                                    |                     |
| Case Manager Case Manager Phone                                                                                                    |                     |
|                                                                                                    |                     |
|                                                                                                    |                     |

Figure 3-220 Notice of IEP Screen

To create a Notice of IEP document:

1. Enter the **Document Date** (MMDDYY) or click and select date. This should reflect the date the document was created.

The Statements section contains four description areas where explanations for actions taken are entered. Drop-down key-word stems may be available, based on individual district decisions. If no stems are available in the drop-downs, text can be added directly to the textboxes.

| Explanation of why the district proposes or refuses to take the action: |   |  |  |
|-------------------------------------------------------------------------|---|--|--|
| ~                                                                       |   |  |  |
|                                                                         |   |  |  |
| Requires Services                                                       | A |  |  |
|                                                                         |   |  |  |

Figure 3-221 Notice of IEP Screen Statements Section Drop-down

- 2. Click on the drop-down box located above the textbox.
- 3. Select the desired key-word stem in the drop-down list.

| Explanation of why the district proposes or refuses to take the action:                  |          |
|------------------------------------------------------------------------------------------|----------|
|                                                                                          |          |
| 19 🛇                                                                                     |          |
| The IEP team has determined that Harry requires the services listed on the attached IEP. | <b>_</b> |
|                                                                                          | <b>T</b> |

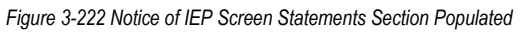

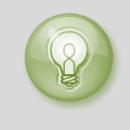

**Tip:** When entering, editing or viewing information in a textbox, grab in the bottom right corner, to resize the box. The box can be adjusted larger to view more of the information or smaller to provide more room on the screen.

- 5. The Implementation of Decision section contains a date field that reflects the implementation date. Enter the **date** (MMDDYY) or click and select date.
- 6. Enter user (initials) to signify that Procedural Safeguards were provided to parent.
- 7. Click next to **This document was prepared by:.** The Find: Staff screen displays.

| Find Close Select Clear Selection |                       |            |             |             |  |  |  |
|-----------------------------------|-----------------------|------------|-------------|-------------|--|--|--|
| Find: Staff                       |                       |            |             |             |  |  |  |
| Find Criteria                     |                       |            |             | ٩           |  |  |  |
| Last Name                         | First Name Middle Nar |            | Middle Name |             |  |  |  |
| Smith                             | С                     |            |             |             |  |  |  |
| Search Results                    |                       |            |             |             |  |  |  |
| Find Result                       |                       |            |             | ٨           |  |  |  |
| Line Last Name                    |                       | First Name |             | Middle Name |  |  |  |
| 1 Smith                           |                       | Christine  |             |             |  |  |  |
| 2 Smith                           |                       | Jk         |             |             |  |  |  |

Figure 3-223 Find: Staff Screen
- 8. Enter all or part of staff Last Name, First Name.
- 9. Click Find or press ENTER. Search Results displays a list of matching criteria.
- 10. Click line of staff name. Line highlights.
- 11. Click again or click set. Find: Staff screen closes and staff name displays.
- 12. Click Save

## **GENAZ 15 – NOTICE OF REEVALUATION WAIVER**

The Notice of Reevaluation Waiver is located in the Reevaluation Process.

A Reevaluation Waiver is conducted when the district and the student's team agree that the Triennial Evaluation will be waived. GENAZ 55 – Reevaluation Agreement in Ad Hoc documents is a companion to this document. Upon the finalization of this document the student will be moved to the Annual Review Process. The Waiver notice and agreement document will move to Historical Docs. The working copy of the IEP will move with the student. Changes made to the IEP will not be lost.

(See: Documents With Unique Functionality)

**Note:** The Notice of Reevaluation Waiver has been created from the Prior Written Notice template in Synergy SE. The wording of the example below may differ as each school district has the ability to create and edit Prior Written Notices to meet their individual district needs.

The Notice of Reevaluation Waiver contains one tab:

| Prior Written Notice                                                                                                    |                  |
|----------------------------------------------------------------------------------------------------|------------------|
| Student Name: Akins, Shawn E. Document: GENAZ 15 Description: Notice of Reeval Waiver                                                                                                    |                  |
| Prior Written Notice                                                                                                    |                  |
| Jocument Name                                                                                                    | Document Date    |
| Notice of Reeval Waiver                                                                                                    |                  |
| Description of Actions Proposed or Refused                                                                                                    | G                |
| DESCRIPTION OF ACTIONS PROPOSED OR REFUSED BY THE DISTRICT: Identification                                                                                                    |                  |
| The evaluation team has received a referral for a possible comprehensive evaluation of your child.                                                                                                    |                  |
| Statements                                                                                                    | G                |
| Explanation of why the district proposes or refuses to take the action:                                                                                                    |                  |
| ¥                                                                                                    |                  |
| 90                                                                                                    |                  |
|                                                                                                    |                  |
|                                                                                                    | 11               |
| Description of each evaluation procedure, assessment, record or report used as a basis for the proposed or                                                                                                    | refused action:  |
| ×                                                                                                    |                  |
| 5 Q                                                                                                    |                  |
|                                                                                                    |                  |
|                                                                                                    | at               |
| Description of other options considered and why those options were rejected:                                                                                                    |                  |
|                                                                                                    |                  |
|                                                                                                    |                  |
|                                                                                                    |                  |
|                                                                                                    | - ia             |
|                                                                                                    |                  |
| Description of the factors relevant to the actions proposed or refused are:                                                                                                    |                  |
| ×                                                                                                    |                  |
|                                                                                                    |                  |
|                                                                                                    |                  |
|                                                                                                    | H.               |
| Implementation of Decision                                                                                                    | G                |
| This decision is proposed to be implemented on:                                                                                                    |                  |
| Parents of a student and the student have protection under procedural safeguards in accordance with Federal<br>school psychologist or call the Special Education office if you want a copy of the procedural safeguards. | Law. Contact the |
| Procedural Safeguards provided to parent(s)                                                                                                    |                  |
| (initials)                                                                                                    |                  |
| This document was prepared by:                                                                                                    |                  |
| Admin User                                                                                                    |                  |
| Case Manager Phone                                                                                                    |                  |
| V V V                                                                                                    |                  |

Figure 3-224 Notice of Reevaluation Waiver Screen

To create a Notice of Reeval Waiver document:

1. Enter the **Document Date** (MMDDYY) or click and select date. This should reflect the date the document was created.

The Statements section contains four description areas where explanations for actions taken are entered. Drop-down key-word stems may be available, based on individual district decisions. If no stems are available in the drop-downs, text can be added directly to the textboxes.

2. Click on the drop-down box located above the textbox.

| Explanation of why the dist | rict proposes or refuses to take the action: |
|-----------------------------|----------------------------------------------|
| ~                           |                                              |
|                             |                                              |
| Review Existing Data        |                                              |
|                             |                                              |

Figure 3-226 Notice of Reevaluation SWaiver Screen Statements Section Drop-down

| Explanation of why the district proposes or refuses to take the action:                             |          |
|----------------------------------------------------------------------------------------------------|----------|
| ×                                                                                                   |          |
| 19 🛇                                                                                                |          |
| The IEP team has determined that reevaluation is not needed in order to establish Bruce's continued | <u> </u> |
|                                                                                                    | -        |

Figure 3-225 Notice of Reevaluation Waiver Screen Statements Section Populated

- 3. Select the desired key-word stem in the drop-down list.
- 5. The Implementation of Decision section contains a date field that reflects the implementation date. Enter the **date** (MMDDYY) or click and select date.

| Find Close Select Clear Selection |         |            |             |             |  |
|-----------------------------------|---------|------------|-------------|-------------|--|
| Find: Staff                       |         |            |             |             |  |
| Find Criteria                     |         |            |             | 3           |  |
| Last Name                         | First N | Vame       | Middle Name |             |  |
| Smith                             | С       |            |             |             |  |
| Search Results                    |         |            |             |             |  |
| Find Result                       |         |            |             | 4           |  |
| Line Last Name                    |         | First Name |             | Middle Name |  |
| 1 Smith                           |         | Christine  |             |             |  |
| 2 Smith                           |         | Jk         |             |             |  |

Figure 3-227 Find: Staff Screen

- 6. Enter user (initials) to signify that Procedural Safeguards were provided to parent.
- 7. Click next to **This document was prepared by:.** The Find: Staff screen displays.
- 8. Enter all or part of staff Last Name, First Name.
- 9. Click Find or press ENTER. Search Results displays a list of matching criteria.
- 10. Click line of staff name. Line highlights.
- 11. Click again or click set. Find: Staff screen closes and staff name displays.
- 12. Click Save

The document can be <u>printed</u>, <u>validated</u> and <u>finalized</u>. All finalized documents for this student will move to Historical Docs and the student will be moved to Annual Review process for completion of the student's review.

# **GENAZ 16 – NOTICE OF REFERRAL (REEVAL)**

The Notice of Referral (Reeval) is located in the Reevaluation Process.

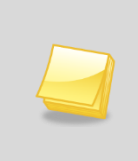

**Note:** The Notice of Referral (Reeval) has been created from the Prior Written Notice template in Synergy SE. The wording of the example below may differ as each school district has the ability to create and edit Prior Written Notices to meet their individual district needs.

The Notice of Referral contains one tab:

#### • Prior Written Notice

| VPrior Written Notice                                                                                                    |                  |
|----------------------------------------------------------------------------------------------------|------------------|
| Student Name: Akins, Shawn E. Document: GENAZ 16 Description: Notice of Referral Prior Written Notice                                                                                                    |                  |
| Document Name                                                                                                    | Document Date    |
| Notice of Referral                                                                                                    | 6                |
| Description of Actions Proposed or Refused                                                                                                    | G                |
| DESCRIPTION OF ACTIONS PROPOSED OR REFUSED BY THE DISTRICT: Identification<br>The evaluation team has received a referral for a possible comprehensive evaluation of your child.                                                                                                    |                  |
| Statements                                                                                                    | G                |
| Explanation of why the district proposes or refuses to take the action:                                                                                                    |                  |
|                                                                                                    | .4               |
| Description of each evaluation procedure, assessment, record or report used as a basis for the proposed or                                                                                                    | refused action:  |
|                                                                                                    |                  |
|                                                                                                    | t                |
| Description of other options considered and why those options were rejected:                                                                                                    |                  |
|                                                                                                    |                  |
| Description of the factors relevant to the actions proposed or refused are:                                                                                                    | -11              |
|                                                                                                    |                  |
|                                                                                                    |                  |
|                                                                                                    |                  |
| Implementation of Decision                                                                                                    | Q                |
| This decision is proposed to be implemented on:                                                                                                    |                  |
| Parents of a student and the student have protection under procedural safeguards in accordance with Federal school psychologist or call the Special Education office if you want a copy of the procedural safeguards. Procedural Safeguards provided to parent(s) (initials) This document was prepared by: | Law. Contact the |
| * Admin User                                                                                                    |                  |
| Case Manager Phone                                                                                                    |                  |

Figure 3-228 Notice of Referral Reevaluation Screen

To create a Notice of Referral document:

1. Enter the Document Date (MMDDYY) or click and select date. This should reflect the date the document was created.

The Statements section contains four description areas, where explanations for actions taken are entered. Drop-down key-word stems may be available, based on individual district decisions. If no stems are available in the drop-downs, text can be added directly to the textboxes.

| v                                |  |
|----------------------------------|--|
|                                  |  |
|                                  |  |
| Educational Disability Suspected |  |
|                                  |  |

Figure 3-229 Notice of Referral Reevaluation Screen Statements Section Drop-down

2. Click on the drop-down box located above the textbox.

| Explanation of why the district proposes or refuses to take the action: |          |
|-------------------------------------------------------------------------|----------|
| ×                                                                       |          |
| 19 O                                                                    |          |
| suspects that Harry may have an educational disability.                 | <u> </u> |
|                                                                         | <b>_</b> |
|                                                                         |          |

Figure 3-230 Notice of Referral Reevaluation Screen Statements Section Populated

- 3. Select the desired key-word stem in the drop-down list.
- The statement associated with the key-word stem selected will appear in the textbox. Use <sup>™</sup> to spellcheck. Use <sup>♥</sup> for more space.
- 5. The Implementation of Decision section contains a date field that reflects the implementation date. Enter the **date** (MMDDYY) or click and select date.
- 6. Enter user (initials) to signify that Procedural Safeguards were provided to parent.
- 7. Click next to **This document was prepared by:.** The Find: Staff screen displays.
- 8. Enter all or part of staff Last Name, First Name.
- 9. Click Find or press ENTER. Search Results displays a list of matching criteria.
- 10. Click line of staff name. Line highlights.

| Find Close Select Clear Selection |         |            |             |             |   |
|-----------------------------------|---------|------------|-------------|-------------|---|
| Find: Staff                       |         |            |             |             |   |
| Find Criteria                     |         |            |             |             | ٢ |
| Last Name                         | First N | lame       | Middle Name |             |   |
| Smith                             | С       |            |             |             |   |
| Search Results                    |         |            |             |             |   |
| Find Result                       |         |            |             |             | ٢ |
| Line Last Name                    |         | First Name |             | Middle Name |   |
| 1 Smith                           |         | Christine  |             |             |   |
| 2 Smith                           |         | Jk         |             |             |   |

Figure 3-231 Find: Staff Screen

11. Click again or click set. Find: Staff screen closes and staff name displays.

# **GENAZ 17 – NOTICE OF REEVALUATION DECISION**

The Notice of Reevaluation Decision is located in the Reevaluation Process.

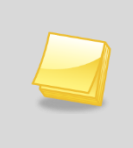

**Note:** The Notice of Reevaluation Decision has been created from the Prior Written Notice template in Synergy SE. The wording of the example below may differ as each school district has the ability to create and edit Prior Written Notices to meet their individual district needs.

The Notice of Reevaluation Decision contains one tab:

• Prior Written Notice

| VPrior Written                 | Notice       |                                         |            |                                                  |
|--------------------------------|--------------|-----------------------------------------|------------|--------------------------------------------------|
| Student Name: Aaron, la        | n Docum      | ent: GENAZ 17 Description: Notice of Re | evaluation | Decision                                         |
| Prior Written Notice           |              |                                         |            |                                                  |
| Document Name                  |              |                                         |            |                                                  |
| Notice of Reevaluation De      | ecision      |                                         |            |                                                  |
| Document Date                  |              |                                         |            |                                                  |
| Decision                       |              |                                         |            |                                                  |
| Current Decision: Fligibl      | le for Eval  | lation                                  | _          | Change Decision To "Not Elizable for Evaluation" |
|                                |              |                                         | -          | Change Decision To Not Eligible for Evaluation   |
| Description of Actions Pro     | oposed or    | Refused                                 | DISTRICT   | - Evoluction                                     |
| The Multidisciplinary Eva      | aluation Te  | am (MET) has decided to collect         | additional | l data on your child.                            |
| Statements                     |              |                                         |            | ۵                                                |
| Explanation of why the o       | district pro | poses or refuses to take the action     | n:         |                                                  |
|                                | ~            |                                         |            |                                                  |
| 圏の                             |              |                                         |            |                                                  |
|                                |              |                                         |            |                                                  |
|                                |              |                                         |            | ui.                                              |
| Description of each evaluation | uation pro   | cedure, assessment, record or rep       | ort used   | as a basis for the proposed or refused           |
| action:                        |              |                                         |            |                                                  |
|                                | ~            |                                         |            |                                                  |
| 1 S                            |              |                                         |            |                                                  |
|                                |              |                                         |            |                                                  |
|                                |              |                                         |            |                                                  |
| Description of other optic     | ons consid   | lered and why those options were        | rejected:  |                                                  |
|                                | ~            |                                         |            |                                                  |
| 19 🔉                           |              |                                         |            |                                                  |
|                                |              |                                         |            |                                                  |
|                                |              |                                         |            |                                                  |
| Description of the factors     | s relevant   | to the actions proposed or refused      | are:       |                                                  |
|                                | ~            |                                         |            |                                                  |
| 19 📀                           |              |                                         |            |                                                  |
|                                |              |                                         |            |                                                  |
| Implementation of Desirie      |              |                                         |            |                                                  |
| This decision is proposed      | d to be im   | nlemented on:                           | {          |                                                  |
| Parante of a student and       | the stude    | at have protection under procedur       | al cafaqu  | ande in accordance with Foderal I aw             |
| Contact the school psyc        | hologist o   | r call the Special Education office     | if you wa  | int a copy of the procedural safeguards.         |
| Procedural Safeguards p        | rovided to   | parent(s)                               |            |                                                  |
|                                | (            | initials)                               |            |                                                  |
| This document was prep         | ared by:     |                                         |            |                                                  |
| +                              |              |                                         |            |                                                  |
| Admin User                     |              |                                         |            |                                                  |
| Case Manager                   | (22          | Case Manager Phone                      |            |                                                  |
| User, Admin                    | ~            | 401-123-45/0                            |            |                                                  |

Figure 3-232 Notice of Reevaluation Decision Screen

To create a Notice of Reevaluation Decision document:

- 1. Enter the Document Date (MMDDYY) or click and select date. This should reflect the date the document was created.
- 2. The Notice of Evaluation opens in Evaluate mode. To change the decision click Change Decision To "Not Evaluate". Current Decision will display Not Evaluate.
- 3. The Current Decision can be changed back to Evaluate by clicking Change Decision To "Evaluate"

Based on the decision made above the document will display the appropriate text in the Statement fields and drop-down selections.

There are four statement areas for the explanations of action taken. Drop-down key-word stems may be available, based on individual district decisions. If no stems are available in the drop-downs, text can be added directly into the textboxes.

4. Click on the drop-down box located above the textbox.

| Explanation of why the district proposes or refuses to take the action: |  |  |  |  |  |
|-------------------------------------------------------------------------|--|--|--|--|--|
|                                                                         |  |  |  |  |  |
|                                                                         |  |  |  |  |  |
| Disability not suspected                                                |  |  |  |  |  |
| Adequate educational performance                                        |  |  |  |  |  |

Figure 3-233 Notice of Reevaluation Decision Screen Sentence Stem Drop-down

- 5. Select the desired key-word stem in the drop-down list.
- 6. The statement associated with the key-word stem selected will appear in the textbox. The statement can then be edited and spell checked if desired.

| Explanation of why the district proposes or refuses to take the action:                                               |  |
|----------------------------------------------------------------------------------------------------|--|
| ▼                                                                                                    |  |
| 🕎 📀                                                                                                    |  |
| Information reviewed by district and parent(s) does not suggest that Harry has a suspected educational<br>disability. |  |

Figure 3-234 Notice of Reevaluation Decision Screen Inserted Statement

- 7. Enter the **This decision is proposed to be implemented on:** date (MMDDYY) or click and select date.
- 8. Enter (initials) to signify that the Procedural Safeguards were provided to parent.
- 9. Click next to the **This document was prepared by:** to select the staff name. The Find: Staff screen displays.

10. Enter all or part of staff Last Name, First Name.

| Find Close Select Clear Selection |            |             |             |
|-----------------------------------|------------|-------------|-------------|
| Find: Staff                       |            |             |             |
| Find Criteria                     |            |             | 4           |
| Last Name                         | First Name | Middle Name |             |
| Smith                             | С          |             |             |
| Search Results                    |            |             |             |
| Find Result                       |            |             | 6           |
| Line Last Name                    | First Name | N           | liddle Name |
| 1 Smith                           | Christine  |             |             |
| 2 Smith                           | Jk         |             |             |

Figure 3-235 Find: Staff Screen

11. Click **Find** or press ENTER. Search Results displays a list of matching criteria.

12. Click line of staff name. Line highlights.

13. Click again or click set. Find: Staff screen closes and staff name displays.

14. Click Save

# **GENAZ 18 – NOTICE OF TRIENNIAL**

The Notice of Triennial is located in the Reevaluation Process.

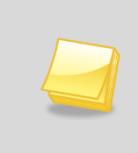

**Note:** The Notice of Triennial has been created from the Prior Written Notice template in Synergy SE. The wording of the example below may differ as each school district has the ability to create and edit Prior Written Notices to meet their individual district needs.

The Notice of Triennial contains one tab:

### • Prior Written Notice

| ✓Prior Written Notice                                                                                                    |                 |
|----------------------------------------------------------------------------------------------------|-----------------|
| Student Name: Akins, Shawn E. Document: GENAZ 18 Description: Notice of Triennial Prior Written Notice                                                                                                    |                 |
| Document Name                                                                                                    | Document Date   |
| Notice of Triennial                                                                                                    | 🕼               |
| Description of Actions Proposed or Refused                                                                                                    | G               |
| DESCRIPTION OF ACTIONS PROPOSED OR REFUSED BY THE DISTRICT: Identification<br>The evaluation team has received a referral for a possible comprehensive evaluation of your child.                                                                                        |                 |
| Statements                                                                                                    | G               |
| Explanation of why the district proposes or refuses to take the action:                                                                                                    |                 |
|                                                                                                    | .4              |
| Description of each evaluation procedure, assessment, record or report used as a basis for the proposed or re                                                                                                    | fused action:   |
| <u> </u> 一 王                                                                                                    |                 |
|                                                                                                    |                 |
|                                                                                                    | .di             |
| Image: Second of other options considered and why those options were rejected.           Image: Second of other options considered and why those options were rejected.           Image: Second of other options considered and why those options were rejected.        |                 |
|                                                                                                    | a               |
| Description of the factors relevant to the actions proposed or refused are:                                                                                                    |                 |
|                                                                                                    |                 |
|                                                                                                    |                 |
|                                                                                                    | a               |
| Implementation of Decision                                                                                                    |                 |
| This decision is proposed to be implemented on:                                                                                                    |                 |
| Parents of a student and the student have protection under procedural safeguards in accordance with Federal La school psychologist or call the Special Education office if you want a copy of the procedural safeguards.<br>Procedural Safeguards provided to parent(s) | aw. Contact the |
| This document was prepared by:                                                                                                    |                 |
| Admin User                                                                                                    |                 |
| Case Manager Case Manager Phone                                                                                                    |                 |

Figure 3-236 Notice of Triennial Screen

To create a Notice of Triennial document:

1. Enter the **Document Date** (MMDDYY) or click and select date. This should reflect the date the document was created.

The Statements section contains four description areas where explanations for actions taken are entered. Drop-down key-word stems may be available, based on individual district decisions. If no stems are available in the drop-downs, text can be added directly to the textboxes.

2. Click on the drop-down box located above the textbox.

| Explanation of why the dist | trict proposes or refuses to take the action: |
|-----------------------------|-----------------------------------------------|
| ~                           |                                               |
|                             |                                               |
| Requires Services           |                                               |
|                             | Y                                             |

Figure 3-237 Notice of Triennial Screen Statements Section Drop-down

3. Select the desired key-word stem in the drop-down list.

| Explanation of why the district proposes or refuses to take the action:                  |          |
|------------------------------------------------------------------------------------------|----------|
|                                                                                          |          |
|                                                                                          |          |
| The IEP team has determined that Harry requires the services listed on the attached IEP. | <b></b>  |
|                                                                                          | <b>T</b> |

Figure 3-238 Notice of Triennial Screen Statements Section Populated

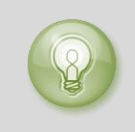

**Tip:** When entering, editing or viewing information in a textbox, grab in the bottom right corner, to resize the box. The box can be adjusted larger to view more of the information or smaller to provide more room on the screen.

- 5. The Implementation of Decision section contains a date field that reflects the implementation date. Enter the **date** (MMDDYY) or click and select date.
- 6. Enter user (initials) to signify that Procedural Safeguards were provided to parent.
- 7. Click next to **This document was prepared by:.** The Find: Staff screen displays.

| Find Close Select Clear Selection |            |           |             |             |
|-----------------------------------|------------|-----------|-------------|-------------|
| Find: Staff                       |            |           |             |             |
| Find Criteria                     |            |           |             | ۵           |
| Last Name                         | First Name |           | Middle Name |             |
| Smith                             | С          |           |             |             |
| Search Results                    |            |           |             |             |
| Find Result                       |            |           |             | ۵           |
| Line Last Name                    | ne Fi      |           |             | Middle Name |
| 1 Smith                           | C          | Christine |             |             |
| 2 Smith                           | J          | Jk        |             |             |

Figure 3-239 Find: Staff Screen

- 8. Enter all or part of staff Last Name, First Name.
- 9. Click Find or press ENTER. Search Results displays a list of matching criteria.
- 10. Click line of staff name. Line highlights.
- 11. Click again or click set. Find: Staff screen closes and staff name displays.
- 12. Click Save

The document can be <u>printed</u>, <u>validated</u> and <u>finalized</u>.

# **GENAZ 19 – NOTICE OF TEST INTENT**

The Notice of Intent to Test is located in the Reevaluation Process.

**Note:** The Notice of Test Intent has been created from the Prior Written Notice template in Synergy SE. The wording of the example below may differ as each school district has the ability to create and edit Prior Written Notices to meet their individual district needs.

The Notice of Test Intent provides the user with two options:

- **Notice of Test Intent** The student will remain in the process. If this option is selected, the Notice of Intent to Test will work as other PWN's and remain in the student's process documents until the IEP is finalized, at which point the document will move to Historical Docs along with the other created and finalized documents.
- Notice of NO Test Intent The student will remain in the process. If this option is selected, the Notice of Test Intent will work as other PWN's and remain in the student's process documents until the IEP is finalized or the decides the student is Not Eligible for services, at which point the document will move to Historical Docs along with the other created and finalized documents.

The Notice of Test Intent contains one tab:

#### • Prior Written Notice

| Prior Written Notice                                                                     |                                         |
|------------------------------------------------------------------------------------------|-----------------------------------------|
| Student Name: Aaron, Ian Document GENAZ 19 Description Notice of Test Intent             |                                         |
| Prior Written Notice                                                                     |                                         |
| Document Name                                                                            | Document Date                           |
| Notice of Test Intent                                                                    | CP .                                    |
| Decision                                                                                 | 9                                       |
| Current Decision: Intent to Test                                                         | Change Decision To "Intent Not to Test" |
| Description of Actions Proposed or Refused                                               | ç                                       |
| DESCRIPTION OF ACTIONS PROPOSED OR REFUSED BY THE DISTRICT: Evaluation                   |                                         |
| The Multidisciplinary Evaluation Team (MET) has decided that standardized testing is nec | essary as part of lan's reevaluation.   |
| Statements                                                                               | G                                       |
| Explanation of why the district proposes or refuses to take the action:                  |                                         |
|                                                                                          |                                         |
| ET Q                                                                                     |                                         |
|                                                                                          |                                         |
|                                                                                          | al                                      |
| Description of each evaluation procedure, assessment, record or report used as a basi    | s for the proposed or refused action:   |
|                                                                                          |                                         |
| EI O                                                                                     |                                         |
| ΣI α                                                                                     |                                         |
|                                                                                          | .1                                      |
| Description of other options considered and why those options were rejected              |                                         |
|                                                                                          |                                         |
|                                                                                          |                                         |
| 图 0                                                                                      |                                         |
|                                                                                          |                                         |
| Provide a different set and the the endowed as a first days                              |                                         |
| Description of the factors relevant to the actions proposed or relused are.              |                                         |
| ×                                                                                        |                                         |
| 団つ                                                                                       |                                         |
|                                                                                          |                                         |
|                                                                                          | a                                       |
| Implementation of Decision                                                               | 0                                       |
| This decision is proposed to be implemented on                                           |                                         |
| Parents of a student and the student have protection under procedural safeguards in acc  | ordance with Federal Law. Contact the   |
| Discardural Salamunda provided to executive                                              | ona servyreros.                         |
| Procedural Saleguaros provodo to parent(s)                                               |                                         |
| (fearing)                                                                                |                                         |
| this document was prepared by:     e                                                     |                                         |
| Admin User                                                                               |                                         |
| Case Manager Phone                                                                       |                                         |
|                                                                                          |                                         |
| ~                                                                                        |                                         |

Figure 3-240 Notice of Test Intent Screen

To create a Notice of Test Intent document

- 1. Enter the **Document Date** (MMDDYY) or click and select date. This should reflect the date the document was created.
- 2. The Notice of Test Intent opens in Intent to Test mode. To change the decision click Change Decision To "Intent Not to Test". Current Decision will display Intent Not to Test.
- 3. The Current Decision can be changed back to Intent to Test by clicking Change Decision To "Intent to Test"

The Statements section contains four description areas where explanations for actions taken are entered. Drop-down key-word stems may be available, based on individual district decisions. If no stems are available in the drop-downs, text can be added directly to the textboxes.

4. Click on the drop-down box located above the textbox.

| Explanation of why the distric | t proposes or refuses to take the action: |
|--------------------------------|-------------------------------------------|
| ×                              |                                           |
|                                |                                           |
| Standardized Testing Needed    |                                           |
|                                |                                           |
| I                              |                                           |

Figure 3-241 Notice of Test Intent Screen Sentence Stem Drop-down

5. Select the desired key-word stem in the drop-down list.

| Description of each evaluation procedure, assessment, record or report used as a basis              | for the proposed or refused action: |
|----------------------------------------------------------------------------------------------------|-------------------------------------|
|                                                                                                    |                                     |
| 19 🛇                                                                                                |                                     |
| Prior evaluation report(s), current IEP, progress reports, input from district staff and parent(s). | <u> </u>                            |
|                                                                                                    | <b>v</b>                            |

Figure 3-242 Notice of Test Intent Screen Sentence Stem Completed

- 7. The Implementation of Decision section contains a date field that reflects the implementation date. Enter the **date** (MMDDYY) or click and select date.
- 8. Enter (initials) to signify that Procedural Safeguards were provided to parent.
- 9. Click next to **This document was prepared by:.** The Find: Staff screen displays.

| Find Close Select Clear Selection |                |           |             |             |
|-----------------------------------|----------------|-----------|-------------|-------------|
| Find: Staff                       |                |           |             |             |
| Find Criteria                     |                |           |             | ٩           |
| Last Name                         | First Name     |           | Middle Name |             |
| Smith                             | С              |           |             |             |
| Search Results                    |                |           |             |             |
| Find Result                       |                |           |             | ٨           |
| Line Last Name                    | Line Last Name |           |             | Middle Name |
| 1 Smith                           |                | Christine |             |             |
| 2 Smith                           |                | Jk        |             |             |

Figure 3-243 Find: Staff Screen

- 10. Enter all or part of staff Last Name, First Name.
- 11. Click Find or press ENTER. Search Results displays a list of matching criteria.
- 12. Click line of staff name. Line highlights.
- 13. Click again or click set. Find: Staff screen closes and staff name displays.
- 14. Click Save

## **GENAZ 20 – NOTICE OF TERMINATION**

The Notice of Termination is located in the Reevaluation Process.

The Notice of Termination provides two options:

- **Terminate the student from PART of special education services.** If this option is selected, the Notice of Termination will work as other PWN's and remain in the student's process documents until the IEP is finalized, at which point the document will move to Historical Docs along with the other created and finalized documents.
- **Terminate the student from ALL special education services.** If this option is selected, upon finalizing the Notice of Termination, the student will be removed from all active special education processes. Any document created and finalized up to and including the Notice of Termination will move to the student's Historical Docs tab.

(See: Documents With Unique Functionality)

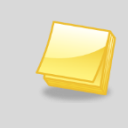

**Note:** The Notice of Termination has been created from the Prior Written Notice template in Synergy SE. The wording of the example below may differ as each school district has the ability to create and edit Prior Written Notices to meet their individual district needs.

The Notice of Termination contains one tab:

• Prior Written Notice

| VPrior Written Notice                                                                |                                             |
|--------------------------------------------------------------------------------------|---------------------------------------------|
| Student Name: Aaron, Ian Document: GENAZ 20 Description: Notice of Termination       |                                             |
| Prior Written Notice                                                                 |                                             |
| Document Name                                                                        |                                             |
| Notice of Termination                                                                |                                             |
| Document Date                                                                        |                                             |
| Decision                                                                             | ٩                                           |
| Current Decision: Terminate Part of Services                                         | Change Decision To "Terminate All Services" |
| Description of Actions Proposed or Refused                                           | 0                                           |
| DESCRIPTION OF ACTIONS PROPOSED OR REFUSED BY THE DISTRICT: Ide                      | entification                                |
| The evaluation team has received a referral for a possible comprehensive evaluation  | on of your child.                           |
| Statements                                                                           | Q                                           |
| Explanation of why the district proposes or refuses to take the action:              |                                             |
| ×                                                                                    |                                             |
|                                                                                      |                                             |
|                                                                                      |                                             |
|                                                                                      |                                             |
| Description of each evaluation procedure, assessment, record or report used as a     | a basis for the proposed or refused action: |
| ×                                                                                    |                                             |
|                                                                                      |                                             |
|                                                                                      |                                             |
| Description of other options considered and why those options were rejected:         | ***                                         |
| Description of other options considered and why those options were rejected.         |                                             |
|                                                                                      |                                             |
|                                                                                      |                                             |
|                                                                                      | .4                                          |
| Description of the factors relevant to the actions proposed or refused are:          |                                             |
|                                                                                      |                                             |
|                                                                                      |                                             |
|                                                                                      |                                             |
|                                                                                      | it.                                         |
| Inclose antation of Parisian                                                         | 2                                           |
| This decision is proposed to be implemented on                                       | 9                                           |
| Parents of a student and the student have restortion under procedural safeguards     | in accordance with Federal Law Contact the  |
| school psychologist or call the Special Education office if you want a copy of the p | rocedural safeguards.                       |
| Procedural Safeguards provided to parent(s)                                          |                                             |
| (initials)                                                                           |                                             |
| This document was prepared by:                                                       |                                             |
| Admin User                                                                           |                                             |
| Care Manager Disea                                                                   |                                             |
| V V V                                                                                |                                             |
|                                                                                      |                                             |

Figure 3-244 Notice of Termination Screen

To create a Notice of Termination document

- 1. Enter the **Document Date** (MMDDYY) or click and select date. This should reflect the date the document was created.
- 2. The Notice of Termination opens in Terminate Part Services mode. To change the decision click <u>Change Decision To "Terminate All Services</u>". Current Decision will display **Terminate All Services**.
- 3. The Current Decision can be changed back to Terminate Part Services by clicking <u>Change Decision To "Terminate Part of Services"</u>.

The Statements section contains four description areas where explanations for actions taken are entered. Drop-down key-word stems may be available, based on individual district decisions. If no stems are available in the drop-downs, text can be added directly to the textboxes.

- 4. Click on the drop-down box located above the textbox.
- 5. Select the desired key-word stem in the drop-down list.

| Explanation of why the distric | t proposes or refuses to take the action: |
|--------------------------------|-------------------------------------------|
| ✓                              |                                           |
|                                |                                           |
| Standardized Testing Needed    |                                           |
|                                |                                           |
|                                |                                           |

Figure 3-245 Notice of Termination Screen Sentence Stem Drop-down

6. The statement associated with the key-word stem selected will appear in the textbox. Use

Ito spellcheck. Use I for more space.

- 7. The Implementation of Decision section contains a date field that reflects the implementation date. Enter the **date** (MMDDYY) or click and select date.
- 8. Enter user (initials) to signify that Procedural Safeguards were provided to parent.
- 9. Click next to **This document was prepared by:.** The Find: Staff screen displays.

| Figure 3-246 Notice of Termination Screen Sentence Stem Completed |         |            |             |             |
|-------------------------------------------------------------------|---------|------------|-------------|-------------|
| Find: Staff                                                       |         |            |             |             |
| Find Criteria                                                     |         |            |             | 6           |
| Last Name                                                         | First I | Name       | Middle Name |             |
| Smith                                                             | С       |            |             |             |
| Search Results                                                    |         |            |             |             |
| Find Result                                                       |         |            |             | 6           |
| Line Last Name                                                    |         | First Name |             | Middle Name |
| 1 Smith                                                           |         | Christine  |             |             |
| 2 Smith                                                           |         | Jk         |             |             |

Figure 3-247 Find: Staff Screen

10. Enter all or part of staff Last Name, First Name.

11. Click **Find** or press ENTER. Search Results displays a list of matching criteria.

12. Click line of staff name. Line highlights.

13. Click again or click set. Find: Staff screen closes and staff name displays.

14. Click Save

The document can be printed, validated and finalized.

If Terminating a Student from *Part of Services*, validate and finalize the document.

If Terminating a Student from ALL Special Education Services, continue to the next step:

### TERMINATING A STUDENT FROM ALL SPECIAL EDUCATION SERVICES:

1. Click the Finalize button.

If any documents for this student are NOT yet finalized or if the student has a draft IEP, a Process Move Errors window will appear.

| VProcess Move Errors      |                               |                        | » 🕹    |          |  |
|---------------------------|-------------------------------|------------------------|--------|----------|--|
| Please resolve all errors | listed below to proceed       | with the process move. |        |          |  |
| General Errors            | General Errors 🔇              |                        |        |          |  |
| Line Error Message        | Line Error Message            |                        |        |          |  |
| 1 Not allowed to have     | 1 Not allowed to have an IEP. |                        |        |          |  |
| Document Errors           |                               |                        |        | ۵        |  |
| Line Document ID          | Document Name                 | Error Message          | Delete | Finalize |  |
| Referesh Error List       |                               |                        |        |          |  |

Figure 3-248 Notice of Termination Process Move Error List

2. All documents must be finalized or deleted and the draft IEP must be deleted before proceeding.

Upon fixing any Process Move Errors and finalizing, an Exit Process screen displays.

| Student Exit From                                 | m Special Ed                                                                                                    |  |
|---------------------------------------------------|----------------------------------------------------------------------------------------------------|--|
| You are about to<br>fields below, and<br>request. | exit the student from Special Ed. If you are sure you want to exit student, type in the click the Exit from Special Ed button. Otherwise click the Cancel button to cancel this |  |
| Exit Date                                         | Exit Reason Exit Explanation                                                                                                    |  |
| 07/05/2012                                        |                                                                                                    |  |
| Exit from Spec                                    | ial Ed Cancel                                                                                                    |  |

Figure 3-249 Student Exit From Special Ed Screen

- 3. Using the drop-down menu select the appropriate **Exit Reason** and type in the **Exit Explanation**.
- 4. Click Exit from Special Ed.

After successfully finalizing the Termination notice, the student will be removed from the user's Portfolio view. All finalized documents will appear in the student's Historical Docs tab. (Click on the student icon to view). If the student is ever referred for special education in the future, they can be manually moved to the Initial or Reevaluation process.)

## **GENAZ 21 – NOTICE OF CONTINUED PLACEMENT**

The Notice of Continued Placement is located in the Reevaluation Process.

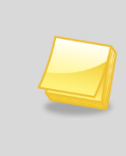

**Note:** The Notice of Continued Placement has been created from the Prior Written Notice template in Synergy SE. The wording of the example below may differ as each school district has the ability to create and edit Prior Written Notices to meet their individual district needs.

The Notice of Continued Placement contains one tab:

### • Prior Written Notice

| VPrior Written Notice                                                                                                    |                                                                                                    |
|----------------------------------------------------------------------------------------------------|----------------------------------------------------------------------------------------------------|
| Student Name: Akins, Shawn E. Document: GENAZ 21 Description: Notice of Continued Placement                                                                                                    |                                                                                                    |
| Prior Written Notice                                                                                                    |                                                                                                    |
| Document Name Do                                                                                                    | cument Date                                                                                                    |
| Notice of Continued Placement                                                                                                    |                                                                                                    |
| Description of Actions Proposed or Refused                                                                                                    | <b>(</b> )                                                                                                    |
| DESCRIPTION OF ACTIONS PROPOSED OR REFUSED BY THE DISTRICT: Identification                                                                                                    |                                                                                                    |
| The evaluation team has received a referral for a possible comprehensive evaluation of your child.                                                                                                    |                                                                                                    |
| Statements                                                                                                    | ٩                                                                                                    |
| Explanation of why the district proposes or refuses to take the action:                                                                                                    |                                                                                                    |
|                                                                                                    | _                                                                                                    |
| <i>ا</i> د                                                                                                    | el de la companya de la companya de la companya de la companya de la companya de la companya de la companya de |
| Description of each evaluation procedure, assessment, record or report used as a basis for the proposed or refus                                                                                                    | ed action:                                                                                                    |
| v                                                                                                    |                                                                                                    |
|                                                                                                    |                                                                                                    |
|                                                                                                    |                                                                                                    |
| h.                                                                                                    | đ                                                                                                    |
| Description of other options considered and why those options were rejected:                                                                                                    |                                                                                                    |
|                                                                                                    |                                                                                                    |
|                                                                                                    |                                                                                                    |
|                                                                                                    | -                                                                                                    |
|                                                                                                    | d .                                                                                                    |
| Description of the factors relevant to the actions proposed or refused are:                                                                                                    |                                                                                                    |
| V                                                                                                    |                                                                                                    |
|                                                                                                    |                                                                                                    |
|                                                                                                    |                                                                                                    |
|                                                                                                    | đ                                                                                                    |
|                                                                                                    |                                                                                                    |
| Implementation of Decision                                                                                                    | 9                                                                                                    |
| This decision is proposed to be implemented on:                                                                                                    |                                                                                                    |
| Parents of a student and the student have protection under procedural safeguards in accordance with Federal Law. school psychologist or call the Special Education office if you want a copy of the procedural safeguards. | Contact the                                                                                                    |
| Procedural Safeguards provided to parent(s)                                                                                                    |                                                                                                    |
| (initials)                                                                                                    |                                                                                                    |
| This document was prepared by:                                                                                                    |                                                                                                    |
| Admin User                                                                                                    |                                                                                                    |
| Case Manager Case Manager Phone                                                                                                    |                                                                                                    |
| × ·                                                                                                    |                                                                                                    |
|                                                                                                    |                                                                                                    |

Figure 3-250 Notice of Continued Placement Screen

To create a Notice of Continued Placement document:

1. Enter the Document Date (MMDDYY) or click and select date. This should reflect the date the document was created.

The Statements section contains four description areas where explanations for actions taken are entered. Drop-down key-word stems may be available, based on individual district decisions. If no stems are available in the drop-downs, text can be added directly to the textboxes.

| Explanation of why the dist    | rict proposes or refuses to take the action: |   |
|--------------------------------|----------------------------------------------|---|
| ~                              |                                              |   |
|                                |                                              |   |
| Student requires Special<br>Ed |                                              | ] |
|                                | ·                                            | 1 |

Figure 3-252 Notice of Continued Placement ScreenStatements Section Drop-down

- 2. Click on the drop-down box located above the textbox.
- 3. Select the desired key-word stem in the drop-down list.
- 4. The statement associated with the key-word stem selected will appear in the textbox. Use

| Explanation of why the district proposes or refuses to take the action:                                            |   |
|----------------------------------------------------------------------------------------------------|---|
|                                                                                                    |   |
| 🕎 🛇                                                                                                    |   |
| The IEP team found that Harry requires Special Education services in order to receive an appropriate<br>education. | 4 |

Figure 3-253 Notice of Continued Placement Screen Statements Section Populated

Ito spellcheck. Use I for more space.

- 5. The Implementation of Decision section contains a date field that reflects the implementation date. Enter the **date** (MMDDYY) or click and select date.
- 6. Enter user (initials) to signify that Procedural Safeguards were provided to parent.
- 7. Click next to **This document was prepared by:.** The Find: Staff screen displays.

| Find Close Select | Clear Selection |             |
|-------------------|-----------------|-------------|
| Find: Staff       |                 |             |
| Find Criteria     |                 | ۵           |
| Last Name         | First Name      | Middle Name |
| Smith             | С               |             |
| Search Results    |                 |             |
| Find Result       |                 | ۵           |
| Line Last Name    | First Name      | Middle Name |
| 1 Smith           | Christine       |             |
| 2 Smith           | Jk              |             |

Figure 3-251 Find: Staff Screen

- 8. Enter all or part of staff Last Name, First Name.
- 9. Click Find or press ENTER. Search Results displays a list of matching criteria.

10. Click line of staff name. Line highlights.

- 11. Click again or click set. Find: Staff screen closes and staff name displays.
- 12. Click Save

# GENAZ 22 - NOTICE OF IEP (REEVAL)

The Notice of IEP (Reeval) is located in the Reevaluation Process.

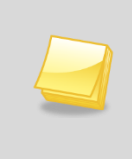

**Note:** The Notice of IEP has been created from the Prior Written Notice template in Synergy SE. The wording of the example below may differ as each school district has the ability to create and edit Prior Written Notices to meet their individual district needs.

The Notice of IEP contains one tab:

#### • Prior Written Notice

| Prior Written Notice                                                                                                    |                  |
|----------------------------------------------------------------------------------------------------|------------------|
| Student Name: Akins, Shawn E. Document: GENAZ 22 Description: Notice of IEP Prior Written Notice                                                                                                    |                  |
| Document Name                                                                                                    | Document Date    |
| Notice of IEP                                                                                                    |                  |
| Description of Actions Proposed or Refused                                                                                                    | Q                |
| DESCRIPTION OF ACTIONS PROPOSED OR REFUSED BY THE DISTRICT: Identification                                                                                                    |                  |
| The evaluation team has received a referral for a possible comprehensive evaluation of your child.                                                                                                    |                  |
| Statements                                                                                                    | ٥                |
| Explanation of why the district proposes or refuses to take the action:                                                                                                    |                  |
|                                                                                                    | at               |
| Description of each evaluation procedure, assessment, record or report used as a basis for the proposed or a report used as a basis for the proposed or a report used as a basis for the proposed as a basis for the proposed as a basis for the proposed as a basis for the proposed as a basis for the proposed as a basis for the proposed as a basis for the proposed as a basis for the proposed as a basis for the proposed as a basis for the proposed as a basis for the propos | refused action:  |
|                                                                                                    | 4                |
| Description of other options considered and why those options were rejected:                                                                                                    |                  |
|                                                                                                    |                  |
| Description of the factors relevant to the actions proposed or refused are:                                                                                                    |                  |
|                                                                                                    | 4                |
|                                                                                                    |                  |
| Implementation of Decision                                                                                                    | Q                |
| This decision is proposed to be implemented on:<br>Parents of a student and the student have protection under procedural safeguards in accordance with Federal<br>school psychologist or call the Special Education office if you want a copy of the procedural safeguards.<br>Procedural Safeguards provided to parent(s)<br>(initials)<br>This document was prepared by:                                                                                                    | Law. Contact the |
| Admin User                                                                                                    |                  |
| Case Manager Case Manager Phone                                                                                                    |                  |

To create a Notice of IEP document:

1. Enter the **Document Date** (MMDDYY) or click and select date. This should reflect the date the document was created.

The Statements section contains four description areas where explanations for actions taken are entered. Drop-down key-word stems may be available, based on individual district decisions. If no stems are available in the drop-downs, text can be added directly to the textboxes.

2. Click on the drop-down box located above the textbox.

| Explanation of why the dis | trict proposes or refuses to take the action: |
|----------------------------|-----------------------------------------------|
| ~                          |                                               |
|                            |                                               |
| Requires Services          |                                               |
|                            | <u>×</u>                                      |

Figure 3-255 Notice of IEP Reevaluation Screen Statements Section Drop-down

3. Select the desired key-word stem in the drop-down list.

| Explanation of why the district proposes or refuses to take the action:                  |          |
|------------------------------------------------------------------------------------------|----------|
| ×                                                                                        |          |
|                                                                                          |          |
| The IEP team has determined that Harry requires the services listed on the attached IEP. | <u> </u> |
|                                                                                          | <b>T</b> |
| 1                                                                                        |          |

Figure 3-256 Notice of IEP Reevaluation Screen Statements Section Populated

4. The statement associated with the key-word stem selected will appear in the textbox. Use I to spellcheck. Use ♥ for more space.

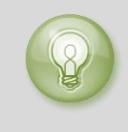

**Tip:** When entering, editing or viewing information in a textbox, grab difference in the bottom right corner, to resize the box. The box can be adjusted larger to view more of the information or smaller to provide more room on the screen.

- 5. The Implementation of Decision section contains a date field that reflects the implementation date. Enter the **date** (MMDDYY) or click and select date.
- 6. Enter user (initials) to signify that Procedural Safeguards were provided to parent.
- 7. Click next to **This document was prepared by:.** The Find: Staff screen displays.

| Find Close Sele | ct Clear Selection |             |            |
|-----------------|--------------------|-------------|------------|
| Find: Staff     |                    |             |            |
| Find Criteria   |                    |             | ۵          |
| Last Name       | First Name         | Middle Name |            |
| Smith           | С                  |             |            |
| Search Results  |                    |             |            |
| Find Result     |                    |             | ۵          |
| Line Last Name  | First Name         | м           | iddle Name |
| 1 Smith         | Christine          |             |            |
| 2 Smith         | Jk                 |             |            |

Figure 3-257 Find: Staff Screen

- 8. Enter all or part of staff Last Name, First Name.
- 9. Click **Find** or press ENTER. Search Results displays a list of matching criteria.

10. Click line of staff name. Line highlights.

- 11. Click again or click set. Find: Staff screen closes and staff name displays.
- 12. Click Save .

## **GENAZ 23 – NOTICE OF TRANSFER**

The Notice of Transfer is located in the Transfer Process. The Notice of Transfer in the Transfer Process is intended for special education students who have transferred from another district.

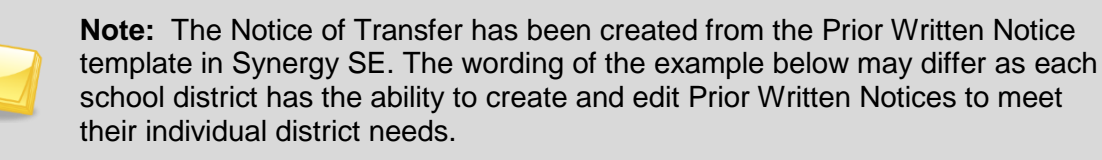

The Notice of Transfer contains one tab:

#### • Prior Written Notice

| Prior Written Notice                                                                                        |                   |
|----------------------------------------------------------------------------------------------------|-------------------|
| Student Name: Akins, Shawn E. Document: GENAZ 23 Description: Notice of Transfer Prior Written Notice       |                   |
| Document Name                                                                                               | Document Date     |
| Notice of Transfer                                                                                          |                   |
| Description of Actions Proposed or Refused                                                                  | Q                 |
| DESCRIPTION OF ACTIONS PROPOSED OR REFUSED BY THE DISTRICT: Identification                                  |                   |
| The evaluation team has received a referral for a possible comprehensive evaluation of your child.          |                   |
| Statements                                                                                                  | 0                 |
| Explanation of why the district proposes or refuses to take the action:                                     |                   |
|                                                                                                    |                   |
|                                                                                                    |                   |
| Description of each evaluation procedure, assessment, record or report used as a basis for the proposed or  | refused action:   |
|                                                                                                    |                   |
|                                                                                                    | 2                 |
| Description of other options considered and why those options were rejected                                 | 411               |
|                                                                                                    |                   |
|                                                                                                    |                   |
|                                                                                                    | at .              |
| Description of the factors relevant to the actions proposed or refused are:                                 |                   |
| ×                                                                                                    |                   |
|                                                                                                    |                   |
|                                                                                                    |                   |
|                                                                                                    | .d                |
| Implementation of Decision                                                                                  | 0                 |
| This desistant is proceed to be implemented on [75]                                                         |                   |
| Departs of a student and the student have protection under monordural coferenced in accordance with Endered | I not Contact the |
| school psychologist or call the Special Education office if you want a copy of the procedural safeguards.   | Law. Contact the  |
| Procedural Safeguards provided to parent(s)                                                                 |                   |
| (initials)                                                                                                  |                   |
| This document was prepared by:                                                                              |                   |
| *                                                                                                    |                   |
| Casa Mananar Dhone                                                                                          |                   |
| Case manager critine                                                                                        |                   |
|                                                                                                    |                   |

Figure 3-258 Notice of Transfer Screen

To create a Notice of Transfer document:

1. Enter the **Document Date** (MMDDYY) or click and select date. This should reflect the date the document was created.

The Statements section contains four description areas where explanations for actions taken are entered. Drop-down key-word stems may be available, based on individual district decisions. If no stems are available in the drop-downs, text can be added directly to the textboxes.

| Explanation of why the district prop | poses or refuses to take the action: |
|--------------------------------------|--------------------------------------|
| <b>~</b>                             |                                      |
| -fbs                                 |                                      |
| Implement current IEP as written     |                                      |
| Information may require modification |                                      |
| Reevaluation is needed               |                                      |

Figure 3-259 Notice of Transfer Screen Statements Section Drop-down

- 2. Click on the drop-down box located above the textbox.
- 3. Select the desired key-word stem in the drop-down list.

| Explanation of why the district proposes or refuses to take the action: |   |
|-------------------------------------------------------------------------|---|
|                                                                         |   |
| 🕎 📀                                                                     |   |
| The available IEP is current and can be implemented as written.         | × |

Figure 3-260 Notice of Transfer Screen Statements Section Completed

- The statement associated with the key-word stem selected will appear in the textbox. Use <sup>™</sup> to spellcheck. Use <sup>●</sup> for more space.
- 5. The Implementation of Decision section contains a date field that reflects the implementation date. Enter the **date** (MMDDYY) or click and select date.
- 6. Enter user (initials) to signify that Procedural Safeguards were provided to parent.
- 7. Click next to **This document was prepared by:.** The Find: Staff screen displays.
- 8. Enter all or part of staff Last Name, First Name.
- 9. Click Find or press ENTER. Search Results displays a list of matching criteria.
- 10. Click line of staff name. Line highlights.
- 11. Click again or click seet. Find: Staff screen closes and staff name displays.

| Find Close Select | Clear Selectio | on        |             |             |   |
|-------------------|----------------|-----------|-------------|-------------|---|
| Find: Staff       |                |           |             |             |   |
| Find Criteria     |                |           |             |             | ۵ |
| Last Name         | First Nar      | me        | Middle Name |             |   |
| Smith             | С              |           |             |             |   |
| Search Results    |                |           |             |             |   |
| Find Result       |                |           |             |             | ٢ |
| Line Last Name    | Fi             | irst Name |             | Middle Name |   |
| 1 Smith           | Ch             | hristine  |             |             |   |
| 2 Smith           | Jk             | (         |             |             |   |

12. Click Save

Figure 3-261 Find: Staff Screen

# **GENAZ 24 – TRANSFER IEP**

The Transfer IEP document is located in the Transfer Process.

The Transfer IEP allows the user to determine which process to transfer the student to and creates an IEP document within Synergy SE. The Annual Review and Reevaluation Dates as well as the student's disability are entered into this document. Those fields are populated into the student's Synergy SE student record.

The Transfer IEP contains six tabs:

- Cover
- Goals
- Services
- LRE
- Medicaid
- Attachments
- Cover Tab

| Transfer IEP                    |                               |                             |                           |                   |                      |            |
|---------------------------------|-------------------------------|-----------------------------|---------------------------|-------------------|----------------------|------------|
| Student Name: Abbatacola, Emily | L. Student ID: 501001608      | Gender: Female Birth D      | ate: 04/29/1999 Grade: 07 | IEP Status: Draft | Transfer IEP         |            |
| Cover Goals Services LRE M      | edicaid Attachments           |                             |                           |                   |                      |            |
| Dates                           |                               |                             |                           |                   |                      | 0          |
| Re-evaluation Due Date IEP      | Date IEP R<br>25/2012 📅 05/24 | Review Due Date<br>4/2013 📴 | Process Name<br>Transfer  |                   | Display "I           | DRAFT      |
| Interpreter Needed              |                               |                             |                           |                   |                      |            |
| Eligibility                     |                               |                             |                           |                   |                      | <b>(</b> ) |
| Primary Eligibility             |                               |                             |                           |                   |                      |            |
|                                 |                               |                             |                           |                   |                      |            |
| Secondary Eligibility           |                               |                             |                           |                   |                      |            |
| Autism                          | Developmental Delay           | Emotion                     | al Disability             |                   |                      |            |
| Hearing Impaired                | Language Impairment           | MD/Sev                      | ere Sensory Impairment    |                   |                      |            |
| Mild Intellectual Disability    | Moderate Intellectual E       | Disability 🛄 Multiple       | Disabilities              |                   |                      |            |
| Orthopedic Impairment           | Other Health Impairme         | nt Prescho                  | ol Severe Delay           |                   |                      |            |
| Severe Intellectual Disability  | Specific Learning Disa        | bility Speech               | Disability                |                   |                      |            |
| Speech Language Impairment      | Traumatic Brain Injury        | 🛄 Visual Ir                 | npairment                 |                   |                      |            |
| Program Recommended             |                               |                             |                           |                   |                      | 0          |
| Program Recommended             |                               |                             |                           |                   |                      |            |
|                                 |                               |                             |                           |                   |                      |            |
| IEP Team Members                |                               |                             |                           |                   |                      | ٢          |
| Student Consulted/Present       |                               |                             |                           |                   |                      |            |
| <u> </u>                        |                               |                             |                           |                   |                      |            |
| Refresh Participants from Team  |                               |                             |                           |                   |                      |            |
| Parent Participants             |                               |                             |                           |                   |                      | 6          |
| Line Parent Name                | Relation Type                 | Educational Rights          | Contact Allowe            | d                 | Consulted/Present    |            |
| Abbatacola, David               | Father                        | Yes                         | Yes                       |                   | *                    |            |
| 2 Abbatacola, Jill              | Mother                        | Yes                         | Yes                       |                   | *                    |            |
| Staff Participants              |                               |                             |                           |                   |                      | Add 🙆      |
| X Line Staff Name               | Role                          | 4                           | Consulted/Present         | e Ind             | licate Parent Agreen | nent 🍦     |
| □ 1 <u>User, Admin</u> ← Case   | Manager                       | ~                           | ~                         |                   |                      |            |
| Other Participants              |                               |                             |                           |                   |                      | Add 🚳      |
| 🗙 Line Name 🔤 Title             | e 🔤 Role 🔤                    | Consulted/Pre:              | sent 🔤                    | Indicate Pa       | rent Agreement       | ¢          |

Figure 3-262 Transfer IEP Screen Cover Tab

To create a Transfer IEP document:

### **COVER TAB**

1. Insert the **Re-evaluation Due Date**, the **IEP Date**, and the **IEP Review Date** (MMDDYY) or click and select date.

- 2. Checking **Display "DRAFT**" will display the word DRAFT on all pages of the IEP. Make sure to uncheck this box prior to finalizing or it will display on the finalized IEP.
- 3. Click Add to Document effort to schedule the IEP Meeting. A new row displays.
- 4. Enter **Date** (MMDDYY) or click 🗐 and select date.
- 5. Type the **Description** of the effort into the textbox provided.
- 6. If needed, check a on the line of the documentation record to remove. The row is removed.
- 7. Indicate if **Interpreter Needed** by selecting **Yes** or **No** from the drop-down provided. If yes is selected, a staff member with the Role of Interpreter must be added.
- 8. Select the **Primary Eligibility** indicated on the out of district IEP from drop down box. Check all applicable **Secondary Eligibilities**.
- 9. Enter the **Program Recommended** for this student.
- 10. Click **Student Consulted/Present** drop-down and select the appropriate option. Selecting either option will place the student in the Participants section of the printable document. If the field is left blank the student will not be included in the Participants list.
- 11. On the Parent Participants section, click the **Consulted/Present** drop-down and select the appropriate option. The Parent Participants section will display the Parent/Guardians for the student as they appear in Synergy SIS (or other district SIS). Selecting from the Consulted/Present dropdown will place the specific parent in the Participants section of the printable document. If the drop-down is left blank the parent will not be included in the Participants list.

The Staff Participants section displays the staff members who have been added to the student's Team List. Names can be added or removed from the staff section of this document without affecting the student's Team List. If a Staff name is added to this document, the name will display on this document only and not on the student's Team List.

Staff Names displaying will be included as either consulted or present, however changes may be made including additional staff names added.

- 12. If the staff members **Role** is different for this IEP meeting, click the drop-down and make the appropriate selection.
- 13. Click the **Consulted/Present** drop-down and select the appropriate option, for each staff participant. If the field is left blank, the staff member will not appear in the Participant Section of the Printable IEP.

Change current staff participant names:

| Staff Participants |                        | Add 🔇                       |
|--------------------|------------------------|-----------------------------|
| X Line Staff Name  | Role                   | \ominus Consulted/Present 🖨 |
| Green, Ton         | Case Carrier           | ×                           |
| 2 User, Admin (+   | Special Ed Teacher 🛛 👻 | ×                           |

Figure 3-263 Transfer IEP Screen Cover Tab Staff Section Change/Add

- 14. Click next to the **Staff Name** to change. The Find: Staff screen displays.
- 15. Enter all or part of staff Last Name, First Name.
- 16. Click **Find** or press ENTER. Search Results displays a list of matching criteria.
- 17. Click line of staff name. Line highlights.

18. Click again or click <u>seet</u>. Find: Staff screen closes and staff name displays.

19. Click the Role dropdown and select the staff role.

| Add | staff | names: |
|-----|-------|--------|
|-----|-------|--------|

| Find Close Select | Clear Sele | ection     |             |             |
|-------------------|------------|------------|-------------|-------------|
| Find: Staff       |            |            |             |             |
| Find Criteria     |            |            |             | ٩           |
| Last Name         | First N    | lame       | Middle Name |             |
| Smith             | С          |            |             |             |
| Search Results    |            |            |             |             |
| Find Result       |            |            |             | ٨           |
| Line Last Name    |            | First Name |             | Middle Name |
| 1 Smith           |            | Christine  |             |             |
| 2 Smith           |            | Jk         |             |             |

Figure 3-264 Find: Staff Screen

- 20. Click Add on the Staff Participants bar. A new line is added to the grid.
- 21. Repeat the procedure above.
- 22. If needed, check 🔲 on the line of the **Staff Name** to remove. The row is removed.

The Other Participants section will allow for participant names that are not available in the Staff directory.

- 23. Click the Add button on the Other Participants bar. A new row will be added.
- 24. Enter the Name, Title and Role of the participant.
- 25. Click the **Consulted/Present** drop-down and select the appropriate option, for each participant.

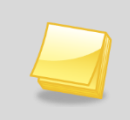

**Note:** Staff roles of District Representative and Individual to Interpret Results are required fields. The IEP will display a validation error when finalizing if Staff Participants have not been added with those roles.

### GOALS TAB

Goals added to this IEP will be available in the student's Progress Report once this IEP is finalized.

| Transfer IEP                                                                |                                                                                       |                              | «           |
|-----------------------------------------------------------------------------|---------------------------------------------------------------------------------------|------------------------------|-------------|
| Student Name: Abbatacola, Emily L. stu<br>Cover Goals Services LRE Medicaid | dent ID: 501001608 Gender: Female Birth Date: 04/29/1999 Grade: 07 IEF<br>Attachments | 9 Status: Draft Transfer IEP |             |
| Progress Report Frequency                                                   |                                                                                       |                              | 9           |
| ×                                                                           |                                                                                       |                              |             |
| 1                                                                           |                                                                                       |                              |             |
|                                                                             |                                                                                       |                              |             |
|                                                                             |                                                                                       |                              |             |
|                                                                             |                                                                                       |                              |             |
| Grading Periods                                                             |                                                                                       |                              | Add 🔇       |
| X Line View Order                                                           | Grading Period Label                                                                  | Grading Period               | 9           |
| 1                                                                           | Progress Period 3                                                                     |                              |             |
| 2                                                                           | Progress Period 2                                                                     |                              |             |
| 3                                                                           | Progress Period 1                                                                     | P                            |             |
| 4                                                                           | Progress Period 4                                                                     | P                            |             |
|                                                                             |                                                                                       |                              |             |
|                                                                             |                                                                                       |                              | G           |
| Category Add N                                                              | lew Blank Goal                                                                        |                              |             |
| <u> </u>                                                                    |                                                                                       |                              |             |
| To add a blank goal grid, click the Add Net                                 | w Blank Goal button.                                                                  |                              |             |
| Goals                                                                       |                                                                                       | Add                          | Show Detail |
| X Line Category Category                                                    | iption Pre score date 🔶 Pre score                                                     | Applies To E                 | sy â        |
|                                                                             |                                                                                       |                              |             |
| Move Category Up Move Category Down                                         |                                                                                       |                              |             |

Figure 3-265 Transfer IEP Screen Goals Tab

1. Add the Grading Periods dates for Progress Reports.

| Progress reports on goals will be sent home in accordance with the grading periods |      |                      |                |  |  |
|------------------------------------------------------------------------------------|------|----------------------|----------------|--|--|
| ×                                                                                  | Line | Grading Period Label | Grading Period |  |  |
|                                                                                    | 1    | 1st Grading Period   | 09/30/2010 🔛   |  |  |
|                                                                                    | 2    | 2nd Grading Period   | 11/24/2010     |  |  |

Figure 3-266 Transfer IEP Screen Goals Tab Progress on Goals

- 2. Click the Add button on the grading Periods bar. A new line displays.
- 3. Label the Grading Period as desired, (1st Grading Period, 1st Grading Quarter, etc.)
- 4. Enter the date for the **Grading Periods** (MMDDYY) or click P and select date.
- 5. If needed, check on the line of the **Grading Periods** record to remove. The row is removed.

### ADDING GOALS

Goals can be added to the IEP in five ways:

- New Blank Goal
- Goal Library
- Personal Goal Library
- Goal Builder
- Standard Goal Library

#### NEW BLANK GOAL

- 1. Select the goal Category from the drop-down box.
- 2. Click Add New Blank Goal. A new row is now added to the Goals section.

|                                                |                                                                                     |                  |           |     |      | ٥                   |
|------------------------------------------------|-------------------------------------------------------------------------------------|------------------|-----------|-----|------|---------------------|
| Category                                       | Add New Blank Goal                                                                  |                  |           |     |      |                     |
| To add a blank goal g<br>To add a goal from th | grid, click the Add New Blank Goal button.<br>e Goal Library, click the Add button. |                  |           |     |      |                     |
| Goals                                          |                                                                                     |                  |           | Add | Show | / Detail 🔇 🔇        |
| ★ Line Category ⇒                              | Description                                                                         | Pre score date 🔶 | Pre score |     |      | Applies<br>To Esy 🖨 |
| 1 Reading                                      |                                                                                     | P                | <b>F</b>  |     | 4.5  |                     |
| Move Category Up                               | Move Category Down                                                                  |                  |           |     |      |                     |

Figure 3-267 Transfer IEP Screen Goals Tab Goals Tab Add New Blank Goal

- 3. Type the goal in the **Description** textbox. Use 🖤 to spellcheck. Use 📀 for more space.
- 4. Add the **Goal Pre score date** (MMDDYY) or click IP and select date.
- 5. Type the **Pre score** information.
- If this goal will apply to ESY place a check in the Applies To ESY column. By placing a checkmark in this area, the goal will then be imported into appropriate fields the ESY Progress Report and ESY Addendum – GENAZ 505.
- 7. Repeat above directions to add additional goals.
- 8. If needed, check 🔲 on the line of the **Goal** record to remove. The row is removed.
- 9. Click on the line of the goal. The line highlights.

| Goals     |          |                                  | Add       | Hide Detail 🔇  |
|-----------|----------|----------------------------------|-----------|----------------|
| Line      | Category | Description 🐺 📀                  | Date      |                |
| 1 Reading |          |                                  | <u>^</u>  |                |
|           |          |                                  | Pre-score |                |
|           |          |                                  | -         |                |
|           |          | Add to Personal Goal Library     |           |                |
|           |          | Short-Term Objectives/Benchmarks |           | Add 🔇          |
|           |          | X Line Description               | By Date   | 🔶 View Order 🖨 |
|           |          |                                  | ×         |                |

Figure 3-268 IEP Screen Goals Tab Detail View

- 10. Click the **Show Detail** button. The detail view displays on the right.
- 11. Click the Add button on the Short-term Objectives/Benchmarks bar. A new line is added..
- 12. Enter the Short-Term Objectives/Benchmarks information in the **Description** textbox. Use <sup>I</sup> to spellcheck. Use <sup>I</sup> for more space.
- 13. Insert the **By Date**, (MMDDYY) or click and select date when the student will meet the Short-Term Objective/Benchmark.
- 14. Type a number to indicate **View Order** you would like the Short-Term Objective/Benchmark to appear.
- 15. Repeat above directions to add additional Short-Terms Objectives.
- 16. If needed, check on the line of the **Short-Terms Objective** to remove. The row is removed.
- 17. Click the Hide Detail button to close the detailed view.

### **GOAL LIBRARY**

|                                                                                                    | 6                                                           |
|----------------------------------------------------------------------------------------------------|-------------------------------------------------------------|
| Category Add New Blank Goal                                                                                                  |                                                             |
| To add a blank goal grid, click the Add New Blank Goal button.<br>To add a goal from the Goal Library, click the Add button. |                                                             |
| Goals                                                                                                    | Add Show Detail 🐼                                           |
| X Line Category 🖨 Description                                                                                                | Pre score date      ⇒     Pre score     Applies<br>To Esy ⇒ |
| Reading                                                                                                    |                                                             |
| Move Category Up Move Category Down                                                                                          |                                                             |

Figure 3-269 IEP Screen Goals Tab Add Goal

- 1. Click the Add button on the Goals bar. The Goal Library Search screen opens.
- 2. Click the Category drop-down and select.
- 3. Click the **Sub Category** drop-down and select.
- 4. Click the **Find** button. The goals matching the criteria selected displays.

| Fin  | Find Close Assign Status: Ready |                      |                                                                                                    |  |  |  |  |
|------|---------------------------------|----------------------|----------------------------------------------------------------------------------------------------|--|--|--|--|
| Go   | Goal Library Search             |                      |                                                                                                    |  |  |  |  |
| Goa  | Goals                           |                      |                                                                                                    |  |  |  |  |
| Sele | ction Crit                      | eria                 | ۵                                                                                                    |  |  |  |  |
| Cate | gory                            | St                   | ub Category Show from Goal Library Personal Only                                                                                                    |  |  |  |  |
| Read | ling                            | ✓ R                  | teading - Grade 1                                                                                                    |  |  |  |  |
| Goa  | 1                               |                      | (Q)                                                                                                    |  |  |  |  |
| Line | Category                        | Sub<br>Category      | Goal                                                                                                    |  |  |  |  |
| 1    | Reading                         | Reading -<br>Grade 1 | [STUDENT] will demonstrate improved knowledge of literature by identifying four organizational<br>features of expository text when given (state conditions) scoring (state criteria) as measured<br>quarterly (by your method of evaluation) R:01 S3 C1 PO3 Alt 1                                                                                            |  |  |  |  |
| 2    | Reading                         | Reading -<br>Grade 1 | [STUDENT] will demonstrate improved knowledge of literature by determining which picture/icon<br>matches a story, heard or read, when given two pictures/icons to select from scoring (state<br>criteria) as measured quarterly (by your method of evaluation) R:01 S2 C1 PO1 Alt 3                                                                          |  |  |  |  |
| 3    | Reading                         | Reading -<br>Grade 1 | [STUDENT] will demonstrate improved knowledge of literature by following a 1-step direction<br>when given tactile symbols or pictures scoring (state criteria) as measured quarterly (by your<br>method of evaluation) R:01 S3 C2 PO1 Alt 2                                                                                                    |  |  |  |  |
| 4    | Reading                         | Reading -<br>Grade 1 | [STUDENT] will demonstrate improved knowledge of literature by demonstrating understanding<br>that print materials (objects/partial objects, tactile symbols) are read left to right, with top to<br>bottom progression, when given (state conditions) scoring (state criteria) as measured quarterly<br>(by your method of evaluation) R:01 S3 C1 PO3 Alt 3 |  |  |  |  |

Figure 3-270 IEP Screen Goals Tab Assign Goal

- 5. Click anywhere on the line of the appropriate goal. The line highlights.
- 6. Click the **Assign** button to add the selected goal to the student's IEP. A pop-up window displays containing the goal and stating that the goal has been added successfully to the IEP.
- 7. Click **OK.**
- 8. The Goal Library Search screen will remain open, allowing for additional goals to be added. When all goals have been added, close this window. The selected goals will populate in the IEP.
- 9. The goals are contained in editable textboxes. Edit the criteria as necessary. Use 🖾 to spellcheck. Use ◊ for more space.
- 10. Add Pre score date and Pre score in textboxes provided.
- Place a check in the Applies to ESY column checkbox, if this goal should apply to ESY. The selected goal will be imported into the ESY Progress Report and the ESY Addendum – GENAZ 505.
- 12. Click on the line of the goal. The line highlights.

| Goals         |                                  |          | Add     | Hide I   | Detail | 0 |
|---------------|----------------------------------|----------|---------|----------|--------|---|
| Line Category | Description 🅎 📀                  | Date     |         |          |        |   |
| 1 Reading     |                                  | <b>^</b> |         |          |        |   |
|               |                                  | Pre-so   | ore     |          |        |   |
|               |                                  | -        |         |          |        |   |
|               | Add to Personal Goal Library     |          |         |          |        |   |
|               | Short-Term Objectives/Benchmarks |          |         | Ad       | d      | 0 |
|               | X Line Description               |          | By Date | 🔶 View   | Order  | ₽ |
|               |                                  | 4        |         | <b>•</b> |        |   |

Figure 3-271 IEP Screen Goals Tab Detail View

- 13. Click the Show Detail button. The detail view displays on the right.
- 14. Click the Add button on the Short-term Objectives/Benchmarks bar. A new line is added..
- 15. Enter the Short-Term Objectives/Benchmarks information in the **Description** textbox. Use <sup>I</sup> to spellcheck. Use <sup>I</sup> for more space.
- 16. Insert the **By Date**, (MMDDYY) or click and select date when the student will meet the Short-Term Objective/Benchmark.
- 17. Type a number to indicate **View Order** you would like the Short-Term Objective/Benchmark to appear.
- 18. Repeat above directions to add additional Short-Terms Objectives.
- 19. If needed, check on the line of the **Short-Terms Objective** to remove. The row is removed.
- 20. Click the Hide Detail button to close the detailed view.

#### PERSONAL GOAL LIBRARY

Before adding a goal from your Personal Goal Library you must first add goals to your library. Goals are added to your Library after you have added commonly used goals to you IEP.

- 1. To add goals to your Personal Goal Library, open an IEP you have already completed with the desired goals:
- 2. Click on the line of the goal. The row highlights.
- 3. Click the Show Detail button. The detail view displays on the right.
- 4. Click Add to Personal Goal Library . The Goal Personal Library window opens allowing you to edit the goal selected. State Standards and Benchmarks may be added in this section to allow for easier Goal adding.

| Goals                   |                                                                        |                  |            |            | H   | ide Detail |   |
|-------------------------|------------------------------------------------------------------------|------------------|------------|------------|-----|------------|---|
| Line Category           | State Standard Number                                                  |                  |            |            |     |            |   |
| 1 Speech - Articulation |                                                                        |                  |            |            |     |            |   |
|                         | Description 🕎 🥥                                                        |                  | Da         | ate        |     |            |   |
|                         | Henry will demonstrate improved intelligibility of speech by producing | ▲ 0 <sup>2</sup> | /22/2012 🕎 |            |     |            |   |
|                         | consonant blends to reduce the occurrence of the phonolo               | gical process    | = Pr       | e-score    |     |            |   |
|                         | and no model with a score of 80% accuracy as measured                  | by quarterly     | - 60       | 0%         |     |            |   |
|                         | Add to Personal Goal Library                                           |                  |            |            |     |            |   |
|                         | Short-Term Objectives/Benchmarks                                       |                  |            |            |     | Add        | 0 |
|                         | X Line Description                                                     |                  |            | By Date    | ۱ 🖨 | /iew Orde  |   |
|                         | 270% ■ 1                                                               |                  |            | 03/22/2012 | 1   | I          |   |

Figure 3-272 IEP Screen Goals Tab Add to Personal Goal Library

5. Click Save

Once you have added goals to your Personal Goal Library they are available for use.

|                                                                                                    |                                                                                                    |     | ٥                   |  |  |
|----------------------------------------------------------------------------------------------------|----------------------------------------------------------------------------------------------------|-----|---------------------|--|--|
| Category Add New Blank Goal                                                                                                  |                                                                                                    |     |                     |  |  |
| To add a blank goal grid, click the Add New Blank Goal button.<br>To add a goal from the Goal Library, click the Add button. |                                                                                                    |     |                     |  |  |
| Goals Add Show Detail 🤇                                                                                                    |                                                                                                    |     |                     |  |  |
| X     Line     Category ⇔       Description                                                                                  | Pre score date  ⇔ Pre score                                                                                                    |     | Applies<br>To Esy 🖨 |  |  |
| Reading                                                                                                    | Image: A start of the start of the start | A T |                     |  |  |
| Move Category Up Move Category Down                                                                                          |                                                                                                    |     |                     |  |  |

Figure 3-273 IEP Screen Goals Tab Personal Goal Library

- 6. Click the **Add** button on the Goals bar. The Goal Library Search screen opens.
- 7. Click the **Category** drop-down list and select.

|                                                                                                    | -                                                                                                    |  |  |  |  |  |
|----------------------------------------------------------------------------------------------------|----------------------------------------------------------------------------------------------------|--|--|--|--|--|
| Find Close Assign                                                                                                    | Status: Ready 🕢                                                                                                    |  |  |  |  |  |
| Goal Library Search                                                                                                    |                                                                                                    |  |  |  |  |  |
| Goals                                                                                                    |                                                                                                    |  |  |  |  |  |
| Selection Criteria                                                                                                    | ۵                                                                                                    |  |  |  |  |  |
| Category Sub (                                                                                                    | Category Show from Goal Library Personal Only                                                                                                    |  |  |  |  |  |
| Speech - Articulatior 💙                                                                                                    |                                                                                                    |  |  |  |  |  |
| Goal                                                                                                    |                                                                                                    |  |  |  |  |  |
| Line Category Sub<br>Category                                                                                                    | Goal                                                                                                    |  |  |  |  |  |
| 1 Speech -<br>Articulation                                                                                                    | [Student] will demonstrate improved intelligibility of speech by producing<br>consonant+vowel+consonant (CVC) combinations in simple sentences when given a stimulus<br>statement with no model from the SLP with a score of 80% accuracy as measured by quarterly<br>teacher created assessment. AZ Academic Standards LS-F 1,2,3. |  |  |  |  |  |
| Figure 3-274 IEP Screen Goals Tab Goal Library Personal Only                                                                                                    |                                                                                                    |  |  |  |  |  |
| Windows Internet Explorer                                                                                                    |                                                                                                    |  |  |  |  |  |
| Goal [STUDENT] will demonstrate increased numerical operations when given a combination of coins and bills to determine if there is ?enough money? or ?not enough money? to make the purchase when given (state condition) scoring (state criteria) as measured quarterly by (your method of evaluation) M:9-12 51 C2 PO2 Alt 3 has been successfully assigned to IEP. |                                                                                                    |  |  |  |  |  |
| OK                                                                                                    |                                                                                                    |  |  |  |  |  |

Figure 3-275 IEP Screen Goals Tab Goal Added Successfully

- 8. Click on the Show from Goal Library Personal Only checkbox.
- 9. Click **Find**. The goals matching the criteria selected displays
- 10. Select the appropriate goal by highlighting the goal statement anywhere in the row.
- 11. Click Assign to add the selected goal to the student's IEP.

A pop-up window displays containing the goal stating that the goal has been added successfully to the IEP.

- 12. Click **OK.** The Goal Library Search Window will remain open allowing for additional goals to be added.
- 13. When all goals have been added, close this window. The selected goals will populate in the IEP.
- 14. The goals are contained in editable textboxes. Edit the criteria as necessary.
- 15. Add Pre score date and Pre score in textboxes provided.
- Place a check in the Applies to ESY column if this goal should apply to ESY. The selected goal will be imported into the ESY Progress Report and the ESY Addendum – GENAZ 505.
- 17. Click on the line of the goal. The line highlights.
| Goals         |                                  |   |          | Add     | Hide [ | Detail | 0 |
|---------------|----------------------------------|---|----------|---------|--------|--------|---|
| Line Category | Description 🅎 📀                  | D | ate      |         |        |        |   |
| 1 Reading     |                                  | - |          |         |        |        |   |
|               |                                  | P | re-score |         |        |        |   |
|               |                                  | - |          |         |        |        |   |
|               | Add to Personal Goal Library     |   |          |         |        |        |   |
|               | Short-Term Objectives/Benchmarks |   |          |         | Ad     | d (    | 0 |
|               | X Line Description               |   |          | By Date | 🔶 View | Order  |   |
|               |                                  |   | *        |         |        |        |   |

Figure 3-276 IEP Screen Goals Tab Detailed View

- 18. Click the Show Detail button. The detail view displays on the right.
- 19. Click the Add button on the Short-term Objectives/Benchmarks bar. A new line is added..
- 20. Enter the Short-Term Objectives/Benchmarks information in the **Description** textbox. Use <sup>™</sup> to spellcheck. Use <sup>◇</sup> for more space.
- 21. Insert the **By Date**, (MMDDYY) or click and select date, of when the student will meet the Short-Term Objective/Benchmark.
- 22. Type a number to indicate **View Order** you would like the Short-Term Objective/Benchmark to appear.
- 23. Repeat above directions to add additional Short-Terms Objectives.
- 24. If needed, check on the line of the **Short-Terms Objective** to remove. The row is removed.
- 25. Click the Hide Detail button to close the detailed view.

#### GOAL BUILDER

- 1. Select the goal **Category** using the available categories in the drop-down box.
- 2. Type in the **Timeframe** for the goal.
- 3. Type in the **Condition** for the goal.
- 4. Type in the **Behavior** for the goal.
- 5. Type in the **Criterion.**

| Category              | -  | Add New Goal                        |   |                                     |    |                                     |    |
|-----------------------|----|-------------------------------------|---|-------------------------------------|----|-------------------------------------|----|
| limetrame 🗒 🔾         |    | Conditions 🗑 🔾                      |   | Behavior 🗑 🧿                        |    | Criterion.                          |    |
| By 6 months from now, | -  | given time to practice their skills | * | Craig's staff will be able to write | -  | to the satisfaction of District and | ×  |
|                       | -1 |                                     | 1 | measuracie goars                    | -1 | ADE orandards 100 % of the time.    | -1 |

Figure 3-277 IEP Screen Goals Tab Goal Builder

6. Click the **Add New Goal** button. The goal builder automatically combines the entered information into a complete goal in the Goals Section.

| G | ioa | ls | Add Sh                    | ow Detail 🔕                                                                                                    |                 |          |   |                     |
|---|-----|----|---------------------------|----------------------------------------------------------------------------------------------------|-----------------|----------|---|---------------------|
| × | <   |    | Category 🖨                | Description                                                                                                    | Baseline Date 🔅 | Baseline |   | Applies<br>To Esy © |
| r | -   |    | My New<br>Area of<br>Need | OBY 6 months from now, given time to practice their skills, Craig's staff<br>will be able to write measurable goals, to the satisfaction of District and<br>ADE Standards 100 % of the time. |                 | <b>0</b> | 3 |                     |

Figure 3-278 IEP Screen Goals Tab Goal Builder Completed

- 7. Add **Baseline Date** (MMDDYY) or click P and select date.
- 8. Enter **Baseline** in the textbox provided.

- Place a check in the Applies to ESY column if this goal should apply to ESY. The selected goal will be imported into the ESY Progress Report and the ESY Addendum – GENAZ 505.
- 10. If needed, check 🔲 on the line of the **Goal** to remove. The row is removed.
- 11. Click on the line of the goal. The line highlights.

| Goals         |                                  |         | Add     | Hide D   | etail 🔇 |
|---------------|----------------------------------|---------|---------|----------|---------|
| Line Category | Description 🎬 📀                  | Date    |         |          |         |
| 1 Reading     |                                  | *       |         |          |         |
|               |                                  | Pre-sco | re      |          |         |
|               |                                  | -       |         |          |         |
|               | Add to Personal Goal Library     |         |         |          |         |
|               | Short-Term Objectives/Benchmarks |         |         | Add      | 1 🔇     |
|               | X Line Description               |         | By Date | 😂 View   | Order 🍣 |
|               |                                  | *       |         | <b>F</b> |         |

Figure 3-279 IEP Screen Goals Tab Detailed View

- 12. Click the Show Detail button. The detail view displays on the right.
- 13. Click the Add button on the Short-term Objectives/Benchmarks bar. A new line is added..
- 14. Enter the Short-Term Objectives/Benchmarks information in the **Description** textbox. Use <sup>™</sup> to spellcheck. Use <sup>◇</sup> for more space.
- 15. Insert the **By Date**, (MMDDYY) or click and select date, of when the student will meet the Short-Term Objective/Benchmark.
- 16. Type a number to indicate **View Order** you would like the Short-Term Objective/Benchmark to appear.
- 17. Repeat above directions to add additional Short-Terms Objectives.
- 18. If needed, check is on the line of the **Short-Terms Objective** to remove. The row is removed.
- 19. Click the **Hide Detail** button to close the detailed view.

| Add a goal from the Standa | rd Goal Library: Select Standard Type, Grade, and | Need Area and click the Add Standard Goal Button | ٥                  |
|----------------------------|---------------------------------------------------|--------------------------------------------------|--------------------|
| Standard Type              | Grade Need Area                                   | Add Standard Goal                                |                    |
| State Standards            | 💙 03 💙 Reading                                    | · · · · · · · · · · · · · · · · · · ·            |                    |
| Goals                      |                                                   |                                                  | Show Detail 🔕      |
| 🗙 Line Category 👙          | State Standard Number 🔤 Description               | Pre score date 👌 Pre score 🔶                     | Applies To Esy 🛛 😂 |
| Move Category Up M         | ove Category Down                                 |                                                  |                    |

Figure 3-280 IEP Screen Goals Tab Standard Goal Library

#### STANDARD GOAL LIBRARY

- 1. From the Standard Type drop-down select the standard area for the goal.
- 2. Select the **Grade** level of the standard to add using the drop-down.
- 3. Select the **Need Area** from the drop-down.
- 4. Click the Add Standard Goal button. The Standard window will open.

5. Click on next to the desired standard. The performance objectives display below and turns to .

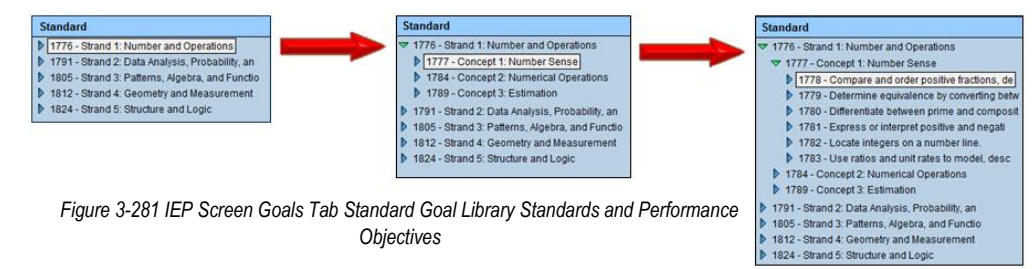

- 6. Click on the desired performance objective.
- 7. Check the goals desired in the Add column.
- 8. Click Add Goals.

| View | Order                                                                                                    |                                                                                                    |     |
|------|----------------------------------------------------------------------------------------------------|----------------------------------------------------------------------------------------------------|-----|
| Code | •                                                                                                    | Standard Description 🕎 📀                                                                                                    |     |
| 1778 |                                                                                                    | Compare and order positive fractions, decimals, and percents.                                                                                                    | *   |
| Add  | J Goals                                                                                                    |                                                                                                    | •   |
| Line | Description                                                                                                    |                                                                                                    | Add |
| 1    | [Student] will demonstrate team work skills, by co<br>displaying conduct befitting a citizen of the class<br>marks forschool weeks, as measured by te<br>daily.                                                           | ompleting school projects on time, with integrity, while<br>, given a teacher directed activity, scoring pass<br>sacher observation and a [Student] behavior check sheet,                                                                 |     |
| 2    | kdjfsdkfjsal;dkfj;sldkfj                                                                                                    |                                                                                                    |     |
| 3    | [Student] will demonstrate technological literacy,<br>(e.g. microfiche headings and numbering; headii<br>electronic media, library, interlibrary catalog data<br>pass marks forschool weeks, as measured<br>sheet, daily. | by using organizational features of electronic information<br>ngs for accessing nested information in hypertext media,<br>a bases), given a teacher directed activity, scoring<br>b by teacher observation and a [Student] behavior check |     |

Figure 3-282 IEP Screen Goals Tab Add Goals

- A pop-up message displays for each added goal letting you know that the goal(s) has/have been successfully assigned to the IEP. Click the OK button to close the message.
- 10. Close the **Standard** screen. The goals have now been added and are ready for editing.

| Ad  | d a g | al from the Sta | ndard Goal Library: Select Sta | ndard Type, Grade, and Need Area and click the Add Standard Goal Button                                                                                                    |                     |               | 6                 |
|-----|-------|-----------------|--------------------------------|----------------------------------------------------------------------------------------------------|---------------------|---------------|-------------------|
| Sta | ndar  | Туре            | Grade 1                        | leed Area Add Standard Goal                                                                                                    |                     |               |                   |
|     |       |                 | ¥ 10 ¥                         | ×                                                                                                    |                     |               |                   |
| Go  | als   |                 |                                |                                                                                                    |                     |               | Show Detail 🔇     |
| ×   | Lin   | Category 🌲      | State Standard Number 🛛 🔶      | Description                                                                                                    | Pre score date    🖨 | Pre score d 😓 | Applies To Esy  🍦 |
|     |       | Math            | 1778                           | Adam will demonstrate team work skills, by completing school projects<br>on time, with integrity, while displaying conduct betiting a citizen of the<br>class, given a teacher directed activity, scoring pass marks for<br>school weeks, as measured by teacher observation and a Adam -     | P                   |               |                   |
|     |       | Math            | 1778                           | Adam will demonstrate technological literacy, by using organizational<br>features of electronic information (e.g. micrófiche headings and<br>numbering: headings for accessing nested information in hypertext<br>media, electronic media, library, interlibrary catalog data bases), given a | P                   |               |                   |

Figure 3-283 IEP Screen Goals Tab Goals Added

Goals will automatically be sorted by Category. The order of categories can be changed.

11. Click the line number of a goal. The goal highlights.

| × | Line   | Category                       | Description                                                                                                    |   |
|---|--------|--------------------------------|----------------------------------------------------------------------------------------------------|---|
| - | 1      | Alternate Academic Stds - Math | Harry will demonstrate increased numerical operations when given a<br>combination of coins and bills to determine if there is ?enough money?<br>or ?not enough money? to make the purchase when given (state<br>condition) scoring (state criteria) as measured quarterly by (your | * |
|   | 2      | Alternate Academic Stds - Math | Harry will demonstrate increased data analysis with appropriate<br>graphical representation by using labels, titles, and organized data<br>provided to construct a graph scoring (state criteria) as measured<br>quarterly (by your method of evaluation) M:9-12 S2 C1 PO2 Alt 2   | 4 |
|   | 3      | Alternate Academic Stds - Math | Harry will demonstrate increased data analysis with appropriate<br>graphical representation by using labels, titles, and organized data<br>provided to construct a graph scoring (state criteria) as measured<br>quarterly (by your method of evaluation) M:9-12 S2 C1 PO2 Alt 2   | 4 |
|   | 4      | Speech - Voice                 | Harry will demonstrate an improved awareness of vocal quality by<br>generating a list of substitute (nonvocal) behaviors to use in given<br>situation when given a stimulus question and situational context by the<br>teacher with a score of ( ) accuracy as measured by a       | 4 |
|   | 5      | Speech - Articulation          | Harry will demonstrate improved intelligibility of speech by producing<br>understandable utterances containing no more than ()%<br>unintelligible words when given a trained listener and stimulus<br>pictures/objects related to a structured classroom activity with a score     | • |
| M | fove C | ategory Up Move Category Do    | unintelligible words when given a trained listener and stimulus<br>pictures/objects related to a structured classroom activity with a score                                                                                                    |   |

Figure 3-284 IEP Screen Goals Tab Sort

- 12. Click **Move Category Up** or **Move Category Down** to move the goal to the top or bottom of the Goals list.
- 13. Click Save .

#### SERVICES TAB

Services will display the type, location and duration of special education services provided to the student. If the service is a Medicaid Billable service it will calculate the service hours.

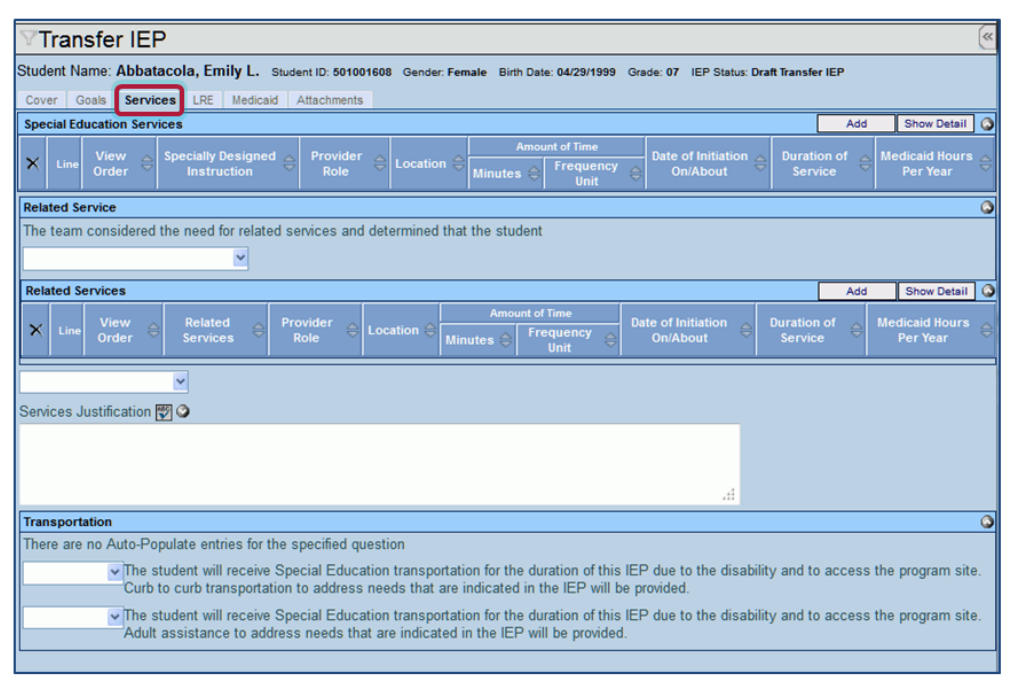

Figure 3-285 Transfer IEP Screen Services Tab

- 1. Click the Add button to add a new special education service. A new row displays.
- 2. Click the Provider Role drop-down box and select the appropriate provider.
- 3. Click the **Location** drop-down box and select the appropriate location.
- 4. Enter the **Amount of Time** using quarter hour increments in the **Hours** textbox. (i.e., 2.25, 5.50, 3.75, etc.)
- 5. Select the correct Frequency Unit using the options in the frequency drop-down box.
- 6. Enter **Date of Initiation On/About** (MMDDYY) or click and select date.
- 7. Enter **Duration of Service** (MMDDYY) or click and select date. If left blank, upon saving, the Duration of Service automatically populates the date, calculated for the next IEP (1 year minus 1 day).

| S | eci                                                      | al | Educatio | n Services                     |   |               |   |                  |   |         |                |            |            |   |
|---|----------------------------------------------------------|----|----------|--------------------------------|---|---------------|---|------------------|---|---------|----------------|------------|------------|---|
|   |                                                          |    | View 👝   | Specially Designed Instruction |   | Drovidor Dolo |   | Location         |   | Am      | ount of Time   |            | Date of    |   |
|   |                                                          | le | Order 🗢  |                                |   | Provider Role |   | Location         |   | Hours 🔶 | Frequency Unit | $\bigcirc$ | On/About   |   |
|   |                                                          | 1  |          | Advocacy Skills                | - | Special Ed Te | ~ | Special Ed Class | ~ | 2.50    | per week       | *          | 07/06/2012 | P |
|   | Figure 2 200 /FD Sarage Services Tab Durations ( Sarajas |    |          |                                |   |               |   |                  |   |         |                |            |            |   |

Figure 3-286 IEP Screen Services Tab Durationof Service

If the service added is Medicaid billable the Medicaid Hours Per Year will automatically calculate and be entered into the Medicaid Column.

- 8. Click line of Specially Designed Instruction. Line highlights.
- 9. Click again or click Show Detail. The detailed view displays on right.
- 10. Select the **Detail Description Code** using the drop-down statement box.
- 11. Type in the **Detail Description**. Use 🕎 to spellcheck. Use 🛇 for more space.

| Spe  | cial Education Services        |                                  |              |                           |        |           | Add  | Hide Detail 🔕 |
|------|--------------------------------|----------------------------------|--------------|---------------------------|--------|-----------|------|---------------|
| Line | Specially Designed Instruction | Provider Role                    | Location     |                           | Hours  | Frequency | Unit |               |
| 1    | Functional Communication (SLI) | Special Ed Te 💙                  | Special Ed C | Classroom                 | 2.50   | per week  | *    |               |
|      |                                | Date of Initiation<br>07/06/2012 | On/About D   | uration of S<br>7/05/2013 | ervice | ~         |      |               |

Figure 3-287 IEP Screen Services Tab Specifically Designed Instruction

12. Click **Hide Detail** to close the detailed view.

**Related Services** 

- 13. Click the drop-down in the Related Service box and complete the statement.
- 14. If the student is not in need of Related Services, move on to the Transportation section.

| Rel   | lat                                                                               | te d | Se | rvic       | е         |   |                 |          |   |                  |  |            |                |                                  |                                |                        |   |                            |
|-------|-----------------------------------------------------------------------------------|------|----|------------|-----------|---|-----------------|----------|---|------------------|--|------------|----------------|----------------------------------|--------------------------------|------------------------|---|----------------------------|
| The   | The team considered the need for related services and determined that the student |      |    |            |           |   |                 |          |   |                  |  |            |                |                                  |                                |                        |   |                            |
| is ir | s in need of related services.                                                    |      |    |            |           |   |                 |          |   |                  |  |            |                |                                  |                                |                        |   |                            |
| Re    | la                                                                                | te d | Se | ervio      | es        |   |                 |          |   |                  |  |            |                |                                  |                                |                        | A | dd 🛛 Show Detail 🤅         |
| ×     |                                                                                   | Lin  | e  | Vie<br>Ore | ew<br>ier | ₽ | Relat<br>Servio | ed<br>es | ¢ | Provider<br>Role |  | Location 🔶 | Amo<br>Hours ⊜ | unt of Time<br>Frequency<br>Unit | Date of Initiation<br>On/About | Duration of<br>Service |   | Medicaid Hours Per<br>Year |

Figure 3-288 IEP Screen Services Tab Related Service Statement

- 15. If the student requires Related Services, click Add on the Related Services bar.
- 16. Click the Related Service drop-down and select.

17. Click the Provider Role drop-down box and select.

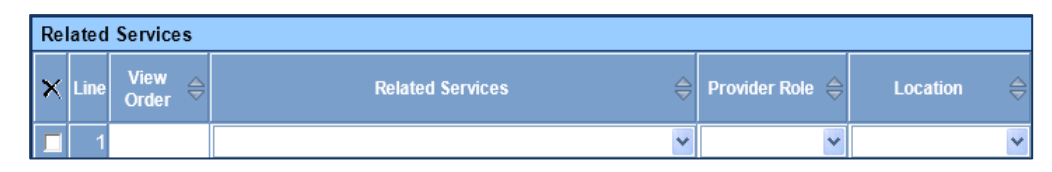

Figure 3-289 IEP Screen Services Tab Related Service

- 18. Click the Location drop-down and select.
- 19. Enter the **Amount of Time** using quarter hour increments in the **Hours** textbox. (i.e., 2.25, 5.50, 3.75, etc.)
- 20. Select the correct Frequency Unit using the options in the frequency drop-down box.
- 21. Enter **Date of Initiation On/About** (MMDDYY) or click IP and select date.
- 22. Enter **Duration of Service** (MMDDYY) or click and select date. If left blank, upon saving, the Duration of Service automatically populates the date, calculated for the next IEP (1 year minus 1 day). Enter the Amount of Time using quarter hour increments in the Hours textbox. (i.e., 2.25, 5.50, 3.75, etc.)

If the related service is Medicaid billable, the Medicaid Hours Per Year will automatically populate, based upon the Amount of Time selected and the Duration of Service.

| Amo     | ount of Time   | of Time Date of |            | Duration of |            | Medicaid |        |
|---------|----------------|-----------------|------------|-------------|------------|----------|--------|
| Hours 🔶 | Frequency Unit | ⊜               | On/About   |             | Service    |          | Year   |
| 0.50    | per day        | ~               | 07/05/2012 | P           | 07/04/2013 | P        | 128.00 |

Figure 3-290 IEP Screen Services Tab Medicaid Hours Per Year

23. Click the Services Justifications drop-down and select. The statement will populate the textbox below. Custom statements may be added directly to the textbox, also.

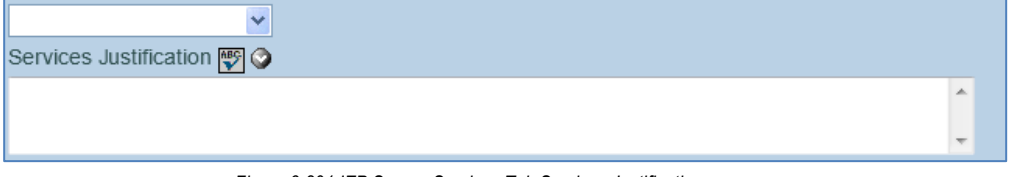

Figure 3-291 IEP Screen Services Tab Services Justifications

- 24. After reading the text in the transportation section, answer **Yes** or **No** to each statement using the drop-downs. If **No** is selected, continue to the Services Tab. If **Yes** is selected to either statement, additional fields display.
- 25. In the second section, select Yes or No from The student requires... drop-down.

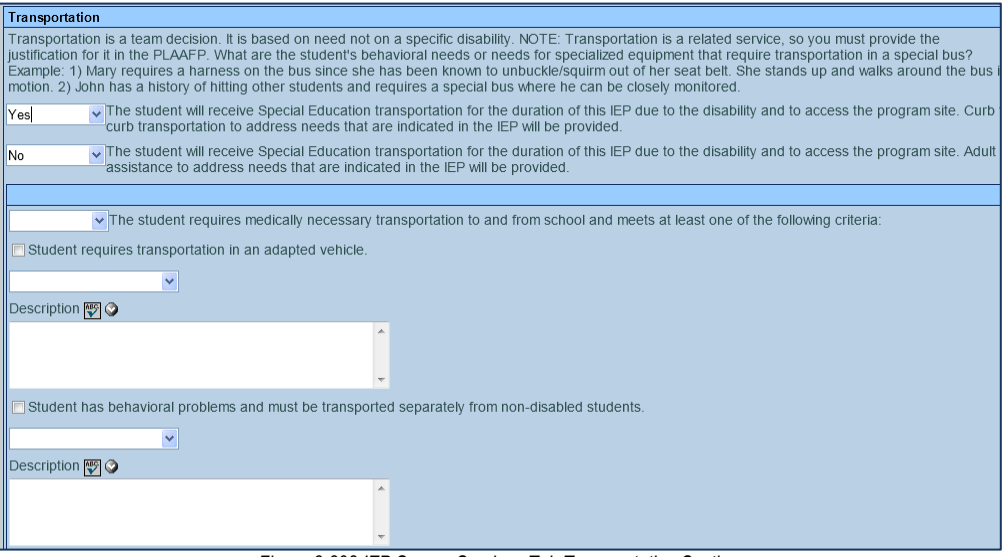

Figure 3-292 IEP Screen Services Tab Transportation Section

- 26. Check if the **Student requires transportation in an adapted vehicle**. If selected, either type in a **Description** of the necessary vehicle adaptations or select the appropriate statements from drop-down box. As many adaptations may be selected as needed using the drop-down statements.
- 27. Check if the **Student has behavioral problems and must be transported separately from non-disabled students**. If selected, either type in a **Description** of the behavioral concerns or select the appropriate statements from drop-down box. As many behavioral concerns may be selected as needed using the drop-down statements.

These are Medicaid Billable items that, if selected, will reflect on the Consent to Claim Medicaid Reimbursement that prints with the IEP.

## LRE TAB

(Least Restrictive Environment)

| ∀Transfer IEP                                                                                                    | (**                              |
|----------------------------------------------------------------------------------------------------|----------------------------------|
| Student Name: Abbatacola, Emily L. Student ID: 601001608 Gender: Female Birth Date: 04/29/1999 Grade: 07 IEP :<br>Cover Goals Services LRE Medicaid Attachments | Status: Draft Transfer IEP       |
| Check box of educational options selected for primary placement and write a rationale for selected option. The                                                  | following options were selected: |
| Elementary and Secondary                                                                                                    | Q                                |
|                                                                                                    | ×                                |
| Rationale for LRE selection:                                                                                                    | Q                                |
| v                                                                                                    |                                  |
| a. Progress in the general curriculum is impacted by the disability? 🕎 🛇                                                                                        |                                  |
|                                                                                                    |                                  |
|                                                                                                    |                                  |
|                                                                                                    |                                  |
|                                                                                                    | .11                              |
| Are services to be provided at the neighborhood school?                                                                                                    |                                  |
|                                                                                                    |                                  |
|                                                                                                    |                                  |
| b. Potential harmful effects of the placement: 🕎 🛇                                                                                                    |                                  |
|                                                                                                    |                                  |
|                                                                                                    |                                  |
|                                                                                                    |                                  |
|                                                                                                    |                                  |
| E                                                                                                    | io opicomento 🖾 🔿                |
| C. Explain to what extent the student will not participate with non-disabled peers in academic and non-academ                                                   | ic environments 😰 🔾              |
|                                                                                                    |                                  |
|                                                                                                    |                                  |
|                                                                                                    |                                  |
|                                                                                                    |                                  |

Figure 3-293 Transfer IEP Screen LRE Tab

## PRESCHOOL STUDENTS

If the student is in grade Preschool, the Least Restrictive Environment can be selected for both preschool services and elementary services.

1. Select the appropriate LRE statement from the **Pre School** drop-down list.

| Pre School                                                        |   |
|-------------------------------------------------------------------|---|
|                                                                   | ~ |
|                                                                   |   |
| Home at least 360 minutes per week.                               |   |
| Inside Regular Early Childhood Program 40-79% of the time.        |   |
| Inside Regular Early Childhood Program at least 80% of the time.  |   |
| Inside Regular Early Childhood Program less than 40% of the time. |   |
| Driveta School placament aprolled by parant/c)                    | _ |

Figure 3-294 IEP Screen LRE Tab Pre School Statement Pre School Drop-down

2. Select the appropriate LRE statement from the **Elementary and Secondary** drop-down list.

| Elementary and Secondary                    |   |
|---------------------------------------------|---|
|                                             | ~ |
|                                             |   |
| Correctional Facilities with code A.        |   |
| Correctional Facilities with code B.        |   |
| Correctional Facilities with code C.        |   |
| Homebased/homebound/hospital program.       |   |
| Inside Regular Class 80% or more of the day |   |

Figure 3-295 IEP Screen LRE Tab Pre School Statement Elementary and Secondary Drop-down

## ELEMENTARY AND SECONDARY STUDENTS

| Elementary and Secondary                    |   |  |  |  |
|---------------------------------------------|---|--|--|--|
|                                             | ~ |  |  |  |
|                                             |   |  |  |  |
| Correctional Facilities with code A.        |   |  |  |  |
| Correctional Facilities with code B.        |   |  |  |  |
| Correctional Facilities with code C.        |   |  |  |  |
| Homebased/homebound/hospital program.       |   |  |  |  |
| Inside Regular Class 80% or more of the day |   |  |  |  |

Figure 3-296 IEP Screen LRE Tab Elementary and Secondary Statement Drop-down

- 3. Select the appropriate LRE statement from the **Elementary and Secondary** drop-down list.
- 4. Select the appropriate statement from the drop-down list under **Rationale for LRE selection:.** This will populate the textbox below which can be edited.

| Rationale for LRE selection  | deficits in math problem solving |          |  |  |
|------------------------------|----------------------------------|----------|--|--|
|                              | deficits in attention            |          |  |  |
| a. Progress in the general ( | deficits in classroom behavior   | y? 🕎 🛇   |  |  |
|                              | deficits in compliance           | <u> </u> |  |  |
|                              | deficits in emotional factors    |          |  |  |
|                              | deficits in following directions |          |  |  |

Figure 3-297 IEP Screen LRE Tab A.

5. Select if the services will be provided at the student home school or not using the dropdown statement box. If **No** is selected, an additional box displays asking for an explanation of why.

Potential harmful effects of the placement

6. Select the appropriate effect from the drop-down list. This will populate the textbox below which can be edited.

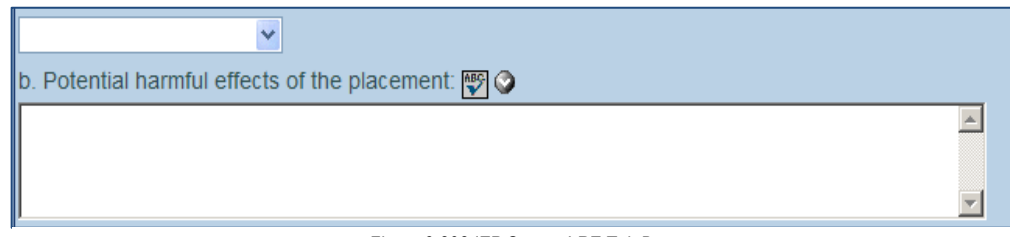

Figure 3-298 IEP Screen LRE Tab B.

7. Select the extent the student will not participate from the drop-down list. This will populate the textbox below which can be edited.

| ×                                                                                                    |                              |
|----------------------------------------------------------------------------------------------------|------------------------------|
| c. Explain to what extent the student will not participate with non-disabled peers in academic and no | on-academic environments 🕎 🔇 |
| A                                                                                                    |                              |
|                                                                                                    |                              |
| Ψ                                                                                                    |                              |
| Figure 3-299 IEP Screen LRE Tab C.                                                                    |                              |

8. Click Save

## MEDICAID TAB

The Medical section provides a list of items pertaining to services provided by Health Assistants.

| Transfer IEP                                                                                                    |    |
|----------------------------------------------------------------------------------------------------|----|
| Student Name: Abbatacola, Emily L. Student ID: 501001608 Gender: Female Birth Date: 04/29/1999 Grade: 07 IEP Status: Draft Transfer IEP                                                                                                    |    |
| Cover Goals Services LRE Medicaid Attachments                                                                                                    |    |
| Medicaid DSC Health Related Services                                                                                                    | Ģ  |
| Complete all areas as needed                                                                                                    |    |
| (includes all Health Aides assisting students that have Health Related Needs stated on the IEP. One-on-one and/or extensive individualized aide service<br>must also be thoroughly described and listed as a Related or Supplemental Service) | ðS |
| Assistance with Personal Care/Activities of Daily Living                                                                                                    | G  |
| A health aide will assist with Student's ADL needs, including those listed below, for for the duration of the IEP.                                                                                                    |    |
| Eating/Feeding                                                                                                    |    |
|                                                                                                    |    |
|                                                                                                    |    |
|                                                                                                    |    |
|                                                                                                    |    |
| li.                                                                                                    |    |
| Grooming:                                                                                                    |    |
|                                                                                                    |    |
|                                                                                                    |    |
|                                                                                                    |    |
|                                                                                                    |    |
| b.                                                                                                    |    |
| Tressing .                                                                                                    |    |
|                                                                                                    |    |
|                                                                                                    |    |
|                                                                                                    |    |
|                                                                                                    |    |
|                                                                                                    |    |
| 10.<br>                                                                                                    |    |
| Use of Assistive Devices: Reference to the need for assistive devices and type of items MUST be included in Present Level statement and/or Goals                                                                                              |    |
|                                                                                                    |    |
| mo.                                                                                                    |    |
|                                                                                                    |    |
|                                                                                                    |    |
| a                                                                                                    |    |
| Mohiltor                                                                                                    |    |
| intointy.                                                                                                    |    |
|                                                                                                    |    |
| 0<br>1                                                                                                    |    |
|                                                                                                    |    |
|                                                                                                    |    |
| - 10<br>- 10                                                                                                    |    |
| Toileting:                                                                                                    |    |
| ×                                                                                                    |    |
|                                                                                                    |    |
|                                                                                                    |    |
|                                                                                                    |    |
| ib.                                                                                                    |    |
| Transfers:                                                                                                    |    |
|                                                                                                    |    |
|                                                                                                    |    |
|                                                                                                    |    |
|                                                                                                    |    |
| 2                                                                                                    |    |
|                                                                                                    |    |
| Posttoning:                                                                                                    |    |
| × ·                                                                                                    |    |

Figure 3-300 Transfer IEP Screen Medicaid Tab

- 9. Check the appropriate boxes and enter any pertinent information in the textboxes provided. Use 🖾 to spellcheck. Use 🛇 for more space.
- 10. Click Save

If any Personal Care/ADL Services have been added to the student's Services Tab they will reflect in this section.

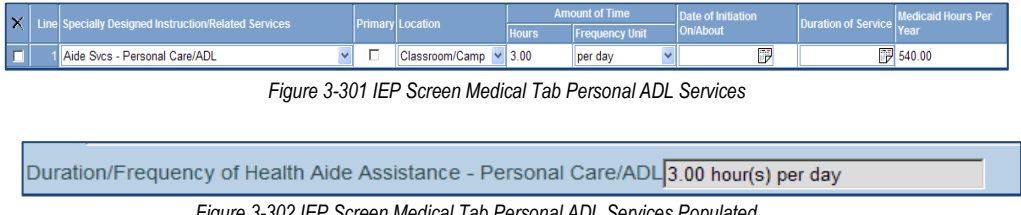

Figure 3-302 IEP Screen Medical Tab Personal ADL Services Populated.

#### **ATTACHMENTS TAB**

The Attachments tab allows for the attachment of documents to the MET Report (such as Compuscore printouts of testing, supporting documentation from service providers. etc.) Documents included here will print at the back of the MET Report as a single document, but will not have continuous page numbers or headings.

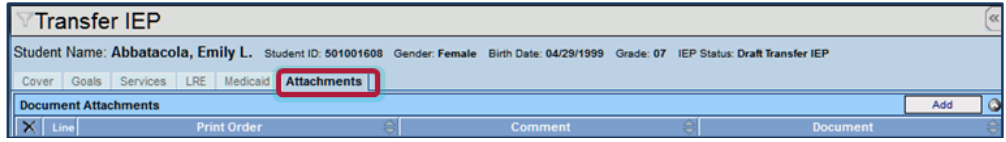

Figure 3-303 Transfer IEP Screen Attachments Tab

- 1. Click the Add button to add an attachment. A new window opens.
- Click the Browse button and select the file you wish to upload.

| Attach document                                        |  |  |  |  |  |  |
|--------------------------------------------------------|--|--|--|--|--|--|
| Steps To Upload Image:                                 |  |  |  |  |  |  |
| 1) Click Browse and select the file you wish to upload |  |  |  |  |  |  |
| 2) Click Upload                                        |  |  |  |  |  |  |
| Browse                                                 |  |  |  |  |  |  |
| Upload                                                 |  |  |  |  |  |  |

Figure 3-304 Attach Document Screen

3. Click Upload.

The name of the document displays in the **Comment** column. The type of document, Word or PDF, displays in the **Document** column.

| We | Word Document Attachments |          |          |  |  |  |  |
|----|---------------------------|----------|----------|--|--|--|--|
| ×  | Line Print Order          | Comment  | Document |  |  |  |  |
|    | 1 1                       | MED CERT |          |  |  |  |  |
|    |                           |          |          |  |  |  |  |

Figure 3-305 IEP Screen Attachments Tab Attachments List

4. The Print Order is the order the document will be printed following the MET report. This may be changed by typing in a different order.

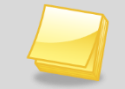

Note: Attachments must be in Word or PDF format.

## FINALIZE THE TRANSFER IEP

**Caution:** To guard against documents moving to Historical Docs before their time, only the student's Case Carrier should Finalize the IEP, unless the school district has designated another user to be in charge of finalizing.

When the IEP is finalized, all existing documents, including a copy of the IEP, will be sent to Historical Docs. The student will be moved to the next appropriate process. The next process is usually the Annual Review, unless the student's next Triennial Reevaluation date is due in less than 6 months, in which case they would be moved to the Reeval process.

1. Click the **Finalize** button in the Action Bar of the document.

| Menu 🔻 🍏 | Save | Undo | Delete | Validate This IEP | Print Preview  |       | Finalize | Status: Ready 😂 📴 |
|----------|------|------|--------|-------------------|----------------|-------|----------|-------------------|
|          |      |      |        | Figur             | e 3-306 IEP Fi | naliz | e Buttor | 1                 |

If the Validation process has not yet been completed, it will be forced to run now. Once the document has been successfully validated, the Finalize process will begin.

If any active documents for this student HAVE NOT been finalized the Process Move Errors window displays.

| VProcess Move Errors                                                       |               |                                                    |        |          |  |  |  |  |
|----------------------------------------------------------------------------|---------------|----------------------------------------------------|--------|----------|--|--|--|--|
| Please resolve all errors listed below to proceed with the process move.   |               |                                                    |        |          |  |  |  |  |
| General Errors                                                             |               |                                                    |        | ٨        |  |  |  |  |
| Line Error Message                                                         | •             |                                                    |        |          |  |  |  |  |
| Document Errors                                                            |               |                                                    |        | ٨        |  |  |  |  |
| Line Document ID                                                           | Document Name | Error Message                                      | Delete | Finalize |  |  |  |  |
| 1 GENAZ 03                                                                 | Parent Input  | All process documents must be finalized or deleted | ×      | 0        |  |  |  |  |
| 2 GENAZ 01 Referral All process documents must be finalized or deleted X 😁 |               |                                                    |        |          |  |  |  |  |
| Refresh Error List                                                         |               |                                                    |        |          |  |  |  |  |

Figure 3-307 IEP Process Move Errors List

Active documents must be either finalized or deleted before advancing through the finalizing process.

- 2. To finalize, click the **yellow icon** associated with the document. The document will open allowing it to be finalized.
- 3. To delete, click on the "X" in the Delete column. The document will be deleted. The Delete option is a district security option and some users may not have access to the delete option.
- 4. Once all documents have been deleted or finalized, click Referesh Error List

5. When the list displays no more **Document Errors** the window can be closed.

| Please resolve all errors li | Please resolve all errors listed below to proceed with the process move. |               |        |          |  |  |  |  |
|------------------------------|--------------------------------------------------------------------------|---------------|--------|----------|--|--|--|--|
| General Errors               |                                                                          |               |        | ٨        |  |  |  |  |
| Line Error Message           |                                                                          |               |        |          |  |  |  |  |
| Document Errors              |                                                                          |               |        | ۵        |  |  |  |  |
| Line Document ID             | Document Name                                                            | Error Message | Delete | Finalize |  |  |  |  |
| Referesh Error List          |                                                                          |               |        |          |  |  |  |  |

Figure 3-308 IEP Process Move Errors List Cleared

6. Click Finalize again from the action bar in the IEP.

Prior to the completion of the Finalize process a window prompt displays confirming the Finalization of the IEP.

7. Type **Yes** in the textbox provided.

| Confirm making IEP Finalized                                                                                                    |
|----------------------------------------------------------------------------------------------------|
| You are finalizing this IEP. This means that all<br>participants have signed off on this IEP. You will not be<br>able to undo this action once it is complete. Any<br>changes to goals or services will be handled through<br>the Addendum process. If you are sure you want to<br>make this IEP current, type the word YES in the space<br>provided below, and then click the Continue button<br>below. |
| Confirm Current                                                                                                    |
| Continue Cancel                                                                                                    |

Figure 3-309 IEP Confirm IEP FInalize Message

- 8. Click **Continue.** A printable version of the IEP will display.
- 9. Close or print the finalized IEP.

The following events will have occurred:

The student will have been moved to the next appropriate process, most likely the Annual Review process.

The finalized documents are available in Historical Docs with a working copy of the IEP available (yellow icon).

The Progress Report has been created containing the student's goals from the finalized IEP.

The Reevaluation Date and Annual Review Date have been updated and appear in the date columns.

# **GENAZ 25 – NOTICE OF REFERRAL (PRESCHOOL)**

The Notice of Referral (Preschool) is located in the Preschool Process.

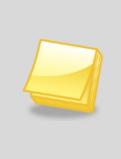

**Note:** The Notice of Referral (Preschool) has been created from the Prior Written Notice template in Synergy SE. The wording of the example below may differ as each school district has the ability to create and edit Prior Written Notices to meet their individual district needs.

The Notice of Referral (Preschool) contains one tab:

#### • Prior Written Notice

| Prior Written Notice                                                                                          |                 |
|----------------------------------------------------------------------------------------------------|-----------------|
| Student Name: Akins, Shawn E. Document: GENAZ 25 Description: Notice of Referral Prior Written Notice         |                 |
| Document Name                                                                                                 | Document Date   |
| Notice of Referral                                                                                            | 1 6             |
| Description of Actions Proposed or Refused                                                                    | 9               |
| DESCRIPTION OF ACTIONS PROPOSED OR REFUSED BY THE DISTRICT: Identification                                    |                 |
| The evaluation team has received a referral for a possible comprehensive evaluation of your child.            |                 |
| Statements                                                                                                    | 0               |
| Explanation of why the district proposes or refuses to take the action:                                       |                 |
|                                                                                                    |                 |
|                                                                                                    |                 |
|                                                                                                    |                 |
| Description of each evaluation procedure, assessment, record or report used as a basis for the proposed or re | etused action.  |
| ET 0.                                                                                                    |                 |
|                                                                                                    | _               |
|                                                                                                    | .4              |
| Description of other options considered and why those options were rejected:                                  |                 |
|                                                                                                    |                 |
|                                                                                                    |                 |
|                                                                                                    |                 |
|                                                                                                    | 4               |
| Description of the factors relevant to the actions proposed or refused are:                                   |                 |
| Description of the lactor's fellerant to the actions proposed of fellosed are.                                |                 |
| <u>×</u>                                                                                                    |                 |
|                                                                                                    |                 |
|                                                                                                    |                 |
|                                                                                                    | .tt.            |
| Implementation of Decision                                                                                    | 0               |
| This decision is proposed to be implemented on                                                                |                 |
| Parents of a student and the student have protection under procedural safeguards in accordance with Federal L | aw. Contact the |
| school psychologist or call the Special Education office if you want a copy of the procedural safeguards.     |                 |
| Procedural Safeguards provided to parent(s)                                                                   |                 |
| (initials)                                                                                                    |                 |
| This document was prepared by:                                                                                |                 |
| *                                                                                                    |                 |
| Admin User                                                                                                    |                 |
| Case Manager Case Manager Phone                                                                               |                 |
| ĽM                                                                                                    |                 |

Figure 3-310 Notice of Referral (Preschool) Screen

To create a Notice of Referral document:

1. Enter the Document Date (MMDDYY) or click and select date. This should reflect the date the document was created.

The Statements section contains four description areas where explanations for actions taken are entered. Drop-down key-word stems may be available, based on individual district decisions. If no stems are available in the drop-downs, text can be added directly to the textboxes.

2. Click on the drop-down box located above the textbox.

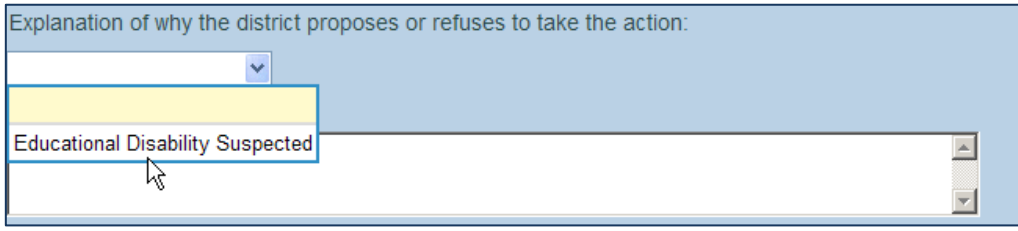

Figure 3-311 Notice of Referral (Preschool) ScreenStatements Section Drop-down

3. Select the desired key-word stem in the drop-down list.

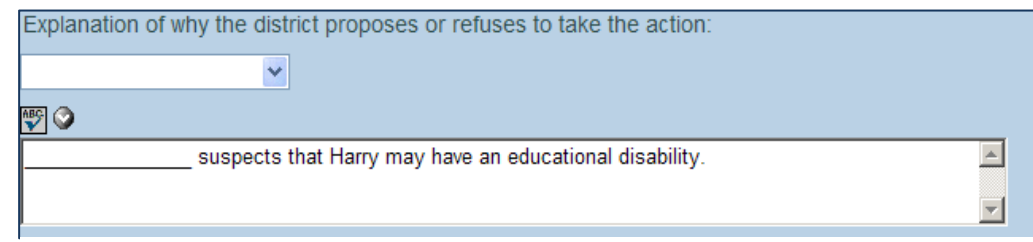

Figure 3-312 Notice of Referral (Preschool) ScreenStatements Section Populated

- 5. The Implementation of Decision section contains a date field that reflects the implementation date. Enter the **date** (MMDDYY) or click and select date.
- 6. Enter user (initials) to signify that Procedural Safeguards were provided to parent.
- 7. Click next to **This document was prepared by:.** The Find: Staff screen displays.
- 8. Enter all or part of staff Last Name, First Name.
- 9. Click find or press ENTER. Search Results displays a list of matching criteria.
- 10. Click line of staff name. Line highlights.

| Find Close Select Clear Selection |            |             |  |
|-----------------------------------|------------|-------------|--|
| Find: Staff                       |            |             |  |
| Find Criteria                     |            | G           |  |
| Last Name                         | First Name | Middle Name |  |
| Smith                             | С          |             |  |
| Search Results                    |            |             |  |
| Find Result                       |            | G           |  |
| Line Last Name                    | First Name | Middle Name |  |
| 1 Smith                           | Christine  |             |  |
| 2 Smith                           | Jk         |             |  |

Figure 3-313 Find: Staff Screen

11. Click again or click seet. Find: Staff screen closes and staff name displays.

The document can be printed, validated and finalized.

# **GENAZ 26 – NOTICE OF EVALUATION DECISION (PRESCHOOL)**

The Notice of Evaluation Decision (Preschool) is located in the Preschool Process.

The Notice of Evaluation Decision (Preschool) provides the user with two options:

- **Decision to Evaluate:** If the option to evaluate the student is selected, the document will be created and finalized and the student will remain in the Initial process.
- Decision to NOT Evaluate: If the option to NOT evaluate the student is selected, the document will be created and finalized and the student will be exited from Synergy SE. The notice and all other previously created documents will move to the student's historical documents.

(See: Documents With Unique Functionality)

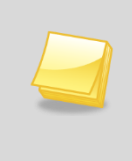

**Note:** The Notice of Evaluation Decision (Preschool) has been created from the Prior Written Notice template in Synergy SE. The wording of the example below may differ as each school district has the ability to create and edit Prior Written Notices to meet their individual district needs.

The Notice of Evaluation Decision (Preschool) contains one tab:

#### • Prior Written Notice

| √Prior Written Notice                                                                                                    |                                                                             |
|----------------------------------------------------------------------------------------------------|-----------------------------------------------------------------------------|
| Student Name: Sabin, Heather R. Document: GENAZ 26 Description: Not                                                                                             | ice of Evaluation Decision                                                  |
| Prior Written Notice                                                                                                    |                                                                             |
| Document Name                                                                                                    | Document Date                                                               |
| Notice of Evaluation Decision                                                                                                    | I 57                                                                        |
| Decision                                                                                                    | 0                                                                           |
| Current Decision: Evaluate                                                                                                    | Change Decision To "Not Evaluate"                                           |
| Description of Actions Proposed or Refused                                                                                                    | Q                                                                           |
| DESCRIPTION OF ACTIONS PROPOSED OR REFUSED BY THE DISTRICT:<br>The Multidisciplinary Evaluation Team (MET) has decided to collect additional                    | Evaluation<br>data on your child.                                           |
|                                                                                                    |                                                                             |
| Statements                                                                                                    | Q                                                                           |
| Explanation of why the district proposes or refuses to take the action:                                                                                         |                                                                             |
|                                                                                                    |                                                                             |
|                                                                                                    |                                                                             |
|                                                                                                    | .4                                                                          |
| Description of each evolution procedure, accessment, record or report used a                                                                                    | as a basis for the proposed or refused action:                              |
| Description of each evaluation procedure, assessment, record of report used a                                                                                   | as a basis for the proposed of refused action.                              |
|                                                                                                    |                                                                             |
|                                                                                                    |                                                                             |
|                                                                                                    |                                                                             |
|                                                                                                    | -11                                                                         |
| Description of other options considered and why those options were rejected:                                                                                    |                                                                             |
| Y                                                                                                    |                                                                             |
|                                                                                                    |                                                                             |
|                                                                                                    |                                                                             |
|                                                                                                    | .H.                                                                         |
| Description of the factors relevant to the actions proposed or refused are:                                                                                     |                                                                             |
| v                                                                                                    |                                                                             |
|                                                                                                    |                                                                             |
|                                                                                                    |                                                                             |
|                                                                                                    |                                                                             |
|                                                                                                    | .4                                                                          |
| Implementation of Decision                                                                                                    | 6                                                                           |
| This decision is proposed to be implemented on:                                                                                                    |                                                                             |
| Parents of a student and the student have protection under procedural safegua<br>school psychologist or call the Special Education office if you want a copy of | ards in accordance with Federal Law. Contact the the procedural safeguards. |
| Procedural Safeguards provided to parent(s)                                                                                                    |                                                                             |
| (initials)                                                                                                    |                                                                             |
| This document was prepared by:                                                                                                    |                                                                             |
| *                                                                                                    |                                                                             |
| Admin User                                                                                                    |                                                                             |
| Case Manager Case Manager Phone                                                                                                    |                                                                             |
| User, Admin                                                                                                    |                                                                             |

Figure 3-314 Notice of Evaluation (Preschool) Screen

To create Notice of Evaluation Decision (Preschool) document:

- 1. Enter the Document Date (MMDDYY) or click and select date. This should reflect the date the document was created.
- 2. The Notice of Evaluation opens in Evaluate mode. To change the decision click Change Decision To "Not Evaluate". Current Decision will display Not Evaluate.
- 3. The Current Decision can be changed back to Evaluate by clicking Change Decision To "Evaluate"

Based on the decision made above the document will display the appropriate text in the Statement fields and drop-down selections.

There are four statement areas for the explanations of action taken. Drop-down key-word stems may be available, based on individual district decisions. If no stems are available in the drop-downs, text can be added directly into the textboxes.

4. Click on the drop-down box located above the textbox.

| oses or refuses to take the action: |                                      |
|-------------------------------------|--------------------------------------|
|                                     |                                      |
|                                     |                                      |
|                                     | <b>A</b>                             |
|                                     | -                                    |
| p                                   | poses or refuses to take the action: |

Figure 3-315 Notice of Evaluation (Preschool) Screen Sentence Stem Drop-down

5. Select the desired key-word stem in the drop-down list.

| Explanation of why the district proposes or refuses to take the action:                                            |   |
|----------------------------------------------------------------------------------------------------|---|
| ×                                                                                                    |   |
| 19 S                                                                                                    |   |
| Information reviewed by district and parent(s) does not suggest that Harry has a suspected educational disability. | 4 |

Figure 3-316 Notice of Evaluation (Preschool) Screen Inserted Statement

- 6. The statement associated with the key-word stem selected will appear in the textbox. The statement can then be edited and spell checked if desired.
- 7. Enter the **This decision is proposed to be implemented on:** date (MMDDYY) or click and select date.
- 8. Enter (initials) to signify that the Procedural Safeguards were provided to parent.
- Click 
   next to the This document was prepared by: to select the staff name. The Find: Staff screen displays.

| Find Close Select Clear Selection |            |             |             |
|-----------------------------------|------------|-------------|-------------|
| Find: Staff                       |            |             |             |
| Find Criteria                     |            |             | ۵           |
| Last Name                         | First Name | Middle Name |             |
| Smith                             | С          |             |             |
| Search Results                    |            |             |             |
| Find Result                       |            |             | ۵           |
| Line Last Name                    | First Name | M           | liddle Name |
| 1 Smith                           | Christine  |             |             |
| 2 Smith                           | Jk         |             |             |

Figure 3-317 Find: Staff Screen

- 10. Enter all or part of staff Last Name, First Name.
- 11. Click **Find** or press ENTER. Search Results displays a list of matching criteria.

12. Click line of staff name. Line highlights.

If the option selected on this Notice was to *NOT* Evaluate, all previously created documents for this student will move to the Historical Documents tab and the student will be removed from your

Portfolio. If the student is ever referred for another evaluation they can be pulled back into the Initial Process.

Once finalized, a Student Exit from Special Ed screen will display.

- 13. The **Exit Date** will default to the current date and can be changed using the Calendar Icon.
- 14. Select the **Exit Reason** from the statements available in the drop-down box and type in the **Exit Explanation**.
- 15. Click the **Exit from Special Ed** button. A **Cancel** button is available if you are not ready to exit the student, yet. If the cancel option is selected, the document will remain not finalized and in the *In Progress* state.

| Exit Process                                                                           |                                                                                                    |
|----------------------------------------------------------------------------------------|----------------------------------------------------------------------------------------------------|
| You have indicated the stu<br>special ed because they a<br>please type in the fields b | dent is not eligible for special ed for this disability. Is the student continuing in<br>re eligible for another disability? If you are sure you want to exit from special elow. |
| Exit Date Exit Rea                                                                     | sonExit Explanation                                                                                                    |
| 07/05/2012                                                                             |                                                                                                    |
| Continue in Special Ed                                                                 | Exit from Special Ed Cancel                                                                                                    |

Figure 3-318 Exit Process Screen Exit from Special Ed

## **GENAZ 27 – NOTICE OF PLACEMENT (PRESCHOOL)**

The Notice of Placement (Preschool) is located in the Preschool Process.

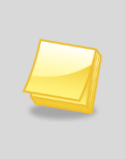

**Note:** The Notice of Placement (Preschool) has been created from the Prior Written Notice template in Synergy SE. The wording of the example below may differ as each school district has the ability to create and edit Prior Written Notices to meet their individual district needs.

The Notice of Notice of Placement (Preschool) contains one tab:

• Prior Written Notice

| Prior Written Notice                                                    | e                                                                         |                                                                                                    |
|-------------------------------------------------------------------------|---------------------------------------------------------------------------|----------------------------------------------------------------------------------------------------|
| Student Name: Akins, Shawn E.<br>Prior Written Notice                   | Document: GENAZ 27 Description: No                                        | otice of Placement                                                                                 |
| Document Name                                                           |                                                                           | Document Date                                                                                      |
| Notice of Placement                                                     |                                                                           |                                                                                                    |
| Description of Actions Proposed of                                      | r Refused                                                                 | (                                                                                                  |
| DESCRIPTION OF ACTIONS PR                                               | OPOSED OR REFUSED BY THE                                                  | DISTRICT: Identification                                                                           |
| The evaluation team has received                                        | a referral for a possible comprehe                                        | ensive evaluation of your child.                                                                   |
| Statements                                                              |                                                                           | (                                                                                                  |
| Explanation of why the district pro-                                    | oposes or refuses to take the action                                      | on:                                                                                                |
| 10 C                                                                    |                                                                           |                                                                                                    |
|                                                                         |                                                                           |                                                                                                    |
|                                                                         |                                                                           |                                                                                                    |
| Description of each evaluation pro                                      | cedure, assessment, record or re                                          | port used as a basis for the proposed or refused action:                                           |
| ×                                                                       |                                                                           |                                                                                                    |
|                                                                         |                                                                           |                                                                                                    |
|                                                                         |                                                                           |                                                                                                    |
| Description of all as antions areas                                     | decad and when these antiper sure                                         | it.                                                                                                |
| Description of other options cons                                       | idered and why those options were                                         | e rejected.                                                                                        |
|                                                                         |                                                                           |                                                                                                    |
|                                                                         |                                                                           |                                                                                                    |
|                                                                         |                                                                           |                                                                                                    |
| Description of the factors relevant                                     | to the actions proceed as refere                                          | -11<br>-                                                                                           |
| Description of the factors relevant                                     | to the actions proposed or refuse                                         | o are.                                                                                             |
| ¥                                                                       |                                                                           |                                                                                                    |
|                                                                         |                                                                           |                                                                                                    |
|                                                                         |                                                                           |                                                                                                    |
|                                                                         |                                                                           | ii.                                                                                                |
| Implementation of Decision                                              |                                                                           | (                                                                                                  |
| This decision is proposed to be in                                      | nplemented on:                                                            |                                                                                                    |
| Parents of a student and the stud<br>school psychologist or call the Sp | ent have protection under procedur<br>pecial Education office if you want | ral safeguards in accordance with Federal Law. Contact the<br>a copy of the procedural safeguards. |
| Procedural Safeguards provided to                                       | o parent(s)                                                               |                                                                                                    |
|                                                                         | (initials)                                                                |                                                                                                    |
| This document was prepared by                                           |                                                                           |                                                                                                    |
| *                                                                       |                                                                           |                                                                                                    |
| Admin User                                                              | Care Manager Diverse                                                      |                                                                                                    |
| Case manager                                                            | Case Manager Phone                                                        |                                                                                                    |
|                                                                         |                                                                           |                                                                                                    |

Figure 3-319 Notice of Placement (Preschool) Screen

To create a Notice of Placement document:

1. Enter the Document Date (MMDDYY) or click and select date. This should reflect the date the document was created.

The Statements section contains four description areas where explanations for actions taken are entered. Drop-down key-word stems may be available, based on individual district decisions. If no stems are available in the drop-downs, text can be added directly to the textboxes.

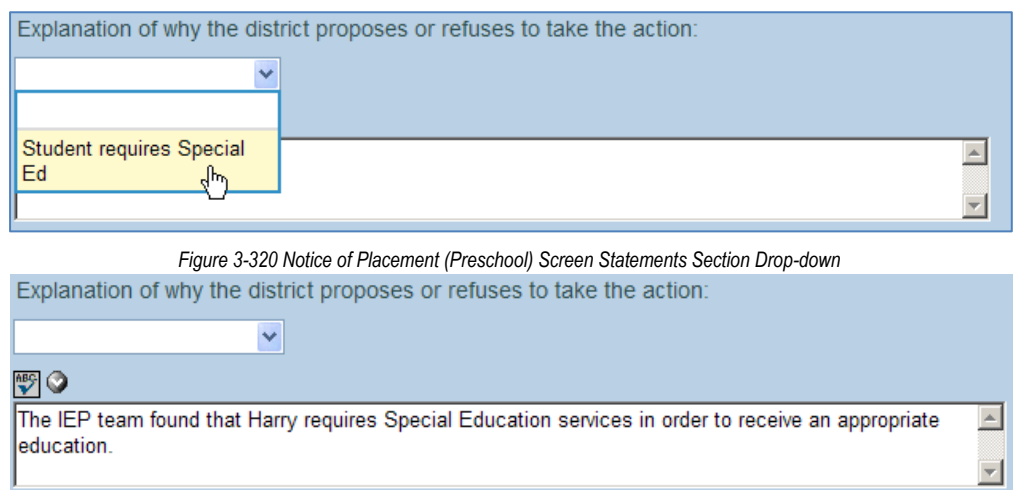

Figure 3-321 Notice of Placement (Preschool) Screen Statements Section Populated

- 2. Click on the drop-down box located above the textbox.
- 3. Select the desired key-word stem in the drop-down list.
- 5. The Implementation of Decision section contains a date field that reflects the implementation date. Enter the **date** (MMDDYY) or click and select date.
- 6. Enter user (initials) to signify that Procedural Safeguards were provided to parent.
- 7. Click next to **This document was prepared by:.** The Find: Staff screen displays.
- 8. Enter all or part of staff Last Name, First Name.

| Find Close Select ( | Clear Selection |             |          |
|---------------------|-----------------|-------------|----------|
| Find: Staff         |                 |             |          |
| Find Criteria       |                 |             | ٩        |
| Last Name           | First Name      | Middle Name |          |
| Smith               | С               |             |          |
| Search Results      |                 |             |          |
| Find Result         |                 |             | 3        |
| Line Last Name      | First Name      | Mid         | dle Name |
| 1 Smith             | Christine       |             |          |
| 2 Smith             | Jk              |             |          |

Figure 3-322 Find: Staff Screen

- 9. Click Find or press ENTER. Search Results displays a list of matching criteria.
- 10. Click line of staff name. Line highlights.
- 11. Click again or click seet. Find: Staff screen closes and staff name displays.
- 12. Click Save

The document can be printed, validated and finalized.

# GENAZ 28 - NOTICE OF IEP (PRESCHOOL)

The Notice of IEP (Preschool) is located in the Preschool Process.

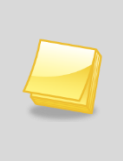

**Note:** The Notice of IEP (Preschool) has been created from the Prior Written Notice template in Synergy SE. The wording of the example below may differ as each school district has the ability to create and edit Prior Written Notices to meet their individual district needs.

The Notice of Notice of IEP (Preschool) contains one tab:

#### • Prior Written Notice

| Prior Written Notice                                                                                           |                |
|----------------------------------------------------------------------------------------------------|----------------|
| Student Name: Akins, Shawn E. Document: GENAZ 28 Description: Notice of IEP<br>Prior Written Notice            |                |
| Document Name                                                                                                  | Document Date  |
| Notice of IEP                                                                                                  | 1 6            |
| Description of Actions Proposed or Refused                                                                     | 9              |
| DESCRIPTION OF ACTIONS PROPOSED OR REFUSED BY THE DISTRICT. Identification                                     |                |
| The evaluation team has received a referral for a possible comprehensive evaluation of your child.             |                |
| Statements                                                                                                    | ٥              |
| Explanation of why the district proposes or refuses to take the action:                                        |                |
|                                                                                                    |                |
|                                                                                                    |                |
|                                                                                                    | All antions    |
| Description of each evaluation procedure, assessment, record or report used as a basis for the proposed or n   | elused action: |
|                                                                                                    |                |
|                                                                                                    |                |
|                                                                                                    | h.             |
| Description of other options considered and why those options were rejected:                                   |                |
|                                                                                                    |                |
|                                                                                                    |                |
| Description of the factors relevant to the actions proposed or refused are:                                    |                |
| <u> </u>                                                                                                    |                |
|                                                                                                    |                |
|                                                                                                    | 4              |
|                                                                                                    | . It.          |
| Implementation of Decision                                                                                     | 0              |
| This decision is proposed to be implemented on                                                                 |                |
| Darante of a student and the student have restartion under respectival selections in accordance with Federal I | aw Contact the |
| school psychologist or call the Special Education office if you want a copy of the procedural safeguards.      | an. conductore |
| Procedural Safeguards provided to parent(s)                                                                    |                |
| (initials)                                                                                                    |                |
| This document was prepared by:                                                                                 |                |
| Admin User                                                                                                    |                |
| Case Manager Case Manager Phone                                                                                |                |
| M                                                                                                    |                |

Figure 3-323 Notice of IEP (Preschool) Screen

To create a Notice of IEP document:

1. Enter the **Document Date** (MMDDYY) or click and select date. This should reflect the date the document was created.

The Statements section contains four description areas where explanations for actions taken are entered. Drop-down key-word stems may be available, based on individual district decisions. If no stems are available in the drop-downs, text can be added directly to the textboxes.

| Explanation of why the dist | rict proposes or refuses to take the action: |
|-----------------------------|----------------------------------------------|
| ~                           |                                              |
|                             |                                              |
| Requires Services           |                                              |
|                             |                                              |

Figure 3-324 Notice of IEP (Preschool) Screen Statements Section Drop-down

2. Click on the drop-down box located above the textbox.

| Explanation of why the district proposes or refuses to take the action:                  |          |
|------------------------------------------------------------------------------------------|----------|
| ×                                                                                        |          |
| 🕎 📀                                                                                      |          |
| The IEP team has determined that Harry requires the services listed on the attached IEP. | <u> </u> |
|                                                                                          | -        |

Figure 3-325 Notice of IEP (Preschool) Screen Statements Section Populated

- 3. Select the desired key-word stem in the drop-down list.
- 5. The Implementation of Decision section contains a date field that reflects the implementation date. Enter the **date** (MMDDYY) or click and select date.
- 6. Enter user (initials) to signify that Procedural Safeguards were provided to parent Click + next to This document was prepared by:. The Find: Staff screen displays.

| Find Close Select Clear Selection |            |             |             |  |  |
|-----------------------------------|------------|-------------|-------------|--|--|
| Find: Staff                       |            |             |             |  |  |
| Find Criteria                     |            |             | ۵           |  |  |
| Last Name                         | First Name | Middle Name |             |  |  |
| Smith                             | С          |             |             |  |  |
| Search Results                    |            |             |             |  |  |
| Find Result                       |            |             | ٨           |  |  |
| Line Last Name                    | First Name | м           | liddle Name |  |  |
| 1 Smith                           | Christine  |             |             |  |  |
| 2 Smith                           | Jk         |             |             |  |  |

Figure 3-326 Find: Staff Screen

- 7. Enter all or part of staff Last Name, First Name.
- 8. Click Find or press ENTER. Search Results displays a list of matching criteria.
- 9. Click line of staff name. Line highlights.
- 10. Click again or click set. Find: Staff screen closes and staff name displays.
- 11. Click Save

The document can be printed, validated and finalized.

# **ELIGIBILITY DETERMINATION DOCUMENTS**

The list of Eligibility Determination documents can be accessed by clicking on the "E" icon in the Initial, Reevaluation or Preschool Process.

**Note:** Eligibility Determination documents have been created from the Eligibility Determination Template in Synergy SE. The wording of the examples below may differ as each school district has the ability to create and edit these documents to meet their individual district needs.

| GENAZ 56  | Eligibility Determination | Autism                       |
|-----------|---------------------------|------------------------------|
| GENAZ 57  | Eligibility Determination | Emotional Disability         |
| GENAZ 58  | Eligibility Determination | Hearing Impairment           |
| GENAZ 59  | Eligibility Determination | Intellectual Disability      |
| GENAZ 60  | Eligibility Determination | Multiple Disabilities / SSI  |
| GENAZ 61  | Eligibility Determination | Other Health Impairment      |
| GENAZ 63  | Eligibility Determination | Orthopedic Impairment        |
| GENAZ 64A | Eligibility Determination | Developmental Delay          |
| GENAZ 64  | Eligibility Determination | Preschool Severe Delay       |
| GENAZ 65  | Eligibility Determination | Specific Learning Disability |
| GENAZ 66  | Eligibility Determination | Speech/Language Impairment   |
| GENAZ 67  | Eligibility Determination | Traumatic Brain Injury       |
| GENAZ 68  | Eligibility Determination | Visual Impairment            |
| GENAZ 69  | Eligibility Determination | Non Eligible Child           |

## **GENAZ 56 – ELIGIBILITY DETERMINATION - AUTISM**

The Eligibility Determination – Autism contains one tab:

• Eligibility Determination

| Eligibility Determination                                                                                                    |                                                                  |
|----------------------------------------------------------------------------------------------------|------------------------------------------------------------------|
| Sudart Name Abbett Bills C                                                                                                    |                                                                  |
| Student Name Abbolt, Dirly C. Document GENAZ 06 Description Englishity Determination - Autom                                                                                                    |                                                                  |
| Eligibility Determination                                                                                                    | Document Date                                                    |
| Eligibility Determination - Autism                                                                                                    |                                                                  |
| There has been a lack of instruction in reading and math  The student is limited English proficient                                                                                                    |                                                                  |
| if either response is "Yes", provide an explanation. 🕎 🛇                                                                                                    |                                                                  |
|                                                                                                    | а                                                                |
| A student being considered for eligibility for Special Education under the category of AUTISM DR<br>criteria, as indicated by a checkmark.                                                                                                    | SADILITY must meet all of the following eligibility              |
| Eligibility Criteria                                                                                                    |                                                                  |
| Evidence, by assessment team consensus, that the student meets the DSM-IV criteria for t<br>must complete the checklist on the back of this form.)                                                                                                    | he presence of Autistic Disorder. (The team                      |
| Eligibility Criteria                                                                                                    |                                                                  |
| The student shows delays or abnormal functioning in at least ONE of the following areas, wi                                                                                                    | th onset generally prior to 3 years of age:                      |
| social interaction<br>language as used in social communication, or<br>symbolic or imaginative play.                                                                                                    |                                                                  |
| Eligibility Criteria                                                                                                    |                                                                  |
| The symptoms have persisted more than 6 months                                                                                                    |                                                                  |
| The symptoms are to a degree to be developmentally deviant.                                                                                                    |                                                                  |
| The symptoms meet criteria cross-situationally, as rated by at least 2 persons.                                                                                                    |                                                                  |
| More than one instrument was used to make the diagnostic decision; and the assessment t<br>comprehensiveness of the assessment. Input from a medical doctor or appropriate clinician may                                                                                                    | earn feels confident regarding the validity and<br>be necessary. |
| Other diagnoses were considered and ruled out as a major factor in explaining current symp<br>better explained as part of another mental disorder. The student symplectic disorder is a student of the student of the student of | tomotology. Symptoms are not considered                          |
| The adverse effects of the impairment on advirational padormance are not correctable without                                                                                                    | t Special Education                                              |
| Elinibility Decision                                                                                                    |                                                                  |
| Decision                                                                                                    |                                                                  |
|                                                                                                    | ×                                                                |
| SOURCES OF DATA USED TO MAKE THIS DECISION. (Check those used) Grades Grades School Records Medical Report Psychoeducational Evaluation                                                                                                    | s (Date)                                                         |
| Classroom Teacher(s) Report Group Achievement Test Individual Achievement Tests                                                                                                    |                                                                  |
| Classroom Observations                                                                                                    |                                                                  |
| Other 🗒 🔉                                                                                                    |                                                                  |
|                                                                                                    |                                                                  |
| 11.                                                                                                    |                                                                  |

Figure 3-327 Eligibility Determination - Autism Screen

To create an Eligibility Determination – Autism document:

- 1. Enter the **Document Date** (MMDDYY) or click and select date. This should reflect the date the document was created.
- 2. Respond to the statements by selecting **Yes** or **No** from the drop-downs.
- 3. If either response is **Yes**, provide an explanation in the textbox. Use <sup>I</sup> to spellcheck. Use <sup>I</sup> of or more space.

The Eligibility Criteria contain checkboxes that determine if the student meets the criteria for eligibility.

4. Based on the criteria selected, indicate the decision of whether the student **is** or **is not** eligible using the drop-down selection.

| Eligibility Decision                                                                                   |   |
|----------------------------------------------------------------------------------------------------|---|
| Decision                                                                                               |   |
|                                                                                                    | × |
|                                                                                                    |   |
| This student is eligible for Special Education as a child with a disability, in the category of AUTISM |   |
| This student is NOT eligible for Special Education in any of the above categories                      |   |

Figure 3-328 Eligibility Determination - Autism Screen Drop-down

- 5. Check the Sources of Data Used to Make this Decision.
- 6. Enter the current IEP (Date) (MMDDYY) or click IP and select date.
- 7. Add any Other source of data used to make this decision that might apply.
- 8. Check **Student** to include the student's name as a participant. If the checkbox is left blank the name will not be included as a participant.

| Participants           |                        |                                |                    |                 | G           |
|------------------------|------------------------|--------------------------------|--------------------|-----------------|-------------|
| Student Is Participant |                        |                                |                    |                 |             |
| Parent Participants    |                        |                                |                    |                 | G           |
| Line Parent Name       | Relatio                | n                              | Educational Rights | Contact Allowed | Participant |
| 1 Aaron, Kathleen      | Mother                 |                                | Yes                | Yes             |             |
| 2 Aaron, Phillip       | Father                 |                                | Yes                | Yes             |             |
| Staff Participants     | Staff Participants Add |                                |                    |                 |             |
| X Line Staff Name      |                        |                                | Role               |                 | e           |
| Admin User+            |                        | Case Carrier/Special Education | n ≚                |                 |             |
| Other Participants     |                        |                                |                    |                 | Add 🕻       |
| X Line N               | ame                    | 0                              |                    | Job Title       | e           |
| Contact                |                        |                                |                    |                 | G           |
| Contact Person Phone   |                        |                                |                    |                 |             |
| User, Admin 🕑          |                        |                                |                    |                 |             |

Figure 3-329 Eligibility Determination - Autism Screen Participants

9. On the Parents section, check **Participant**, to include each parent/guardian name as a participant. If these are left blank, the names will not be included as participants.

The Staff section displays the staff members who have been added to the student's Team List. Names can be added or removed from the staff section of this document without affecting the student's Team List. If a Staff name is added to this document, the name will display on this document only and not on the student's Team List. Staff Names displaying will be included as participants, however changes may be made including additional staff names added.

| Staff |      |               |                    |  |
|-------|------|---------------|--------------------|--|
| X     | Line | Staff Name    | Role               |  |
|       | 1    | Green, Tom    | Case Carrier 👻     |  |
|       | 2    | User, Admin ← | Teacher Specialist |  |

Figure 3-330 Eligibility Determination - Autism Screen Staff Section Change/Add

Change current staff names:

1. Click - next to the **Staff Name** to change. The Find: Staff screen displays.

| Find Close Select Clear Selection |            |             |            |  |  |
|-----------------------------------|------------|-------------|------------|--|--|
| Find: Staff                       |            |             |            |  |  |
| Find Criteria                     |            |             | ۵          |  |  |
| Last Name                         | First Name | Middle Name |            |  |  |
| Smith                             | С          |             |            |  |  |
| Search Results                    |            |             |            |  |  |
| Find Result                       |            |             | ٨          |  |  |
| Line Last Name                    | First Name | м           | iddle Name |  |  |
| 1 Smith                           | Christine  |             |            |  |  |
| 2 Smith                           | Jk         |             |            |  |  |

Figure 3-331 Find: Staff Screen

- 2. Enter all or part of staff Last Name, First Name.
- 3. Click find or press ENTER. Search Results displays a list of matching criteria.
- 4. Click line of staff name. Line highlights.
- 5. Click again or click <u>seet</u>. Find: Staff screen closes and staff name displays.

| Staf | Staff |               | Orient./Mobility Specialist |                           |
|------|-------|---------------|-----------------------------|---------------------------|
| X    | Line  | Staff Name    | Role                        | Other                     |
|      | 1     | Green, Tom    | Case Carrier                | Physical Therapist        |
|      | 2     | User, Admin + | Teacher Specialist          | På <del>y</del> chologist |
|      | 3     | Smith, John + |                             | Reader                    |
|      |       |               |                             | O - h I N                 |

Figure 3-332 Eligibility Determination - Autism Screen Staff Section Role Selection

6. Click the **Role** drop-down and select the staff role.

Add staff names:

- 1. Click Add on the Staff bar. A new line is added to the grid.
- 2. Repeat the procedure above.
- 3. If needed, check 🔲 on the line of the staff name to remove. The row is removed.

The Other Participants section will allow for participant names that are not available in the Staff directory.

- 1. Click the Add on the Other Participants bar. A new row will be added.
- 2. Enter the Name and Job Title of the participant.
- 3. If needed, check is on the line of the staff name to remove. The row is removed. Use row to spellcheck. Use of for more space.
- 4. The Contact Person drop-down displays staff member names from the Staff Participants list. Select the appropriate staff participant's name to display as the **Contact Person**.
- 5. Enter that person's **Phone** number.

The final section contains the DSM-IV Diagnostic Criteria for Autism Spectrum Disorder. Based on selections checked, the student is given a score that will provide an overview and explanation of the student's Autism eligibility.

| DSM-IV Diagnostic Criteria                                                                                                    |
|----------------------------------------------------------------------------------------------------|
| DSM-IV Diagnostic Criteria for Autism Spectrum Disorder                                                                                                    |
| A. A total of SIX (or more) items from (1), (2), and (3), with at least two from (1), and one each from (2) and (3):                                                                                                    |
| DSM-IV Criteria                                                                                                    |
| (1) qualitative impairment in social interaction, as manifested by at least TWO of the following:                                                                                                    |
| (a) marked impairment in the use of multiple non-verbal behaviors such as eye-to-eye gaze, facial expression, body postures, and gestures to regulate social interaction                                                             |
| (b) failure to develop peer relationships appropriate to developmental level                                                                                                    |
| c) a lack of spontaneous seeking to share enjoyment, interests, or achievements with other people (e.g., by a lack of showing, bringing, or pointing out objects of interest)                                                        |
| d) lack of social or emotional reciprocity                                                                                                    |
| Total:<br>0                                                                                                    |
| DSM-IV Criteria                                                                                                    |
| (2) qualitative impairments in communication as manifested by at least ONE of the following:                                                                                                    |
| (a) delay in, or total lack of, the development of spoken language (not accompanied by an attempt to compensate through a native modes of communication such as gesture or mime)                                                     |
| b) individuals with adequate speech, marked impairment in the ability to initiate or sustain a conservation with others                                                                                                    |
| c) stereotyped and repetitive use of language or idiosyncratic language                                                                                                    |
| (d) lack of varied, spontaneous make-believe play or social imitative play appropriate to developmental level                                                                                                    |
| Total:<br>0                                                                                                    |
| DSM-IV Criteria                                                                                                    |
| (3) restricted repetitive and stereotyped patterns of behavior, interests, and activities, as manifested by at least ONE of the following:                                                                                           |
| (a) encompassing preoccupation with one or more stereotyped and restricted patterns of interest that is abnormal either in intensity or focus<br>(b) apparently inflexible adherence to specific, non-functional routines or rituals |
| (c) stereotyped and repetitive motor mannerisms (e.g., hand or finger flapping or twisting, or complex whole-body movements) (d) persistent preoccupation with parts of objects                                                      |
| Total:                                                                                                    |
| Grand Total:<br>0                                                                                                    |

Figure 3-333 Eligibility Determination - Autism Screen DSM-IV Diagnostic Criteria

- 1. Check the statements that apply. The Total box at the bottom, displays the amount of items selected.
- 2. Click Save

The document can be printed, validated and finalized.

# **GENAZ 57 – ELIGIBILITY DETERMINATION - EMOTIONAL DISABILITY**

The Eligibility Determination - Emotional Disability contains one tab:

#### • Eligibility Determination

| VEligibility Determination                                                                                                    |                                                          |
|----------------------------------------------------------------------------------------------------|----------------------------------------------------------|
| Student Name: Saager, Philip T. Document: GENAZ 57 Description: Eligibility Determination - Emotional Disturbance                                                                                                    |                                                          |
| Eligibility Determination                                                                                                    |                                                          |
| Document Name                                                                                                    | Document Date                                            |
| Eligibility Determination - Emotional Disturbance                                                                                                    | <b>F</b>                                                 |
| There has been a lack of instruction in reading and math                                                                                                    |                                                          |
| The student is limited English proficient                                                                                                    |                                                          |
| lf either response is "Yes", provide an explanation: 🕎 🛇                                                                                                    |                                                          |
|                                                                                                    | .4                                                       |
| A student being considered for eligibility for Special Education under the category of EMOTIONAL DISABI<br>emotional condition/disorder, whereby the child exhibits one or more of the following characteristics, as inc | .ITY must show evidence of an<br>ficated by a checkmark: |
| Eligibility Criteria                                                                                                    | ٩                                                        |
| An inability to learn which cannot be explained by intellectual, sensory or health factors.                                                                                                    |                                                          |
| An inability to build and maintain satisfactory interpersonal relationships with peers and teachers.                                                                                                    |                                                          |
| Inappropriate types of behavior or feelings under normal circumstances.                                                                                                    |                                                          |
| A general pervasive mood of unhappiness or depression.                                                                                                    |                                                          |
| A tendency to develop physical symptoms associated with personal or school problems.                                                                                                    |                                                          |
| Emotional disorder will include children who are diagnosed with Schizophrenia.                                                                                                    |                                                          |
| Eligibility Criteria                                                                                                    | ٩                                                        |
| This student must also meet all of the following criteria:                                                                                                    |                                                          |
| Verification of an emotional condition/disorder by a psychiatrist. licensed psychologist, or a certified s                                                                                                    | chool psychologist.                                      |
| The above condition(s) is/are not caused by social maladiustment.                                                                                                    |                                                          |
| The condition has existed for a long period of time.                                                                                                    |                                                          |
| The condition adversely affects the child's educational performance.                                                                                                    |                                                          |
| The adverse effects of the condition on educational performance are not correctable without Special E                                                                                                    | ducation.                                                |
| Eligibility Decision                                                                                                    |                                                          |
| Decision                                                                                                    |                                                          |
|                                                                                                    | ×                                                        |
| SOURCES OF DATA USED TO MAKE THIS DECISION: (Check those used) IEP (Data                                                                                                    | ate)                                                     |
| Grades Parent Report Work Samples                                                                                                    |                                                          |
| School Records Medical Reports Psychoeducational Evaluations                                                                                                    |                                                          |
| Classroom Teacher(s) Report Coroup Achievement Test Individual Achievement Tests                                                                                                    |                                                          |
| Classroom Observations                                                                                                    |                                                          |
| Other 🕎 🔾                                                                                                    |                                                          |
|                                                                                                    |                                                          |
| Let a set a set a set a set a set a set a set a set a set a set a set a set a set a set a set a set a set a set                                                                                                    |                                                          |

Figure 3-334 Eligibility Determination - Emotional Disability Screen

To create an Eligibility Determination - Emotional Disability document:

- 1. Enter the **Document Date** (MMDDYY) or click and select date. This should reflect the date the document was created.
- 2. Respond to the statements by selecting **Yes** or **No** from the drop-downs.

The Eligibility Criteria sections contain checkboxes that determine if the student meets the criteria for eligibility.

- 4. Based on the criteria selected, indicate the decision of whether the student **is** or **is not** eligible using the drop-down selection.
- 5. Check the Sources of Data Used to Make this Decision.
- 6. Enter the **current IEP (Date)** (MMDDYY) or click and select date.
- 7. Add any **Other** source of data used to make this decision that might apply.

| Participants           |          |                                |                    |                 | ٩           |
|------------------------|----------|--------------------------------|--------------------|-----------------|-------------|
| Student Is Participant |          |                                |                    |                 |             |
| Parent Participants    |          |                                |                    |                 | Ģ           |
| Line Parent Name       | Relation | n                              | Educational Rights | Contact Allowed | Participant |
| Aaron, Kathleen        | Mother   |                                | Yes                | Yes             |             |
| 2 Aaron, Phillip       | Father   |                                | Yes                | Yes             |             |
| Staff Participants     |          |                                |                    |                 | Add 🗳       |
| X Line Staff Name      |          |                                | Role               |                 | ÷           |
| Admin User +           |          | Case Carrier/Special Education | n 🞽                |                 |             |
| Other Participants     |          |                                |                    |                 | Add 🕻       |
| X Line Name            |          | 0                              | doL                | Title           | 9           |
| Contact                |          |                                |                    |                 | 0           |
| Contact Person Phone   |          |                                |                    |                 |             |
| User, Admin 💌          |          |                                |                    |                 |             |

Figure 3-335 Eligibility Determination - Emotional Disability Screen Participants

- 8. Check **Student** to include the student's name as a participant. If the checkbox is left blank the name will not be included as a participant.
- 9. On the Parents section, check **Participant**, to include each parent/guardian name as a participant. If these are left blank, the names will not be included as participants.

The Staff section displays the staff members who have been added to the student's Team List. Names can be added or removed from the staff section of this document without affecting the student's Team List. If a Staff name is added to this document, the name will display on this document only and not on the student's Team List. Staff Names displaying will be included as participants, however changes may be made including additional staff names added.

| Sta | Staff |             |                      |  |  |  |  |
|-----|-------|-------------|----------------------|--|--|--|--|
| X   | Line  | Staff Name  | Role                 |  |  |  |  |
|     | 1     | Green. Tom  | Case Carrier 💌       |  |  |  |  |
|     | 2     | User, Admin | Teacher Specialist 👻 |  |  |  |  |

Figure 3-336 Eligibility Determination - Emotional DisabilityScreen Staff Role Selection

Change current staff names:

1. Click • next to the **Staff Name** to change. The Find: Staff screen displays.

| Find Close Select Clear Selection |         |            |             |             |   |  |  |  |  |
|-----------------------------------|---------|------------|-------------|-------------|---|--|--|--|--|
| Find: Staff                       |         |            |             |             |   |  |  |  |  |
| Find Criteria                     |         |            |             |             | ۵ |  |  |  |  |
| Last Name                         | First N | Vame       | Middle Name |             |   |  |  |  |  |
| Smith                             | Smith C |            |             |             |   |  |  |  |  |
| Search Results                    |         |            |             |             |   |  |  |  |  |
| Find Result                       |         |            |             |             | ۵ |  |  |  |  |
| Line Last Name                    |         | First Name |             | Middle Name |   |  |  |  |  |
| 1 Smith                           |         | Christine  |             |             |   |  |  |  |  |
| 2 Smith                           |         | Jk         |             |             |   |  |  |  |  |

Figure 3-337 Find: Staff Screen

- 2. Enter all or part of staff Last Name, First Name.
- 3. Click find or press ENTER. Search Results displays a list of matching criteria.
- 4. Click line of staff name. Line highlights.
- 5. Click again or click <u>seet</u>. Find: Staff screen closes and staff name displays.

| Sta | ff   |               | Orient./Mobility Specialist |                           |
|-----|------|---------------|-----------------------------|---------------------------|
| X   | Line | Staff Name    | Role                        | Other                     |
|     | 1    | Green, Tom    | Case Carrier                | Physical Therapist        |
|     | 2    | User, Admin 🗲 | Teacher Specialist          | Pš <del>y</del> chologist |
|     | 3    | Smith, John ← |                             | Reader                    |
|     |      |               |                             | Calcard Numan             |

Figure 3-338 Eligibility Determination - Emotional Disability Screen Staff Section Role Selection

6. Click the **Role** drop-down and select the staff role.

Add staff names:

- 1. Click Add on the Staff bar. A new line is added to the grid.
- 2. Repeat the procedure above.
- 3. If needed, check a on the line of the staff name to remove. The row is removed.

The Other Participants section will allow for participant names that are not available in the Staff directory.

- 1. Click the Add on the Other Participants bar. A new row will be added.
- 2. Enter the **Name** and **Job Title** of the participant.
- 3. If needed, check is on the line of the staff name to remove. The row is removed. Use to spellcheck. Use of for more space.
- 4. The Contact Person drop-down displays staff member names from the Staff Participants list. Select the appropriate staff participant's name to display as the **Contact Person**.
- 5. Enter that person's **Phone** number.
- 6. Click Save
- 7. The document can be printed, validated and finalized.

# **GENAZ 58 – ELIGIBILITY DETERMINATION - HEARING IMPAIRMENT**

The Eligibility Determination – Hearing Impairment contains one tab:

• Eligibility Determination

|                                             |                    |                              |                                       |                           | (            |
|---------------------------------------------|--------------------|------------------------------|---------------------------------------|---------------------------|--------------|
| VEligibility Determination                  |                    |                              |                                       |                           | ~            |
| Student Name: Abbott, Billy C. Document     | GENAZ 58 Descrip   | tion: Eligibility Determinat | tion - Hearing Impairment             |                           |              |
| Eligibility Determination                   |                    |                              |                                       |                           |              |
| Document Name                               |                    |                              |                                       | Document Date             |              |
| Eligibility Determination - Hearing Impairm | ent                |                              |                                       | <b>1</b> 7                |              |
| There has been a lack of instruction in rea | ading and math     | *                            |                                       |                           |              |
| The student is limited English profisiont   | -                  | v                            |                                       |                           |              |
|                                             | 1 ··· (RE) (%)     |                              |                                       |                           |              |
| If either response is "Yes", provide an exp | lanation: 🕎 🥥      |                              |                                       |                           |              |
|                                             |                    |                              |                                       |                           |              |
|                                             |                    |                              |                                       |                           |              |
|                                             |                    |                              |                                       | .4                        |              |
| Determination of a HEARING IMPAIRMEN        | IT is based upon   | the student meeting a        | Il of the following eligibility cr    | iteria, as indicated by a | checkmark:   |
| Eligibility Criteria                        |                    |                              |                                       |                           |              |
| Current audiological report indicating      | a loss of hearing  | acuity (within one yea       | r).                                   |                           |              |
| The impairment adversely affects the        | child's educationa | al performance, as det       | ermined by an evaluation of o         | communication/language    | proficiency. |
| The adverse effects of the impairment       | , on educational p | performance, are not c       | orrectable without Special E          | ducation.                 |              |
| Eligibility Decision                        |                    |                              |                                       |                           |              |
| Decision                                    |                    |                              |                                       |                           |              |
|                                             |                    |                              |                                       | ~                         |              |
| SOURCES OF DATA USED TO MAKE T              | HIS DECISION: (    | Check those used)            | IEP (Date)                            |                           |              |
| Grades Pare                                 | ent Report         | Work Samples                 | , , , , , , , , , , , , , , , , , , , |                           |              |
| School Records                              | lical Reports      | Psvchoeducati                | ional Evaluations                     |                           |              |
| Classroom Teacher(s) Report 🔲 Grou          | up Achievement T   | est 🔲 Individual Achie       | evement Tests                         |                           |              |
| Classroom Observations                      |                    |                              |                                       |                           |              |
| Other 🕎 🥥                                   |                    |                              |                                       |                           |              |
|                                             |                    |                              |                                       |                           |              |
|                                             |                    |                              |                                       |                           |              |
|                                             |                    |                              |                                       |                           |              |
|                                             |                    |                              |                                       |                           |              |
| Participanta                                |                    |                              |                                       |                           |              |
| Student Is Participant                      |                    |                              |                                       |                           | <b>_</b>     |
|                                             |                    |                              |                                       |                           |              |
| Parent Participants                         |                    |                              |                                       |                           |              |
| Line Parent Name                            | Relation           |                              | Educational Rights                    | Contact Allowed           | Participant  |
| 1 Aaron, Kathleen                           | Mother             |                              | Yes                                   | Yes                       |              |
| 2 Aaron, Phillip                            | Father             |                              | Yes                                   | Yes                       |              |
| Staff Participants                          |                    |                              |                                       |                           | Add 🙆        |
| X Line Staff Name                           |                    |                              | Role                                  |                           | ¢            |
| 1 Admin User                                | Case C             | arrier/Special Education     | n 🔽                                   |                           |              |
| Other Participants                          | I                  |                              |                                       |                           | Add          |
| X Line Name                                 |                    | <b>∂</b>                     | Jot                                   | o Title                   | 4            |
| Contest                                     |                    | ~1                           |                                       |                           | ~            |
| Contact Person Phone                        |                    |                              |                                       |                           |              |
| User, Admin                                 |                    |                              |                                       |                           |              |
|                                             |                    |                              |                                       |                           |              |

Figure 3-339 Eligibility Determination - Hearing Impairment Screen

To create an Eligibility Determination – Hearing Impairment document:

- 1. Enter the **Document Date** (MMDDYY) or click and select date. This should reflect the date the document was created.
- 2. Respond to the statements by selecting **Yes** or **No** from the drop-downs.
- 3. If either response is **Yes**, provide an explanation in the textbox. Use <sup>I</sup> to spellcheck. Use <sup>I</sup> of or more space.

The Eligibility Criteria sections contain checkboxes that determine if the student meets the criteria for eligibility.

- 4. Based on the criteria selected, indicate the decision of whether the student **is** or **is not** eligible using the drop-down selection.
- 5. Check the Sources of Data Used to Make this Decision.
- 6. Enter the current IEP (Date) (MMDDYY) or click P and select date.
- 7. Add any Other source of data used to make this decision that might apply.

| Π | Participants           |         |                                |                    |                 |           | ۵       |
|---|------------------------|---------|--------------------------------|--------------------|-----------------|-----------|---------|
|   | Student Is Participant |         |                                |                    |                 |           |         |
|   | Parent Participants    |         |                                |                    |                 |           | <u></u> |
|   | Line Parent Name       | Relatio | •                              | Educational Rights | Contact Allowed | Participa | int     |
|   | 1 Aaron, Kathleen      | Mother  |                                | Yes                | Yes             |           |         |
|   | 2 Aaron, Phillip       | Father  |                                | Yes                | Yes             |           |         |
| ľ | Staff Participants     |         |                                |                    |                 |           |         |
|   | X Line Staff Name      |         |                                | Role               |                 |           |         |
|   | Admin User +           |         | Case Carrier/Special Education | in 👱               |                 |           |         |
| l | Other Participants     |         |                                |                    |                 | Add       | ] 0     |
|   | X Line Name            |         | 0                              | JoL                | Title           |           | 0       |
| l | Contact                |         |                                |                    |                 |           | ٩       |
|   | Contact Person Phone   |         |                                |                    |                 |           |         |
|   | User, Admin 👱          |         |                                |                    |                 |           |         |

Figure 3-340 Eligibility Determination - Hearing Impairment Screen Participants

- 8. Check **Student** to include the student's name as a participant. If the checkbox is left blank the name will not be included as a participant.
- 9. On the Parents section, check **Participant**, to include each parent/guardian name as a participant. If these are left blank, the names will not be included as participants.

The Staff section displays the staff members who have been added to the student's Team List. Names can be added or removed from the staff section of this document without affecting the student's Team List. If a Staff name is added to this document, the name will display on this document only and not on the student's Team List. Staff Names displaying will be included as participants, however changes may be made including additional staff names added.

| Sta | Staff                  |                    |  |  |  |  |  |
|-----|------------------------|--------------------|--|--|--|--|--|
| X   | X Line Staff Name Role |                    |  |  |  |  |  |
|     | 1 Green, Tom           | Case Carrier 🗸 🗸   |  |  |  |  |  |
|     | 2 User, Admin ←        | Teacher Specialist |  |  |  |  |  |

Figure 3-341 Eligibility Determination - Hearing Impairment Screen Staff Role Selection

Change current staff names:

1. Click - next to the **Staff Name** to change. The Find: Staff screen displays.

| Find Close Select Clear Selection |            |             |             |  |  |  |  |  |  |
|-----------------------------------|------------|-------------|-------------|--|--|--|--|--|--|
| Find: Staff                       |            |             |             |  |  |  |  |  |  |
| Find Criteria                     |            |             | ۵           |  |  |  |  |  |  |
| Last Name                         | First Name | Middle Name |             |  |  |  |  |  |  |
| Smith                             | С          |             |             |  |  |  |  |  |  |
| Search Results                    |            |             |             |  |  |  |  |  |  |
| Find Result                       |            |             | ٨           |  |  |  |  |  |  |
| Line Last Name                    | First Name |             | Middle Name |  |  |  |  |  |  |
| 1 Smith                           | Christine  |             |             |  |  |  |  |  |  |
| 2 Smith                           | Jk         |             |             |  |  |  |  |  |  |

Figure 3-342 Find: Staff Screen

- 2. Enter all or part of staff Last Name, First Name.
- 3. Click **Find** or press **ENTER**. Search Results displays a list of matching criteria.
- 4. Click line of staff name. Line highlights.
- 5. Click again or click <u>seet</u>. Find: Staff screen closes and staff name displays.

| Stat         | ff   |                | Orient./Mobility Specialist |                           |
|--------------|------|----------------|-----------------------------|---------------------------|
| $\mathbf{X}$ | Line | Staff Name     | Role                        | Other                     |
|              | 1    | Green, Tom     | Case Carrier                | Physical Therapist        |
|              | 2    | User, Admin (+ | Teacher Specialist          | P <del>ày</del> chologist |
|              | 3    | Smith, John ←  |                             | Reader                    |
|              |      |                | School Nureo                |                           |

Figure 3-343 Eligibility Determination - Hearing Impairment Screen Staff Section Role Selection

6. Click the **Role** drop-down and select the staff role.

Add staff names:

- 1. Click Add on the Staff bar. A new line is added to the grid.
- 2. Repeat the procedure above.
- 3. If needed, check 🔲 on the line of the staff name to remove. The row is removed.

The Other Participants section will allow for participant names that are not available in the Staff directory.

- 1. Click the **Add** on the Other Participants bar. A new row will be added.
- 2. Enter the Name and Job Title of the participant.
- 3. If needed, check is on the line of the staff name to remove. The row is removed. Use row to spellcheck. Use of for more space.
- 4. The Contact Person drop-down displays staff member names from the Staff Participants list. Select the appropriate staff participant's name to display as the **Contact Person**.
- 5. Enter that person's **Phone** number.
- 6. Click Save .
- 7. The document can be <u>printed</u>, <u>validated</u> and <u>finalized</u>.

## **GENAZ 59 – ELIGIBILITY DETERMINATION - INTELLECTUAL DISABILITY**

The Eligibility Determination – Intellectual Disability contains one tab:

## • Eligibility Determination

| VEligibility Determination                                                                                                    |                                              |                                    |                                                         |                                            |                             |  |  |  |  |
|----------------------------------------------------------------------------------------------------|----------------------------------------------|------------------------------------|---------------------------------------------------------|--------------------------------------------|-----------------------------|--|--|--|--|
| Student Name: Sabin, Heather R. Do                                                                                                    | cument: GENAZ 59 De                          | escription: Eligibil               | lity Determination - Intellectua                        | l Disability                               |                             |  |  |  |  |
| Eligibility Determination                                                                                                    |                                              |                                    |                                                         |                                            |                             |  |  |  |  |
| Document Name                                                                                                    | isability                                    |                                    |                                                         | Docu                                       | ment Date                   |  |  |  |  |
|                                                                                                    |                                              |                                    |                                                         |                                            |                             |  |  |  |  |
| There has been a lack of instruction in                                                                                                    | reading and math                             |                                    | *                                                       |                                            |                             |  |  |  |  |
| The student is limited English proficien                                                                                                    | t                                            |                                    | ~                                                       |                                            |                             |  |  |  |  |
| If either response is "Yes", provide an e                                                                                                    | explanation: 🕎 父                             |                                    |                                                         |                                            |                             |  |  |  |  |
|                                                                                                    |                                              |                                    |                                                         | th.                                        |                             |  |  |  |  |
| In determining the presence of a MENT<br>student, one of the following eligibility of                                                                                                    | AL DISABILITY, or<br>criteria must be met    | continued pres<br>t, as indicated  | ence of a MENTAL DISA<br>by a checkmark:                | BILITY for the abov                        | /e named                    |  |  |  |  |
| Eligibility Criteria                                                                                                    |                                              |                                    |                                                         |                                            | 6                           |  |  |  |  |
| Disability Classification                                                                                                    |                                              |                                    |                                                         |                                            |                             |  |  |  |  |
| Eligibility Criteria                                                                                                    |                                              |                                    |                                                         |                                            | G                           |  |  |  |  |
| The significant impairment of gener<br>environment, such that the student red                                                                                                    | ral intellectual funct<br>uires Special Educ | tioning adverse<br>ation, or conti | ly affects the student's p<br>nues to require Special E | erformance in the e<br>ducation and relate | educational<br>ed services. |  |  |  |  |
| Eligibility Decision                                                                                                    |                                              |                                    |                                                         |                                            | 6                           |  |  |  |  |
| Decision                                                                                                    |                                              |                                    |                                                         |                                            |                             |  |  |  |  |
|                                                                                                    |                                              |                                    |                                                         | ~                                          |                             |  |  |  |  |
| Grades Parent Report Work Samples<br>School Records Medical Reports Psychoeducational Evaluations<br>Classroom Teacher(s) Report Group Achievement Test Individual Achievement Tests<br>Classroom Observations<br>Other ∰ ♥ |                                              |                                    |                                                         |                                            |                             |  |  |  |  |
|                                                                                                    |                                              | .:                                 |                                                         |                                            |                             |  |  |  |  |
| Participants                                                                                                    |                                              |                                    |                                                         |                                            | 6                           |  |  |  |  |
| Student Is Participant                                                                                                    |                                              |                                    |                                                         |                                            |                             |  |  |  |  |
| Parent Participants                                                                                                    |                                              |                                    |                                                         |                                            | Ğ                           |  |  |  |  |
| Line Parent Name                                                                                                    | Relation                                     |                                    | Educational Rights (                                    | Contact Allowed                            | Participant                 |  |  |  |  |
| 2 Sabin, Judith                                                                                                    | Mother                                       |                                    | res f<br>Ves Y                                          | es<br>'es                                  |                             |  |  |  |  |
| Staff Participante                                                                                                    |                                              |                                    |                                                         |                                            | Adr                         |  |  |  |  |
| X Line Staff Name                                                                                                    |                                              |                                    | Role                                                    |                                            |                             |  |  |  |  |
| 1 Cissy Horn +                                                                                                    | Special Ed T                                 | eacher                             | ¥                                                       |                                            |                             |  |  |  |  |
| 2 Admin User                                                                                                    | Admin User Case Carrier/Special Education V  |                                    |                                                         |                                            |                             |  |  |  |  |
| Other Participants                                                                                                    |                                              |                                    |                                                         |                                            | Add 6                       |  |  |  |  |
| X Line Name                                                                                                    |                                              | <b>∂</b>                           | Job T                                                   | itle                                       |                             |  |  |  |  |
| Contact                                                                                                    |                                              |                                    |                                                         |                                            | Ø                           |  |  |  |  |
| Contact Person Phone                                                                                                    |                                              |                                    |                                                         |                                            |                             |  |  |  |  |

Figure 3-344 Eligibility Determination - Intellectual Disability Screen

To create an Eligibility Determination – Intellectual Disability document:

- 1. Enter the **Document Date** (MMDDYY) or click and select date. This should reflect the date the document was created.
- 2. Respond to the statements by selecting **Yes** or **No** from the drop-downs.
- 3. If either response is **Yes**, provide an explanation in the textbox. Use <sup>I</sup> to spellcheck. Use ◊ for more space.

The Eligibility Criteria sections contain checkboxes that determine if the student meets the criteria for eligibility.

- 4. Click Disability drop-down and make appropriate selection.
- 5. Based on the criteria selected, indicate the decision of whether the student **is** or **is not** eligible using the drop-down selection.
- 6. Check the Sources of Data Used to Make this Decision.
- 7. Enter the current IEP (Date) (MMDDYY) or click P and select date.
- 8. Add any **Other** source of data used to make this decision that might apply.

| Participants           |       |         |                                |                    |                 |           |     |  |  |  |
|------------------------|-------|---------|--------------------------------|--------------------|-----------------|-----------|-----|--|--|--|
| Student Is Participant |       |         |                                |                    |                 |           |     |  |  |  |
| Parent Participants    |       |         |                                |                    |                 |           |     |  |  |  |
| Line Parent Name       |       | Relatio | n                              | Educational Rights | Contact Allowed | Participa | ant |  |  |  |
| Aaron, Kathleen        |       | Mother  | 1                              | Yes                | Yes             |           |     |  |  |  |
| 2 Aaron, Phillip       |       | Father  |                                | Yes                | Yes             |           |     |  |  |  |
| Staff Participants Add |       |         |                                |                    |                 |           |     |  |  |  |
| X Line Staff Name      |       |         | Role                           |                    |                 |           |     |  |  |  |
| Admin User +           |       |         | Case Carrier/Special Education | n 🜱                |                 |           |     |  |  |  |
| Other Participants     |       |         |                                |                    |                 | Add       |     |  |  |  |
| X Line                 | Name  |         | e                              |                    | Job Title       |           | 1   |  |  |  |
| Contact                |       |         |                                |                    |                 |           | (   |  |  |  |
| Contact Person         | Phone |         |                                |                    |                 |           |     |  |  |  |
| User, Admin            | ~     |         |                                |                    |                 |           |     |  |  |  |

Figure 3-345 Eligibility Determination - Intellectual Disability Screen Participants

- 9. Check Student to include the student's name as a participant. If the checkbox is left blank the name will not be included as a participant.
- 10. On the Parents section, check **Participant**, to include each parent/guardian name as a participant. If these are left blank, the names will not be included as participants.

The Staff section displays the staff members who have been added to the student's Team List. Names can be added or removed from the staff section of this document without affecting the student's Team List. If a Staff name is added to this document, the name will display on this document only and not on the student's Team List. Staff Names displaying will be included as participants, however changes may be made including additional staff names added.

| Staff |      |               |                    |  |  |
|-------|------|---------------|--------------------|--|--|
| X     | Line | Staff Name    | Role               |  |  |
|       | 1    | Green, Tom    | Case Carrier       |  |  |
|       | 2    | User, Admin + | Teacher Specialist |  |  |

Figure 3-346 Eligibility Determination - Intellectual Disability Screen Staff Role Selection

Change current staff names:
1. Click + next to the **Staff Name** to change. The Find: Staff screen displays.

| Find Close Select Clear Selection |            |             |             |
|-----------------------------------|------------|-------------|-------------|
| Find: Staff                       |            |             |             |
| Find Criteria                     |            |             | ۵           |
| Last Name                         | First Name | Middle Name |             |
| Smith                             | С          |             |             |
| Search Results                    |            |             |             |
| Find Result                       |            |             | ۵           |
| Line Last Name                    | First Name | N           | liddle Name |
| 1 Smith                           | Christine  |             |             |
| 2 Smith                           | Jk         |             |             |

Figure 3-347 Find: Staff Screen

- 2. Enter all or part of staff Last Name, First Name.
- 3. Click find or press ENTER. Search Results displays a list of matching criteria.
- 4. Click line of staff name. Line highlights.
- 5. Click again or click set. Find: Staff screen closes and staff name displays.

| Staf | Staff |               |                    | Orient./Mobility Specialist |
|------|-------|---------------|--------------------|-----------------------------|
| ×    | Line  | Staff Name    | Role               | Other                       |
|      | 1     | Green, Tom    | Case Carrier       | Physical Therapist          |
|      | 2     | User, Admin 🗲 | Teacher Specialist | Pš <del>y</del> chologist   |
|      | 3     | Smith, John + | •                  | Reader                      |
|      |       | 1             |                    | School Nurso                |

Figure 3-348 Eligibility Determination - Intellectual Disability Screen Staff Section Role Selection

6. Click the **Role** drop-down and select the staff role.

#### Add staff names:

- 1. Click **Add** on the Staff bar. A new line is added to the grid.
- 2. Repeat the procedure above.
- 3. If needed, check a on the line of the staff name to remove. The row is removed.

- 1. Click the Add on the Other Participants bar. A new row will be added.
- 2. Enter the Name and Job Title of the participant.
- 3. If needed, check is on the line of the staff name to remove. The row is removed. Use to spellcheck. Use of for more space.
- 4. The Contact Person drop-down displays staff member names from the Staff Participants list. Select the appropriate staff participant's name to display as the **Contact Person**.
- 5. Enter that person's Phone number.
- 6. Click Save .
- 7. The document can be printed, validated and finalized.

## **GENAZ 60 – ELIGIBILITY DETERMINATION - MULTIPLE DISABILITIES / SSI**

The Eligibility Determination - Multiple Disabilities / SSI contains one tab:

#### • Eligibility Determination

| VEligibility Determination                                                                                                    |                                                                          | ¢                      |  |  |
|----------------------------------------------------------------------------------------------------|--------------------------------------------------------------------------|------------------------|--|--|
| Student Name: Cooper, Jake D. Document: GENAZ 60 Descrip                                                                          | tion: Eligibility Determination - Multiple Disa                          | bilites / SSI          |  |  |
| _ Eligibility Determination                                                                                                    |                                                                          |                        |  |  |
| Document Name                                                                                                    |                                                                          | Document Date          |  |  |
| Eligibility Determination - Multiple Disabilites / SSI                                                                            |                                                                          |                        |  |  |
| There has been a lack of instruction in reading and math                                                                          | ×                                                                        |                        |  |  |
| The student is limited English proficient                                                                                         | ~                                                                        |                        |  |  |
| If either response is "Yes", provide an explanation: 🕎 🥥                                                                          |                                                                          |                        |  |  |
|                                                                                                    |                                                                          | ×                      |  |  |
| A student being considered for eligibility for Special Educat<br>eligibility criteria under two or more of the following conditio | ion under the category of MULTIPLE I<br>ns, as indicated by a checkmark: | DISABILITIES must meet |  |  |
| Eligibility Criteria                                                                                                    |                                                                          | 6                      |  |  |
| F Hearing Impairment (HI)                                                                                                    |                                                                          |                        |  |  |
| Moderate Intellectual Disability (MOID)                                                                                           |                                                                          |                        |  |  |
| Visual Impairment (VI)                                                                                                    |                                                                          |                        |  |  |
| Eligibility Criteria                                                                                                    |                                                                          | G                      |  |  |
| OR: A child with one disability listed above is also a child w                                                                    | ith at least one concurrently existing c                                 | ondition of:           |  |  |
| Mild Intellectual Disability (MIID)                                                                                               |                                                                          |                        |  |  |
| Emotional Disability (ED), or                                                                                                    |                                                                          |                        |  |  |
| Specific Learning Disability (SLD).                                                                                               |                                                                          |                        |  |  |
| Eligibility Criteria                                                                                                    |                                                                          | 6                      |  |  |
| A student being considered for Special Education under the<br>eligibility criteria under MULTIPLE DISABILITIES and under          | e category of MD/SEVERE SENSORY<br>ONE of the following:                 | IMPAIRMENT must meet   |  |  |
| Severe Visual Impairment or Hearing Impairment in com<br>ED requiring private or public intensive therapeutic placem              | bination with another severe disability<br>ent); or<br>ent               | (MD, MIID, OI, A, SID, |  |  |
| Eligibility Criteria                                                                                                    |                                                                          |                        |  |  |
| The student must also meet all of the following criteria:                                                                         |                                                                          |                        |  |  |
| Medical verification, as required for VI, HI, TBI, or OI.                                                                         |                                                                          |                        |  |  |
| The impairment adversely affects the child's educationa                                                                           | I performance.                                                           |                        |  |  |
| The adverse effects of the impairment on educational p                                                                            | erformance are not correctable without                                   | ut Special Education.  |  |  |
| Eligibility Decision                                                                                                    |                                                                          | 6                      |  |  |
| Decision                                                                                                    |                                                                          |                        |  |  |
|                                                                                                    |                                                                          | <u> </u>               |  |  |
| Grades                                                                                                    | Work Samples                                                             |                        |  |  |
| School Records                                                                                                    | Psychoeducational Evaluation                                             | tions                  |  |  |
| Classroom Teacher(s) Report Group Achievement Test                                                                                |                                                                          |                        |  |  |
| Classroom Observations Speech/Language Eva                                                                                        | aluation                                                                 |                        |  |  |
| IEP (Date)                                                                                                    |                                                                          |                        |  |  |
| Other 🕎 📀                                                                                                    |                                                                          |                        |  |  |
|                                                                                                    | A                                                                        |                        |  |  |
|                                                                                                    |                                                                          |                        |  |  |
|                                                                                                    | <b>*</b>                                                                 |                        |  |  |

Figure 3-349 Eligibility Determination - Multiple Disabilities / SSI Screen

To create an Eligibility Determination - Multiple Disabilities / SSI document:

- 1. Enter the **Document Date** (MMDDYY) or click and select date. This should reflect the date the document was created.
- 2. Respond to the statements by selecting Yes or No from the drop-downs.
- 3. If either response is **Yes**, provide an explanation in the textbox. Use 🕎 to spellcheck. Use 📀 for more space.

The Eligibility Criteria sections contain checkboxes that determine if the student meets the criteria for eligibility.

- 4. Based on the criteria selected, indicate the decision of whether the student **is** or **is not** eligible using the drop-down selection.
- 5. Check the Sources of Data Used to Make this Decision.
- 6. Enter the current IEP (Date) (MMDDYY) or click 🗒 and select date.
- 7. Add any Other source of data used to make this decision that might apply.

| Participants           |       |         |             |                    |                    |                 |          | ۵   |
|------------------------|-------|---------|-------------|--------------------|--------------------|-----------------|----------|-----|
| Student Is Participant |       |         |             |                    |                    |                 |          |     |
| Parent Participants    |       |         |             |                    |                    |                 |          | G   |
| Line Parent Name       |       | Relatio | n           |                    | Educational Rights | Contact Allowed | Particip | ant |
| 1 Aaron, Kathleen      |       | Mother  |             |                    | Yes                | Yes             |          |     |
| 2 Aaron, Phillip       |       | Father  |             |                    | Yes                | Yes             |          |     |
| Staff Participants     |       |         |             |                    |                    |                 | Add      |     |
| X Line Staff Name      |       |         |             |                    | Role               |                 |          | 0   |
| Admin User             | +     |         | Case Carrie | r/Special Educatio | in 🚩               |                 |          |     |
| Other Participants     |       |         |             |                    |                    |                 | Add      | 0   |
| X Line                 | Name  |         |             | 0                  |                    | Job Title       |          | 0   |
| Contact                |       |         |             |                    |                    |                 |          | 0   |
| Contact Person         | Phone |         |             |                    |                    |                 |          |     |
| User, Admin            | ~     |         |             |                    |                    |                 |          |     |

Figure 3-350 Eligibility Determination - Multiple Disabilities / SSI Screen Participants

- 8. Check **Student** to include the student's name as a participant. If the checkbox is left blank the name will not be included as a participant.
- 9. On the Parents section, check **Participant**, to include each parent/guardian name as a participant. If these are left blank, the names will not be included as participants.

The Staff section displays the staff members who have been added to the student's Team List. Names can be added or removed from the staff section of this document without affecting the student's Team List. If a Staff name is added to this document, the name will display on this document only and not on the student's Team List. Staff Names displaying will be included as participants, however changes may be made including additional staff names added.

| Sta          | Staff                 |                        |  |  |  |
|--------------|-----------------------|------------------------|--|--|--|
| $\mathbf{X}$ | Line Staff Name       | Role                   |  |  |  |
|              | 1 <u>Green, Tom</u> ← | Case Carrier           |  |  |  |
|              | 2 User, Admin 🔶       | Teacher Specialist 🗸 🗸 |  |  |  |

Figure 3-351 Eligibility Determination - Multiple Disabilities / SSI Screen Staff Role Selection

Change current staff names:

1. Click - next to the **Staff Name** to change. The Find: Staff screen displays.

| Find         Close         Select         Clear Selection |            |             |  |
|-----------------------------------------------------------|------------|-------------|--|
| Find: Staff                                               |            |             |  |
| Find Criteria                                             |            | Q           |  |
| Last Name                                                 | First Name | Middle Name |  |
| Smith                                                     | С          |             |  |
| Search Results                                            |            |             |  |
| Find Result                                               |            | Q           |  |
| Line Last Name                                            | First Name | Middle Name |  |
| 1 Smith                                                   | Christine  |             |  |
| 2 Smith                                                   | Jk         |             |  |

Figure 3-352 Find: Staff Screen

- 2. Enter all or part of staff Last Name, First Name.
- 3. Click **Find** or press **ENTER**. Search Results displays a list of matching criteria.
- 4. Click line of staff name. Line highlights.
- 5. Click again or click set. Find: Staff screen closes and staff name displays.

| Staf | Staff |                    |                    | Orient./Mobility Specialist |
|------|-------|--------------------|--------------------|-----------------------------|
| X    | Line  | Staff Name         | Role               | Other                       |
|      |       | Green, Tom         | Case Carrier       | Physical Therapist          |
|      | 2     | <u>User, Admin</u> | Teacher Specialist | Ps <del>y</del> chologist   |
|      | 3     | Smith, John +      |                    | Reader                      |
|      |       |                    | -                  | School Nurso -              |

Figure 3-353 Eligibility Determination - Multiple Disabilities / SSI Screen Staff Section Role Selection

6. Click the **Role** drop-down and select the staff role.

Add staff names:

- 1. Click **Add** on the Staff bar. A new line is added to the grid.
- 2. Repeat the procedure above.
- 3. If needed, check a on the line of the staff name to remove. The row is removed.

- 1. Click the Add on the Other Participants bar. A new row will be added.
- 2. Enter the Name and Job Title of the participant.
- 3. If needed, check 🔲 on the line of the staff name to remove. The row is removed. Use 🕎 to spellcheck. Use 🛇 for more space.
- 4. The Contact Person drop-down displays staff member names from the Staff Participants list. Select the appropriate staff participant's name to display as the **Contact Person**.
- 5. Enter that person's **Phone** number.
- 6. Click Save
- 7. The document can be printed, validated and finalized.

## **GENAZ 61 – ELIGIBILITY DETERMINATION - OTHER HEALTH IMPAIRMENT**

The Eligibility Determination – Other Health Impairment contains one tab:

#### Eligibility Determination

| VEligibility Determination                                                                                                    | («                              |
|----------------------------------------------------------------------------------------------------|---------------------------------|
| Student Name: Abbott, Billy C. Document: GENAZ 61 Description: Eligibility Determination - Other Health Impairm                                                                                                    | ent                             |
| Eligibility Determination                                                                                                    |                                 |
| Document Name                                                                                                    | Document Date                   |
| Eligibility Determination - Other Health Impairment                                                                                                    |                                 |
| There has been a lack of instruction in reading and math                                                                                                    |                                 |
| The student is limited English proficient                                                                                                    |                                 |
| lf either response is "Yes", provide an explanation: 🕎 🎱                                                                                                    |                                 |
|                                                                                                    |                                 |
| A student being considered for eligibility for Special Education under the category of OTHER HEALTH II<br>following eligibility criteria, as indicated by a checkmark:                                                                              | VIPAIRMENT must meet all of the |
| Eligibility Criteria                                                                                                    | ٥                               |
| The health impairment is documented by a doctor of medicine.                                                                                                    |                                 |
| Eligibility Criteria                                                                                                    | <b>Q</b>                        |
| Chronic or acute diagnosis of (enter description above) causes one or more of the following:<br>limited strength<br>limited vitality<br>limited alertness                                                                                           | .a                              |
| Eligibility Criteria                                                                                                    | ٩                               |
| The impairment adversely affects the child?s educational performance.                                                                                                    | ial Education.                  |
| Eligibility Decision                                                                                                    | 4                               |
| Decision                                                                                                    | ×                               |
| SOURCES OF DATA USED TO MAKE THIS DECISION: (Check those used) Grades Parent Report Work Samples School Records Medical Reports Psychoeducational Evaluations Classroom Teacher(s) Report Group Achievement Test Individual Achievement Tests Other | (Date)                          |

Figure 3-354 Eligibility Determination - Other Health Impairment Screen

To create an Eligibility Determination – Other Health Impairment document:

- 1. Enter the **Document Date** (MMDDYY) or click and select date. This should reflect the date the document was created.
- 2. Respond to the statements by selecting **Yes** or **No** from the drop-downs.
- 3. If either response is **Yes**, provide an explanation in the textbox. Use <sup>™</sup> to spellcheck. Use <sup>◊</sup> for more space.

The Eligibility Criteria sections contain checkboxes that determine if the student meets the criteria for eligibility.

- 4. Check the box if this health impairment is documented by a doctor of medicine.
- 5. Enter the description in the textbox of the chronic or acute diagnosis which cause the following items (on the screen).
- 6. Based on the criteria selected, indicate the decision of whether the student **is or is not** eligible using the drop-down selection.
- 7. Check the Sources of Data Used to Make this Decision.
- 8. Enter the current **IEP (Date)** (MMDDYY) or click IP and select date.
- 9. Add any **Other** source of data used to make this decision that might apply.

|   | Participants           |          |                                |                    |                 |           |              |
|---|------------------------|----------|--------------------------------|--------------------|-----------------|-----------|--------------|
|   | Student Is Participant |          |                                |                    |                 |           |              |
| I | Parent Participants    |          |                                |                    |                 |           | _ <b>(</b> ) |
| I | Line Parent Name       | Relation | n                              | Educational Rights | Contact Allowed | Participa | nt           |
| I | 1 Aaron, Kathleen      | Mother   |                                | Yes                | Yes             |           |              |
|   | 2 Aaron, Phillip       | Father   |                                | Yes                | Yes             |           |              |
| ľ | Staff Participants     |          |                                |                    |                 | Add       | ] 🔾          |
|   | X Line Staff Name      |          |                                | Role               |                 |           |              |
|   | Admin User +           |          | Case Carrier/Special Education | n ≚                |                 |           |              |
| ľ | Other Participants     |          |                                |                    |                 | Add       | ] 0          |
|   | X Line Name            |          | 0                              | Job                | Title           |           | ٢            |
| ľ | Contact                |          |                                |                    |                 |           | ٩            |
|   | Contact Person Phone   |          |                                |                    |                 |           |              |
|   | User, Admin 👱          |          |                                |                    |                 |           |              |
| Ľ |                        |          |                                |                    |                 |           |              |

Figure 3-355 Eligibility Determination - Other Health Impairment Screen Participants

- 10. Check Student to include the student's name as a participant. If the checkbox is left blank the name will not be included as a participant.
- 11. On the Parents section, check **Participant**, to include each parent/guardian name as a participant. If these are left blank, the names will not be included as participants.

The Staff section displays the staff members who have been added to the student's Team List. Names can be added or removed from the staff section of this document without affecting the student's Team List. If a Staff name is added to this document, the name will display on this document only and not on the student's Team List. Staff Names displaying will be included as participants, however changes may be made including additional staff names added.

| Sta | Staff |               |                    |  |  |
|-----|-------|---------------|--------------------|--|--|
| X   | Line  | Staff Name    | Role               |  |  |
|     | 1     | Green, Tom    | Case Carrier 💌     |  |  |
|     | 2     | User, Admin ← | Teacher Specialist |  |  |

Figure 3-356 Eligibility Determination - Other Health Impairment Screen Staff Role Selection

Change current staff names:

1. Click - next to the **Staff Name** to change. The Find: Staff screen displays.

| Find         Close         Select         Clear Selection |            |             |             |  |
|-----------------------------------------------------------|------------|-------------|-------------|--|
| Find: Staff                                               |            |             |             |  |
| Find Criteria                                             |            |             | ۵           |  |
| Last Name                                                 | First Name | Middle Name |             |  |
| Smith                                                     | С          |             |             |  |
| Search Results                                            |            |             |             |  |
| Find Result                                               |            |             | ٨           |  |
| Line Last Name                                            | First Name | M           | liddle Name |  |
| 1 Smith                                                   | Christine  |             |             |  |
| 2 Smith                                                   | Jk         |             |             |  |

Figure 3-357 Find: Staff Screen

- 2. Enter all or part of staff Last Name, First Name.
- 3. Click find or press ENTER. Search Results displays a list of matching criteria.
- 4. Click line of staff name. Line highlights.
- 5. Click again or click <u>sect</u>. Find: Staff screen closes and staff name displays.

| Stat                    | Staff |               |                    | Orient./Mobility Specialist |
|-------------------------|-------|---------------|--------------------|-----------------------------|
| $\left  \times \right $ | Line  | Staff Name    | Role               | Other                       |
|                         | 1     | Green, Tom    | Case Carrier       | Physical Therapist          |
|                         | 2     | User, Admin 🗲 | Teacher Specialist | P <del>åy</del> chologist   |
|                         | 3     | Smith, John ← |                    | Reader                      |
|                         |       |               |                    | School Mussa-               |

Figure 3-358 Eligibility Determination - Other Health Impairment Screen Staff Section Role Selection

6. Click the Role drop-down

Add staff names:

- 1. Click Add on the Staff bar. A new line is added to the grid.
- 2. Repeat the procedure above.
- 3. If needed, check is on the line of the staff name to remove. The row is removed.

- 1. Click the **Add** on the Other Participants bar. A new row will be added.
- 2. Enter the Name and Job Title of the participant.
- 3. If needed, check is on the line of the staff name to remove. The row is removed. Use to spellcheck. Use of for more space.
- 4. The Contact Person drop-down displays staff member names from the Staff Participants list. Select the appropriate staff participant's name to display as the **Contact Person**.
- 5. Enter that person's **Phone** number.
- 6. Click Save .
- 7. The document can be printed, validated and finalized.

## **GENAZ 63 – ELIGIBILITY DETERMINATION - ORTHOPEDIC IMPAIRMENT**

The Eligibility Determination – Orthopedic Impairment contains one tab:

• Eligibility Determination

|                                                               |                    |                                |                          |                |                            | ¢                                                                                                    |
|---------------------------------------------------------------|--------------------|--------------------------------|--------------------------|----------------|----------------------------|----------------------------------------------------------------------------------------------------|
| Student Name: Sabin, Heather R. Documer                       | t: GENAZ 63 Descri | ption: Eligibility Determinati | on - Orthopedic Impairme | ent            |                            |                                                                                                    |
| Eligibility Determination                                     |                    |                                |                          |                |                            |                                                                                                    |
| Document Name<br>Eligibility Determination Orthogodia Impairs | aant               |                                |                          | Docur          | ment Date                  |                                                                                                    |
| Eligibility Determination - Orthopedic Impair                 | nent               |                                |                          |                |                            |                                                                                                    |
| There has been a lack of instruction in readi                 | ng and math        | *                              |                          |                |                            |                                                                                                    |
| The student is limited English proficient                     |                    | ~                              |                          |                |                            |                                                                                                    |
| If either response is "Yes", provide an explan                | nation: 🕎 🔇        |                                |                          |                |                            |                                                                                                    |
|                                                               |                    |                                |                          |                |                            |                                                                                                    |
|                                                               |                    |                                |                          |                |                            |                                                                                                    |
|                                                               |                    |                                |                          | .4             |                            |                                                                                                    |
| Determination of OPTHOPEDIC IMPAIRMEN                         | IT is based upon   | the student meeting all        | of the following eligib  | ility critoris | as indicated by a check    | mark:                                                                                                    |
| Fligibility Criteria                                          | in is based upon   | the student meeting an         | or the following eligib  | inty criteria  | a, as indicated by a check | contraction of the second second second second second second second second second second second second second s |
|                                                               |                    |                                |                          |                |                            | 1                                                                                                    |
| I he student has an impairment caused                         | by congenital and  | omaly, disease, or other       | r causes such as cere    | ebral palsy    | , amputations, burns, etc. |                                                                                                    |
| L The student has an ORTHOPEDIC IMP                           | AIRMENT. The ph    | ysical disability is docu      | imented by a doctor o    | of medicine    | l.                         |                                                                                                    |
| The impairment adversely affects the ch                       | ild?s educational  | performance.                   |                          |                |                            |                                                                                                    |
| L The adverse effects of the impairment of                    | n educational per  | formance are not correc        | table without Special    | Education      |                            |                                                                                                    |
| Eligibility Decision                                          |                    |                                |                          |                |                            | 6                                                                                                    |
| Decision                                                      |                    |                                |                          |                |                            |                                                                                                    |
|                                                               |                    |                                |                          |                |                            |                                                                                                    |
| SOURCES OF DATA USED TO MAKE THIS                             | S DECISION: (Ch    | eck those used)                | IEP (Da                  | ate)           |                            |                                                                                                    |
| Grades                                                        | Report             | Work Samples                   |                          |                |                            |                                                                                                    |
| School Records Medica                                         | al Reports         | Psychoeducationa               | l Evaluations            |                |                            |                                                                                                    |
| Classroom Teacher(s) Report Group                             | Achievement Tes    | t 🛄 Individual Achiever        | nent Tests               |                |                            |                                                                                                    |
| Classroom Observations                                        |                    |                                |                          |                |                            |                                                                                                    |
| Other 🕎 🕥                                                     |                    |                                |                          |                |                            |                                                                                                    |
|                                                               |                    |                                |                          |                |                            |                                                                                                    |
|                                                               |                    |                                |                          |                |                            |                                                                                                    |
|                                                               |                    |                                |                          |                |                            |                                                                                                    |
|                                                               |                    | .41                            |                          |                |                            |                                                                                                    |
| Participants                                                  |                    |                                |                          |                |                            | G                                                                                                    |
| Student Is Participant                                        |                    |                                |                          |                |                            |                                                                                                    |
|                                                               |                    |                                |                          |                |                            |                                                                                                    |
| Parent Participants                                           | (                  |                                | (                        |                | (                          | (                                                                                                    |
| Line Parent Name                                              | Relation           |                                | Educational Rights       |                | Contact Allowed            | Participant                                                                                                    |
| Sabin, Brian                                                  | Father             |                                | Yes                      |                | Yes                        |                                                                                                    |
| Z Sabin, Judith                                               | Mother             |                                | res                      |                | res                        |                                                                                                    |
| Staff Participants                                            |                    |                                |                          |                |                            | Add                                                                                                    |
| X Line Staff Name                                             |                    |                                | Ro                       | le             |                            | Ę                                                                                                    |
| Admin User (                                                  | Case C             | arrier/Special Education       | ¥                        |                |                            |                                                                                                    |
| 2 <u>Cissy Horn</u> ←                                         | Special            | Ed Teacher                     | *                        |                |                            |                                                                                                    |
| Other Participants                                            |                    |                                |                          |                |                            | Add                                                                                                    |
| X Line Name                                                   |                    | Ð                              |                          | Job            | Title                      | 4                                                                                                    |
| Contact                                                       |                    |                                |                          |                |                            | Ğ                                                                                                    |
| Contact Person Phone                                          |                    |                                |                          |                |                            |                                                                                                    |
| User, Admin 💌                                                 |                    |                                |                          |                |                            |                                                                                                    |

Figure 3-359 Eligibility Determination - Orthopedic Impairment Screen

To create an Eligibility Determination - Orthopedic Impairment document:

- 1. Enter the **Document Date** (MMDDYY) or click and select date. This should reflect the date the document was created.
- 2. Respond to the statements by selecting **Yes** or **No** from the drop-downs.
- 3. If either response is **Yes**, provide an explanation in the textbox. Use <sup>I</sup> to spellcheck. Use <sup>I</sup> of or more space.

The Eligibility Criteria contain checkboxes that determine if the student meets the criteria for eligibility.

| Eligibility Decision                                                                                   |   |  |
|----------------------------------------------------------------------------------------------------|---|--|
| Decision                                                                                               |   |  |
|                                                                                                    | ~ |  |
|                                                                                                    |   |  |
| This student is eligible for Special Education as a child with a disability, in the category of AUTISM |   |  |
| This student is NOT eligible for Special Education in any of the above categories                      |   |  |

Figure 3-360 Eligibility Determination - Orthopedic Impairment Screen Eligibility Decision Drop-down

- 4. Based on the criteria selected, indicate the decision of whether the student **is** or **is not** eligible using the drop-down selection.
- 5. Check the Sources of Data Used to Make this Decision.
- 6. Enter the current IEP (Date) (MMDDYY) or click IP and select date.
- 7. Add any Other source of data used to make this decision that might apply.

| Participants O         |       |          |                               |                    |                 |      |         |
|------------------------|-------|----------|-------------------------------|--------------------|-----------------|------|---------|
| Student Is Participant |       |          |                               |                    |                 |      |         |
| Parent Participants    |       |          |                               |                    |                 |      | G       |
| Line Parent Name       |       | Relation | 1                             | Educational Rights | Contact Allowed | Part | icipant |
| 1 Aaron, Kathleen      |       | Mother   |                               | Yes                | Yes             | 1    |         |
| 2 Aaron, Phillip       |       | Father   |                               | Yes                | Yes             | 1    |         |
| Staff Participants     |       |          |                               |                    |                 | Ad   | d 🕻     |
| X Line Staff Name      |       |          |                               | Role               |                 |      |         |
| Admin User +           |       |          | Case Carrier/Special Educatio | n ≚                |                 |      |         |
| Other Participants     |       |          |                               |                    |                 | Ad   | d 🕻     |
| X Line                 | Name  |          | 0                             |                    | Job Title       |      | 0       |
| Contact                |       |          |                               |                    |                 |      | G       |
| Contact Person         | Phone |          |                               |                    |                 |      |         |
| User, Admin 🛛 👻        |       |          |                               |                    |                 |      |         |

Figure 3-361 Eligibility Determination - Orthopedic Impairment Screen Participants

- 8. Check **Student** to include the student's name as a participant. If the checkbox is left blank the name will not be included as a participant.
- 9. On the Parents section, check **Participant**, to include each parent/guardian name as a participant. If these are left blank, the names will not be included as participants.

The Staff section displays the staff members who have been added to the student's Team List. Names can be added or removed from the staff section of this document without affecting the student's Team List. If a Staff name is added to this document, the name will display on this document only and not on the student's Team List. Staff Names displaying will be included as participants, however changes may be made including additional staff names added.

| Sta | ff   |               |                      | Add |
|-----|------|---------------|----------------------|-----|
| X   | Line | Staff Name    | Role                 |     |
|     | 1    | Green, Tom    | Case Carrier 💌       |     |
|     | 2    | User, Admin + | Teacher Specialist 💌 |     |

Figure 3-362 Eligibility Determination - Orthopedic Impairment Screen Staff Section Change/Add

Change current staff names:

1. Click + next to the **Staff Name** to change. The Find: Staff screen displays.

| Find         Close         Select         Clear Selection |            |             |  |  |  |  |
|-----------------------------------------------------------|------------|-------------|--|--|--|--|
| Find: Staff                                               |            |             |  |  |  |  |
| Find Criteria                                             |            | 6           |  |  |  |  |
| Last Name                                                 | First Name | Middle Name |  |  |  |  |
| Smith                                                     | С          |             |  |  |  |  |
| Search Results                                            |            |             |  |  |  |  |
| Find Result                                               |            | <u>۵</u>    |  |  |  |  |
| Line Last Name                                            | First Name | Middle Name |  |  |  |  |
| 1 Smith                                                   | Christine  |             |  |  |  |  |
| 2 Smith                                                   | Jk         |             |  |  |  |  |

Figure 3-363 Find: Staff Screen

- 2. Enter all or part of staff Last Name, First Name.
- 3. Click **Find** or press ENTER. Search Results displays a list of matching criteria.
- 4. Click line of staff name. Line highlights.
- 5. Click again or click set. Find: Staff screen closes and staff name displays.

| Stat | ff   |               | Orient./Mobility Specialist |                           |
|------|------|---------------|-----------------------------|---------------------------|
| X    | Line | Staff Name    | Role                        | Other                     |
|      | 1    | Green, Tom    | Case Carrier                | Physical Therapist        |
|      | 2    | User, Admin + | Teacher Specialist          | Ps <del>y</del> chologist |
|      | 3    | Smith, John ← |                             | Reader                    |
|      |      |               |                             | School Musea -            |

Figure 3-364 Eligibility Determination - Orthopedic Impairment Screen Staff Section Select Role

6. Click the **Role** drop-down and select the staff role.

Add staff names:

- 1. Click Add on the Staff bar. A new line is added to the grid.
- 2. Repeat the procedure above.

3. If needed, check 🔲 on the line of the staff name to remove. The row is removed.

The Other Participants section will allow for participant names that are not available in the Staff directory.

- 1. Click the **Add** on the Other Participants bar. A new row will be added.
- 2. Enter the Name and Job Title of the participant.
- 3. If needed, check on the line of the staff name to remove. The row is removed. Use where to spellcheck. Use of for more space.
- 4. The Contact Person drop-down displays staff member names from the Staff Participants list. Select the appropriate staff participant's name to display as the **Contact Person**.
- 5. Enter that person's **Phone** number.
- 6. Click Save

The document can be printed, validated and finalized.

## **GENAZ 64A – ELIGIBILITY DETERMINATION - DEVELOPMENTAL DELAY**

The Eligibility Determination – Developmental Delay contains one tab:

#### • Eligibility Determination

| VEligibility Determination                                     |                        |                                 |                  |                              |               | 4          |
|----------------------------------------------------------------|------------------------|---------------------------------|------------------|------------------------------|---------------|------------|
| Student Name: Cooper, Jake D. Document G                       | ENAZ 64A Description   | Eligibility Determination - Dev | elopmental Delay |                              |               |            |
| Eligibility Determination                                      |                        |                                 |                  |                              |               |            |
| Document Name                                                  |                        |                                 | Doc              | ument Date                   |               |            |
| Eligibility Determination - Developmental Delay                |                        |                                 |                  |                              |               |            |
| There has been a lack of instruction in read                   | ing and math           | *                               |                  |                              |               |            |
| The student is limited English proficient                      |                        | ~                               |                  |                              |               |            |
| If either response is "Yes", provide an explai                 | nation: 🗐 🕥            |                                 |                  |                              |               |            |
| 1 21 1                                                         |                        |                                 | *                |                              |               |            |
|                                                                |                        |                                 | -                |                              |               |            |
| A child with a DEVELOPMENTAL DELAY me                          | ets eligibility for Sp | ecial Education under one       | of the following | categories, as indicated by  | a checkmark:  |            |
| Eligibility Criteria                                           |                        |                                 |                  |                              |               | 0          |
| The child is at least three years of age b                     | ut less than ten vea   | ars of age                      |                  |                              |               | _          |
| Eligibility Criterio                                           |                        | lie of ugo.                     |                  |                              |               |            |
| Performance on a norm-referenced test me                       | asures at least 1.5.   | but not more than 3.0 stan      | dard deviations  | below the mean for children  | of the same a | age        |
| in two or more of the following areas:                         |                        |                                 |                  |                              |               | 9-         |
| Cognitive development                                          |                        |                                 |                  |                              |               |            |
| Social and emotional development                               |                        |                                 |                  |                              |               |            |
| Physical development                                           |                        |                                 |                  |                              |               |            |
| Adaptive development                                           |                        |                                 |                  |                              |               |            |
|                                                                |                        |                                 |                  |                              |               |            |
| Eligibility Criteria                                           |                        |                                 |                  |                              |               | <b>(</b> ) |
| The results of the norm-referenced measurements and/or surveys | sure(s) are corrobo    | rated by information from o     | other sources in | cluding parent input, judgme | ent-based     |            |
| Eligibility Criteria                                           |                        |                                 |                  |                              |               | <u>(</u>   |
| The child was evaluated in all of the area                     | as of development li   | sted above which taken t        | ogether compri   | se a comprehensive develo    | omontal       | _          |
| assessment.                                                    | as of development i    | steu above, which, taken t      | ogenier, compri  | se a comprenensive develop   | Jinemai       |            |
| Eligibility Criteria                                           |                        |                                 |                  |                              |               | 0          |
| Parent has been provided with a written                        | notice (PWN) regar     | ding this decision that mee     | ts the requirem  | ent under the IDEA.          |               |            |
| Eligibility Decision                                           |                        |                                 | · · ·            |                              |               |            |
| Decision                                                       |                        |                                 |                  |                              |               |            |
|                                                                |                        |                                 |                  | ~                            |               |            |
| SOURCES OF DATA USED TO MAKE THIS                              | DECISION: (Check       | those used)                     |                  |                              |               |            |
| Grades Parent                                                  | Report                 | Work Samples                    |                  |                              |               |            |
| School Records Medica                                          | I Reports              | Psychoeducational               | Evaluations      |                              |               |            |
| Classroom Observations                                         | Achievement Test       | ion                             | ent rests        |                              |               |            |
| IFP (Date)                                                     | - Lungungo Li uluu     |                                 |                  |                              |               |            |
|                                                                |                        |                                 |                  |                              |               |            |
|                                                                | A                      |                                 |                  |                              |               |            |
|                                                                |                        |                                 |                  |                              |               |            |
|                                                                | -                      |                                 |                  |                              |               |            |
| Participants                                                   |                        |                                 |                  |                              |               | 0          |
| Student Is Participant                                         |                        |                                 |                  |                              |               |            |
|                                                                |                        |                                 |                  |                              |               |            |
| Parent Participants                                            |                        |                                 |                  | 1                            |               | 0          |
| Line Parent Name                                               | Relation               | Educa                           | tional Rights    | Contact Allowed              | Participa     | int        |
| Cooper, Dan                                                    | ⊢ather<br>Mether       | Yes                             |                  | Yes                          |               |            |
| Cooper, Debra                                                  | wother                 | res                             |                  | Tes                          |               |            |
| Staff Participants                                             |                        |                                 |                  |                              | Add           |            |
|                                                                | Case Manage            |                                 | Role             |                              |               |            |
| Autim Usel 🕈                                                   | Case Manage            | •                               |                  |                              |               | 1.0        |
| Other Participants                                             |                        |                                 |                  | 1-1-20-                      | Add           |            |
| Name Name                                                      |                        |                                 |                  | Job Title                    |               | Ā          |
| Contact                                                        |                        |                                 |                  |                              |               | ٨          |
| User Admin                                                     |                        |                                 |                  |                              |               |            |
|                                                                |                        |                                 |                  |                              |               |            |

Figure 3-365 Eligibility Determination - Developmental Delay Screen

To create an Eligibility Determination – Developmental Delay document:

1. Enter the **Document Date** (MMDDYY) or click and select date. This should reflect the date the document was created.

- 2. Respond to the statements by selecting **Yes** or **No** from the drop-downs.
- 3. If either response is **Yes**, provide an explanation in the textbox. Use <sup>™</sup> to spellcheck. Use <sup>◊</sup> for more space.

The Eligibility Criteria contain checkboxes that determine if the student meets the criteria for eligibility.

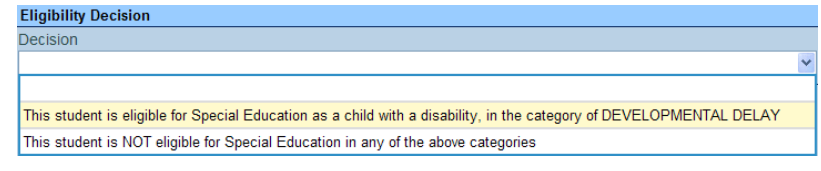

Figure 3-366 Eligibility Determination - Developmental Delay Screen Eligibility Decision Drop-down

- 4. Based on the criteria selected, indicate the decision of whether the student **is** or **is not** eligible using the drop-down selection.
- 5. Check the Sources of Data Used to Make this Decision
- 6. Enter the current IEP (Date) (MMDDYY) or click IP and select date.
- 7. Add any **Other** source of data used to make this decision that might apply.

| Participants Q         |          |                               |                    |                 |          |     |
|------------------------|----------|-------------------------------|--------------------|-----------------|----------|-----|
| Student Is Participant |          |                               |                    |                 |          |     |
| Parent Participants    |          |                               |                    |                 |          | 0   |
| Line Parent Name       | Relation |                               | Educational Rights | Contact Allowed | Particip | ant |
| 1 Aaron, Kathleen      | Mother   |                               | Yes                | Yes             |          |     |
| 2 Aaron, Phillip       | Father   |                               | Yes                | Yes             |          |     |
| Staff Participants     |          |                               |                    |                 | Add      | 0   |
| X Line Staff Name      |          |                               | Role               |                 |          | \$  |
| Admin User +           | c        | Case Carrier/Special Educatio | n <u>~</u>         |                 |          |     |
| Other Participants     |          |                               |                    |                 | Add      | 0   |
| X Line Name            |          | 0                             | Jo                 | b Title         |          | 0   |
| Contact                |          |                               |                    |                 |          | ٩   |
| Contact Person Phone   |          |                               |                    |                 |          |     |
| User, Admin 🞽          |          |                               |                    |                 |          |     |

Figure 3-367 Eligibility Determination - Developmental Delay Screen Participants

- 8. Check **Studen**t to include the student's name as a participant. If the checkbox is left blank the name will not be included as a participant.
- 9. On the Parents section, check **Participant**, to include each parent/guardian name as a participant. If these are left blank, the names will not be included as participants.

The Staff section displays the staff members who have been added to the student's Team List. Names can be added or removed from the staff section of this document without affecting the student's Team List. If a Staff name is added to this document, the name will display on this document only and not on the student's Team List. Staff Names displaying will be included as participants, however changes may be made including additional staff names added.

| Staff             |                      |  |  |  |
|-------------------|----------------------|--|--|--|
| X Line Staff Name | Role                 |  |  |  |
| ☐ 1 Green, Tom ←  | Case Carrier         |  |  |  |
| 2 User, Admin 4   | Teacher Specialist 👻 |  |  |  |

Figure 3-368 Eligibility Determination – Developmental Delay Screen Staff Section Change/Add

Change current staff names:

1. Click + next to the **Staff Name** to change. The Find: Staff screen displays.

| Find         Close         Select         Clear Selection |            |             |             |  |  |
|-----------------------------------------------------------|------------|-------------|-------------|--|--|
| Find: Staff                                               |            |             |             |  |  |
| Find Criteria                                             |            |             | ٩           |  |  |
| Last Name                                                 | First Name | Middle Name |             |  |  |
| Smith                                                     | С          |             |             |  |  |
| Search Results                                            |            |             |             |  |  |
| Find Result                                               |            |             | ٨           |  |  |
| Line Last Name                                            | First Name |             | Middle Name |  |  |
| 1 Smith                                                   | Christine  |             |             |  |  |
| 2 Smith                                                   | Jk         |             |             |  |  |

Figure 3-369 Find: Staff Screen

- 2. Enter all or part of staff Last Name, First Name.
- 3. Click **Find** or press ENTER. Search Results displays a list of matching criteria.
- 4. Click line of staff name. Line highlights.
- 5. Click again or click set. Find: Staff screen closes and staff name displays.

| Staf | ff   |               | Orient./Mobility Specialist |                           |
|------|------|---------------|-----------------------------|---------------------------|
| ×    | Line | Staff Name    | Role                        | Other                     |
|      | 1    | Green, Tom    | Case Carrier                | Physical Therapist        |
|      | 2    | User, Admin ( | Teacher Specialist          | Ps <del>y</del> chologist |
|      | 3    | Smith, John + |                             | Reader                    |
|      |      |               |                             | School Nurse              |

Figure 3-370 Eligibility Determination - Developmental Delay Screen Staff Section Select Role

6. Click the **Role** drop-down and select the staff role.

Add staff names:

- 1. Click Add on the Staff bar. A new line is added to the grid.
- 2. Repeat the procedure above.
- 3. If needed, check 🔲 on the line of the staff name to remove. The row is removed.

The Other Participants section will allow for participant names that are not available in the Staff directory.

- 1. Click the Add on the Other Participants bar. A new row will be added.
- 2. Enter the Name and Job Title of the participant.
- 3. If needed, check is on the line of the staff name to remove. The row is removed. Use is to spellcheck. Use of for more space.
- 4. The Contact Person drop-down displays staff member names from the Staff Participants list. Select the appropriate staff participant's name to display as the **Contact Person**.
- 5. Enter that person's **Phone** number.
- 6. Click Save

The document can be printed, validated and finalized.

## **GENAZ 64 – ELIGIBILITY DETERMINATION - PRESCHOOL SEVERE DELAY**

The Eligibility Determination - Preschool Severe Delay contains one tab:

#### • Eligibility Determination

| VEligibility Determination                                                                                                    | («                                                              |
|----------------------------------------------------------------------------------------------------|-----------------------------------------------------------------|
| Student Name: Cooper, Jake D. Document: GENAZ 64 Description: Eligibility Determination - Preschool Severe                                                                                                    | Delay                                                           |
| Eligibility Determination                                                                                                    |                                                                 |
| Document Name                                                                                                    | Document Date                                                   |
| Eligibility Determination - Preschool Severe Delay                                                                                                    |                                                                 |
| There has been a lack of instruction in reading and math                                                                                                    |                                                                 |
| The student is limited English proficient                                                                                                    |                                                                 |
| If either response is "Yes", provide an explanation 🕎 🥥                                                                                                    |                                                                 |
|                                                                                                    |                                                                 |
|                                                                                                    |                                                                 |
| A SEVERELY DEVELOPMENTALLY DELAYED child means a child who meets eligibility for Special Ec<br>following categories, as indicated by a checkmark.                                                                                                    | ducation under one of the                                       |
| Eligibility Criteria                                                                                                    | ٩                                                               |
| Freschool Severe Delay (PSD) means performance on a norm-referenced test that measures mo<br>deviations below the mean for children of the same chronological age in ONE or more area.                                                                                 | re than three standard                                          |
| Eligibility Criteria                                                                                                    | 0                                                               |
| Significant delay is demonstrated in the following area(s)                                                                                                    |                                                                 |
| Cognitive development                                                                                                    |                                                                 |
| C Social or emotional development                                                                                                    |                                                                 |
| C Physical development                                                                                                    |                                                                 |
| C Adaptive development                                                                                                    |                                                                 |
| Communication development                                                                                                    |                                                                 |
| Elioibility Criteria                                                                                                    | 0                                                               |
| Delay is NOT due to limited English proficiency.                                                                                                    |                                                                 |
| Eligibility Criteria                                                                                                    | 0                                                               |
| Child must exhibit both of the following:                                                                                                    |                                                                 |
| The impairment adversely affects the child's education performance.                                                                                                    | 1                                                               |
| The adverse effects on educational performance are not correctable without Special Education                                                                                                    |                                                                 |
| Special Rule                                                                                                    | ٩                                                               |
| The results of the norm-referenced measure must be corroborated by information from comprehensi<br>and from parental input, if available. If there is a discrepancy between the measures, the evaluation t<br>based upon a preponderance of the information presented. | ve developmental assessment<br>leam shall determine eligibility |
| Eligibility Decision                                                                                                    | 0                                                               |
| Decision                                                                                                    | 1001                                                            |
|                                                                                                    | ~                                                               |
| SOURCES OF DATA USED TO MAKE THIS DECISION: (Check those used)                                                                                                    |                                                                 |
| Grades Parent Report Work Samples                                                                                                    |                                                                 |
| School Records Medical Reports Psychoeducational Evaluations                                                                                                    |                                                                 |
| Classroom Teacher(s) Report C Group Achievement Test                                                                                                    |                                                                 |
| Classroom Observations CSpeech/Language Evaluation                                                                                                    |                                                                 |
| IEP (Date)                                                                                                    | Ĩ.                                                              |
| Other 🗒 🧿                                                                                                    |                                                                 |
| · · · · · · · · · · · · · · · · · · ·                                                                                                    |                                                                 |
|                                                                                                    |                                                                 |
|                                                                                                    |                                                                 |

Figure 3-371 Eligibility Determination - Preschool Severe Delay Screen

To create an Eligibility Determination - Preschool Severe Delay document:

- 1. Enter the **Document Date** (MMDDYY) or click and select date. This should reflect the date the document was created.
- 2. Respond to the statements by selecting **Yes** or **No** from the drop-downs.

The Eligibility Criteria contain checkboxes that determine if the student meets the criteria for eligibility.

4. Based on the criteria selected, indicate the decision of whether the student **is** or **is not** eligible using the drop-down selection.

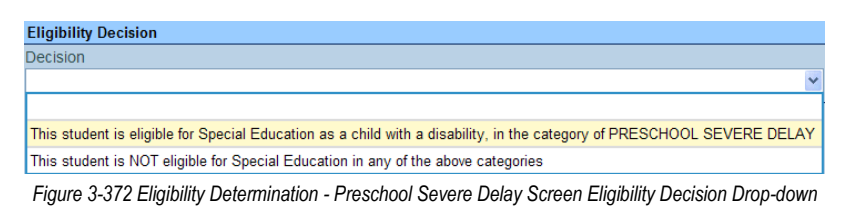

- 5. Check the Sources of Data Used to Make this Decision.
- 6. Enter the current IEP (Date) (MMDDYY) or click P and select date.
- 7. Add any Other source of data used to make this decision that might apply. the MET

| Participants O         |          |                               |                    |                 |             |  |  |
|------------------------|----------|-------------------------------|--------------------|-----------------|-------------|--|--|
| Student Is Participant |          |                               |                    |                 |             |  |  |
|                        |          |                               |                    |                 |             |  |  |
| Parent Participants    |          |                               |                    |                 | Ģ           |  |  |
| Line Parent Name       | Relation | n                             | Educational Rights | Contact Allowed | Participant |  |  |
| 1 Aaron, Kathleen      | Mother   |                               | Yes                | Yes             |             |  |  |
| 2 Aaron, Phillip       | Father   |                               | Yes                | Yes             |             |  |  |
| Staff Participants     |          |                               |                    |                 | Add 🕻       |  |  |
| K Line Staff Name      |          |                               | Role               |                 | ę           |  |  |
| Admin User +           |          | Case Carrier/Special Educatio | n 🔁                |                 |             |  |  |
| Other Participants     |          |                               |                    |                 | Add 🕻       |  |  |
| X Line Name            |          | 0                             | Job                | Title           | 9           |  |  |
| Contact                |          |                               |                    |                 | G           |  |  |
| Contact Person Phone   |          |                               |                    |                 |             |  |  |
| User, Admin 💌          |          |                               |                    |                 |             |  |  |

Figure 3-373 Eligibility Determination - Preschool Severe Delay Screen Participants

conference. If the checkbox is left blank the name will not be included as a participant.

8. On the Parents section, check **Participant**, to include each parent/guardian name as a participant. If these are left blank, the names will not be included as participants.

The Staff section displays the staff members who have been added to the student's Team List. Names can be added or removed from the staff section of this document without affecting the student's Team List. If a Staff name is added to this document, the name will display on this document only and not on the student's Team List. Staff Names displaying will be included as participants, however changes may be made including additional staff names added.

| Staff |      |                      |                      |  |  |
|-------|------|----------------------|----------------------|--|--|
| X     | Line | Staff Name           | Role                 |  |  |
|       | 1    | Green, Tom           | Case Carrier 👻       |  |  |
|       | 2    | <u>User, Admin</u> ← | Teacher Specialist 👻 |  |  |

Figure 3-374 Eligibility Determination - Preschool Severe Delay Screen Staff Section Change/Add

Change current staff names:

1. Click • next to the **Staff Name** to change. The Find: Staff screen displays.

| Find Close Select Clear Selection |         |            |             |             |  |  |
|-----------------------------------|---------|------------|-------------|-------------|--|--|
| Find: Staff                       |         |            |             |             |  |  |
| Find Criteria                     |         |            |             | ٨           |  |  |
| Last Name                         | First N | Vame       | Middle Name |             |  |  |
| Smith                             | С       |            |             |             |  |  |
| Search Results                    |         |            |             |             |  |  |
| Find Result                       |         |            |             | ٨           |  |  |
| Line Last Name                    |         | First Name |             | Middle Name |  |  |
| 1 Smith                           |         | Christine  |             |             |  |  |
| 2 Smith                           |         | Jk         |             |             |  |  |

Figure 3-375 Find: Staff Screen

- 2. Enter all or part of staff Last Name, First Name.
- 3. Click **Find** or press ENTER. Search Results displays a list of matching criteria.
- 4. Click line of staff name. Line highlights.
- 5. Click again or click <u>seet</u>. Find: Staff screen closes and staff name displays.

| Staff |      |               | Orient./Mobility Specialist |                           |
|-------|------|---------------|-----------------------------|---------------------------|
| ×     | Line | Staff Name    | Role                        | Other                     |
|       | 1    | Green, Tom    | Case Carrier                | Physical Therapist        |
|       | 2    | User, Admin 🗲 | Teacher Specialist          | Ps <del>y</del> chologist |
|       | 3    | Smith, John + |                             | Reader                    |
|       |      |               |                             | School Mussa_             |

Figure 3-376 Eligibility Determination - Preschool Severe Delay Screen Staff Section Select Role

6. Click the **Role** drop-down and select the staff role.

#### Add staff names:

- 1. Click Add on the Staff bar. A new line is added to the grid.
- 2. Repeat the procedure above.
- 3. If needed, check 🔲 on the line of the staff name to remove. The row is removed.

The Other Participants section will allow for participant names that are not available in the Staff directory.

- 1. Click the **Add** on the Other Participants bar. A new row will be added.
- 2. Enter the Name and Job Title of the participant.
- 4. The Contact Person drop-down displays staff member names from the Staff Participants list. Select the appropriate staff participant's name to display as the **Contact Person**.
- 5. Enter that person's **Phone** number.
- 6. Click Save

The document can be printed, validated and finalized.

## **GENAZ 65 – ELIGIBILITY DETERMINATION - SPECIFIC LEARNING DISABILITY**

The Eligibility Determination - Specific Learning Disability contains one tab:

#### • Eligibility Determination

| ✓Eligibility Determination                                                                                                    |                                                              |
|----------------------------------------------------------------------------------------------------|--------------------------------------------------------------|
| Student Name: Abbott, Billy C. Document: GENAZ 65 Description: Eligibility Determination - Specific Learni                                                                                                    | ing Disability                                               |
| Eligibility Determination                                                                                                    |                                                              |
| Document Name                                                                                                    | Document Date                                                |
| Eligibility Determination - Specific Learning Disability                                                                                                    |                                                              |
| If either response is "Yes", provide an explanation: 🕎 📀                                                                                                    | .#                                                           |
| A student being considered for eligibility for Special Education under the category of SPECIFIC LE<br>of the following criteria, as indicated by a checkmark:                                                                                                    | ARNING DISABILITY must meet all                              |
| Eligibility Criteria                                                                                                    | Q                                                            |
| <ul> <li>The student continues to have significant difficulty progressing in the regular curriculum, desp time.</li> <li>There is a significant discrepancy between intellectual ability and achievement in one or more</li> </ul>                                                                                    | ite structured interventions over<br>of the following areas: |
| Eligibility Criteria                                                                                                    |                                                              |
| Area of Qualification                                                                                                    |                                                              |
| Basic Reading Skill Written Expression Reading Comprehension Oral Expression Mathematics Calculation Listening Comprehension Mathematics Reasoning Reading Fluency                                                                                                    |                                                              |
|                                                                                                    |                                                              |
| Characteristics of an information processing disorder are documented on the Information Proc<br>discussed.                                                                                                    | essing Worksheet & have been                                 |
| Eligibility Criteria                                                                                                    | <u></u>                                                      |
| The multidisciplinary evaluation team has determined that the discrepancy:                                                                                                    |                                                              |
| <ul> <li>Is not primarily the result of a visual, hearing, or motor disability, mental retardation, emotiona cultural, or economic disadvantage.</li> <li>Is not primarily the result of limited English proficiency, or</li> <li>Is not primarily the result of a lack of instruction in reading or math.</li> </ul> | l disturbance, environmental,                                |
| Eligibility Criteria                                                                                                    | ۵                                                            |
| The impairment adversally affects the child's adversional parformance                                                                                                    |                                                              |
| The adverse effects of the impairment on educational performance are not correctable without                                                                                                    | Special Education                                            |
| Finibility Decision                                                                                                    |                                                              |
| Decision                                                                                                    |                                                              |
|                                                                                                    | ~                                                            |
| SOURCES OF DATA USED TO MAKE THIS DECISION: (Check those used) Grades Parent Report Work Samples School Records Medical Reports Psychoeducational Evaluations Classroom Teacher(s) Report Group Achievement Test Individual Achievement Tests Classroom Observations Other P                                          | IEP (Date)                                                   |
|                                                                                                    |                                                              |

Figure 3-377 Eligibility Determination - Specific Learning Disability Screen

To create an Eligibility Determination - Specific Learning Disability document:

- 1. Enter the **Document Date** (MMDDYY) or click and select date. This should reflect the date the document was created.
- 2. Respond to the statements by selecting **Yes** or **No** from the drop-downs.
- 3. If either response is **Yes**, provide an explanation in the textbox. Use <sup>I</sup> to spellcheck. Use ◊ for more space.

The Eligibility Criteria sections contain checkboxes that determine if the student meets the criteria for eligibility.

- 4. Based on the criteria selected, indicate the decision of whether the student **is** or **is not** eligible using the drop-down selection.
- 5. Check the Sources of Data Used to Make this Decision.
- 6. Enter the current **IEP (Date)** (MMDDYY) or click and select date.

| Participants                       |                            |                |                    |                 | <b></b>     |
|------------------------------------|----------------------------|----------------|--------------------|-----------------|-------------|
| Student Is Participant Student Dec | cision<br>V                |                |                    |                 |             |
| Parent Participants                |                            |                |                    |                 | 6           |
| Line Parent Name                   | Relation                   | Agree/Disagree | Educational Rights | Contact Allowed | Participant |
| 1 Aaron, Kathleen                  | Mother                     | ~              | Yes                | Yes             |             |
| 2 Aaron, Phillip                   | Father                     | *              | Yes                | Yes             |             |
| Staff Participants                 |                            |                |                    |                 | Add 🔇       |
| X Line Staff Name                  |                            | Role           | Ş                  | Agree/Disagr    | ee 🔶        |
| 1 <u>Admin User</u> ←              | Case Carrier/Special Educa | ition 🔽        |                    | *               |             |
| Other Participants                 |                            |                |                    |                 | Add 🔇       |
| X Line Name                        | \ominus 🛛 Job Title        | $\bigcirc$     | Agre               | ee/Disagree     | Ş           |
| Contact                            |                            |                |                    |                 | <b>(</b>    |
| Contact Person Phor                | пе                         |                |                    |                 |             |
| User, Admin 💌                      |                            |                |                    |                 |             |

Figure 3-378 Eligibility Determination - Specific Learning Disability Screen Participants

- 7. Add any Other source of data used to make this decision that might apply.
- 8. Check **Studen**t to include the student's name as a participant. If the checkbox is left blank the name will not be included as a participant.
- 9. Click the **Student Decision** drop-down and select whether the student **Agrees** or **Disagrees** with this eligibility determination.
- 10. Repeat this step for each parent participant, using the drop-down under the **Agree/Disagree** column.
- 11. Check **Participant**, to include each parent/guardian name as a participant. If these are left blank, the names will not be included as participants.

The Staff section displays the staff members who have been added to the student's Team List. Names can be added or removed from the staff section of this document without affecting the student's Team List. If a Staff name is added to this document, the name will display on this document only and not on the student's Team List. Staff Names displaying will be included as participants, however changes may be made including additional staff names added.

Change current staff names:

1. Click • next to the **Staff Name** to change. The Find: Staff screen displays.

| Find         Close         Select         Clear Selection |            |             |             |  |  |  |
|-----------------------------------------------------------|------------|-------------|-------------|--|--|--|
| Find: Staff                                               |            |             |             |  |  |  |
| Find Criteria                                             |            |             | ٥           |  |  |  |
| Last Name                                                 | First Name | Middle Name |             |  |  |  |
| Smith                                                     | Smith C    |             |             |  |  |  |
| Search Results                                            |            |             |             |  |  |  |
| Find Result                                               |            |             | ۵           |  |  |  |
| Line Last Name                                            | First Name |             | Middle Name |  |  |  |
| 1 Smith                                                   | Christine  |             |             |  |  |  |
| 2 Smith                                                   | Jk         |             |             |  |  |  |

Figure 3-379 Find: Staff Screen

- 2. Enter all or part of staff Last Name, First Name.
- 3. Click Find or press ENTER. Search Results displays a list of matching criteria.
- 4. Click line of staff name. Line highlights.
- 5. Click again or click <u>sect</u>. Find: Staff screen closes and staff name displays.

| Staf           | f    |                |                    | Orient./Mobility Specialist |
|----------------|------|----------------|--------------------|-----------------------------|
| $ \mathbf{X} $ | Line | Staff Name     | Role               | Other                       |
|                | 1    | Green, Tom     | Case Carrier       | Physical Therapist          |
|                | 2    | User, Admin (+ | Teacher Specialist | Ps <del>y</del> chologist   |
|                | 3    | Smith, John +  |                    | Reader                      |
|                |      |                |                    | School Mussa-               |

Figure 3-380 Eligibility Determination - Specific Learning Disability Screen Staff Section Role Selection

- 6. Click the Role drop-down and select the staff role.
- 7. Click the **Agree/Disagree** dropdown and select whether the staff participant **Agrees** or **Disagrees** with this eligibility determination.

To add an additional staff participant:

- 1. Click **Add** on the Staff bar. A new line is added to the grid.
- 2. Repeat the procedure above.
- 3. If needed, check is on the line of the staff name to remove. The row is removed.

- 4. Click the Add on the Other Participants bar. A new row will be added.
- 5. Enter the Name and Job Title of the participant.
- 6. Click the **Agree/Disagree** dropdown and select whether the other participant **Agrees** or **Disagrees** with this eligibility determination.
- 7. If needed, check is on the line of the staff name to remove. The row is removed. Use to spellcheck. Use of for more space.
- 8. The Contact Person drop-down displays staff member names from the Staff Participants list. Select the appropriate staff participant's name to display as the **Contact Person**.
- 9. Enter that person's Phone number.
- 10. Click Save

11. The document can be printed, validated and finalized.

## **GENAZ 66 – ELIGIBILITY DETERMINATION - SPEECH/LANGUAGE IMPAIRMENT**

The Eligibility Determination - Speech/Language Impairment contains one tab:

| • | Eligibility | Determination |
|---|-------------|---------------|
|---|-------------|---------------|

| ✓Eligibility Determination                                                                                                    | «                                     |  |  |  |  |  |
|----------------------------------------------------------------------------------------------------|---------------------------------------|--|--|--|--|--|
| Student Name: Cooper, Jake D. Document: GENAZ 66 Description: Eligibility Determination - Speech/Language                                                                                                    | Impairment                            |  |  |  |  |  |
| Eligibility Determination                                                                                                    |                                       |  |  |  |  |  |
| Document Name                                                                                                    | Document Date                         |  |  |  |  |  |
| Eligibility Determination - Speech/Language Impairment                                                                                                    |                                       |  |  |  |  |  |
| There has been a lack of instruction in reading and math                                                                                                    |                                       |  |  |  |  |  |
| The student is limited English proficient                                                                                                    |                                       |  |  |  |  |  |
| If either response is "Yes", provide an explanation: 🕎 🛇                                                                                                    |                                       |  |  |  |  |  |
| *                                                                                                    |                                       |  |  |  |  |  |
| *                                                                                                    |                                       |  |  |  |  |  |
| A LANGUAGE IMPAIRMENT is a communication disorder characterized by difficulty in the comprehensis spoken language, as determined by evaluation, to the extent that it adversely affects the child's education performance. The determination is based on the following eligibility requirements. | sion or use of<br>ational             |  |  |  |  |  |
| Eligibility Criteria                                                                                                    | 0                                     |  |  |  |  |  |
| LANGUAGE: A student must exhibit impairment in one or more of the following: expressive language<br>syntax, verbal expression, alternative/augmentative communication); receptive language (e.g. unders<br>reasoning, word meaning); pragmatic language (functional use of language in school).  | ge (e.g. grammar,<br>standing, verbal |  |  |  |  |  |
| A SPEECH DISABILITY is a communication disorder that interferes with the student's verbal expression intelligibility, as determined by evaluation, to the extent that it adversely affects the child's educational determination is based on the following eligibility requirements:             | n and speech<br>I performance. The    |  |  |  |  |  |
| Eligibility Criteria                                                                                                    | ٥                                     |  |  |  |  |  |
| SPEECH: (A student must exhibit one or more of the following, as indicated by a checkmark)                                                                                                    |                                       |  |  |  |  |  |
| Impairment in articulation (the production of speech sounds) and intelligibility                                                                                                    |                                       |  |  |  |  |  |
| Impairment in communication fluency, such as stuttering                                                                                                    |                                       |  |  |  |  |  |
|                                                                                                    |                                       |  |  |  |  |  |
| A student must exhibit both of the following:                                                                                                    | <u></u>                               |  |  |  |  |  |
| The impairment adversely affects the child's educational performance                                                                                                    |                                       |  |  |  |  |  |
| The adverse effects of the impairment on educational performance.                                                                                                    | Special Education.                    |  |  |  |  |  |
| Eligibility Decision                                                                                                    |                                       |  |  |  |  |  |
| Decision (Language Impaired)                                                                                                    |                                       |  |  |  |  |  |
|                                                                                                    | ~                                     |  |  |  |  |  |
| Decision (Speech Impaired)                                                                                                    |                                       |  |  |  |  |  |
|                                                                                                    |                                       |  |  |  |  |  |
| SOURCES OF DATA USED TO MAKE THIS DECISION: (Check those used)                                                                                                    |                                       |  |  |  |  |  |
| School Records Medical Reports Psychoeducational Evaluations                                                                                                    |                                       |  |  |  |  |  |
| Classroom Teacher(s) Report Group Achievement Test                                                                                                    |                                       |  |  |  |  |  |
| Classroom Observations                                                                                                    |                                       |  |  |  |  |  |
| IEP (Date)                                                                                                    |                                       |  |  |  |  |  |
| Other 🕎 🥥                                                                                                    |                                       |  |  |  |  |  |
| A                                                                                                    |                                       |  |  |  |  |  |
|                                                                                                    |                                       |  |  |  |  |  |
| *                                                                                                    |                                       |  |  |  |  |  |

Figure 3-381 Eligibility Determination - Speech/Language Impairment Screen

To create an Eligibility Determination - Speech/Language Impairment document:

- 1. Enter the **Document Date** (MMDDYY) or click and select date. This should reflect the date the document was created.
- 2. Respond to the statements by selecting **Yes** or **No** from the drop-downs.

3. If either response is **Yes**, provide an explanation in the textbox. Use **1** to spellcheck. Use **2** for more space.

The Eligibility Criteria sections contain checkboxes that determine if the student meets the criteria for eligibility.

- 4. Based on the criteria selected, indicate the decision of whether the student **is** or **is not** eligible using the drop-down selection.
- 5. Check the Sources of Data Used to Make this Decision.
- 6. Enter the current **IEP (Date)** (MMDDYY) or click **P** and select date.
- 7. Add any **Other** source of data used to make this decision that might apply.

| Participants O         |          |                               |                    |                 |           |     |
|------------------------|----------|-------------------------------|--------------------|-----------------|-----------|-----|
| Student Is Participant |          |                               |                    |                 |           |     |
| Parent Participants    |          |                               |                    |                 |           | 6   |
| Line Parent Name       | Relation | 1                             | Educational Rights | Contact Allowed | Participa | nt  |
| 1 Aaron, Kathleen      | Mother   |                               | Yes                | Yes             |           |     |
| 2 Aaron, Phillip       | Father   |                               | Yes                | Yes             |           |     |
| Staff Participants     |          |                               |                    |                 | Add       | ] 🔾 |
| Line Staff Name        |          |                               | Role               |                 |           | ¢   |
| Admin User +           |          | Case Carrier/Special Educatio | n 🗠                |                 |           |     |
| Other Participants     |          |                               |                    |                 | Add       | ] 0 |
| X Line Name            |          | 0                             | Jot                | Title           |           | 9   |
| Contact                |          |                               |                    |                 |           | ۵   |
| Contact Person Phone   |          |                               |                    |                 |           |     |
| User, Admin 💌          |          |                               |                    |                 |           |     |

Figure 3-382 Eligibility Determination - Speech/Language Impairment Screen Participants Section

- 8. Check **Student** to include the student's name as a participant. If the checkbox is left blank the name will not be included as a participant.
- 9. On the Parents section, check **Participant**, to include each parent/guardian name as a participant. If these are left blank, the names will not be included as participants.

The Staff section displays the staff members who have been added to the student's Team List. Names can be added or removed from the staff section of this document without affecting the student's Team List. If a Staff name is added to this document, the name will display on this document only and not on the student's Team List. Staff Names displaying will be included as participants, however changes may be made including additional staff names added.

| S | ta | ff   |               |                    | Add |
|---|----|------|---------------|--------------------|-----|
| > | ĸ  | Line | Staff Name    | Role               |     |
| Γ |    | 1    | Green, Tom    | Case Carrier 💌     |     |
| Γ |    | 2    | User, Admin + | Teacher Specialist |     |

Figure 3-383 Eligibility Determination - Speech/Language Impairment Screen Staff Role Selection

Change current staff names:

1. Click - next to the **Staff Name** to change. The Find: Staff screen displays.

| Find Close Select Clear Selection |            |             |             |  |
|-----------------------------------|------------|-------------|-------------|--|
| Find: Staff                       |            |             |             |  |
| Find Criteria                     |            |             | ۵           |  |
| Last Name                         | First Name | Middle Name |             |  |
| Smith                             | С          |             |             |  |
| Search Results                    |            |             |             |  |
| Find Result                       |            |             | ۵           |  |
| Line Last Name                    | First Name | 1           | Middle Name |  |
| 1 Smith                           | Christine  |             |             |  |
| 2 Smith                           | Jk         |             |             |  |

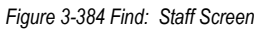

- 2. Enter all or part of staff Last Name, First Name.
- 3. Click **Find** or press **ENTER**. Search Results displays a list of matching criteria.
- 4. Click line of staff name. Line highlights.
- 5. Click again or click <u>sect</u>. Find: Staff screen closes and staff name displays.

| Line     Staff Name     Role     Other       □     1     Green, Tom ←     Case Carrier     Physical Therapist       □     2     User, Admin ←     Teacher Specialist     Psychologist                                                                                                    | Sta | ff   |                      | Orient./Mobility Specialist |                           |
|----------------------------------------------------------------------------------------------------|-----|------|----------------------|-----------------------------|---------------------------|
| Image: Image: Image | ×   | Line | Staff Name           | Role                        | Other                     |
| □     2     User, Admin ←     Teacher Specialist     Psychologist       □     2     Smith     John ←     Reader                                                                                                    |     | 1    | Green, Tom           | Case Carrier                | Physical Therapist        |
| Reader                                                                                                    |     | 2    | <u>User, Admin</u> ← | Teacher Specialist          | P <del>ày</del> chologist |
|                                                                                                    |     | 3    | <u>Smith, John</u> ← |                             | Reader                    |

Figure 3-385 Eligibility Determination - Speech/Language Impairment Screen Staff Section

6. Click the Role drop-down and select the staff role.

Add staff names:

- 1. Click Add on the Staff bar. A new line is added to the grid.
- 2. Repeat the procedure above.
- 3. If needed, check 🔲 on the line of the staff name to remove. The row is removed.

- 1. Click the Add on the Other Participants bar. A new row will be added.
- 2. Enter the Name and Job Title of the participant.
- 3. If needed, check is on the line of the staff name to remove. The row is removed. Use to spellcheck. Use of for more space.
- 4. The Contact Person drop-down displays staff member names from the Staff Participants list. Select the appropriate staff participant's name to display as the **Contact Person**.
- 5. Enter that person's **Phone** number.
- 6. Click Save .
- 7. The document can be printed, validated and finalized.

## **GENAZ 67 – ELIGIBILITY DETERMINATION - TRAUMATIC BRAIN INJURY**

The Eligibility Determination - Traumatic Brain Injury contains one tab:

• Eligibility Determination

| VEligibility Determination                                                            |                                                                                                    |                                                                      |                                                     |             |  |  |
|---------------------------------------------------------------------------------------|----------------------------------------------------------------------------------------------------|----------------------------------------------------------------------|-----------------------------------------------------|-------------|--|--|
| Student Name: Sabin, Heather R. Docume                                                | Student Name: Sabin, Heather R. Document: GENAZ 67 Description: Eligibility Determination - Traumatic Brain Injury |                                                                      |                                                     |             |  |  |
| Eligibility Determination                                                             |                                                                                                    |                                                                      |                                                     |             |  |  |
| Document Name                                                                         |                                                                                                    |                                                                      | Document Date                                       |             |  |  |
| Eligibility Determination - Traumatic Brain Ir                                        | ijury                                                                                                    |                                                                      |                                                     |             |  |  |
| There has been a lack of instruction in read                                          | ing and math 💌                                                                                                    |                                                                      |                                                     |             |  |  |
| The student is limited English proficient                                             | ×                                                                                                    |                                                                      |                                                     |             |  |  |
| If either response is "Yes", provide an expla                                         | nation: 🕎 📀                                                                                                    |                                                                      |                                                     |             |  |  |
|                                                                                       |                                                                                                    |                                                                      |                                                     |             |  |  |
|                                                                                       |                                                                                                    |                                                                      |                                                     |             |  |  |
|                                                                                       |                                                                                                    |                                                                      |                                                     |             |  |  |
| L                                                                                     | ns an acquired injury to the brain cau                                                                             | sed by an external physical f                                        | force, resulting in total or                        | nartial     |  |  |
| functional disability or psychosocial impair                                          | nent, or both, that adversely affects a                                                                            | student's educational perform                                        | mance. This term applies                            | to open or  |  |  |
| closed head injuries resulting in mild, mode<br>category of TRAUMATIC BRAIN INJURY IM | rate or severe impairment. A student<br>PAIRMENT must meet all of the follo                                        | being considered for eligibilit<br>wing eligibility criteria, as ind | y for Special Education u<br>icated by a checkmark: | nder the    |  |  |
| Eligibility Criteria                                                                  |                                                                                                    |                                                                      |                                                     | ۵           |  |  |
| The brain injury caused by an external                                                | physical force resulted in total or par                                                                            | tial functional disability or psy                                    | chosocial impairment or                             | both        |  |  |
| The brain injury does not include conce                                               | mital (cerebral nalsy) or degenerative                                                                             | (multiple sclerosis) or birth in                                     | niury                                               |             |  |  |
| Medical certification of educational imp                                              | lications of impairment is on file                                                                                 | (maniple selenosis) or birth in                                      | ijury.                                              |             |  |  |
| The impairment adversely affects the c                                                | hild's educational performance                                                                                     |                                                                      |                                                     |             |  |  |
| The adverse effects of the impairment of                                              | in educational performance are not co                                                                              | prectable without Special Ed                                         | lucation                                            |             |  |  |
| Elizibility Decision                                                                  | in educational performance are not el                                                                              | Silicetable without opecial Ed                                       |                                                     |             |  |  |
| Decision                                                                              |                                                                                                    |                                                                      |                                                     | <b></b>     |  |  |
| Decision                                                                              |                                                                                                    |                                                                      | ¥                                                   |             |  |  |
| SOURCES OF DATA LISED TO MAKE THI                                                     | S DECISION: (Check these used)                                                                                     | IED (Data)                                                           |                                                     |             |  |  |
|                                                                                       | + Denest                                                                                                    |                                                                      |                                                     |             |  |  |
| Cabaol Departe                                                                        | al Deport                                                                                                    | ional Evoluationa                                                    |                                                     |             |  |  |
|                                                                                       | Ashievement Test                                                                                                   |                                                                      |                                                     |             |  |  |
| Classroom Teacher(s) Report C Group                                                   | Achievement Test Individual Ach                                                                                    | evement lests                                                        |                                                     |             |  |  |
| Classroom Observations                                                                |                                                                                                    |                                                                      |                                                     |             |  |  |
|                                                                                       |                                                                                                    |                                                                      |                                                     |             |  |  |
|                                                                                       |                                                                                                    |                                                                      |                                                     |             |  |  |
|                                                                                       |                                                                                                    |                                                                      |                                                     |             |  |  |
|                                                                                       |                                                                                                    |                                                                      |                                                     |             |  |  |
|                                                                                       |                                                                                                    |                                                                      |                                                     |             |  |  |
| Participants                                                                          |                                                                                                    |                                                                      |                                                     | ٥           |  |  |
| Student Is Participant                                                                |                                                                                                    |                                                                      |                                                     |             |  |  |
|                                                                                       |                                                                                                    |                                                                      |                                                     |             |  |  |
| Parent Participants                                                                   | Palatian                                                                                                    | Educational Diable                                                   | Contract Allowed                                    | Destisionst |  |  |
| 1 Sabin Brian                                                                         | Father                                                                                                    |                                                                      |                                                     | Participant |  |  |
| 2 Sabin, Judith                                                                       | Mother                                                                                                    | Vas                                                                  | Ves                                                 |             |  |  |
|                                                                                       |                                                                                                    | 103                                                                  | 105                                                 |             |  |  |
| Staff Participants                                                                    |                                                                                                    | Pole                                                                 |                                                     | Add 🕥       |  |  |
|                                                                                       | Case Carrier/Special Education                                                                                     |                                                                      |                                                     | $\forall$   |  |  |
| 2 Cissy Horn +                                                                        | Special Ed Teacher                                                                                                 | ~                                                                    |                                                     |             |  |  |
|                                                                                       |                                                                                                    |                                                                      |                                                     |             |  |  |
| Other Participants                                                                    |                                                                                                    | lob                                                                  | Title                                               | Add 🔕       |  |  |
| Name Name                                                                             |                                                                                                    | 100                                                                  |                                                     |             |  |  |
| Contact                                                                               |                                                                                                    |                                                                      |                                                     | ۵           |  |  |
| Contact Person Phone                                                                  |                                                                                                    |                                                                      |                                                     |             |  |  |
|                                                                                       |                                                                                                    |                                                                      |                                                     |             |  |  |

Figure 3-386 Eligibility Determination - Traumatic Brain Injury Screen

To create an Eligibility Determination - Traumatic Brain Injury document:

- 1. Enter the **Document Date** (MMDDYY) or click and select date. This should reflect the date the document was created.
- 2. Respond to the statements by selecting **Yes** or **No** from the drop-downs.

3. If either response is **Yes**, provide an explanation in the textbox. Use 🖾 to spellcheck. Use  $\bigcirc$  for more space.

The Eligibility Criteria sections contain checkboxes that determine if the student meets the criteria for eligibility.

- 4. Based on the criteria selected, indicate the decision of whether the student **is** or **is not** eligible using the drop-down selection.
- 5. Check the Sources of Data Used to Make this Decision.
- 6. Enter the current **IEP (Date)** (MMDDYY) or click **P** and select date.
- 7. Add any **Other** source of data used to make this decision that might apply.

| Participants O         |                          |                               |                    |                 |     |          |  |
|------------------------|--------------------------|-------------------------------|--------------------|-----------------|-----|----------|--|
| Student Is Participant |                          |                               |                    |                 |     |          |  |
| Parent Participants    |                          |                               |                    |                 |     | 9        |  |
| Line Parent Name       | Relation                 | n                             | Educational Rights | Contact Allowed | Par | ticipant |  |
| Aaron, Kathleen        | Mother                   |                               | Yes                | Yes             |     |          |  |
| 2 Aaron, Phillip       | Father                   |                               | Yes                | Yes             |     |          |  |
| Staff Participants     | Staff Participants Add G |                               |                    |                 |     |          |  |
| K Line Staff Name      |                          |                               | Role               |                 |     |          |  |
| Admin User +           |                          | Case Carrier/Special Educatio | n 🞽                |                 |     |          |  |
| Other Participants     |                          |                               |                    |                 | A   | 5d 🕻     |  |
| X Line Name            |                          | 0                             |                    | Job Title       |     | ę        |  |
| Contact                |                          |                               |                    |                 |     | G        |  |
| Contact Person Phone   |                          |                               |                    |                 |     |          |  |
| User, Admin 👱          |                          |                               |                    |                 |     |          |  |

Figure 3-387 Eligibility Determination - Traumatic Brain Injury Screen Participants

- 8. Check **Student** to include the student's name as a participant. If the checkbox is left blank the name will not be included as a participant.
- 9. On the Parents section, check **Participant**, to include each parent/guardian name as a participant. If these are left blank, the names will not be included as participants.

The Staff section displays the staff members who have been added to the student's Team List. Names can be added or removed from the staff section of this document without affecting the student's Team List. If a Staff name is added to this document, the name will display on this document only and not on the student's Team List. Staff Names displaying will be included as participants, however changes may be made including additional staff names added.

| Stat | f                      |                    | Add |
|------|------------------------|--------------------|-----|
| X    | Line Staff Name        | Role               |     |
|      | 1 <u>Green, Tom</u> ←  | Case Carrier       |     |
|      | 2 <u>User, Admin</u> ← | Teacher Specialist |     |

Figure 3-388 Eligibility Determination - Traumatic Brain Injury Screen Staff Role Selection

Change current staff names:

1. Click - next to the **Staff Name** to change. The Find: Staff screen displays.

| Find         Close         Select         Clear Selection |            |             |             |  |  |
|-----------------------------------------------------------|------------|-------------|-------------|--|--|
| Find: Staff                                               |            |             |             |  |  |
| Find Criteria                                             |            |             | ٨           |  |  |
| Last Name                                                 | First Name | Middle Name |             |  |  |
| Smith                                                     | С          |             |             |  |  |
| Search Results                                            |            |             |             |  |  |
| Find Result                                               |            |             | ٨           |  |  |
| Line Last Name                                            | First Name |             | Middle Name |  |  |
| 1 Smith                                                   | Christine  |             |             |  |  |
| 2 Smith                                                   | Jk         |             |             |  |  |

Figure 3-389 Find: Staff Screen

- 2. Enter all or part of staff Last Name, First Name.
- 3. Click find or press ENTER. Search Results displays a list of matching criteria.
- 4. Click line of staff name. Line highlights.
- 5. Click again or click <u>seet</u>. Find: Staff screen closes and staff name displays.

| Stat | ff   |                      | Orient./Mobility Specialist |                           |
|------|------|----------------------|-----------------------------|---------------------------|
| ×    | Line | Staff Name           | Role                        | Other                     |
|      | 1    | Green, Tom           | Case Carrier                | Physical Therapist        |
|      | 2    | <u>User, Admin</u> ← | Teacher Specialist          | Pš <del>y</del> chologist |
|      | 3    | Smith, John ←        |                             | Reader                    |
|      |      |                      |                             | School Nureo              |

Figure 3-390 Eligibility Determination - Traumatic Brain Injury Screen Staff Section Role Selection

6. Click the **Role** drop-down and select the staff role.

Add staff names:

- 1. Click Add on the Staff bar. A new line is added to the grid.
- 2. Repeat the procedure above.
- 3. If needed, check 🔲 on the line of the staff name to remove. The row is removed.

- 1. Click the Add on the Other Participants bar. A new row will be added.
- 2. Enter the Name and Job Title of the participant.
- 3. If needed, check 🔲 on the line of the staff name to remove. The row is removed. Use 🕎 to spellcheck. Use 🛇 for more space.
- 4. The Contact Person drop-down displays staff member names from the Staff Participants list. Select the appropriate staff participant's name to display as the **Contact Person**.
- 5. Enter that person's **Phone** number.
- 6. Click Save
- 7. The document can be <u>printed</u>, <u>validated</u> and <u>finalized</u>.

## **GENAZ 68 – ELIGIBILITY DETERMINATION - VISUAL IMPAIRMENT**

The Eligibility Determination - Visual Impairment contains one tab:

#### • Eligibility Determination

| VEligibility Determination                                                              |                |                                    |                      |                      |                      |                 |
|-----------------------------------------------------------------------------------------|----------------|------------------------------------|----------------------|----------------------|----------------------|-----------------|
| Student Name: Sabin, Heather R. Docum                                                   | ent: GENAZ     | 68 Description: Eligibility Determ | ination - Visual Imp | airment              |                      |                 |
| Eligibility Determination                                                               |                |                                    |                      |                      |                      |                 |
| Document Name                                                                           |                |                                    |                      | Docu                 | ment Date            |                 |
| Eligibility Determination - Visual Impairme                                             | nt             |                                    |                      |                      | P                    |                 |
| There has been a lack of instruction in rea                                             | ding and n     | nath 🔽                             |                      |                      |                      |                 |
| The student is limited English proficient                                               |                | ~                                  |                      |                      |                      |                 |
| If either response is "Yes", provide an exp                                             | lanation: 🕅    | <b>N O</b>                         |                      |                      |                      |                 |
|                                                                                         |                |                                    |                      |                      |                      |                 |
|                                                                                         |                |                                    |                      |                      |                      |                 |
|                                                                                         |                |                                    |                      |                      |                      |                 |
| A VISUAL IMPAIRMENT is an impairment                                                    | in vision t    | nat, even with correction, adv     | erselv affects a o   | child's educational  | performance. The     | term includes   |
| both partial sight and blindness. Partial si                                            | ght is defin   | ed as 20/70 or less in the be      | tter eye, with co    | rrection. Legal blir | idness is defined a  | as 20/200 or    |
| less in the better eye, with correction, or a<br>criteria, as indicated by a checkmark: | a field of vis | ion no greater than 20 degre       | es. This determin    | nation is based up   | on all the following | g eligibility   |
| Eligibility Criteria                                                                    |                |                                    |                      |                      |                      |                 |
| The student has had a current ophtha                                                    | Imologic e     | aluation to establish that a d     | lisorder is preser   | nt whether it is pro | paressive and the    | severity of the |
| impairment.                                                                             | interegie e    |                                    |                      | in million in to pro | grocorro, and the    | coroney or and  |
| The impairment adversely affects the                                                    | child?s edu    | cational performance.              |                      |                      |                      |                 |
| The adverse effects of the impairment                                                   | , on educa     | ional performance are not co       | prrectable without   | t Special Education  | on.                  |                 |
| Eligibility Decision                                                                    |                |                                    |                      |                      |                      | 0               |
| Decision                                                                                |                |                                    |                      |                      |                      |                 |
|                                                                                         |                |                                    |                      | ~                    |                      |                 |
| SOURCES OF DATA USED TO MAKE T                                                          | HIS DECIS      | ION: (Check those used)            |                      | IEP (Date)           |                      |                 |
| Grades                                                                                  | ent Report     | Work Samples                       |                      |                      |                      |                 |
| School Records Med                                                                      | ical Report    | s Psychoeducati                    | onal Evaluations     |                      |                      |                 |
| Classroom Teacher(s) Report Grou                                                        | p Achieve      | ment Test 🛄 Individual Achie       | evernent Tests       |                      |                      |                 |
| Classroom Observations                                                                  |                |                                    |                      | J                    |                      |                 |
|                                                                                         |                |                                    |                      |                      |                      |                 |
|                                                                                         |                |                                    |                      |                      |                      |                 |
|                                                                                         |                |                                    |                      |                      |                      |                 |
|                                                                                         |                | .4                                 |                      |                      |                      |                 |
|                                                                                         |                |                                    |                      |                      |                      |                 |
| Student Is Participant                                                                  |                |                                    |                      |                      |                      | <u></u>         |
|                                                                                         |                |                                    |                      |                      |                      |                 |
| Parent Participants                                                                     |                |                                    |                      |                      |                      | G               |
| Line Parent Name                                                                        | Relation       |                                    | Educational Rights   | i Contac             | t Allowed            | Participant     |
| 1 Sabin, Brian                                                                          | Father         |                                    | Yes                  | Yes                  |                      |                 |
| 2 Sabin, Judith                                                                         | Mother         |                                    | Yes                  | Yes                  |                      |                 |
| Staff Participants                                                                      |                |                                    |                      |                      |                      | Add 🔇           |
| X Line Staff Name                                                                       |                |                                    | -                    | Role                 |                      | ¢               |
| Cissy Horn                                                                              | S              | pecial Ed Teacher                  | *                    |                      |                      |                 |
| Admin User                                                                              | C              | ase Carrier/Special Education      |                      |                      |                      |                 |
| Other Participants                                                                      |                |                                    |                      |                      |                      | Add 🔇           |
| Line Name                                                                               |                | <b>♦</b>                           |                      | Job Title            |                      | ÷               |
| Contact                                                                                 |                |                                    |                      |                      |                      | 0               |
| Contact Person Phone                                                                    |                |                                    |                      |                      |                      |                 |
| User, Admin                                                                             |                |                                    |                      |                      |                      |                 |

Figure 3-391 Eligibility Determination - Visual Impairment Screen

To create an Eligibility Determination - Visual Impairment document:

- 1. Enter the **Document Date** (MMDDYY) or click and select date. This should reflect the date the document was created.
- 2. Respond to the statements by selecting **Yes** or **No** from the drop-downs.
- 3. If either response is **Yes**, provide an explanation in the textbox. Use <sup>™</sup> to spellcheck. Use <sup>◊</sup> for more space.

The Eligibility Criteria sections contain checkboxes that determine if the student meets the criteria for eligibility.

- 4. Based on the criteria selected, indicate the decision of whether the student **is** or **is not** eligible using the drop-down selection.
- 5. Check the Sources of Data Used to Make this Decision.
- 6. Enter the current **IEP (Date)** (MMDDYY) or click 🗐 and select date.
- 7. Add any **Other** source of data used to make this decision that might apply.

| I  | Participants           |         |                               |                    |                 | 6           |
|----|------------------------|---------|-------------------------------|--------------------|-----------------|-------------|
|    | Student Is Participant |         |                               |                    |                 |             |
| I  | Parent Participants    |         |                               |                    |                 | G           |
| I  | Line Parent Name       | Relatio | n                             | Educational Rights | Contact Allowed | Participant |
| I  | Aaron, Kathleen        | Mother  |                               | Yes                | Yes             |             |
| I  | 2 Aaron, Phillip       | Father  |                               | Yes                | Yes             |             |
| I  | Staff Participants     |         |                               |                    |                 | Add 🕻       |
| I  | X Line Staff Name      |         |                               | Role               |                 |             |
| I  | Admin User +           |         | Case Carrier/Special Educatio | n 🗠                |                 |             |
| I  | Other Participants     |         |                               |                    |                 | Add 🕻       |
| I  | X Line Name            |         | 0                             | Job                | Title           | 0           |
| I  | Contact                |         |                               |                    |                 | G           |
| I  | Contact Person Phone   |         |                               |                    |                 |             |
| 1  | User, Admin 👱          |         |                               |                    |                 |             |
| 12 |                        |         |                               |                    |                 |             |

Figure 3-392 Eligibility Determination - Visual Impairment Screen Participants Section

- 8. Check **Student** to include the student's name as a participant. If the checkbox is left blank the name will not be included as a participant.
- 9. On the Parents section, check **Participant**, to include each parent/guardian name as a participant. If these are left blank, the names will not be included as participants.

The Staff section displays the staff members who have been added to the student's Team List. Names can be added or removed from the staff section of this document without affecting the student's Team List. If a Staff name is added to this document, the name will display on this document only and not on the student's Team List. Staff Names displaying will be included as participants, however changes may be made including additional staff names added.

| Sta | ff   |               |                      | Add |
|-----|------|---------------|----------------------|-----|
| X   | Line | Staff Name    | Role                 |     |
|     | 1    | Green, Tom    | Case Carrier 👻       |     |
|     | 2    | User, Admin + | Teacher Specialist 👻 |     |

Figure 3-393 Eligibility Determination - Visual Impairment Screen Staff Role Selection

Change current staff names:

1. Click - next to the **Staff Name** to change. The Find: Staff screen displays.

| Find Close Select Clear Selection |            |             |             |  |
|-----------------------------------|------------|-------------|-------------|--|
| Find: Staff                       |            |             |             |  |
| Find Criteria                     |            |             | ۵           |  |
| Last Name                         | First Name | Middle Name |             |  |
| Smith                             | С          |             |             |  |
| Search Results                    |            |             |             |  |
| Find Result                       |            |             | ۵           |  |
| Line Last Name                    | First Name | 1           | Middle Name |  |
| 1 Smith                           | Christine  |             |             |  |
| 2 Smith                           | Jk         |             |             |  |

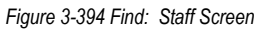

- 2. Enter all or part of staff Last Name, First Name.
- 3. Click find or press ENTER. Search Results displays a list of matching criteria.
- 4. Click line of staff name. Line highlights.
- 5. Click again or click <u>set</u>. Find: Staff screen closes and staff name displays.

| Stat           | ff   |               | Orient./Mobility Specialist |                           |
|----------------|------|---------------|-----------------------------|---------------------------|
| $ \mathbf{X} $ | Line | Staff Name    | Role                        | Other                     |
|                | 1    | Green, Tom    | Case Carrier                | Physical Therapist        |
|                | 2    | User, Admin 🗲 | Teacher Specialist          | Ps <del>y</del> chologist |
|                | 3    | Smith, John + |                             | Reader                    |
|                |      |               |                             | Cabaal Nuraa              |

Figure 3-395 Eligibility Determination - Visual Impairment Screen Staff Section Role Selection

6. Click the **Role** drop-down and select the staff role.

Add staff names:

- 1. Click Add on the Staff bar. A new line is added to the grid.
- 2. Repeat the procedure above.
- 3. If needed, check is on the line of the staff name to remove. The row is removed.

- 1. Click the Add on the Other Participants bar. A new row will be added.
- 2. Enter the Name and Job Title of the participant.
- 3. If needed, check is on the line of the staff name to remove. The row is removed. Use to spellcheck. Use of for more space.
- 4. The Contact Person drop-down displays staff member names from the Staff Participants list. Select the appropriate staff participant's name to display as the **Contact Person**.
- 5. Enter that person's **Phone** number.
- 6. Click Save .
- 7. The document can be printed, validated and finalized.

## **GENAZ 69 – ELIGIBILITY DETERMINATION - NON ELIGIBLE CHILD**

Eligibility Determination - Non Eligible Child contains one tab:

• Eligibility Determination

| VEligibility Determination - Non-Eligible Child                                                                |                    |                                                     |                     |                                   |                                        |                                           |                              |
|----------------------------------------------------------------------------------------------------|--------------------|-----------------------------------------------------|---------------------|-----------------------------------|----------------------------------------|-------------------------------------------|------------------------------|
| Student Name: Sabin, Heather R. Document: GENAZ 69 Description: Eligibility Determination - Non-Eligible Child |                    |                                                     |                     |                                   |                                        |                                           |                              |
| Eligibility Determination                                                                                      |                    |                                                     |                     |                                   |                                        |                                           |                              |
| Document Name                                                                                                  |                    |                                                     |                     |                                   |                                        | Document D                                | ate                          |
| Eligibility Determination - Non-Eligible Child                                                                 |                    |                                                     |                     |                                   |                                        |                                           |                              |
| Date of eligibility decision:                                                                                  |                    |                                                     |                     |                                   |                                        |                                           |                              |
| The determination of eligibility for special                                                                   | educati            | ion is based on an eval                             | luation p           | oursuant A.R.S.                   | 15-766 and the fo                      | llowing requirem                          | ents: 🥥                      |
| The student was evaluated in all area                                                                          | s relat            | ed to the suspected d                               | disability          | у.                                |                                        |                                           |                              |
| There has been a lack of instruction in re                                                                     | eading             | and math                                            | ~                   |                                   |                                        |                                           |                              |
| The student is limited English proficient                                                                      |                    |                                                     | ~                   |                                   |                                        |                                           |                              |
| If the response to one or both of the two                                                                      | items              | above is "Yes," provid                              | le an ex            | oplanation: 🕎                     | ٥                                      |                                           |                              |
|                                                                                                    |                    |                                                     |                     |                                   |                                        |                                           |                              |
|                                                                                                    |                    |                                                     |                     |                                   |                                        |                                           |                              |
|                                                                                                    |                    |                                                     |                     |                                   |                                        |                                           |                              |
|                                                                                                    |                    |                                                     |                     |                                   |                                        |                                           |                              |
| leam decision regarding the presence of a                                                                      | a disab            | llity:                                              |                     | ==.                               |                                        |                                           | <u> </u>                     |
| The student does not meet the criteri                                                                          | a as a             | child with a disability                             | under               | the IDEA.                         |                                        |                                           |                              |
| Note: A student shall not be determined<br>reading, (including the essential compon                            | to be a<br>ents of | a child with a disability<br>freading instruction), | y if the<br>lack of | determinant fa<br>appropriate ins | ctor is a lack of<br>struction in math | appropriate instru<br>1, or limited Engli | iction in<br>sh proficiency. |
| Parent has been provided with a writt                                                                          | en noti            | ce (PWN) regarding t                                | his dec             | ision that mee                    | ts the requireme                       | ent under the IDE                         | A.                           |
| Team members who participated in this de                                                                       | ecision            | included:                                           |                     |                                   |                                        |                                           | <b>Q</b>                     |
| Student Is Participant                                                                                         |                    |                                                     |                     |                                   |                                        |                                           |                              |
|                                                                                                    |                    |                                                     |                     |                                   |                                        |                                           |                              |
| Parent Participants                                                                                            |                    |                                                     |                     |                                   |                                        |                                           | <b>Q</b>                     |
| Line Parent Name                                                                                               | Relation           | 1                                                   |                     | Educational Rigi                  | nts Cont                               | act Allowed                               | Participant                  |
| 2 Sabin, Judith                                                                                                | Mother             |                                                     |                     | Vec                               | Yes                                    |                                           |                              |
|                                                                                                    | mourier            |                                                     |                     | 165                               | 163                                    |                                           |                              |
| Staff Participants                                                                                             |                    |                                                     |                     |                                   | Dele                                   |                                           | Add                          |
| Circle Stain name Role C                                                                                       |                    |                                                     |                     |                                   | $\bigtriangledown$                     |                                           |                              |
| Admin User Case Carrier/Social Education                                                                       |                    |                                                     |                     |                                   |                                        |                                           |                              |
| Other Participante                                                                                             |                    |                                                     |                     |                                   |                                        |                                           |                              |
| X Line Name                                                                                                    |                    | ¢                                                   |                     |                                   | Job Title                              |                                           |                              |

Figure 3-396 Eligibility Determination - Non Eligible Child Screen

To create an Eligibility Determination - Non Eligible Child document:

- 1. Enter the **Document Date** (MMDDYY) or click and select date. This should reflect the date the document was created.
- 2. Respond to the statements by selecting **Yes** or **No** from the drop-downs.
- 3. If either response is **Yes**, provide an explanation in the textbox. Use <sup>I</sup> to spellcheck. Use <sup>I</sup> of or more space.

The Eligibility Criteria sections contain checkboxes that determine if the student meets the criteria for eligibility.

- 4. Based on the criteria selected, indicate the decision of whether the student **is** or **is not** eligible using the drop-down selection.
- 5. Check the Sources of Data Used to Make this Decision.
- 6. Enter the current **IEP (Date)** (MMDDYY) or click **P** and select date.

7. Add any Other source of data used to make this decision that might apply.

| Participants                                    |                        |   |                    |                 |             |  |    |  |
|-------------------------------------------------|------------------------|---|--------------------|-----------------|-------------|--|----|--|
| Student Is Participant                          |                        |   |                    |                 |             |  |    |  |
| Parent Participants                             |                        |   |                    |                 |             |  | 0  |  |
| Line Parent Name                                | Relation               | 1 | Educational Rights | Contact Allowed | Participant |  |    |  |
| 1 Aaron, Kathleen                               | Mother                 |   | Yes                | Yes             | Yes         |  |    |  |
| 2 Aaron, Phillip                                | Father                 |   | Yes                | Yes             |             |  |    |  |
| Staff Participants Add G                        |                        |   |                    |                 |             |  | 0  |  |
| K Line Staff Name                               | X Line Staff Name Role |   |                    |                 |             |  | \$ |  |
| □ 1 Admin User ← Case Carrier/Special Education |                        |   |                    |                 |             |  |    |  |
| Other Participants Add Q                        |                        |   |                    |                 |             |  |    |  |
| X Line Hame                                     |                        | 0 | J                  | ob Title        |             |  | \$ |  |
| Contact                                         |                        |   |                    |                 |             |  | ۵  |  |
| Contact Person Phone                            |                        |   |                    |                 |             |  |    |  |
| User, Admin 💌                                   |                        |   |                    |                 |             |  |    |  |

Figure 3-397 Eligibility Determination - Non Eligible Child Screen Participants Section

- 8. Check **Student** to include the student's name as a participant. If the checkbox is left blank the name will not be included as a participant.
- 9. On the Parents section, check **Participant**, to include each parent/guardian name as a participant. If these are left blank, the names will not be included as participants.

The Staff section displays the staff members who have been added to the student's Team List. Names can be added or removed from the staff section of this document without affecting the student's Team List. If a Staff name is added to this document, the name will display on this document only and not on the student's Team List. Staff Names displaying will be included as participants, however changes may be made including additional staff names added. Change current staff names:

| Staff        |      |                      |                    |  |  |
|--------------|------|----------------------|--------------------|--|--|
| $\mathbf{X}$ | Line | Staff Name           | Role               |  |  |
|              | 1    | Green, Tom           | Case Carrier 💌     |  |  |
|              | 2    | <u>User, Admin</u> ← | Teacher Specialist |  |  |

Figure 3-398 Eligibility Determination - Non Eligible Child Screen Staff Role Selection

1. Click - next to the **Staff Name** to change. The Find: Staff screen displays.

| Find Close Select Clear Selection |         |            |             |                                           |  |  |
|-----------------------------------|---------|------------|-------------|-------------------------------------------|--|--|
| Find: Staff                       |         |            |             |                                           |  |  |
| Find Criteria                     |         |            |             | ٨                                         |  |  |
| Last Name                         | First N | Vame       | Middle Name | E. C. C. C. C. C. C. C. C. C. C. C. C. C. |  |  |
| Smith                             | С       |            |             |                                           |  |  |
| Search Results                    |         |            |             |                                           |  |  |
| Find Result                       |         |            |             | ٩                                         |  |  |
| Line Last Name                    |         | First Name |             | Middle Name                               |  |  |
| 1 Smith                           |         | Christine  |             |                                           |  |  |
| 2 Smith                           |         | Jk         |             |                                           |  |  |

Figure 3-399 Find: Staff Screen

- 2. Enter all or part of staff Last Name, First Name.
- 3. Click **Find** or press **ENTER**. Search Results displays a list of matching criteria.
- 4. Click line of staff name. Line highlights.

5. Click again or click <u>sect</u>. Find: Staff screen closes and staff name displays.

| Staf | f    |               | Orient./Mobility Specialist |                           |
|------|------|---------------|-----------------------------|---------------------------|
| X    | Line | Staff Name    | Role                        | Other                     |
|      |      | Green, Tom    | Case Carrier                | Physical Therapist        |
|      | 2    | User, Admin ( | Teacher Specialist          | Ps <del>y</del> chologist |
|      | 3    | Smith, John + |                             | Reader                    |
|      |      |               |                             | School Muso-              |

Figure 3-400 Eligibility Determination - Non Eligible Child Screen Staff Section Role Selection

6. Click the **Role** drop-down and select the staff role.

#### Add staff names:

- 1. Click Add on the Staff bar. A new line is added to the grid.
- 2. Repeat the procedure above.
- 3. If needed, check is on the line of the staff name to remove. The row is removed.

The Other Participants section will allow for participant names that are not available in the Staff directory.

- 1. Click the Add on the Other Participants bar. A new row will be added.
- 2. Enter the Name and Job Title of the participant.
- 3. If needed, check is on the line of the staff name to remove. The row is removed. Use is to spellcheck. Use of for more space.
- 4. The Contact Person drop-down displays staff member names from the Staff Participants list. Select the appropriate staff participant's name to display as the **Contact Person**.
- 5. Enter that person's **Phone** number.
- 6. Click Save .

The document can be printed, validated and finalized

# Chapter Four: DOCUMENTS WITH UNIQUE FUNCTIONALITY

In this chapter, the following topics are covered:

- ► What SE Documents have unique features
- ▶ What is the impact on the student's special education status

## SE DOCUMENTS WITH SPECIAL FEATURES

All documents within Synergy SE have similar functionality; however there are certain documents that contain unique features which affect the student's special education status as well as process movement within the application. The following list briefly explains those documents.

#### INITIAL

#### <u>GENAZ 04 – Notice of Evaluation Decision</u>

If the Team determines that the student WILL NOT be evaluated, the decision to NOT evaluation option is selected. Finalizing the Notice of Evaluation Decision will exit the student from Synergy SE. All previously created documents including this notice are sent to Historical Documents.

#### INITIAL, RE-EVAL

#### • GENAZ 08 – Notice of Eligibility

If the Team determines that the student is NOT ELIGIBLE FOR PLACEMENT, the NOT eligible for placement option is selected. Finalizing the Notice of Eligibility will exit the student from Synergy SE. All previously created documents including this notice are sent to Historical Documents.

#### INITIAL, REVIEW, RE-EVAL

#### • <u>GENAZ 12 – IEP</u>

The IEP is located at the end of each of the processes (except for Transfer). The IEP is the "trigger" document that will close out the current process and move the student to the next appropriate process. A copy of the draft IEP always moves with the student to the next process. All created and finalized documents (including the IEP) will be sent to Historical Documents.

#### **RE-EVAL**

#### GENAZ 15 – Notice of Reevaluation Waiver

A Reevaluation Waiver is conducted when the district and the student's team agree that the Triennial Evaluation will be waived. When the Notice of Re-Evaluation Waiver has been finalized, the student will automatically move to the Annual Review process. A copy of the draft IEP (yellow icon) will move with the student.

#### • GENAZ 20 – Notice of Termination

A Notice of Termination is created when a student is terminated from a specific service or all services. If terminating from ALL services is selected, Finalizing the Notice to Terminate will exit the student from Synergy SE. All previously created documents including this notice are sent to Historical Documents.

#### PRESCHOOL

#### GENAZ 26 – Notice of Evaluation Decision

The Notice of Evaluation Decision works similarly to GENAZ 04 but is specific to Preschool students. If the Team determines that the student WILL NOT be evaluated, the decision to NOT evaluation option is selected. Finalizing the Notice of Evaluation Decision will exit the student from Synergy SE. All previously created documents including this notice are sent to Historical Documents.

#### AD HOC

#### • GENAZ 100 – Notice of Graduation

The Notice of Graduation is created when the student graduates from high school. Finalizing the Notice of Graduation will exit the student from Synergy SE. All previously created documents including the graduation notice will be saved in Historical Documents. The draft IEP (yellow icon) must be deleted prior to finalizing the notice.

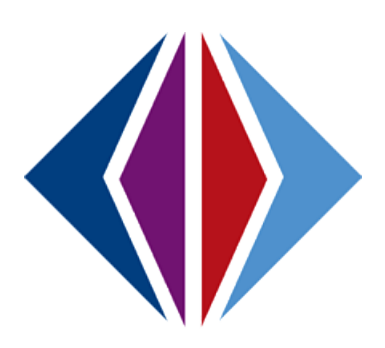
## **INDEX**

Action Bar, 13, 15, 128, 202, 262

Ad Hoc, 7, 8, 16, 17, 18, 19, 20, 21, 23, 24, 45, 54, 180, 196, 217, 321

Case Carrier, 202, 262

Caution, vi, 8, 12, 15, 16, 19, 20, 21, 37, 57, 60, 76, 78, 103, 109, 114, 118, 121, 127, 128, 131, 132, 133, 142, 146, 152, 165, 170, 172, 199, 201, 206, 211, 215, 227, 239, 245, 261, 266

Deleting a Document, 12

Finalize, 15, 81, 155, 156, 202, 203, 235, 262, 263

Historical, 7, 8, 10, 14, 16, 21, 78, 81, 124, 156, 202, 203, 206, 210, 211, 217, 219, 229, 232, 235, 262, 263, 268, 320, 321

Historical Documents tab, 124, 156, 268

IEP, 8, 14, 15, 24, 40, 41, 51, 53, 63, 64, 73, 81, 83, 99, 101, 103, 106, 107, 111, 118, 119, 143, 145, 157, 160, 164, 165, 167, 168, 169, 170, 171, 172, 173, 174, 175, 176, 177, 178, 179, 181, 182, 184, 185, 186, 188, 190, 191, 192, 193, 194, 199, 200, 201,202, 203, 204, 205, 206, 207, 208, 210, 214, 215, 217, 229, 232, 235, 238, 243, 244, 245, 246, 248, 249, 250, 253, 255, 256, 257, 261, 262, 263, 272, 273, 276, 280, 283, 286, 289, 292, 295, 298, 301, 304, 307, 310, 313, 315, 320, 321

Multiple Documents, 15

Multiple Users, 11

Navigation, 9

Navigation Tree, 9

Note, vi

Portfolio, 81, 124, 206, 235, 269

Portfolio View, 206

Print Only Document, 20

Process, 7, 8, 10, 14, 16, 21, 81, 84, 86, 105, 106, 108, 114, 116, 121, 124, 125, 128, 147, 152, 156, 157, 162, 164, 167, 168, 169, 202, 204, 206, 210, 212, 214, 217, 220, 222, 226, 229, 232, 235, 236, 238, 241, 243, 262, 264, 266, 269, 270, 272, 274

Reference, vi

Team List, 29, 37, 42, 46, 49, 74, 87, 90, 96, 100, 130, 148, 158, 169, 244, 276, 280, 283, 286, 289, 292, 295, 298, 301, 304, 307, 310, 313, 316

Tip, vi

Validation, 13, 14, 15, 202, 262

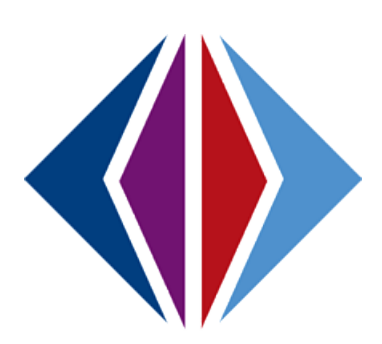

## INDEX OF SCREENS

| Figure 1-1 Synergy Navigation Tree                                           | 9    |
|------------------------------------------------------------------------------|------|
| Figure 1-2 Expand Synergy SE Folder                                          | 9    |
| Figure 1-3 Expand Student Folder                                             | 9    |
| Figure 1-4 Synergy Navigation Tree                                           | 9    |
| Figure 1-5 Expand Synergy SE Folder                                          | . 10 |
| Figure 1-6 Expand Student Folder                                             | . 10 |
| Figure 1-7 Process Docs Icon Color Legend                                    | . 10 |
| Figure 1-8 SE Document Properties                                            | . 11 |
| Figure 1-9 Multiple Users Message                                            | . 11 |
| Figure 1-10 Delete Button                                                    | . 12 |
| Figure 1-11 Data Deletion Warning                                            | . 12 |
| Figure 1-12 Print Preview Button                                             | . 12 |
| Figure 1-13 Print Progress Status                                            | . 13 |
| Figure 1-14 Validate Button                                                  | . 13 |
| Figure 1-15 Revelation Document Errors Screen                                | . 13 |
| Figure 1-16 Document Error                                                   | . 13 |
| Figure 1-17 Close Window                                                     | . 13 |
| Figure 1-18 No Validation Errors Found                                       | . 14 |
| Figure 1-19 Finalize Button                                                  | . 15 |
| Figure 1-20 Finalize Button                                                  | . 15 |
| Figure 1-21 Finalized Document Icon                                          | . 15 |
| Figure 1-22 Meeting Request Document View List                               | . 16 |
| Figure 1-23 Student SE Screen Ad Hoc Documents Tab                           | . 17 |
| Figure 1-24 Student SE Screen Ad Hoc Documents Tab Document Creation         | . 17 |
| Figure 1-25 Consultation Request Screen Save Button                          | . 17 |
| Figure 1-26 Student SE Screen Ad Hoc Documents Tab Existing Documents        | . 18 |
| Figure 1-27 Student SE Screen Ad Hoc Documents Tab Create Link               | . 18 |
| Figure 1-28 Student SE Screen Ad Hoc Documents Tab Save Button               | . 18 |
| Figure 1-29 Student SE Screen Ad Hoc Documents Tab Multiple Ad Hoc Documents | . 19 |
| Figure 1-30 Cannot Create Multiple Docs Message                              | . 19 |
| Figure 1-31 Create Print Only Document                                       | . 20 |
| Figure 1-32 Print Only Doc in Existing Docs                                  | . 20 |
| Figure 1-33 Delete Column in Ad Hoc Documents                                | . 21 |
| Figure 2-1 Classroom Observation                                             | . 26 |
| Figure 2-2 Dropdown Access                                                   | . 27 |
| Figure 2-3 Conference Summary                                                | . 28 |
| Figure 2-4 Dropdown Access                                                   | . 28 |
| Figure 2-5 Parent(s)Guardian(s) Check Parent                                 | . 28 |
| Figure 2-6 Staff Section Change/Add                                          | . 29 |
| Figure 2-7 Find: Staff Screen                                                | . 29 |
| Figure 2-8 Staff Section Select Role                                         | . 29 |
| Figure 2-9 Conference Summary Other Specialists                              | . 30 |
| Figure 2-10 Conference Summary Recommendations                               | . 30 |
| Figure 2-11 Conference Summary Follow-Up                                     | . 30 |
| Figure 2-12 Consultation Request Screen                                      | . 31 |
| Figure 2-13 Consultation Request Screen Consultation Observations            | . 32 |

| Figure 2-14 Find: Staff Screen                                                          | 33 |
|-----------------------------------------------------------------------------------------|----|
| Figure 2-15 Consultation Request Screen Assessments/Methods                             | 33 |
| Figure 2-16 Consultation Request Screen Concerns and Special Handling                   | 33 |
| Figure 2-17 Consultation Request Preschool Screen                                       | 34 |
| Figure 2-18 Consultation Request Preschool Screen Overall Skills                        | 35 |
| Figure 2-19 Consultation Request Preschool Screen Background Tab Attendance History     | 35 |
| Figure 2-20 Consultation Request Preschool Screen Background Tab New Attendance History | 35 |
| Figure 2-21 Consultation Request Preschool Screen Background Tab Cultural Factors       | 36 |
| Figure 2-22 Consultation Request Preschool Screen Background Tab Medical                | 36 |
| Figure 2-23 Consultation Request Preschool Screen Background Tab Health Issues          | 36 |
| Figure 2-24 Functional Behavior Assessment Plan                                         | 37 |
| Figure 2-25 Functional Behavior Assessment Plan Staff Section Change/Add                | 38 |
| Figure 2-26 Find: Staff Screen                                                          | 38 |
| Figure 2-27 Functional Behavior Assessment Plan Staff Section Select Role               | 38 |
| Figure 2-28 Functional Behavior Assessment Plan Other Specialists                       | 38 |
| Figure 2-29 Functional Behavior Assessment Plan Specifics Tab                           | 39 |
| Figure 2-30 Functional Behavior Assessment PlanResults of FBA                           | 40 |
| Figure 2-31 Manifestation Determination and Review                                      | 41 |
| Figure 2-32 Manifestation Determination and Review Suspension Criteria                  | 41 |
| Figure 2-33 Manifestation Determination and Review Staff Section Change/Add             | 42 |
| Figure 2-34 Find: Staff Screen                                                          | 42 |
| Figure 2-35 Manifestation Determination and Review Staff Section Select Role            | 42 |
| Figure 2-36 Manifestation Determination and Review Other Specialists                    | 43 |
| Figure 2-37 Manifestation Determination and Review Nature of Offense                    | 43 |
| Figure 2-38 Manifestation Determination and Review Part 3                               | 43 |
| Figure 2-39 Manifestation Determination and Review Part 4                               | 44 |
| Figure 2-40 Ad Hoc Meeting Request                                                      | 45 |
| Figure 2-41 Find: Staff Screen                                                          | 45 |
| Figure 2-42 Meeting Request Check Purpose                                               | 46 |
| Figure 2-43 Meeting Request Parent(s)Guardian(s) Check Parent                           | 46 |
| Figure 2-44 Meeting Request Staff Section Change/Add                                    | 46 |
| Figure 2-45 Find: Staff Screen                                                          | 46 |
| Figure 2-46 Meeting Request Staff Section Select Role                                   | 47 |
| Figure 2-47 Meeting Request Other Specialists                                           | 47 |
| Figure 2-48 Meeting Request Information                                                 | 47 |
| Figure 2-49 Parents Rights Tab View                                                     | 48 |
| Figure 2-50 Parents Rights Printable View                                               | 48 |
| Figure 2-51 More Restrictive Placement Referral                                         | 49 |
| Figure 2-52 More Restrictive Placement Referral Staff Participants                      | 49 |
| Figure 2-53 More Restrictive Placement Referral Parent Participants                     | 49 |
| Figure 2-54 Find: Staff Screen                                                          | 50 |
| Figure 2-55 More Restrictive PlacementReferral Staff Participation Select Role          | 50 |
| Figure 2-56 More Restrictive Placement Referral Background Tab                          | 51 |
| Figure 2-57 More Restrictive Placement Referral Behavior Tab                            | 52 |
| Figure 2-58 More Restrictive Placement Referral AttachmentsTab                          | 53 |
| Figure 2-59 Ad Hoc Prior Written Notice                                                 | 54 |
| Figure 2-60 Prior Written Notice Library Stem                                           | 54 |
| Figure 2-61 Prior Written Notice Library Stem                                           | 55 |
| Figure 2-62 Prior Written Notice Implementation of Decision                             | 55 |
| Figure 2-63 Find: Staff Screen                                                          | 56 |

| Figure 2-64 Prior Written Notice Refusal of Evaluation                                | 57         |
|---------------------------------------------------------------------------------------|------------|
| Figure 2-65 Prior Written Notice Refusal of Evaluation Statements                     | 57         |
| Figure 2-66 Library Stem Drop-Down                                                    | 58         |
| Figure 2-67 Library Stem Auto-Populated                                               | 58         |
| Figure 2-68 Prior Written Notice Implementation of Decision                           | 58         |
| Figure 2-69 Find: Staff Screen                                                        | 59         |
| Figure 2-70 Notice of Refusal of FAPE Screen                                          | 60         |
| Figure 2-71 Notice of Refusal of FAPE Screen Statements                               | 60         |
| Figure 2-72 Notice of Refusal of FAPE Screen Library Stem Auto-Populated              | 61         |
| Figure 2-73 Notice of Refusal of FAPE Screen Library Stem Drop-Down                   | 61         |
| Figure 2-74 Notice of Refusal of FAPE Screen Implementation of Decision               | 61         |
| Figure 2-75 Find: Staff Screen                                                        | 62         |
| Figure 2-76 Request for Bilingual Transcription Screen                                | 63         |
| Figure 2-77 Summary of Performance Screen                                             | 64         |
| Figure 2-78 Summary of Performance Screen Recommendations                             | . 64       |
| Figure 2-79 Summary of Performance Screen Detailed View                               | 65         |
| Figure 2-80 Transportation Request Screen Transportation Info Tab                     |            |
| Figure 2-80 Transportation Request Screen Special Conditions Tab                      | 00<br>68   |
| Figure 2-82 Transportation Request Screen Agreements Tab                              | 69         |
| Figure 2-82 Transportation Request Screen Rus Plans Tab Part 1                        | 05         |
| Figure 2-84 Transportation Request Screen Bus Plans Tab Part 2                        | 70         |
| Figure 2-85 Rus Plans Example                                                         | / 1        |
| Figure 2-86 Rehavior Intervention Dlan Screen                                         | 7 Z<br>7 A |
| Figure 2-87 Rehavior Intervention Plan Screen Staff Section Change/Add                | / 4        |
| Figure 2-88 Finds Staff Screen                                                        | 75         |
| Figure 2-80 Rehavior Intervention Dian Screen Staff Section Select Role               | 75         |
| Figure 2-05 Behavior Intervention Plan Screen Part 2                                  | 75         |
| Figure 2-90 Denavior Intervention Plan Screen Part 2                                  | 70         |
| Figure 2.02 Polyavior Intervention Plan Screen Parts A and 5                          | 70         |
| Figure 2-92 Behavior Intervention Plan Screen Part 7                                  | 70         |
| Figure 2-95 Benavior Intervention Plan Screen Part 7                                  | 70         |
| Figure 2-94 Benavior Intervention Plan Forces Darts 8 and 0                           | 70         |
| Figure 2-95 Benavior Intervention Plan Screen Parts & and 9                           | //         |
| Figure 2-90 Fillu. Slujj Scieen                                                       | //         |
| Figure 2-97 Notice of Graduation Screen Change Decision Putter                        | 79         |
| Figure 2-98 Notice of Graduation Screen Change Decision Button                        | 79         |
| Figure 2-99 Notice of Graduation Screen Statements Section with Keyword Drop-aown     | 80         |
| Figure 2-101 Notice of Graduation Screen Statements Section Without Keyword Drop-down | 80         |
| Figure 2-100 Notice of Graduation Screen Implementation of Decision                   | 80         |
| Figure 2-102 Find: Staff Screen                                                       | 80         |
| Figure 2-103 Process Move Errors                                                      | 81         |
| Figure 2-104 ESY LetterScreen                                                         | 82         |
| Figure 2-105 Find: Staff Screen                                                       | 83         |
| Figure 2-106 TAP Letter Screen                                                        | 84         |
| Figure 2-107 Find: Staff Screen                                                       | 84         |
| Figure 2-108 TAP Parent Notice Screen                                                 | 86         |
| Figure 2-109 TAP Parent Notice Screen Parent Notice Participants                      | 86         |
| Figure 2-110 Find: Staff Screen                                                       | 87         |
| Figure 2-111 TAP Parent Notice Screen Staff Section Select Role                       | 87         |
| Figure 2-112 TAP Parent Notice Screen Other Specialists                               | 87         |
| Figure 2-113 TAP Parent Notice Screen Basis for Proposed Action                       | 88         |

| Figure 2-114 TAP Parent Notice Basis for Proposed Action                                 | . 88     |
|------------------------------------------------------------------------------------------|----------|
| Figure 2-115 TAP Parent Notice Screen Based on Review Activities                         | . 88     |
| Figure 2-116 ESY Eligibility Profile Screen                                              | . 89     |
| Figure 2-117 ESY Eligibility Profile Screen Recommendation                               | . 90     |
| Figure 2-118 ESY Eligibility Profile Screen Staff Section Change/Add                     | . 90     |
| Figure 2-119 Find: Staff Screen                                                          | . 90     |
| Figure 2-120 ESY Eligibility Profile Screen Staff Section Select Role                    | . 91     |
| Figure 2-121 AZ504Eligibility Screen Evaluation Information Tab                          | . 92     |
| Figure 2-122 AZ504Eligibility Screen Evaluation Information Tab Part 1 and 2             | . 93     |
| Figure 2-123 AZ504Eligibility Screen Information Tab Part 3 and 4                        | . 94     |
| Figure 2-124 AZ504Eligibility Screen Information Tab Part 5                              | . 95     |
| Figure 2-125 AZ504Eligibility Screen Eligibility Determination Tab                       | 96       |
| Figure 2-126 AZ504Eligibility Screen Staff Section Change/Add                            |          |
| Figure 2-127 Find: Staff Screen                                                          | . 97     |
| Figure 2-128 AZ504Fligibility Screen Staff Section Select Role                           | 97       |
| Figure 2-129 AZ504Eligibility Screen Attachments Tah                                     | 98       |
| Figure 2-130 LInload File Screen                                                         | 98       |
| Figure 2-131 A7504Fligibility Screen Word Document Attachments                           | 98       |
| Figure 2-132 FSV Addendum Screen Screen                                                  | . 50<br> |
| Figure 2-132 EST Addendum Screen Staff Section Change/Add                                | 100      |
| Figure 2-137 Eind: Staff Screen                                                          | 100      |
| Figure 2-135 FSV Addendum Screen Staff Section Select Pole                               | 100      |
| Figure 2-135 EST Addendum Screen Drior Written Notice                                    | 100      |
| Figure 2-130 EST Addendum Screen Prior Written Notice                                    | 101      |
| Figure 2-137 EST Addendum Screen Parent Consent                                          | 101      |
| Figure 2-138 Heulth Alde Prepuyment Review Form Screen                                   | 102      |
| Figure 3-1 Rejerral Screen Reason for Rejerral Tab                                       | 108      |
| Figure 3-2 Rejerral Screen Interventions Tab                                             | 109      |
| Figure 3-3 Referral Screen Attendance History Tab                                        | 110      |
| Figure 3-4 Referral Screen Cultural Factors Tab                                          | 110      |
| Figure 3-5 Referral Screen Standardixed Testing Tab                                      | 111      |
| Figure 3-6 Referral Screen Student Performance Tan                                       | 111      |
| Figure 3-7 Find: Staff Screen                                                            | 112      |
| Figure 3-8 Referral Screen Health Tab                                                    | 113      |
| Figure 3-9 Notice of Referral Screen                                                     | 114      |
| Figure 3-10 Notice of Referral Screen Statements Section Drop-down                       | 115      |
| Figure 3-11 Notice of Referral Screen Statements Section Populated                       | 115      |
| Figure 3-12 Find: Staff Screen                                                           | 115      |
| Figure 3-13 Parent Input Screen Family Information Tab                                   | 116      |
| Figure 3-14 Parent Input Screen Educational InformationTab                               | 117      |
| Figure 3-15 Parent Input Screen Medical/Developmental/Heath Information Tab              | 118      |
| Figure 3-16 Parent Input Screen Medical/Developmental/Heath Information Tab Dev. History | 119      |
| Figure 3-17 Parent Input Screen Medical/Developmental/Heath Information Tab Parent Input | 119      |
| Figure 3-18 Parent Input Screen Functional Information Tab                               | 120      |
| Figure 3-19 Notice of Evaluation Screen                                                  | 122      |
| Figure 3-20 Notice of Evaluation Screen Sentence Stem Drop-down                          | 123      |
| Figure 3-21 Notice of Evaluation Screen Inserted Statement                               | 123      |
| Figure 3-22 Find: Staff Screen                                                           | 123      |
| Figure 3-23 Parent Permission Screen Parent Permission Tab                               | 125      |
| Figure 3-24 Parent Permission Screen Evaluation Tab                                      | 126      |
| Figure 3-25 Finalized Parent Permission Icon                                             | 127      |

| Figure 3-26 MET Report Action Bar                                                              | 128   |
|------------------------------------------------------------------------------------------------|-------|
| Figure 3-27 MET Screen Participants Refresh                                                    | 128   |
| Figure 3-28 MET Confirm Refresh Message                                                        | 128   |
| Figure 3-29 MET Report Screen Cover Tab                                                        | 129   |
| Figure 3-30 MET Report Screen Cover Tab Staff Section Change/Add                               | 130   |
| Figure 3-31 Find: Staff Screen                                                                 | 130   |
| Figure 3-32 MET Report Screen Cover Tab Staff Section Select Role                              | 131   |
| Figure 3-33 MET Report Screen Referral Tab                                                     | 131   |
| Figure 3-34 MET Report Screen Referral Tab Stem Drop-down                                      | 132   |
| Figure 3-35 MET Report Screen Existing Data Tab                                                | 133   |
| Figure 3-36 MET Report Screen Existing Data Tab Summary of Previous Assessments                | 134   |
| Figure 3-37 MET Report Screen Existing Data Tab Summary of Previous Assessments Statement      | 134   |
| Figure 3-38 MET Report Screen Existing Data Tab State and District Testing                     | 134   |
| Figure 3-39 MET Report Screen Existing Data Tab Report Test Scores                             | 135   |
| Figure 3-40 MET Report Screen Existing Data Tab Part 2                                         | 136   |
| Figure 3-41 MET Report Screen Existing Data Tab Background Information                         | 136   |
| Figure 3-42 MET Report Screen Existing Data Tab Assessment and Performance                     | 137   |
| Figure 3-43 MET Report English Language Assessment Results                                     | 137   |
| Figure 3-44 MET Report Screen Existing Data Tab Determinant Factor Selection                   | 137   |
| Figure 3-45 MET Report Screen Additional Data                                                  | 137   |
| Figure 3-46 MFT Report Screen Additional Data Were Needed                                      | 138   |
| Figure 3-47 MFT Report Screen No Additional Data Tab                                           | 1.38  |
| Figure 3-48 MFT Report Screen Additional Data Tab                                              | 1.38  |
| Figure 3-49 MFT Report Screen Additional Data MFT Report Screen Additional Data Description    | 138   |
| Figure 3-50 MET Report Screen Existing Data Tab Preschool Screen                               | 139   |
| Figure 3-51 MET Report Screen Existing Data Tab Preschool Screen Opportunities for Interaction | 139   |
| Figure 3-52 MET Report Screen Existing Data Tab Preschool Screen Upper antices for interaction | 139   |
| Figure 3-53 MET Report Screen Existing Data Tab Preschool ScreenPart 2                         | 140   |
| Figure 3-54 MET Report Screen Existing Data Tab Preschool Screen Determinant Factors           | 140   |
| Figure 3-55 MFT Report Screen Additional Data Tab                                              | 142   |
| Figure 3-56 MET Report Screen Additional Data Tab Evaluation Procedures                        | 143   |
| Figure 3-57 MET Report Screen Additional Data Tab Evaluation Procedure Summary                 | 143   |
| Figure 3-58 MET Report Screen Additional Data Tab Evaluation Procedure Summary Textbox         | 143   |
| Figure 3-59 MET Report Screen Fligibility Tab                                                  | 144   |
| Figure 3-60 MET Report Screen Eligibility Tab. Accommodation Category                          | 145   |
| Figure 3-61 MET Report Screen Eligibility Tab. Accommodation Description                       | 145   |
| Figure 3-62 MET Report Screen Additional Information Tab                                       | 146   |
| Figure 3-63 MET Report Screen Attachments Tah                                                  | 140   |
| Figure 3-64 Attach Document                                                                    | 147   |
| Figure 3-65 MET Report Screen Attachments Tab Attached Document                                | 1/7   |
| Figure 3-66 MET Mepting Request Screen                                                         | 1/2   |
| Figure 3-67 Find: Staff Screen                                                                 | 1/0   |
| Figure 3-68 MET Meeting Request Screen Check Durnose                                           | 1/10  |
| Figure 3-69 MET Meeting Request Screen Parent(s)Guardian(s) Check Parent                       | 1/9   |
| Figure 3-70 MET Meeting Request Screen Staff Section Change/Add                                | 1/0   |
| Figure 2-71 Find: Staff Screen                                                                 | 150   |
| Figure 3-72 MET Meeting Request Screen Staff Section Select Role                               | 150   |
| Figure 3-72 MET Meeting Request Screen Other Snocialists                                       | 150   |
| Figure 2-75 WET Meeting Request Screen Information                                             | 150   |
| Figure 2-74 IVIL I IVIECUITY REQUEST SCIECTI IIIJUITIUUUUT                                     | 1.51  |
| Lialira J / S N/ISI N/IAATINA VAALIACT VCCAA UARANTC VCAATC $AA UAAU$                          | 1 1 1 |

| Figure 3-76 Parents Rights Printable View                                        | . 151 |
|----------------------------------------------------------------------------------|-------|
| Figure 3-77 Finalized Parent Permission Icon                                     | . 152 |
| Figure 3-78 Notice of Eligibility Screen                                         | . 154 |
| Figure 3-79 Notice of EligibilityScreen Disability Drop-down                     | . 155 |
| Figure 3-80 Notice of Eligibility Screen Section Drop-down                       | . 155 |
| Figure 3-81 Notice of Eligibility Screen Section Populated                       | . 155 |
| Figure 3-82 Find: Staff Screen                                                   | . 156 |
| Figure 3-83 Notice of Eligibility Icon                                           | . 156 |
| Figure 3-84 Exit Process Screen Continue in Special Ed.                          | . 157 |
| Figure 3-85 Exit Process Screen Exit from Special Ed                             | . 157 |
| Figure 3-86 IEP Meeting Request Screen                                           | . 158 |
| Figure 3-87 Find: Staff Screen                                                   | . 159 |
| Figure 3-88 IEP Meeting Request Screen Check Purpose                             | . 159 |
| Figure 3-89 IEP Meeting Request Screen Parent(s)Guardian(s) Check Parent         | . 159 |
| Figure 3-90 IEP Meeting Request Screen Meeting Request Staff Section Change/Add  | . 159 |
| Figure 3-91 Find: Staff Screen                                                   | . 160 |
| Figure 3-92 IEP Meeting Request Screen Meeting Request Staff Section Select Role | . 160 |
| Figure 3-93 IFP Meeting Request Screen Meeting Request Other Specialists         | . 160 |
| Figure 3-94 IFP Meeting Request Screen Information                               | 161   |
| Figure 3-95 IEP Meeting Request Screen Parents Rights Tab                        | 161   |
| Figure 3-96 Parents Rights Printable View                                        | 161   |
| Figure 3-97 Finalized Parent Permission Icon                                     | 162   |
| Figure 3-98 Notice of Placement Screen                                           | 163   |
| Figure 3-99 Notice of Placement Screen Statements Section Dron-down              | 161   |
| Figure 3-100 Notice of Placement Screen Statements Section Drop down             | 161   |
| Figure 3-101 Find: Staff Screen                                                  | 161   |
| Figure 3-102 Notice of IEP Screen                                                | 165   |
| Figure 3-102 Notice of IEP Screen Statements Section Dron-down                   | 166   |
| Figure 2-104 Notice of IEP Screen Statements Section Drop-down                   | 166   |
| Figure 2 105 Eind: Staff Screen                                                  | 166   |
| Figure 2-105 Find. Stujj Scieen                                                  | 160   |
| Figure 2-100 IEF Screen Cover Tab                                                | 160   |
| Figure 2-107 IEP Screen Cover Tab Staff Section Change/Add                       | . 109 |
| Figure 2-108 TEP Scient Cover Tub Stujj Section Chunge/Add                       | . 170 |
| Figure 3-109 Find: Stuff Screen Medical Tab                                      | . 170 |
| Figure 3-110 IEP Screen Medical Tab Defreeb Confirmation                         | . 172 |
| Figure 3-111 IEP Screen Medical Tab Refresh Confirmation                         | . 172 |
| Figure 3-112 IEP Screen Medical Tab Health Issues                                | . 173 |
| Figure 3-113 IEP Screen PLAAFP Tab Elementary                                    | . 174 |
| Figure 3-114 IEP Screen PLAAFP Tab Projected Course of Study School Year         | . 175 |
| Figure 3-115 IEP Screen PLAAFP Tab Projected Course of Study Detailed View       | . 175 |
| Figure 3-116 IEP Screen PLAAFP Tab Refresh Confirmation                          | . 176 |
| Figure 3-117 IEP Screen PLAAFP Tab Standard Test Print Selection                 | . 176 |
| Figure 3-118 IEP Screen PLAAFP Tab Standard Test Detail View                     | . 176 |
| Figure 3-119 IEP Screen PLAAFP Tab Present Levels Stem Drop-down                 | . 177 |
| Figure 3-120 IEP Screen PLAAFP Tab Present Levels Statement Populated            | . 177 |
| Figure 3-121 IEP Screen PLAAFP Tab Present Levels Alternate View                 | . 177 |
| Figure 3-122 IEP Screen PLAAFP Tab Refresh Confirmation                          | . 178 |
| Figure 3-123 IEP Screen PLAAFP Tab Medical Services Stem Drop-down               | . 178 |
| Figure 3-124 IEP Screen PLAAFP Tab Medical Services Statement Completed          | . 178 |
| Figure 3-125 IEP Screen PLAAFP Tab Refresh Confirmation                          | . 179 |

| Figure 3-126 IEP Screen PLAAFP Tab Performance in General Education                          | . 179 |
|----------------------------------------------------------------------------------------------|-------|
| Figure 3-127 IEP Screen PLAAFP Tab Lack of Progress                                          | . 180 |
| Figure 3-128 IEP Screen PLAAFP Tab Preschool                                                 | . 180 |
| Figure 3-129 IEP Screen Special Cons. Tab                                                    | . 180 |
| Figure 3-130 IEP Screen Special Cons. Tab Confirmation Window                                | . 181 |
| Figure 3-131 IEP Screen Special Cons. Tab Assistive Technology                               | . 181 |
| Figure 3-132 IEP Screen Special Cons. Tab Discipline Rules                                   | . 181 |
| Figure 3-133 IEP Screen Special Cons. Tab Behavioral Intervention Plan Consideration         | . 181 |
| Figure 3-134 IEP Screen Special Cons. Tab ELL                                                | . 181 |
| Figure 3-135 IEP Screen Special Cons. Tab Braille                                            | . 181 |
| Figure 3-136 IEP Screen Special Cons. Tab Deaf and Hearing Impaired                          | 182   |
| Figure 3-137 IEP Screen Special Cons. Tab Communication                                      | . 182 |
| Figure 3-138 IEP Screen Special Cons. Tab Related Service                                    | . 182 |
| Figure 3-139 IEP Screen Goals Tab Progress on Goals                                          | . 182 |
| Figure 3-140 IFP Screen Goals Tab Add New Blank Goal                                         | 183   |
| Figure 3-141 IEP Screen Goals Tab                                                            | . 183 |
| Figure 3-142 IFP Screen Goals Tab Detail View                                                | 184   |
| Figure 3-143 IEP Screen Goals Tab Add Goal                                                   | 184   |
| Figure 3-144 IEP Screen Goals Tab Assian Goal                                                | 185   |
| Figure 3-145 IEP Screen Goals Tab Detail View                                                | 185   |
| Figure 3-146 IEP Screen Goals Tab Add to Personal Goal Library                               | 186   |
| Figure 3-147 IEP Screen Goals Tab Goal Library Personal Only                                 | 186   |
| Figure 3-148 IEP Screen Goals Tab Goal Added Successfully                                    | 187   |
| Figure 3-140 IEP Screen Goals Tab Detailed View                                              | 187   |
| Figure 2-140 IEP Screen Goals Tab Goal Ruilder                                               | 107   |
| Figure 2 151 JEP Screen Goals Tab Goal Builder Completed                                     | 100   |
| Figure 2-151 IEP Screen Goals Tab Detailed View                                              | 100   |
| Figure 2-152 IEP Screen Goals Tab Standard Goal Library                                      | 100   |
| Figure 2-155 IEP Screen Gouls Tub Standard Coal Library Standards and Porformance Objectives | 107   |
| Figure 3-154 TEP Screen Goals Tab Add Coals                                                  | 109   |
| Figure 3-155 IEP Scieen Gouls Tub Add Gouls                                                  | 109   |
| Figure 3-156 IEP Screen Goals Tab Goals Addea                                                | 190   |
| Figure 3-157 IEP Screen Goals Tab Soft                                                       | 190   |
| Figure 3-158 IEP Screen Services Tab Duration of Commiss                                     | 191   |
| Figure 3-159 IEP Screen Services Tab Duration of Service                                     | 191   |
| Figure 3-160 IEP Screen Services Tab Specifically Designed Instruction                       | 192   |
| Figure 3-161 IEP Screen Services Tab Related Service Statement                               | 192   |
| Figure 3-162 IEP Screen Services Tab Related Service                                         | 192   |
| Figure 3-163 IEP Screen Services Tab Medicaid Hours Per Year                                 | 192   |
| Figure 3-164 IEP Screen Services Tab Services Justifications                                 | 193   |
| Figure 3-165 IEP Screen Services Tab Transportation Section                                  | 193   |
| Figure 3-166 IEP Screen Supl. Aides and ESY Tab                                              | 194   |
| Figure 3-167 IEP Screen Supl. Aides and ESY Tab Supplementary Aides and Services             | 194   |
| Figure 3-168 IEP Screen Supl. Aides and ESY Tab Program Modifications and Supports           | 195   |
| Figure 3-169 IEP Screen Supl. Aides and ESY Tab Accommodations Necessary                     | 195   |
| Figure 3-170 IEP Screen Supl. Aides and ESY Tab Accommodation Detail                         | 195   |
| Figure 3-171 IEP Screen Supl. Aides and ESY Tab ESY Consideration                            | 196   |
| Figure 3-172 IEP Screen Supl. Aides and ESY Tab ESY Statement                                | 196   |
| Figure 3-173 IEP Screen Testing Tab                                                          | 196   |
| Figure 3-174 IEP Screen Testing Tab Pre School Statement                                     | . 197 |
| Figure 3-175 IEP Screen Testing Tab Accommodations Statement                                 | 197   |

| Figure 3-176 IEP Screen Testing Tab Test Accommodation Drop-down                        | 197   |
|-----------------------------------------------------------------------------------------|-------|
| Figure 3-177 IEP Screen Testing Tab District Tests                                      | 197   |
| Figure 3-178 IEP Screen Testing Tab Secondary Testing Statement                         | 198   |
| Figure 3-179 IEP Screen LRE Tab                                                         | 198   |
| Figure 3-180 IEP Screen LRE Tab Elementary and Secondary Statement Drop-down            | 199   |
| Figure 3-181 IEP Screen LRE Tab Pre School Statement Pre School Drop-down               | 199   |
| Figure 3-182 IEP Screen LRE Tab Pre School Statement Elementary and Secondary Drop-down | 199   |
| Figure 3-183 IEP Screen LRE Tab A.                                                      | 199   |
| Figure 3-184 IEP Screen LRE Tab B                                                       | 200   |
| Figure 3-185 IEP Screen LRE Tab C                                                       | 200   |
| Figure 3-186 IEP Screen Parent St. Tab                                                  | 200   |
| Figure 3-187 IEP Screen Medicaid Tab                                                    | 201   |
| Figure 3-188 IEP Screen Medical Tab                                                     | 201   |
| Figure 3-189 IEP Screen Medical Tab Personal ADL Services Populated                     | 201   |
| Figure 3-190 IEP Screen Medical Tab Personal ADI Services                               | 201   |
| Figure 3-191 IEP Screen Attachments Tah                                                 | 202   |
| Figure 3-192 Attach Document Screen                                                     | 202   |
| Figure 3-193 IEP Screen Attachments Tab Attachments List                                | 202   |
| Figure 3-194 IFP Finalize Button                                                        | 202   |
| Figure 3-195 IEP Process Move Errors List                                               | 203   |
| Figure 3-106 IED Process Move Errors List Cleared                                       | 205   |
| Figure 2-190 IEF Frotess Move Errors List Cleared                                       | 204   |
| Figure 3-108 Dortfolio Screen IED Icon                                                  | 205   |
| Figure 2-100 SE Student Screen Process Documents Tab IED Icon                           | 205   |
| Figure 2-200 IED Amondmont Confirmation Screen                                          | 205   |
| Figure 2-200 IEF Amendment Conjinnation Screen                                          | 205   |
| Figure 2-201 IEF Americanent Example                                                    | . 200 |
| Figure 2-202 Follyollo Screen Progress Report Icon                                      | . 207 |
| Figure 3-203 SE Sludent Process Docs Tub Progress Report Bullon                         | . 207 |
| Figure 3-204 IEP Progress Report                                                        | 207   |
| Figure 3-205 IEP Progress Report Progress Link                                          | 208   |
| Figure 3-206 IEP Progress Period Detail Screen                                          | . 208 |
| Figure 3-207 IEP Progress Period Detail Screen Drop-down                                | 208   |
| Figure 3-208 IEP Progress Period Detail Screen Comments                                 | 208   |
| Figure 3-209 IEP Progress Report Screen Create New Period                               | . 209 |
| Figure 3-210 IEP Progress Report Screen Progress Link                                   | . 209 |
| Figure 3-211 IEP Progress Report Example                                                | 210   |
| Figure 3-212 SE Student Screen Process Docs ESY Progress Report Button                  | 211   |
| Figure 3-213 ESY Progress Report Screen Progress Period Select School                   | 211   |
| Figure 3-214 ESY Progress Report Screen Progress Period Grid                            | 212   |
| Figure 3-215 ESY Progress Report Screen Example                                         | 212   |
| Figure 3-216 Notice of Placement Screen                                                 | 213   |
| Figure 3-217 Notice of Placement Screen Statements Section Drop-down                    | 214   |
| Figure 3-218 Notice of Placement Screen Statements Section Populated                    | 214   |
| Figure 3-219 Find: Staff Screen                                                         | 214   |
| Figure 3-220 Notice of IEP Screen                                                       | 215   |
| Figure 3-221 Notice of IEP Screen Statements Section Drop-down                          | 216   |
| Figure 3-222 Notice of IEP Screen Statements Section Populated                          | 216   |
| Figure 3-223 Find: Staff Screen                                                         | 216   |
| Figure 3-224 Notice of Reevaluation Waiver Screen                                       | 219   |
| Figure 3-225 Notice of Reevaluation Waiver Screen Statements Section Populated          | 220   |

| Figure 2,226 Notice of Pagualuation SWaiver Screen Statements Section Dron down                                                                                                    | 220                                                                                                    |
|----------------------------------------------------------------------------------------------------|----------------------------------------------------------------------------------------------------|
| Figure 3-220 Notice of Reevaluation Swalver Screen Statements Section Drop-down                                                                                                    | 220                                                                                                    |
| Figure 2-227 Find. Stuff Scientification Screen                                                                                                    | . 220                                                                                                    |
| Figure 3-228 Notice of Referral Recvaluation Screen.                                                                                                    | . 221                                                                                                    |
| Figure 3-229 Notice of Referral Reevaluation Screen Statements Section Drop-down                                                                                                    | . 222                                                                                                    |
| Figure 3-230 Notice of Referral Reevaluation Screen Statements Section Populatea                                                                                                    | . 222                                                                                                    |
| Figure 3-231 Find: Staff Screen                                                                                                    | . 222                                                                                                    |
| Figure 3-232 Notice of Reevaluation Decision Screen                                                                                                    | . 224                                                                                                    |
| Figure 3-233 Notice of Reevaluation Decision Screen Sentence Stem Drop-down                                                                                                    | . 225                                                                                                    |
| Figure 3-234 Notice of Reevaluation Decision Screen Inserted Statement                                                                                                    | . 225                                                                                                    |
| Figure 3-235 Find: Staff Screen                                                                                                    | . 226                                                                                                    |
| Figure 3-236 Notice of Triennial Screen                                                                                                    | . 227                                                                                                    |
| Figure 3-237 Notice of Triennial Screen Statements Section Drop-down                                                                                                    | . 228                                                                                                    |
| Figure 3-238 Notice of Triennial Screen Statements Section Populated                                                                                                    | . 228                                                                                                    |
| Figure 3-239 Find: Staff Screen                                                                                                    | . 228                                                                                                    |
| Figure 3-240 Notice of Test Intent Screen                                                                                                    | . 231                                                                                                    |
| Figure 3-241 Notice of Test Intent Screen Sentence Stem Drop-down                                                                                                    | . 232                                                                                                    |
| Figure 3-242 Notice of Test Intent Screen Sentence Stem Completed                                                                                                    | . 232                                                                                                    |
| Figure 3-243 Find: Staff Screen                                                                                                    | 232                                                                                                    |
| Figure 3-244 Notice of Termination Screen                                                                                                    | 234                                                                                                    |
| Figure 3-244 Notice of Termination Screen Sentence Stem Dron-down                                                                                                    | 225                                                                                                    |
| Figure 2-246 Notice of Termination Screen Sentence Stem Completed                                                                                                    | 225                                                                                                    |
| Figure 2-240 Notice of Terminution Screen Sentence Stern Completed                                                                                                    | 235<br>725                                                                                                    |
| Figure 3-247 Find. Stuff Scienting Drospess Mayo Error List                                                                                                    | 255                                                                                                    |
| Figure 3-248 Notice of Termination Process Move Error List                                                                                                    | . 230                                                                                                    |
| Figure 3-249 Student Exit From Special Ed Screen                                                                                                    | . 236                                                                                                    |
| Figure 3-250 Notice of Continued Placement Screen                                                                                                    | . 237                                                                                                    |
| Figure 3-251 Find: Staff Screen                                                                                                    | . 238                                                                                                    |
| Figure 3-252 Notice of Continued Placement ScreenStatements Section Drop-down                                                                                                    | . 238                                                                                                    |
| Figure 3-253 Notice of Continued Placement Screen Statements Section Populated                                                                                                    | . 238                                                                                                    |
| Figure 3-254 Notice of IEP Reevaluation Screen                                                                                                    | . 240                                                                                                    |
| Figure 3-255 Notice of IEP Reevaluation Screen Statements Section Drop-down                                                                                                    | . 241                                                                                                    |
| Figure 3-256 Notice of IEP Reevaluation Screen Statements Section Populated                                                                                                    | . 241                                                                                                    |
| Figure 3-257 Find: Staff Screen                                                                                                    | . 241                                                                                                    |
| Figure 3-258 Notice of Transfer Screen                                                                                                    | . 243                                                                                                    |
| Figure 3-259 Notice of Transfer Screen Statements Section Drop-down                                                                                                    | . 244                                                                                                    |
| Figure 3-260 Notice of Transfer Screen Statements Section Completed                                                                                                    | . 244                                                                                                    |
| Figure 3-261 Find: Staff Screen                                                                                                    | . 244                                                                                                    |
|                                                                                                    |                                                                                                    |
| Figure 3-262 Transfer IEP Screen Cover Tab                                                                                                    | . 245                                                                                                    |
| Figure 3-262 Transfer IEP Screen Cover Tab<br>Figure 3-263 Transfer IEP Screen Cover Tab Staff Section Change/Add                                                                                                    | . 245<br>. 246                                                                                                    |
| Figure 3-262 Transfer IEP Screen Cover Tab<br>Figure 3-263 Transfer IEP Screen Cover Tab Staff Section Change/Add<br>Figure 3-264 Find: Staff Screen                                                                                                    | . 245<br>. 246<br>. 247                                                                                                    |
| Figure 3-262 Transfer IEP Screen Cover Tab<br>Figure 3-263 Transfer IEP Screen Cover Tab Staff Section Change/Add<br>Figure 3-264 Find: Staff Screen<br>Figure 3-265 Transfer IEP Screen Goals Tab                                                                                                    | . 245<br>. 246<br>. 247<br>. 248                                                                                           |
| Figure 3-262 Transfer IEP Screen Cover Tab<br>Figure 3-263 Transfer IEP Screen Cover Tab Staff Section Change/Add<br>Figure 3-264 Find: Staff Screen<br>Figure 3-265 Transfer IEP Screen Goals Tab<br>Figure 3-266 Transfer IEP Screen Goals Tab Progress on Goals                                                                                                    | . 245<br>. 246<br>. 247<br>. 248<br>. 248                                                                                  |
| Figure 3-262 Transfer IEP Screen Cover Tab<br>Figure 3-263 Transfer IEP Screen Cover Tab Staff Section Change/Add<br>Figure 3-264 Find: Staff Screen<br>Figure 3-265 Transfer IEP Screen Goals Tab<br>Figure 3-266 Transfer IEP Screen Goals Tab Progress on Goals<br>Figure 3-267 Transfer IEP Screen Goals Tab Goals Tab Add New Blank Goal                                                                                                    | . 245<br>. 246<br>. 247<br>. 248<br>. 248<br>. 248<br>. 249                                                                |
| Figure 3-262 Transfer IEP Screen Cover Tab<br>Figure 3-263 Transfer IEP Screen Cover Tab Staff Section Change/Add<br>Figure 3-264 Find: Staff Screen<br>Figure 3-265 Transfer IEP Screen Goals Tab<br>Figure 3-266 Transfer IEP Screen Goals Tab Progress on Goals<br>Figure 3-267 Transfer IEP Screen Goals Tab Goals Tab Add New Blank Goal<br>Figure 3-268 IEP Screen Goals Tab Detail View                                                                                                    | . 245<br>. 246<br>. 247<br>. 248<br>. 248<br>. 248<br>. 249<br>. 249                                                       |
| Figure 3-262 Transfer IEP Screen Cover Tab<br>Figure 3-263 Transfer IEP Screen Cover Tab Staff Section Change/Add<br>Figure 3-264 Find: Staff Screen<br>Figure 3-265 Transfer IEP Screen Goals Tab<br>Figure 3-266 Transfer IEP Screen Goals Tab Progress on Goals<br>Figure 3-267 Transfer IEP Screen Goals Tab Goals Tab Add New Blank Goal<br>Figure 3-268 IEP Screen Goals Tab Detail View<br>Figure 3-269 IEP Screen Goals Tab Add Goal                                                                                                    | . 245<br>. 246<br>. 247<br>. 248<br>. 248<br>. 248<br>. 249<br>. 249<br>. 250                                              |
| Figure 3-262 Transfer IEP Screen Cover Tab<br>Figure 3-263 Transfer IEP Screen Cover Tab Staff Section Change/Add<br>Figure 3-264 Find: Staff Screen<br>Figure 3-265 Transfer IEP Screen Goals Tab<br>Figure 3-266 Transfer IEP Screen Goals Tab Progress on Goals<br>Figure 3-267 Transfer IEP Screen Goals Tab Goals Tab Add New Blank Goal<br>Figure 3-268 IEP Screen Goals Tab Detail View<br>Figure 3-269 IEP Screen Goals Tab Add Goal<br>Figure 3-270 IEP Screen Goals Tab Add Goal                                                                                                    | . 245<br>. 246<br>. 247<br>. 248<br>. 248<br>. 249<br>. 249<br>. 250<br>. 250                                              |
| Figure 3-262 Transfer IEP Screen Cover Tab<br>Figure 3-263 Transfer IEP Screen Cover Tab Staff Section Change/Add<br>Figure 3-264 Find: Staff Screen<br>Figure 3-265 Transfer IEP Screen Goals Tab<br>Figure 3-266 Transfer IEP Screen Goals Tab Progress on Goals<br>Figure 3-267 Transfer IEP Screen Goals Tab Goals Tab Add New Blank Goal<br>Figure 3-268 IEP Screen Goals Tab Detail View<br>Figure 3-269 IEP Screen Goals Tab Add Goal<br>Figure 3-270 IEP Screen Goals Tab Assign Goal<br>Figure 3-271 IEP Screen Goals Tab Detail View.                                                                                                    | . 245<br>. 246<br>. 247<br>. 248<br>. 248<br>. 248<br>. 249<br>. 249<br>. 250<br>. 250<br>. 251                            |
| Figure 3-262 Transfer IEP Screen Cover Tab<br>Figure 3-263 Transfer IEP Screen Cover Tab Staff Section Change/Add<br>Figure 3-264 Find: Staff Screen<br>Figure 3-265 Transfer IEP Screen Goals Tab<br>Figure 3-266 Transfer IEP Screen Goals Tab Progress on Goals<br>Figure 3-267 Transfer IEP Screen Goals Tab Goals Tab Add New Blank Goal<br>Figure 3-268 IEP Screen Goals Tab Detail View<br>Figure 3-269 IEP Screen Goals Tab Add Goal<br>Figure 3-270 IEP Screen Goals Tab Add Goal<br>Figure 3-271 IEP Screen Goals Tab Detail View<br>Figure 3-271 IEP Screen Goals Tab Detail View                                                                                                    | . 245<br>. 246<br>. 247<br>. 248<br>. 248<br>. 249<br>. 249<br>. 250<br>. 250<br>. 251                                     |
| Figure 3-262 Transfer IEP Screen Cover Tab<br>Figure 3-263 Transfer IEP Screen Cover Tab Staff Section Change/Add<br>Figure 3-264 Find: Staff Screen<br>Figure 3-265 Transfer IEP Screen Goals Tab<br>Figure 3-266 Transfer IEP Screen Goals Tab Progress on Goals<br>Figure 3-267 Transfer IEP Screen Goals Tab Goals Tab Add New Blank Goal<br>Figure 3-268 IEP Screen Goals Tab Detail View<br>Figure 3-269 IEP Screen Goals Tab Add Goal<br>Figure 3-269 IEP Screen Goals Tab Add Goal<br>Figure 3-270 IEP Screen Goals Tab Detail View<br>Figure 3-271 IEP Screen Goals Tab Detail View<br>Figure 3-272 IEP Screen Goals Tab Add to Personal Goal Library<br>Figure 3-272 IEP Screen Goals Tab Add to Personal Goal Library                                                               | . 245<br>. 246<br>. 247<br>. 248<br>. 248<br>. 249<br>. 249<br>. 250<br>. 250<br>. 250<br>. 251<br>. 251                   |
| Figure 3-262 Transfer IEP Screen Cover Tab.<br>Figure 3-263 Transfer IEP Screen Cover Tab Staff Section Change/Add.<br>Figure 3-264 Find: Staff Screen.<br>Figure 3-265 Transfer IEP Screen Goals Tab.<br>Figure 3-266 Transfer IEP Screen Goals Tab Progress on Goals.<br>Figure 3-267 Transfer IEP Screen Goals Tab Goals Tab Add New Blank Goal.<br>Figure 3-268 IEP Screen Goals Tab Detail View.<br>Figure 3-269 IEP Screen Goals Tab Add Goal .<br>Figure 3-270 IEP Screen Goals Tab Assign Goal .<br>Figure 3-271 IEP Screen Goals Tab Detail View.<br>Figure 3-272 IEP Screen Goals Tab Add to Personal Goal Library<br>Figure 3-273 IEP Screen Goals Tab Personal Goal Library.<br>Figure 3-274 IEP Screen Goals Tab Personal Goal Library.                                           | . 245<br>. 246<br>. 247<br>. 248<br>. 248<br>. 249<br>. 249<br>. 249<br>. 250<br>. 250<br>. 251<br>. 251<br>. 252          |
| Figure 3-262 Transfer IEP Screen Cover Tab.<br>Figure 3-263 Transfer IEP Screen Cover Tab Staff Section Change/Add.<br>Figure 3-264 Find: Staff Screen.<br>Figure 3-265 Transfer IEP Screen Goals Tab.<br>Figure 3-266 Transfer IEP Screen Goals Tab Progress on Goals.<br>Figure 3-267 Transfer IEP Screen Goals Tab Goals Tab Add New Blank Goal.<br>Figure 3-268 IEP Screen Goals Tab Detail View.<br>Figure 3-269 IEP Screen Goals Tab Add Goal .<br>Figure 3-269 IEP Screen Goals Tab Add Goal .<br>Figure 3-270 IEP Screen Goals Tab Detail View.<br>Figure 3-271 IEP Screen Goals Tab Detail View.<br>Figure 3-271 IEP Screen Goals Tab Add to Personal Goal Library<br>Figure 3-273 IEP Screen Goals Tab Goal Library.<br>Figure 3-274 IEP Screen Goals Tab Goal Library Personal Only | . 245<br>. 246<br>. 247<br>. 248<br>. 248<br>. 249<br>. 249<br>. 249<br>. 250<br>. 250<br>. 251<br>. 251<br>. 252<br>. 252 |

| Figure 3-276 IEP Screen Goals Tab Detailed View                                              | 253 |
|----------------------------------------------------------------------------------------------|-----|
| Figure 3-277 IEP Screen Goals Tab Goal Builder                                               | 253 |
| Figure 3-278 IEP Screen Goals Tab Goal Builder Completed                                     | 253 |
| Figure 3-279 IEP Screen Goals Tab Detailed View                                              | 254 |
| Figure 3-280 IEP Screen Goals Tab Standard Goal Library                                      | 254 |
| Figure 3-281 IEP Screen Goals Tab Standard Goal Library Standards and Performance Objectives | 255 |
| Figure 3-282 IEP Screen Goals Tab Add Goals                                                  | 255 |
| Figure 3-283 IEP Screen Goals Tab Goals Added                                                | 255 |
| Figure 3-284 IEP Screen Goals Tab Sort                                                       | 256 |
| Figure 3-285 Transfer IEP Screen Services Tab                                                | 256 |
| Figure 3-286 IEP Screen Services Tab Durationof Service                                      | 257 |
| Figure 3-287 IEP Screen Services Tab Specifically Designed Instruction                       | 257 |
| Figure 3-288 IEP Screen Services Tab Related Service Statement                               | 257 |
| Figure 3-289 IFP Screen Services Tab Related Service                                         | 258 |
| Figure 3-290 IFP Screen Services Tab Medicaid Hours Per Year                                 | 258 |
| Figure 3-291 IEP Screen Services Tab Services Justifications                                 | 258 |
| Figure 3-292 IEP Screen Services Tab Transportation Section                                  | 259 |
| Figure 3-293 Transfer IEP Screen LRF Tab                                                     | 260 |
| Figure 3-294 IEP Screen I RE Tab Pre School Statement Pre School Dron-down                   | 260 |
| Figure 3-295 IEP Screen LRE Tab Pre School Statement Flementary and Secondary Dron-down      | 260 |
| Figure 3-296 IEP Screen LRE Tab Flementary and Secondary Statement Dron-down                 | 261 |
| Figure 3-200 TEP Screen LRE Tab A                                                            | 261 |
| Figure 2-209 IEF Screen L RE Tub A.                                                          | 261 |
| Figure 2-200 IEP Screen L RE Tab C                                                           | 261 |
| Figure 2-200 Transfer IED Screen Medicaid Tab                                                | 201 |
| Figure 2-201 JED Screen Medical Tab Derconal ADJ Services                                    | 202 |
| Figure 2-202 IEP Screen Medical Tab Personal ADL Services Dopulated                          | 205 |
| Figure 2-302 Ter Screen Medical Tab Personal ADL Services Populated                          | 205 |
| Figure 2-204 Attach Decument Green                                                           | 205 |
| Figure 3-304 Allucii Document Screen                                                         | 203 |
| Figure 3-305 IEP Screen Allochments Tab Allochments List                                     | 203 |
| Figure 3-306 IEP Finalize Button                                                             | 264 |
| Figure 3-307 IEP Process Move Errors List.                                                   | 264 |
| Figure 3-308 IEP Process Move Errors List Clearea                                            | 265 |
| Figure 3-309 TEP Confirm TEP Finalize Message                                                | 265 |
| Figure 3-310 Notice of Referral (Preschool) Screen                                           | 266 |
| Figure 3-311 Notice of Referral (Preschool) ScreenStatements Section Drop-down               | 267 |
| Figure 3-312 Notice of Referral (Preschool) ScreenStatements Section Populated               | 267 |
| Figure 3-313 Find: Staff Screen                                                              | 267 |
| Figure 3-314 Notice of Evaluation (Preschool) Screen                                         | 269 |
| Figure 3-315 Notice of Evaluation (Preschool) Screen Sentence Stem Drop-down                 | 270 |
| Figure 3-316 Notice of Evaluation (Preschool) Screen Inserted Statement                      | 270 |
| Figure 3-317 Find: Staff Screen                                                              | 270 |
| Figure 3-318 Exit Process Screen Exit from Special Ed                                        | 271 |
| Figure 3-319 Notice of Placement (Preschool) Screen                                          | 272 |
| Figure 3-320 Notice of Placement (Preschool) Screen Statements Section Drop-down             | 273 |
| Figure 3-321 Notice of Placement (Preschool) Screen Statements Section Populated             | 273 |
| Figure 3-322 Find: Staff Screen                                                              | 273 |
| Figure 3-323 Notice of IEP (Preschool) Screen                                                | 274 |
| Figure 3-324 Notice of IEP (Preschool) Screen Statements Section Drop-down                   | 275 |
| Figure 3-325 Notice of IEP (Preschool) Screen Statements Section Populated                   | 275 |

| Figure 3-326 Find: Staff Screen                                                                         | 275   |
|----------------------------------------------------------------------------------------------------|-------|
| Figure 3-327 Eligibility Determination - Autism Screen                                                  | . 277 |
| Figure 3-328 Eligibility Determination - Autism Screen Drop-down                                        | 278   |
| Figure 3-329 Eligibility Determination - Autism Screen Participants                                     | 278   |
| Figure 3-330 Eligibility Determination - Autism Screen Staff Section Change/Add                         | 278   |
| Figure 3-331 Find: Staff Screen                                                                         | . 279 |
| Figure 3-332 Eligibility Determination - Autism Screen Staff Section Role Selection                     | . 279 |
| Figure 3-333 Eligibility Determination - Autism Screen DSM-IV Diagnostic Criteria                       | . 280 |
| Figure 3-334 Eligibility Determination - Emotional Disability Screen                                    | 281   |
| Figure 3-335 Eligibility Determination - Emotional Disability Screen Participants                       | . 282 |
| Figure 3-336 Eligibility Determination - Emotional DisabilityScreen Staff Role Selection                | 282   |
| Figure 3-337 Find: Staff Screen                                                                         | . 283 |
| Figure 3-338 Eligibility Determination - Emotional Disability Screen Staff Section Role Selection       | . 283 |
| Figure 3-339 Eligibility Determination - Hearing Impairment Screen                                      | 284   |
| Figure 3-340 Eligibility Determination - Hearing Impairment Screen Participants                         | . 285 |
| Figure 3-341 Eligibility Determination - Hearing Impairment Screen Staff Role Selection                 | . 285 |
| Figure 3-342 Find: Staff Screen                                                                         | 286   |
| Figure 3-343 Fliaibility Determination - Hearing Impairment Screen Staff Section Role Selection         | 286   |
| Figure 3-344 Fliaibility Determination - Intellectual Disability Screen                                 | 287   |
| Figure 3-345 Eligibility Determination - Intellectual Disability Screen Participants                    | 288   |
| Figure 3-346 Eligibility Determination - Intellectual Disability Screen Staff Role Selection            | 288   |
| Figure 3-347 Eind: Staff Screen                                                                         | 280   |
| Figure 3-348 Flightlity Determination - Intellectual Disability Screen Staff Section Role Selection     | 289   |
| Figure 3-349 Eligibility Determination - Multiple Disabilities / SSI Screen                             | 205   |
| Figure 3-350 Eligibility Determination - Multiple Disabilities / SSI Screen Participants                | 290   |
| Figure 3-351 Eligibility Determination - Multiple Disabilities / SSI Screen Staff Role Selection        | 291   |
| Figure 3-351 Englishing Determination - Manaple Disabilities 7 551 Screen Staff Note Selection          | 291   |
| Figure 3-353 Flightlity Determination - Multiple Disabilities / SSI Screen Staff Section Role Selection | 292   |
| Figure 3-354 Eligibility Determination - Other Health Impairment Screen                                 | 202   |
| Figure 3-355 Eligibility Determination - Other Health Impairment Screen Participants                    | 201   |
| Figure 2-256 Eligibility Determination - Other Health Impairment Screen Staff Pole Selection            | 294   |
| Figure 2-257 Eind: Staff Screen                                                                         | 294   |
| Figure 2-258 Eligibility Determination - Other Health Impairment Screen Staff Section Pole Selection    | 295   |
| Figure 2-250 Eligibility Determination - Other Health Impairment Screen Stujj Section Note Selection    | 295   |
| Figure 2-359 Eligibility Determination - Orthopedic Impairment Screen Eligibility Desicion Drop down    | 290   |
| Figure 3-360 Eligibility Determination - Orthopedic Impairment Screen Eligibility Decision Drop-down    | 297   |
| Figure 3-361 Eligibility Determination - Orthopedic Impairment Screen Participants                      | 297   |
| Figure 3-362 Eligibility Determination - Orthopeaic Impairment Screen Stajj Section Change/Ada          | 297   |
| Figure 3-363 Fina: Stall Screen                                                                         | 298   |
| Figure 3-364 Eligibility Determination - Orthopealc Impairment Screen Staff Section Select Role         | 298   |
| Figure 3-365 Eligibility Determination - Developmental Delay Screen                                     | 299   |
| Figure 3-366 Eligibility Determination - Developmental Delay Screen Eligibility Decision Drop-down      | 300   |
| Figure 3-367 Eligibility Determination - Developmental Delay Screen Participants                        | 300   |
| Figure 3-368 Eligibility Determination – Developmental Delay Screen Staff Section Change/Add            | 300   |
| Figure 3-369 Find: Staff Screen                                                                         | 301   |
| Figure 3-370 Eligibility Determination - Developmental Delay Screen Staff Section Select Role           | 301   |
| Figure 3-3/1 Eligibility Determination - Preschool Severe Delay Screen                                  | 302   |
| Figure 3-372 Eligibility Determination - Preschool Severe Delay Screen Eligibility Decision Drop-down   | 303   |
| Figure 3-373 Eligibility Determination - Preschool Severe Delay Screen Participants                     | 303   |
| Figure 3-374 Eligibility Determination - Preschool Severe Delay Screen Staff Section Change/Add         | 303   |
| Figure 3-375 Find: Staff Screen                                                                         | 304   |

| Figure 3-376 Eligibility Determination - Preschool Severe Delay Screen Staff Section Select Role            | 304 |
|----------------------------------------------------------------------------------------------------|-----|
| Figure 3-377 Eligibility Determination - Specific Learning Disability Screen                                | 305 |
| Figure 3-378 Eligibility Determination - Specific Learning Disability Screen Participants                   | 306 |
| Figure 3-379 Find: Staff Screen                                                                             | 307 |
| Figure 3-380 Eligibility Determination - Specific Learning Disability Screen Staff Section Role Selection 3 | 307 |
| Figure 3-381 Eligibility Determination - Speech/Language Impairment Screen                                  | 309 |
| Figure 3-382 Eligibility Determination - Speech/Language Impairment Screen Participants Section 3           | 310 |
| Figure 3-383 Eligibility Determination - Speech/Language Impairment Screen Staff Role Selection 3           | 310 |
| Figure 3-384 Find: Staff Screen                                                                             | 311 |
| Figure 3-385 Eligibility Determination - Speech/Language Impairment Screen Staff Section                    | 311 |
| Figure 3-386 Eligibility Determination - Traumatic Brain Injury Screen                                      | 312 |
| Figure 3-387 Eligibility Determination - Traumatic Brain Injury Screen Participants                         | 313 |
| Figure 3-388 Eligibility Determination - Traumatic Brain Injury Screen Staff Role Selection                 | 313 |
| Figure 3-389 Find: Staff Screen                                                                             | 314 |
| Figure 3-390 Eligibility Determination - Traumatic Brain Injury Screen Staff Section Role Selection         | 314 |
| Figure 3-391 Eligibility Determination - Visual Impairment Screen                                           | 315 |
| Figure 3-392 Eligibility Determination - Visual Impairment Screen Participants Section                      | 316 |
| Figure 3-393 Eligibility Determination - Visual Impairment Screen Staff Role Selection                      | 316 |
| Figure 3-394 Find: Staff Screen                                                                             | 317 |
| Figure 3-395 Eligibility Determination - Visual Impairment Screen Staff Section Role Selection              | 317 |
| Figure 3-396 Eligibility Determination - Non Eligible Child Screen                                          | 318 |
| Figure 3-397 Eligibility Determination - Non Eligible Child Screen Participants Section                     | 319 |
| Figure 3-398 Eligibility Determination - Non Eligible Child Screen Staff Role Selection                     | 319 |
| Figure 3-399 Find: Staff Screen                                                                             | 319 |
| Figure 3-400 Eligibility Determination - Non Eligible Child Screen Staff Section Role Selection             | 320 |

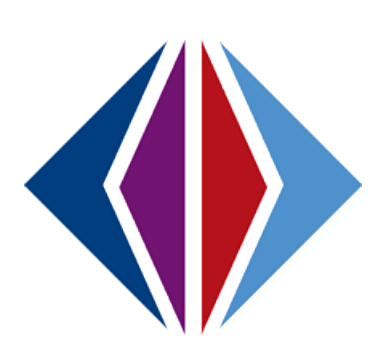